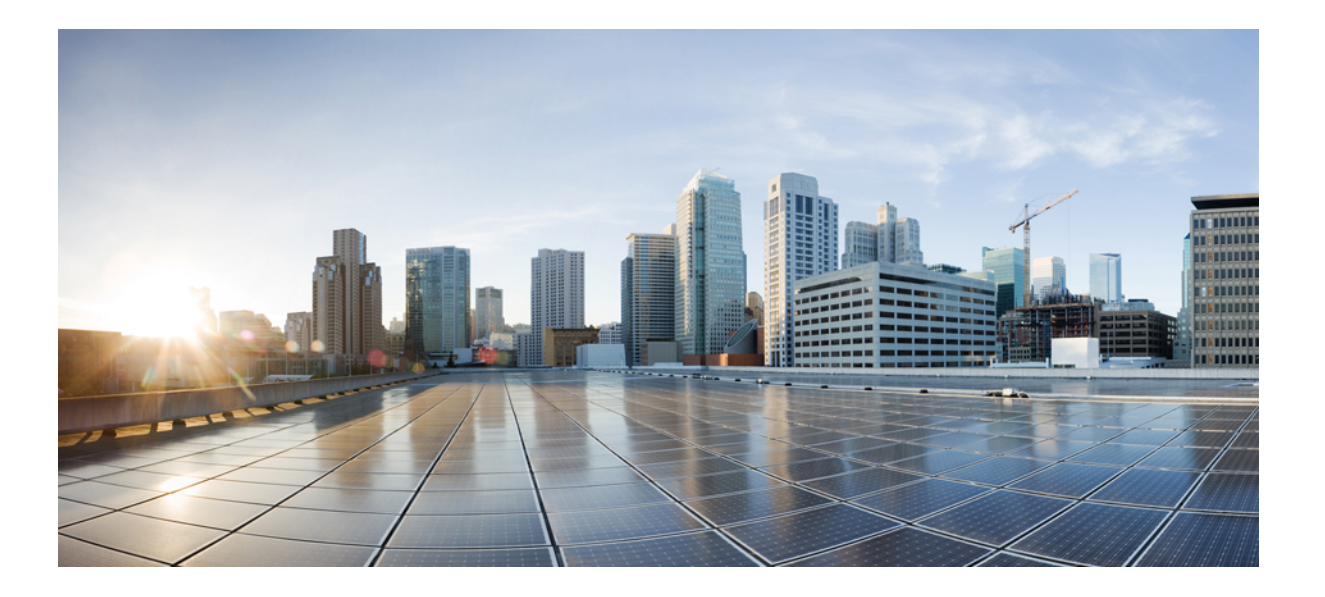

## Cisco UCS C シリーズ サーバ Integrated Management Controller CLI コンフィギュレーション ガイド、リリース 2.0

初版:2014年05月19日 最終更新:2016年03月31日

**シスコシステムズ合同会社** 〒107-6227 東京都港区赤坂9-7-1 ミッドタウン・タワー http://www.cisco.com/jp お問い合わせ先:シスココンタクトセンター 0120-092-255 (フリーコール、携帯・PHS含む) 電話受付時間:平日 10:00~12:00、13:00~17:00 http://www.cisco.com/jp/go/contactcenter/ 【注意】シスコ製品をご使用になる前に、安全上の注意(www.cisco.com/jp/go/safety\_warning/) をご確認ください。本書は、米国シスコ発行ドキュメントの参考和訳です。リンク情報につきま しては、日本語版掲載時点で、英語版にアップデートがあり、リンク先のページが移動/変更され ている場合がありますことをご了承ください。あくまでも参考和訳となりますので、正式な内容 については米国サイトのドキュメントを参照ください。また、契約等の記述については、弊社販 売パートナー、または、弊社担当者にご確認ください。

このマニュアルに記載されている仕様および製品に関する情報は、予告なしに変更されることがあります。このマニュアルに記載されている表現、情報、および推奨 事項は、すべて正確であると考えていますが、明示的であれ黙示的であれ、一切の保証の責任を負わないものとします。このマニュアルに記載されている製品の使用 は、すべてユーザ側の責任になります。

対象製品のソフトウェア ライセンスおよび限定保証は、製品に添付された『Information Packet』に記載されています。添付されていない場合には、代理店にご連絡く ださい。

The Cisco implementation of TCP header compression is an adaptation of a program developed by the University of California, Berkeley (UCB) as part of UCB's public domain version of the UNIX operating system. All rights reserved. Copyright © 1981, Regents of the University of California.

ここに記載されている他のいかなる保証にもよらず、各社のすべてのマニュアルおよびソフトウェアは、障害も含めて「現状のまま」として提供されます。シスコお よびこれら各社は、商品性の保証、特定目的への準拠の保証、および権利を侵害しないことに関する保証、あるいは取引過程、使用、取引慣行によって発生する保証 をはじめとする、明示されたまたは黙示された一切の保証の責任を負わないものとします。

いかなる場合においても、シスコおよびその供給者は、このマニュアルの使用または使用できないことによって発生する利益の損失やデータの損傷をはじめとする、 間接的、派生的、偶発的、あるいは特殊な損害について、あらゆる可能性がシスコまたはその供給者に知らされていても、それらに対する責任を一切負わないものと します。

このマニュアルで使用している IP アドレスおよび電話番号は、実際のアドレスおよび電話番号を示すものではありません。マニュアル内の例、コマンド出力、ネット ワークトポロジ図、およびその他の図は、説明のみを目的として使用されています。説明の中に実際のアドレスおよび電話番号が使用されていたとしても、それは意 図的なものではなく、偶然の一致によるものです。

Cisco and the Cisco logo are trademarks or registered trademarks of Cisco and/or its affiliates in the U.S. and other countries. To view a list of Cisco trademarks, go to this URL: http:// www.cisco.com/go/trademarks.Third-party trademarks mentioned are the property of their respective owners. The use of the word partner does not imply a partnership relationship between Cisco and any other company.(1110R)

© 2014-2016 Cisco Systems, Inc. All rights reserved.

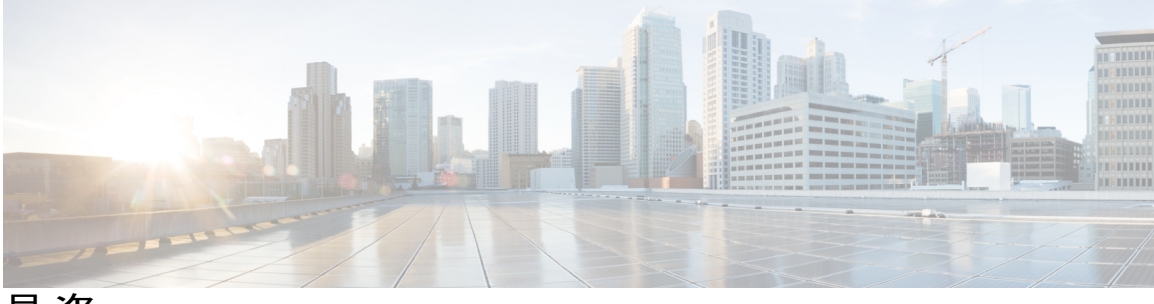

目 次

### はじめに xv

対象読者 xv

表記法 xv

Cisco UCS の関連ドキュメント xvii

### 概要 1

Cisco UCS C シリーズ ラックマウント サーバの概要 1 サーバ ソフトウェアの概要 2 Cisco Integrated Management Controller 2 Cisco IMC CLI 4 コマンドモード 4 コマンドモード表 6 コマンドの実行 9 コマンド履歴 9 保留コマンドのコミット、廃棄、および表示 9 コマンド出力形式 10 スマートアクセス(シリアル) 11 CLIに関するオンラインヘルプ 11 Cisco IMC へのログイン 12 サーバ OS のインストール 13 OS のインストール方法 13 KVM コンソール 13 KVM コンソールを使用した OS のインストール 14 PXE インストール サーバ 14

PXE インストール サーバを使用した OS のインストール 15

USB ポートからのオペレーティング システムの起動 15

サーバの管理 17

Cisco UCS C シリーズ サーバ Integrated Management Controller CLI コンフィギュレーション ガイド、リ

リース 2.0

ロケータ LED の切り替え 17 シャーシの前面ロケータ LED の切り替え 18 ハード ドライブのロケータ LED の切り替え 19 時間帯の選択 19 タイムゾーンの選択 19 タイム ゾーンの選択 20 サーバのブート順の管理 22 サーバのブート順22 ブートデバイスの詳細の表示 24 高精度ブート順の設定 25 ブートデバイスの属性の変更 27 デバイスのブート順序の並べ替え 28 ブート順序の設定の再適用 29 既存のブートデバイスの削除 29 UEFI セキュアブートの概要 30 UEFI セキュア ブート モードのイネーブル化 32 UEFI セキュア ブートのディセーブル化 32 サーバの実際のブート順の表示 33 サーバのリセット 34 サーバのシャットダウン 34 サーバの電源管理 35 サーバの電源投入 35 サーバの電源オフ 36 サーバ電源の再投入 36 電力ポリシーの設定 37 電力の制限 37 電力特性評価の有効化 37 電力制限ポリシーの設定 38 標準の電力プロファイルの設定 39 高度な電力プロファイルの設定 40 電力プロファイルのデフォルトへのリセット 43

電力制限設定の表示 43

```
電力統計情報の表示 44
```

電力復元ポリシーの設定 45

```
ファンポリシーの設定 46
```

```
ファン制御ポリシー 46
```

ファンポリシーの設定 48

```
Flexible Flash コントローラの管理 49
```

Cisco Flexible Flash 49

FlexFlash でのシングル カード ミラーリングからデュアル カード ミラーリングへの アップグレード 51

C220 M3 サーバ、C240 M3 サーバ、および C460 M4 サーバの Flexible Flash コント ローラ プロパティの設定 52

C220 M4 サーバおよび C240 M4 サーバの Flexible Flash コントローラ プロパティの設定 54

Flexible Flash からのブート 57

- Flexible Flash コントローラのリセット 58
- ミラーモードでの Flexible Flash コントローラ カードの設定 58
  - Util モードでのコントローラ カードの設定 61
- Flexible Flash コントローラ ファームウェア モードの設定 62
- Cisco Flexible Flash コントローラでのカードの設定のリセット 64
- Flexible Flash コントローラの設定の保持 65
- ISOイメージ設定の追加 66
- 仮想ドライブの有効化 67
- 仮想ドライブの消去 69
- 仮想ドライブの同期 70
- DIMM のブラックリストの設定 71
  - DIMM のブラックリスト化 71
  - DIMM のブラックリストのイネーブル化 71

### BIOSの設定 72

BIOS ステータスの表示 72

主要な BIOS の設定 73

- BIOS の詳細設定 75
- サーバ管理 BIOS の設定 76

BIOS デフォルトの復元 77

BIOS セットアップの開始 77

BIOSの工場出荷時のデフォルト設定への復元 78

サーバコンポーネントのファームウェアの更新 78

### サーバのプロパティの表示 81

サーバのプロパティの表示 81

サーバ使用率の表示 82

Cisco IMC プロパティの表示 83

CPU のプロパティの表示 83

メモリのプロパティの表示 84

電源のプロパティの表示 85

ストレージのプロパティの表示 86

ストレージアダプタのプロパティの表示 86

Flexible Flash コントローラ プロパティの表示 87

物理ドライブのプロパティの表示 88

仮想ドライブのプロパティの表示 90

Nvidia GPU カード情報の表示 91

PCI アダプタのプロパティの表示 92

ネットワーク関連のプロパティの表示 92

LOM のプロパティの表示 92

TPM のプロパティの表示 93

センサーの表示 95

- 電源センサーの表示 95
- ファンセンサーの表示 96
- 温度センサーの表示 97
- 電圧センサーの表示 98
- 電流センサーの表示 99

ストレージセンサーの表示 99

### リモート プレゼンスの管理 101

### 仮想 KVM の管理 101

KVM コンソール 101

### 仮想 KVM のイネーブル化 102

リリース 2.0

```
仮想 KVM のディセーブル化 103
```

仮想 KVM の設定 103

仮想メディアの設定 105

Cisco IMC マップされた vMedia ボリュームの設定 106

Cisco IMC マップされた vMedia ボリュームのプロパティの表示 107

Serial over LAN の管理 108

Serial Over LAN 108

Serial Over LAN に関するガイドラインおよび制約事項 108

Serial over LAN の設定 108

Serial Over LAN の起動 110

### ユーザアカウントの管理 111

ローカルユーザの設定 111

強力なパスワードの無効化 **113** 

LDAP サーバ 113

LDAP サーバの設定 114

Cisco IMC での LDAP の設定 115

Cisco IMC での LDAP グループの設定 117

LDAP グループでのネストされたグループの検索深度の設定 118

ユーザセッションの表示 119

ユーザセッションの終了 120

#### ネットワーク関連の設定 123

サーバ NIC の設定 123

### サーバの NIC 123

サーバ NIC の設定 124

### 共通プロパティの設定 127

共通プロパティの設定の概要 127

共通プロパティの設定 128

### IPv4の設定 129

IPv6の設定 131

サーバ VLAN の設定 134

ポートプロファイルへの接続 136

ネットワークインターフェイスの設定 137

ネットワーク インターフェイス設定の概要 137

インターフェイス プロパティの設定 138

ネットワーク セキュリティの設定 139

ネットワーク セキュリティ 139

ネットワーク セキュリティの設定 140

ネットワーク タイム プロトコルの設定 141

ネットワーク タイム プロトコル設定の設定 141

**IP**アドレスの ping **142** 

ネットワーク アダプタの管理 145

Cisco UCS C シリーズ ネットワーク アダプタの概要 145

ネットワークアダプタのプロパティの表示 149

ネットワークアダプタのプロパティの設定 150

vHBAの管理 151

vHBA 管理のガイドライン 151

vHBA のプロパティの表示 152

vHBA のプロパティの変更 153

vHBAの作成 158

vHBAの削除 159

vHBA ブートテーブル 160

ブートテーブルの表示 160

ブートテーブルエントリの作成 161

ブートテーブルエントリの削除 162

vHBA の永続的なバインディング 163

永続的なバインディングのイネーブル化 163

永続的なバインディングのディセーブル化 164

永続的なバインディングの再構築 165

### vNICの管理 165

vNIC 管理のガイドライン 165

vNIC のプロパティの表示 166

vNICのプロパティの変更 168

外部イーサネットインターフェイスでのリンク トレーニングの有効化または無 効化 175

目次

vNIC の作成 177

vNICの削除 178

Cisco IMC CLI を使用した Cisco usNIC の作成 179

Cisco IMC CLI を使用した Cisco usNIC 値の変更 182

usNIC プロパティの表示 183

vNIC からの Cisco usNIC の削除 184

iSCSI ブート機能の設定 185

vNICの iSCSI ブート機能の設定 185

vNIC上の iSCSI ブート機能の設定 186

vNICの iSCSI ブート設定の削除 187

### VM FEX の管理 188

仮想マシン ファブリック エクステンダ 188

VM FEX のプロパティの表示 188

VM FEX 設定 190

アダプタ設定のバックアップと復元 194

アダプタ設定のエクスポート 194

アダプタ設定のインポート 196

アダプタのデフォルトの復元 197

### アダプタファームウェアの管理 197

アダプタファームウェア 197

アダプタファームウェアのインストール 198

アダプタファームウェアのアクティブ化 199

アダプタのリセット 199

### ストレージアダプタの管理 201

自己暗号化ドライブ(フルディスク暗号化) 202 未使用の物理ドライブからの仮想ドライブの作成 203 既存のドライブ グループからの仮想ドライブの作成 205 外部設定のインポート 207 外部設定ドライブのロック解除 208 外部設定のクリア 209 JBOD のイネーブル化 210 JBOD のディセーブル化 210

Cisco UCS C シリーズ サーバ Integrated Management Controller CLI コンフィギュレーション ガイド、リ

- ブート ドライブのクリア 211
- JBOD でのセキュリティのイネーブル化 212
- セキュアな物理ドライブのクリア 213
- セキュア SED 外部設定物理ドライブのクリア 214
- コントローラの TTY ログの取得 215
- コントローラでのドライブセキュリティのイネーブル化 216
- コントローラでのドライブセキュリティのディセーブル化 217
- コントローラ セキュリティ設定の変更 218
- セキュリティキー認証の確認 218
- 仮想ドライブの削除 219
- 仮想ドライブの初期化 220
- ブート ドライブとしての設定 221
- 仮想ドライブの編集 222
- 仮想ドライブの保護 223
- 仮想ドライブの属性の変更 224
- 専用ホットスペアの作成 224
- グローバルホットスペアの作成 225
- 削除するドライブの準備 226
- 物理ドライブのステータスの切り替え 227
- コントローラのブート ドライブとしての物理ドライブの設定 228
- ホットスペアプールからのドライブの削除 229
- 削除するドライブの準備の取り消し 230
- バッテリ バックアップ ユニットの自動学習サイクルのイネーブル化 230
- バッテリ バックアップ ユニットの自動学習サイクルのディセーブル化 231

- バッテリバックアップユニットの学習サイクルの開始 232
- 物理ドライブのロケータ LED の切り替え 232
- ストレージョントローラのログの表示 233

### コミュニケーション サービスの設定 235

- HTTP の設定 235
- SSHの設定 236
- XML API の設定 237
  - Cisco IMC 用の XML API 237

リリース2.0

XML API のイネーブル化 237

IPMIの設定 238

IPMI Over LAN 238

IPMI over LAN の設定 238

SNMPの設定 240

**SNMP 240** 

SNMP プロパティの設定 240

SNMP トラップ設定の指定 242

テスト SNMP トラップ メッセージの送信 244

SNMPv3 ユーザの設定 244

### 証明書の管理 247

サーバ証明書の管理 247

証明書署名要求の生成 248

自己署名証明書の作成 250

サーバ証明書のアップロード 253

### プラットフォーム イベント フィルタの設定 255

プラットフォーム イベント フィルタ 255

プラットフォーム イベント フィルタの設定 255

イベントプラットフォームフィルタのリセット 257

### Cisco IMC ファームウェア管理 259

ファームウェアの概要 259

シスコからのファームウェアの取得 261

Cisco IMC セキュアブートについて 263

Cisco IMC のセキュア モードについて 263

Cisco IMC バージョン 2.0(1) に必要な更新回数 265

非セキュアモードでの Cisco IMC の更新 265

リモート サーバからの Cisco IMC ファームウェアのインストール 266

インストールした CIMC ファームウェアのアクティブ化 269

リモート サーバからの BIOS ファームウェアのインストール 271

インストールされている BIOS ファームウェアのアクティブ化 273

リモート サーバからの CMC ファームウェアのインストール 274

インストールした CMC ファームウェアのアクティブ化 276

### 障害およびログの表示 279

### Cisco UCS C シリーズ サーバ Integrated Management Controller CLI コンフィギュレーション ガイド、リ

リース 2.0

```
Fault Summary 279
     障害およびログのサマリーの表示 279
  障害履歴 280
     障害履歴の表示 280
  Cisco IMC ログ 280
     Cisco IMC ログの表示 280
     Cisco IMC ログのクリア 281
     Cisco IMC ログしきい値の設定 282
     リモート サーバへの Cisco IMC ログの送信 283
  システムイベントログ 285
     システムイベントログの表示 285
     システムイベントログのクリア 286
  ロギング制御 286
     Cisco IMC ログしきい値の設定 286
     リモート サーバへの Cisco IMC ログの送信 287
     リモート サーバへのテスト Cisco IMC ログの送信 289
サーバ ユーティリティ 291
  テクニカル サポート データのエクスポート 291
  Cisco IMC の再起動 294
  BIOS CMOS のクリア 294
  破損した BIOS のリカバリ 295
  Cisco IMC の出荷時デフォルトへのリセット 296
  Cisco IMC 設定のエクスポートとインポート 297
     Cisco IMC 設定のエクスポート 297
     Cisco IMC 設定のエクスポートとインポート 299
     Cisco IMC 設定のエクスポート 300
     Cisco IMC 設定のインポート 302
  Cisco IMC バナーの追加 304
  Cisco IMC バナーの追加 304
  Cisco IMC バナーの削除 305
サーバ モデル別 BIOS パラメータ 307
  C22 および C24 サーバ 307
```

リリース 2.0

```
C22 および C24 サーバの主要な BIOS パラメータ 307
C22 および C24 サーバの高度な BIOS パラメータ 308
```

C22 および C24 サーバのサーバ管理 BIOS パラメータ 329

C220 および C240 サーバ 331

C220 および C240 サーバの主要な BIOS パラメータ 331

C220 および C240 サーバの高度な BIOS パラメータ 332

C220 および C240 サーバのサーバ管理 BIOS パラメータ 354

C460 サーバ 356

C460 サーバの主要な BIOS パラメータ 356

C460 サーバの高度な BIOS パラメータ 357

C460 サーバのサーバ管理 BIOS パラメータ 369

C220 M4 および C240 M4 サーバ 372

C220M4 および C240M4 サーバの [Main] タブ 372

C220M4 および C240M4 サーバの [Advanced] タブ 374

C220M4 および C240M4 サーバの [Server Management] タブ 396

C3160 サーバ 398

C3160 サーバの主要な BIOS パラメータ 398

C3160 サーバの高度な BIOS パラメータ 399

C3160 サーバの [Server Management] タブ **419** 

複数のインターフェイスの BIOS トークン名の比較 421

複数のインターフェイスの BIOS トークン名の比較 421

■ Cisco UCS C シリーズ サーバ Integrated Management Controller CLI コンフィギュレーションガイド、 リリース 2.0 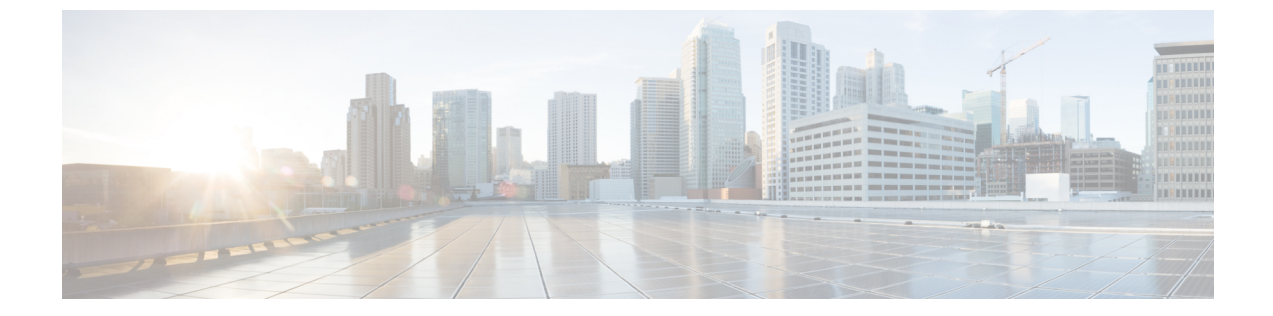

# はじめに

- 対象読者, xv ページ
- 表記法, xv ページ
- Cisco UCS の関連ドキュメント, xvii ページ

# 対象読者

このガイドは、次の1つ以上に責任を持つ、専門知識を備えたデータセンター管理者を主な対象 にしています。

- ・サーバ管理
- •ストレージ管理
- ネットワーク管理
- •ネットワークセキュリティ

# 表記法

I

| テキストのタイプ   | 説明                                                                 |
|------------|--------------------------------------------------------------------|
| GUI 要素     | タブの見出し、領域名、フィールドのラベルのようなGUI要素は、[GUI<br>要素]のように示しています。              |
|            | ウィンドウ、ダイアログボックス、ウィザードのタイトルのようなメイ<br>ン タイトルは、[メイン タイトル] のように示しています。 |
| マニュアルのタイトル | マニュアルのタイトルは、イタリック体( <i>italic</i> )で示しています。                        |
| TUI 要素     | テキストベースのユーザインターフェイスでは、システムによって表<br>示されるテキストは、courier フォントで示しています。  |

### Cisco UCS C シリーズ サーバ Integrated Management Controller CLI コンフィギュレーション ガイド、リ

リース 2.0

| テキストのタイプ              | 説明                                                                                                |
|-----------------------|---------------------------------------------------------------------------------------------------|
| システム出力                | システムが表示するターミナル セッションおよび情報は、courier<br>フォントで示しています。                                                |
| CLI コマンド              | CLI コマンドのキーワードは、ボールド体 ( <b>bold</b> ) で示しています。<br>CLI コマンド内の変数は、イタリック体 ( <i>italic</i> ) で示しています。 |
| []                    | 角カッコの中の要素は、省略可能です。                                                                                |
| $\{x \mid y \mid z\}$ | どれか1つを選択しなければならない必須キーワードは、波カッコで囲み、縦棒で区切って示しています。                                                  |
| $[x \mid y \mid z]$   | どれか1つを選択できる省略可能なキーワードは、角カッコで囲み、縦<br>棒で区切って示しています。                                                 |
| string                | 引用符を付けない一組の文字。stringの前後には引用符を使用しません。<br>引用符を使用すると、その引用符も含めて string とみなされます。                       |
| <>                    | パスワードのように出力されない文字は、山カッコで囲んで示していま<br>す。                                                            |
| []                    | システム プロンプトに対するデフォルトの応答は、角カッコで囲んで<br>示しています。                                                       |
| !、#                   | コードの先頭に感嘆符(!)またはポンド記号(#)がある場合には、コ<br>メント行であることを示します。                                              |

(注)

「注釈」です。役立つ情報や、このマニュアル以外の参照資料などを紹介しています。

 $\mathcal{O}$ ヒント

「問題解決に役立つ情報」です。ヒントには、トラブルシューティングや操作方法ではなく、 ワンポイントアドバイスと同様に知っておくと役立つ情報が記述される場合もあります。

 $\triangle$ 注意

「要注意」の意味です。機器の損傷またはデータ損失を予防するための注意事項が記述されて います。

(T)

ワンポイント アドバイス

「時間の節約に役立つ操作」です。ここに紹介している方法で作業を行うと、時間を短縮でき ます。

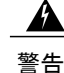

### IMPORTANT SAFETY INSTRUCTIONS

This warning symbol means danger. You are in a situation that could cause bodily injury. Before you work on any equipment, be aware of the hazards involved with electrical circuitry and be familiar with standard practices for preventing accidents. Use the statement number provided at the end of each warning to locate its translation in the translated safety warnings that accompanied this device.

SAVE THESE INSTRUCTIONS

# Cisco UCS の関連ドキュメント

### ドキュメントロードマップ

すべてのBシリーズマニュアルの完全なリストについては、http://www.cisco.com/go/unifiedcomputing/ b-series-doc で入手可能な『*Cisco UCS B-Series Servers Documentation Roadmap*』を参照してください。

すべての C シリーズマニュアルの一覧については、http://www.cisco.com/go/unifiedcomputing/ c-series-doc で入手できる『*Cisco UCS C-Series Servers Documentation Roadmap*』を参照してください。

管理用の UCS Manager と統合されたラック サーバでサポートされるファームウェア バージョン とサポートされる UCS Manager バージョンについては、『Release Bundle Contents for Cisco UCS Software』を参照してください。

### その他のマニュアル リソース

ドキュメントの更新通知を受け取るには、Cisco UCS Docs on Twitter をフォローしてください。

xvi

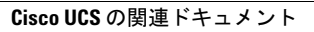

٦

■ Cisco UCS C シリーズ サーバ Integrated Management Controller CLI コンフィギュレーション ガイド、 リリース 2.0

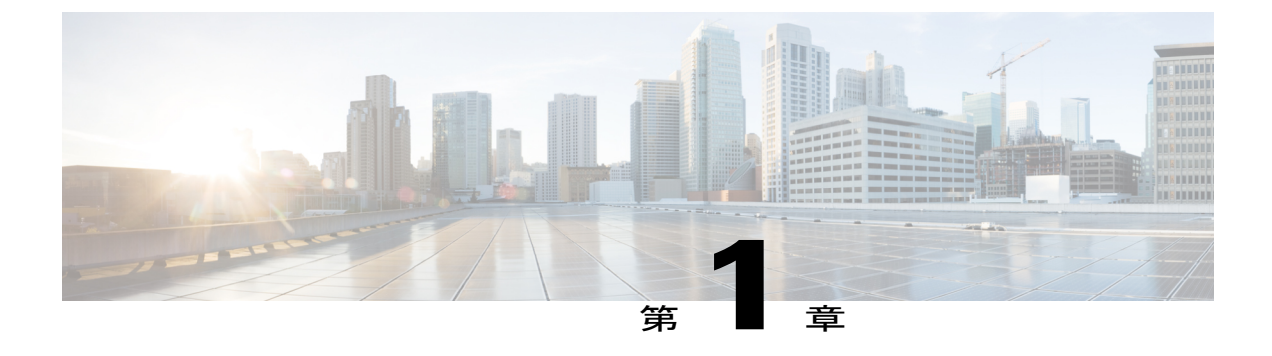

## 概要

この章は、次の項で構成されています。

- ・ Cisco UCS C シリーズ ラックマウント サーバの概要, 1 ページ
- ・ サーバ ソフトウェアの概要, 2 ページ
- Cisco Integrated Management Controller,  $2 \sim \checkmark$
- Cisco IMC CLI, 4 ページ

# Cisco UCS C シリーズ ラックマウント サーバの概要

Cisco UCS C シリーズ ラックマウント サーバには、次のモデルがあります。

- ・Cisco UCS C200 ラックマウント サーバ
- Cisco UCS C210 ラックマウント サーバ
- Cisco UCS C220 ラックマウント サーバ
- Cisco UCS C240 ラックマウント サーバ
- Cisco UCS C250 ラックマウント サーバ
- Cisco UCS C260 ラックマウント サーバ
- Cisco UCS C460 ラックマウント サーバ
- Cisco UCS C420 ラックマウント サーバ
- Cisco UCS C3160 ラックマウント サーバ
- Cisco UCS C220 M4 ラックマウント サーバ
- Cisco UCS C240 M4 ラックマウント サーバ

(注)

どの Cisco UCS C シリーズ ラックマウント サーバがこのファームウェア リリースでサポート されているかを判断するには、関連するリリースノートを参照してください。C シリーズのリ リースノートは、次の URL にあります。http://www.cisco.com/en/US/products/ps10739/prod\_ release\_notes\_list.html

# サーバ ソフトウェアの概要

Cisco UCS C シリーズ ラックマウント サーバには Cisco IMC ファームウェアが付属しています。

### Cisco IMC ファームウェア

Cisco IMC は、マザーボードに組み込まれている独立した管理モジュールです。専用のARM ベースのプロセッサが、メイン サーバ CPU とは別に、Cisco IMC ファームウェアを実行します。システムには Cisco IMC ファームウェアの実行バージョンが付属しています。Cisco IMC ファームウェアは更新できますが、初期インストールは必要ではありません。

### サーバ **0S**

Cisco UCS C シリーズ ラック サーバは、Windows、Linux、Oracle などのオペレーティング システ ムをサポートします。サポートされているオペレーティング システムの詳細については、スタン ドアロン C シリーズサーバのハードウェアおよびソフトウェア相互運用性(http://www.cisco.com/ en/US/products/ps10477/prod\_technical\_reference\_list.html)を参照してください。KVM コンソールお よび vMedia を使ってサーバに OS をインストールするために、Cisco IMC を使用できます。

(注)

使用可能な OS のインストール マニュアルには、http://www.cisco.com/go/unifiedcomputing/ c-series-doc で 『*Cisco UCS C-Series Servers Documentation Roadmap*』 からアクセスできます。

## **Cisco Integrated Management Controller**

Cisco IMC は、C シリーズ サーバ用の管理サービスです。Cisco IMC はサーバ内で動作します。

(注)

Cisco IMC 管理サービスは、サーバがスタンドアロンモードで動作している場合にだけ使用さ れます。C シリーズ サーバが UCS システムに統合されている場合は、UCS Manager を使用し てそのサーバを管理する必要があります。UCS Manager の使用方法については、http:// www.cisco.com/go/unifiedcomputing/b-series-doc の『Cisco UCS B-Series Servers Documentation Roadmap』にリストされた設定ガイドを参照してください。

### 管理インターフェイス

Web ベースの GUI または SSH ベースの CLI または XML ベースの API を使用して、サーバにアク セスし、サーバを設定、管理、モニタできます。ほとんどすべてのタスクは、これらのインター フェイスのいずれでも実行できます。また、一方のインターフェイスで実行されたタスクの結果 は、もう一方のインターフェイスにも表示されます。ただし、次の操作はできません。

- Cisco IMC CLI を呼び出すために Cisco IMC GUI を使用する
- ・Cisco IMC CLI で呼び出したコマンドを Cisco IMC GUI に表示する
- Cisco IMC GUI から Cisco IMC CLI 出力を生成する

#### **Cisco IMC** で実行可能なタスク

Cisco IMC を使用すると次のサーバ管理タスクを実行できます。

- ・サーバの電源のオン、電源のオフ、電源再投入、リセット、およびシャットダウンを行う
- ・ロケータ LED を切り替える
- サーバのブート順を設定する
- サーバのプロパティとセンサーを表示する
- リモートプレゼンスを管理する
- ローカル ユーザ アカウントを作成して管理し、Active Directory によるリモート ユーザの認 証をイネーブルにする
- •NIC プロパティ、IPv4、VLAN、ネットワーク セキュリティなど、ネットワーク関連の設定 を行う
- •HTTP、SSH、IPMI Over LAN、SNMP などのコミュニケーション サービスを設定する
- 証明書を管理する
- ・プラットフォーム イベント フィルタを設定する
- ・Cisco IMC ファームウェアを更新する
- ・障害、アラーム、およびサーバのステータスをモニタする
- タイムゾーンを設定し、ローカルタイムを表示する
- ・Cisco IMC ファームウェアをインストールしてアクティブにする
- •BIOS ファームウェアをインストールしてアクティブにする
- ・CMC ファームウェアをインストールしてアクティブにする

#### オペレーティング システムやアプリケーションのプロビジョニングや管理はできない

Cisco IMC はサーバのプロビジョニングを行うため、サーバのオペレーティング システムの下に 存在します。したがって、サーバでオペレーティング システムやアプリケーションのプロビジョ ニングや管理を行うためにこれを使用することはできません。たとえば、次の操作を実行することはできません。

- Windows や Linux などの OS の展開
- •OSやアプリケーションなどのソフトウェアに対するパッチの展開
- アンチウイルス ソフトウェア、モニタリング エージェント、バックアップ クライアントな どのベース ソフトウェア コンポーネントのインストール
- データベース、アプリケーション サーバ ソフトウェア、Web サーバなどのソフトウェア ア プリケーションのインストール
- Oracle データベースの再起動、プリンタキューの再起動、または Cisco IMC 以外のユーザア カウントの処理を含むオペレータ処理の実行
- ・SAN や NAS ストレージ上の外部ストレージの設定または管理

## **Cisco IMC CLI**

Cisco IMC CLI は、Cisco UCS C シリーズ サーバのコマンドライン管理インターフェイスです。 SSH または Telnet を使用し、ネットワークを介して Cisco IMC CLI を起動し、サーバを管理でき ます。デフォルトでは、Telnet アクセスはディセーブルになります。

CLIのユーザロールは、admin、user(制御は可能、設定は不可)、およびread-onlyのいずれかになります。

(注)

admin パスワードが失われたために回復する必要がある場合には、ご使用のプラットフォームの Cisco UCS C シリーズ サーバ インストールおよびサービス ガイドを参照してください。

## コマンドモード

CLIのコマンドモードは階層構造になっており、EXECモードがこの階層の最高レベルとなります。高いレベルのモードは、低いレベルのモードに分岐します。scopeコマンドを使用すると、高 いレベルのモードから1つ低いレベルのモードに移動し、exitコマンドを使用すると、モード階 層内の1つ高いレベルに移動します。topコマンドを実行すると、EXECモードに戻ります。

(注)

ほとんどのコマンドモードは、管理対象オブジェクトに関連付けられています。scope コマン ドを実行すると、管理対象オブジェクトは作成されず、管理対象オブジェクトがすでに存在す るモードにアクセスできるだけです。

各モードには、そのモードで入力できるコマンドのセットが含まれています。各モードで使用で きるほとんどのコマンドは、関連付けられた管理対象オブジェクトに関係しています。割り当て

られているロールによっては、あるモードで使用できるコマンドのサブセットにしかアクセスで きない場合があります。アクセスできないコマンドは非表示になります。

各モードの CLI プロンプトには、モード階層における現在のモードまでのフルパスが表示されま す。これにより、コマンドモード階層での現在位置がわかりやすくなります。また、階層内を移 動する必要がある場合には、非常に便利な機能です。

5

I

### コマンド モード表

次の表に、最初の4レベルのコマンドモード、各モードへのアクセスに使用するコマンド、および各モードに関連付けられている CLI プロンプトを示します。

| モード名              | アクセスするコマンド                                   | モード プロンプト                        |
|-------------------|----------------------------------------------|----------------------------------|
| EXEC              | 任意のモードから top コマンド                            | #                                |
| bios              | EXEC モードから scope bios コ<br>マンド               | /bios #                          |
| advanced          | BIOS モードから scope<br>advanced コマンド            | /bios/advanced #                 |
| main              | BIOS モードから scope main コ<br>マンド               | /bios/main #                     |
| server-management | BIOS モードから scope<br>server-management コマンド   | /bios/server-management #        |
| boot-device       | BIOS モードから scope<br>boot-device コマンド         | /bios/boot-device #              |
| certificate       | EXEC モードから scope<br>certificate コマンド         | /certificate #                   |
| chassis           | EXEC モードから scope chassis<br>コマンド             | /chassis #                       |
| adapter           | シャーシモードから scope<br>adapter <i>index</i> コマンド | /chassis/adapter #               |
| host-eth-if       | アダプタ モードから scope<br>host-eth-if コマンド         | /chassis/adapter/host-eth-if #   |
| host-fc-if        | アダプタ モードから scope<br>host-fc-if コマンド          | /chassis/adapter/host-fc-if #    |
| port-profiles     | アダプタ モードから scope<br>port-profiles コマンド       | /chassis/adapter/port-profiles # |
| vmfex             | アダプタ モードから scope<br>vmfexindex コマンド          | /chassis/adapter/vmfex #         |
| dimm-summary      |                                              | /chassis/dimm-summary #          |

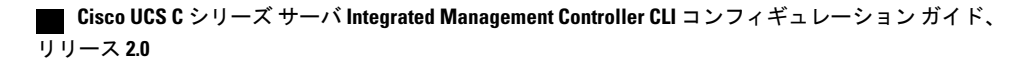

| モード名                 | アクセスするコマンド                                        | モード プロンプト                                   |
|----------------------|---------------------------------------------------|---------------------------------------------|
|                      | シャーシモードから scope<br>dimm-summaryindex コマンド         |                                             |
| flexflash            | シャーシモードから scope<br>flexflash <i>index</i> コマンド    | /chassis/flexflash #                        |
| operational-profiles | flexflash モードから scope<br>operational-profile コマンド | /chassis/flexflash/operational-profile<br># |
| storageadapter       | シャーシモードから scope<br>storageadapterslot コマンド        | /chassis/storageadapter #                   |
| physical-drive       | storageadapter モードから scope<br>physical-drive コマンド | /chassis/storageadapter/physical-drive<br># |
| virtual-drive        | storageadapter モードから scope<br>virtual-drive コマンド  | /chassis/storageadapter/virtual-drive<br>#  |
| cimc                 | EXECモードから scope cimc コ<br>マンド                     | /cimc #                                     |
| firmware             | cimc モードから scope firmware<br>コマンド                 | /cimc/firmware #                            |
| import-export        | cimc モードから scope<br>import-export コマンド            | /cimc/import-export #                       |
| log                  | cimc モードから scope log コマ<br>ンド                     | /cimc/log #                                 |
| server               | ログモードから scope<br>serverindex コマンド                 | /cimc/log/server #                          |
| network              | cimc モードから scope network<br>コマンド                  | /cimc/network #                             |
| ipblocking           | ネットワークモードから scope<br>ipblocking コマンド              | /cimc/network/ipblocking #                  |
| tech-support         | cimc モードから scope<br>tech-support コマンド             | /cimc/tech-support #                        |
| fault                | EXECモードから scope fault コ<br>マンド                    | /fault #                                    |

リース 2.0

7

I

Γ

| モード名              | アクセスするコマンド                                 | モード プロンプト                 |
|-------------------|--------------------------------------------|---------------------------|
| pef               | 障害モードから scope pef コマ<br>ンド                 | /fault/pef #              |
| http              | EXEC モードから scope http コ<br>マンド             | /http #                   |
| ipmi              | EXECモードから scope ipmi コ<br>マンド              | /ipmi #                   |
| kvm               | EXECモードから scope kvm コ<br>マンド               | /kvm #                    |
| ldap              | EXECモードから scope ldap コ<br>マンド              | /ldap #                   |
| role-group        | ldapモードから scope role-group<br>コマンド         | /ldap/role-group #        |
| power-cap         | EXEC モードから scope<br>power-cap コマンド         | /power-cap #              |
| sel               | EXECモードから scope sel コマ<br>ンド               | /sel #                    |
| sensor            | EXEC モードから scope sensor<br>コマンド            | /sensor #                 |
| snmp              | EXEC モードから scope snmp<br>コマンド              | /snmp #                   |
| trap-destinations | snmp モードから scope<br>trap-destinations コマンド | /snmp/trap-destinations # |
| v3users           | snmp モードから scope v3users<br>コマンド           | /snmp/v3users #           |
| sol               | EXECモードから scope sol コマ<br>ンド               | /sol #                    |
| ssh               | EXEC モードから scope ssh コ<br>マンド              | /ssh #                    |
| user              | EXEC モードから scope<br>useruser-number コマンド   | /user #                   |

| モード名              | アクセスするコマンド                                              | モード プロンプト            |
|-------------------|---------------------------------------------------------|----------------------|
| user-session      | EXEC モードから scope<br>user-sessionsession-number コマ<br>ンド | /user-session #      |
| vmedia            | EXEC モードから scope vmedia<br>コマンド                         | /vmedia #            |
| xmlapi            | EXEC モードから scope xmlapi<br>コマンド                         | /xmlapi #            |
| dimm-blacklisting | EXEC モードから scope<br>dimm-blacklisting コマンド              | /dimm-blacklisting # |
| reset-ecc         | EXEC モードから scope<br>reset-ecc コマンド                      | / reset-ecc #        |

## コマンドの実行

任意のモードで Tab キーを使用すると、コマンドを実行できます。コマンド名の一部を入力して Tab を押すと、コマンド全体が表示されるか、または別のキーワードを選択するか引数値を入力 する必要があるところまで表示されます。

### コマンド履歴

CLIでは、現在のセッションで使用したすべてのコマンドが保存されます。上矢印キーまたは下 矢印キーを使用すると、これまでに使用したコマンドを1つずつ表示できます。上矢印キーを押 すと履歴内の直前のコマンドが、下矢印キーを押すと履歴内の次のコマンドが表示されます。履 歴の最後に到達すると、下矢印キーを押しても次のコマンドが表示されなくなります。

履歴内のすべてのコマンドは、履歴を1つずつ表示して目的のコマンドを再度呼び出し、Enterを 押すだけでもう一度実行することができます。このコマンドは手動で入力したように表示されま す。また、コマンドを再度呼び出した後、Enterを押す前にコマンドを変更することもできます。

## 保留コマンドのコミット、廃棄、および表示

CLIでコンフィギュレーションコマンドを入力する場合、commitコマンドを入力するまで、その コマンドは適用されません。コミットされるまで、コンフィギュレーションコマンドは保留状態 となり、discard コマンドを入力して廃棄できます。保留中のコマンドについては、アスタリスク (\*) がコマンドプロンプトの前に表示されます。この例に示すように、commit コマンドを入力 するとそのアスタリスクは消えます。

Server# scope chassis Server /chassis # set locator-led off Server /chassis \*# commit Server /chassis #

複数のコマンドモードで保留中の変更を積み重ね、commit コマンド1つでまとめて適用できま す。任意のコマンドモードで show configuration pending コマンドを入力して、保留中のコマンド を表示できます。

(注)

複数のコマンドをまとめてコミットするのは、アトミック操作ではありません。失敗したコマ ンドがあっても、成功したコマンドは適用されます。失敗したコマンドはエラーメッセージ で報告されます。

### コマンド出力形式

ほとんどの CLI show コマンドでは、オプションの detail キーワードを指定でき、出力情報は表で はなくリスト形式で表示されます。detail キーワードを使用すると、出力情報を表示するための2 つの表示形式のいずれかを設定できます。次の形式を選択できます。

• Default:簡単に確認できるよう、コマンド出力はコンパクト リストで表示されます。

次に、デフォルト形式のコマンド出力例を示します。

```
Server /chassis # set cli output default
Server /chassis # show hdd detail
Name HDD_01_STATUS:
    Status : present
Name HDD_02_STATUS:
    Status : present
Name HDD_03_STATUS:
    Status : present
Name HDD_04_STATUS:
    Status : present
```

Server /chassis #

• YAML:スクリプトによる解析を簡単に行うため、コマンド出力は、定義された文字列で区 切られた YAML (YAML Ain't Markup Language) データ シリアル化言語で表示されます。

次に、YAML 形式のコマンド出力例を示します。

name: HDD\_04\_STATUS
hdd-status: present
....
Server /chassis #

YAML の詳細については、http://www.yaml.org/about.html を参照してください。

ほとんどの CLI コマンド モードで、set cli output default を入力してデフォルト形式を設定する か、set cli output yaml を入力して YAML 形式を設定することができます。

## スマートアクセス(シリアル)

スマートアクセス(シリアル)では、コマンドラインインターフェイス(CLI)を使用し、シリアル接続を通じてCシリーズサーバをオフラインで設定できます。このセットアップでは、コマンドラインインターフェイスにアクセスするために Cisco IMC をネットワークに接続する必要はありません。

KVM ドングル (DB9) を使用するか、またはシャーシの背面にあるシリアル ポート (RJ-45) を 使用してシリアル接続にアクセスできます。

このセットアップを完了し、BIOS と OS メッセージがコンソールに表示されたら、Esc+9 を押す ことで Cisco IMC CLI を表示できます。Cisco IMC ユーザクレデンシャルを使用して接続を認証す る必要があります。デフォルトのユーザ名は admin、デフォルトのパスワードは password です。 同じコンソールで BIOS または OS に戻すには、Esc+8 を押します。

セッションが作成されると、そのセッションが [Web UI Sessions] タブにシリアル接続として表示 されます。

(注) シリアル接続で CLI を使用している間は、次の制限に注意してください。

- ・矢印キーを使用して、以前に実行したコマンドに戻すことはできません。
- ・端末タイプが [VT100+] または [VTUFT8] のいずれかに設定されている場合、CLI は表示 されません。

### CLI に関するオンラインヘルプ

いつでも?文字を入力して、コマンド構文の現在の状態で使用可能なオプションを表示すること ができます。

プロンプトに何も入力しなかった場合、?と入力すると、現在のモードで使用できるコマンドがす べて表示されます。コマンドの一部を入力した後に?と入力すると、コマンド構文の現在位置で 使用できるキーワードと引数がすべて表示されます。

## Cisco IMC へのログイン

手順

**ステップ1** コンソール ポートに接続します。

ステップ2 未設定のシステムに対する初めてログインする場合は、ユーザ名にadmin、パスワードにpassword を使用します。

CLIに初めてログインする場合は、次のようになります。

- Cisco IMC Web UI または CLI でデフォルトの管理者クレデンシャルを変更するまでは、操作 を実行できません。
- (注) Cisco IMC のバージョン 1.5(x) または 2.0(1) から最新のバージョンにアップグレードするか、または初期設定へのリセットを行った場合、最初のログイン時に Cisco IMC はパスワードの変更を求めます。新しいパスワードとして単語「password」を選択することはできません。実行するスクリプトでこの制限が問題になる場合は、ユーザ管理オプションに再びログインしてパスワードを password に変更できますが、これに伴うリスクは完全に自分の責任となります。シスコでは推奨していません。

次に、Cisco IMC に初めてログインする例を示します。

■ Cisco UCS C シリーズ サーバ Integrated Management Controller CLI コンフィギュレーション ガイド、 リリース 2.0

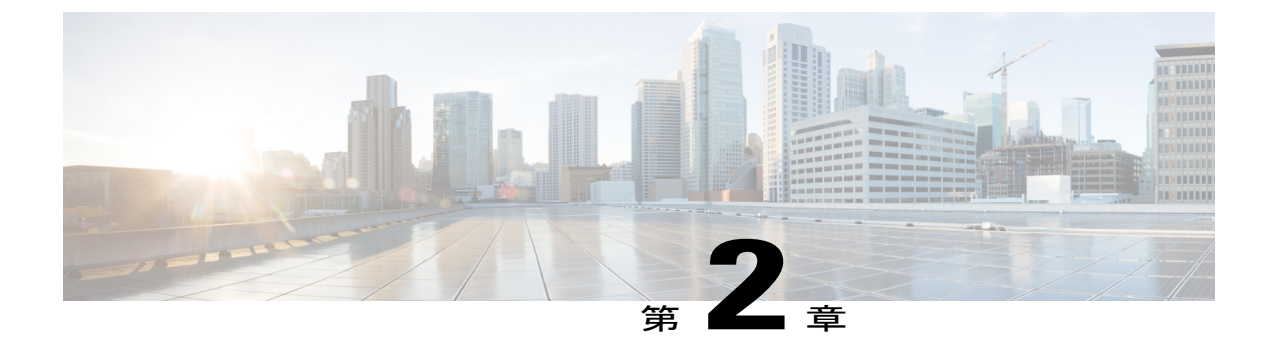

# サーバ **OS** のインストール

この章は、次の項で構成されています。

- OS のインストール方法, 13 ページ
- KVM コンソール, 13 ページ
- PXE インストール サーバ, 14 ページ
- USB ポートからのオペレーティング システムの起動, 15 ページ

# **OS**のインストール方法

C シリーズ サーバは、複数のオペレーティング システムをサポートしています。インストールさ れている OS に関係なく、次のいずれかのツールを使用してサーバにインストールできます。

- •KVM コンソール
- PXE インストール サーバ

## KVMコンソール

KVM コンソールは Cisco IMC からアクセス可能なインターフェイスであり、サーバへのキーボード、ビデオ、マウス(KVM)の直接接続をエミュレートします。KVM コンソールを使用すると、リモートの場所からサーバに接続できます。

サーバに物理的に接続された CD/DVD ドライブまたはフロッピー ドライブを使用する代わりに、 KVM コンソールは仮想メディアを使用します。これは、仮想 CD/DVD ドライブまたはフロッピー ドライブにマップされる実際のディスク ドライブまたはディスク イメージ ファイルです。次の いずれでも仮想ドライブにマップできます。

- ・コンピュータ上の CD/DVD またはフロッピー ドライブ
- ・コンピュータ上のディスクイメージファイル(ISO または IMG ファイル)

### Cisco UCS C シリーズ サーバ Integrated Management Controller CLI コンフィギュレーション ガイド、リ

リース 2.0

- コンピュータ上の USB フラッシュ ドライブ
- ・ネットワーク上の CD/DVD またはフロッピー ドライブ
- ・ネットワーク上のディスクイメージファイル (ISO または IMG ファイル)
- ・ネットワーク上の USB フラッシュ ドライブ

KVM コンソールを使用してサーバに OS をインストールできます。

(注)

Cisco UCS C3260 サーバに KVM コンソールを正常に設定するには、Cisco IMC、CMC および BMC コンポーネントの IP アドレスを設定する必要があります。CLI インターフェイスまたは Web UI を使用してこれらのコンポーネントの IP アドレスを設定できます。CLI の場合は、コ マンド scope network を使用するか、または scope <chassis/server1/2><cmc/bmc><network> を 使用して設定を表示します。

Web インターフェイスでネットワーク コンポーネントの IP アドレスを設定するには、「ネットワーク関連の設定」の項に記載する手順を参照してください。

(注)

**KVM** コンソールの操作には、GUI以外は使用できません。KVM コンソールの起動手順については、『Cisco UCS C-Series Servers Integrated Management Controller GUI Configuration Guide』 を参照してください。

## KVM コンソールを使用した OS のインストール

KVM コンソールは GUI によってのみ操作されるため、CLI を使用してサーバ OS をインストール することはできません。KVM コンソールを使用して OS をインストールするには、『Cisco UCS C-Series Servers Integrated Management Controller GUI Configuration Guide』の「Installing an OS Using the KVM Console」の項の手順に従います。

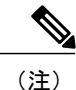

Linux、VMware、および Windows のインストールの詳細なガイドについては、次の URL を参照してください。http://www.cisco.com/en/US/products/ps10493/products\_installation\_and\_ configuration\_guides\_list.html

# PXE インストール サーバ

Preboot Execution Environment (PXE) インストール サーバを使用すると、クライアントはリモートの場所から OS をブートおよびインストールできます。この方法を使用するには、PXE 環境が設定されていて、VLAN(通常は専用のプロビジョニング VLAN)で使用できるようになっている必要があります。さらに、サーバがネットワークからブートするように設定されている必要が

あります。サーバは、ブートすると、PXE 要求をネットワーク経由で送信します。PXE インストール サーバは、この要求に応答確認し、サーバに OS をインストールするイベントのシーケンスを開始します。

PXE サーバは、インストール ディスク、ディスク イメージ、またはスクリプトを使用して、OS をインストールできます。また、独自のディスク イメージを使用して、OS、追加コンポーネン ト、またはアプリケーションをインストールすることもできます。

(注) PXEインストールは、多数のサーバに OS をインストールする場合に効率のよい方法です。ただし、この方法を使用するには PXE 環境をセットアップする必要があることを考えると、他のインストール方法を使用する方が簡単な場合があります。

## PXE インストール サーバを使用した OS のインストール

### はじめる前に

- •VLAN 経由でサーバに到達できることを確認します。
- •OSをインストールするには、admin権限を持つユーザとしてログインする必要があります。

#### 手順

- **ステップ1 PXE** のブート順を最初に設定します。
- **ステップ2** サーバをリブートします。

VLAN で PXE インストール サーバを使用できる場合は、サーバが再起動するとインストール プロセスが開始します。通常、PXE インストールは自動化されており、追加のユーザ入力を必要としません。残りのインストール プロセスについては、インストールしている OS のインストレーション ガイドを参照してください。

#### 次の作業

OS のインストールが完了したら、LAN のブート順を元の設定にリセットします。

# USB ポートからのオペレーティング システムの起動

すべての Cisco UCS C シリーズ サーバでは、サーバ上の任意の USB ポートからオペレーティング システムを起動できます。ただし、USB ポートから OS を起動する前に、いくつかのガイドライ ンを考慮する必要があります。

・ブート順序の設定を保持するために、内部 USB ポートを使って OS を起動することをお勧め します。

- ・USB ポートから OS を起動する前に、そのポートを有効にしておく必要があります。
  - デフォルトでは、USBポートは無効になっています。USBポートを無効化している場合、そこからOSを起動する前に有効にする必要があります。無効化されたUSBポートを有効にする方法については、サーバ固有のインストールおよびサービスガイドにある『内部USBポートの有効化または無効化』のトピックを参照してください。次のリンクを利用できます。

http://www.cisco.com/en/US/products/ps10493/prod\_installation\_guides\_list.html。

・USBポートからOSを起動した後、そのUSBソースからサーバが毎回ブートするよう、下位 レベルのブート順序を設定する必要があります。

ブート順序の設定については、レガシーブート順の設定を参照してください。

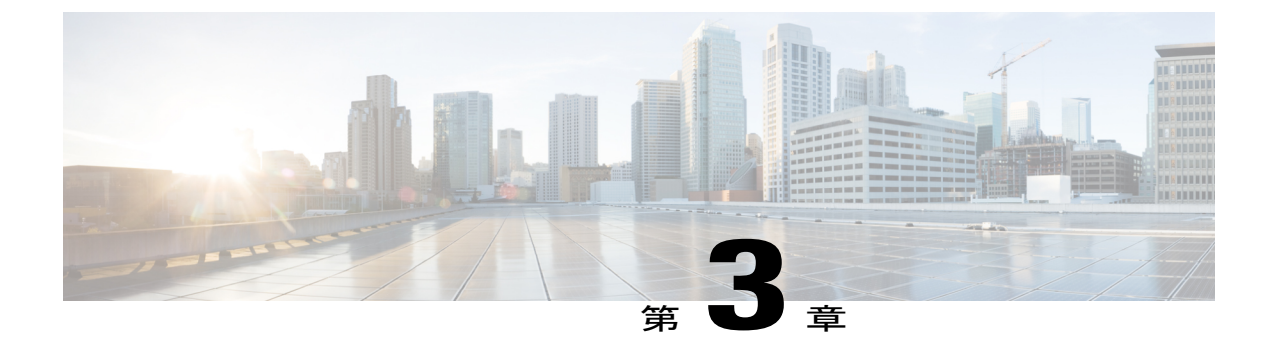

# サーバの管理

この章は、次の項で構成されています。

- ロケータ LED の切り替え, 17 ページ
- シャーシの前面ロケータ LED の切り替え, 18 ページ
- ハード ドライブのロケータ LED の切り替え, 19 ページ
- 時間帯の選択, 19 ページ
- ・ サーバのブート順の管理, 22 ページ
- サーバのリセット、34 ページ
- サーバのシャットダウン、34 ページ
- ・ サーバの電源管理, 35 ページ
- 電力ポリシーの設定, 37 ページ
- ファンポリシーの設定,46ページ
- Flexible Flash コントローラの管理, 49 ページ
- DIMM のブラックリストの設定, 71 ページ
- BIOS の設定, 72 ページ
- ・ サーバ コンポーネントのファームウェアの更新,78 ページ

# ロケータ LED の切り替え

ſ

### はじめる前に

このタスクを実行するには、user または admin 権限を持つユーザとしてログインする必要があります。

| <b>Ŧ</b> - | IIIA |  |
|------------|------|--|
| ┯          | 川只   |  |

|       | コマンドまたはアクション                                    | 目的                                     |
|-------|-------------------------------------------------|----------------------------------------|
| ステップ1 | Server # scope chassis                          | シャーシ コマンド モードを開始します。                   |
| ステップ2 | Server /chassis # set locator-led {on<br>  off} | シャーシ ロケータ LED をイネーブルまた<br>はディセーブルにします。 |
| ステップ3 | Server /chassis # commit                        | トランザクションをシステムの設定にコミッ<br>トします。          |

次に、シャーシロケータLEDをディセーブルにして、トランザクションをコミットする例を示し ます。

Server# scope chassis Server /chassis # set locator-led off Server /chassis \*# commit

Server /chassis #

# シャーシの前面ロケータ LED の切り替え

このオプションを使用できるのは一部の UCS C シリーズ サーバだけです。

### はじめる前に

このタスクを実行するには、user または admin 権限を持つユーザとしてログインする必要があります。

手順

|       | コマンドまたはアクション                                          | 目的                                     |
|-------|-------------------------------------------------------|----------------------------------------|
| ステップ1 | Server # scopechassis                                 | シャーショマンドモードを開始します。                     |
| ステップ2 | Server /chassis # set<br>front-locator-led {on   off} | シャーシ ロケータ LED をイネーブルまた<br>はディセーブルにします。 |
| ステップ3 | Server /chassis # commit                              | トランザクションをシステムの設定にコ<br>ミットします。          |

次に、シャーシロケータLEDをディセーブルにして、トランザクションをコミットする例を示し ます。

```
Server# scope chassis
Server /chassis # set front-locator-led off
Server /chassis *# commit
```
Server /chassis #

# ハード ドライブのロケータ LED の切り替え

このアクションを使用できるのは一部の UCS C シリーズ サーバだけです。

#### はじめる前に

このタスクを実行するには、user または admin 権限を持つユーザとしてログインする必要があります。

手順

|       | コマンドまたはアクション                                          | 目的                                                                                      |
|-------|-------------------------------------------------------|-----------------------------------------------------------------------------------------|
| ステップ1 | Server # scope chassis                                | シャーシ コマンド モードを開始します。                                                                    |
| ステップ2 | Server/chassis # scope hdd                            | ハード ディスク ドライブ(HDD)コマンド<br>モードを開始します。                                                    |
| ステップ3 | Server /chassis/hdd #<br>setlocateHDDdrivenum {1   2} | ここで、 <i>drivenum</i> は、ロケータ LED を設定す<br>るハード ドライブの番号です。値1は LED が<br>点灯し、値2は LED が消灯します。 |

次に、HDD2のロケータ LED を点灯する例を示します。

```
Server# scope chassis
Server /chassis # scope hdd
Server /chassis/hdd # locateHDD 2 1
HDD Locate LED Status changed to 1
Server /chassis/hdd # show
Name
                       Status
                                               LocateLEDStatus
 -----
HDD1_STATUS
HDD2_STATUS
HDD3_STATUS
                                               TurnOFF
                       present
                       present
                                               TurnON
                                               TurnOFF
                       absent
HDD4 STATUS
                       absent
                                               TurnOFF
```

Server /chassis/hdd #

# 時間帯の選択

I

### タイム ゾーンの選択

タイム ゾーンを選択すると、ローカル タイム ゾーンを選択できるため、デフォルトのマシンの 時刻ではなく、ローカル タイムを表示できます。Cisco IMC Web UI および CLI では、希望するタ イム ゾーンを選択して設定するオプションが提供されます。

タイムゾーンをローカルタイムに設定すると、システムのタイミングを使用するすべてのサービ スにタイムゾーンの変数が適用されます。これは、ロギング情報に影響し、Cisco IMC の次のア プリケーションで利用されます。

- ・障害サマリーと障害履歴のログ
- Cisco IMC のログ
- rsyslog

ローカルタイムを設定すると、表示できるアプリケーションのタイムスタンプが、選択したロー カルタイムで更新されます。

### タイム ゾーンの選択

#### はじめる前に

このタスクを実行するには、user または admin 権限を持つユーザとしてログインする必要があります。

#### 手順

|               | コマンドまたはアクション                              | 目的                                                         |
|---------------|-------------------------------------------|------------------------------------------------------------|
| ステップ1         | Server # scopeCIMC                        | Cisco IMC コマンド モードを開始します。                                  |
| ステップ <b>2</b> | Server /CIMC # timezone-select            | 大陸および海洋のリストが表示されます。                                        |
| ステップ <b>3</b> | 大陸または海洋に対応する番号を<br>入力します。                 | 選択した大陸または海洋のすべての国また<br>は地域のリストが表示されます。                     |
| ステップ4         | タイムゾーンとして設定する国ま<br>たは地域に対応する番号を入力し<br>ます。 | 国または地域に複数のタイムゾーンがある<br>場合は、その国または地域のタイムゾーン<br>のリストが表示されます。 |
| ステップ5         | タイムゾーンに対応する番号を入<br>力します。                  | 「Is the above information OK?」というメッ<br>セージが表示されます。         |
| ステップ6         | 1 と入力します。                                 | 「Continue?[y N]:」プロンプトが表示され<br>ます。                         |
| ステップ1         | 選択したタイム ゾーンを設定する<br>には、y を入力します。          | 選択したタイムゾーンが Cisco IMC サーバ<br>のタイムゾーンとして設定されます。             |

次に、タイムゾーンを設定する例を示します。

Server# scope CIMC Server /CIMC # timezone-select

Please identify a location so that time zone rules can be set correctly. Please select a continent or ocean. 1) Africa

ſ

2) Americas 3) Antarctica 4) Arctic Ocean 5) Asia 6) Atlantic Ocean 7) Australia 8) Europe 9) Indian Ocean 10) Pacific Ocean #? 2 Please select a country whose clocks agree with yours. 1) Anguilla 2) Antigua & Barbuda 3) Argentina 4) Aruba 5) Bahamas 6) Barbados 7) Belize 8) Bolivia 9) Brazil 10) Canada 11) Caribbean Netherlands 12) Cayman Islands 13) Chile 14) Colombia 15) Costa Rica 16) Cuba 17) Curacao 18) Dominica 19) Dominican Republic 20) Ecuador 21) El Salvador 22) French Guiana 23) Greenland 24) Grenada 25) Guadeloupe 26) Guatemala 27) Guyana 28) Haiti 29) Honduras 30) Jamaica 31) Martinique 32) Mexico 33) Montserrat 34) Nicaragua 35) Panama 36) Paraguay 37) Peru 38) Puerto Rico 39) St Barthelemy 40) St Kitts & Nevis 41) St Lucia 42) St Maarten (Dutch part) 43) St Martin (French part) 44) St Pierre & Miquelon 45) St Vincent 46) Suriname 47) Trinidad & Tobago 48) Turks & Caicos Is 49) United States 50) Uruguay 51) Venezuela 52) Virgin Islands (UK) 53) Virgin Islands (US) #? 49 Please select one of the following time zone regions. 1) Eastern Time 2) Eastern Time - Michigan - most locations 3) Eastern Time - Kentucky - Louisville area
4) Eastern Time - Kentucky - Wayne County 5) Eastern Time - Indiana - most locations
6) Eastern Time - Indiana - Daviess, Dubois, Knox & Martin Counties 7) Eastern Time - Indiana - Pulaski County

21

```
8) Eastern Time - Indiana - Crawford County
9) Eastern Time - Indiana - Pike County
10) Eastern Time - Indiana - Switzerland County
11) Central Time
12) Central Time - Indiana - Perry County13) Central Time - Indiana - Starke County
14) Central Time - Michigan - Dickinson, Gogebic, Iron & Menominee Counties
15) Central Time - North Dakota - Oliver County
16) Central Time - North Dakota - Morton County (except Mandan area)
17) Central Time - North Dakota - Mercer County
18) Mountain Time
19) Mountain Time - south Idaho & east Oregon
20) Mountain Standard Time - Arizona (except Navajo)
21) Pacific Time
22) Alaska Time
23) Alaska Time - Alaska panhandle
24) Alaska Time - southeast Alaska panhandle
25) Alaska Time - Alaska panhandle neck
26) Alaska Time - west Alaska
27) Aleutian Islands
28) Metlakatla Time - Annette Island
29) Hawaii
#? 8
The following information has been given:
        United States
        Eastern Time - Indiana - Crawford County
Is the above information OK?
1) Yes
2) No
#? 1
You have chosen to set timezone settings to:
        America/Indiana/Marengo
Continue?[y|N]: y
Timezone has been updated.
The local time now is: Sun Jun 1 02:21:15 2014 EST
Server /CIMC #
```

# サーバのブート順の管理

## サーバのブート順

Cisco IMC を使用して、使用可能なブートデバイスタイプからサーバがブートを試行する順序を 設定できます。レガシーブート順の設定では、Cisco IMC によりデバイスタイプの並び替えが許 可されますが、デバイスタイプ内のデバイスの並べ替えはできません。高精度ブート順の設定に より、デバイスの線形順序付けができます。Web UI またはCLI では、ブート順およびブートモー ドの変更、各デバイスタイプ下への複数のデバイスの追加、ブート順の並び替え、各デバイスタ イプのパラメータの設定ができます。

ブート順の設定を変更すると、Cisco IMC は、サーバが次にリブートされるときに、設定された ブート順をBIOSに送信します。新しいブート順を実装するには、設定の変更後にサーバをリブー トします。新しいブート順は以降のリブートで反映されます。設定されたブート順は、設定が Cisco IMC または BIOS 設定で再度変更されるまで保持されます。

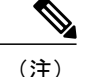

次のいずれかの条件が発生すると、実際のブート順は設定されたブート順と異なります。

- ・設定されたブート順を使用してブートしようとしたときに BIOS で問題が発生した。
- ・ユーザが BIOS で直接、ブート順を変更した。
- •BIOS が、ホストによって認識されているがユーザから設定されていないデバイスを追加 した。

(注)

ブート順の設定機能を使用して新しいポリシーを作成する場合、BIOS はこの新しいポリシー をシステムのデバイスにマッピングしようとします。実際にマッピングされたデバイス名とポ リシー名が [Actual Boot Order] 領域に表示されます。BIOS が Cisco IMC の特定のポリシーにデ バイスをマッピングできない場合は、実際のデバイス名が [Actual Boot Order] 領域に [NonPolicyTarget]として示されます。

(注)

Cisco IMC を最新のバージョン 2.0(x) に初めてアップグレードすると、レガシーブート順は高 精度ブート順に移行されます。このプロセス中に、前のブート順の設定が削除され、バージョ ン 2.0 にアップグレードする前に設定されたすべてのデバイスタイプが対応する高精度ブート デバイスタイプに変換され、ダミーのデバイスが同じデバイスタイプ用に作成されます。Web UI の [Configured Boot Order] 領域でこれらのデバイスを確認できます。CLI でこれらのデバイ スを表示するには、show boot-device コマンドを入力します。この間に、サーバの実際のブー ト順が保持され、Web UI と CLI の実際のブート順オプション下で確認できます。

Cisco IMC を 2.0(x) よりも前のバージョンにダウングレードすると、サーバの最後のブート順が保持され、それを [Actual Boot Order] 領域で確認できます。次に例を示します。

- •2.0(x) バージョンでレガシーブート順でサーバを設定した場合、ダウングレードすると、レガシーブート順の設定が保持されます。
- •2.0(x) で高精度ブート順でサーバを設定した場合、ダウングレードすると、最後に設定した レガシーブート順が保持されます。

- 2.0(x)より前のブート順の設定がレガシーブート順と見なされます。実行中のバージョンが 2.0(x)の場合、Web UI でレガシーブート順を設定できませんが、CLI および XML API を介して設定できます。CLI では、set boot-orderHDD,PXE コマンドを使用して設定できます。CLI または XML API を介してレガシーブート順を設定できますが、Web UI では設定されたこのブート順は表示されません。
  - レガシーブート順の機能と高精度ブート順の機能は相互に排他的です。レガシーブート 順または高精度ブート順のどちらかを設定できます。レガシーブート順を設定すると、 設定されたすべての高精度ブートデバイスがディセーブルになります。高精度ブート順 を設定すると、レガシーブート順の設定が消去されます。

### ブート デバイスの詳細の表示

(注)

ホストが BIOS 電源投入時自己診断テスト(POST)を実行している間は、ブート順を変更し ないでください。

#### はじめる前に

このタスクを実行するには、user または admin 権限を持つユーザとしてログインする必要があり ます。

#### 手順

|               | コマンドまたはアクション                            | 目的                      |
|---------------|-----------------------------------------|-------------------------|
| ステップ1         | Server# scope bios                      | BIOS コマンド モードを開始します。    |
| ステップ <b>2</b> | Server /bios # showboot-device[detail]. | ブートデバイスの詳細情報を表示しま<br>す。 |

次に、作成したブート可能デバイスの詳細情報を表示する例を示します。

```
Server# scope bios
Server /bios # show boot-device
Boot Device
                    Device Type Device State
                                                      Device Order
     _____
                     _____
                                  _____
                                                      --
_ _ _ _ -
                             ____
TestUSB
                     USB
                                  Enabled
                                                      1
TestPXE
                     PXE
                                  Enabled
                                                      2
Server /bios # show boot-device detail
Boot Device TestSAN:
    Device Type: SAN
    Device State: Enabled
    Device Order: 1
   Slot Id:
   Lun Id:
Boot Device TestUSB:
```

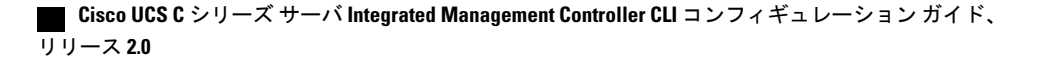

\_\_\_\_\_ 重要

```
Device Type: USB
Device State: Enabled
Device Order: 2
Sub Type: HDD
Boot Device TestPXE:
Device Type: PXE
Device State: Enabled
Device Order: 3
Slot Id: L
Port Number: 1
```

# 高精度ブート順の設定

(注)

I

ホストが BIOS 電源投入時自己診断テスト (POST) を実行している間は、ブート順を変更し ないでください。

#### はじめる前に

このタスクを実行するには、user または admin 権限を持つユーザとしてログインする必要があります。

#### 手順

|               | コマンドまたはアク<br>ション                                                                                     | 目的                                                                                                    |
|---------------|----------------------------------------------------------------------------------------------------|----------------------------------------------------------------------------------------------------|
| ステップ1         | Server# scope bios                                                                                   | BIOS コマンド モードを開始します。                                                                                                    |
| ステップ <b>2</b> | Server /bios #<br><b>create-boot-device</b> [ <i>device</i><br><i>name</i> ] [ <i>device type</i> ]. | <ul> <li>BIOS がブートするブート可能デバイスを作成します。次のいずれかになります。</li> <li>[HDD]:ハードディスク ドライブ</li> <li>[PXE]: PXE ブート</li> <li>SAN ブート</li> <li>iSCSI ブート</li> <li>SD カード (注) SD カードオプションを使用できるのは一部の UCS C シリーズ サーバだけです。</li> <li>USB</li> <li>仮想メディア</li> <li>PCHStorage</li> <li>UEFISHELL</li> </ul> |

#### Cisco UCS C シリーズ サーバ Integrated Management Controller CLI コンフィギュレーション ガイド、リ

リース 2.0

|       | コマンドまたはアク<br>ション                                                | 目的                                                                                                    |
|-------|-----------------------------------------------------------------|----------------------------------------------------------------------------------------------------|
| ステップ3 | Server /bios # scope<br>boot-devicecreated boot<br>device name. | 作成したブート可能デバイスの管理を入力します。                                                                                                    |
| ステップ4 | Server /bios /boot-device #<br>setvalues                        | 特定のブート可能なデバイスにプロパティ値を指定しま<br>す。次のいずれか、または複数を設定できます。                                                                           |
|       |                                                                 | ・cli : CLI オプション                                                                                                    |
|       |                                                                 | <ul> <li>state: BIOS がデバイスを認識するかどうか。デフォルトでは、デバイスはディセーブルにされています。</li> <li>(注) イネーブルである場合、デバイスはレガシーのブート順序の設定を上書きします。</li> </ul> |
|       |                                                                 | ・slot:デバイスが差し込まれるスロットの ID。                                                                                                    |
|       |                                                                 | • port : デバイスが装着されているスロットのポート。                                                                                                |
|       |                                                                 | ・LUN : デバイスが装着されているスロットの論理ユ<br>ニット。                                                                                           |
|       |                                                                 | • sub-type:特定のデバイスタイプの下位のサブデバイスタイプ。                                                                                           |
|       |                                                                 | <ul> <li>order:デバイスの使用可能なリストにおけるそのデバイスの順序。</li> </ul>                                                                         |
| ステップ5 | Server /bios /boot-device #<br>commit                           | トランザクションをシステムの設定にコミットします。                                                                                                    |

次に、ブート順序を設定し、ブートデバイスを作成し、新しいデバイスの属性を設定し、トラン ザクションをコミットする例を示します。

```
Server# scope bios
Server /bios # create boot-device TestPXE PXE
Server /bios # scope boot-device TestPXE
Server /bios /boot-device # set state Enabled
Server /bios /boot-device # set slot L
Server /bios /boot-device # set port 1
Server /bios /boot-device # set order 1
Server /bios /boot-device # commit
Enabling boot device will overwrite Legacy Boot Order configuration
Continue?[y|N]y
Server /bios /boot-device # y
Commiting device configuration
Server /bios/boot-device # show detail
BIOS:
   BIOS Version: "C240M3.2.0.0.15 (Build Date: 03/16/2014)"
   Boot Order: (none)
   Boot Override Priority:
   FW Update/Recovery Status: None, OK
   UEFI Secure Boot: disabled
   Configured Boot Mode: None
```

#### ■ Cisco UCS C シリーズ サーバ Integrated Management Controller CLI コンフィギュレーション ガイド、 リリース 2.0

```
Actual Boot Mode: Legacy
Last Configured Boot Order Source: CIMC
Server /bios/boot-device # show boot-device detail
Boot Device TestPXE:
Device Type: PXE
Device State: Enabled
Device Order: 1
Slot Id: L
Port Number: 1
```

#### 次の作業

サーバを再起動して、新しいブート順でブートします。

# ブート デバイスの属性の変更

**》** (注)

I

ホストが BIOS 電源投入時自己診断テスト (POST) を実行している間は、ブート順を変更し ないでください。

#### はじめる前に

このタスクを実行するには、user または admin 権限を持つユーザとしてログインする必要があります。

#### 手順

|                                                                         | コマンドまたはアクション                                                            | 目的                                                                                                    |
|-------------------------------------------------------------------------|-------------------------------------------------------------------------|----------------------------------------------------------------------------------------------------|
| ステップ1                                                                   | Server# scope bios                                                      | BIOS コマンド モードを開始します。                                                                                                    |
| ステップ2                                                                   | Server /bios # scope<br>boot-devicecreated boot device<br>name.         | 作成したブート可能デバイスの管理を入力します。                                                                                                    |
| ステップ3                                                                   | Server /bios /boot-device # set<br>state {Enabled Disabled}.            | デバイスをイネーブルまたはディセーブルにします<br>デフォルトのステートはディセーブルです。                                                                                               |
|                                                                         |                                                                         | (注) イネーブルである場合、デバイスはレガ<br>シーのブート順序の設定を上書きします。                                                                                                 |
| ステップ4 Server /bios /boot-device* # set<br>order $\{Index \mid I-50\}$ . | デバイスリストの特定のデバイスのブート順序を指<br>定します。作成したデバイスの総数に基づいて、1<br>~ 50の範囲の数字を入力します。 |                                                                                                    |
|                                                                         |                                                                         | (注) ブートデバイス順序を個別に設定すると、<br>設定したとおりに順序が表示されるかの<br>保証はありません。そのため、1回の実行<br>で複数のデバイスの順序を設定する場合<br>は、re-arrange-boot-device コマンドを使<br>用することを推奨します。 |

#### Cisco UCS C シリーズ サーバ Integrated Management Controller CLI コンフィギュレーション ガイド、リ

リース 2.0

|       | コマンドまたはアクション                                              | 目的                                                   |
|-------|-----------------------------------------------------------|------------------------------------------------------|
| ステップ5 | Server /bios /boot-device* # set<br>port {value   1-255}. | デバイスが装着されているスロットのポートを指定<br>します。1~255の範囲内の数を入力してください。 |
| ステップ6 | Server /bios /boot-device* #<br>commit                    | トランザクションをシステムの設定にコミットしま<br>す。                        |

次に、既存のデバイスの属性を変更する例を示します。

```
Server# scope bios
Server /bios *# scope boot-device scu-device-hdd
Server /bios/boot-device # set status enabled
Server /bios/boot-device *# set order 2
Server /bios/boot-device *# set port 1
Server /bios/boot-device *# commit
Enabling boot device will overwrite boot order Level 1 configuration
Continue?[y|N]y
Server /bios/boot-device #
```

# デバイスのブート順序の並べ替え

(注)

ホストが BIOS 電源投入時自己診断テスト(POST)を実行している間は、ブート順を変更し ないでください。

#### はじめる前に

このタスクを実行するには、user または admin 権限を持つユーザとしてログインする必要があり ます。

手順

|               | コマンドまたはアクション                                                       | 目的                               |
|---------------|--------------------------------------------------------------------|----------------------------------|
| ステップ1         | Server# scope bios                                                 | BIOS コマンドモードを開始します。              |
| ステップ <b>2</b> | Server /bios #<br>rearrangeboot-device[device<br>name]:[position]. | 選択したブート デバイスの順序を1回<br>の実行で変更します。 |

次に、選択したブートデバイスの順序を変更する例を示します。

| Server# scope bios                 |                            |                   |              |
|------------------------------------|----------------------------|-------------------|--------------|
| Server /bios # rearra              | inge-boot-devi             | ce TestPXE:1,Test | JSB:2        |
| Server /bios # show<br>Boot Device | boot-device<br>Device Type | Device State      | Device Order |
| TestPXE                            | PXE                        | Disabled          | 1            |

TestUSB USB Disabled 2

Server /bios #

次の作業

### ブート順序の設定の再適用

(注) ホストが BIOS 電源投入時自己診断テスト (POST) を実行している間は、ブート順を変更しないでください。

#### はじめる前に

このタスクを実行するには、user または admin 権限を持つユーザとしてログインする必要があります。

#### 手順

|       | コマンドまたはアクション                     | 目的                                                      |
|-------|----------------------------------|---------------------------------------------------------|
| ステップ1 | Server# scope bios               | BIOS コマンドモードを開始します。                                     |
| ステップ2 | Server /bios # <b>re-apply</b> . | 最後に設定されたブート順の送信元が BIOS<br>の場合は、ブート順序を BIOS に再適用しま<br>す。 |

次に、BIOS にブート順序を再適用する例を示します。

```
Server# scope bios
Server /bios # re-apply
Server /bios #
```

#### 次の作業

BIOS にブート順序を再適用した後に、ホストをリブートします。

# 既存のブート デバイスの削除

(注)

I

ホストが BIOS 電源投入時自己診断テスト(POST)を実行している間は、ブート順を変更し ないでください。

#### はじめる前に

このタスクを実行するには、user または admin 権限を持つユーザとしてログインする必要があります。

手順

|       | コマンドまたはアクション                                            | 目的                        |
|-------|---------------------------------------------------------|---------------------------|
| ステップ1 | Server# scope bios                                      | BIOS コマンド モードを開始します。      |
| ステップ2 | Server /bios # <b>remove-boot-device</b><br><i>name</i> | 特定のデバイスをブート順序から削除<br>します。 |

次に、選択したデバイスをデバイス リストから削除する例を示します。

Server# scope bios Server /bios # remove-boot-device scu-device-hdd Server /bios #

### UEFI セキュア ブートの概要

オペレーティング システムをロードし実行する前に、ロードおよび実行前のすべての EFI ドライ バ、EFI アプリケーション、オプション ROM またはオペレーティング システムが確実に署名さ れ信頼性と整合性が確認されるために、Unified Extensible Firmware Interface (UEFI)のセキュア ブートを使用できます。Web UI または CLI を使用して、このオプションをイネーブルにできま す。UEFI のセキュア ブート モードをイネーブルにすると、ブート モードは UEFI モードに設定 され、UEFI のブート モードがディセーブルになるまで、設定されているブート モードを変更で きません。

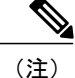

サポートされていない OS で UEFI セキュア ブートをイネーブルにすると、次の再起動時に、 その特定の OS から起動することはできません。前の OS から起動しようとすると、Web UI の システム ソフトウェア イベントの下にエラーが報告され記録されます。前の OS から起動す るには、Cisco IMC を使用して UEFI セキュア ブート オプションをディセーブルにする必要が あります。

#### C)

重要

また、サポートされていないアダプタを使用すると、Cisco IMC SEL のエラーログイベントが 記録されます。エラー メッセージが次のように表示されます。

System Software event: Post sensor, System Firmware error.EFI Load Image Security Violation.[0x5302] was asserted .

UEFI のセキュア ブートは次のコンポーネントでサポートされます。

Γ

| コンポーネント           | 種類                                                                                                    |
|-------------------|----------------------------------------------------------------------------------------------------|
| サポートされている OS      | <ul><li>Windows Server 2012</li><li>Windows Server 2012 R2</li></ul>                                                                                                    |
| Broadcom PCI アダプタ | ・5709 デュアルおよびクアッド ポート アダ<br>プタ<br>・57712 10GBASE-T アダプタ<br>・57810 CNA<br>・57712 SFP ポート                                                                                                    |
| Intel PCI アダプタ    | ・i350 クアッド ポート アダプタ<br>・X520 アダプタ<br>・X540 アダプタ<br>・LOM                                                                                                    |
| QLogic PCI アダプタ   | ・8362 デュアル ポート アダプタ<br>・2672 デュアル ポート アダプタ                                                                                                    |
| Fusion-io         |                                                                                                    |
| LSI               | ・LSI MegaRAID SAS 9240-8i<br>・LSI MegaRAID SAS 9220-8i<br>・LSI MegaRAID SAS 9265CV-8i<br>・LSI MegaRAID SAS 9285CV-8e<br>・LSI MegaRAID SAS 9285CV-8e<br>・LSI MegaRAID SAS 9266-8i<br>・LSI SAS2008-8i mezz<br>・LSI Nytro カード |

31

## UEFI セキュア ブート モードのイネーブル化

はじめる前に

手順

|               | コマンドまたはアクション                                       | 目的                                                                                                    |
|---------------|----------------------------------------------------|----------------------------------------------------------------------------------------------------|
| ステップ1         | Server# scope bios                                 | BIOS コマンド モードを開始します。                                                                                                    |
| ステップ <b>2</b> | Server/ BIOS # set secure-boot<br>enable   disable | <ul> <li>UEFIセキュアブートを有効または無効にします。</li> <li>(注) イネーブルにすると、ブートモードが<br/>UEFIセキュアモードに設定されます。</li> <li>UEFIセキュアブートモードがディセーブ<br/>ルになるまでブートモードの設定は変更<br/>できません。</li> </ul> |

次に、UEFI セキュア ブート モードをイネーブルにして、トランザクションをコミットする例を 示します。

```
Server# scope bios
Server /bios # set secure-boot enable
Setting Value : enable
Commit Pending.
Server /bios *# commit
UEFI Secure boot state changed successfully. Execute 'show detail' command to check the
current status
Server /bios #
```

#### 次の作業

サーバを再起動してコンフィギュレーションブートモード設定を有効にします。

# UEFI セキュア ブートのディセーブル化

#### 手順

|       | コマンドまたはアクション                                       | 目的                           |
|-------|----------------------------------------------------|------------------------------|
| ステップ1 | Server# scope bios                                 | BIOS コマンド モードを開始します。         |
| ステップ2 | Server/ BIOS # set secure-boot enable<br>  disable | UEFIセキュアブートを有効または無効<br>にします。 |

Γ

次に、UEFIセキュアブートモードを無効にして、トランザクションをコミットする例を示しま す。 Server# scope bios Server /bios # set secure-boot disable Setting Value : enable Commit Pending.

Server /bios \*# commit UEFI Secure boot state changed successfully. Execute 'show detail' command to check the current status Server /bios #

#### 次の作業

サーバを再起動してコンフィギュレーション ブート モード設定を有効にします。

### サーバの実際のブート順の表示

サーバの実際のブート順とは、サーバが最後にブートされたときに BIOS によって実際に使用されたブート順です。実際のブート順は、Cisco IMC で設定されたブート順とは異なる場合があります。

#### 手順

|       | コマンドまたはアクション                                    | 目的                                          |
|-------|-------------------------------------------------|---------------------------------------------|
| ステップ1 | Server# scopebios                               | bios コマンド モードを開始します。                        |
| ステップ2 | Server /bios #<br>showactual-boot-order[detail] | サーバが最後に起動したときに実際にBIOS<br>で使用されたブート順序を表示します。 |

次に、最後のブート以降のレガシーブート順序の実際のブート順序を表示する例を示します。

#### Server# scope bios Server /bios # show actual-boot-order

| Boot Order                                | Туре                                                                                                    | Boot Device                                                                                                    |
|-------------------------------------------|----------------------------------------------------------------------------------------------------|----------------------------------------------------------------------------------------------------|
| 1<br>2<br>3<br>4<br>5<br>6<br>7<br>8<br>9 | Type<br>CD/DVD<br>CD/DVD<br>Network Device (PXE)<br>Network Device (PXE)<br>Network Device (PXE)<br>Network Device (PXE)<br>Network Device (PXE)<br>Network Device (PXE)<br>Internal EFI Shell | CD-ROM<br>Cisco Virtual CD/DVD 1.18<br>Cisco NIC 23:0.0<br>MBA v5.0.5 Slot 0100<br>MBA v5.0.5 Slot 0101<br>MBA v5.0.5 Slot 0200<br>MBA v5.0.5 Slot 0201<br>Cisco NIC 22:0.0<br>Internal EFI Shell |
| 10<br>11                                  | FDD<br>FDD                                                                                                    | Cisco Virtual HDD 1.18<br>Cisco Virtual Floppy 1.18                                                                                                    |
| Server /bios                              | #                                                                                                    |                                                                                                    |

次に、最後のブート以降の高精度ブート順序の実際のブート順序を表示する例を示します。 Server /bios # **show actual-boot-order** Boot Order Boot Device Device Type Boot Policy

| Doot order | DOOL DEVICE            | Device iype | DODE TOTICY     |
|------------|------------------------|-------------|-----------------|
|            |                        |             |                 |
| 1          | IBA GE Slot 0201 v1398 | PXE         | TestPXE         |
| 2          | IBA GE Slot 0200 v1398 | PXE         | NonPolicyTarget |
| 3          | IBA GE Slot 0202 v1398 | PXE         | NonPolicyTarget |

#### Cisco UCS C シリーズ サーバ Integrated Management Controller CLI コンフィギュレーション ガイド、リ

リース 2.0

| 4      | IBA GE Slot 0203 v1398      | PXE | NonPolicyTarget |
|--------|-----------------------------|-----|-----------------|
| 5      | "UEFI: Built-in EFI Shell " | EFI | NonPolicyTarget |
| Server | /bios #                     |     |                 |

# サーバのリセット

#### ٢

**重要** ファームウェアまたは BIOS の更新が進行中の場合は、そのタスクが完了するまでサーバをリ セットしないでください。

#### はじめる前に

このタスクを実行するには、user または admin 権限を持つユーザとしてログインする必要があります。

#### 手順

|       | コマンドまたはアクション                       | 目的                           |
|-------|------------------------------------|------------------------------|
| ステップ1 | Server# scope chassis              | シャーシコマンドモードを開始します。           |
| ステップ2 | Server /chassis # power hard-reset | 確認プロンプトの後に、サーバがリセッ<br>トされます。 |

次に、サーバをリセットする例を示します。

```
Server# scope chassis
Server /chassis # power hard-reset
This operation will change the server's power state. Continue?[y|N]
```

# サーバのシャットダウン

#### C/

**重要** ファームウェアまたは BIOS の更新が進行中の場合は、そのタスクが完了するまでサーバを シャットダウンしないでください。

#### はじめる前に

このタスクを実行するには、user または admin 権限を持つユーザとしてログインする必要があります。

#### 手順

|       | コマンドまたはアクション                     | 目的              |
|-------|----------------------------------|-----------------|
| ステップ1 | Server# scope chassis            | シャーシモードを開始します。  |
| ステップ2 | Server /chassis # power shutdown | サーバをシャットダウンします。 |

次に、サーバをシャットダウンする例を示します。

Server# scope chassis Server /chassis # power shutdown

# サーバの電源管理

# サーバの電源投入

(注)

サーバの電源が Cisco IMC 経由以外の何らかの方法でオフにされた場合、サーバは電源をオン にしてもすぐにはアクティブになりません。この場合、Cisco IMC が初期化を完了するまで、 サーバはスタンバイ モードに入ります。

### ¢

I

**重要** ファームウェアまたは BIOS の更新が進行中の場合は、そのタスクが完了するまでサーバの電源を変更しないでください。

#### はじめる前に

このタスクを実行するには、user または admin 権限を持つユーザとしてログインする必要があります。

#### 手順

|       | コマンドまたはアクション               | 目的                       |
|-------|----------------------------|--------------------------|
| ステップ1 | Server# scope chassis      | シャーシ コマンド モードを開始しま<br>す。 |
| ステップ2 | Server /chassis # power on | サーバの電源をオンにします。           |
| ステップ3 | プロンプトで、y を入力して確認し<br>ます。   | サーバの電源をオンにします。           |

リース 2.0

次に、サーバの電源をオンにする例を示します。

```
Server# scope chassis
Server /chassis # power on
Warning: System is already powered ON, this action is ineffective.
Do you want to continue?[y|N]\mathbf{y}
```

### サーバの電源オフ

#### C/

重要

ファームウェアまたは BIOS の更新が進行中の場合は、そのタスクが完了するまでサーバの電源をオフにしないでください。

#### はじめる前に

このタスクを実行するには、user または admin 権限を持つユーザとしてログインする必要があります。

#### 手順

|       | コマンドまたはアクション                | 目的                       |
|-------|-----------------------------|--------------------------|
| ステップ1 | Server# scope chassis       | シャーシ コマンド モードを開始しま<br>す。 |
| ステップ2 | Server /chassis # power off | サーバの電源をオフにします。           |

次に、サーバの電源をオフにする例を示します。

### サーバ電源の再投入

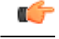

**重要** ファームウェアまたは BIOS の更新が進行中の場合は、そのタスクが完了するまでサーバの電源を再投入しないでください。

#### はじめる前に

このタスクを実行するには、user または admin 権限を持つユーザとしてログインする必要があります。

手順

|       | コマンドまたはアクション                  | 目的                       |
|-------|-------------------------------|--------------------------|
| ステップ1 | Server# scope chassis         | シャーシ コマンド モードを開始しま<br>す。 |
| ステップ2 | Server /chassis # power cycle | サーバ電源を再投入します。            |

次に、サーバ電源を再投入する例を示します。

Server# scope chassis Server /chassis # power cycle

# 電カポリシーの設定

### 電力の制限

C)

重要 この項が適用されるのは、一部の UCS C シリーズ サーバだけです。

電力制限によって、サーバの電力消費をアクティブに管理する方法が決定されます。電力制限オ プションを有効にすると、システムは電力消費をモニタし、割り当てられた電力制限未満の値に 電力を維持します。サーバが電力制限を維持できない場合や、プラットフォームの電力を修正用 の時間内に指定された電力制限に戻すことができない場合は、電力制限によって、[Power Profile] 領域の [Action] フィールドでユーザが指定したアクションが実行されます。

電力制限が有効になると、定義された属性を使用して、標準または高度な電力プロファイルを持 つ複数の電力プロファイルを設定できます。標準の電力プロファイルを選択した場合は、電力制 限、修正用時間、是正措置、一時停止期間、ハードキャッピング、およびポリシー状態(有効な 場合)を設定できます。高度な電力プロファイルを選択した場合は、標準の電力プロファイルの 属性に加えて、ドメイン固有の電力制限、安全なスロットルレベル、周囲温度ベースの電力制限 属性も設定できます。

### 電力特性評価の有効化

このオプションを使用できるのは一部の Cisco UCS C シリーズ サーバだけです。

#### はじめる前に

このタスクを実行するには、admin 権限を持つユーザとしてログインする必要があります。

```
手順
```

|       | コマンドまたはアクション                                 | 目的                         |
|-------|----------------------------------------------|----------------------------|
| ステップ1 | Server# scopechassis                         | シャーシコマンドモードを開始します。         |
| ステップ2 | Server /chassis #<br>scopepower-cap-config   | 電力制限コマンドモードを開始します。         |
| ステップ3 | Server /chassis #<br>setrun-pow-char-at-boot | ブート時に電力特性評価を実行します。         |
| ステップ4 | Server /chassis # commit                     | トランザクションをシステムにコミット<br>します。 |

次に、ホストリブート時に電力特性評価を自動的に呼び出す例を示します。

```
Server# scope chassis
```

```
Server /chassis# scope power-cap-config
Server /chassis /power-cap-config # set run-pow-char-at-boot
Server /chassis /power-cap-config* # commit
Server /chassis/power-cap-config #
```

# 電力制限ポリシーの設定

このオプションを使用できるのは一部の Cisco UCS C シリーズ サーバだけです。

#### はじめる前に

このタスクを実行するには、admin 権限を持つユーザとしてログインする必要があります。

#### 手順

|               | コマンドまたはアクション                                                       | 目的                                |
|---------------|--------------------------------------------------------------------|-----------------------------------|
| ステップ1         | Server# scopechassis                                               | シャーシコマンドモードを開始します。                |
| ステップ <b>2</b> | Server /chassis #<br>scopepower-cap-config                         | 電力制限コマンドモードを開始します。                |
| ステップ3         | Server /chassis /power-cap-config#<br>setpow-cap-enable {yes   no} | サーバへの電力制限をイネーブルまたは<br>ディセーブルにします。 |
| ステップ4         | Server /chassis /power-cap-config#<br>commit                       | トランザクションをシステムの設定にコ<br>ミットします。     |

I

次に、電力制限ポリシーをイネーブルにする例を示します。

```
Server# scope chassis
Server /chassis# scope power-cap-config
Server /chassis /power-cap-config # set pow-cap-enable yes
Server /chassis /power-cap-config* # commit
Server /chassis/power-cap-config #
```

# 標準の電力プロファイルの設定

このオプションを使用できるのは一部の Cisco UCS C シリーズ サーバだけです。

#### はじめる前に

- ・電力制限が有効にされている必要があります。
- •このタスクを実行するには、admin 権限を持つユーザとしてログインする必要があります。

#### 手順

|               | コマンドまたはアクション                                                           | 目的                                                                                                    |
|---------------|------------------------------------------------------------------------|----------------------------------------------------------------------------------------------------|
| ステップ1         | Server# scopechassis                                                   | シャーシ コマンド モードを開始します。                                                                                          |
| ステップ <b>2</b> | Server /chassis #<br>scopepower-cap-config                             | 電力制限コマンドモードを開始します。                                                                                            |
| ステップ3         | Server /chassis /power-cap-config#<br>setpow-cap-enable {yes   no}     | システムの電力制限機能をイネーブルまたは<br>ディセーブルにします。                                                                           |
| ステップ4         | Server /chassis /power-cap-config#<br>scopepower-profilestandard       | 電力プロファイルの標準のコマンドモードを開<br>始します。                                                                                |
| ステップ5         | Server /chassis /power-cap-config#<br>setallow-throttleyes   no        | スロットリング状態(T状態)とメモリスロッ<br>トルをプロセッサで強制的に使用させるために<br>電力制限を維持するようにシステムを有効また<br>は無効にします。                           |
| ステップ6         | Server /chassis /power-cap-config#<br>setcorr-timevalue                | Action モードで指定したアクションが実行され<br>る前に、プラットフォームの電力が指定された<br>電力制限に戻る必要のある時間を設定します。<br>有効な範囲は3~600秒です。デフォルトは3<br>秒です。 |
| ステップ1         | Server /chassis /power-cap-config#<br>setexcept-actionalert   shutdown | 指定した電力制限が修正用の時間内に維持され<br>ない場合に実行されるアクションを指定しま<br>す。次のいずれかになります。<br>・Alert: Cisco IMC SEL にイベントを記録し<br>ます。     |

#### Cisco UCS C シリーズ サーバ Integrated Management Controller CLI コンフィギュレーション ガイド、リ

リース 2.0

|               | コマンドまたはアクション                                                                              | 目的                                                                              |
|---------------|-------------------------------------------------------------------------------------------|---------------------------------------------------------------------------------|
|               |                                                                                           | <ul> <li>Shutdown:ホストをグレースフルシャットダウンします。</li> <li>None:アクションは実行されません。</li> </ul> |
| ステップ8         | Server /chassis /power-cap-config#<br>sethard-capyes   no                                 | 電力消費を指定した電力制限未満の値に維持す<br>るようにシステムを有効または無効にします。                                  |
| ステップ <b>9</b> | Server /chassis /power-cap-config#<br>setpow-limitvalue                                   | 電力制限を指定します。<br>指定した範囲内の値を入力します。                                                 |
| ステップ 10       | Server /chassis /power-cap-config#<br>setsusp-pd {h:m-h:m  <br> ll,Mo,Tu,We,Th,Fr,Sa,Su.} | 電力制限プロファイルがアクティブにならない<br>時間を指定します。                                              |
| ステップ 11       | Server /chassis /power-cap-config#<br>commit                                              | トランザクションをシステムにコミットしま<br>す。                                                      |

次に、標準の電力プロファイルを設定する例を示します。

```
Server# scope chassis
```

```
Server /chassis# scope power-cap-config
Server /chassis /power-cap-config # set pow-cap-enable yes
Server /chassis /power-cap-config # commit
Server /chassis/power-cap-config # scope power-profile advance
Server /chassis/power-cap-config # set allow-throttle yes
Server /chassis/power-cap-config* # set corr-time 6
Server /chassis/power-cap-config* # set except-action alert
Server /chassis/power-cap-config* # set hard-cap yes
Server /chassis/power-cap-config* # set pow-limit 360
Server /chassis/power-cap-config* # set susp-pd 1:30-2:30|All
Server /chassis/power-cap-config* # commit
Server /chassis/power-cap-config #
```

# 高度な電力プロファイルの設定

これらの設定は、一部の UCS C シリーズ サーバでのみ行うことができます。

#### はじめる前に

- •パワーキャッピングをイネーブルにする必要があります。
- ・このタスクを実行するには、admin 権限を持つユーザとしてログインする必要があります。

Γ

|               | コマンドまたはアクション                                                                 | 目的                                                                                                    |
|---------------|------------------------------------------------------------------------------|----------------------------------------------------------------------------------------------------|
| ステップ1         | Server# scopechassis                                                         | シャーショマンドモードを開始します。                                                                                                 |
| ステップ <b>2</b> | Server /chassis #<br>scopepower-cap-config                                   | 電力制限コマンドモードを開始します。                                                                                                 |
| ステップ <b>3</b> | Server /chassis /power-cap-config#<br>setpow-cap-enable {yes   no}           | サーバの電力制限機能をイネーブルまたはディ<br>セーブルにします。                                                                                 |
| ステップ4         | Server /chassis /power-cap-config#<br>commit                                 | トランザクションをシステムにコミットしま<br>す。                                                                                         |
| ステップ5         | Server /chassis /power-cap-config#<br>scopepower-profileadvance              | 電力プロファイルの高度なコマンドモードを開<br>始します。                                                                                     |
| ステップ6         | Server /chassis /power-cap-config#<br>setallow-throttle {yes   no}           | スロットリング状態(T状態)とメモリスロッ<br>トルをプロセッサで強制的に使用させるために<br>電力制限を維持するようにシステムを有効また<br>は無効にします。                                |
| ステップ1         | Server /chassis /power-cap-config#<br>setcorr-timevalue                      | Action モードで指定したアクションをとる前<br>に、プラットフォームを指定した電力制限に戻<br>すための是正処置を実行する際の最大時間を設<br>定します。<br>有効な範囲は 3 ~ 600 秒です。デフォルトは 3 |
|               |                                                                              | 秒です。                                                                                                    |
| ステップ8         | Server /chassis /power-cap-config#<br>setcpu-power-limitvalue                | CPU の電力制限を指定します。<br>指定された範囲内の電力(ワット単位)を入力<br>します。                                                                  |
| ステップ <b>9</b> | Server /chassis /power-cap-config#<br>setcpu-safe-throttlevalue              | CPU のスロットリング レベルを指定します。<br>有効な範囲は 0 ~ 100 パーセントです。                                                                 |
| ステップ 10       | Server /chassis /power-cap-config#<br>setexcept-action {alert  <br>shutdown} | 指定した電力制限が修正用の時間内に維持され<br>ない場合に実行されるアクションを指定しま<br>す。次のいずれかになります。                                                    |
|               |                                                                              | • Alert: Cisco IMC SEL にイベントを報告し<br>ます。                                                                            |
|               |                                                                              | • Shutdown : ホストをグレースフル シャッ<br>ト ダウンします。                                                                           |
|               |                                                                              | •None:アクションは実行されません。                                                                                               |

手順

リース 2.0

|                | コマンドまたはアクション                                                                              | 目的                                                                                |
|----------------|-------------------------------------------------------------------------------------------|-----------------------------------------------------------------------------------|
| ステップ <b>11</b> | Server /chassis /power-cap-config#<br>sethard-cap {yes   no}                              | 電力消費を指定した電力制限未満の値に維持す<br>るようにシステムを有効または無効にします。                                    |
| ステップ <b>12</b> | Server /chassis /power-cap-config#                                                        | メモリの電力制限を指定します。                                                                   |
|                | sethen-pow-minevarae                                                                      | 指定された範囲内の電力(ワット単位)を入力<br>します。                                                     |
| ステップ 13        | Server /chassis /power-cap-config#                                                        | メモリのスロットリングレベルを指定します。                                                             |
|                | setmem-sale-1 ivivalue                                                                    | 有効な範囲は0~100パーセントです。                                                               |
| ステップ 14        | Server /chassis /power-cap-config#<br>setfail-safe-timeoutvalue                           | プラットフォームや CPU の電力読み取りの消<br>失などの内部的な障害で電力制限機能が影響を<br>受けた場合の安全なスロットルポリシーを指定<br>します。 |
|                |                                                                                           | 有効な範囲は1~10秒です。                                                                    |
| ステップ 15        | Server /chassis /power-cap-config#<br>setplat-safe-Tlvlvalue                              | プラットフォームのスロットリング レベルを<br>パーセンテージで指定します。                                           |
|                |                                                                                           | 範囲は、0~100です。                                                                      |
| ステップ 16        | Server /chassis /power-cap-config#<br>setplat-tempvalue                                   | 差し込み口の温度センサーを指定します。                                                               |
|                |                                                                                           | 摂氏(C°)で値を入力します                                                                    |
| ステップ 17        | Server /chassis /power-cap-config#                                                        | 電力制限を指定します。                                                                       |
|                | seepow-minevalue                                                                          | 指定された範囲内の電力(ワット単位)を入力<br>します。                                                     |
| ステップ <b>18</b> | Server /chassis /power-cap-config#<br>setsusp-pd {h:m-h:m  <br> ll,Mo,Tu,We,Th,Fr;Sa,Su.} | 電力制限プロファイルがアクティブにならない<br>時間を指定します。                                                |
| ステップ 19        | Server /chassis /power-cap-config#                                                        | 維持する電力制限を指定します。                                                                   |
|                |                                                                                           | 指定された範囲内の電力(ワット単位)を入力<br>します。                                                     |
| ステップ <b>20</b> | Server /power-cap # commit                                                                | トランザクションをシステムの設定にコミット<br>します。                                                     |

次に、高度な電力プロファイル設定を行う例を示します。

```
Server# scope chassis
Server /chassis# scope power-cap-config
Server /chassis /power-cap-config # set pow-cap-enable yes
Server /chassis /power-cap-config* # commit
```

| Server /chassis/power-cap-config # scope power-profile advance  |
|-----------------------------------------------------------------|
| Server /chassis/power-cap-config # set allow-throttle yes       |
| Server /chassis/power-cap-config* # <b>set corr-time 6</b>      |
| Server /chassis/power-cap-config*# set cpu-power-limit 259      |
| Server /chassis/power-cap-config* # <b>set cpu-safe-Tlvl 50</b> |
| Server /chassis/power-cap-config* # set except-action alert     |
| Server /chassis/power-cap-config* # <b>set hard-cap yes</b>     |
| Server /chassis/power-cap-config* # set mem-pow-limit 259       |
| Server /chassis/power-cap-config* # set mem-safe-Tlvl 50        |
| Server /chassis/power-cap-config* # set fail-safe-timeout 10    |
| Server /chassis/power-cap-config* # set plat-safe-Tlvl 50       |
| Server /chassis/power-cap-config* # <b>set plat-temp 35</b>     |
| Server /chassis/power-cap-config* # <b>set pow-limit 360</b>    |
| Server /chassis/power-cap-config* # set susp-pd 1:30-2:30 All   |
| Server /chassis/power-cap-config* # set thermal-power-limit 354 |
| Server /chassis/power-cap-config* # <b>commit</b>               |
| Server /chassis/power-cap-config #                              |

# 電力プロファイルのデフォルトへのリセット

このオプションを使用できるのは一部の Cisco UCS C シリーズ サーバだけです。

#### はじめる前に

このタスクを実行するには、admin 権限を持つユーザとしてログインする必要があります。

|               | コマンドまたはアクション                                            | 目的                                                  |
|---------------|---------------------------------------------------------|-----------------------------------------------------|
| ステップ1         | Server# scopechassis                                    | シャーショマンドモードを開始します。                                  |
| ステップ <b>2</b> | Server /chassis #<br>scopepower-cap-config              | 電力制限コマンドモードを開始します。                                  |
| ステップ3         | Server /chassis #<br>setreset-power-profile-to-defaults | 電力プロファイルの設定を工場出荷時のデ<br>フォルト値にリセットし、電力制限を無効<br>にします。 |
| ステップ4         | Server /chassis # commit                                | トランザクションをシステムにコミットし<br>ます。                          |

#### 手順

次に、電力プロファイルをデフォルトの設定値にリセットする例を示します。

```
Server# scope chassis
Server /chassis# scope power-cap-config
Server /chassis /power-cap-config # reset-power-profile-to-defaults
Server /chassis /power-cap-config* # commit
Server /chassis/power-cap-config #
```

### 電力制限設定の表示

I

このオプションを使用できるのは一部の Cisco UCS C シリーズ サーバだけです。

#### はじめる前に

このタスクを実行するには、admin 権限を持つユーザとしてログインする必要があります。

手順

|       | コマンドまたはアクション                           | 目的                       |
|-------|----------------------------------------|--------------------------|
| ステップ1 | Server # scopechassis                  | シャーシ コマンド モードを開始しま<br>す。 |
| ステップ2 | Server /chassis # showpower-cap-config | 電力特性評価に関する情報を表示します。      |

次に、電力制限設定に関する情報を表示する例を示します。

| Server <b>#scope c</b><br>Server /chassis<br>Power Capping<br>(W) | hassis<br># show power-cap-config<br>Power Characterization at Boot | Power Characterization Status | Min (W) | Max |
|-------------------------------------------------------------------|---------------------------------------------------------------------|-------------------------------|---------|-----|
| <br>уез                                                           | no                                                                  | Completed                     | 259     | 580 |
| Server /chassis                                                   | #                                                                   |                               |         |     |

# 電力統計情報の表示

このオプションを使用できるのは一部の UCS C シリーズ サーバだけです。

#### はじめる前に

このタスクを実行するには、admin 権限を持つユーザとしてログインする必要があります。

#### 手順

|       | コマンドまたはアクション                              | 目的                                                 |
|-------|-------------------------------------------|----------------------------------------------------|
| ステップ1 | Server # scopechassis                     | シャーシ コマンド モードを開始します。                               |
| ステップ2 | Server /chassis #<br>showpower-monitoring | 最後にリブートされてから、サーバ、CPU、<br>およびメモリが使用した電力が表示されま<br>す。 |

次に、個々のドメインの電力統計情報を表示する例を示します。

```
Server #scope chassis
Server /chassis # show power-monitoring
Domain Current (W) Minimum (W) Maximum (W) Average (W)
```

I

| Platform    | 180     | 160 | 504 | 180 |
|-------------|---------|-----|-----|-----|
| CPU         | 53      | 33  | 275 | 53  |
| Memory      | 2       | 2   | 6   | 2   |
| Server /cha | assis # |     |     |     |

# 電力復元ポリシーの設定

電力復元ポリシーによって、シャーシの電力供給が失われた後、サーバに電力を復元する方法が 決定されます。

#### はじめる前に

このタスクを実行するには、admin 権限を持つユーザとしてログインする必要があります。

#### 手順

|               | コマンドまたはアクション                                                        | 目的                                                                                                    |
|---------------|---------------------------------------------------------------------|----------------------------------------------------------------------------------------------------|
| ステップ1         | Server # ScopeCIMC                                                  | Cisco IMC コマンドモードを開始します。                                                                                     |
| ステップ2         | Server /CIMC #<br>Scopepower-restore-policy                         | 電力復元ポリシーコマンドを入力します。                                                                                          |
| ステップ <b>3</b> | Server<br>/CIMC/power-restore-policy #                              | シャーシの電源が復旧した場合に実行するアクショ<br>ンを指定します。次のいずれかを選択します。                                                             |
|               | power-on   restore-last-state}                                      | <ul> <li>power-off:サーバの電源は、手動で投入される<br/>までオフのままになります。これがデフォルト<br/>のアクションになります。</li> </ul>                    |
|               |                                                                     | <ul> <li>power-on:シャーシの電源が回復したときに<br/>サーバの電源がオンになります。</li> </ul>                                             |
|               |                                                                     | <ul> <li>restore-last-state: サーバの電源は、シャーシの<br/>電源が切断される前の状態に戻ります。</li> </ul>                                 |
|               |                                                                     | 選択したアクションが power-on の場合は、サーバに<br>対して電源を回復するまでの遅延を選択できます。                                                     |
| ステップ4         | Server<br>/CIMC/power-restore-policy #<br>setdelay {fixed   random} | (任意)<br>サーバの電源復元までの時間を固定するか、ランダ<br>ムにするかを指定します。デフォルトはfixedです。<br>このコマンドは、電力復元アクションが power-onの<br>場合のみ使用可能です。 |
| ステップ5         | Server<br>/CIMC/power-restore-policy #<br>setdelay-valuedelay       | (任意)<br>遅延時間を秒単位で指定します。指定できる値の範<br>囲は0~240です。デフォルトは0です。                                                      |

リース 2.0

|       | コマンドまたはアクション                                     | 目的                            |
|-------|--------------------------------------------------|-------------------------------|
| ステップ6 | Server<br>/CIMC/power-restore-policy #<br>commit | トランザクションをシステムの設定にコミットしま<br>す。 |

次に、180秒(3分)の固定遅延で電源をオンにする電力復元ポリシーを設定し、トランザクショ ンをコミットする例を示します。

```
Server# scope CIMC
Server /CIMC # Scope power-restore-policy
Server /CIMC/power-restore-policy # set policy power-on
Server /CIMC/power-restore-policy *# commit
Server /CIMC/power-restore-policy *# set delay fixed
Server /CIMC/power-restore-policy *# set delay-value 180
Server /CIMC/power-restore-policy *# commit
Server /CIMC/power-restore-policy # show detail
Power Restore Policy:
    Power Restore Policy:
    Power Delay Type: fixed
    Power Delay Value(sec): 180
```

```
Server /CIMC/power-restore-policy #
```

# ファン ポリシーの設定

### ファン制御ポリシー

ファン制御ポリシーを使ってファンの速度を制御することにより、サーバの消費電力を削減し、 ノイズレベルを下げることができます。これらのファンポリシーが導入される前は、いずれかの サーバコンポーネントの温度が設定済みしきい値を超過した場合に、ファン速度が自動的に増加 しました。ファン速度を低く抑えるために、通常、コンポーネントのしきい値温度を高い値に設 定しました。この動作はほとんどのサーバ構成に最適でしたが、次のような状況に対処できませ んでした。

・最大の CPU パフォーマンス

高パフォーマンスを得るには、いくつかのCPUを設定済みしきい値よりもかなり低い温度に 冷却する必要があります。これは非常に高速なファン速度を必要とし、結果として電力消費 とノイズレベルが増大しました。

• 低電力消費

電力消費を最も低く抑えるにはファンを非常に遅くする必要があり、場合によっては、ファ ン停止をサポートするサーバで完全に停止する必要があります。ただし、ファンの速度を遅 くすると、結果としてサーバが過熱します。この状況を回避するには、可能な最低速度より もやや速くファンを作動させる必要があります。 ファンポリシーを導入すると、サーバ内のコンポーネントに基づき、そのサーバに適したファン 速度を決定できます。さらに、最大のCPUパフォーマンスと低消費電力に関連する問題に対処す るために、ファン速度を設定することができます。

次のファン ポリシーの中から選択できます。

• Balanced

これがデフォルトのポリシーです。この設定でほとんどのサーバ構成を冷却できますが、容易に加熱する PCIe カードを含むサーバには適さない可能性があります。

・パフォーマンス

この設定は、高パフォーマンスを得るために最高速度でファンを作動させる必要のあるサー バ構成に使用できます。この設定では、Balancedファンポリシーと同じ速度またはそれより 高速でファンが作動します。

Low Power

この設定は、PCIe カードが含まれない最小構成のサーバに最適です。

High Power

この設定は、60~85%の範囲のファン速度を必要とするサーバ構成に使用できます。この ポリシーは、容易に過熱して高温になるPCIeカードを含むサーバに最適です。このポリシー で設定される最小ファン速度はサーバプラットフォームごとに異なりますが、およそ 60~ 85%の範囲内です。

•最大電力

この設定は、70~100%の範囲の非常に高いファン速度を必要とするサーバ構成に使用できます。このポリシーは、容易に過熱して非常に高温になる PCIe カードを含むサーバに最適です。このポリシーで設定される最小ファン速度はサーバプラットフォームごとに異なりますが、およそ 70~100%の範囲内です。

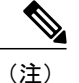

Cisco IMC でファンポリシーを設定することはできますが、実際のファン作動速度はサーバの 構成要件により決定されます。たとえば、ファンポリシーを[Balanced]に設定しても、容易に 加熱する PCIe カードがサーバに含まれる場合は、過熱を防ぐためにサーバのファン速度が必 要な最小のファン速度に自動的に調整されます。ファン速度の設定を必要以上に強く設定して いる場合、システムは選択されたファン速度を保持します。[Applied Fan Policy] には、サーバ で実行されている実際のファン速度が表示されます。

[Configuration Status] には、設定されたファンポリシーのステータスが表示されます。次のいずれ かになります。

- •[SUCCESS]: 選択されたファンポリシーはサーバで実行されている実際のファン速度に一致 します。
- [PENDING]:設定されたファンポリシーはまだ有効になっていません。これは次のいずれかが原因の可能性があります。
  - サーバの電源がオフになっている

- •BIOS POST が完了していない
- [FAN POLICY OVERRIDE]:指定されたファン速度を、サーバの設定要件によって決定され た実際の速度で上書きします。

# ファン ポリシーの設定

ファンポリシーは、サーバの冷却要件を決定します。ファンポリシーを設定する前に、容易に加 熱する PCIe カードがサーバ内にあるかどうかを確認します。

#### はじめる前に

このタスクを実行するには、admin 権限を持つユーザとしてログインする必要があります。

#### 手順

|       | コマンドまたはア<br>クション                                  | 目的                                                                                                    |
|-------|---------------------------------------------------|----------------------------------------------------------------------------------------------------|
| ステップ1 | Server# scope chassis                             | シャーシ コマンド モードを開始します。                                                                                                    |
| ステップ2 | Server /chassis #<br>scope fan-policy             | ファン ポリシー コマンド モードを開始します。                                                                                                    |
| ステップ3 | Server<br>/chassis/fan-policy #<br>set fan-policy | サーバのファンポリシーを設定します。次のいずれかを指定で<br>きます。<br>• balanced                                                                          |
|       |                                                   | これがデフォルトのポリシーです。この設定でほとんどの<br>サーバ構成を冷却できますが、容易に加熱する PCIe カード<br>を含むサーバには適さない可能性があります。                                       |
|       |                                                   | ・パフォーマンス                                                                                                    |
|       |                                                   | この設定は、高パフォーマンスを得るために最高速度でファ<br>ンを作動させる必要のあるサーバ構成に使用できます。こ<br>の設定では、Balancedファンポリシーと同じ速度またはそ<br>れより高速でファンが作動します。             |
|       |                                                   | • low-power                                                                                                    |
|       |                                                   | この設定は、PCIeカードが含まれない最小構成のサーバに<br>最適です。                                                                                       |
|       |                                                   | • high-power                                                                                                    |
|       |                                                   | この設定は、60 ~ 85%の範囲のファン速度を必要とする<br>サーバ構成に使用できます。このポリシーは、容易に過熱<br>して高温になる PCIe カードを含むサーバに最適です。この<br>ポリシーで設定される最小ファン速度はサーバ プラット |

|       | コマンドまたはア<br>クション                          | 目的                                                                                                    |
|-------|-------------------------------------------|----------------------------------------------------------------------------------------------------|
|       |                                           | フォームごとに異なりますが、およそ 60 ~ 85% の範囲内<br>です。<br>• maximum-power                                                                                                    |
|       |                                           | この設定は、70 ~ 100% の範囲の非常に高いファン速度を<br>必要とするサーバ構成に使用できます。このポリシーは、<br>容易に過熱して非常に高温になる PCIe カードを含むサーバ<br>に最適です。このポリシーで設定される最小ファン速度は<br>サーバ プラットフォームごとに異なりますが、およそ 70<br>~ 100% の範囲内です。 |
| ステップ4 | Server<br>/chassis/fan-policy #<br>commit | サーバへの変更をコミットします。                                                                                                    |

次に、サーバのファン ポリシーを最大電力に設定する例を示します。

```
server # scope chassis
server /chassis # scope fan-policy
server /chassis/fan-policy # set fan-policy maximum-power
server /chassis/fan-policy # commit
server /chassis/fan-policy # show detail
Fan Policy: maximum-power
Applied Fan Policy: Max Power
Configuration Status: SUCCESS
server /chassis/fan-policy #
```

# Flexible Flash コントローラの管理

### **Cisco Flexible Flash**

C シリーズ ラックマウント サーバ の中には、サーバ ソフトウェア ツールおよびユーティリティ のストレージとして、内蔵 Secure Digital (SD) メモリ カードをサポートしているものがありま す。この SD カードは Cisco Flexible Flash ストレージ アダプタでホストされます。

Cisco IMC では、単一ハイパーバイザ(HV)パーティション構成として SD ストレージが使用可能です。以前のバージョンでは4つの仮想 USB ドライブがありました。3 つには Cisco UCS Server Configuration Utility、Cisco ドライバ、および Cisco Host Upgrade Utility が事前ロードされ、4番目はユーザインストールによるハイパーバイザでした。また、Cisco IMC の最新バージョンにアップグレードするか、旧バージョンにダウングレードした後、設定をリセットした場合にも、単一HV パーティション構成が作成されます。

シスコ ソフトウェア ユーティリティおよびパッケージの詳細については、次の URL の『Cisco UCS C-Series Servers Documentation Roadmap』を参照してください。

#### http://www.cisco.com/go/unifiedcomputing/c-series-doc

#### Cisco Flexible Flash コントローラのカード管理機能

Cisco Flexible Flash コントローラでは、単一のカードに加えて2つの SD カードを RAID-1 ペアとして管理できます。カード管理機能の導入により、次の作業を実行できます。

(注)

- ・バージョン 1.4(5e) から 1.5(4) 以降のバージョンにアップグレードする場合は、まずバージョン 1.5(2) にアップグレードしてから、Cisco IMC の高位バージョンにアップグレードする必要があります。
- ・すべての Cisco IMC のファームウェア アップグレード後に、最新の Flex Flash ファーム ウェアをロードするには、Cisco Flexible Flash コントローラをリセットします。

| Action                         | 説明                                                  |
|--------------------------------|-----------------------------------------------------|
| Reset Cisco Flex Flash         | コントローラをリセットできます。                                    |
| Reset Partition Defaults       | 選択したスロットの設定をデフォルト設定にリ<br>セットできます。                   |
| Synchronize Card Configuration | ファームウェアバージョン253以降をサポート<br>する SD カードの設定を保持できます。      |
| Configure Operational Profile  | 選択した Cisco Flexible Flash コントローラの SD<br>カードを設定できます。 |

#### RAID パーティションの列挙

非RAIDパーティションは常にプライマリカードから列挙されます。列挙はプライマリカードの ステータスに依存しません。

次に、Cisco Flexible Flash コントローラに2枚のカードがあるときの RAID パーティションの列挙 の動作を示します。

| シナリオ     | 動作                                                                                    |
|----------|---------------------------------------------------------------------------------------|
| シングル カード | RAID パーティションは、カードが正常に動作<br>している場合、およびモードが Primary または<br>Secondary-active の場合に列挙されます。 |

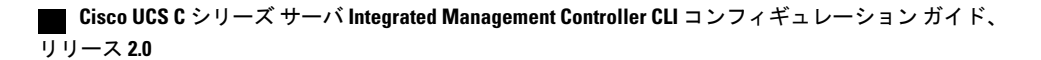

| シナリオ        | 動作                                                                                                    |
|-------------|----------------------------------------------------------------------------------------------------|
| デュアルペア カード  | RAID パーティションは、カードの1つが正常<br>に動作していれば列挙されます。                                                                                                    |
|             | 1 枚のカードだけが正常に動作している場合、<br>すべての読み取り/書き込み操作は、この正常に<br>動作しているカードで行われます。2つのRAID<br>パーティションを同期するには UCS SCU を使<br>用する必要があります。                                                                                                    |
| デュアル非ペア カード | サーバを再起動するときにこのシナリオが検出<br>された場合、RAID パーティションはいずれも<br>列挙されません。                                                                                                    |
|             | サーバが稼働しているときにこのシナリオが検<br>出された場合、ユーザが新しい SD カードを取<br>り付けても、そのカードは Cisco Flexible Flash<br>コントローラによって管理されません。これは<br>ホストの列挙には影響しません。これらを管理<br>するためにカードをペアにする必要がありま<br>す。カードをペアにするには、[Reset Partition<br>Defaults] または [Synchronize Card Configuration]<br>オプションを使用できます。 |

# FlexFlash でのシングル カード ミラーリングからデュアル カード ミ ラーリングへのアップグレード

次のいずれかの方法で、FlexFlash を使用したシングル カード ミラーリングからデュアル カード ミラーリングにアップグレードできます。

 空の FlexFlash をサーバに追加し、SD ファームウェアを旧バージョンから最新バージョンに アップグレードします。

この作業を完了する方法については、を参照してください。

• FlexFlashファームウェアを最新バージョンにアップグレードした後、空のカードをサーバに 追加します。

このいずれかの方法を使用する前に、次のガイドラインに注意してください。

•RAID1ミラーリングを作成するには、サーバに追加される空のカードのサイズが、サーバ上の既存のカードと正確に同じである必要があります。RAID1ミラーリングをセットアップするうえで、同じカードサイズは必須事項です。

- ハイパーバイザパーティション内の有効なデータを持つカードが、プライマリ正常カードとしてマークされていることを確認してください。Cisco IMC GUI または Cisco IMC CLI でこの状態を判別できます。カードの状態をプライマリ正常としてマークするには、Cisco IMC GUIの[Reset Configuration]オプションを使用するか、Cisco IMC CLI で reset-config コマンドを実行することができます。特定のカードの設定をリセットすると、セカンダリカードはセカンダリアクティブ非正常としてマークされます。
- RAID正常性「Degraded」状態である場合、すべての読み取りおよび書き込みトランザクションは正常なカードで実行されます。このシナリオでは、データのミラーリングは行われません。データのミラーリングは、正常な RAID 状態の場合にのみ行われます。
- データのミラーリングは RAID パーティションにのみ適用されます。C シリーズ サーバでは、RAID モードでハイパーバイザ パーティションだけが動作します。
- ・旧バージョンで使用するよう SD カードを設定していない場合、最新バージョンにアップグレードすると最新の 253 ファームウェアがロードされ、4 個のパーティションすべてがホストに列挙されます。

FlexFlashバージョンのアップグレード中に次のエラーメッセージが表示される場合があります。

Unable to communicate with Flexible Flash controller: operation ffCardsGet, status CY AS ERROR INVALID RESPONSE"

さらに、カードステータスが [missing] と示されることもあります。このエラーが発生する原因 は、1.4(x)などの代替リリースまたは旧バージョンに意図せず切替えたためです。このシナリオで は、最新バージョンに戻すか、元の FlexFlash 1.4(x) 設定に切り替えることができます。最新の Cisco IMC バージョンに戻すことを選択した場合、Cisco FlexFlash 設定はそのまま残ります。旧 バージョンの設定に切り替えることを選択した場合は、Flexflash 設定をリセットする必要があり ます。その場合、次の点に注意する必要があります。

- ・複数のカードが存在する状態で旧バージョンに戻すと、2番目のカードを検出したり管理したりすることはできません。
- カードタイプが SD253 である場合、Cisco IMC CLI から reset-config コマンドを 2 回実行する必要があります。1回目は古いファームウェアをコントローラに再ロードして SD253 からSD247 タイプに移行し、2 回目の実行では列挙を開始します。

# **C220 M3**サーバ、C240 M3 サーバ、および C460 M4 サーバの Flexible Flash コントローラ プロパティの設定

#### はじめる前に

- ・このタスクを実行するには、admin 権限を持つユーザとしてログインする必要があります。
- •お使いのプラットフォームで Cisco Flexible Flash がサポートされている必要があります。

Γ

### 手順

|               | コマンドまたはアクション                                                                                            | 目的                                                                                                    |
|---------------|----------------------------------------------------------------------------------------------------|----------------------------------------------------------------------------------------------------|
| ステップ1         | Server# scope chassis                                                                                   | シャーシ コマンド モードを開始します。                                                                                                    |
| ステップ <b>2</b> | Server /chassis #<br>scopeflexflashindex                                                                | 指定コントローラに対して Cisco Flexible Flash コン<br>トローラ コマンド モードを開始します。この時点<br>では、許容される <i>index</i> 値は <b>FlexFlash-0</b> だけです。                                                                                                    |
| ステップ3         | Server /chassis/flexflash #<br>scopeoperational-profile                                                 | Operational Profile コマンド モードを開始します。                                                                                                    |
| ステップ4         | Server<br>/chassis/flexflash/operational-profile<br># setraid-primary-member {slot1<br>  slot2}         | データのプライマリ コピーが存在するスロットを<br>指定します。<br>重要 現在、Cisco Flexible Flash カードは、スロッ<br>ト1とスロット2でサポートされています。<br>したがって、slot1 または slot2 を指定でき<br>ます。                                                                                                    |
| ステップ5         | Server<br>/chassis/flexflash/operational-profile<br># setraid-secondary-role {active  <br>initializing} | セカンダリRAIDの役割です。現在サポートされて<br>いる値は active です。                                                                                                    |
| ステップ6         | Server<br>/chassis/flexflash/operational-profile<br># setread-error-count-threshold                     | Cisco Flexible Flash カードへのアクセス中に許可さ<br>れる読み取りエラーの数を指定します。エラー数が<br>このしきい値を超えると、Cisco Flexible Flash カー<br>ドがディセーブルになります。Cisco IMC が再アク<br>セスを試みる前に、カードをリセットする必要があ<br>ります。                                                                                                    |
|               |                                                                                                    | 読み取りエラーのしきい値を指定するには、1~255の整数を入力します。検出されたエラー数に関係なく、カードがディセーブルにならないように指定するには、0(ゼロ)を入力します。                                                                                                    |
| ステップ1         | Server<br>/chassis/flexflash/operational-profile<br># setwrite-error-count-threshold                    | Cisco Flexible Flash カードへのアクセス中に許可さ<br>れる書き込みエラーの数を指定します。エラー数が<br>このしきい値を超えると、Cisco Flexible Flash カー<br>ドがディセーブルになります。Cisco IMC が再アク<br>セスを試みる前に、カードをリセットする必要があ<br>ります。<br>書き込みエラーのしきい値を指定するには、1~<br>255 の整数を入力します。検出されたエラー数に関<br>係なく、カードがディセーブルにならないように指<br>定するには、0(ゼロ)を入力します。 |

Cisco UCS C シリーズ サーバ Integrated Management Controller CLI コンフィギュレーション ガイド、リ

|       | コマンドまたはアクション                                                                                | 目的                                                                    |
|-------|---------------------------------------------------------------------------------------------|-----------------------------------------------------------------------|
| ステップ8 | Server<br>/chassis/flexflash/operational-profile<br># setvirtual-drives-enabled <i>list</i> | サーバから USB 形式のドライブとして使用できる<br>ようにする仮想ドライブのリストを指定します。オ<br>プションは次のとおりです。 |
|       |                                                                                             | • [SCU] : サーバは Cisco UCS Server Configuration<br>Utility にアクセスできます。   |
|       |                                                                                             | • DRIVERS : サーバはシスコ ドライバ ボリュー<br>ムにアクセスできます。                          |
|       |                                                                                             | •[HV]:サーバはユーザがインストールしたハ<br>イパーバイザにアクセスできます。                           |
|       |                                                                                             | • [HUU] : サーバは Cisco Host Upgrade Utility に<br>アクセスできます。              |
|       |                                                                                             | 複数のオプションを指定する場合は、リストを引用<br>符(")で囲む必要があります。                            |
| ステップ9 | Server /chassis/adapter # commit                                                            | トランザクションをシステムの設定にコミットしま<br>す。                                         |

次に、Flash コントローラのプロパティを設定する例を示します。

```
Server# scope chassis
Server /chassis # scope flexflash FlexFlash-0
Server /chassis/flexflash # scope operational-profile
Server /chassis/flexflash/operational-profile # set read-error-count-threshold 100
Server /chassis/flexflash/operational-profile # set write-error-count-threshold 100
Server /chassis/flexflash/operational-profile # set raid-primary-member slot1
Server /chassis/flexflash/operational-profile # set raid-secondary-role active
Server /chassis/flexflash/operational-profile # set virtual-drives-enabled "SCU HUU"
Server /chassis/flexflash/operational-profile *# commit
Server /chassis/flexflash/operational-profile #
```

```
C220 M4 サーバおよび C240 M4 サーバの Flexible Flash コントローラ プロパティの設
定
```

```
<u>(注)</u>
```

- [Mirror] モードでは、[Slot1 Read/Write Error Threshold] が両方の SD カード(2 枚のカード がある場合)に適用されます。
  - [Util] モードでは、[Slot1 Read/Write Error Threshold] がスロット1のカードに適用され、 [Slot2 Read/Write Error Threshold] がスロット2のカードに適用されます。
I

#### はじめる前に

- •このタスクを実行するには、admin 権限を持つユーザとしてログインする必要があります。
- ・お使いのプラットフォームで Cisco Flexible Flash がサポートされている必要があります。

#### 手順

|                   | コマンドまたはアクション                                                                                            | 目的                                                                                                    |
|-------------------|----------------------------------------------------------------------------------------------------|----------------------------------------------------------------------------------------------------|
| ステッ<br>プ1         | Server# scope chassis                                                                                   | シャーシ コマンド モードを開始します。                                                                                                    |
| ステッ<br>プ <b>2</b> | Server /chassis # scopeflexflashindex                                                                   | 指定コントローラに対して Cisco Flexible<br>Flash コントローラ コマンド モードを開始<br>します。この時点では、許容される <i>index</i> 値<br>は <b>FlexFlash-0</b> だけです。                                                                                                    |
| ステッ<br>プ <b>3</b> | Server /chassis/flexflash #<br>scopeoperational-profile                                                 | Operational Profile コマンド モードを開始し<br>ます。                                                                                                    |
| ステッ<br>プ4         | Server /chassis/flexflash/operational-profile #<br>setread-error-count-slot1-thresholdthreshold         | スロット1のCisco Flexible Flash カードへの<br>アクセス中に許可される読み取りエラーの<br>数を指定します。エラー数がこのしきい値<br>を超えると、Cisco Flexible Flash カードが<br>ディセーブルになります。Cisco IMC が再ア<br>クセスを試みる前に、カードをリセットす<br>る必要があります。<br>読み取りエラーのしきい値を指定するには、<br>1~255の整数を入力します。検出されたエ<br>ラー数に関係なく、カードがディセーブル<br>にならないように指定するには、0(ゼロ)<br>を入力します。 |
| ステッ<br>プ5         | Server /chassis/flexflash/operational-profile #<br>setread-error-count-slot2-threshold <i>threshold</i> | スロット2のCisco Flexible Flash カードへの<br>アクセス中に許可される読み取りエラーの<br>数を指定します。エラー数がこのしきい値<br>を超えると、Cisco Flexible Flash カードが<br>ディセーブルになります。Cisco IMC が再ア<br>クセスを試みる前に、カードをリセットす<br>る必要があります。<br>読み取りエラーのしきい値を指定するには、<br>1~255の整数を入力します。検出されたエ<br>ラー数に関係なく、カードがディセーブル<br>にならないように指定するには、0(ゼロ)<br>を入力します。 |

Cisco UCS C シリーズ サーバ Integrated Management Controller CLI コンフィギュレーション ガイド、リ

|                   | コマンドまたはアクション                                                                                     | 目的                                                                                                    |
|-------------------|--------------------------------------------------------------------------------------------------|----------------------------------------------------------------------------------------------------|
| ステッ<br>プ 6        | Server /chassis/flexflash/operational-profile #<br>setwrite-error-count-slot1-thresholdthreshold | スロット1のCisco Flexible Flash カードへの<br>アクセス中に許可される書き込みエラーの<br>数を指定します。エラー数がこのしきい値<br>を超えると、Cisco Flexible Flash カードが<br>ディセーブルになります。Cisco IMC が再ア<br>クセスを試みる前に、カードをリセットす<br>る必要があります。<br>書き込みエラーのしきい値を指定するには、<br>1~255の整数を入力します。検出されたエ<br>ラー数に関係なく、カードがディセーブル<br>にならないように指定するには、0(ゼロ)<br>を入力します。 |
| ステッ<br>プ <b>1</b> | Server /chassis/flexflash/operational-profile #<br>setwrite-error-count-slot2-thresholdthreshold | スロット2のCisco Flexible Flash カードへの<br>アクセス中に許可される書き込みエラーの<br>数を指定します。エラー数がこのしきい値<br>を超えると、Cisco Flexible Flash カードが<br>ディセーブルになります。Cisco IMC が再ア<br>クセスを試みる前に、カードをリセットす<br>る必要があります。<br>書き込みエラーのしきい値を指定するには、<br>1~255の整数を入力します。検出されたエ<br>ラー数に関係なく、カードがディセーブル<br>にならないように指定するには、0(ゼロ)<br>を入力します。 |
| ステッ<br>プ8         | Server /chassis/flexflash/operational-profile #<br>commit                                        | トランザクションをシステムの設定にコミッ<br>トします。                                                                                                    |

次に、Flash コントローラのプロパティを設定する例を示します。

```
Server# scope chassis
Server /chassis # scope flexflash FlexFlash-0
Server /chassis/flexflash # scope operational-profile
Server /chassis/flexflash/operational-profile # set read-err-count-slot1-threshold 9
Server /chassis/flexflash/operational-profile *# set write-err-count-slot2-threshold 10
Server /chassis/flexflash/operational-profile *# set write-err-count-slot2-threshold 11
Server /chassis/flexflash/operational-profile *# set write-err-count-slot2-threshold 12
Server /chassis/flexflash/operational-profile *# set write-err-count-slot2-threshold 12
Server /chassis/flexflash/operational-profile *# set write-err-count-slot2-threshold 12
Server /chassis/flexflash/operational-profile ## set write-err-count-slot2-threshold 12
Server /chassis/flexflash/operational-profile ## set write-err-count-slot2-threshold 12
Server /chassis/flexflash/operational-profile ## set write-err-count-slot2-threshold 12
Server /chassis/flexflash/operational-profile ## set write-err-count-slot2-threshold 12
Server /chassis/flexflash/operational-profile ## set write-err-count-slot2-threshold 12
Server /chassis/flexflash/operational-profile ## set write-err-count-slot2-threshold 12
Server /chassis/flexflash/operational-profile ## commit
Server /chassis/flexflash/operational-profile ## show detail
FlexFlash Operational Profile:
    Firmware Operating Mode: util
    SLOT1 Read Error Threshold: 10
    SLOT2 Write Error Threshold: 10
    SLOT2 Write Error Threshold: 12
```

### Flexible Flash からのブート

Cisco Flexible Flash カード上のブート可能な仮想ドライブを指定して、サーバが次に再起動された ときにそのドライブをデフォルトのブートプライオリティよりも優先させることができます(サー バに定義されているデフォルトブート順は無視されます)。指定したブートデバイスは一度だけ 使用されます。サーバがリブートした後、この設定は無効になります。

(注)

サーバをリブートする前に、選択する仮想ドライブが Cisco Flexible Flash カード上でイネーブ ルになっていることを確認してください。

Cisco IMC の最新バージョンにアップグレードするか、以前のバージョンにダウングレードしてから設定をリセットすると、サーバはHVパーティションだけを介してブートします。以前のバージョンに有効な SCU のデータがあった場合、サーバは単一 HV パーティションにもかかわらず SCU を介してブートします。

#### はじめる前に

- このタスクを実行するには、admin 権限を持つユーザとしてログインする必要があります。
- お使いのプラットフォームで Cisco Flexible Flash がサポートされている必要があります。

#### 手順

|       | コマンドまたはアクション                                   | 目的                                             |  |
|-------|------------------------------------------------|------------------------------------------------|--|
| ステップ1 | Server# scope bios                             | BIOS コマンドモードを開始します。                            |  |
| ステップ2 | Server /bios #<br>setboot-override {None   HV} | 次回サーバが再起動されるときにブートを試行す<br>る仮想ドライブ。次のいずれかになります。 |  |
|       |                                                | •None:サーバはデフォルトのブートオーダー<br>を使用します              |  |
|       |                                                | •HV:サーバはハイパーバイザ仮想ドライブか<br>ら起動します               |  |
| ステップ3 | Server /bios # commit                          | トランザクションをシステムの設定にコミットし<br>ます。                  |  |

この例では、サーバが次の再起動時に Cisco UCS Server Configuration Utility からブートするよう指定します。

Server# scope bios Server /bios # set boot-override HV Committing the boot override BIOS will try boot to the specified boot device first. Failure to detect the boot device BIOS will boot from the list

```
configured in the BIOS boot order.
Server /bios *# commit
Server /bios #
```

## Flexible Flash コントローラのリセット

通常の操作では、Cisco Flexible Flash のリセットが必要になることはありません。テクニカルサポートの担当者から明確に指示された場合にだけ、この手順を実行することを推奨します。

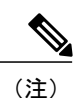

この操作は、Cisco Flexible Flash コントローラ上の仮想ドライブへのトラフィックを中断させます。

#### はじめる前に

- ・このタスクを実行するには、admin 権限を持つユーザとしてログインする必要があります。
- ・お使いのプラットフォームで Cisco Flexible Flash がサポートされている必要があります。

#### 手順

|                   | コマンドまたはアクション                              | 目的                                                                                                    |
|-------------------|-------------------------------------------|----------------------------------------------------------------------------------------------------|
| ステップ1             | Server# scope chassis                     | シャーシ コマンド モードを開始します。                                                                                                    |
| <br>ステップ <b>2</b> | Server /chassis # scope<br>flexflashindex | 指定コントローラに対して Cisco Flexible Flash<br>コントローラ コマンド モードを開始します。<br>この時点では、許容される <i>index</i> 値は <b>FlexFlash-0</b><br>だけです。 |
| ステップ3             | Server /chassis/flexflash # reset         | Cisco Flexible Flash コントローラをリセットします。                                                                                    |

この例では、フラッシュコントローラをリセットします。

```
Server# scope chassis
Server /chassis # scope flexflash FlexFlash-0
Server /chassis/flexflash # reset
This operation will reset Cisco Flexible Flash controller.
Host traffic to VDs on this device will be disrupted.
Continue?[y|N] y
```

Server /chassis/flexflash #

## ミラー モードでの Flexible Flash コントローラ カードの設定

ミラー モードでコントローラ カードを設定します。

Γ

#### はじめる前に

- ・このタスクを実行するには、admin 権限を持つユーザとしてログインする必要があります。
- ・お使いのプラットフォームで Cisco Flexible Flash がサポートされている必要があります。

#### 手順

|               | コマンドまたはアクション                                                                                     | 目的                                                                                                    |
|---------------|--------------------------------------------------------------------------------------------------|----------------------------------------------------------------------------------------------------|
| ステップ1         | Server# scope chassis                                                                            | シャーシ コマンド モードを開始します。                                                                                                    |
| ステップ <b>2</b> | Server /chassis # scopeflexflash                                                                 | 指定コントローラに対して Cisco Flexible Flash コン<br>トローラ コマンド モードを開始します。                                                                                                    |
| ステップ3         | Server /chassis/flexflash #<br>configure-cards-mirrorSLOT-1.                                     | 正常なプライマリとして SLOT-1 を設定します。                                                                                                    |
| ステップ4         | 「Enable auto sync(by default<br>auto sync is disabled)?[y N]」プ<br>ロンプトで y を入力します。                | スロット1のカードとスロット2のカードを同期し<br>ます。                                                                                                    |
| ステップ5         | 「Set Mirror<br>PartitionName(Default name is<br>Hypervisor)?[y N]」プロンプト<br>で y を入力します。           | ミラー パーティションの名前を設定できるように<br>します。                                                                                                    |
| ステップ6         | 「Enter Partition Name<br>MirrorPartition<br>Name:Hypervisor」プロンプト<br>で、ミラー パーティションの<br>名前を入力します。 | <ul> <li>ミラーパーティションの名前を設定します。</li> <li>次のメッセージが表示されます。</li> <li>このアクションは、SLOT-1を正常なプライマリスロットしてマークし、SLOT-2を非正常なセカンダリとしてマークします。</li> <li>この操作は、ホスト接続を妨げる場合もあります。</li> </ul> |
| ステップ1         | 「Continue?[y N]y」プロンプ<br>トで y を入力します。                                                            | ミラーモードでカードを設定し、SLOT-1のカード<br>をプライマリで正常なカード、SLOT-2 (カードが<br>存在する場合)を非正常なセカンダリのカードとし<br>て設定します。                                                                             |

|       | コマンドまたはアクション                                       | 目的                                                                                                    |
|-------|----------------------------------------------------|----------------------------------------------------------------------------------------------------|
| ステップ8 | Server /chassis/flexflash # show<br>physical-drive | <ul> <li>(任意)</li> <li>設定したカードのステータスを表示します。</li> <li>(注)</li> <li>カードが自動同期モードで設定されており、それらのカードが同期してい場合は、良好なカードと不良なカードとの同期が自動的に開始されます。</li> <li>カードが自動同期モードで設定されており、1つのカードが同期していない場合は、良好なカードからの同期が自動的に開始されます。</li> </ul> |
|       |                                                    | <ul> <li>・サーバが1枚の自動ミラーの正常な<br/>カードを使用して実行している場合<br/>に新しいカードが挿入されると、新<br/>しいカード上にメタデータが自動的<br/>に作成され、自動ミラーが設定され<br/>たカードから新しいペアのカードへ<br/>のデータ同期が開始されます。</li> </ul>                                                      |

次に、ミラーモードでコントローラカードを設定する例を示します。

```
Server# scope chassis
Server /chassis # scope flexflash
Server /chassis/flexflash # configure-cards-mirror SLOT-1
Enable auto sync (by default auto sync is disabled) \[y|N]y
Set Mirror Partition Name(Default name is Hypervisor)?[y|N]y
Enter Partition Name Mirror Partition Name :hfldjslkjdfs
This action will mark the SLOT-1 as healthy primary slot and SLOT-2 (if card existing) as
unhealthy secondary.
This operation may disturb the host connectivity as well.
Continue?[y|N]y
Server /chassis/flexflash # show detail
Controller FlexFlash-0:
    Product Name: Cisco FlexFlash
    Controller HW: FX3S
   Vendor: Cypress
    Firmware Version: 1.3.2 build 159
   Firmware Operating Mode: mirror
    Firmware Configured Mode: mirror
    Has Error: No
   Error Description:
    Internal State: Disconnected
    Controller Status: OK
   Cards Manageable: Yes
Startup Firmware Version: 1.3.2 build 159
Server /chassis/flexflash # show physical-drive
Physical Drive Status
                        Controller Card Type
                                                         Card mode
                                                                           Health
                                                                                      Svnc
Mode
        _____ _ ____
____
_____
                        FlexFlash-0 FX3S configured mirror-primary healthy auto
FlexFlash-0 FX3S configured mirror-secondary unhealthy auto
SLOT-1
               present
SLOT-2
               present
```

Γ

Server /chassis/flexflash #

### Util モードでのコントローラ カードの設定

#### 手順

|               | コマンドまたはアクション                                                                                          | 目的                                                                                                    |  |
|---------------|----------------------------------------------------------------------------------------------------|----------------------------------------------------------------------------------------------------|--|
| ステップ1         | Server# scope chassis                                                                                 | シャーシ コマンド モードを開始します。                                                                                                    |  |
| ステップ <b>2</b> | Server /chassis # scopeflexflash                                                                      | 指定コントローラに対して Cisco Flexible Flash<br>コントローラ コマンド モードを開始します。                                                                                                    |  |
| ステップ3         | Server /chassis/flexflash #<br>configure-cards-utilSLOT-1                                             | Slot-1 のカードを4つのパーティション(SCU、<br>HUU、ドライバ、およびユーザ パーティショ<br>ン)を持つ Util カードとして設定します。                                                                                                    |  |
| ステップ4         | 「Set User Partition Name on Util<br>Card(Default name is<br>UserPartition)?[y N]」プロンプト<br>で y を入力します。 | ユーザパーティションの名前を設定できるよう<br>にします。                                                                                                    |  |
| ステップ5         | 「Enter UserPartiton<br>Name:UserPartition」プロンプト<br>でユーザ パーティションの名前<br>を入力します。                         | ユーザパーティションの名前を設定します。                                                                                                    |  |
| ステップ6         | 「Set Partition Name on Non Util<br>Card(Default name is Hypervisor)?[<br>y N」でyを入力します。                | Util 以外のカード上の単一のパーティションの<br>名前を設定できるようにします。                                                                                                    |  |
| ステップ1         | 「Enter Partition Name of Non<br>UtilCard: <i>Hypervisor</i> 」プロンプト<br>で、ミラー パーティションの名<br>前を入力します。     | Util以外のパーティションの名前を設定します。<br>次のメッセージが表示されます。<br>このアクションによって SLOT-1 上で Util 設定<br>(4 パーティション)が、SLOT-2 (カードが存<br>在する場合)上で Util 以外の設定(1 パーティ<br>ション)が作成されます。<br>この操作は、ホスト接続を妨げる場合もありま<br>す。 |  |
| ステップ8         | 「Continue?[y N]y」プロンプトで<br>y を入力します。                                                                  | Util モードでカードを設定します。SLOT-1 の<br>カードに 4 つのパーティションを作成し、その<br>カードを正常なプライマリとして設定し、<br>SLOT-2のカード(カードが存在する場合)は正<br>常なセカンダリとして設定します。                                                           |  |

Cisco UCS C シリーズ サーバ Integrated Management Controller CLI コンフィギュレーション ガイド、リ

|               | コマンドまたはアクション                                       | 目的                                                                                                    |
|---------------|----------------------------------------------------|----------------------------------------------------------------------------------------------------|
| ステップ <b>9</b> | Server /chassis/flexflash # show<br>physical-drive | <ul> <li>(任意)</li> <li>設定したカードのステータスを表示します。</li> <li>(注) 4 つのパーティションがある Util カード上には、1 つのパーティションが余分に作成され、SCU、HUU、およびドライバの OOB 更新時に使用されます。</li> </ul> |

次に、Util モードでコントローラ カードを設定する例を示します。

```
Server# scope chassis
Server /chassis # scope flexflash
Server /chassis/flexflash # configure-cards-mirror SLOT-1
Set User Partiton Name on Util Card (Default name is UserPartition)?[y|N]y
Enter User Partiton Name :UserPartition
Set Partition Name on Non Util Card(Default name is Hypervisor)?[y|N]y
Enter Partition Name of Non Util Card : Hypervisor
This action will create util configuration (4 partitons) on SLOT-1 card and
non-util configuration(1 partition) on SLOT-2 (if card existing)
This operation may disturb the host connectivity as well.
Continue?[y|N]y
Server /chassis/flexflash # show detail
Controller FlexFlash-0:
   Product Name: Cisco FlexFlash
   Controller HW: FX3S
   Vendor: Cypress
   Firmware Version: 1.3.2 build 159
   Firmware Operating Mode: util
   Firmware Configured Mode: util
   Has Error: No
   Error Description:
   Internal State: Disconnected
   Controller Status: OK
   Cards Manageable: Yes
   Startup Firmware Version: 1.3.2 build 159
Server /chassis/flexflash # show physical-drive
Physical Drive Status
                      Controller
                                   Card Type
                                                     Card mode
                                                                      Health
                                                                                Svnc
Mode
_____ ____
              present FlexFlash-0 FX3S configured util
SLOT-1
                                                                      healthy
                                                                                NA
SLOT-2
              present FlexFlash-0 FX3S configured util
                                                                                NA
                                                                      healthy
```

Server /chassis/flexflash #

## Flexible Flash コントローラ ファームウェア モードの設定

#### はじめる前に

- ・このタスクを実行するには、admin 権限を持つユーザとしてログインする必要があります。
- お使いのプラットフォームで Cisco Flexible Flash がサポートされている必要があります。

|               | コマンドまたはアクション                                            | 目的                                                                              |
|---------------|---------------------------------------------------------|---------------------------------------------------------------------------------|
| ステップ1         | Server# scope chassis                                   | シャーシ コマンド モードを開始します。                                                            |
| ステップ <b>2</b> | Server /chassis # scopeflexflash                        | 指定コントローラに対して Cisco Flexible Flash コ<br>ントローラ コマンド モードを開始します。                    |
| ステップ3         | Server /chassis/flexflash #<br>configure-firmware-mode. | ファームウェア モードを現在のモードから他の<br>モードに切り替えます。                                           |
|               |                                                         | 次のメッセージが表示されます。<br>This action will switch firmware mode from util to<br>mirror |
|               |                                                         | この操作は、ホスト接続を妨げる場合もありま<br>す。                                                     |
| ステップ4         | 「Continue?[y N]y」プロンプ<br>トで y を入力します。                   | ファームウェアモードをミラーからUtil、または<br>Util からミラーに切り替えます。                                  |

手順

次に、コントローラのファームウェア モードを設定する例を示します。

```
Server# scope chassis
Server /chassis # scope flexflash
Server /chassis/flexflash # configure-firmware-mode
This action will switch fimrware mode from util to mirror
This operation may disturb the host connectivity as well.
Continue?[y|N]y
Server /chassis/flexflash # show detail
Controller FlexFlash-0:
   Product Name: Cisco FlexFlash
   Controller HW: FX3S
   Vendor: Cypress
   Firmware Version: 1.3.2 build 159
    Firmware Operating Mode: mirror
   Firmware Configured Mode: mirror
   Has Error: Yes
   Error Description:
    Internal State: Failed
    Controller Status: Mode Mismatch SDcard(s)
   Cards Manageable: NO
   Startup Firmware Version: 1.3.2 build 159
*+--
                          _____
+ Based on type and number of cards please execute mirror/util Configuration +
+ (configure-mirror/configure-util) commands to start monitoring/managing SD cards +
+
                             OR
                                                                           +
                      Switch Firmware Operating Mode
                                                                           +
+------
                                       ------
                                                                     ----+
```

Server /chassis/flexflash #

リース 2.0

### Cisco Flexible Flash コントローラでのカードの設定のリセット

Cisco Flexible Flash コントローラで、選択したスロットの設定をデフォルト設定にリセットできます。

Cisco Flexible Flash カードのスロットの設定をリセットすると、次の状況が発生します。

- ・選択されたスロットのカードは、プライマリ 正常としてマークされます。
- もう一方のスロットのカードは、セカンダリアクティブ-非正常としてマークされます。
- •1 つの RAID パーティションが作成されます。
- カードの読み取り/書き込みエラー数および読み取り/書き込みしきい値は0に設定されます。
- ホストの接続が停止される可能性があります。

最新バージョンにアップグレードして、設定のリセットオプションを選択した場合、単一のハイ パーバイザ(HV)パーティションが作成され、既存の4パーティション構成は消去されます。こ れにより、データ損失が生じることもあります。失われたデータを取り出すことができるのは、 HVパーティションにまだデータを書き込んでおらず、以前のバージョンにダウングレードする場 合だけです。

#### はじめる前に

- •このタスクを実行するには、admin 権限を持つユーザとしてログインする必要があります。
- Cisco Flexible Flash は、サーバでサポートされている必要があります。

#### 手順

|                   | コマンドまたはアクション                                                              | 目的                                                                                                    |
|-------------------|---------------------------------------------------------------------------|----------------------------------------------------------------------------------------------------|
| ステップ1             | Server# scope chassis                                                     | シャーシ コマンド モードを開始します。                                                                                             |
| <br>ステップ <b>2</b> | Server /chassis #<br>scopeflexflashindex                                  | 指定コントローラに対して Cisco Flexible Flash<br>コントローラ コマンド モードを開始します。<br>この時点では、許容される <i>index</i> 値は<br>FlexFlash-0 だけです。 |
| ステップ3             | Server /chassis/flexflash #<br>reset-partition-defaultsprimary slot<br>ID | 選択したスロットの設定をデフォルト設定に<br>リセットします。                                                                                 |

次に、スロットから設定をデフォルト設定にリセットする例を示します。

```
Server# scope chassis
Server /chassis # scope flexflash FlexFlash-0
Server /chassis/flexflash # reset-partition-defaults slot1
```

This action will mark the slot1 as the healthy primary slot, and slot2 (if card exists)

as unhealthy secondary active. This operation may disturb the host connectivity as well. Continue? [y|N] y

Server /chassis/flexflash/operational-profile #

### Flexible Flash コントローラの設定の保持

Cisco Flexible Flash カードの特定のスロットの設定を他のスロットにコピーできます。ただし、設定のコピー元スロットはSDK523 タイプである必要があります。設定は次の場合に保持できます。

- •2つの非ペアの FlexFlash があります
- ・単一 FlexFlash からサーバが稼働していて、非ペアの FlexFlash が他のスロットにあります。
- •1つの FlexFlash がファームウェアバージョン253をサポートし、もう1つの FlexFlash はパー ティション化されていません。

#### はじめる前に

- ・このタスクを実行するには、admin 権限を持つユーザとしてログインする必要があります。
- Cisco Flexible Flash は、サーバでサポートされている必要があります。

#### 手順

|               | コマンドまたはアクション                                                                    | 目的                                                                                                    |
|---------------|---------------------------------------------------------------------------------|----------------------------------------------------------------------------------------------------|
| ステップ1         | Server# scope chassis                                                           | シャーショマンドモードを開始します。                                                                                                    |
| ステップ <b>2</b> | Server /chassis # scopeflexflashindex                                           | 指定コントローラに対して Cisco Flexible<br>Flash コントローラ コマンド モードを開始<br>します。この時点では、許容される <i>index</i><br>値は <b>FlexFlash-0</b> だけです。 |
| ステップ3         | Server /chassis/flexflash #<br>synchronize-card-configurationprimary<br>slot ID | プライマリスロットからセカンダリスロッ<br>トに設定をコピーします。                                                                                     |

次に、あるスロットから他のスロットに設定をコピーする例を示します。

Server# scope chassis Server /chassis # scope flexflash FlexFlash-0 Server /chassis/flexflash # synchronize-card-configuration slot1

This action will copy the config of slot1 to both the slots, mark slot1 as healthy, primary slot and slot2 (card must be present) as unhealthy secondary active. This operation may disturb the host connectivity as well. Continue? [y|N] y

Server /chassis/flexflash/operational-profile #

リース 2.0

## ISO イメージ設定の追加

#### はじめる前に

- ・このタスクを実行するには、admin 権限を持つユーザとしてログインする必要があります。
- ・お使いのプラットフォームで Cisco Flexible Flash がサポートされている必要があります。
- •カードはUtilモードにする必要があります。

#### 手順

|                   | コマンドまたはアクション                                                                                                    | 目的                                                                                                    |
|-------------------|----------------------------------------------------------------------------------------------------|----------------------------------------------------------------------------------------------------|
| ステッ<br>プ1         | Server# scope chassis                                                                                                    | シャーシ コマンド モード<br>を開始します。                                                                                                    |
| ステッ<br>プ <b>2</b> | Server/chassis # scope flexflash                                                                                             | 指定コントローラに対して<br>Cisco Flexible Flash コント<br>ローラ コマンド モードを<br>開始します。                                                                                                    |
| ステッ<br>プ <b>3</b> | Server/chassis/flexflash/ # scope vd-image-configs                                                                           | 仮想ドライブコンフィギュ<br>レーション コマンド モー<br>ドを開始します。                                                                                                    |
| ステッ<br>プ4         | Server/chassis/flexflash/vd-image-configs #<br>vd-image-cifsvirtual_drive//serverip/remote_share <remote_file></remote_file> | <ul> <li>「Server username:」プロン<br/>プトが表示されます。</li> <li>1 Server username: server<br/>username<br/>サーバのユーザ名を入<br/>力します。</li> <li>2 Server password: server<br/>password<br/>サーバのパスワードを<br/>入力します。</li> <li>3 Confirm password: server<br/>password<br/>サーバのパスワードを<br/>再度入力します。</li> </ul> |
| ステッ<br>プ 5        | Server/chassis/flexflash/vd-image-configs #<br>vd-image-nfsvirtual_driveserverip:/remote_share <remote_file></remote_file>   | 「Server username:」プロン<br>プトが表示されます。                                                                                                    |

|           | コマンドまたはアクション                                            | 目的                           |
|-----------|---------------------------------------------------------|------------------------------|
| ステッ<br>プ6 | Server/chassis/flexflash/vd-image-configs # show detail | (任意)<br>仮想デバイスの詳細を表示<br>します。 |

```
Server # scope chassis
Server/chassis # scope flexflash
Server/chassis/flexflash # scope vd-image-configs
Server/chassis/flexflash/vd-image-configs # vd-image-cifs SCU //10.106.146.69/pdagguma
/softwares/ucs-cxx-scu-3.1.9.iso
Server/chassis/flexflash/vd-image-configs # show detail
Vritual Drive SCU:
    Mount Type: cifs
    Remote Share: //10.106.146.69/pdagguma
    Remote File: /softwares/ucs-cxx-scu-3.1.9.iso
   Mount Options:
"username=pdagguma,password*******,soft,nounix,noserverino,rsize=3072,wsize=3072"
Vritual Drive HUU:
    Mount Type: cifs
    Remote Share: //10.101
    Remote File: DFLJD huu.iso
   Mount Options:
"username=pdagguma,password*******,soft,nounix,noserverino,rsize=3072,wsize=3072"
Vritual Drive Drivers:
   Mount Type: None
   Remote Share: None
   Remote File: None
   Mount Options: None
Server/chassis/flexflash/vd-image-configs #
```

## 仮想ドライブの有効化

はじめる前に

- ・このタスクを実行するには、admin 権限を持つユーザとしてログインする必要があります。
- ・お使いのプラットフォームで Cisco Flexible Flash がサポートされている必要があります。

#### 手順

|       | コマンドまたはアクション                                       | 目的                                                              |
|-------|----------------------------------------------------|-----------------------------------------------------------------|
| ステップ1 | Server# scope chassis                              | シャーシ コマンド モードを開始します。                                            |
| ステップ2 | Server /chassis # scopeflexflash                   | 指定コントローラに対して Cisco Flexible<br>Flash コントローラ コマンド モードを開始<br>します。 |
| ステップ3 | Server /chassis/ flexflash #<br>scopevirtual-drive | 指定したコントローラに対して仮想デバイ<br>ス コマンド モードを開始します。                        |

|       | コマンドまたはアクション                                                          | 目的                           |
|-------|-----------------------------------------------------------------------|------------------------------|
| ステップ4 | Server /chassis/flexflash/virtual-drive<br># enable-vds"SCU HUU dlfd" | ホストに対して仮想ドライブをイネーブル<br>にします。 |

#### 次に、仮想デバイスをホストに対してイネーブルにする例を示します。

```
Server# scope chassis
Server /chassis # scope flexflash
Server /chassis/flexflash # scope virtual-drive
Server /chassis/flexflash/virtual-drive # enable-vds "SCU HUU dlfd"
Server /chassis/flexflash/virtual-drive # show detail
Virtual Drive SCU:
   VD ID: 1
    Size: 2560 MB
   VD Scope: Non-Raid
    VD Status: Healthy
    VD Type: Removable
   Read/Write: R/W
   Host Accessible: Connected
    Operation in progress: NA
    Last Operation completion status: none
Virtual Drive HUU:
    VD ID: 2
    Size: 1536 MB
    VD Scope: Non-Raid
    VD Status: Healthy
    VD Type: Removable
    Read/Write: R/W
   Host Accessible: Connected
    Operation in progress: NA
   Last Operation completion status: none
Virtual Drive Drivers:
   VD ID: 3
    Size: 8192 MB
    VD Scope: Non-Raid
    VD Status: Healthy
    VD Type: Removable
   Read/Write: R/W
   Host Accessible: Not-Connected
    Operation in progress: NA
   Last Operation completion status: none
Virtual Drive dlfd:
   VD ID: 4
    Size: 9952 MB
    VD Scope: Non-Raid
    VD Status: Healthy
    VD Type: Removable
   Read/Write: R/W
    Host Accessible: Connected
    Operation in progress: NA
   Last Operation completion status: none
Virtual Drive dfdff:
   VD ID: 5
    Size: 30432 MB
    VD Scope: Non-Raid
    VD Status: Healthy
   VD Type: Removable
    Read/Write: R/W
    Host Accessible: Not-Connected
    Operation in progress: NA
    Last Operation completion status: none
Server /chassis/flexflash/virtual-drive #
```

I

### 仮想ドライブの消去

#### はじめる前に

- ・このタスクを実行するには、admin 権限を持つユーザとしてログインする必要があります。
- お使いのプラットフォームで Cisco Flexible Flash がサポートされている必要があります。

| _ | п | <b>T</b> |
|---|---|----------|
| _ | ш |          |
|   | ш |          |
|   |   | 5        |

|               | コマンドまたはアクション                                                     | 目的                                                              |
|---------------|------------------------------------------------------------------|-----------------------------------------------------------------|
| ステップ1         | Server# scope chassis                                            | シャーショマンドモードを開始します。                                              |
| ステップ <b>2</b> | Server /chassis # scopeflexflash                                 | 指定コントローラに対して Cisco Flexible<br>Flash コントローラ コマンド モードを開始<br>します。 |
| ステップ3         | Server /chassis/ flexflash #<br>scopevirtual-drive               | 指定したコントローラに対して仮想デバイ<br>ス コマンドモードを開始します。                         |
| ステップ4         | Server /chassis/flexflash/virtual-drive<br># erase-vds "SCU HUU" | FAT 32 の消去を開始します。                                               |

次に、仮想デバイスでデータを消去する例を示します。

```
Server# scope chassis
Server /chassis # scope flexflash
Server /chassis/flexflash # scope virtual-drive
Server /chassis/flexflash/virtual-drive # erase-vds "SCU HUU"
Server /chassis/flexflash/virtual-drive # show detail
Virtual Drive SCU:
    VD ID: 1
    Size: 2560 MB
    VD Scope: Non-Raid
   VD Status: Healthy
    VD Type: Removable
   Read/Write: R/W
    Host Accessible: Not-Connected
    Operation in progress: Erasing
   Last Operation completion status: none
Virtual Drive HUU:
    VD ID: 2
    Size: 1536 MB
    VD Scope: Non-Raid
   VD Status: Healthy
   VD Type: Removable
    Read/Write: R/W
    Host Accessible: Connected
    Operation in progress: Erase-Pending
   Last Operation completion status: none
Virtual Drive Drivers:
    VD ID: 3
    Size: 8192 MB
    VD Scope: Non-Raid
   VD Status: Healthy
```

```
VD Type: Removable
Read/Write: R/W
Host Accessible: Not-Connected
Operation in progress: NA
Last Operation completion status: none
Virtual Drive dlfd:
```

Server /chassis/flexflash/virtual-drive #

## 仮想ドライブの同期

#### はじめる前に

- ・このタスクを実行するには、admin 権限を持つユーザとしてログインする必要があります。
- お使いのプラットフォームで Cisco Flexible Flash がサポートされている必要があります。
- ・カードは手動ミラーモードで設定する必要があります。

#### 手順

| :                          | コマンドまたはアクション                                                                     | 目的                                                                                                    |
|----------------------------|----------------------------------------------------------------------------------|----------------------------------------------------------------------------------------------------|
| ステップ1 S                    | Server# scope chassis                                                            | シャーシ コマンド モードを開始します。                                                                                                    |
| ステップ2 S                    | Server /chassis #<br>scopeflexflash                                              | 指定コントローラに対して Cisco Flexible Flash コント<br>ローラ コマンド モードを開始します。                                                                                                    |
| ステップ3 S                    | Server /chassis/ flexflash #<br>scopevirtual-drive                               | 指定したコントローラに対して仮想デバイスコマンド<br>モードを開始します。                                                                                                    |
| ステップ <b>4</b> 5<br>//<br># | Server<br>chassis/flexflash/virtual-drive<br><b># sync-vds</b> <i>Hypervisor</i> | <ul> <li>仮想ドライブを同期します。</li> <li>(注)</li> <li>カードが自動同期モードで設定されており、1つのカードが同期していない場合は、良好なカードからの同期が自動的に開始されます。</li> <li>サーバが1枚の自動ミラーの正常なカードを使用して実行している場合に新しいカードが挿入されると、新しいカード上にメタデータが自動的に作成され、自動ミラーが設定されたカードから新しいペアのカードへのデータ同期が開</li> </ul> |

次に、仮想ドライブを同期する例を示します。

```
Server# scope chassis
Server /chassis # scope flexflash
Server /chassis/flexflash # scope virtual-drive
```

```
Server /chassis/flexflash/virtual-drive # sync-vds Hypervisor
Server /chassis/flexflash/virtual-drive # show detail
Virtual Drive Hypervisor:
    VD ID: 1
    Size: 30432 MB
    VD Scope: Raid
    VD Status: Degraded
    VD Type: Removable
    Read/Write: R/W
    Host Accessible: Not-Connected
    Operation in progress: Syncing(Manual)
    Last Operation completion status: none
Server /chassis/flexflash/virtual-drive #
```

## DIMM のブラックリストの設定

### DIMM のブラックリスト化

Cisco IMC で、デュアルインラインメモリモジュール(DIMM)の状態は、SEL イベントレコードに基づいています。BIOS が BIOS ポスト中のメモリテスト実行時に16000のエラー件数を伴う修正不可能なメモリエラーまたは修正可能なメモリエラーに遭遇した場合、DIMM は不良と判断されます。不良と判別された DIMM は機能しないデバイスと見なされます。

DIMM のブラックリスト化を有効にすると、Cisco IMC はメモリ テスト実行メッセージをモニタ し、あらゆる時点でDIMM SPD データ内でメモリ エラーに遭遇した DIMM をブラックリストに 載せます。これにより、ホストはこれらの DIMM をマップから外すことができます。

DIMM は、修正不可能なエラーが発生した場合にのみマッピング解除またはブラックリスト化されます。DIMM がブラックリスト化されると、同じチャネル上にある他の DIMM が無視されるか ディセーブルとなり、その DIMM は不良として見なされなくなります。

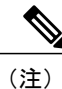

**DIMM**は、修正可能なエラー16000の場合はマッピング解除またはブラックリスト化されません。

### DIMM のブラックリストのイネーブル化

はじめる前に

管理者としてログインする必要があります。

| 丰 | 旧百      |
|---|---------|
|   | <b></b> |

|       | コマンドまたはアクション                                          | 目的                                   |
|-------|-------------------------------------------------------|--------------------------------------|
| ステップ1 | Server# scope dimm-blacklisting/                      | DIMM ブラックリスト モードを開始しま<br>す。          |
| ステップ2 | Server /dimm-blacklisting # set<br>enabled {yes   no} | DIMM ブラックリストをイネーブルまた<br>はディセーブルにします。 |
| ステップ3 | Server /dimm-blacklisting* # commit                   | トランザクションをシステムの設定にコ<br>ミットします。        |

次に、DIMM のブラックリストをイネーブルにする例を示します。

```
Server# scope dimm-blacklisting
Server /dimm-blacklisting # set enabled yes
Server /dimm-blacklisting* # commit
Server /dimm-blacklisting #
Server /dimm-blacklisting # show detail
```

DIMM Blacklisting: Enabled: yes

## BIOS の設定

## BIOS ステータスの表示

手順

|       | コマンドまたはアクション              | 目的                   |
|-------|---------------------------|----------------------|
| ステップ1 | Server# scope bios        | BIOS コマンドモードを開始します。  |
| ステップ2 | Server /bios # showdetail | BIOS ステータスの詳細を表示します。 |

BIOS ステータス情報には、次のフィールドが含まれます。

| 名前                     | 説明                                          |
|------------------------|---------------------------------------------|
| BIOS Version           | 実行中の BIOS のバージョン文字列。                        |
| Boot Order             | サーバが使用を試行する、ブート可能なター<br>ゲット タイプのレガシー ブート順序。 |
| Boot Override Priority | None または HV のいずれかを選択できます。                   |

| 名前                                | 説明                                     |
|-----------------------------------|----------------------------------------|
| FW Update/Recovery Status         | 保留中のファームウェアアップデートまたは回<br>復アクションのステータス。 |
| UEFI セキュア ブート                     | UEFI セキュア ブートを有効または無効にしま<br>す。         |
| Configured Boot Mode              | BIOS がデバイスのブートを試行するブートモー<br>ド。         |
| Actual Boot Mode                  | BIOS がデバイスを起動した実際のブート モード。             |
| Last Configured Boot Order Source | BIOS が最後に設定したブート順序送信元。                 |

次に、BIOS ステータスを表示する例を示します。

```
Server# scope bios
Server /bios # show detail
Server /bios # show detail
BIOS Version: "C460M1.1.2.2a.0 (Build Date: 01/12/2011)"
Boot Order: EFI, CDROM, HDD
Boot Override Priority:
FW Update/Recovery Status: NONE
FW Update/Recovery Progress: 100
Server /bios #
 Server# scope bios
Server /bios # show detail
BIOS:
    BIOS Version: "C240M3.2.0.0.15 (Build Date: 03/16/2014)"
    Boot Order: (none)
    Boot Override Priority:
    FW Update/Recovery Status: None, OK UEFI Secure Boot: disabled
    Configured Boot Mode: Legacy
    Actual Boot Mode: Legacy
    Last Configured Boot Order Source: CIMC
Server /bios #
```

### 主要な BIOS の設定

I

#### はじめる前に

このタスクを実行するには、admin 権限を持つユーザとしてログインする必要があります。

リース 2.0

|       | コマンドまたはアク<br>ション            | 目的                                                                                          |
|-------|-----------------------------|---------------------------------------------------------------------------------------------|
| ステップ1 | Server# scope bios          | BIOS コマンドモードを開始します。                                                                         |
| ステップ2 | Server /bios #<br>scopemain | 主要な BIOS 設定コマンド モードを開始します。                                                                  |
| ステップ3 | BIOS 設定を設定しま<br>す。          | 使用可能な BIOS パラメータは、使用しているサーバのモ<br>デルによって異なります。各 BIOS 設定のオプションの詳<br>細については、次の項のいずれかを参照してください。 |
|       |                             | • C22 および C24 サーバの主要な BIOS パラメータ , (<br>307 ページ)                                            |
|       |                             | • C220 および C240 サーバの主要な BIOS パラメータ,<br>(331 ページ)                                            |
|       |                             | ・C460サーバの主要なBIOSパラメータ, (356ページ)                                                             |
|       |                             | • C220M4 および C240M4 サーバの [Main] タブ, (372<br>ページ)                                            |
|       |                             | •C3160 サーバの主要な BIOS パラメータ, (398 ページ)                                                        |
| ステップ4 | Server /bios/main #         | トランザクションをシステムの設定にコミットします。                                                                   |
|       | commit                      | 変更内容は次のサーバのリブート時に適用されます。サー<br>バの電源が投入されている場合、すぐにリブートするかど<br>うかを質問されます。                      |
|       |                             |                                                                                             |

#### 手順

この例では、重大な POST エラーの発生時にブートを一時停止するよう BIOS を設定し、トラン ザクションをコミットします。

```
Server# scope bios
Server /bios # scope main
Server /bios/main # set POSTErrorPause Enabled
Server /bios/main *# commit
Changes to BIOS set-up parameters will require a reboot.
Do you want to reboot the system?[y|N] n
Changes will be applied on next reboot.
Server /bios/main #
```

Cisco UCS C シリーズ サーバ Integrated Management Controller CLI コンフィギュレーション ガイド、 リリース 2.0

I

## BIOS の詳細設定

# **(注)**

搭載されているハードウェアによっては、このトピックで説明されている一部の設定オプションが表示されない場合があります。

#### はじめる前に

このタスクを実行するには、admin 権限を持つユーザとしてログインする必要があります。

#### 手順

|               | コマンドまたはアク<br>ション                | 目的                                                                                          |
|---------------|---------------------------------|---------------------------------------------------------------------------------------------|
| ステップ1         | Server# scope bios              | BIOS コマンドモードを開始します。                                                                         |
| ステップ2         | Server /bios #<br>scopeadvanced | 高度な BIOS 設定コマンド モードを開始します。                                                                  |
| ステップ <b>3</b> | BIOS 設定を設定しま<br>す。              | 使用可能な BIOS パラメータは、使用しているサーバのモ<br>デルによって異なります。各 BIOS 設定のオプションの詳<br>細については、次の項のいずれかを参照してください。 |
|               |                                 | • C22 および C24 サーバの高度な BIOS パラメータ, (<br>308 ページ)                                             |
|               |                                 | <ul> <li>C220 および C240 サーバの高度な BIOS パラメータ,<br/>(332 ページ)</li> </ul>                         |
|               |                                 | ・C460サーバの高度なBIOSパラメータ, (357ページ)                                                             |
|               |                                 | • C220M4 および C240M4 サーバの [Advanced] タブ, (<br>374 ページ)                                       |
|               |                                 | •C3160 サーバの高度な BIOS パラメータ , (399 ページ)                                                       |
| ステップ4         | Server /bios/advanced #         | トランザクションをシステムの設定にコミットします。                                                                   |
|               | commit                          | 変更内容は次のサーバのリブート時に適用されます。サー<br>バの電源が投入されている場合、すぐにリブートするかど<br>うかを質問されます。                      |
|               |                                 |                                                                                             |

この例では、低電圧 DDR メモリ モードを有効にし、トランザクションをコミットします。

Server# scope bios Server /bios # scope advanced Server /bios/advanced # set LvDDRMode Enabled

リース 2.0

```
Server /bios/advanced *# commit
Changes to BIOS set-up parameters will require a reboot.
Do you want to reboot the system?[y|N] n
Changes will be applied on next reboot.
Server /bios/advanced #
```

## サーバ管理 BIOS の設定

#### はじめる前に

このタスクを実行するには、admin 権限を持つユーザとしてログインする必要があります。

#### 手順

|               | コマンドまたはアク<br>ション                         | 目的                                                                                      |
|---------------|------------------------------------------|-----------------------------------------------------------------------------------------|
| ステップ1         | Server# scope bios                       | BIOS コマンドモードを開始します。                                                                     |
| ステップ2         | Server /bios #<br>scopeserver-management | サーバ管理 BIOS 設定コマンド モードを開始します。                                                            |
| ステップ <b>3</b> | BIOS 設定を設定しま<br>す。                       | 使用可能なBIOSパラメータは、使用しているサーバのモ<br>デルによって異なります。各BIOS設定のオプションの詳<br>細については、次の項のいずれかを参照してください。 |
|               |                                          | • C22 および C24 サーバのサーバ管理 BIOS パラメー<br>タ , (329 ページ)                                      |
|               |                                          | •C220およびC240サーバのサーバ管理BIOSパラメー<br>タ, (354ページ)                                            |
|               |                                          | • C460 サーバのサーバ管理 BIOS パラメータ, (369<br>ページ)                                               |
|               |                                          | • C220M4 および C240M4 サーバの [Server Management]<br>タブ, (396 ページ)                           |
|               |                                          | • C3160 サーバの [Server Management] タブ, (419 ペー<br>ジ)                                      |
| ステップ4         | Server                                   | トランザクションをシステムの設定にコミットします。                                                               |
|               | /bios/server-management<br># commit      | 変更内容は次のサーバのリブート時に適用されます。サー<br>バの電源が投入されている場合、すぐにリブートするかど<br>うかを質問されます。                  |

次に、BMCの自動検出をイネーブルにし、トランザクションをコミットする例を示します。

Server# scope bios Server /bios # scope server-management

```
Server /bios/server-management # set BMCPnP Enabled
Server /bios/server-management *# commit
Changes to BIOS set-up parameters will require a reboot.
Do you want to reboot the system?[y|N] n
Changes will be applied on next reboot.
Server /bios/server-management #
```

## BIOS デフォルトの復元

#### はじめる前に

このタスクを実行するには、admin 権限を持つユーザとしてログインする必要があります。

#### 手順

|       | コマンドまたはアクション                      | 目的                                            |
|-------|-----------------------------------|-----------------------------------------------|
| ステップ1 | Server# scope bios                | BIOS コマンドモードを開始します。                           |
| ステップ2 | Server /bios # bios-setup-default | BIOS のデフォルト設定を復元します。この<br>コマンドでは、リブートが開始されます。 |

次の例は、BIOS デフォルト設定を復元します。

```
Server# scope bios
Server /bios # bios-setup-default
This operation will reset the BIOS set-up tokens to factory defaults.
All your configuration will be lost.
Changes to BIOS set-up parameters will initiate a reboot.
Continue?[y|N]y
```

### BIOS セットアップの開始

#### はじめる前に

- サーバの電源が投入されている。
- •このタスクを実行するには、admin 権限を持つユーザとしてログインする必要があります。

#### 手順

|       | コマンドまたはアクション                    | 目的                            |
|-------|---------------------------------|-------------------------------|
| ステップ1 | Server# scope bios              | BIOS コマンドモードを開始します。           |
| ステップ2 | Server /bios # enter-bios-setup | リブート時に BIOS セットアップを開始<br>します。 |

次に、BIOS セットアップを開始できるようにする例を示します。

```
Server# scope bios
Server /bios # enter-bios-setup
This operation will enable Enter BIOS Setup option.
Host must be rebooted for this option to be enabled.
Continue?[y|N]y
```

### BIOS の工場出荷時のデフォルト設定への復元

BIOS のコンポーネントが正常に動作しない場合、BIOS セットアップ トークンを工場出荷時のデフォルト値に復元できます。

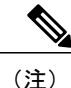

) このアクションは、一部の C シリーズ サーバのみで使用できます。

#### はじめる前に

- •このタスクを実行するには、admin 権限を持つユーザとしてログインする必要があります。
- サーバの電源をオフにする必要があります。

#### 手順

|               | コマンドまたはアクション                        | 目的                                  |
|---------------|-------------------------------------|-------------------------------------|
| ステップ1         | Server# scope bios                  | BIOS コマンドモードを開始します。                 |
| ステップ <b>2</b> | Server /bios # restore-mfg-defaults | セットアップ トークンを工場出荷時のデ<br>フォルト値に復元します。 |

次に、BIOS セットアップ トークンを工場出荷時のデフォルト値に復元する例を示します。

```
Server # scope bios
Server /bios # restore-mfg-defaults
This operation will reset the BIOS set-up tokens to manufacturing defaults.
The system will be powered on.
Continue? [y|n] N
Server /bios #
```

## サーバコンポーネントのファームウェアの更新

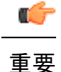

ファームウェアまたは BIOS の更新が進行中の場合は、そのタスクが完了するまでサーバをリ セットしないでください。

I

#### はじめる前に

このタスクを実行するには、user または admin 権限を持つユーザとしてログインする必要があります。

サーバの電源をオフにする必要があります。

#### 手順

|       | コマンドまたはアクション                              | 目的                                        |
|-------|-------------------------------------------|-------------------------------------------|
| ステップ1 | Server# scopechassis                      | シャーシ コマンド モードを開始します。                      |
| ステップ2 | Server /chassis # scopefirmware           | ファームウェア コマンドモードを開始しま<br>す。                |
| ステップ3 | Server /chassis/firmware # show<br>detail | ー部のコンポーネント メッセージで必要な<br>ファームウェアの更新を表示します。 |
| ステップ4 | Server /chassis/firmware #<br>update-all  | サーバ コンポーネントのファームウェアを<br>更新します。            |

次に、サーバをリセットする例を示します。

Server# scope chassis Server /chassis # scope firmware Server /chassis / firmware # show detail

Firmware update required on some components, please run update-all (under chassis/firmware scope).

Server /chassis / firmware # update-all

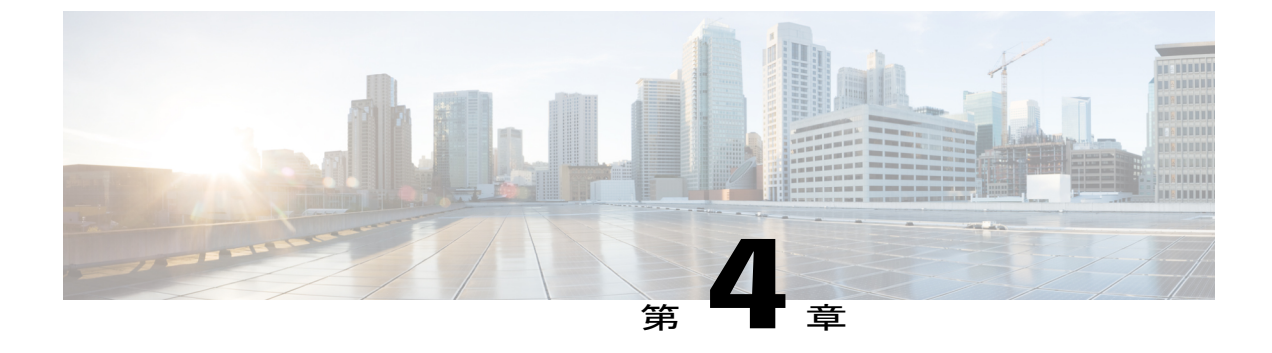

## サーバのプロパティの表示

この章は、次の項で構成されています。

- ・ サーバのプロパティの表示, 81 ページ
- サーバ使用率の表示, 82 ページ
- Cisco IMC プロパティの表示, 83 ページ
- CPU のプロパティの表示, 83 ページ
- ・ メモリのプロパティの表示,84 ページ
- 電源のプロパティの表示, 85 ページ
- ストレージのプロパティの表示,86ページ
- PCI アダプタのプロパティの表示, 92 ページ
- ネットワーク関連のプロパティの表示, 92 ページ
- TPM のプロパティの表示, 93 ページ

## サーバのプロパティの表示

#### 手順

I

|       | コマンドまたはアクション                 | 目的               |
|-------|------------------------------|------------------|
| ステップ1 | Server# showchassis [detail] | サーバのプロパティを表示します。 |

次に、サーバのプロパティを表示する例を示します。

Server# **show chassis detail** Chassis: Power: on Serial Number: QCI140205ZG

#### Cisco UCS C シリーズ サーバ Integrated Management Controller CLI コンフィギュレーション ガイド、リ

リース 2.0

```
Product Name: UCS C210 M2
   PID : R210-2121605W
   UUID: FFFFFFFF-FFFF-FFFF-FFFFFFFFFFFFFFFFF
   Locator LED: off
   Description: This shows the chassis details.
Server#
次に、C3160 サーバのサーバ プロパティを表示する例を示します。
Server# show chassis detail
Chassis:
   Power: on
    Serial Number: FCH1821JAVL
   Product Name: UCS C3160
   PID : UCSC-C3X60-SVRNB
   UUID: 84312F76-75F0-4BD1-9167-28B74EBB444C
   Locator LED: off
   Front Panel Locator LED: off
   Description: This shows the chassis details
Server#
```

## サーバ使用率の表示

一部のUCSCシリーズサーバでのみサーバ使用率を確認できます。

#### 手順

|               | コマンドまたはアクショ<br>ン                                  | 目的                 |                                                                                                    |
|---------------|---------------------------------------------------|--------------------|----------------------------------------------------------------------------------------------------|
| ステップ1         | Server# scope chassis                             | シャーシ               | コマンドモードを開始します。                                                                                                    |
| ステップ <b>2</b> | Server /chassis <b># show</b><br>cups-utilization | 使用可能:<br>す。<br>(注) | なすべてのCPUのサーバ使用率値を表示しま<br>これらの使用率の値は、ハードウェアの合計<br>帯域幅のパーセンテージとして報告されま<br>す。これらの値は、ホストベースのリソー<br>スモニタリング ソフトウェアで表示される<br>値と一致しないことがあります。 |

次に、サーバ使用率値を表示する例を示します。

```
Server# scope chassis
Server /chassis # show cups-utilization
CPU Utilization (%) Memory Utilization (%) I/O Utilization (%) Overall Utilization (%)
100 69 0 86
Server /chassis #
```

■ Cisco UCS C シリーズ サーバ Integrated Management Controller CLI コンフィギュレーション ガイド、 リリース 2.0

## Cisco IMC プロパティの表示

### **》** (注)

Cisco IMC は、サーバ BIOS から現在の日時を取得します。この情報を変更するには、サーバ をリブートし、BIOS 設定メニューへのアクセスに関するメッセージが表示されたらF2キーを 押します。メインの BIOS 設定タブでオプションを使用して日付または時刻を変更します。

#### 手順

|       | コマンドまたはアクション              | 目的                     |
|-------|---------------------------|------------------------|
| ステップ1 | Server# showcimc [detail] | Cisco IMC プロパティを表示します。 |

次に、Cisco IMC のプロパティを表示する例を示します。

```
Server# show cimc detail
Cisco IMC:
    Firmware Version: 2.0(8.122)
    Current Time: Wed Dec 9 23:14:28 2015
    Boot-loader Version: 2.0(8.122).36
    Local Time: Wed Dec 9 23:14:28 2015 UTC +0000
    Timezone: UTC
    Reset Reason: graceful-reboot (This provides the last Cisco IMC reboot reason.)
```

Server#

## CPU のプロパティの表示

#### はじめる前に

サーバの電源をオンにする必要があります。そうしないと、プロパティが表示されません。

#### 手順

|       | コマンドまたはアクション                        | 目的                       |
|-------|-------------------------------------|--------------------------|
| ステップ1 | Server# scope chassis               | シャーシ コマンド モードを開始しま<br>す。 |
| ステップ2 | Server /chassis # show cpu [detail] | CPU のプロパティを表示します。        |

次に、CPU のプロパティを表示する例を示します。

Server# **scope chassis** Server /chassis # **show cpu** Name Cores Version

| CPU1 | 4 | Intel(R) Xeon(R) | CPU | E5520 | @ 2.27GHz |
|------|---|------------------|-----|-------|-----------|
| CPU2 | 4 | Intel(R) Xeon(R) | CPU | E5520 | @ 2.27GHz |

Server /chassis #

## メモリのプロパティの表示

#### はじめる前に

サーバの電源をオンにする必要があります。そうしないと、プロパティが表示されません。

#### 手順

|       | コマンドまたはアクション                         | 目的                       |
|-------|--------------------------------------|--------------------------|
| ステップ1 | Server# scope chassis                | シャーシ コマンド モードを開始しま<br>す。 |
| ステップ2 | Server /chassis # show dimm [detail] | メモリのプロパティを表示します。         |
| ステップ3 | Server /chassis # show dimm-summary  | DIMM サマリー情報を表示します。       |

次に、メモリのプロパティを表示する例を示します。

| Server# <b>scope chassis</b><br>Server /chassis # <b>show dimm</b> |               |                     |              |  |
|--------------------------------------------------------------------|---------------|---------------------|--------------|--|
| Name                                                               | Capacity      | Channel Speed (MHz) | Channel Type |  |
| DIMM A1                                                            | 2048 MB       | 1067                | Other        |  |
| DIMM A2                                                            | 2048 MB       | 1067                | Other        |  |
| DIMM B1                                                            | 2048 MB       | 1067                | Other        |  |
| DIMM B2                                                            | 2048 MB       | 1067                | Other        |  |
| DIMM C1                                                            | Not Installed | Unknown             | Other        |  |
| DIMM <sup>C2</sup>                                                 | Not Installed | Unknown             | Other        |  |
| DIMM D1                                                            | 2048 MB       | 1067                | Other        |  |
| DIMM D2                                                            | 2048 MB       | 1067                | Other        |  |
| DIMM E1                                                            | 2048 MB       | 1067                | Other        |  |
| DIMM E2                                                            | 2048 MB       | 1067                | Other        |  |
| DIMM <sup>_</sup> F1                                               | Not Installed | Unknown             | Other        |  |
| DIMM <sup>-</sup> F2                                               | Not Installed | Unknown             | Other        |  |

Server /chassis # 次に、メモリのプロパティに関する詳細情報を表示する例を示します。

```
Server# scope chassis
Server /chassis # show dimm detail
Name DIMM_A1:
Capacity: 2048 MB
Channel Speed (MHz): 1067
Channel Type: Other
Memory Type Detail: Synchronous
Bank Locator: NODE 0 CHANNEL 0 DIMM 0
Visibility: Yes
Operability: Operable
Manufacturer: 0x802C
Part Number: 18JSF25672PY-1G1D1
Serial Number: 0xDA415F3F
Asset Tag: Unknown
Data Width: 64 bits
Name DIMM A2:
```

#### ■ Cisco UCS C シリーズ サーバ Integrated Management Controller CLI コンフィギュレーション ガイド、 リリース 2.0

Capacity: 2048 MB --More--Server / chassis # 次の例では、DIMM サマリー情報を表示します。 Server# scope chassis Server /chassis # show dimm-summary DIMM Summary: Memory Speed: 1067 MHz Total Memory: 16384 MB Effective Memory: 16384 MB Redundant Memory: 0 MB Failed Memory: 0 MB Ignored Memory: 0 MB Number of Ignored Dimms: 0 Number of Failed Dimms: 0 Memory RAS possible: Memory configuration can support mirroring Memory Configuration: Maximum Performance Server / chassis #

## 電源のプロパティの表示

#### はじめる前に

サーバの電源をオンにする必要があります。そうしないと、プロパティが表示されません。

#### 手順

|       | コマンドまたはアクション                       | 目的                       |
|-------|------------------------------------|--------------------------|
| ステップ1 | Server# scopechassis               | シャーシ コマンド モードを開始しま<br>す。 |
| ステップ2 | Server /chassis # showpsu [detail] | 電源のプロパティを表示します。          |

次に、電源のプロパティを表示する例を示します。

#### Server# scope chassis

| Server /cha<br>Name | assis # <b>shc</b><br>In. Power | <b>w psu</b><br>(Watts) | Out.       | Power | (Watts) | Firmware   | Status             |
|---------------------|---------------------------------|-------------------------|------------|-------|---------|------------|--------------------|
| PSU1<br>PSU2        | 74<br>83                        |                         | 650<br>650 |       |         | ROE<br>ROE | Present<br>Present |

Server /chassis #

(注)

Input Power オプションと Maximum Output Power オプションを使用できるのは一部の C シリー ズ サーバだけです。

リース 2.0

## ストレージのプロパティの表示

## ストレージ アダプタのプロパティの表示

#### はじめる前に

サーバの電源をオンにする必要があります。そうしないと、プロパティが表示されません。

#### 手順

|               | コマンドまたはアクション                                                       | 目的                                                                                                    |
|---------------|--------------------------------------------------------------------|----------------------------------------------------------------------------------------------------|
| ステップ1         | Server# scope chassis                                              | シャーシ コマンド モードを開始します。                                                                                                    |
| ステップ <b>2</b> | Server /chassis #<br>showstorageadapter [slot] [detail]            | インストールされているストレージカードを<br>表示します。                                                                                                    |
|               |                                                                    | (注) このコマンドは、Cisco IMC 経由で<br>管理できるサーバ上にあるすべての<br>MegaRAID コントローラを表示しま<br>す。インストールされているコント<br>ローラまたはストレージデバイス<br>が表示されない場合、Cisco IMC 経<br>由で管理できません。 |
| ステップ <b>3</b> | Server /chassis # scope<br>storageadapterslot                      | 装着されているストレージカードに対してコ<br>マンド モードを開始します。                                                                                                    |
| ステップ4         | Server /chassis/storageadapter #<br>showbbu [detail]               | ストレージ カードのバッテリ バックアップ<br>ユニットの情報を表示します。                                                                                                    |
| ステップ5         | Server /chassis/storageadapter #<br>showcapabilites [detail]       | ストレージカードでサポートされる RAID レ<br>ベルを表示します。                                                                                                    |
| ステップ6         | Server /chassis/storageadapter #<br>showerror-counters [detail]    | ストレージカードによって認識されたエラー<br>の数を表示します。                                                                                                    |
| ステップ1         | Server /chassis/storageadapter #<br>showfirmware-versions [detail] | ストレージカードのファームウェアバージョ<br>ン情報を表示します。                                                                                                    |
| ステップ8         | Server /chassis/storageadapter #<br>showhw-config [detail]         | ストレージカードのハードウェア情報を表示<br>します。                                                                                                    |
| ステップ9         | Server /chassis/storageadapter #<br>showmfg-data [detail]          | ストレージカードの製造元のデータを表示し<br>ます。                                                                                                    |

#### ■ Cisco UCS C シリーズ サーバ Integrated Management Controller CLI コンフィギュレーション ガイド、 リリース 2.0

|                | コマンドまたはアクション                                                                | 目的                                           |
|----------------|-----------------------------------------------------------------------------|----------------------------------------------|
| ステップ 10        | Server /chassis/storageadapter #<br>showpci-info [detail]                   | ストレージ カードのディスプレイ アダプタ<br>の PCI 情報が表示されます。    |
| ステップ11         | Server /chassis/storageadapter #<br>showrunning-firmware-images<br>[detail] | ストレージカードの実行中のファームウェア<br>の情報を表示します。           |
| ステップ <b>12</b> | Server /chassis/storageadapter #<br>showsettings [detail]                   | ストレージ カードのアダプタ ファームウェ<br>アの設定を表示します。         |
| ステップ <b>13</b> | Server /chassis/storageadapter #<br>showstartup-firmware-images<br>[detail] | ストレージカードの起動時にアクティブにす<br>るファームウェア イメージを表示します。 |

次に、ストレージのプロパティを表示する例を示します。

```
Server# scope chassis
Server / chassis # show storageadapter
PCI Slot Product Name
                                     Serial Number Firmware Package Build
                                     _____
                                                  _____
SAS
      LSI MegaRAID SAS 9260-8i
                                    SV93404392 12.12.0-0038
        Product ID
                    Battery Status Cache Memory Size
                    fully charged 0 MB
        LSI Logic
Server /chassis #
次に、SAS という名前のストレージカードのバッテリバックアップユニットの情報を表示する
例を示します。
Server# scope chassis
Server / chassis # scope storageadapter SAS
Server /chassis/storageadapter # show bbu
Controller Battery Type Battery Present Voltage Current Charge Charging State
                                           -----
                          -----
_____
         _____
                    _____
                                                    ____
                                                          _____
        iBBU
                                 4.051 V 0.000 A 100% fully charged
SAS
                    true
```

Server /chassis/storageadapter #

### Flexible Flash コントローラ プロパティの表示

#### はじめる前に

I

・お使いのプラットフォームで Cisco Flexible Flash がサポートされている必要があります。

|               | コマンドまたはアクション                                                     | 目的                                                                                                    |
|---------------|------------------------------------------------------------------|----------------------------------------------------------------------------------------------------|
| ステップ1         | Server# scope chassis                                            | シャーシ コマンド モードを開始します。                                                                                                  |
| ステップ <b>2</b> | Server /chassis # <b>show flexflash</b><br>[detail]              | (任意)使用可能な Cisco Flexible Flash コン<br>トローラを表示します。                                                                      |
| ステップ3         | Server /chassis # <b>scope</b><br><b>flexflash</b> <i>index</i>  | 指定コントローラに対して Cisco Flexible Flash<br>コントローラコマンドモードを開始します。<br>この時点では、許容される <i>index</i> 値は<br><b>FlexFlash-0</b> だけです。 |
| ステップ4         | Server /chassis/flexflash # show<br>operational-profile [detail] | Operational Profile のプロパティを表示します。                                                                                     |

#### 手順

この例では、フラッシュコントローラのプロパティを表示します。

```
Server# scope chassis
Server / chassis # show flexflash
Controller Product Name Has Error Firmware Version Vendor Internal State
    _____ _ ____
                                                     _____
FlexFlash-0 Cisco FlexFlash No
                            1.2 build 247 Cypress Connected
Server /chassis # scope flexflash FlexFlash-0
Server /chassis # show operational-profile
Primary Member Slot I/O Error Threshold Host Accessible VDs
                _____
_____
     _____
                                 _____
                100
                                SCU Drivers
slot1
```

Server /chassis/flexflash #

## 物理ドライブのプロパティの表示

#### 手順

|               | コマンドまたはアクション                                                                    | 目的                                      |
|---------------|---------------------------------------------------------------------------------|-----------------------------------------|
| ステップ1         | Server# scope chassis                                                           | シャーシコマンドモードを開始します。                      |
| ステップ <b>2</b> | Server /chassis # scope<br>storageadapterslot                                   | 装着されているストレージ カードに対<br>してコマンド モードを開始します。 |
| ステップ3         | Server /chassis/storageadapter # show<br>physical-drive [drive-number] [detail] | ストレージカードの物理ドライブの情<br>報を表示します。           |
| ステップ 4        | Server /chassis/storageadapter # show<br>physical-drive-count [detail]          | ストレージ カードの物理ドライブの数<br>を表示します。           |

I

|               | コマンドまたはアクション                                                                     | 目的                                  |
|---------------|----------------------------------------------------------------------------------|-------------------------------------|
| ステップ5         | Server /chassis/storageadapter # scope<br>physical-drive <i>drive-number</i>     | 指定された物理ドライブのコマンドモー<br>ドを開始します。      |
| ステップ6         | Server<br>/chassis/storageadapter/physical-drive #<br>show general [detail]      | 指定された物理ドライブに関する一般情<br>報を表示します。      |
| ステップ <b>1</b> | Server<br>/chassis/storageadapter/physical-drive #<br>show inquiry-data [detail] | 指定された物理ドライブに関する問い合<br>わせのデータを表示します。 |
| ステップ8         | Server<br>/chassis/storageadapter/physical-drive #<br>show status [detail]       | 指定された物理ドライブのステータス情<br>報を表示します。      |

次に、SASという名前のストレージカードの物理ドライブ番号1に関する一般情報を表示する例 を示します。

```
Server# scope chassis
Server /chassis # scope storageadapter SAS
Server /chassis/storageadapter # scope physical-drive 1
Server /chassis/storageadapter/physical-drive # show general
Slot Number 1:
    Controller: SAS
    Enclosure Device ID: 27
    Device ID: 34
    Sequence Number: 2
    Media Error Count: 0
    Other Error Count: 0
    Predictive Failure Count: 0
   Link Speed: 6.0 Gb/s
    Interface Type: SAS
   Media Type: HDD
    Block Size: 512
    Block Count: 585937500
   Raw Size: 286102 MB
    Non Coerced Size: 285590 MB
    Coerced Size: 285568 MB
    SAS Address 0: 500000e112693fa2
    SAS Address 1:
    Connected Port 0:
    Connected Port 1:
    Connected Port 2:
    Connected Port 3:
    Connected Port 4:
    Connected Port 5:
    Connected Port 6:
    Connected Port 7:
    Power State: powersave
Server /chassis/storageadapter/physical-drive #
```

次に、SASという名前のストレージカードの物理ドライブ番号1に関する問い合わせデータを表示する例を表示します。

```
Server# scope chassis
Server /chassis # scope storageadapter SAS
Server /chassis/storageadapter # scope physical-drive 1
Server /chassis/storageadapter/physical-drive # show inquiry-data
Slot Number 1:
Controller: SAS
```

Drive Firmware: 5701 Drive Serial Number: D010P9A0016D Server /chassis/storageadapter/physical-drive # 次に、SAS という名前のストレージカードの物理ドライブ番号1のステータス情報を表示する例 を示します。 Server # scope chassis Server /chassis # scope storageadapter SAS Server /chassis/storageadapter # scope physical-drive 1 Server /chassis/storageadapter/physical-drive # show inquiry-data Slot Number 1: Controller: SAS State: online

Server /chassis/storageadapter/physical-drive #

Product ID: MBD2300RC

## 仮想ドライブのプロパティの表示

Online: true Fault: false

#### 手順

|       | コマンドまたはアクション                                                                      | 目的                                     |
|-------|-----------------------------------------------------------------------------------|----------------------------------------|
| ステップ1 | Server# scope chassis                                                             | シャーシコマンドモードを開始します。                     |
| ステップ2 | Server /chassis # scope<br>storageadapterslot                                     | 装着されているストレージカードに対し<br>てコマンド モードを開始します。 |
| ステップ3 | Server /chassis/storageadapter # show<br>virtual-drive [drive-number] [detail]    | ストレージカードの仮想ドライブの情報<br>を表示します。          |
| ステップ4 | Server /chassis/storageadapter # show<br>virtual-drive-count [detail]             | ストレージカードに設定された仮想ドラ<br>イブの数を表示します。      |
| ステップ5 | Server /chassis/storageadapter # scope<br>virtual-drive <i>drive-number</i>       | 指定された仮想ドライブのコマンドモー<br>ドを開始します。         |
| ステップ6 | Server<br>/chassis/storageadapter/virtual-drive #<br>show physical-drive [detail] | 指定した仮想ドライブに関する物理ドラ<br>イブ情報を表示します。      |

次に、SAS という名前のストレージカードの仮想ドライブに関する情報を表示する例を示します。

Server# scope chassis Server /chassis # scope storageadapter SAS Server /chassis/storageadapter # show virtual-drive Virtual Drive Status Name Size RAID Level \_\_\_ \_\_\_\_\_ \_\_\_\_\_ \_\_\_\_\_ 0 Optimal SLES1SP1beta5 30720 MB RAID 0 RHEL5.5 30720 MB 1 Optimal RATD 0 30720 MB 2 Optimal W2K8R2 DC RAID 0 3 Optimal VD 3 30720 MB RAID 0

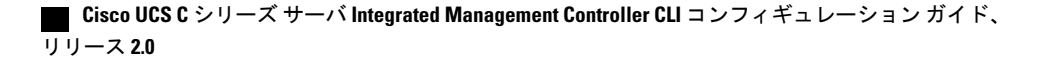
| Optimal | ESX4.0u2       | 30720 MB  | RAID ( |
|---------|----------------|-----------|--------|
| Optimal | VMs            | 285568 MB | RAID ( |
| Optimal | RHEL6-35GB     | 35840 MB  | RAID ( |
| Optimal | OS Ins Test DR | 158720 MB | RAID ( |
| Optimal |                | 285568 MB | RAID 1 |

Server /chassis/storageadapter #

次に、SASという名前のストレージカードの仮想ドライブ番号1に関する物理ドライブ情報を表示する例を示します。

Server# scope chassis Server /chassis # scope storageadapter SAS Server /chassis/storageadapter # scope virtual-drive 1 Server /chassis/storageadapter/virtual-drive # show physical-drive Span Physical Drive Status Starting Block Number Of Blocks ----- 0 12 online 62914560 62914560

Server /chassis/storageadapter/virtual-drive #

### **Nvidia GPU** カード情報の表示

これらのコマンドは、すべての UCS C シリーズ サーバで使用できるわけではありません。

### はじめる前に

Nvidia GPU カードの情報を表示するには、サーバの電源をオンにする必要があります。

#### 手順

I

|       | コマンドまたはアクション                               | 目的                                           |
|-------|--------------------------------------------|----------------------------------------------|
| ステップ1 | Server# scope chassis                      | シャーシ コマンド モードを開始します。                         |
| ステップ2 | Server /chassis # show gpu                 | システム上の使用可能なNvidia GPUカード<br>を表示します。          |
| ステップ3 | Server /chassis # scope gpu<br>slot-number | GPUカードコマンドモードを開始します。<br>GPUカードのスロット番号を指定します。 |
| ステップ4 | Server/chassis/gpu#show gpu-list           | GPU カードの温度情報を表示します。                          |

次に、システム上の使用可能な GPU カードの温度情報を表示する例を示します。

```
Server # scope chassis
Server / chassis # show gpu
Slot
          Product Name
                               Num of GPUs
____
           _____
                                _____
5
          Nvidia GRID K2 @ BD
                                  2
Server /chassis # scope gpu 5
Server /chassis/gpu # show gpu-list
GPU ID
             Temperature
0
              32
1
              33
```

リース 2.0

91

Server /chassis/gpu #

# PCIアダプタのプロパティの表示

### はじめる前に

サーバの電源をオンにする必要があります。そうしないと、プロパティが表示されません。

手順

|       | コマンドまたはアクション                                                   | 目的                       |
|-------|----------------------------------------------------------------|--------------------------|
| ステップ1 | Server# scope chassis                                          | シャーシ コマンド モードを開始しま<br>す。 |
| ステップ2 | Server /chassis # <b>show pci-adapter</b><br>[ <b>detail</b> ] | PCI アダプタのプロパティを表示します。    |

次に、PCIアダプタのプロパティを表示する例を示します。

| Server# <b>scope chassis</b><br>Server /chassis # <b>show pci-adapter</b> |                                                                                  |        |        |        |            |                          |  |  |  |
|---------------------------------------------------------------------------|----------------------------------------------------------------------------------|--------|--------|--------|------------|--------------------------|--|--|--|
| Slot                                                                      | Slot Vendor ID Device ID SubVendor ID SubDevice ID Firmware Version Product Name |        |        |        |            |                          |  |  |  |
|                                                                           |                                                                                  |        |        |        |            |                          |  |  |  |
| L                                                                         | 0x8086                                                                           | 0x1521 | 0x1137 | 0x00x0 | 0x80000AA5 | Intel(R) 1350 I Gbps N   |  |  |  |
| 1                                                                         | 0x19a2                                                                           | 0x0710 | 0x10df | 0xe702 | 4.6.142.10 | Emulex OCell102-FX 2 p   |  |  |  |
| 3                                                                         | 0x10de                                                                           | 0x118f | 0x10de | 0x097f | N/A        | Nvidia TESLA K10 P2055   |  |  |  |
| 4                                                                         | 0x14e4                                                                           | 0x1639 | 0x14e4 | 0x1639 | N/A        | Broadcom 5709 1 Gbps 2   |  |  |  |
| 5                                                                         | 0x10de                                                                           | 0x0ff2 | 0x10de | 0x1012 | N/A        | Nvidia GRID K1 P2401-502 |  |  |  |
| М                                                                         | 0x1000                                                                           | 0x0073 | 0x1137 | 0x00b1 | N/A        | Cisco UCSC RAID SAS 20   |  |  |  |

Server /chassis #

# ネットワーク関連のプロパティの表示

# LOM のプロパティの表示

LAN On Motherboard (LOM) イーサネットポートの MAC アドレスを表示できます。

### 手順

|       | コマンドまたはアクション                                              | 目的                                 |
|-------|-----------------------------------------------------------|------------------------------------|
| ステップ1 | Server# scope chassis                                     | シャーシコマンドモードを開始します。                 |
| ステップ2 | Server /chassis # scope<br>network-adapter <i>slot ID</i> | 特定のネットワーク アダプタのコマン<br>ド モードを開始します。 |

|       | コマンドまたはアクション                                                | 目的                       |
|-------|-------------------------------------------------------------|--------------------------|
| ステップ3 | Server /chassis/network-adapter # show<br>mac-list [detail] | LOM ポートの MAC アドレスを表示します。 |

次に、LOM ポートの MAC アドレスを表示する例を示します。

| Server /chassis # scope network-adapter L      |    |
|------------------------------------------------|----|
| Server /chassis/network-adapter # show mac-lis | st |
| Interface ID MAC Address                       |    |
| eth0 01000002000                               |    |
| eth1 01000002000                               |    |

Server /chassis/network-adapter #

# TPM のプロパティの表示

### はじめる前に

サーバの電源をオンにする必要があります。そうしないと、プロパティが表示されません。

#### 手順

|       | コマンドまたはアクション                        | 目的                       |
|-------|-------------------------------------|--------------------------|
| ステップ1 | Server# scope chassis               | シャーシ コマンド モードを開始しま<br>す。 |
| ステップ2 | Server /chassis # showtpm-inventory | TPM プロパティを表示します。         |

次に、TPM のプロパティを表示する例を示します。

Server# scope chassis Server /chassis # show tpm-inventory

| Version<br>Vendor | Presence E<br>Serial    | nabled-Status | Active-Status | Ownership | Revision | Model         |     |
|-------------------|-------------------------|---------------|---------------|-----------|----------|---------------|-----|
| A<br>Inc          | equipped<br>FCHXXXXXXXX | <br>disabled  | deactivated   | unowned   | 1        | UCSX-TPMX-00X | ABC |

Server /chassis #

I

リース 2.0

٦

■ Cisco UCS C シリーズ サーバ Integrated Management Controller CLI コンフィギュレーションガイド、 リリース 2.0

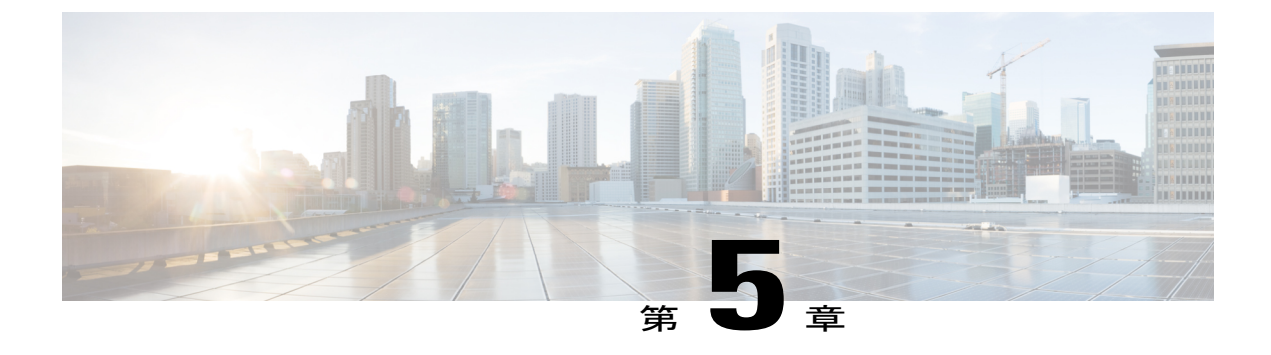

# センサーの表示

この章は、次の項で構成されています。

- 電源センサーの表示, 95 ページ
- ・ファンセンサーの表示,96ページ
- ・ 温度センサーの表示, 97 ページ
- ・ 電圧センサーの表示, 98 ページ
- ・ 電流センサーの表示, 99 ページ
- ストレージセンサーの表示,99ページ

# 電源センサーの表示

I

手順

|       | コマンドまたはアクション                           | 目的                            |
|-------|----------------------------------------|-------------------------------|
| ステップ1 | Server# scopesensor                    | センサー コマンド モードを開始します。          |
| ステップ2 | Server /sensor # showpsu               | サーバの電源センサーの統計情報を表示し<br>ます。    |
| ステップ3 | Server /sensor #<br>showpsu-redundancy | サーバの電源冗長センサーのステータスを<br>表示します。 |

次に、電源センサーの統計情報を表示する例を示します。

| Server# <b>scope</b><br>Server /sensor | sensor<br># show psu |         |       |              |              |                 |     |
|----------------------------------------|----------------------|---------|-------|--------------|--------------|-----------------|-----|
| Name<br>Failure                        | Sensor Status        | Reading | Units | Min. Warning | Max. Warning | Min. Failure Ma | ax. |
|                                        |                      |         |       |              |              |                 |     |

#### Cisco UCS C シリーズ サーバ Integrated Management Controller CLI コンフィギュレーション ガイド、リ

リース 2.0

٦

| SU1_PIN<br>1098       | Normal                          | 102       | Watts  | N/A    | 882 | N/A |
|-----------------------|---------------------------------|-----------|--------|--------|-----|-----|
| PSU2_PIN<br>1098      | Normal                          | 96        | Watts  | N/A    | 882 | N/A |
| PSU3_PIN<br>1098      | Normal                          | 102       | Watts  | N/A    | 882 | N/A |
| PSU4_PIN              | Normal                          | 96        | Watts  | N/A    | 882 | N/A |
| PSU1_POUT             | Normal                          | 78        | Watts  | N/A    | 798 | N/A |
| PSU2_POUT             | Normal                          | 78        | Watts  | N/A    | 798 | N/A |
| PSU3_POUT             | Normal                          | 84        | Watts  | N/A    | 798 | N/A |
| PSU4_POUT             | Normal                          | 84        | Watts  | N/A    | 798 | N/A |
| POWER_USAGE           | Normal                          | 406       | Watts  | N/A    | N/A | N/A |
| PSU1_DC_OK            | Normal                          | good      |        |        |     |     |
| PSU2_DC_OK            | Normal                          | good      |        |        |     |     |
| PSU3_DC_OK            | Normal                          | good      |        |        |     |     |
| PSU4_DC_OK            | Normal                          | good      |        |        |     |     |
| PSU1_AC_OK            | Normal                          | good      |        |        |     |     |
| PSU2_AC_OK            | Normal                          | good      |        |        |     |     |
| psu3_ac_ok            | Normal                          | good      |        |        |     |     |
| PSU4_AC_OK            | Normal                          | good      |        |        |     |     |
| PSU1_STATUS           | Normal                          | present   |        |        |     |     |
| PSU2_STATUS           | Normal                          | present   |        |        |     |     |
| PSU3_STATUS           | Normal                          | present   |        |        |     |     |
| PSU4_STATUS           | Normal                          | present   |        |        |     |     |
| Server /senso<br>Name | r # <b>show psu-r</b><br>Readin | edundancy | Sensor | Status |     |     |
| PS_RDNDNT_MOD         | E full                          |           | Normal |        |     |     |
|                       |                                 |           |        |        |     |     |

Server /sensor #

# ファン センサーの表示

### 手順

|       | コマンドまたはアクション                      | 目的                          |
|-------|-----------------------------------|-----------------------------|
| ステップ1 | Server# scopesensor               | センサーコマンドモードを開始します。          |
| ステップ2 | Server /sensor # showfan [detail] | サーバのファンセンサーの統計情報を表<br>示します。 |

| Server# <b>scope s</b><br>Server /sensor<br>Name<br>Max. Failure | <b>ensor</b><br># <b>show fan</b><br>Sensor Status | Reading | Units | Min. Warning | Max. Warning M: | in. Failure |
|------------------------------------------------------------------|----------------------------------------------------|---------|-------|--------------|-----------------|-------------|
|                                                                  |                                                    |         |       |              |                 |             |
| PSU1_FAN_SPEED<br>N/A                                            | Normal                                             | 5160    | RPM   | 1118         | N/A             | 946         |
| PSU2_FAN_SPEED<br>N/A                                            | Normal                                             | 6106    | RPM   | 1118         | N/A             | 946         |
| PSU3_FAN_SPEED                                                   | Normal                                             | 5762    | RPM   | 1118         | N/A             | 946         |
| PSU4_FAN_SPEED                                                   | Normal                                             | 4988    | RPM   | 1118         | N/A             | 946         |
| FAN1_SPEED                                                       | Normal                                             | 6600    | RPM   | 2040         | N/A             | 1800        |
| FAN2_SPEED                                                       | Normal                                             | 6660    | RPM   | 2040         | N/A             | 1800        |
| FAN3_SPEED                                                       | Normal                                             | 6600    | RPM   | 2040         | N/A             | 1800        |
| FAN4_SPEED                                                       | Normal                                             | 6660    | RPM   | 2040         | N/A             | 1800        |
| FAN5_SPEED                                                       | Normal                                             | 6660    | RPM   | 2040         | N/A             | 1800        |
| FAN6_SPEED                                                       | Normal                                             | 6660    | RPM   | 2040         | N/A             | 1800        |
| FAN7_SPEED                                                       | Normal                                             | 6660    | RPM   | 2040         | N/A             | 1800        |
| FAN8_SPEED<br>N/A                                                | Normal                                             | 6660    | RPM   | 2040         | N/A             | 1800        |
| Server /sensor                                                   | #                                                  |         |       |              |                 |             |

次に、ファンセンサーの統計情報を表示する例を示します。

# 温度センサーの表示

I

### 手順

|       | コマンドまたはアクション                                  | 目的                         |
|-------|-----------------------------------------------|----------------------------|
| ステップ1 | Server# scope sensor                          | センサー コマンド モードを開始しま<br>す。   |
| ステップ2 | Server /sensor # show temperature<br>[detail] | サーバの温度センサーの統計情報を表示<br>します。 |

次に、温度センサーの統計情報を表示する例を示します。

| Server# scope sensor<br>Server /sensor # show tem<br>Name<br>Min. Failure Max. Failure | <b>perature</b><br>Sensor Status | Reading | Units | Min. Warning | Max. Warning |
|----------------------------------------------------------------------------------------|----------------------------------|---------|-------|--------------|--------------|
|                                                                                        |                                  |         |       |              |              |
| IOH_TEMP_SENS                                                                          | Normal                           | 32.0    | С     | N/A          | 80.0         |
| P2_TEMP_SENS                                                                           | Normal                           | 31.0    | С     | N/A          | 80.0         |
| P1_TEMP_SENS                                                                           | Normal                           | 34.0    | С     | N/A          | 80.0         |
| DDR3_P2_D1_TMP                                                                         | Normal                           | 20.0    | С     | N/A          | 90.0         |

Cisco UCS C シリーズ サーバ Integrated Management Controller CLI コンフィギュレーション ガイド、リ

| N/A 95.0         |        |      |   |     |      |
|------------------|--------|------|---|-----|------|
| DDR3 P1 A1 TMP   | Normal | 21.0 | С | N/A | 90.0 |
| N/A 95.0         |        |      |   |     |      |
| FP AMBIENT TEMP  | Normal | 28.0 | С | N/A | 40.0 |
| N/A 45.0         |        |      |   |     |      |
|                  |        |      |   |     |      |
| Server /sensor # |        |      |   |     |      |

# 電圧センサーの表示

手順

|       | コマンドまたはアクション                           | 目的                         |
|-------|----------------------------------------|----------------------------|
| ステップ1 | Server# scope sensor                   | センサーコマンドモードを開始します。         |
| ステップ2 | Server /sensor # show voltage [detail] | サーバの電圧センサーの統計情報を表示<br>します。 |

次に、電圧センサーの統計情報を表示する例を示します。

| Server# scope<br>Server /sense<br>Name<br>Min. Failure | e sensor<br>or # show volt<br>Max. Failure | <b>tage</b><br>Sensor Status | Reading | Units | Min. Warning | Max. Warning |
|--------------------------------------------------------|--------------------------------------------|------------------------------|---------|-------|--------------|--------------|
|                                                        |                                            |                              |         |       |              |              |
| P3V_BAT_SCALL<br>2.798                                 | ED<br>3.088                                | Normal                       | 3.022   | V     | N/A          | N/A          |
| P12V_SCALED                                            | 12,331                                     | Normal                       | 12.154  | V     | N/A          | N/A          |
| P5V_SCALED                                             | 5 157                                      | Normal                       | 5.036   | V     | N/A          | N/A          |
| P3V3_SCALED                                            | 2 201                                      | Normal                       | 3.318   | V     | N/A          | N/A          |
| P5V_STBY_SCA                                           | 3.381<br>LED                               | Normal                       | 5.109   | V     | N/A          | N/A          |
| 4.844<br>PV_VCCP_CPU1                                  | 1 201                                      | Normal                       | 0.950   | V     | N/A          | N/A          |
| PV_VCCP_CPU2                                           | 1 201                                      | Normal                       | 0.891   | V     | N/A          | N/A          |
| P1V5_DDR3_CP                                           | 1.591<br>Ul<br>1.549                       | Normal                       | 1.499   | V     | N/A          | N/A          |
| P1V5_DDR3_CP                                           | U2<br>1 540                                | Normal                       | 1.499   | V     | N/A          | N/A          |
| P1V1_IOH                                               | 1.040                                      | Normal                       | 1.087   | V     | N/A          | N/A          |
| PIV8_AUX                                               | 1.130                                      | Normal                       | 1.773   | V     | N/A          | N/A          |
| 1./44                                                  | 1.852                                      |                              |         |       |              |              |

Server /sensor #

■ Cisco UCS C シリーズ サーバ Integrated Management Controller CLI コンフィギュレーション ガイド、 リリース 2.0

# 電流センサーの表示

手順

|       | コマンドまたはアクション                           | 目的                         |
|-------|----------------------------------------|----------------------------|
| ステップ1 | Server# scope sensor                   | センサーコマンドモードを開始します。         |
| ステップ2 | Server /sensor # show current [detail] | サーバの電流センサーの統計情報を表示<br>します。 |

次に、電流センサーの統計情報を表示する例を示します。

| Server# <b>scope sensor</b><br>Server /sensor # <b>show current</b> |              |               |         |       |              |              |
|---------------------------------------------------------------------|--------------|---------------|---------|-------|--------------|--------------|
| Name                                                                |              | Sensor Status | Reading | Units | Min. Warning | Max. Warning |
| Min. Failure                                                        | Max. Failure |               |         |       |              |              |
|                                                                     |              |               |         |       |              |              |
| VR P2 IMON                                                          |              | Normal        | 16.00   | AMP   | N/A          | 147.20       |
| N/A                                                                 | 164.80       |               |         |       |              |              |
| VR_P1_IMON                                                          |              | Normal        | 27.20   | AMP   | N/A          | 147.20       |
| N/A                                                                 | 164.80       |               |         |       |              |              |

Server /sensor #

# ストレージ センサーの表示

手順

Γ

|               | コマンドまたはアクション                        | 目的                       |
|---------------|-------------------------------------|--------------------------|
| ステップ1         | Server# scope chassis               | シャーシ コマンド モードを開始しま<br>す。 |
| ステップ <b>2</b> | Server /chassis # show hdd [detail] | ストレージセンサー情報を表示します。       |

表示されるフィールドについては、次の表で説明します。

| 名前           | 説明                        |
|--------------|---------------------------|
| [Name] カラム   | ストレージデバイスの名前。             |
| [Status] カラム | ストレージデバイスのステータスに関する簡単な説明。 |

1

| 名前               | 説明                                                                                                    |
|------------------|----------------------------------------------------------------------------------------------------|
| [LED Status] カラム | 現在の LED の色(ある場合)。                                                                                             |
|                  | ストレージデバイスの物理 LED を点滅させるには、ドロップ<br>ダウン リストから [Turn On] を選択します。LED の点滅をスト<br>レージデバイスに制御させるには、[Turn Off] を選択します。 |
|                  | (注) この情報は、一部の C シリーズ サーバのみで使用で<br>きます。                                                                        |

次に、ストレージセンサーの情報を表示する例を示します。

Server /chassis #

```
■ Cisco UCS C シリーズ サーバ Integrated Management Controller CLI コンフィギュレーション ガイド、
リリース 2.0
```

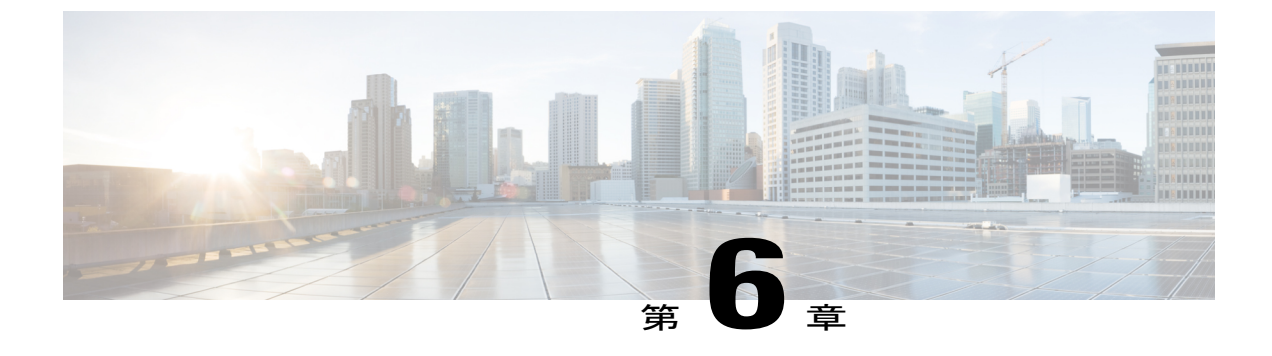

# リモート プレゼンスの管理

この章は、次の項で構成されています。

- 仮想 KVM の管理, 101 ページ
- 仮想メディアの設定, 105 ページ
- Serial over LAN の管理, 108 ページ

### 仮想 KVM の管理

### KVMコンソール

KVM コンソールは Cisco IMC からアクセス可能なインターフェイスであり、サーバへのキーボード、ビデオ、マウス(KVM)の直接接続をエミュレートします。KVM コンソールを使用すると、 リモートの場所からサーバに接続できます。

サーバに物理的に接続された CD/DVD ドライブまたはフロッピー ドライブを使用する代わりに、 KVM コンソールは仮想メディアを使用します。これは、仮想 CD/DVD ドライブまたはフロッピー ドライブにマップされる実際のディスク ドライブまたはディスク イメージ ファイルです。次の いずれでも仮想ドライブにマップできます。

- ・コンピュータ上の CD/DVD またはフロッピー ドライブ
- ・コンピュータ上のディスクイメージファイル (ISO または IMG ファイル)
- •コンピュータ上の USB フラッシュ ドライブ
- ネットワーク上の CD/DVD またはフロッピー ドライブ
- ・ネットワーク上のディスクイメージファイル (ISO または IMG ファイル)
- •ネットワーク上の USB フラッシュ ドライブ

KVM コンソールを使用してサーバに OS をインストールできます。

リース 2.0

 (注) Cisco UCS C3260 サーバに KVM コンソールを正常に設定するには、Cisco IMC、CMC および BMC コンポーネントの IP アドレスを設定する必要があります。CLI インターフェイスまたは Web UI を使用してこれらのコンポーネントの IP アドレスを設定できます。CLI の場合は、コ マンド scope network を使用するか、または scope <chassis/server1/2><cmc/bmc><network> を 使用して設定を表示します。

Web インターフェイスでネットワーク コンポーネントの IP アドレスを設定するには、「ネットワーク関連の設定」の項に記載する手順を参照してください。

(注)

**KVM** コンソールの操作には、GUI以外は使用できません。KVM コンソールの起動手順については、『Cisco UCS C-Series Servers Integrated Management Controller GUI Configuration Guide』 を参照してください。

### 仮想 KVM のイネーブル化

### はじめる前に

仮想 KVM をイネーブルにするには、admin 権限を持つユーザとしてログインする必要があります。

#### 手順

|               | コマンドまたはアクション                  | 目的                            |
|---------------|-------------------------------|-------------------------------|
| ステップ1         | Server# scope kvm             | KVM コマンドモードを開始します。            |
| ステップ <b>2</b> | Server /kvm # set enabled yes | 仮想 KVM をイネーブルにします。            |
| ステップ3         | Server /kvm # commit          | トランザクションをシステムの設定にコ<br>ミットします。 |
| ステップ4         | Server /kvm # show [detail]   | (任意)仮想KVMの設定を表示します。           |

次に、仮想 KVM をイネーブルにする例を示します。

| Server# scope kvm              |                 |         |          |  |  |
|--------------------------------|-----------------|---------|----------|--|--|
| Server /kvm # set enabled yes  |                 |         |          |  |  |
| Server /kvm *# commit          |                 |         |          |  |  |
| Server /kvm # <b>show</b>      |                 |         |          |  |  |
| Encryption Enabled Local Video | Active Sessions | Enabled | KVM Port |  |  |
|                                |                 |         |          |  |  |
| no yes                         | 0               | yes     | 2068     |  |  |
| Server /kvm #                  |                 |         |          |  |  |

### 仮想 KVM のディセーブル化

### はじめる前に

仮想KVMをディセーブルにするには、admin権限を持つユーザとしてログインする必要があります。

|               | コマンドまたはアクション                 | 目的                                                                                                    |  |
|---------------|------------------------------|----------------------------------------------------------------------------------------------------|--|
| ステップ1         | Server# scope kvm            | KVM コマンドモードを開始します。                                                                                                    |  |
| ステップ <b>2</b> | Server /kvm # set enabled no | 仮想 KVM をディセーブルにします。                                                                                                    |  |
|               |                              | <ul> <li>(注) 仮想 KVM をディセーブルにすると仮想</li> <li>メディア機能へのアクセスがディセーブ</li> <li>ルになりますが、仮想メディアがイネー</li> <li>ブルであれば仮想メディアデバイスは切断されません。</li> </ul> |  |
| ステップ3         | Server /kvm # commit         | トランザクションをシステムの設定にコミットし<br>ます。                                                                                                    |  |
| ステップ4         | Server /kvm # show [detail]  | (任意)仮想 KVM の設定を表示します。                                                                                                    |  |

次に、仮想 KVM をディセーブルにする例を示します。

```
Server# scope kvm
Server /kvm # set enabled no
Server /kvm *# commit
Server /kvm # show
Encryption Enabled Local Video Active Sessions Enabled KVM Port
----- yes 0 no 2068
Server /kvm #
```

### 仮想 KVM の設定

I

### はじめる前に

仮想 KVM を設定するには、admin 権限を持つユーザとしてログインする必要があります。

リース 2.0

|               | コマンドまたはアクション                                | 目的                                                                           |
|---------------|---------------------------------------------|------------------------------------------------------------------------------|
| ステップ1         | Server# scope kvm                           | KVM コマンド モードを開始します。                                                          |
| ステップ <b>2</b> | Server /kvm # set enabled {yes<br>  no}     | 仮想KVMをイネーブルまたはディセーブルに<br>します。                                                |
| ステップ3         | Server /kvm # set encrypted {yes<br>  no}   | 暗号化をイネーブルにすると、サーバは KVM<br>で送信されるすべてのビデオ情報を暗号化しま<br>す。                        |
| ステップ4         | Server /kvm # set kvm-port port             | KVM 通信に使用するポートを指定します。                                                        |
| ステップ5         | Server /kvm # set local-video<br>{yes   no} | ローカルビデオが[yes]である場合、KVMセッ<br>ションはサーバに接続されているすべてのモニ<br>タにも表示されます。              |
| ステップ6         | Server /kvm # set max-sessions<br>sessions  | 許可されている KVM の同時セッションの最大<br>数を指定します。sessions 引数は、 $1 \sim 4$ の範<br>囲の整数になります。 |
| ステップ <b>1</b> | Server /kvm # commit                        | トランザクションをシステムの設定にコミット<br>します。                                                |
| ステップ8         | Server /kvm # show [detail]                 | (任意)仮想 KVM の設定を表示します。                                                        |

手順

次に、仮想 KVM を設定し、その設定を表示する例を示します。

```
Server# scope kvm
Server /kvm # set enabled yes
Server /kvm *# set encrypted no
Server /kvm *# set kvm-port 2068
Server /kvm *# set max-sessions 4
Server /kvm *# set local-video yes
Server /kvm *# show detail
KVM Settings:
    Encryption Enabled: no
    Max Sessions: 4
    Local Videc: yes
    Active Sessions: 0
    Enabled: yes
    KVM Port: 2068
```

Server /kvm #

### 次の作業

GUI から仮想 KVM を起動します。

I

# 仮想メディアの設定

### はじめる前に

仮想メディアを設定するには、admin 権限を持つユーザとしてログインする必要があります。

### 手順

|               | コマンドまたはアクショ<br>ン                                           | 目的                                                                                                    |  |
|---------------|------------------------------------------------------------|----------------------------------------------------------------------------------------------------|--|
| ステップ1         | Server# scopevmedia                                        | 仮想メディア コマンド モードを開始します。                                                                                                    |  |
| ステップ2         | Server /vmedia #<br>setenabled {yes   no}                  | 仮想メディアをイネーブルまたはディセーブルにしま<br>す。デフォルトでは、仮想メディアはディセーブルにな<br>ります。                                                                          |  |
|               |                                                            | <ul> <li>(注) 仮想メディアをディセーブルにすると、仮想</li> <li>CD、仮想フロッピー、および仮想 HDD デバイスがホストから切断されます。</li> </ul>                                           |  |
| ステップ <b>3</b> | Server /vmedia #<br>setencryption {yes   no}               | 仮想メディアの暗号化をイネーブルまたはディセーブル<br>にします。                                                                                                    |  |
| ステップ4         | Server /vmedia #<br>setlow-power-usb-enabled<br>{yes   no} | 低電力USBをイネーブルまたはディセーブルにします。                                                                                                    |  |
|               |                                                            | <ul> <li>(注) UCS VIC P81E カードを持つサーバに ISO を<br/>マッピングしているときに NIC が Cisco Card<br/>モードである場合:</li> </ul>                                  |  |
|               |                                                            | <ul> <li>・低電力 USB をイネーブルにすると、ISO<br/>をマッピングしてホストを再起動した後<br/>にカードがリセットされ、ISOマッピング<br/>は失われます。仮想ドライブはブートの<br/>選択メニューに表示されません。</li> </ul> |  |
|               |                                                            | <ul> <li>・低電力USBをディセーブルにすると、ISO<br/>をマッピングしてホストと Cisco IMC を<br/>再起動した後、ブートの選択メニューに<br/>仮想ドライバが正しく表示されます。</li> </ul>                   |  |
| ステップ5         | Server /vmedia # commit                                    | トランザクションをシステムの設定にコミットします。                                                                                                    |  |
| ステップ6         | Server /vmedia # show<br>[detail]                          | (任意)仮想メディアの設定を表示します。                                                                                                    |  |

105

次に、仮想メディアの暗号化を設定する例を示します。

```
Server# scope vmedia
Server /vmedia # set enabled yes
Server /vmedia *# set encryption yes
Server /vmedia *# set low-power-use-enabled no
Server /vmedia *# commit
Server /vmedia *# commit
vMedia Settings:
    Encryption Enabled: yes
    Max Sessions: 1
    Active Sessions: 0
    Low Power USB Enabled: no
```

Server /vmedia #

### 次の作業

KVM を使用して、仮想メディア デバイスをホストに接続します。

### Cisco IMC マップされた vMedia ボリュームの設定

### はじめる前に

このタスクを実行するには、admin 権限を持つユーザとしてログインする必要があります。

#### 手順

|                                                               | コマンドまたはアクション                                                                                      | 目的                                                             |
|---------------------------------------------------------------|---------------------------------------------------------------------------------------------------|----------------------------------------------------------------|
| ステップ1                                                         | Server # scope vmedia                                                                             | 仮想メディア コマンド モードを開始します。                                         |
| ステップ2                                                         | Server /vmedia # map-cifs<br>{volume-name   remote-share<br>  remote-file-path [mount<br>options] | vMediaのCIFSファイルをマッピングします。次を指定<br>する必要があります。                    |
|                                                               |                                                                                                   | •作成するボリュームの名前                                                  |
|                                                               |                                                                                                   | <ul> <li>IP アドレスおよびエクスポートされるディレクト<br/>リを含むリモート共有</li> </ul>    |
|                                                               |                                                                                                   | <ul> <li>エクスポートされるディレクトリに対応するリモー</li> <li>トファイルのパス。</li> </ul> |
|                                                               |                                                                                                   | ・(任意)マッピング オプション                                               |
|                                                               |                                                                                                   | <ul> <li>サーバに接続するためのユーザ名とパスワード</li> </ul>                      |
| ステップ3 Server /vmedia # map-nfs<br>{volume-name   remote-share | vMediaのNFSファイルをマッピングします。次を指定<br>する必要があります。                                                        |                                                                |
|                                                               | options]                                                                                          | •作成するボリュームの名前                                                  |
|                                                               |                                                                                                   | <ul> <li>IP アドレスおよびエクスポートされるディレクト<br/>リを含むリモート共有</li> </ul>    |
|                                                               |                                                                                                   |                                                                |

|       | コマンドまたはアクション                                                                                     | 目的                                                                             |
|-------|--------------------------------------------------------------------------------------------------|--------------------------------------------------------------------------------|
|       |                                                                                                  | <ul> <li>・エクスポートされるディレクトリに対応するリモートファイルのパス。</li> <li>・(任意)マッピングオプション</li> </ul> |
| ステップ4 | Server /vmedia # map-www<br>{volume-name   remote-share<br>  remote-file-path [mount<br>options] | vMediaのHTTPSファイルをマッピングします。次を指<br>定する必要があります。<br>・作成するボリュームの名前                  |
|       |                                                                                                  | <ul> <li>IP アドレスおよびエクスポートされるディレクト<br/>リを含むリモート共有</li> </ul>                    |
|       |                                                                                                  | <ul> <li>エクスポートされるディレクトリに対応するリモー</li> <li>トファイルのパス。</li> </ul>                 |
|       |                                                                                                  | ・(任意)マッピング オプション                                                               |
|       |                                                                                                  | <ul> <li>サーバに接続するためのユーザ名とパスワード</li> </ul>                                      |

次に、CIFS Cisco IMC マップされた vmedia 設定を作成する例を示します。

```
Server # scope vmedia
Server /vmedia # map-cifs sample-volume //10.10.10.10/project /test/sample
Server username:
Server password: ****
Confirm password: ****
Server /vmedia #
```

### Cisco IMC マップされた vMedia ボリュームのプロパティの表示

### はじめる前に

このタスクを実行するには、admin 権限を持つユーザとしてログインする必要があります。

### 手順

I

|       | コマンドまたはアクション                            | 目的                                   |
|-------|-----------------------------------------|--------------------------------------|
| ステップ1 | Server # scope vmedia                   | 仮想メディア コマンド モードを開始しま<br>す。           |
| ステップ2 | Server /vmedia # show<br>mappingsdetail | 設定されたすべての vMedia マッピングの<br>情報を表示します。 |

次に、設定されたすべての vMedia マッピングのプロパティを表示する例を示します。

| Server<br>Server | <pre># scope vmedi /vmedia # sho</pre> | La<br>Dw mappings |                                              |                                              |                    |            |
|------------------|----------------------------------------|-------------------|----------------------------------------------|----------------------------------------------|--------------------|------------|
| Volume           | Map-status                             | Drive-type        | remote-share                                 | remote-file                                  | moun               | t-type<br> |
| Huu<br>Rhel      | OK<br>OK                               | removable<br>CD   | http://10.104.236.99<br>http://10.104.236.99 | / rhel-server-6.1-x8<br>/ rhel-server-6.1-x8 | 6_6.iso<br>6_6.iso | WWW<br>WWW |

### Serial over LAN の管理

### **Serial Over LAN**

Serial over LAN (SoL) は、IP を介した SSH セッションを利用して、管理対象システムのシリア ルポートの入力と出力をリダイレクトできるようにするメカニズムです。SoL は、Cisco IMC 経 由でホスト コンソールに到達するための手段となります。

### Serial Over LAN に関するガイドラインおよび制約事項

SoL にリダイレクトするには、サーバ コンソールに次の設定が含まれている必要があります。

- console redirection to serial port A
- ・フロー制御なし
- baud rate the same as configured for SoL
- VT-100 terminal type
- · legacy OS redirection disabled

SoL セッションは、ブートメッセージなどの行指向の情報や、BIOS 設定メニューなどの文字指向 の画面メニューを表示します。サーバで Windows などのビットマップ指向表示のオペレーティン グシステムやアプリケーションが起動されると、SoL セッションによる表示はなくなります。サー バで Linux などのコマンドライン指向のオペレーティング システム (OS) が起動された場合、 SoL セッションで適切に表示するために OS の追加設定が必要になることがあります。

SoL セッションでは、ファンクション キー F2 を除くキーストロークはコンソールに送信されま す。F2 をコンソールに送信するには、Escape キーを押してから 2 を押します。

### Serial over LAN の設定

### はじめる前に

Serial over LAN (SoL) を設定するには、admin 権限を持つユーザとしてログインする必要があります。

Γ

|       | コマンドまたはアク<br>ション                                                             | 目的                                                                                                    |
|-------|------------------------------------------------------------------------------|----------------------------------------------------------------------------------------------------|
| ステップ1 | Server# scope sol                                                            | SoL コマンド モードを開始します。                                                                                                    |
| ステップ2 | Server /sol # set enabled<br>{yes   no}                                      | このサーバで SoL をイネーブルまたはディセーブルにします。                                                                                                    |
| ステップ3 | Server /sol # set<br>baud-rate {9600   19200<br>  38400   57600  <br>115200} | システムが SoL 通信に使用するシリアル ボー レートを設定<br>します。<br>(注) このボー レートは、サーバのシリアル コンソー<br>ルで設定したボーレートと一致する必要がありま<br>す。                                               |
| ステップ4 | Server /sol # set<br>comport {com0   com1                                    | (任意)<br>システムが SoL 通信をルーティングするシリアル ポートを<br>設定します。                                                                                                    |
|       |                                                                              | <ul> <li>(注) このフィールドは一部のCシリーズサーバだけで<br/>使用できます。使用できない場合、サーバは、SoL<br/>通信に COM ポート0を使用します。</li> <li>次を指定することができます。</li> </ul>                          |
|       |                                                                              | <ul> <li>[com0]: SoL 通信は、外部デバイスへの物理 RJ45 接続<br/>またはネットワーク デバイスへの仮想 SoL 接続をサ<br/>ポートする、外部からアクセス可能なシリアル ポート<br/>である COM ポート0を介してルーティングされます。</li> </ul> |
|       |                                                                              | このオプションを選択すると、システムは、SoL をイ<br>ネーブルにし、RJ45 接続をディセーブルにします。こ<br>れは、サーバが外部シリアル デバイスをサポートでき<br>なくなることを意味します。                                              |
|       |                                                                              | •[com1]: SoL通信は、SoLだけを介してアクセス可能な<br>内部ポートである、COMポート1経由でルーティング<br>されます。                                                                               |
|       |                                                                              | このオプションを選択した場合、COM ポート1上の<br>SoL および COM ポート0上の物理 RJ45 接続を使用で<br>きます。                                                                                |
|       |                                                                              | (注) comport 設定を変更すると、既存のすべての SoL<br>セッションは切断されます。                                                                                                    |
| ステップ5 | Server /sol # commit                                                         | トランザクションをシステムの設定にコミットします。                                                                                                    |
| ステップ6 | Server /sol # show<br>[detail]                                               | (任意)SoLの設定を表示します。                                                                                                    |

### Cisco UCS C シリーズ サーバ Integrated Management Controller CLI コンフィギュレーション ガイド、リ

リース 2.0

次に、SoLを設定する例を示します。 Server# scope sol Server /sol # set enabled yes Server /sol \*# set baud-rate 115200 Server /sol \*# commit Server /sol # show Enabled Baud Rate(bps) Com Port \_\_\_\_ \_\_\_ \_\_\_\_\_ \_\_\_\_\_ 115200 com2 yes Server /sol # show detail Serial Over LAN: Enabled: yes Baud Rate (bps): 115200 Com Port: com2 Server /sol #

### Serial Over LAN の起動

### 手順

| コマンドまたはアクシ                 | /ョン 目的                                                                                   |
|----------------------------|------------------------------------------------------------------------------------------|
| ステップ1 Server# connect host | リダイレクトされたサーバ コンソール ポートへの<br>Serial over LAN(SoL)接続を開始します。このコマ<br>ンドは、どのコマンド モードでも入力できます。 |

### 次の作業

SoL セッションを終了するには、CLI セッションを終了する必要があります。たとえば、SSH 接続を介した SoL セッションを終了するには、SSH 接続を切断します。

■ Cisco UCS C シリーズ サーバ Integrated Management Controller CLI コンフィギュレーション ガイド、 リリース 2.0

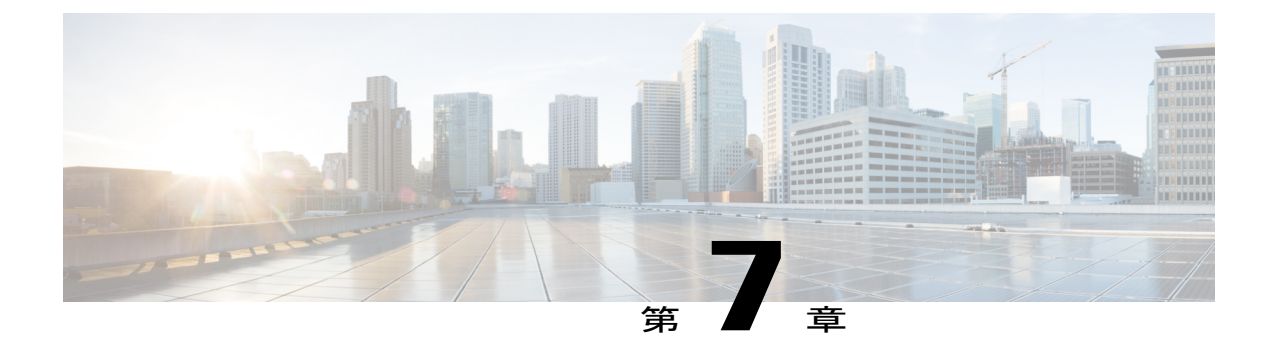

# ユーザ アカウントの管理

この章は、次の項で構成されています。

- ・ ローカル ユーザの設定, 111 ページ
- 強力なパスワードの無効化, 113 ページ
- LDAP サーバ, 113 ページ
- LDAP サーバの設定, 114 ページ
- Cisco IMC での LDAP の設定, 115 ページ
- Cisco IMC での LDAP グループの設定, 117 ページ
- ・ LDAP グループでのネストされたグループの検索深度の設定, 118 ページ
- ユーザセッションの表示, 119 ページ
- ユーザセッションの終了, 120 ページ

# ローカル ユーザの設定

### はじめる前に

ローカルユーザアカウントを設定または変更するには、admin 権限を持つユーザとしてログイン する必要があります。

### 手順

ſ

|       | コマンドまたはアクショ<br>ン               | 目的                                          |
|-------|--------------------------------|---------------------------------------------|
| ステップ1 | Server#<br>scopeuserusernumber | ユーザ番号 usernumber に対するユーザ コマンドモー<br>ドを開始します。 |

|       | コマンドまたはアクショ<br>ン                                    | 目的                                                                |  |
|-------|-----------------------------------------------------|-------------------------------------------------------------------|--|
| ステップ2 | Server /user # setenabled<br>{yes   no}             | Cisco IMC でユーザアカウントをイネーブルまたはディ<br>セーブルにします。                       |  |
| ステップ3 | Server /user #<br>setnameusername                   | ユーザのユーザ名を指定します。                                                   |  |
| ステップ4 | Server /user # setpassword                          | パスワードを2回入力するように求められます。                                            |  |
| ステップ5 | Server /user # setrole<br>{readonly   user   admin} | <br>ユーザに割り当てるロールを指定します。ロールには、<br>次のものがあります。                       |  |
|       |                                                     | <ul> <li>readonly:このユーザは情報を表示できますが、<br/>変更することはできません。</li> </ul>  |  |
|       |                                                     | •user:このユーザは、次の操作を実行できます。                                         |  |
|       |                                                     | ・すべての情報を表示する                                                      |  |
|       |                                                     | <ul> <li>・電源のオン、電源再投入、電源のオフなどの</li> <li>電力制御オプションを管理する</li> </ul> |  |
|       |                                                     | ・KVM コンソールと仮想メディアを起動する                                            |  |
|       |                                                     | ・すべてのログをクリアする                                                     |  |
|       |                                                     | ・ロケータ LED を切り替える                                                  |  |
|       |                                                     | ・タイム ゾーンを設定する                                                     |  |
|       |                                                     | ・IP アドレスを ping する                                                 |  |
|       |                                                     | • admin : このユーザは、GUI、CLI、IPMIで可能な<br>すべての処理を実行できます。               |  |
| ステップ6 | Server /user # commit                               | トランザクションをシステムの設定にコミットします。                                         |  |

次に、ユーザ5を admin として設定する例を示します。

```
Server# scope user 5
Server /user # set enabled yes
Server /user *# set name john
Server /user *# set password
Please enter password:
Please confirm password:
Server /user *# set role readonly
Server /user *# commit
Server /user # show
User Name Role Enabled
------ 5 john readonly yes
```

# 強力なパスワードの無効化

Cisco IMC では、強力なパスワード ポリシーが実装されるようになったため、サーバに最初にロ グインした際に、ガイドラインに従って強力なパスワードを設定するよう要求されます。Cisco IMC の CLI では、強力なパスワード ポリシーを無効にし、ガイドラインを無視して希望するパス ワードを設定することができます。強力なパスワードを無効にすると、[Enable Strong Password] ボ タンが表示されます。デフォルトでは、強力なパスワード ポリシーが有効になっています。

#### はじめる前に

このアクションを実行するには、admin 権限を持つユーザとしてログインする必要があります。

#### 手順

|               | コマンドまたはアクション                                                        | 目的                                                                                   |
|---------------|---------------------------------------------------------------------|--------------------------------------------------------------------------------------|
| ステップ1         | Server# scopeuser-policy                                            | ユーザポリシーコマンドモードを開始します。                                                                |
| ステップ <b>2</b> | Server /user-policy #<br>setpassword-policy {enabled  <br>disabled} | 確認プロンプトで、yを入力してアクションを<br>完了するか、またはnを入力してアクションを<br>キャンセルします。強力なパスワードを有効ま<br>たは無効にします。 |
| ステップ3         | Server /user-policy # commit                                        | トランザクションをシステムの設定にコミット<br>します。                                                        |

次に、強力なパスワードを無効にする例を示します。

```
Server# scope user-policy
Server /user-policy # set password-policy disabled
Warning: Strong password policy is being disabled.
Do you wish to continue? [y/N] y
Server /user-policy *# commit
Server /user-policy #
```

# LDAP サーバ

Cisco IMC では、情報をディレクトリ内で編成してこの情報へのアクセスを管理するディレクトリ サービスがサポートされます。Cisco IMC は、ネットワークでディレクトリ情報を保管および保守 する Lightweight Directory Access Protocol (LDAP)をサポートします。さらに、Cisco IMC は Microsoft Active Directory (AD)もサポートします。Active Directory はさまざまなネットワーク サービスを提供するテクノロジーであり、LDAPと同様のディレクトリサービス、Kerberos ベー スの認証、DNS ベースの名前付けなどが含まれます。Cisco IMC は LDAP での Kerberos ベースの 認証サービスを利用します。

リース 2.0

Cisco IMC で LDAP が有効になっている場合、ローカル ユーザ データベース内に見つからない ユーザ アカウントに関するユーザ認証とロール許可は、LDAP サーバによって実行されます。 LDAP ユーザ認証の形式は username@domain.com です。

サーバの Active Directory 設定で暗号化をイネーブルにすることで、LDAP サーバへの送信データを暗号化するようサーバに要求できます。

### LDAP サーバの設定

ユーザ認証および権限付与のためにLDAPを使用するよう、Cisco IMCを設定できます。LDAPを 使用するには、Cisco IMCに関するユーザロール情報とロケール情報を保持する属性を使ってユー ザを設定します。Cisco IMC のユーザロールとロケールにマップされた既存の LDAP 属性を使用 できます。または、LDAP スキーマを変更して、属性 ID 1.3.6.1.4.1.9.287247.1 を持つ Cisco AVPair 属性などの新しいカスタム属性を追加できます。

### \_\_\_\_\_ 重要

スキーマの変更の詳細については、http://technet.microsoft.com/en-us/library/bb727064.aspx の記 事を参照してください。

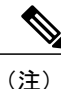

この例では CiscoAVPair という名前のカスタム属性を作成しますが、Cisco IMC のユーザ ロー ルとロケールにマップされた既存の LDAP 属性を使用することもできます。

LDAP サーバに対して次の手順を実行する必要があります。

### 手順

**ステップ1** LDAP スキーマ スナップインがインストールされていることを確認します。

**ステップ2** スキーマスナップインを使用して、次のプロパティを持つ新しい属性を追加します。

| Properties            | 值                      |
|-----------------------|------------------------|
| Common Name           | CiscoAVPair            |
| LDAP Display Name     | CiscoAVPair            |
| Unique X500 Object ID | 1.3.6.1.4.1.9.287247.1 |
| 説明                    | CiscoAVPair            |
| Syntax                | Case Sensitive String  |

ステップ3 スナップインを使用して、ユーザクラスに CiscoAVPair 属性を追加します。a) 左ペインで [Classes] ノードを展開し、Uを入力してユーザクラスを選択します。

- b) [Attributes] タブをクリックして、[Add] をクリックします。
- c) C を入力して CiscoAVPair 属性を選択します。
- d) [OK] をクリックします。
- ステップ4 Cisco IMC にアクセスできるようにするユーザに対し、次のユーザ ロール値を CiscoAVPair 属性 に追加します。

| ロール       | CiscoAVPair 属性值         |
|-----------|-------------------------|
| admin     | shell:roles="admin"     |
| user      | shell:roles="user"      |
| read-only | shell:roles="read-only" |

 (注) 属性に値を追加する方法の詳細については、http://technet.microsoft.com/en-us/library/ bb727064.aspxの記事を参照してください。

### 次の作業

Cisco IMC を使用して LDAP サーバを設定します。

# Cisco IMC での LDAP の設定

ローカルユーザの認証と許可にLDAPサーバを使用するには、Cisco IMC でLDAPを設定します。

### はじめる前に

このタスクを実行するには、admin 権限を持つユーザとしてログインする必要があります。

#### 手順

|       | コマンドまたはアクショ<br>ン                               | 目的                                                                                                    |
|-------|------------------------------------------------|----------------------------------------------------------------------------------------------------|
| ステップ1 | Server# scopeldap                              | LDAP コマンド モードを開始します。                                                                                                    |
| ステップ2 | Server /ldap # setenabled<br>{yes   no}        | LDAPセキュリティをイネーブルまたはディセーブル<br>にします。LDAPセキュリティがイネーブルの場合、<br>ローカルユーザデータベースにないユーザアカウン<br>トに対し、ユーザ認証とロール許可がLDAPによって<br>実行されます。 |
| ステップ3 | Server /ldap #<br>setdomainLDAP domain<br>name | LDAP ドメイン名を指定します。                                                                                                    |

|         | コマンドまたはアクショ<br>ン                          | 目的                                                                                                    |
|---------|-------------------------------------------|----------------------------------------------------------------------------------------------------|
| ステップ4   | Server /ldap #<br>settimeoutseconds       | LDAP 検索操作がタイムアウトするまで Cisco IMC が<br>待機する秒数を指定します。0~1800 秒の間隔を指<br>定する必要があります。                                                                                                    |
| ステップ5   | Server /ldap # setencrypted<br>{yes   no} | 暗号化がイネーブルである場合、サーバはADに送信<br>されるすべての情報を暗号化します。                                                                                                    |
| ステップ6   | Server /ldap #<br>setbase-dndomain-name   | LDAP サーバで検索するベース DN を指定します。                                                                                                    |
| ステップ1   | Server /ldap #<br>setattributename        | <ul> <li>ユーザのロールとロケール情報を保持するLDAP属性を指定します。このプロパティは、常に、名前と値のペアで指定されます。システムは、ユーザレコードで、この属性名と一致する値を検索します。</li> <li>Cisco IMC ユーザロールおよびロケールにマップされた既存のLDAP属性を使用するか、CiscoAVPair属性など、次の属性 ID を持つカスタム属性を作成できます。</li> <li>1.3.6.1.4.1.9.287247.1</li> <li>(注) このプロパティを指定しない場合、ユーザアクセスが拒否されます。</li> </ul> |
| ステップ8   | Server /ldap #<br>setfilter-attribute     | アカウント名属性を指定します。Active Directory を使<br>用している場合は、このフィールドに<br>sAMAccountName を指定します。                                                                                                    |
| ステップ 9  | Server /ldap # commit                     | トランザクションをシステムの設定にコミットしま<br>す。                                                                                                    |
| ステップ 10 | Server /ldap # show [detail]              | (任意)LDAP の設定を表示します。                                                                                                    |

次に、CiscoAVPair 属性を使用して LDAP を設定する例を示します。

```
Server# scope ldap
Server /ldap # set enabled yes
Server /ldap *# set domain sample-domain
Server /ldap *# set timeout 60
Server /ldap *# set encrypted yes
Server /ldap *# set base-dn example.com
Server /ldap *# set filter-attribute sAMAccountName
Server /ldap *# set filter-attribute sAMAccountName
Server /ldap # show detail
LDAP Settings:
    Enabled: yes
    Encrypted: yes
    Domain: sample-domain
    BaseDN: example.com
```

### Cisco UCS C シリーズ サーバ Integrated Management Controller CLI コンフィギュレーション ガイド、 リリース 2.0

Timeout: 60 Filter-Attribute: sAMAccountName Attribute: CiscoAvPair Server /ldap #

### 次の作業

グループ許可用に LDAP グループを使用する場合は、「*Cisco IMC* での *LDAP* グループの設定」 を参照してください。

# Cisco IMC での LDAP グループの設定

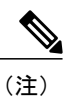

Active Directory(AD)グループ許可をイネーブルにして設定すると、ローカル ユーザ データ ベースにないユーザや、Active Directory で Cisco IMC の使用を許可されていないユーザに対す るグループ レベルでのユーザ認証も行われます。

### はじめる前に

- ・このタスクを実行するには、admin 権限を持つユーザとしてログインする必要があります。
- Active Directory (または LDAP) をイネーブルにして、設定する必要があります。

#### 手順

|               | コマンドまたはアクション                                                      | 目的                                                                     |
|---------------|-------------------------------------------------------------------|------------------------------------------------------------------------|
| ステップ1         | Server# scopeldap                                                 | LDAP コマンドモードを開始して、AD を設定します。                                           |
| ステップ2         | Server /ldap#<br>scopeldap-group-rule                             | LDAP グループルールコマンドモードを開始して、<br>AD を設定します。                                |
| ステップ <b>3</b> | Server /ldap/ldap-group-rule #<br>setgroup-auth {yes   no}        | LDAP グループ許可をイネーブルまたはディセーブ<br>ルにします。                                    |
| ステップ4         | Server /ldap #<br>scoperole-groupindex                            | 設定に使用可能なグループプロファイルのいずれか<br>を選択します。ここで、 <i>index</i> は1から28までの数<br>字です。 |
| ステップ5         | Server /ldap/role-group #<br>setnamegroup-name                    | サーバへのアクセスが許可されているグループの名<br>前を AD データベースに指定します。                         |
| ステップ6         | Server /ldap/role-group #<br>setdomaindomain-name                 | グループが存在する必要がある AD ドメインを指定<br>します。                                      |
| ステップ <b>1</b> | Server /ldap/role-group #<br>setrole {admin   user  <br>readonly} | この AD グループのすべてのユーザに割り当てられ<br>る権限レベル (ロール)を指定します。次のいずれ<br>かになります。       |

### Cisco UCS C シリーズ サーバ Integrated Management Controller CLI コンフィギュレーション ガイド、リ

|       | コマンドまたはアクション                        | 目的                                                         |
|-------|-------------------------------------|------------------------------------------------------------|
|       |                                     | • admin : ユーザは使用可能なすべてのアクショ<br>ンを実行できます。                   |
|       |                                     | •user:ユーザは、次のタスクを実行できます。                                   |
|       |                                     | 。すべての情報を表示する                                               |
|       |                                     | <ul> <li>電源のオン、電源再投入、電源のオフなどの電力制御オプションを管理する</li> </ul>     |
|       |                                     | 。KVM コンソールと仮想メディアを起動す<br>る                                 |
|       |                                     | 。すべてのログをクリアする                                              |
|       |                                     | 。ロケータ LED を切り替える                                           |
|       |                                     | <ul> <li>readonly:ユーザは情報を表示できますが、変<br/>更はできません。</li> </ul> |
| ステップ8 | Server /ldap/role-group #<br>commit | トランザクションをシステムの設定にコミットしま<br>す。                              |

次に、LDAP グループの許可を設定する例を示します。

```
Server# scope ldap
Server /ldap # scope ldap-group-rule
Server /ldap/ldap-group-rule # set group-auth yes
Server /ldap *# scope role-group 5
Server /ldap/role-group # set name Training
Server /ldap/role-group* # set domain example.com
Server /ldap/role-group* # set role readonly
Server /ldap/role-group* # commit
ucs-c250-M2 /ldap # show role-group
Group Group Name
                                      Assigned Role
                     Domain Name
_____
                      _____
                                      _____
1
      (n/a)
                       (n/a)
                                       admin
2
      (n/a)
                       (n/a)
                                       user
3
      (n/a)
                       (n/a)
                                       readonly
4
      (n/a)
                       (n/a)
                                       (n/a)
5
      Training
                       example.com
                                       readonly
```

Server /ldap/role-group #

# LDAPグループでのネストされたグループの検索深度の設定

LDAP グループ マップで別の定義済みグループ内にネストされた LDAP グループを検索すること ができます。

- ・このタスクを実行するには、admin 権限を持つユーザとしてログインする必要があります。
- Active Directory (または LDAP) をイネーブルにして、設定する必要があります。

### 手順

|       | コマンドまたはアクション                                                 | 目的                                         |
|-------|--------------------------------------------------------------|--------------------------------------------|
| ステップ1 | Server# scopeldap                                            | LDAP コマンド モードを開始して、AD を<br>設定します。          |
| ステップ2 | Server /ldap# scopeldap-group-rule                           | LDAP グループ ルール コマンド モードを<br>開始して、AD を設定します。 |
| ステップ3 | Server /ldap/ldap-group-rule #<br>setgroup-search-depthvalue | ネストされた LDAP グループの検索を有効<br>にします。            |
| ステップ4 | Server /ldap/role-group-rule # commit                        | トランザクションをシステムの設定にコ<br>ミットします。              |

次に、別の定義済みのグループ内にネストされた LDAP グループの検索を実行するために検索す る例を示します。

```
Server# scope ldap
Server /ldap # scope ldap-group-rule
Server /ldap/ldap-group-rule # set group-search-depth 10
Server /ldap/role-group-rule* # commit
Server /ldap/role-group-rule # show detail
Group rules for LDAP:
    Group search attribute: memberOf
    Enable Group Authorization: yes
    Nested group search depth: 10
Server/ldap/ldap-group-rule #
```

## ユーザ セッションの表示

### 手順

I

|       | コマンドまたはアクション             | 目的                         |
|-------|--------------------------|----------------------------|
| ステップ1 | Server# showuser-session | 現在のユーザ セッションの情報を表示<br>します。 |

コマンドの出力には、現在のユーザセッションに関する次の情報が表示されます。

119

| 名前               | 説明                                                                                                    |
|------------------|----------------------------------------------------------------------------------------------------|
| [Session ID] カラム | セッションの固有識別情報。                                                                                                   |
| [User name] カラム  | ユーザのユーザ名。                                                                                                    |
| [IP Address] カラム | ユーザがサーバにアクセスしたIPアドレス。シリアル接続の場<br>合は、[N/A] と表示されます。                                                              |
| [Type] カラム       | ユーザがサーバにアクセスするために選択したセッションタイ<br>プ。次のいずれかになります。                                                                  |
|                  | • [webgui]:ユーザがWebUIを使用してサーバに接続されて<br>いることを示します。                                                                |
|                  | • [CLI]: ユーザが CLI を使用してサーバに接続されている<br>ことを示します。                                                                  |
|                  | • [serial] : ユーザがシリアルポートを使用してサーバに接続<br>されていることを示します。                                                            |
| [Action] カラム     | このカラムには、SOL が有効の場合は [N/A] と表示され、SOL が無効の場合は [Terminate] と表示されます。Web UI で<br>[Terminate] をクリックすることでセッションを終了できます。 |

次に、現在のユーザセッションに関する情報を表示する例を示します。

| Server# show user-session |         |              |      |          |
|---------------------------|---------|--------------|------|----------|
| ID                        | Name    | IP Address   | Туре | Killable |
| 15                        | admin   | 10.20.30.138 | CLI  | yes      |
| Server                    | /user # |              |      |          |

# ユーザ セッションの終了

### はじめる前に

ユーザセッションを終了するには、admin権限を持つユーザとしてログインする必要があります。

### 手順

|       | コマンドまたはアクション              | 目的                                                                                       |
|-------|---------------------------|------------------------------------------------------------------------------------------|
| ステップ1 | Server# show user-session | 現在のユーザ セッションの情報を表示します。<br>終了するユーザ セッションは、終了可能<br>(killable) であり、独自のセッションではない<br>ことが必要です。 |

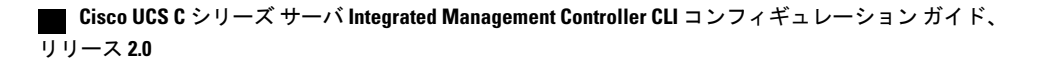

Γ

|       | コマンドまたはアクション                                               | 目的                                                      |
|-------|------------------------------------------------------------|---------------------------------------------------------|
| ステップ2 | Server /user-session # scope<br>user-sessionsession-number | 終了する番号付きのユーザ セッションに対して<br>ユーザ セッション コマンド モードを開始しま<br>す。 |
| ステップ3 | Server /user-session # terminate                           | ユーザセッションを終了します。                                         |

次に、ユーザ セッション 10 の admin がユーザ セッション 15 を終了する例を示します。

| Serverŧ                       | show user-session  | n            |      |          |
|-------------------------------|--------------------|--------------|------|----------|
| ID                            | Name               | IP Address   | Туре | Killable |
|                               |                    |              |      |          |
| 10                            | admin              | 10.20.41.234 | CLI  | yes      |
| 15                            | admin              | 10.20.30.138 | CLI  | yes      |
| Server# scope user-session 15 |                    |              |      |          |
| Server                        | /user-session # +  | terminate    |      |          |
| User se                       | ession 15 terminat | ted.         |      |          |
|                               |                    |              |      |          |

Server /user-session #

121

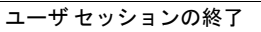

٦

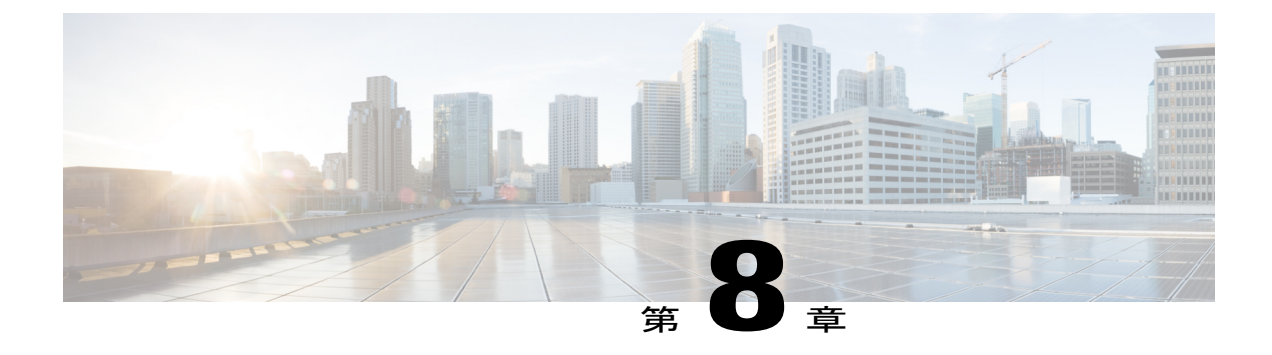

# ネットワーク関連の設定

この章は、次の項で構成されています。

- サーバ NIC の設定, 123 ページ
- ・ 共通プロパティの設定, 127 ページ
- IPv4の設定, 129 ページ
- IPv6の設定, 131 ページ
- サーバ VLAN の設定, 134 ページ
- ・ポートプロファイルへの接続, 136 ページ
- ネットワークインターフェイスの設定,137ページ
- ネットワークセキュリティの設定,139ページ
- ネットワークタイムプロトコルの設定,141ページ
- IP アドレスの ping, 142 ページ

# サーバ NIC の設定

### サーバの NIC

I

### NICモード

NICモード設定は、Cisco IMCに到達できるポートを決定します。プラットフォームに応じて、次のネットワークモードオプションを使用できます。

- •[Dedicated]: Cisco IMC へのアクセスに使用される管理ポート。
- [Shared LOM]: Cisco IMC へのアクセスに使用できる任意の LOM(LAN on Motherboard)ポート。

- [Shared LOM 10G] : どの 10G LOM ポートも、Cisco IMC にアクセスするために使用できます。
- [Cisco Card]: Cisco IMC へのアクセスに使用できるアダプタカード上の任意のポート。Cisco アダプタカードは、ネットワーク通信サービスインターフェイスプロトコルサポート (NCSI)のあるスロットに取り付ける必要があります。
- [Shared LOM Extended]: Cisco IMC へのアクセスに使用できる任意の LOM ポートまたはアダ プタ カードのポート。Cisco アダプタ カードは NCSI サポートのあるスロットに取り付ける 必要があります。

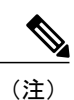

[Shared LOM Extended] および [Shared LOM 10G] は、一部の UCS C シリーズ サーバでのみ使用できます。

#### NIC 冗長化

選択した NIC モードとプラットフォームに応じて、次の NIC 冗長化オプションを使用できます。

- [none]:設定されている NIC モードに関連付けられた各ポートは個別に動作します。問題が 発生した場合、ポートはフェールオーバーしません。
- [active-active]: サポートされている場合、設定されている NIC モードに関連付けられたすべてのポートは同時に動作します。この機能により、スループットが増加し、Cisco IMC への複数のパスが提供されます。
- [active-standby]:設定されているNICモードに関連付けられたポートで障害が発生した場合、 トラフィックは、そのNICモードに関連付けられている他のポートの1つにフェールオー バーします。

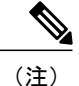

E) このオプションを選択する場合は、設定されている NIC モードに関連付けられたすべてのポートが同じサブネットに接続され、どのポートが使用されてもトラフィックの安全が保証されるようにする必要があります。

使用できる冗長化モードは、選択されているネットワークモードとプラットフォームによって異なります。使用可能なモードについては、使用するサーバの『*Hardware Installation Guide*』(HIG)を参照してください。C シリーズの HIG は、次の URL にあります。http://www.cisco.com/en/US/products/ps10493/prod installation guides list.html

### サーバ NIC の設定

NIC モードと NIC 冗長化を設定する場合は、サーバの NIC を設定します。

Γ

### はじめる前に

NIC を設定するには、admin 権限を持つユーザとしてログインする必要があります。

### 手順

|       | コマンドまたはアク<br>ション                                                                                             | 目的                                                                                                    |  |
|-------|----------------------------------------------------------------------------------------------------|----------------------------------------------------------------------------------------------------|--|
| ステップ1 | Server# scopecimc                                                                                            | Cisco IMC コマンド モードを開始します。                                                                                                    |  |
| ステップ2 | Server /cimc #<br>scopenetwork                                                                               | Cisco IMC ネットワーク コマンド モードを開始します。                                                                                                    |  |
| ステップ3 | Server /cimc/network #<br>setmode {dedicated  <br>shared_lom  <br>shared_lom_10g  <br>shipping   cisco_card} | <ul> <li>NIC モードを次のいずれかに設定します。</li> <li>Dedicated: Cisco IMC へのアクセスに管理イーサネットポートを使用します。</li> <li>Shared LOM: Cisco IMC へのアクセスにLAN on Motherboard (LOM) イーサネットホストポートを使用します。 <ul> <li>(注) Shared LOM を選択した場合は、すべてのホストポートが同じサブネットに属することを確認してください。</li> </ul> </li> <li>Shared LOM 10G: Cisco IMC へのアクセスに 10 G LON イーサネット ホスト ポートを使用します。</li> <li>Shared LOM 10G: Cisco IMC へのアクセスに 10 G LON イーサネット ホスト ポートを使用します。</li> <li>Shipping: 初期接続用の制限付き設定。通常の操作には、別のモードを選択します。</li> </ul> |  |
|       |                                                                                                    | のポートを使用します。                                                                                                    |  |
| ステップ4 | Server /cimc/network #<br>set vic-slot {none   riser1<br>  riser2   flex-lom}                                | VIC スロットは、FLEX LOM、あるいはライザー1スロット<br>またはライザー2スロットで使用可能なシスコのカードに設<br>定できます。<br>C220M4サーバでは、VICスロットオプションは次のとおり<br>です。                                                                                                    |  |
|       |                                                                                                    | <ul> <li>Riser 1:スロット1が選択されます。</li> <li>Riser 2:スロット2が選択されます。</li> </ul>                                                                                                    |  |
|       |                                                                                                    | ・FLEX LOM:スロット3(MLOM)が選択されます。<br>C240 M4サーバでは、VIC スロットオプションは次のとおり<br>です。                                                                                                    |  |

Cisco UCS C シリーズ サーバ Integrated Management Controller CLI コンフィギュレーション ガイド、リ

|               | コマンドまたはアク<br>ション                                                 | 目的                                                                                                    |
|---------------|------------------------------------------------------------------|----------------------------------------------------------------------------------------------------|
|               |                                                                  | • Riser 1:スロット2がプライマリスロットですが、スロット1も使用できます。                                                                                                    |
|               |                                                                  | • Riser 2 : スロット 5 がプライマリ スロットですが、ス<br>ロット 4 も使用できます。                                                                                                  |
|               |                                                                  | •FLEX LOM:スロット7(MLOM)が選択されます。                                                                                                    |
|               |                                                                  | <b>重要 VIC</b> スロットが適用されるのは、シスコのカードお<br>よび一部の UCS C シリーズ サーバのみです。                                                                                       |
| ステップ5         | Server /cimc/network #<br>setredundancy {none  <br>active-active | NIC モードが Shared LOM である場合に、NIC 冗長モードを<br>設定します。冗長モードは、次のいずれかになります。                                                                                     |
|               | active-standby}                                                  | <ul> <li>none: LOM イーサネットポートは単独で動作し、問題<br/>が生じた場合もフェールオーバーしません。</li> </ul>                                                                             |
|               |                                                                  | • active-active : サポートされている場合は、すべてのLOM<br>イーサネット ポートが利用されます。                                                                                           |
|               |                                                                  | • active-standby : 1 つの LOM イーサネット ポートに障害<br>が発生すると、トラフィックは別のLOMポートにフェー<br>ルオーバーします。                                                                   |
| <u>ステップ</u> 6 | Server /cimc/network #<br>commit                                 | トランザクションをシステムの設定にコミットします。                                                                                                    |
|               |                                                                  | <ul> <li>(注) 使用可能な NIC モードおよび NIC 冗長モードのオ<br/>プションは、お使いのプラットフォームによって<br/>異なります。サーバでサポートされていないモー<br/>ドを選択すると、変更を保存するときにエラーメッ<br/>セージが表示されます。</li> </ul> |
| ステップ <b>1</b> | プロンプトで、y を入<br>力して確認します。                                         | サーバ NIC の設定                                                                                                    |

次に、Cisco IMC ネットワーク インターフェイスを設定する例を示します。

#### scope cimc

```
Server /cimc # scope network
Server /cimc/network # set mode cisco_card
Server /cimc/network # set vic-slot <flex-lom>
Server /cimc/network *# set redundancy <active-active>
Server /cimc/network *# commit
Changes to the network settings will be applied immediately.
You may lose connectivity to the Cisco IMC and may have to log in again.
Do you wish to continue? [y/N] y
Server /cimc/network #
```
# 共通プロパティの設定

## 共通プロパティの設定の概要

### Hostname

ダイナミックホストコンフィギュレーションプロトコル(DHCP)拡張機能は、ホスト名をDHCP パケットに追加することで利用でき、DHCPサーバ側でこれを解釈または表示できます。ホスト 名はDHCPパケットのオプションフィールドに追加され、最初にDHCPサーバに送信されるDHCP DISCOVERパケットで送信されます。

サーバのデフォルトのホスト名は ucs-c2XX から CXXX-YYYYYY に変更されます(XXX はサー バのモデル番号で、YYYYYY はシリアル番号です)。この一意のストリングはクライアント ID として機能し、DHCP サーバから Cisco IMC にリースされる IP アドレスを追跡してマッピングす るのに役立ちます。サーバのステッカーまたはラベルとしてデフォルトシリアル番号が製造者か ら提供され、サーバを識別するのに役立ちます。

### ダイナミック DNS

ダイナミック DNS (DDNS) は、Cisco IMC から DNS サーバのリソース レコードを追加または更 新するために使用されます。Web UI または CLI を使用してダイナミック DNS をイネーブルにで きます。[DDNS]オプションをイネーブルにすると、DDNS サービスは現在のホスト名、ドメイン 名、および管理 IP アドレスを記録し、Cisco IMC から DNS サーバのリソース レコードを更新し ます。

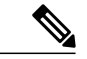

- (注) DDNS サーバは、次の DNS 設定のいずれかが変更された場合に、DNS サーバの以前のリソー スレコード(もしあれば)を削除し、新しいリソースレコードを追加します。
  - Hostname
  - ・LDAP 設定のドメイン名
  - DDNS と DHCP がイネーブルの場合に、ネットワークまたはサブネットの変更による新 しい IP アドレスまたは DNS IP またはドメイン名を DHCP が取得する場合。
  - DHCP がディセーブルの場合に、CLI または Web UI を使用してスタティック IP アドレス を設定する場合。
  - dns-use-dhcp コマンドを入力したとき。

[Dynamic DNS Update Domain]:ドメインを指定できます。ドメインは、メインドメインまたはサ ブドメインのどちらでも可です。このドメイン名は、DDNS 更新のため Cisco IMC のホスト名に 付加されます。

## 共通プロパティの設定

サーバを説明するには、共通プロパティを使用します。

### はじめる前に

共通プロパティを設定するには、admin 権限を持つユーザとしてログインする必要があります。

|               | コマンドまたはアクション                                         | 目的                                                                                                    |
|---------------|------------------------------------------------------|----------------------------------------------------------------------------------------------------|
| ステップ1         | Server# scopecimc                                    | Cisco IMC コマンド モードを開始します。                                                                                                    |
| ステップ2         | Server /cimc # scopenetwork                          | Cisco IMC ネットワーク コマンドモードを開始します。                                                                                                    |
| ステップ3         | Server /cimc/network #<br>sethostnamehost-name       | ホストの名前を指定します。<br>ホスト名の変更時に、コモン ネーム (CN) を使<br>用した新しい自己署名証明書を新しいホスト名と<br>して作成するかどうかを確認するプロンプトが表<br>示されます。<br>プロンプトに y と入力した場合、CN を使用した<br>新しい自己署名証明書が新しいホスト名として作<br>成されます。 |
|               |                                                      | プロンプトにnと入力すると、ホスト名だけが変<br>更され、証明書は生成されません。                                                                                                    |
| ステップ4         | Server /cimc/network #<br>setddns-enabled            | (任意)<br>Cisco IMC に対して DDNS サービスを有効にしま<br>す。                                                                                                    |
| ステップ5         | Server /cimc/network #<br>setddns-update-domainvalue | (任意)<br>選択したドメインまたはそのサブドメインを更新<br>します。                                                                                                    |
| ステップ6         | Server /cimc/network # commit                        | トランザクションをシステムの設定にコミットし<br>ます。                                                                                                    |
| ステップ <b>7</b> | プロンプトで、yを入力して<br>確認します。                              | 共通プロパティを設定します。                                                                                                    |

次に、共通プロパティを設定する例を示します。 Server# scope cimc Server /cimc # scope network Server /cimc/network # set hostname Server Create new certificate with CN as new hostname? [y|N]

### ■ Cisco UCS C シリーズ サーバ Integrated Management Controller CLI コンフィギュレーション ガイド、 リリース 2.0

```
Y
New certificate will be generated on committing changes.
All HTTPS and SSH sessions will be disconnected.
Server /cimc/network # set ddns-enabled
Server /cimc/network # set ddns-update-domain 1.2.3.4
Server /cimc/network *# commit
Changes to the network settings will be applied immediately.
You may lose connectivity to the Cisco IMC and may have to log in again.
Do you wish to continue? [y/N] y
Server /cimc/network #
```

### 次の作業

ネットワークへの変更がすぐに適用されます。Cisco IMCへの接続が切断され、再度ログインが必要な場合があります。新しいSSHセッションが作成されたため、ホストキーを確認するプロンプトが表示される場合があります。

## IPv4の設定

I

### はじめる前に

IPv4 ネットワークの設定を実行するには、admin 権限を持つユーザとしてログインする必要があります。

#### 手順

|               | コマンドまたはアクション                                         | 目的                                                                                                    |
|---------------|------------------------------------------------------|----------------------------------------------------------------------------------------------------|
| ステップ1         | Server# scopecimc                                    | Cisco IMC コマンド モードを開始します。                                                                                                    |
| ステップ2         | Server /cimc # scopenetwork                          | Cisco IMC ネットワーク コマンドモード<br>を開始します。                                                                                                    |
| ステップ <b>3</b> | Server /cimc/network # setdhcp-enabled<br>{yes   no} | <ul> <li>Cisco IMC で DHCP を使用するかどうかを選択します。</li> <li>(注) DHCPがイネーブルである場合は、Cisco IMC 用に1つの IPアドレスを予約するようにDHCPサーバを設定することを推奨します。サーバの複数のポートを通じて Cisco IMC に到達できる場合、それらのポートの全範囲のMAC アドレスに対して1つのIP アドレスを予約する必要があります。</li> </ul> |
| ステップ4         | Server /cimc/network #<br>setv4-addripv4-address     | Cisco IMC の IP アドレスを指定します。                                                                                                    |

#### Cisco UCS C シリーズ サーバ Integrated Management Controller CLI コンフィギュレーション ガイド、リ

|                | コマンドまたはアクション                                                               | 目的                                                      |
|----------------|----------------------------------------------------------------------------|---------------------------------------------------------|
| ステップ 5         | Server /cimc/network #<br>setv4-netmaskipv4-netmask                        | IP アドレスのサブネットマスクを指定<br>します。                             |
| ステップ6          | Server /cimc/network #<br>setv4-gatewaygateway-ipv4-address                | IP アドレスのゲートウェイを指定します。                                   |
| ステップ <b>1</b>  | Server /cimc/network # setdns-use-dhcp<br>{yes   no}                       | Cisco IMC が DNS サーバ アドレスを<br>DHCP から取得するかどうかを選択しま<br>す。 |
| ステップ8          | Server /cimc/network #<br>setpreferred-dns-serverdns1-ipv4-address         | プライマリ DNS サーバの IP アドレスを<br>指定します。                       |
| ステップ 9         | Server /cimc/network #<br>setalternate-dns-server <i>dns2-ipv4-address</i> | セカンダリ DNS サーバの IP アドレスを<br>指定します。                       |
| ステップ 10        | Server /cimc/network # commit                                              | トランザクションをシステムの設定にコ<br>ミットします。                           |
| ステップ 11        | プロンプトで、yを入力して確認しま<br>す。                                                    | IPv4 を設定します。                                            |
| ステップ <b>12</b> | Server /cimc/network # show [detail]                                       | (任意)IPv4ネットワークの設定を表示<br>します。                            |

次に、IPv4 ネットワークの設定を実行し、表示する例を示します。

```
Server# scope cimc
Server /cimc # scope network
Server /cimc/network # set dhcp-enabled yes
Server /cimc/network *# set v4-addr 10.20.30.11
Server /cimc/network *# set v4-netmask 255.255.248.0
Server /cimc/network *# set v4-gateway 10.20.30.1
Server /cimc/network *# set dns-use-dhcp-enabled no
Server /cimc/network *# set preferred-dns-server 192.168.30.31
Server /cimc/network *# set alternate-dns-server 192.168.30.32
Server /cimc/network *# commit
Changes to the network settings will be applied immediately.
You may lose connectivity to the Cisco IMC and may have to log in again.
Do you wish to continue? [y/N] y
Server /cimc/network # show detail
Network Setting:
    IPv4 Address: 10.20.30.11
    IPv4 Netmask: 255.255.248.0
    IPv4 Gateway: 10.20.30.1
    DHCP Enabled: yes
    Obtain DNS Server by DHCP: no
   Preferred DNS: 192.168.30.31
   Alternate DNS: 192.168.30.32
    IPv6 Enabled: no
   IPv6 Address: ::
    IPv6 Prefix: 64
    IPv6 Gateway: ::
    IPv6 Link Local: ::
    IPv6 SLAAC Address: ::
```

```
IPV6 DHCP Enabled: no
IPV6 Obtain DNS Server by DHCP: no
IPV6 Preferred DNS: ::
IPV6 Alternate DNS: ::
VLAN Enabled: no
VLAN ID: 1
VLAN Priority: 0
Port Profile:
Hostname: C240-FCH1938V17L
MAC Address: E4:AA:5D:AD:19:81
NIC Mode: shared lom ext
NIC Redundancy: active-active
VIC Slot: riser1
Auto Negotiate: no
Admin Network Speed: NA
Admin Duplex: NA
Operational Network Speed: NA
Operational Duplex: NA
```

Server /cimc/network #

## IPv6の設定

I

### はじめる前に

IPv6 ネットワークの設定を実行するには、admin 権限を持つユーザとしてログインする必要があります。

#### 手順

|               | コマンドまたはアクション                                       | 目的                                  |
|---------------|----------------------------------------------------|-------------------------------------|
| ステップ1         | Server# scopecimc                                  | Cisco IMC コマンド モードを開始しま<br>す。       |
| ステップ <b>2</b> | Server /cimc # scopenetwork                        | Cisco IMC ネットワーク コマンドモー<br>ドを開始します。 |
| ステップ3         | Server /cimc/network # setv6-enabled {yes  <br>no} | IPv6 を有効にします。                       |

٦

|                | コマンドまたはアクション                                                          | 目的                                                                                                    |
|----------------|-----------------------------------------------------------------------|----------------------------------------------------------------------------------------------------|
| ステップ4          | Server /cimc/network # setv6-dhcp-enabled<br>{yes   no}               | Cisco IMC で DHCP を使用するかどう<br>かを選択します。<br>(注) DHCPがイネーブルである場<br>合は、Cisco IMC 用に1つの<br>IPv6アドレスを予約するよう<br>にDHCPサーバを設定するこ<br>とを推奨します。サーバの複<br>数のポートを通じて Cisco<br>IMCに到達できる場合、それ<br>らのポートの全範囲の MAC<br>アドレスに対して1つの Ipv6<br>アドレスを予約する必要があ<br>ります。 |
| ステップ5          | Server /cimc/network #<br>setv6-addripv6-address                      | Cisco IMC の IP アドレスを指定します。                                                                                                    |
| ステップ6          | Server /cimc/network #<br>setv6-prefixipv6-prefix-length              | IPアドレスのプレフィックス長を指定<br>します。                                                                                                    |
| ステップ1          | Server /cimc/network #<br>setv6-gatewaygateway-ipv6-address           | IPアドレスのゲートウェイを指定しま<br>す。                                                                                                    |
| ステップ8          | Server /cimc/network # setv6-dns-use-dhcp<br>{yes   no}               | Cisco IMC が DNS サーバ アドレスを<br>DHCP から取得するかどうかを選択し<br>ます。<br>(注) DHCP がイネーブルである場<br>合にのみ、このオプションを<br>使用できます。                                                                                                    |
| ステップ <b>9</b>  | Server /cimc/network #<br>setv6-preferred-dns-serverdns1-ipv6-address | プライマリ DNS サーバの IP アドレス<br>を指定します。                                                                                                    |
| ステップ 10        | Server /cimc/network #<br>setv6-alternate-dns-serverdns2-ipv6-address | セカンダリ DNS サーバの IP アドレス<br>を指定します。                                                                                                    |
| ステップ 11        | Server /cimc/network # commit                                         | トランザクションをシステムの設定に<br>コミットします。                                                                                                    |
| ステップ <b>12</b> | プロンプトで、yを入力して確認します。                                                   | IPv6 を設定します。                                                                                                    |
| ステップ <b>13</b> | Server /cimc/network # show [detail]                                  | (任意)IPv6ネットワークの設定を表<br>示します。                                                                                                    |

■ Cisco UCS C シリーズ サーバ Integrated Management Controller CLI コンフィギュレーションガイド、 リリース 2.0

```
Server# scope cimc
Server /cimc # scope network
Server /cimc/network # set v6-enabled yes
Server /cimc/network *# set v6-addr 2010:201::279
Server /cimc/network *# set v6-gateway 2010:201::1
Server /cimc/network *# set v6-prefix 64
Server /cimc/network *# set v6-dns-use-dhcp no
Server /cimc/network *# set v6-preferred-dns-server 2010:201::100
Server /cimc/network *# set v6-alternate-dns-server 2010:201::101
Changes to the network settings will be applied immediately.
You may lose connectivity to the Cisco IMC and may have to log in again.
Server /cimc/network *# commit
Changes to the network settings will be applied immediately.
You may lose connectivity to the Cisco IMC and may have to log in again.
Do you wish to continue? [y/N] y
Server /cimc/network # show detail
Network Setting:
    IPv4 Enabled: yes
    IPv4 Address: 10.106.145.76
    IPv4 Netmask: 255.255.255.0
    IPv4 Gateway: 10.106.145.1
    DHCP Enabled: yes
    DDNS Enabled: yes
    DDNS Update Domain: example.com
    Obtain DNS Server by DHCP: no
    Preferred DNS: 171.70.168.183
    Alternate DNS: 0.0.0.0
    IPv6 Enabled: yes
IPv6 Address: 2010:201::279
    IPv6 Prefix: 64
    IPv6 Gateway: 2010:201::1
    IPv6 Link Local: fe80::523d:e5ff:fe9d:395d
    IPv6 SLAAC Address: 2010:201::523d:e5ff:fe9d:395d
    IPV6 DHCP Enabled: no
    IPV6 Obtain DNS Server by DHCP: no
    IPV6 Preferred DNS: 2010:201::100
    IPV6 Alternate DNS: 2010:201::101
    VLAN Enabled: no
    VLAN ID: 1
    VLAN Priority: 0
    Port Profile:
    Hostname: CIMC C220
    MAC Address: 50:3D:E5:9D:39:5C
    NIC Mode: dedicated
   NIC Redundancy: none
    Network Speed: 100Mbps
    Duplex: full
    Auto Negotiate: no
   Admin Network Speed: NA
    Admin Duplex: NA
    Operational Network Speed: NA
    Operational Duplex: NA
Server /cimc/network #
次に、DHCP for IPv6 をイネーブルにし、IPv6 ネットワークの設定を
Server# scope cimc
```

次に、スタティックIPv6をイネーブルにし、IPv6ネットワークの設定を表示する例を示します。

#### Cisco UCS C シリーズ サーバ Integrated Management Controller CLI コンフィギュレーション ガイド、リ

IPv4 Address: 10.106.145.76 IPv4 Netmask: 255.255.255.0 IPv4 Gateway: 10.106.145.1 DHCP Enabled: yes DDNS Enabled: yes DDNS Update Domain: example.com Obtain DNS Server by DHCP: no Preferred DNS: 171.70.168.183 Alternate DNS: 0.0.0.0 IPv6 Enabled: yes IPv6 Address: 2010:201::253 IPv6 Prefix: 64 IPv6 Gateway: fe80::222:dff:fec2:8000 IPv6 Link Local: fe80::523d:e5ff:fe9d:395d IPv6 SLAAC Address: 2010:201::523d:e5ff:fe9d:395d IPV6 DHCP Enabled: yes IPV6 Obtain DNS Server by DHCP: no IPV6 Preferred DNS: :: IPV6 Alternate DNS: :: VLAN Enabled: no VLAN ID: 1 VLAN Priority: 0 Port Profile: Hostname: CIMC\_C220 MAC Address: 50:3D:E5:9D:39:5C NIC Mode: dedicated NIC Redundancy: none Network Speed: 100Mbps Duplex: full Auto Negotiate: no Admin Network Speed: NA Admin Duplex: NA Operational Network Speed: NA Operational Duplex: NA

Server /cimc/network #

# サーバ VLAN の設定

はじめる前に

サーバ VLAN を設定するには、admin としてログインしている必要があります。

#### 手順

|           | コマンドまたはアクション                                         | 目的                                    |
|-----------|------------------------------------------------------|---------------------------------------|
| ステップ1     | Server# scopecimc                                    | Cisco IMC コマンド モードを開始します。             |
| ステップ2     | Server /cimc # scopenetwork                          | Cisco IMC ネットワーク コマンドモード<br>を開始します。   |
| <br>ステップ3 | Server /cimc/network #<br>setvlan-enabled {yes   no} | Cisco IMC を VLAN に接続するかどうか<br>を選択します。 |
| ステップ4     | Server /cimc/network # setvlan-id <i>id</i>          | VLAN 番号を指定します。                        |

■ Cisco UCS C シリーズ サーバ Integrated Management Controller CLI コンフィギュレーション ガイド、 リリース 2.0

|       | コマンドまたはアクション                                       | 目的                               |
|-------|----------------------------------------------------|----------------------------------|
| ステップ5 | Server /cimc/network #<br>setvlan-prioritypriority | VLAN でのこのシステムのプライオリ<br>ティを指定します。 |
| ステップ6 | Server /cimc/network # commit                      | トランザクションをシステムの設定にコ<br>ミットします。    |
| ステップ1 | プロンプトで、y を入力して確認<br>します。                           | サーバ LAN を設定します。                  |
| ステップ8 | Server /cimc/network # show [detail]               | (任意)ネットワークの設定を表示しま<br>す。         |

次に、サーバ VLAN を設定する例を示します。

```
Server# scope cimc
Server /cimc # scope network
Server /cimc/network # set vlan-enabled yes
Server /cimc/network *# set vlan-id 10
Server /cimc/network *# set vlan-priority 32
Server /cimc/network *# commit
Changes to the network settings will be applied immediately.
You may lose connectivity to the Cisco IMC and may have to log in again.
Do you wish to continue? [y/N] y
Server /cimc/network # show detail
Network Setting:
    IPv4 Address: 10.20.30.11
    IPv4 Netmask: 255.255.248.0
    IPv4 Gateway: 10.20.30.1
    DHCP Enabled: yes
    Obtain DNS Server by DHCP: no
    Preferred DNS: 192.168.30.31
    Alternate DNS: 192.168.30.32
    IPv6 Enabled: no
    IPv6 Address: ::
    IPv6 Prefix: 64
    IPv6 Gateway: ::
    IPv6 Link Local: ::
    IPv6 SLAAC Address: ::
    IPV6 DHCP Enabled: no
    IPV6 Obtain DNS Server by DHCP: no
    IPV6 Preferred DNS: ::
    IPV6 Alternate DNS: ::
    VLAN Enabled: yes
    VLAN ID: 10
    VLAN Priority: 32
    Port Profile:
    Hostname: C240-FCH1938V17L
   MAC Address: E4:AA:5D:AD:19:81
    NIC Mode: shared_lom_ext
    NIC Redundancy: active-active
    VIC Slot: riser1
    Auto Negotiate: no
    Admin Network Speed: NA
    Admin Duplex: NA
    Operational Network Speed: NA
    Operational Duplex: NA
```

```
Server /cimc/network #
```

I

# ポート プロファイルへの接続

## **《》** (注)

ポートプロファイルまたはVLANを設定できますが、両方を使用することはできません。ポー トプロファイルを使用する場合は、set vlan-enabled コマンドが no に設定されていることを確 認します。

### はじめる前に

ポートプロファイルに接続するには、admin としてログインしている必要があります。

### 手順

|               | コマンドまたはアクション                                               | 目的                                                                                                    |
|---------------|------------------------------------------------------------|----------------------------------------------------------------------------------------------------|
| ステップ1         | Server# scopecimc                                          | Cisco IMC コマンド モードを開始します。                                                                                                    |
| ステップ2         | Server /cimc # scopenetwork                                | Cisco IMC ネットワーク コマンド モードを開始し<br>ます。                                                                                                    |
| ステップ <b>3</b> | Server /cimc/network #<br>setport-profileport_profile_name | <ul> <li>Cisco UCS VIC 1225 仮想インターフェイスカードなど、サポートされているアダプタカード上の管理インターフェイス、仮想イーサネット、VIFを設定するためにポートプロファイル Cisco IMC を使用するように指定します。</li> <li>最大80文字の英数字を入力します。- (ハイフン)と_(アンダースコア)を除き、スペースなどの特殊文字は使用できません。ポートプロファイル名をハイフンで始めることもできません。</li> <li>(注) ポートプロファイルは、このサーバが接続されているスイッチに定義されているスイッチに定義されている必要があります。</li> </ul> |
| ステップ4         | Server /cimc/network # commit                              | トランザクションをシステムの設定にコミットし<br>ます。                                                                                                    |
| ステップ5         | プロンプトで、yを入力して確<br>認します。                                    | ポートプロファイルに接続します。                                                                                                    |
| <br>ステップ6     | Server /cimc/network # show<br>[detail]                    | (任意)<br>ネットワーク設定を表示します。                                                                                                    |

■ Cisco UCS C シリーズ サーバ Integrated Management Controller CLI コンフィギュレーション ガイド、 リリース 2.0

```
次に、ポートプロファイル abcde12345 に接続する例を示します。
Server# scope cimc
Server /cimc # scope network
Server /cimc/network # set port-profile abcde12345
Server /cimc/network *# commit
Changes to the network settings will be applied immediately.
You may lose connectivity to the Cisco IMC and may have to log in again.
Do you wish to continue? [y/N] y
Server /cimc/network # show detail
Network Setting:
    IPv4 Address: 10.193.66.174
    IPv4 Netmask: 255.255.248.0
    IPv4 Gateway: 10.193.64.1
    DHCP Enabled: no
    Obtain DNS Server by DHCP: no
    Preferred DNS: 0.0.0.
    Alternate DNS: 0.0.0.0
    IPv6 Enabled: no
    IPv6 Address: ::
    IPv6 Prefix: 64
    TPv6 Gateway: ::
    IPv6 Link Local: ::
    IPv6 SLAAC Address: ::
    IPV6 DHCP Enabled: no
    IPV6 Obtain DNS Server by DHCP: no
```

Server /cimc/network #

VIC Slot: riser1 Auto Negotiate: no Admin Network Speed: NA Admin Duplex: NA

# ネットワーク インターフェイスの設定

Operational Network Speed: NA Operational Duplex: NA

## ネットワーク インターフェイス設定の概要

IPV6 Preferred DNS: :: IPV6 Alternate DNS: :: VLAN Enabled: no VLAN ID: 1 VLAN Priority: 0

Port Profile: abcde12345 Hostname: C240-FCH1938V17L MAC Address: E4:AA:5D:AD:19:81 NIC Mode: shared\_lom\_ext NIC Redundancy: active-active

Cisco IMC 管理ポートのネットワーク速度とデュプレックスモードを設定するために、このサポートが追加されています。自動ネゴシエートモードは、専用モードでのみ設定できます。自動ネゴシエーションを有効にすると、ネットワーク ポート速度とデュプレックスの設定がシステムによって無視され、Cisco IMC がスイッチに設定された速度を保持します。自動ネゴシエーションを 無効にすると、ネットワーク ポート速度(10 Mbps、100 Mbps、または1 Gbps)を設定し、デュプレックス値を [Full] または [Half] で設定できます。

ポートプロパティは次の2つのモードで管理できます。

• [Admin Mode]: [Auto Negotiation] オプションを無効にすることで、ネットワーク速度とデュ プレックス値を設定できます。admin モードのネットワーク速度のデフォルト値は100 Mbps

#### Cisco UCS C シリーズ サーバ Integrated Management Controller CLI コンフィギュレーション ガイド、リ

で、デュプレックスモードは[Full] に設定されます。ネットワーク速度を変更する前に、接続したスイッチに同じポート速度があることを確認します。

 [Operation Mode]:運用ネットワークのポート速度とデュプレックス値が表示されます。自動 ネゴシエーションモードを有効にした場合は、スイッチのネットワークポート速度とデュ プレックスの詳細が表示されます。オフにした場合は、[Admin Mode]で設定したネットワー クポート速度とデュプレックス値が表示されます。

Cisco IMC 1.5(x)、2.0(1)、および 2.0(3) バージョンを工場出荷時の初期状態にリセットすると、 [Shared LOM] モードがデフォルトで設定されます。

C3160サーバの場合、工場出荷時の初期状態にリセットすると、[Dedicated]モードが[Full]デュプレックスモードに設定され、速度はデフォルトで100 Mbps になります。

## インターフェイス プロパティの設定

速度またはデュプレックスの不一致を回避するために、スイッチの設定を Cisco IMC 設定と一致 させる必要があります。

### Ċ

重要

このアクションを使用できるのは一部の UCS C シリーズ サーバだけです。

|               | コマンドまたはアクショ<br>ン                                      | 目的                                                                                                   |
|---------------|-------------------------------------------------------|----------------------------------------------------------------------------------------------------|
| ステップ1         | Server # scopecimc                                    | Cisco IMC コマンドモードを開始します。                                                                             |
| ステップ <b>2</b> | Server/cimc # scopenetwork                            | ネットワーク コマンド モードを開始します。                                                                               |
| ステップ3         | Server/cimc/network* # setmodededicated               | dedicated コマンドモードを開始します。                                                                             |
| ステップ4         | Server/cimc/network #<br>setauto-negotiate {yes   no} | 自動ネゴシエーションコマンドモードをイネーブルま<br>たはディセーブルにします。                                                            |
|               |                                                       | <ul> <li>yes を入力した場合、ネットワーク ポート速度と<br/>デュプレックス設定は無視され、Cisco IMC はス<br/>イッチに設定された速度を保持します。</li> </ul> |
|               |                                                       | <ul> <li>no を入力した場合は、ネットワーク ポート速度<br/>とディプレックス値を設定できます。</li> </ul>                                   |
|               | 1                                                     |                                                                                                    |

|       | コマンドまたはアクショ<br>ン                                                       | 目的                                                                                                    |
|-------|------------------------------------------------------------------------|----------------------------------------------------------------------------------------------------|
| ステップ5 | Server/cimc/network #<br>setnet-speed {10 Mbps   100<br>Mbps   1 Gbps} | 指定したネットワーク ポート速度を設定します。<br>(注) このオプションは、[auto-negotiate] が [no] に<br>設定されている場合にのみ使用できます。<br>ポート速度を変更する前に、接続しているス<br>イッチのポート速度が同じであることを確認<br>してください。[Auto-negotiate] が [yes] に設<br>定されている場合、ネットワークポート速度<br>はデフォルトで 100 Mbps に設定されます。 |
| ステップ6 | Server/cimc/network* #<br>setduplex {full   half}                      | 指定されたデュプレックス モードのタイプを設定しま<br>す。デフォルトでは、デュプレックス モードは [Full]<br>に設定されます。<br>(注) ネットワーク速度が 1 Gbps の場合、全二重<br>モードのみが許可されます。                                                                                                    |

次に、インターフェイス プロパティを設定し、トランザクションをコミットする例を示します。 Server # scope cimc Server/cimc # scope network Server/cimc/network\* # set mode dedicated Server/cimc/network # set auto-negotiate no Warning: You have chosen to set auto-negotiate to no Please set speed and duplex If not set then a default speed of 100Mbps and duplex full will be applied Server/cimc/network\* # commit Server/cimc/network\* # set net-speed 100 Mbps Server/cimc/network # set duplex full Server/cimc/network\* # commit Changes to the network settings will be applied immediately. You may lose connectivity to the Cisco IMC and may have to log in again. Do you wish to continue? [y/N] y Server/cimc/network #

# ネットワーク セキュリティの設定

## ネットワーク セキュリティ

Cisco IMC は、IP ブロッキングをネットワーク セキュリティとして使用します。IP ブロッキング は、サーバまたは Web サイトと、特定の IP アドレスまたはアドレス範囲との間の接続を防ぎま す。IP ブロッキングは、これらのコンピュータから Web サイト、メール サーバ、またはその他 のインターネット サーバへの不要な接続を効果的に禁止します。

禁止IPの設定は、一般的に、サービス拒否(DoS)攻撃から保護するために使用されます。Cisco IMCは、IPブロッキングの失敗回数を設定して、IPアドレスを禁止します。

## ネットワーク セキュリティの設定

IP ブロッキングの失敗回数を設定する場合は、ネットワーク セキュリティを設定します。

### はじめる前に

ネットワーク セキュリティを設定するには、admin 権限を持つユーザとしてログインする必要があります。

### 手順

|                   | コマンドまたはアクション                                                        | 目的                                                                           |
|-------------------|---------------------------------------------------------------------|------------------------------------------------------------------------------|
| ステップ1             | Server# scopecimc                                                   | Cisco IMC コマンド モードを開始します。                                                    |
| ステップ <b>2</b>     | Server /cimc # scopenetwork                                         | Cisco IMC ネットワーク コマンド モードを開始<br>します。                                         |
| ステップ3             | Server /cimc/network #<br>scopeipblocking                           | IP ブロッキング コマンド モードを開始します。                                                    |
| ステップ4             | Server /cimc/network/ipblocking<br># setenabled {yes   no}          | IP ブロッキングをイネーブルまたはディセーブル<br>にします。                                            |
| ステップ5             | Server /cimc/network/ipblocking<br># setfail-countfail-count        | 指定された時間ユーザがロックアウトされる前<br>に、ユーザが試行できるログインの失敗回数を設<br>定します。                     |
|                   |                                                                     | この回数のログイン試行失敗は、[IP Blocking Fail<br>Window]フィールドで指定されている期間内に発<br>生する必要があります。 |
|                   |                                                                     | 3~10の範囲の整数を入力します。                                                            |
| ステップ6             | Server /cimc/network/ipblocking<br># setfail-windowfail-seconds     | ユーザをロックアウトするためにログイン試行の<br>失敗が発生する必要のある期間(秒数)を設定し<br>ます。                      |
|                   |                                                                     | 60~120の範囲の整数を入力します。                                                          |
| <br>ステップ <b>1</b> | Server /cimc/network/ipblocking<br># setpenalty-timepenalty-seconds | ユーザが指定されている期間内にログイン試行の<br>最大回数を超えた場合に、ユーザがロックアウト<br>されている秒数を設定します。           |
|                   |                                                                     | 300~900の範囲の整数を入力します。                                                         |
| ステップ8             | Server /cimc/network/ipblocking<br># commit                         | トランザクションをシステムの設定にコミットし<br>ます。                                                |

■ Cisco UCS C シリーズ サーバ Integrated Management Controller CLI コンフィギュレーション ガイド、 リリース 2.0 次に、IP ブロッキングを設定する例を示します。

Server# scope cimc
Server /cimc # scope network
Server /cimc/network # scope ipblocking
Server /cimc/network/ipblocking # set enabled yes
Server /cimc/network/ipblocking \*# set fail-count 5
Server /cimc/network/ipblocking \*# set fail-window 90
Server /cimc/network/ipblocking \*# set penalty-time 600
Server /cimc/network/ipblocking ## commit
Server /cimc/network/ipblocking #

# ネットワーク タイム プロトコルの設定

## ネットワーク タイム プロトコル設定の設定

デフォルトでは、Cisco IMC がリセットされると、ホストと時刻が同期されます。NTP サービス を導入すると、Cisco IMC を設定して NTP サーバで時刻を同期することができます。デフォルト では、NTP サーバは Cisco IMC で動作しません。少なくとも1台、最大4台の、NTP サーバまた は時刻源サーバとして動作するサーバの IP/DNS アドレスを指定し、NTP サービスをイネーブル にして設定する必要があります。NTP サービスをイネーブルにすると、Cisco IMC は設定された NTP サーバと時刻を同期します。NTP サービスは Cisco IMC でのみ変更できます。

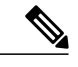

(注) NTP サービスをイネーブルにするには、DNS アドレスよりも、サーバの IP アドレスを指定す ることを推奨します。

### はじめる前に

このタスクを実行するには、admin 権限を持つユーザとしてログインする必要があります。

#### 手順

|       | コマンドまたはアクション                                  | 目的                        |
|-------|-----------------------------------------------|---------------------------|
| ステップ1 | Server# scope cimc                            | Cisco IMC コマンド モードを開始します。 |
| ステップ2 | Server /cimc # scope network                  | ネットワークコマンドモードを開始します。      |
| ステップ3 | Server /cimc/network # scope ntp              | NTPサービスコマンドモードを開始します。     |
| ステップ4 | Server /cimc/network/ntp # set<br>enabled yes | サーバの NTP サービスをイネーブルにします。  |
| ステップ5 | Server /cimc/network/ntp* #<br>commit         | トランザクションをコミットします。         |

リース 2.0

141

|         | コマンドまたはアクション                                            | 目的                                                              |
|---------|---------------------------------------------------------|-----------------------------------------------------------------|
| ステップ6   | Server /cimc/network/ntp # set<br>server-1 10.120.33.44 | NTPサーバまたは時刻源サーバとして機能す<br>る4台のサーバのうち1台のサーバのIP/DNS<br>アドレスを指定します。 |
| ステップ1   | Server /cimc/network/ntp # set<br>server-2 10.120.34.45 | NTPサーバまたは時刻源サーバとして機能す<br>る4台のサーバのうち1台のサーバのIP/DNS<br>アドレスを指定します。 |
| ステップ8   | Server /cimc/network/ntp # set<br>server-3 10.120.35.46 | NTPサーバまたは時刻源サーバとして機能す<br>る4台のサーバのうち1台のサーバのIP/DNS<br>アドレスを指定します。 |
| ステップ 9  | Server /cimc/network/ntp # set<br>server-4 10.120.36.48 | NTPサーバまたは時刻源サーバとして機能す<br>る4台のサーバのうち1台のサーバのIP/DNS<br>アドレスを指定します。 |
| ステップ 10 | Server /cimc/network/ntp # commit                       | トランザクションをコミットします。                                               |

次に、NTP サービスを設定する例を示します。

```
Server # scope cimc
Server /cimc # scope network
Server /cimc/network # scope ntp
Server /cimc/network/ntp # set enabled yes
Warning: IPMI Set SEL Time Command will be
disabled if NTP is enabled.
Do you wish to continue? [y|N]

Y
Server /cimc/network/ntp* # commit
Server /cimc/network/ntp* # set server-1 10.120.33.44
Server /cimc/network/ntp* # set server-2 10.120.34.45
Server /cimc/network/ntp* # set server-3 10.120.35.46
Server /cimc/network/ntp* # commit
Server /cimc/network/ntp* # set server-4 10.120.36.48
Server /cimc/network/ntp* # commit
Server /cimc/network/ntp* #
```

# IP アドレスの ping

Cisco IMC の IP アドレスとのネットワーク接続を検証する場合に IP アドレスを ping します。

### はじめる前に

IP アドレスを ping するには、管理者権限を持つユーザとしてログインする必要があります。

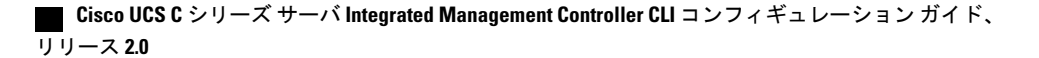

I

|       | コマンドまたはアクション                                                                                                    | 目的                                                                                                   |
|-------|----------------------------------------------------------------------------------------------------|----------------------------------------------------------------------------------------------------|
| ステップ1 | Server# scopecimc                                                                                                  | CIMC コマンド モードを開始します。                                                                                 |
| ステップ2 | Server /cimc # scopenetwork                                                                                        | CIMC ネットワーク コマンド モードを開始しま<br>す。                                                                      |
| ステップ3 | Server /cimc /network#<br><b>pingaddress</b> <i>IP</i> address  <br><b>retries</b> number   <b>timeout</b> seconds | IPアドレスまたはホスト名をタイムアウトまでの<br>指定回数 ping します。                                                            |
|       |                                                                                                    | • IP address/hostname : サーバの IP アドレスま<br>たはホスト名。                                                     |
|       |                                                                                                    | <ul> <li>Number of retries:システムがサーバへの接続<br/>を試行する回数。デフォルト値は3です。有<br/>効な範囲は1~10です。</li> </ul>         |
|       |                                                                                                    | <ul> <li>Timeout:システムが ping を中止するまでに<br/>待機する秒数。デフォルトの最大値は 20 秒<br/>です。有効な範囲は、1 ~ 20 秒です。</li> </ul> |
| ステップ4 | Server /cimc/network # commit                                                                                      | トランザクションをシステムの設定にコミットし<br>ます。                                                                        |
| ステップ5 | プロンプトで、y を入力して<br>確認します。                                                                                           | IP アドレスを ping します。                                                                                   |

手順

次に IP アドレスを ping する例を示します。

```
Server# scope cimc
Server /cimc # scope network
Server /cimc/network # ping 10.10.10.10
Server /cimc/network *# commit
Changes to the network settings will be applied immediately.
You may lose connectivity to the Cisco IMC and may have to log in again.
Do you wish to continue? [y/N] y
Server /cimc/network #
```

٦

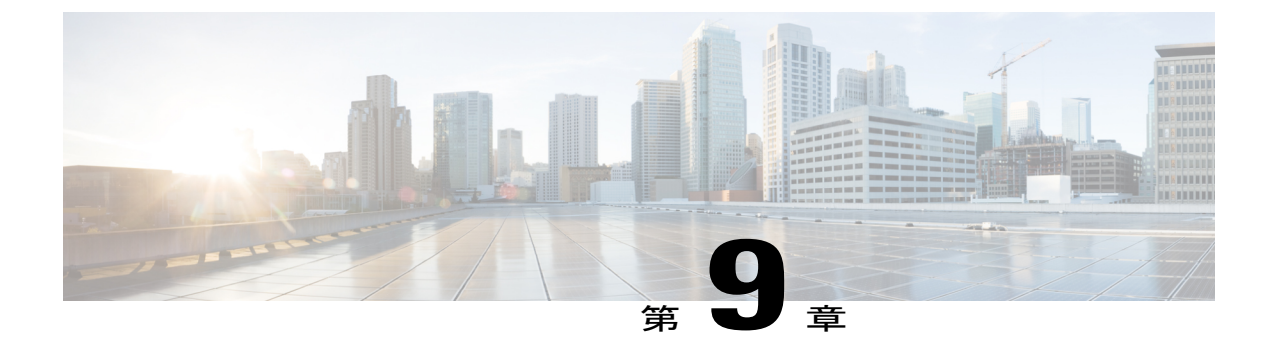

# ネットワーク アダプタの管理

この章は、次の項で構成されています。

- Cisco UCS C シリーズ ネットワーク アダプタの概要, 145 ページ
- ネットワークアダプタのプロパティの表示,149ページ
- ネットワークアダプタのプロパティの設定,150ページ
- vHBA の管理, 151 ページ
- vNIC の管理, 165 ページ
- VM FEX の管理, 188 ページ
- アダプタ設定のバックアップと復元, 194 ページ
- アダプタファームウェアの管理, 197 ページ
- アダプタのリセット、199 ページ

# Cisco UCS C シリーズ ネットワーク アダプタの概要

(注)

この章の手順は、Cisco UCSCシリーズネットワークアダプタがシャーシに設置される場合に のみ使用できます。

Cisco UCS C シリーズ ネットワーク アダプタを設置することで、I/O の統合と仮想化をサポート するためのオプションが提供されます。次のアダプタを使用できます。

- ・Cisco UCS P81E 仮想インターフェイス カード
- ・Cisco UCS VIC 1225 仮想インターフェイス カード
- Cisco UCS VIC 1385 仮想インターフェイス カード
- Cisco UCS VIC 1227T 仮想インターフェイス カード

#### Cisco UCS C シリーズ サーバ Integrated Management Controller CLI コンフィギュレーション ガイド、リ

・Cisco UCS VIC 1387 仮想インターフェイス カード

対話型のUCS ハードウェアおよびソフトウェア相互運用性ユーティリティを使用すると、選択したサーバモデルとソフトウェアリリース用のサポートされているコンポーネントと構成を表示できます。このユーティリティは次の URL で入手できます。http://www.cisco.com/web/techdoc/ucs/ interoperability/matrix/matrix.html

#### Cisco UCS P81E 仮想インターフェイス カード

Cisco UCS P81E 仮想インターフェイスカードは、仮想化された環境、物理環境のモビリティ強化 を求めている組織、および NIC、HBA、ケーブル配線、スイッチの減少によるコスト削減と管理 オーバーヘッドの軽減を目指しているデータセンターに対して最適化されています。Fibre Channel over Ethernet (FCoE) PCIe カードには、次の利点があります。

- ジャストインタイムのプロビジョニングを使用して、最大で16個の仮想ファイバチャネルと16個のイーサネットアダプタを仮想化または非仮想化環境でプロビジョニングできます。
   それにより、システムの柔軟性が大幅に向上するとともに、複数の物理アダプタを統合することが可能になります。
- 仮想化を全面的にサポートしたドライバ(Cisco VN-Link テクノロジーとパススルースイチングのハードウェアベースの実装を含む)。
- ネットワークポリシーとセキュリティの可視性およびポータビリティが、仮想マシンにまで わたる全域で提供されることにより、システムのセキュリティおよび管理性が向上します。

仮想インターフェイス カードは、親ファブリック インターコネクトに対して Cisco VN-Link 接続 を確立します。それにより、仮想マシン内の仮想 NIC を仮想リンクでインターコネクトに接続で きるようになります。Cisco Unified Computing System 環境では、仮想リンクを管理し、ネットワー クプロファイルを適用することができます。また、仮想マシンがシステム内のサーバ間を移動す る際に、インターフェイスを動的に再プロビジョニングできます。

#### Cisco UCS VIC 1225 仮想インターフェイス カード

Cisco UCS VIC 1225 仮想インターフェイス カードは、サーバ仮想化によって導入される種々の新 しい動作モードを高速化する、高性能の統合型ネットワーク アダプタです。優れた柔軟性、パ フォーマンス、帯域幅を新世代の Cisco UCS C シリーズ ラックマウント サーバに提供します。

Cisco UCS VIC 1225 は、仮想ネットワーキングと物理ネットワーキングを単一のインフラストラ クチャに統合する Cisco 仮想マシン ファブリック エクステンダ (VM-FEX) を実装しています。 これにより、物理ネットワークから仮想マシンへのアクセスに対する可視性と、物理サーバと仮 想サーバに対する一貫したネットワーク運用モデルの実現が可能になります。仮想化環境では、 この高度に設定可能な自己仮想化アダプタにより、Cisco UCS C シリーズ ラックマウント サーバ に統合モジュラLAN インターフェイスを提供します。その他の機能と特長には次のようなものが あります。

 ・最大 256 台の PCle 仮想デバイス、仮想ネットワーク インターフェイス カード(vNIC) また は仮想ホストバスアダプタ(vHBA)のサポート、高いI/O処理/秒(IOPS)、ロスレスイー サネットのサポート、サーバへの 20 Gbpsの接続を提供。

- PCIe Gen2 x16 により、ファブリック インターコネクトへの冗長パスを通じてネットワーク 集約型アプリケーションのホスト サーバに適切な帯域幅を確実に提供。
- シスコ認定のサードパーティ製アダプタ用にサーバのフルハイトスロットが確保されたハーフハイト設計。
- Cisco UCS Manager による一元管理。Microsoft Windows、Red Hat Enterprise Linux、SUSE Linux、VMware vSphere、および Citrix XenServer をサポート。

### Cisco UCS VIC 1385 仮想インターフェイス カード

この Cisco UCS VIC 1385 仮想インターフェイス カード は、デュアルポートの拡張型 Quad Small Form-Factor Pluggable (QSFP) 40 ギガビットイーサネットおよび Fibre Channel over Ethernet (FCoE) 対応のハーフハイト PCI Express (PCIe) カードで、Cisco UCS C シリーズラック サーバ専用に設 計されています。シスコの次世代統合型ネットワークアダプタ (CNA) 技術は、包括的にさまざ まな機能を提供し、今後のソフトウェア リリースに対応して投資を保護します。このカードで は、ポリシーベースでステートレス、かつ俊敏性の高いサーバインフラストラクチャを構築でき ます。このインフラストラクチャは、ネットワーク インターフェイス カード (NIC) またはホス トバス アダプタ (HBA) として動的に設定可能な、256 を超える PCIe 規格準拠インターフェイ スをホストに提供します。さらに、Cisco UCS VIC 1385 カードは、Cisco UCS ファブリック イン ターコネクトのポートを仮想マシンまで拡張する Cisco Data Center Virtual Machine Fabric Extender (VM-FEX) テクノロジーをサポートしているため、サーバ仮想化の展開が容易になります。

カードの特性は、ブート時にサーバに関連付けられたサービスプロファイルを使用して動的に決 定されます。サービスプロファイルでは、PCIe インターフェイスの番号、タイプ(NIC または HBA)、ID(MAC アドレスおよび World Wide Name(WWN))、フェールオーバー ポリシー、 帯域幅、Quality of Service(QoS)ポリシーを定義できます。インターフェイスをオンデマンドで 定義、作成、利用できるため、ステートレスで俊敏性の高いサーバインフラストラクチャが実現 します。その他の機能と特長には次のようなものがあります。

- VIC上に作成された各 PCIe インターフェイスは、それぞれ Cisco UCS ファブリックインター コネクト上のインターフェイスに関連付けられ、VIC 上の PCIe デバイスとファブリックイ ンターコネクト上のインターフェイスを結ぶ各仮想ケーブルは、それぞれ完全に分離して認 識されます。
- Cisco UCS VIC 1385 仮想インターフェイス カード は高いネットワーク パフォーマンスに加え、SMB-Direct、VMQ、DPDK、Cisco NetFlow などの最も要求の厳しいアプリケーションに対する低遅延を実現します。

### Cisco UCS VIC 1227T 仮想インターフェイス カード

Cisco UCS VIC 1227T 仮想インターフェイス カード は、Cisco UCS C シリーズ ラック サーバ専用 に設計された、デュアルポートの 10GBASE-T (RJ-45) 10-Gbps イーサネットおよび Fibre Channel over Ethernet (FCoE) 対応の PCI Express (PCIe) モジュラ LAN-on-motherboard (mLOM) アダプ タです。Cisco のラック サーバに新たに導入された mLOM スロットを使用すると、PCIe スロット を使用せずに Cisco VIC を装着できます。これにより、I/O 拡張性が向上します。シスコの次世代 統合型ネットワークアダプタ (CNA) 技術が取り入れられており、低コストのツイストペアケー ブルで、30 メートルまでのビット エラー レート (BER) が 10 ~ 15 のファイバ チャネル接続を

提供します。また、将来の機能リリースにおける投資保護を実現します。mLOM カードでは、ポ リシーベースでステートレス、かつ俊敏性の高いサーバインフラストラクチャを構築できます。 このインフラストラクチャは、ネットワークインターフェイスカード(NIC)またはホストバス アダプタ(HBA)として動的に設定可能な、最大256のPCIe規格準拠インターフェイスをホスト に提供します。さらに、Cisco UCS VIC 1227T 仮想インターフェイス カードは、Cisco UCS ファ ブリック インターコネクトのポートを仮想マシンまで拡張する Cisco Data Center Virtual Machine Fabric Extender (VM-FEX)テクノロジーをサポートしているため、サーバ仮想化の展開が容易に なります。その他の機能と特長には次のようなものがあります。

- ステートレスで俊敏性の高い設計:このカードの特性は、サーバブート時にサーバに関連付けられたサービスプロファイルを使用して動的に決定されます。サービスプロファイルでは、PCIeインターフェイスの番号、タイプ(NICまたはHBA)、ID(MACアドレスおよびWorld Wide Name(WWN))、フェールオーバーポリシー、帯域幅、Quality of Service(QoS)ポリシーを定義できます。インターフェイスをオンデマンドで定義、作成、利用できるため、ステートレスで俊敏性の高いサーバインフラストラクチャが実現します。
- VIC上に作成された各 PCIeインターフェイスは、それぞれ Cisco UCS ファブリックインター コネクト上のインターフェイスに関連付けられ、VIC 上の PCIe デバイスとファブリック イ ンターコネクト上のインターフェイスを結ぶ各仮想ケーブルは、それぞれ完全に分離して認 識されます。
- Cisco SingleConnect テクノロジーは、データセンターのコンピューティングを接続、管理するためのきわめて簡単、効率的かつインテリジェントな方法を提供します。Cisco SingleConnectテクノロジーによって、データセンターがラックサーバおよびブレードサーバ、物理サーバ、仮想マシン、LAN、SAN、および管理ネットワークに接続する方法が劇的に簡略化されます。

#### Cisco UCS VIC 1387 仮想インターフェイス カード

Cisco UCS VIC 1387 仮想インターフェイス カードは、デュアルポートの拡張型 Quad Small Form-Factor Pluggable (QSFP) 40 ギガビットイーサネットおよび Fibre Channel over Ethernet (FCoE) 対応のハーフハイト PCI Express (PCIe) カードで、Cisco UCS C シリーズラック サーバ専用に設 計されています。シスコの次世代統合型ネットワークアダプタ (CNA) 技術は、包括的にさまざ まな機能を提供し、今後のソフトウェア リリースに対応して投資を保護します。このカードで は、ポリシーベースでステートレス、かつ俊敏性の高いサーバインフラストラクチャを構築でき ます。このインフラストラクチャは、ネットワーク インターフェイス カード (NIC) またはホス トバス アダプタ (HBA) として動的に設定可能な、256 を超える PCIe 規格準拠インターフェイ スをホストに提供します。さらに、Cisco UCS VIC 1387 カードは、Cisco UCS ファブリック イン ターコネクトのポートを仮想マシンまで拡張する Cisco Data Center Virtual Machine Fabric Extender (VM-FEX) テクノロジーをサポートしているため、サーバ仮想化の展開が容易になります。

カードの特性は、ブート時にサーバに関連付けられたサービスプロファイルを使用して動的に決 定されます。サービスプロファイルでは、PCIe インターフェイスの番号、タイプ(NIC または HBA)、ID(MAC アドレスおよび World Wide Name(WWN))、フェールオーバーポリシー、 帯域幅、Quality of Service(QoS)ポリシーを定義できます。インターフェイスをオンデマンドで 定義、作成、利用できるため、ステートレスで俊敏性の高いサーバインフラストラクチャが実現 します。その他の機能と特長には次のようなものがあります。

#### ■ Cisco UCS C シリーズ サーバ Integrated Management Controller CLI コンフィギュレーション ガイド、 リリース 2.0

- VIC上に作成された各PCIeインターフェイスは、それぞれ Cisco UCS ファブリックインター コネクト上のインターフェイスに関連付けられ、VIC上の PCIe デバイスとファブリックイ ンターコネクト上のインターフェイスを結ぶ各仮想ケーブルは、それぞれ完全に分離して認 識されます。
- Cisco UCS VIC 1387 仮想インターフェイス カードは高いネットワーク パフォーマンスに加え、SMB-Direct、VMQ、DPDK、Cisco NetFlow などの最も要求の厳しいアプリケーションに対する低遅延を実現します。

# ネットワーク アダプタのプロパティの表示

### 手順

I

|       | コマンドまたはアクション                                                | 目的                                                                                  |
|-------|-------------------------------------------------------------|-------------------------------------------------------------------------------------|
| ステップ1 | Server# scope chassis                                       | シャーショマンドモードを開始します。                                                                  |
| ステップ2 | Server /chassis # show adapter<br>[ <i>index</i> ] [detail] | アダプタのプロパティを表示します。1つのア<br>ダプタのプロパティを表示するには、 <i>index</i> 引<br>数として PCI スロット番号を指定します。 |

次に、アダプタ2のプロパティを表示する例を示します。

| Serv<br>Serv<br>PCI | ver# <b>scope chassis</b><br>ver /chassis # <b>show</b><br>Slot Product Name                                                                                                    | <b>adapter</b><br>Serial Number                                                                                                    | Product ID             | Vendor            |
|---------------------|----------------------------------------------------------------------------------------------------|----------------------------------------------------------------------------------------------------|------------------------|-------------------|
| 1                   | UCS VIC 1225                                                                                                    | FCH1613796C                                                                                                    | UCSC-PCIE-C            | Cisco Systems Inc |
| Serv                | Yer /chassis <b># show</b><br>Slot 2:<br>Product Name: UCS V<br>Serial Number: FCH1<br>Product ID: UCSC-PC<br>Adapter Hardware Re<br>Current FW Version:<br>NIV: Disabled<br>FIP: Enabled<br>Configuration Pendi<br>CIMC Management Ena<br>VID: V00<br>Vendor: Cisco Syste<br>Description:<br>Bootloader Version:<br>FW Image 1 Version:<br>FW Image 1 State: R<br>FW Image 2 State: B<br>FW Update Status: I<br>FW Update Status: I<br>FW Update Stage: No<br>FW Update Overall P | adapter 2 deta:<br>TIC 1225<br>613796C<br>SIE-CSC-02<br>Sision: 4<br>2.1(0.291)<br>ang: no<br>bled : no<br>ans Inc<br>2.1(0.291)<br>2.1(0.291)<br>UNNING ACTIVAT<br>1.6(0.547)<br>ACKUP INACTIVAT<br>dle<br>o operation (0%<br>rogress: 0% | <b>il</b><br>ED<br>TED |                   |
| Serv                | ver /chassis #                                                                                                    |                                                                                                    |                        |                   |

Cisco UCS C シリーズ サーバ Integrated Management Controller CLI コンフィギュレーション ガイド、リ

# ネットワーク アダプタのプロパティの設定

### はじめる前に

- ・このタスクを実行するには、admin 権限を持つユーザとしてログインする必要があります。
- ・サポートされた仮想インターフェイスカード(VIC)がシャーシに取り付けられ、サーバの 電源がオンである必要があります。

### 手順

|               | コマンドまたはアクショ<br>ン                                             | 目的                                                                                                    |
|---------------|--------------------------------------------------------------|----------------------------------------------------------------------------------------------------|
| ステップ1         | Server# scope chassis                                        | シャーシ コマンド モードを開始します。                                                                                                    |
| ステップ2         | Server /chassis #<br>showadapter                             | (任意)使用可能なアダプタ デバイスを表示します。                                                                                                    |
| ステップ <b>3</b> | Server /chassis # scope<br>adapterindex                      | <i>index</i> で指定した PCI スロット番号に装着されているアダ<br>プタ カードに対してコマンド モードを開始します。                                                                             |
|               |                                                              | (注) アダプタの設定を表示または変更する前に、<br>サーバの電源をオンにしておく必要がありま<br>す。                                                                                           |
| ステップ4         | Server /chassis/adapter #<br>setfip-mode<br>{disable enable} | アダプタカードで FCoE Initialization Protocol (FIP) をイ<br>ネーブルまたはディセーブルにします。FIP はデフォル<br>トで有効になっています。                                                    |
|               |                                                              | (注) テクニカル サポートの担当者から明確に指示<br>された場合にだけ、このオプションをディセー<br>ブルにすることを推奨します。                                                                             |
| ステップ5         | Server /chassis/adapter #<br>setlldp {disable enable}        | アダプタカードでLink Layer Discovery Protocol(LLDP)<br>をイネーブルまたはディセーブルにします。LLDP はデ<br>フォルトでイネーブルです。                                                      |
|               |                                                              | <ul> <li>(注) LLDPオプションをディセーブルにすると、すべての Data Center Bridging Capability Exchange Protocol (DCBX)機能が無効になるため、このオプションはディセーブルにしないことを推奨します。</li> </ul> |
| ステップ6         | Server /chassis/adapter #<br>setniv-mode<br>{disable enable} | アダプタカードでNetwork Interface Virtualization (NIV)<br>をイネーブルまたはディセーブルにします。NIV はデ<br>フォルトで無効になっています。                                                  |
|               |                                                              | NIV モードがイネーブルな場合、vNIC は以下の操作を<br>実行できます。                                                                                                    |

<u>リ</u>リース 2.0

|       | コマンドまたはアクショ<br>ン                                       | 目的                                                                                                    |
|-------|--------------------------------------------------------|----------------------------------------------------------------------------------------------------|
|       |                                                        | <ul> <li>・特定のチャネルに割り当てることができます</li> <li>・ポートプロファイルに関連付けることができます</li> </ul>                              |
|       |                                                        | <ul> <li>・通信の問題がある場合に別の vNIC にフェールオー<br/>バーできます</li> </ul>                                              |
| ステップ1 | Server /chassis/adapter #<br>configure-vmfexport-count | NIV モードがイネーブルの場合、 <i>port-count</i> には Cisco<br>IMC を使用して作成する VM FEX インターフェイスの数<br>を 0 ~ 112 の範囲で指定します。 |
| ステップ8 | Server /chassis/adapter #<br>commit                    | トランザクションをシステムの設定にコミットします。                                                                               |

次に、アダプタ1のプロパティを設定する例を示します。

```
Server# scope chassis
Server /chassis # scope adapter 1
Server /chassis/adapter # set fip-mode enable
Server /chassis/adapter *# commit
Server /chassis/adapter #
```

## vHBA の管理

## vHBA 管理のガイドライン

vHBA を管理する場合は、次のガイドラインと制限事項を考慮してください。

Cisco UCS P81E 仮想インターフェイス カードおよびCisco UCS VIC 1225 仮想インターフェイス カードには 2 つの vHBA (fc0 と fc1) があります。これらのアダプタ カードに最大 16 個の vHBA を追加作成できます。

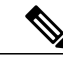

- (注) アダプタに対してネットワーク インターフェイスの仮想化(NIV) モードが イネーブルになっている場合は、vHBAを作成するときにチャネル番号を割り 当てる必要があります。
- FCoE アプリケーションで Cisco UCS P81E 仮想インターフェイス カードまたはCisco UCS VIC 1225 仮想インターフェイス カードを使用している場合は、vHBA を FCoE VLAN に関連付け る必要があります。vHBA のプロパティの変更、(153 ページ)の説明に従って VLAN を割 り当ててください。
- ・設定の変更後は、その設定を有効にするためにホストをリブートする必要があります。

## vHBAのプロパティの表示

### 手順

|               | コマンドまたはアクション                                                                | 目的                                                                                                    |
|---------------|-----------------------------------------------------------------------------|----------------------------------------------------------------------------------------------------|
| ステップ1         | Server# scope chassis                                                       | シャーシ コマンド モードを開始します。                                                                                                    |
| ステップ2         | Server /chassis # scope<br>adapterindex                                     | <ul> <li><i>index</i> で指定した PCI スロット番号に装着されているアダプタカードに対してコマンドモードを開始します。</li> <li>(注) アダプタの設定を表示または変更する前に、サーバの電源をオンにしておく必要があります。</li> </ul> |
| ステップ <b>3</b> | Server /chassis/adapter # show<br>host-fc-if [fc0   fc1   name]<br>[detail] | 指定した単一のvHBAまたはすべてのvHBAのプロパティを表示します。                                                                                                    |

次に、アダプタカード1上のすべての vHBA および fc0 の詳細なプロパティを表示する例を示します。

```
Server# scope chassis
Server /chassis # scope adapter 1
Server /chassis/adapter # show host-fc-if
Name
        World Wide Port Name
                                 FC SAN Boot Uplink Port
fc0
        20:00:00:22:BD:D6:5C:35 Disabled
                                              0
        20:00:00:22:BD:D6:5C:36 Disabled
fc1
                                              1
Server /chassis/adapter # show host-fc-if fc0 detail
Name fc0:
   World Wide Node Name: 10:00:00:22:BD:D6:5C:35
   World Wide Port Name: 20:00:00:22:BD:D6:5C:35
   FC SAN Boot: Disabled
    Persistent LUN Binding: Disabled
   Uplink Port: 0
   MAC Address: 00:22:BD:D6:5C:35
    CoS: 3
    VLAN: NONE
   Rate Limiting: OFF
   PCIe Device Order: ANY
   EDTOV: 2000
   RATOV: 10000
   Maximum Data Field Size: 2112
   Channel Number: 3
   Port Profile:
```

Server /chassis/adapter #

I

## vHBA のプロパティの変更

### はじめる前に

このタスクを実行するには、admin 権限を持つユーザとしてログインする必要があります。

### 手順

|               | コマンドまたはアクション                                                                             | 目的                                                                     |
|---------------|------------------------------------------------------------------------------------------|------------------------------------------------------------------------|
| ステップ1         | Server# scope chassis                                                                    | シャーシ コマンド モードを開始します。                                                   |
| ステップ <b>2</b> | Server /chassis # show adapter                                                           | (任意)使用可能なアダプタデバイスを表示<br>します。                                           |
| ステップ3         | Server /chassis # scope adapterindex                                                     | <i>index</i> で指定した PCI スロット番号に装着され<br>ているアダプタカードに対してコマンドモー<br>ドを開始します。 |
|               |                                                                                          | (注) アダプタの設定を表示または変更す<br>る前に、サーバの電源をオンにして<br>おく必要があります。                 |
| ステップ4         | Server /chassis/adapter # scope host-fc-if<br>{fc0   <i>fc1</i>   name}                  | 指定した vHBA に対してホストファイバチャ<br>ネル インターフェイス コマンド モードを開<br>始します。             |
| ステップ5         | Server /chassis/adapter/host-fc-if # set<br>wwnn wwnn                                    | アダプタの一意のワールド ワイド ノード名<br>(WWNN)を hh:hh:hh:hh:hh:hh:hh の形式<br>で指定します。   |
|               |                                                                                          | このコマンドで指定しない場合、WWNN は<br>システムによって自動的に生成されます。                           |
| ステップ6         | Server /chassis/adapter/host-fc-if # set<br>wwpn wwpn                                    | アダプタの一意のワールド ワイド ポート名<br>(WWPN)を hh:hh:hh:hh:hh:hh:hh の形式<br>で指定します。   |
|               |                                                                                          | このコマンドで指定しない場合、WWPNはシ<br>ステムによって自動的に生成されます。                            |
| ステップ <b>1</b> | Server /chassis/adapter/host-fc-if # set<br>boot {disable   enable}                      | FC SAN ブートを有効または無効にします。<br>デフォルトはディセーブルです。                             |
| ステップ8         | Server /chassis/adapter/host-fc-if # set<br>persistent-lun-binding {disable  <br>enable} | 永続的な LUN バインディングを有効または<br>無効にします。デフォルトはディセーブルで<br>す。                   |
| ステップ9         | Server /chassis/adapter/host-fc-if # set<br>mac-addr mac-addr                            | vHBA の MAC アドレスを指定します。                                                 |

٦

|                | コマンドまたはアクション                                                                 | 目的                                                                                                    |
|----------------|------------------------------------------------------------------------------|----------------------------------------------------------------------------------------------------|
| ステップ 10        | Server /chassis/adapter/host-fc-if # set<br>vlan {none   vlan-id}            | この vHBA のデフォルトの VLAN を指定しま<br>す。有効な VLAN 番号は 1 ~ 4094 です。デ<br>フォルトは none です。                                                                                                    |
| ステップ 11        | Server /chassis/adapter/host-fc-if # set<br>cos cos-value                    | 受信パケットにマークされるサービスクラス<br>(CoS) 値を指定します。この設定は、vHBA<br>がホスト CoS を信頼するように設定されてい<br>ない場合に限り有効です。有効な CoS 値は 0<br>~6です。デフォルトは 0です。値が大きい<br>ほど重要なトラフィックであることを意味し<br>ます。<br>この設定は NIV モードでは動作しません。 |
| ステップ <b>12</b> | Server /chassis/adapter/host-fc-if # set<br>rate-limit {off   rate}          | vHBA の最大データレートを指定します。指<br>定できる範囲は1~10000 Mbps です。デフォ<br>ルトは off です。<br>この設定は NIV モードでは動作しません。                                                                                             |
| ステップ <b>13</b> | Server /chassis/adapter/host-fc-if # set<br>order {any   0-99}               | PCIeバスのデバイス番号割り当てについて、<br>このデバイスの相対順序を指定します。デフォ<br>ルトは any です。                                                                                                    |
| ステップ 14        | Server /chassis/adapter/host-fc-if # set<br>error-detect-timeout msec        | Error Detect TimeOut Value (EDTOV) を指定<br>します。エラーが発生したとシステムが見な<br>すまでに待機するミリ秒数です。指定できる<br>値の範囲は、1000 ~ 100000 です。デフォル<br>トは、2000 ミリ秒です。                                                   |
| ステップ <b>15</b> | Server /chassis/adapter/host-fc-if # set<br>resource-allocation-timeout msec | Resource Allocation TimeOut Value (RATOV)<br>を指定します。リソースを適切に割り当てる<br>ことができないとシステムが見なすまでに待<br>機するミリ秒数です。指定できる値の範囲は、<br>5000~100000です。デフォルトは、10000ミ<br>リ秒です。                                |
| ステップ 16        | Server /chassis/adapter/host-fc-if # set<br>max-field-size size              | vHBA がサポートするファイバ チャネルフ<br>レームペイロードの最大サイズ(バイト数)<br>を指定します。指定できる値の範囲は1~<br>2112 です。デフォルトは 2112 バイトです。                                                                                       |
| ステップ <b>17</b> | Server /chassis/adapter/host-fc-if # scope<br>error-recovery                 | ファイバ チャネル エラー回復コマンド モー<br>ドを開始します。                                                                                                    |

Γ

|                | コマンドまたはアクション                                                                                           | 目的                                                                                                    |
|----------------|----------------------------------------------------------------------------------------------------|----------------------------------------------------------------------------------------------------|
| ステップ18         | Server<br>/chassis/adapter/host-fc-if/error-recovery<br># set fcp-error-recovery {disable  <br>enable} | FCP エラー回復を有効または無効にします。<br>デフォルトはディセーブルです。                                                                                                    |
| ステップ 19        | Server<br>/chassis/adapter/host-fc-if/error-recovery<br># set link-down-timeout msec                   | リンクダウンタイムアウト値を指定します。<br>アップリンクポートがダウンし、ファブリッ<br>ク接続が失われていることをシステムに通知<br>する前に、アップリンクポートがオフライン<br>になっていなければならないミリ秒数です。<br>指定できる値の範囲は、0~240000です。デ<br>フォルトは、30000ミリ秒です。   |
| ステップ 20        | Server<br>/chassis/adapter/host-fc-if/error-recovery<br># set port-down-io-retry-count count           | ポートダウン I/O 再試行回数値を指定しま<br>す。ポートが使用不可能であるとシステムが<br>判断する前に、そのポートへの I/O 要求がビ<br>ジー状態を理由に戻される回数です。指定で<br>きる値の範囲は、0 ~ 255 です。デフォルト<br>は、8回です。                               |
| ステップ <b>21</b> | Server<br>/chassis/adapter/host-fc-if/error-recovery<br># set port-down-timeout msec                   | ポートダウンタイムアウト値を指定します。<br>リモート ファイバ チャネル ポートが使用不<br>可能であることを SCSI 上位層に通知する前<br>に、そのポートがオフラインになっていなけ<br>ればならないミリ秒数です。指定できる値の<br>範囲は、0 ~ 240000 です。デフォルトは、<br>10000 ミリ秒です。 |
| ステップ <b>22</b> | Server<br>/chassis/adapter/host-fc-if/error-recovery<br># exit                                         | ホスト ファイバ チャネル インターフェイス<br>コマンド モードを終了します。                                                                                                    |
| ステップ <b>23</b> | Server /chassis/adapter/host-fc-if # scope<br>interrupt                                                | 割り込みコマンドモードを開始します。                                                                                                    |
| ステップ <b>24</b> | Server<br>/chassis/adapter/host-fc-if/interrupt # set<br>interrupt-mode {intx   msi   msix}            | ファイバチャネル割り込みモードを指定しま<br>す。次のモードがあります。<br>・intx:ラインベースの割り込み(INTx)                                                                                                    |
|                |                                                                                                    | <ul> <li>・msi:メッセージシグナル割り込み<br/>(MSI)</li> <li>・msix:機能拡張されたメッセージシグナ<br/>ル割り込み(MSIx)。これは推奨オプ<br/>ションであり、デフォルトになっていま</li> </ul>                                         |
|                |                                                                                                    | す。                                                                                                    |

### Cisco UCS C シリーズ サーバ Integrated Management Controller CLI コンフィギュレーション ガイド、リ

٦

|                | コマンドまたはアクション                                                                                | 目的                                                                                                    |
|----------------|---------------------------------------------------------------------------------------------|----------------------------------------------------------------------------------------------------|
| ステップ <b>25</b> | Server<br>/chassis/adapter/host-fc-if/interrupt # exit                                      | ホスト ファイバ チャネル インターフェイス<br>コマンド モードを終了します。                                                                                                    |
| ステップ <b>26</b> | Server /chassis/adapter/host-fc-if # scope<br>port                                          | ファイバ チャネル ポート コマンド モードを<br>開始します。                                                                                                    |
| ステップ <b>27</b> | Server /chassis/adapter/host-fc-if/port #<br>set outstanding-io-count count                 | I/Oスロットル数を指定します。vHBA内に同時に保留可能な I/O 操作の数です。指定できる値の範囲は、1 ~ 1024 です。デフォルトは、512 個の操作です。                                                                        |
| ステップ <b>28</b> | Server /chassis/adapter/host-fc-if/port #<br>set max-target-luns count                      | ターゲットあたりの論理ユニット番号<br>(LUN)の最大数を指定します。ドライバで<br>検出される LUN の最大数です。通常は、オ<br>ペレーティングシステムプラットフォームの<br>制限です。指定できる値の範囲は、1~1024<br>です。デフォルトは、256 個の LUN です。         |
| ステップ <b>29</b> | Server /chassis/adapter/host-fc-if/port #<br>exit                                           | ホストファイバ チャネル インターフェイス<br>コマンド モードを終了します。                                                                                                    |
| ステップ <b>30</b> | Server /chassis/adapter/host-fc-if # scope<br>port-f-logi                                   | ファイバ チャネル ファブリック ログイン コ<br>マンド モードを開始します。                                                                                                    |
| ステップ 31        | Server<br>/chassis/adapter/host-fc-if/port-f-logi #<br>set flogi-retries {infinite   count} | ファブリックログイン (FLOGI) の再試行回<br>数値を指定します。システムがファブリック<br>へのログインを最初に失敗してから再試行す<br>る回数です。0~4294967295の数値を入力す<br>るか、infiniteを入力します。デフォルトは無<br>限 (infinite) の再試行です。 |
| ステップ <b>32</b> | Server<br>/chassis/adapter/host-fc-if/port-f-logi #<br>set flogi-timeout msec               | ファブリックログイン (FLOGI) タイムアウ<br>ト値を指定します。システムがログインを再<br>試行する前に待機するミリ秒数です。指定で<br>きる値の範囲は、1~255000です。デフォル<br>トは、2000 ミリ秒です。                                      |
| ステップ <b>33</b> | Server<br>/chassis/adapter/host-fc-if/port-f-logi #<br>exit                                 | ホスト ファイバ チャネル インターフェイス<br>コマンド モードを終了します。                                                                                                    |
| ステップ <b>34</b> | Server /chassis/adapter/host-fc-if # scope<br>port-p-logi                                   | ファイバ チャネル ポート ログイン コマンド<br>モードを開始します。                                                                                                    |
| ステップ <b>35</b> | Server<br>/chassis/adapter/host-fc-if/port-p-logi #<br>set plogi-retries count              | ポートログイン (PLOGI) の再試行回数値を<br>指定します。システムがファブリックへのロ<br>グインを最初に失敗してから再試行する回数                                                                                   |

Γ

|                | コマンドまたはアクション                                                                    | 目的                                                                                                    |
|----------------|---------------------------------------------------------------------------------|----------------------------------------------------------------------------------------------------|
|                |                                                                                 | です。指定できる値の範囲は、0~255です。<br>デフォルトは、8回です。                                                                            |
| ステップ <b>36</b> | Server<br>/chassis/adapter/host-fc-if/port-p-logi #<br>set plogi-timeout msec   | ポートログイン (PLOGI) タイムアウト値を<br>指定します。システムがログインを再試行す<br>る前に待機するミリ秒数です。指定できる値<br>の範囲は、1~255000です。デフォルトは、<br>2000ミリ秒です。 |
| ステップ <b>37</b> | Server<br>/chassis/adapter/host-fc-if/port-p-logi #<br>exit                     | ホストファイバ チャネル インターフェイス<br>コマンド モードを終了します。                                                                          |
| ステップ <b>38</b> | Server /chassis/adapter/host-fc-if # scope<br>scsi-io                           | SCSI I/O コマンド モードを開始します。                                                                                          |
| ステップ <b>39</b> | Server /chassis/adapter/host-fc-if/scsi-io<br># set cdb-wq-count count          | 割り当てる Command Descriptor Block (CDB)<br>送信キューリソースの数です。指定できる値<br>の範囲は1~8です。デフォルトは1です。                              |
| ステップ <b>40</b> | Server /chassis/adapter/host-fc-if/scsi-io<br># set cdb-wq-ring-size size       | Command Descriptor Block (CDB) 送信キュー<br>内の記述子の数。指定できる値の範囲は64~<br>512 です。デフォルトは 512 です。                            |
| ステップ 41        | Server /chassis/adapter/host-fc-if/scsi-io<br># exit                            | ホスト ファイバ チャネル インターフェイス<br>コマンド モードを終了します。                                                                         |
| ステップ <b>42</b> | Server /chassis/adapter/host-fc-if # scope<br>trans-queue                       | ファイバ チャネル送信キュー コマンド モー<br>ドを開始します。                                                                                |
| ステップ <b>43</b> | Server<br>/chassis/adapter/host-fc-if/trans-queue #<br>set fc-wq-ring-size size | ファイバ チャネル送信キュー内の記述子の<br>数。指定できる値の範囲は64~128です。デ<br>フォルトは64です。                                                      |
| ステップ 44        | Server<br>/chassis/adapter/host-fc-if/trans-queue #<br>exit                     | ホスト ファイバ チャネル インターフェイス<br>コマンド モードを終了します。                                                                         |
| ステップ <b>45</b> | Server /chassis/adapter/host-fc-if # scope<br>recv-queue                        | ファイバ チャネル受信キュー コマンド モー<br>ドを開始します。                                                                                |
| ステップ <b>46</b> | Server<br>/chassis/adapter/host-fc-if/recv-queue #<br>set fc-rq-ring-size size  | ファイバ チャネル受信キュー内の記述子の<br>数。指定できる値の範囲は64~128です。デ<br>フォルトは64です。                                                      |
| ステップ <b>47</b> | Server<br>/chassis/adapter/host-fc-if/recv-queue #<br>exit                      | ホスト ファイバ チャネル インターフェイス<br>コマンド モードを終了します。                                                                         |

|         | コマンドまたはアクション                                   | 目的                           |                               |
|---------|------------------------------------------------|------------------------------|-------------------------------|
| ステップ 48 | Server /chassis/adapter/host-fc-if #<br>commit | トランザクションをシステムの設定にコミ<br>トします。 |                               |
|         |                                                | (注)                          | 変更内容は次のサーバのリブート時<br>に有効になります。 |

次の例では、vHBA のプロパティを設定しています。

```
Server# scope chassis
Server /chassis # show adapter
PCI Slot Product Name
                      Serial Number Product ID
                                                     Vendor
1
        UCS VIC P81E QCI1417A0QK
                                     N2XX-ACPCI01 Cisco Systems Inc
Server /chassis # scope adapter 1
Server /chassis/adapter # scope host-fc-if fc1
Server /chassis/adapter/host-fc-if # set boot enable
Server /chassis/adapter/host-fc-if *# scope scsi-io
Server /chassis/adapter/host-fc-if/scsi-io *# set cdb-wq-count 2
Server /chassis/adapter/host-fc-if/scsi-io *# exit
Server /chassis/adapter/host-fc-if *# commit
Server /chassis/adapter/host-fc-if #
```

### 次の作業

サーバをリブートして変更内容を適用します。

## vHBA の作成

アダプタには2つの永続的 vHBA があります。NIV モードがイネーブルの場合、最大 16 の追加 vHBAs を作成できます。

### はじめる前に

このタスクを実行するには、user または admin 権限を持つユーザとしてログインする必要があります。

|               | コマンドまたはアクション                                   | 目的                                                                                                    |
|---------------|------------------------------------------------|----------------------------------------------------------------------------------------------------|
| ステップ1         | Server# scope chassis                          | シャーシ コマンド モードを開始します。                                                                                                    |
| ステップ <b>2</b> | Server /chassis <b># scope</b><br>adapterindex | <ul> <li><i>index</i>で指定したPCIスロット番号に装着されている<br/>アダプタカードに対してコマンドモードを開始しま<br/>す。</li> <li>(注) アダプタの設定を表示または変更する前<br/>に、サーバの電源をオンにしておく必要が<br/>あります。</li> </ul> |

|       | コマンドまたはアクション                                                       | 目的                                                                                                    |
|-------|--------------------------------------------------------------------|----------------------------------------------------------------------------------------------------|
| ステップ3 | Server /chassis/adapter # create<br>host-fc-if name                | vHBA を作成し、ホストのファイバ チャネルイン<br>ターフェイスのコマンドモードを開始します。name<br>引数には最大32文字のASCII文字を使用できます。                      |
| ステップ4 | Server<br>/chassis/adapter/host-fc-if#set<br>channel-number number | <ul> <li>(任意)</li> <li>アダプタでNIVモードがイネーブルになっている場合、このvHBA にチャネル番号を割り当てる必要があります。指定できる範囲は1~1000です。</li> </ul> |
| ステップ5 | Server<br>/chassis/adapter/host-fc-if #<br>commit                  | <ul> <li>トランザクションをシステムの設定にコミットします。</li> <li>(注) 変更内容は次のサーバのリブート時に有効になります。</li> </ul>                      |

次に、アダプタ1のvHBAを作成する例を示します。

```
Server# scope chassis
Server /chassis # scope adapter 1
Server /chassis/adapter # create host-fc-if Vhba5
Server /chassis/adapter/host-fc-if *# commit
New host-fc-if settings will take effect upon the next server reset
Server /chassis/adapter/host-fc-if #
```

### 次の作業

- ・サーバをリブートして vHBA を作成します。
- 設定の変更が必要な場合は、vHBAのプロパティの変更,(153ページ)の説明に従って、新しい vHBA を設定します。

## vHBA の削除

I

|       | コマンドまたはアクション                            | 目的                                                                                                    |
|-------|-----------------------------------------|----------------------------------------------------------------------------------------------------|
| ステップ1 | Server# scope chassis                   | シャーシ コマンド モードを開始します。                                                                                                    |
| ステップ2 | Server /chassis # scope<br>adapterindex | <ul> <li><i>index</i> で指定した PCI スロット番号に装着されているアダプタカードに対してコマンドモードを開始します。</li> <li>(注) アダプタの設定を表示または変更する前に、サーバの電源をオンにしておく必要があります。</li> </ul> |

|       | コマンドまたはアクション                                        | 目的         |                                                   |
|-------|-----------------------------------------------------|------------|---------------------------------------------------|
| ステップ3 | Server /chassis/adapter #<br>delete host-fc-if name | 指定され       | た vHBA を削除します。                                    |
|       |                                                     | (注)        | 2 つのデフォルトの vHBA である [fc0] ま<br>たは [fc1] は削除できません。 |
| ステップ4 | Server /chassis/adapter #<br>commit                 | トランザ<br>す。 | クションをシステムの設定にコミットしま                               |
|       |                                                     | (注)        | 変更内容は次のサーバのリブート時に有効<br>になります。                     |

次に、アダプタ1のvHBAを削除する例を示します。

Server# scope chassis Server /chassis # scope adapter 1 Server /chassis/adapter # delete host-fc-if Vhba5 Server /chassis/adapter \*# commit Server /chassis/adapter #

# vHBA ブート テーブル

vHBA ブートテーブルには、サーバがブート可能な LUN を4つまで指定できます。

# ブート テーブルの表示

|       | コマンドまたはアクション                                                     | 目的                                                                       |
|-------|------------------------------------------------------------------|--------------------------------------------------------------------------|
| ステップ1 | Server# scope chassis                                            | シャーシ コマンド モードを開始します。                                                     |
| ステップ2 | Server /chassis # scope<br>adapterindex                          | <i>index</i> で指定した PCI スロット番号に装着されて<br>いるアダプタ カードに対してコマンド モードを<br>開始します。 |
|       |                                                                  | (注) アダプタの設定を表示または変更する<br>前に、サーバの電源をオンにしておく<br>必要があります。                   |
| ステップ3 | Server /chassis/adapter # scope<br>host-fc-if {fc0   fc1   name} | 指定した vHBA に対してホスト ファイバ チャネ<br>ルインターフェイス コマンド モードを開始しま<br>す。              |
| ステップ4 | Server /chassis/adapter/host-fc-if<br># show boot                | ファイバチャネルインターフェイスのブートテー<br>ブルを表示します。                                      |

| 次に、vHBA のブート テーブルを表示する例を示します。                                                                                                    |                                                    |        |  |
|----------------------------------------------------------------------------------------------------|----------------------------------------------------|--------|--|
| Server# scope chassis<br>Server /chassis # scope adapter 1<br>Server /chassis/adapter # scope host-fc-if fc1<br>Server /chassis/adapter/host-fc-if # show boot<br>Boot Table Entry Boot Target WWPN Boot LUN ID |                                                    |        |  |
| 0<br>1                                                                                                    | 20:00:00:11:22:33:44:55<br>20:00:00:11:22:33:44:56 | 3<br>5 |  |

Server /chassis/adapter/host-fc-if #

# ブート テーブル エントリの作成

最大4個のブートテーブルエントリを作成できます。

手順

I

|       | コマンドまたはアクション                                                             | 目的                                                                                                    |
|-------|--------------------------------------------------------------------------|----------------------------------------------------------------------------------------------------|
| ステップ1 | Server# scope chassis                                                    | シャーシ コマンド モードを開始します。                                                                                                    |
| ステップ2 | Server /chassis # scope<br>adapterindex                                  | <ul> <li><i>index</i> で指定した PCI スロット番号に装着されているアダプタカードに対してコマンドモードを開始します。</li> <li>(注) アダプタの設定を表示または変更する前に、サーバの電源をオンにしておく必要があります</li> </ul>                                     |
| ステップ3 | Server /chassis/adapter # scope<br>host-fc-if {fc0   fc1   name}         | 指定した vHBA に対してホスト ファイバ チャネル<br>インターフェイス コマンド モードを開始します。                                                                                                    |
| ステップ4 | Server<br>/chassis/adapter/host-fc-if #<br>create-boot-entry wwpn lun-id | ブート テーブル エントリを作成します。<br>• <i>wwpn</i> : ブート ターゲットの<br>hh:hh:hh:hh:hh:hh:hh 形式の World Wide Port<br>Name (WWPN)。<br>• <i>lun-id</i> : ブート LUN の LUN ID。指定できる範<br>囲は 0 ~ 255 です。 |
| ステップ5 | Server<br>/chassis/adapter/host-fc-if #<br>commit                        | トランザクションをシステムの設定にコミットしま<br>す。<br>(注) 変更内容は次のサーバのリブート時に有<br>効になります。                                                                                                    |

161

```
次に、vHBA fc1 のブート テーブル エントリを作成する例を示します。
```

```
Server# scope chassis
Server /chassis # scope adapter 1
Server /chassis/adapter # scope host-fc-if fc1
Server /chassis/adapter/host-fc-if # create-boot-entry 20:00:00:11:22:33:44:55 3
Server /chassis/adapter/host-fc-if *# commit
New boot table entry will take effect upon the next server reset
Server /chassis/adapter/host-fc-if #
```

## ブート テーブル エントリの削除

### 手順

|               | コマンドまたはアクション                                                               | 目的                                                                                               |
|---------------|----------------------------------------------------------------------------|--------------------------------------------------------------------------------------------------|
| ステップ1         | Server# scope chassis                                                      | シャーシ コマンド モードを開始します。                                                                             |
| ステップ <b>2</b> | Server /chassis # scope<br>adapterindex                                    | <i>index</i> で指定した PCI スロット番号に装着されてい<br>るアダプタ カードに対してコマンド モードを開始<br>します。                         |
|               |                                                                            | (注) アダプタの設定を表示または変更する前<br>に、サーバの電源をオンにしておく必要<br>があります。                                           |
| ステップ <b>3</b> | Server /chassis/adapter # scope<br>host-fc-if {fc0   fc1   name}           | 指定した vHBA に対してホスト ファイバ チャネル<br>インターフェイス コマンド モードを開始します。                                          |
| ステップ4         | Server<br>/chassis/adapter/host-fc-if #<br>show boot                       | ブート テーブルを表示します。ブート テーブル エ<br>ントリ フィールドから、削除するエントリの番号<br>を探します。                                   |
| ステップ5         | Server<br>/chassis/adapter/host-fc-if #<br><b>delete boot</b> <i>entry</i> | テーブルの指定した位置からブート テーブル エン<br>トリを削除します。 <i>entry</i> の範囲は0~3です。変<br>更は、サーバを次にリセットしたときに有効になり<br>ます。 |
| <br>ステップ 6    | Server<br>/chassis/adapter/host-fc-if #<br>commit                          | トランザクションをシステムの設定にコミットしま<br>す。<br>(注) 変更内容は次のサーバのリブート時に有<br>効になります。                               |

次に、vHBA fc1 のブートテーブルエントリ番号1を削除する例を示します。

### ■ Cisco UCS C シリーズ サーバ Integrated Management Controller CLI コンフィギュレーション ガイド、 リリース 2.0
| 1                                                                                                    | 20:00:00:11:22:33:44:56                                                                                                    | 5                                                      |
|----------------------------------------------------------------------------------------------------|----------------------------------------------------------------------------------------------------|--------------------------------------------------------|
| Server /chassis/a<br>Server /chassis/a<br>New host-fc-if se<br>Server /chassis/a<br>Boot Table Entry | dapter/host-fc-if # <b>delete</b><br>dapter/host-fc-if *# <b>commit</b><br>ttings will take effect upo<br>dapter/host-fc-if # <b>show bo</b><br>Boot Target WWPN | boot 1<br>n the next server reset<br>ot<br>Boot LUN ID |
| 0                                                                                                    | 20:00:00:11:22:33:44:55                                                                                                    | 3                                                      |

Server /chassis/adapter/host-fc-if #

#### 次の作業

サーバをリブートして変更内容を適用します。

# vHBA の永続的なバインディング

永続的なバインディングは、システムによって割り当てられたファイバ チャネル ターゲットの マッピングがリブート後も維持されることを保証します。

# 永続的なバインディングのイネーブル化

手順

I

|               | コマンドまたはアクション                                                                       | 目的                                                                       |
|---------------|------------------------------------------------------------------------------------|--------------------------------------------------------------------------|
| ステップ1         | Server# scope chassis                                                              | シャーシ コマンド モードを開始します。                                                     |
| ステップ <b>2</b> | Server /chassis # scope<br>adapterindex                                            | <i>index</i> で指定した PCI スロット番号に装着され<br>ているアダプタ カードに対してコマンド モー<br>ドを開始します。 |
|               |                                                                                    | (注) アダプタの設定を表示または変更す<br>る前に、サーバの電源をオンにして<br>おく必要があります。                   |
| ステップ3         | Server /chassis/adapter # scope<br>host-fc-if {fc0   fc1   name}                   | 指定した vHBA に対してホスト ファイバ チャ<br>ネルインターフェイス コマンドモードを開始<br>します。               |
| ステップ4         | Server /chassis/adapter/host-fc-if #<br>scope perbi                                | vHBA の永続的なバインディングのコマンド<br>モードを開始します。                                     |
| ステップ5         | Server<br>/chassis/adapter/host-fc-if/perbi #<br>set persistent-lun-binding enable | vHBAの永続的なバインディングをイネーブル<br>にします。                                          |
| ステップ6         | Server<br>/chassis/adapter/host-fc-if/perbi #<br>commit                            | トランザクションをシステムの設定にコミット<br>します。                                            |

リース 2.0

```
次に、vHBA の永続的なバインディングをイネーブルにする例を示します。
Server / chassis # scope adapter 4
Server / chassis/adapter # scope host-fc-if fcl
Server / chassis/adapter/host-fc-if # scope perbi
Server / chassis/adapter/host-fc-if/perbi # set persistent-lun-binding enable
Server / chassis/adapter/host-fc-if/perbi *# commit
Server / chassis/adapter/host-fc-if/perbi #
```

# 永続的なバインディングのディセーブル化

|           | コマンドまたはアクション                                                                        | 目的                                                                       |
|-----------|-------------------------------------------------------------------------------------|--------------------------------------------------------------------------|
| ステップ1     | Server# scope chassis                                                               | シャーシ コマンド モードを開始します。                                                     |
| <br>ステップ2 | Server /chassis # scope<br>adapterindex                                             | <i>index</i> で指定した PCI スロット番号に装着され<br>ているアダプタ カードに対してコマンド モー<br>ドを開始します。 |
|           |                                                                                     | (注) アダプタの設定を表示または変更す<br>る前に、サーバの電源をオンにして<br>おく必要があります。                   |
| ステップ3     | Server /chassis/adapter # scope<br>host-fc-if {fc0   fc1   name}                    | 指定した vHBA に対してホスト ファイバ チャ<br>ネルインターフェイス コマンド モードを開始<br>します。              |
| ステップ4     | Server /chassis/adapter/host-fc-if #<br>scope perbi                                 | vHBA の永続的なバインディングのコマンド<br>モードを開始します。                                     |
| ステップ5     | Server<br>/chassis/adapter/host-fc-if/perbi #<br>set persistent-lun-binding disable | vHBAの永続的なバインディングをディセーブ<br>ルにします。                                         |
| ステップ6     | Server<br>/chassis/adapter/host-fc-if/perbi #<br>commit                             | トランザクションをシステムの設定にコミット<br>します。                                            |

### 手順

次に、vHBA の永続的なバインディングをディセーブルにする例を示します。

```
Server# scope chassis
Server /chassis # scope adapter 4
Server /chassis/adapter # scope host-fc-if fc1
Server /chassis/adapter/host-fc-if # scope perbi
Server /chassis/adapter/host-fc-if/perbi # set persistent-lun-binding disable
Server /chassis/adapter/host-fc-if/perbi *# commit
Server /chassis/adapter/host-fc-if/perbi #
```

# 永続的なバインディングの再構築

### はじめる前に

vHBA のプロパティで永続的なバインディングをイネーブルにする必要があります。

#### 手順

|       | コマンドまたはアクション                                                     | 目的                                                                      |
|-------|------------------------------------------------------------------|-------------------------------------------------------------------------|
| ステップ1 | Server# scope chassis                                            | シャーシ コマンド モードを開始します。                                                    |
| ステップ2 | Server /chassis # scope<br>adapterindex                          | <i>index</i> で指定した PCI スロット番号に装着されて<br>いるアダプタ カードに対してコマンドモードを<br>開始します。 |
|       |                                                                  | (注) アダプタの設定を表示または変更する<br>前に、サーバの電源をオンにしておく<br>必要があります。                  |
| ステップ3 | Server /chassis/adapter # scope<br>host-fc-if {fc0   fc1   name} | 指定した vHBA に対してホストファイバチャネ<br>ルインターフェイスコマンドモードを開始しま<br>す。                 |
| ステップ4 | Server /chassis/adapter/host-fc-if<br># scope perbi              | vHBAの永続的なバインディングのコマンドモー<br>ドを開始します。                                     |
| ステップ5 | Server<br>/chassis/adapter/host-fc-if/perbi#<br>rebuild          | vHBA の永続的なバインディング テーブルを再<br>構築します。                                      |

次に、vHBA の永続的なバインディング テーブルを再構築する例を示します。

```
Server# scope chassis
Server /chassis # scope adapter 4
Server /chassis/adapter # scope host-fc-if fc1
Server /chassis/adapter/host-fc-if # scope perbi
Server /chassis/adapter/host-fc-if/perbi # rebuild
```

Server /chassis/adapter/host-fc-if/perbi #

# vNIC の管理

I

# vNIC 管理のガイドライン

vNIC を管理する場合は、次のガイドラインと制限事項を考慮してください。

Cisco UCS P81E 仮想インターフェイス カードおよびCisco UCS VIC 1225 仮想インターフェイス カードには 2 つのデフォルト vNIC (eth0 と eth1) があります。これらのアダプタ カードに最大 16 個の vNIC を追加作成できます。

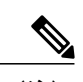

 (注) アダプタに対してネットワーク インターフェイスの仮想化(NIV)モードが イネーブルになっている場合、vNICを作成するときにチャネル番号を割り当 てる必要があります。

・設定の変更後は、その設定を有効にするためにホストをリブートする必要があります。

# vNICのプロパティの表示

手順

|               | コマンドまたはアクション                                                                  | 目的                                                                                                    |
|---------------|-------------------------------------------------------------------------------|----------------------------------------------------------------------------------------------------|
| ステップ1         | Server# scope chassis                                                         | シャーシ コマンド モードを開始します。                                                                                                    |
| ステップ <b>2</b> | Server /chassis # scope<br>adapterindex                                       | <ul> <li><i>index</i>で指定したPCIスロット番号に装着されているアダプタカードに対してコマンドモードを開始します。</li> <li>(注) アダプタの設定を表示または変更する前に、サーバの電源をオンにしておく必要があります。</li> </ul> |
| ステップ3         | Server /chassis/adapter #<br>showhost-eth-if [eth0   eth1  <br>name] [detail] | 指定した単一の vNIC またはすべての vNIC のプ<br>ロパティを表示します。                                                                                             |
| ステップ4         | Server /chassis/adapter #<br>showext-eth-if [detail]                          | 外部イン—サネットインターフェイスの詳細を<br>表示します。                                                                                                    |

次に、すべての vNIC の簡単なプロパティと、eth0 および外部インターフェイスの詳細なプロパ ティを表示する例を示します。

Server# scope chassis Server / chassis # scope adapter 1 Server /chassis/adapter # show host-eth-if Name MTU Uplink Port MAC Address CoS VLAN PXE Boot iSCSI Boot usNIC ----eth0 1500 0 74:A2:E6:28:C6:AE N/A N/A disabled disabled 0 eth1 1500 1 74:A2:E6:28:C6:AF N/A N/A disabled disabled 0 srg 1500 0 74:A2:E6:28:C6:B2 N/A N/A disabled disabled 64 hhh 1500 0 74:A2:E6:28:C6:B3 N/A N/A disabled disabled 0 Server /chassis/adapter # show host-eth-if eth0 detail Name eth0: MTU: 1500

Uplink Port: 0

MAC Address: 00:22:BD:D6:5C:33 CoS: 0 Trust Host CoS: disabled PCI Link: 0 PCI Order: ANY VLAN: NONE VLAN Mode: TRUNK Rate Limiting: OFF PXE Boot: disabled iSCSI Boot: disabled usNIC: 0 Channel Number: N/A Port Profile: N/A Uplink Failover: disabled Uplink Failback Timeout: 5 aRFS: disabled VMQ: disabled NVGRE: disabled VXLAN: disabled RDMA Queue Pairs: 1 RDMA Memory Regions: 4096 RDMA Resource Groups: 1 CDN Name: VIC-1-eth0 Server# scope chassis Server / chassis # scope adapter 1 Server /chassis/adapter # show ext-eth-if Port MAC Address Link State Encap.. Mode Admin Speed Oper..Speed Link Training Connector Present Connector Supported ---- ----- --------- ------\_\_\_\_\_ 0 74:A2:E6:28:C6:A2 Link CE 40Gbps 40Gbps N/A Yes Yes 1 74:A2:E6:28:C6:A3 Link CE 40Gbps 40Gbps N/A Yes Yes Server /chassis/adapter # show ext-eth-if detail C220-FCH1834V23X /chassis/adapter # show ext-eth-if detail Port 0: MAC Address: 74:A2:E6:28:C6:A2 Link State: Link Encapsulation Mode: CE Admin Speed: 40Gbps Operating Speed: 40Gbps Link Training: N/A Connector Present: Yes Connector Supported: Yes Connector Type: QSFP\_XCVR\_CR4 Connector Vendor: CISCO Connector Part Number: 2231254-3 Connector Part Revision: B Port 1: MAC Address: 74:A2:E6:28:C6:A3

ort 1: MAC Address: 74:A2:E6:28:C6:A3 Link State: Link Encapsulation Mode: CE Admin Speed: 40Gbps Operating Speed: 40Gbps Link Training: N/A Connector Present: Yes Connector Supported: Yes Connector Type: QSFP\_XCVR\_CR4 Connector Vendor: CISCO Connector Part Number: 2231254-3 Connector Part Revision: B

Server /chassis/adapter #

# vNIC のプロパティの変更

### はじめる前に

このタスクを実行するには、admin 権限を持つユーザとしてログインする必要があります。

### 手順

|               | コマンドまたはアクション                                                        | 目的                                                                                                    |
|---------------|---------------------------------------------------------------------|----------------------------------------------------------------------------------------------------|
| ステップ1         | Server# scope chassis                                               | シャーシ コマンド モードを開始します。                                                                                                    |
| ステップ <b>2</b> | Server /chassis # showadapter                                       | (任意)使用可能なアダプタデバイスを表示し<br>ます。                                                                                                    |
| ステップ <b>3</b> | Server /chassis # scope adapterindex                                | <i>index</i> で指定した PCI スロット番号に装着され<br>ているアダプタ カードに対してコマンド モー<br>ドを開始します。                                                                                                    |
|               |                                                                     | (注) アダプタの設定を表示または変更す<br>る前に、サーバの電源をオンにして<br>おく必要があります。                                                                                                    |
| ステップ4         | Server /chassis/adapter # scope<br>host-eth-if {eth0   eth1   name} | 指定したvNICに対してホストイーサネットイ<br>ンターフェイスコマンドモードを開始します。                                                                                                    |
| ステップ5         | Server /chassis/adapter/host-eth-if #<br>setmtumtu-value            | vNIC で受け入れられる Maximum Transmission<br>Unit (MTU) またはパケットサイズを指定しま<br>す。有効なMTU値は1500~9000バイトです。<br>デフォルトは1500です。                                                                                                    |
| ステップ6         | Server /chassis/adapter/host-eth-if #<br>setuplink {0 1}            | この vNIC に関連付けられているアップリンク<br>ポートを指定します。この vNIC に対するすべ<br>てのトラフィックは、このアップリンクポート<br>を通過します。                                                                                                    |
| ステップ <b>7</b> | Server /chassis/adapter/host-eth-if #<br>setmac-addrmac-addr        | hh:hh:hh:hh:hh または hhhh:hhhh の形式<br>で vNIC の MAC アドレスを指定します。                                                                                                    |
| ステップ8         | Server /chassis/adapter/host-eth-if #<br>setcoscos-value            | <ul> <li>受信パケットにマークされるサービスクラス</li> <li>(CoS)値を指定します。この設定は、vNICがホストCoSを信頼するように設定されていない場合に限り有効です。有効なCoS値は0~6です。デフォルトは0です。値が大きいほど重要なトラフィックであることを意味します。</li> <li>(注) NIVがイネーブルの場合、この設定はスイッチによって決定され、コマンドは無視されます。</li> </ul> |

Γ

|                | コマンドまたはアクション                                                                | 目的                                                                                                    |
|----------------|-----------------------------------------------------------------------------|----------------------------------------------------------------------------------------------------|
| ステップ9          | Server /chassis/adapter/host-eth-if #<br>settrust-host-cos {disable enable} | <ul> <li>vNIC がホスト CoS を信頼するか、パケットを<br/>再マーキングするかを指定します。動作は次の<br/>ようになります。</li> <li>disable:受信パケットは設定済み CoS と<br/>再マーキングされます。これはデフォルト<br/>です。</li> <li>enable:インバウンドパケット(ホスト<br/>CoS)の既存の CoS 値が保持されます。</li> </ul> |
| ステップ10         | Server /chassis/adapter/host-eth-if #<br>setorder {any 0-99}                | PCI バスのデバイス番号割り当てについて、こ<br>のデバイスの相対順序を指定します。デフォル<br>トは any です。                                                                                                    |
| ステップ11         | Server /chassis/adapter/host-eth-if #<br>setvlan {none vlan-id}             | この vNIC のデフォルトの VLAN を指定しま<br>す。有効な VLAN 番号は 1 ~ 4094 です。デフォ<br>ルトは none です。<br>(注) NIV がイネーブルの場合、この設定<br>はスイッチによって決定され、コマ                                                                                         |
|                | Saman /ahaasia/a dantan/haat ath if #                                       | ンドは無視されます。                                                                                                    |
| ステッフ <b>12</b> | setvlan-mode {access trunk}                                                 | vNIC に VLAN モードを指定します。次のモー<br>ドがあります。                                                                                                    |
|                |                                                                             | <ul> <li>access: vNICは1つのVLANだけに属します。VLANがアクセスモードに設定されている場合、TAG付きのスイッチから受信された、指定のデフォルトのVLAN(1-4094)から受信されるフレームは、vNIC経由でホストOSに送信されるときにそのTAGを削除します。</li> </ul>                                                       |
|                |                                                                             | • trunk : vNIC は複数の VLAN に属するこ<br>とができます。これはデフォルトです。                                                                                                    |
|                |                                                                             | <ul><li>(注) NIV がイネーブルの場合、この設定<br/>はスイッチによって決定され、コマ<br/>ンドは無視されます。</li></ul>                                                                                                    |
| ステップ <b>13</b> | Server /chassis/adapter/host-eth-if #<br>setrate-limit {off rate}           | vNIC の最大データ レートを指定します。指定<br>できる範囲は 1 ~ 10000 Mbps です。デフォル<br>トは off です。                                                                                                    |
|                |                                                                             | <ul> <li>(注) NIV がイネーブルの場合、この設定<br/>はスイッチによって決定され、コマ<br/>ンドは無視されます。</li> </ul>                                                                                                    |

Cisco UCS C シリーズ サーバ Integrated Management Controller CLI コンフィギュレーション ガイド、リ

|                | コマンドまたはアクション                                                                 | 目的                                                                                                    |
|----------------|------------------------------------------------------------------------------|----------------------------------------------------------------------------------------------------|
| ステップ <b>14</b> | Server /chassis/adapter/host-eth-if #<br>setboot {disable enable}            | vNIC を使用して PXE ブートを実行するかどう<br>かを指定します。デフォルトでは、2つのデフォ<br>ルト vNIC に対してはイネーブル、ユーザ作成<br>の vNIC に対してはディセーブルです。                                                                                                    |
| ステップ <b>15</b> | Server /chassis/adapter/host-eth-if #<br>setchannel-numbernumber             | アダプタに対してNIVモードがイネーブルであ<br>る場合、この vNIC に割り当てられるチャネル<br>番号を選択します。指定できる範囲は1~1000<br>です。                                                                                                    |
| ステップ 16        | Server /chassis/adapter/host-eth-if #<br>setport-profilename                 | アダプタに対してNIVモードがイネーブルであ<br>る場合、vNICに関連付けられるポートプロファ<br>イルを選択します。                                                                                                    |
|                |                                                                              | <ul> <li>(注) nameは、このサーバが接続されているスイッチに定義されているポート<br/>プロファイルである必要があります。</li> </ul>                                                                                                    |
| ステップ <b>17</b> | Server /chassis/adapter/host-eth-if #<br>setuplink-failover {disable enable} | アダプタに対してNIVモードがイネーブルであ<br>る場合、通信問題が発生したときにこの vNIC<br>上のトラフィックがセカンダリインターフェイ<br>スにフェールオーバーするようにするには、こ<br>の設定をイネーブルにします。                                                                                            |
| ステップ <b>18</b> | Server /chassis/adapter/host-eth-if #<br>setuplink-failback-timeoutseconds   | <ul> <li>セカンダリインターフェイスを使用して vNIC<br/>が始動した後、その vNIC のプライマリイン<br/>ターフェイスが再びシステムで使用されるに<br/>は、プライマリインターフェイスが一定時間使<br/>用可能な状態になっている必要があり、その時<br/>間の長さをこの設定で制御します。</li> <li>seconds に 0~600 の範囲の秒数を入力します。</li> </ul> |
| <br>ステップ 19    | Server /chassis/adapter/host-eth-if #<br>setvmq {disable enable}             | このアダプタに対して仮想マシン キュー<br>(VMQ) をイネーブルまたはディセーブルに<br>します。<br>(注) SR-IOV またはネットフローがアダプ<br>タでイネーブルになっている場合は、<br>VMQをイネーブルにしないでくださ<br>い。                                                                                |
| ステップ <b>20</b> | Server /chassis/adapter/host-eth-if #<br>setarfs {disable enable}            | このアダプタに対して Accelerated Receive Flow<br>ステアリング (aRFS) をイネーブルまたはディ<br>セーブルにします。                                                                                                    |

I

Γ

|                | コマンドまたはアクション                                                                            | 目的                                                                                               |
|----------------|-----------------------------------------------------------------------------------------|--------------------------------------------------------------------------------------------------|
| ステップ <b>21</b> | Server /chassis/adapter/host-eth-if #<br>scopeinterrupt                                 | 割り込みコマンドモードを開始します。                                                                               |
| ステップ <b>22</b> | Server<br>/chassis/adapter/host-eth-if/interrupt #<br>setinterrupt-countcount           | 割り込みリソースの数を指定します。指定でき<br>る値の範囲は1~514です。デフォルトは8で<br>す。通常は、完了キューごとに1つの割り込み<br>リソースを割り当てる必要があります。   |
| ステップ <b>23</b> | Server<br>/chassis/adapter/host-eth-if/interrupt #<br>setcoalescing-timeusec            | 割り込み間の待機時間、または割り込みが送信<br>される前に必要な休止期間。<br>指定できる範囲は1~65535ミリ秒です。デ<br>フォルト値は125ミリ秒です。調停をオフにす       |
|                |                                                                                         |                                                                                                  |
| ステップ 24        | Server<br>/chassis/adapter/host-eth-if/interrupt #                                      | 調停には次のタイプがあります。                                                                                  |
|                | setcoalescing-type {idle min}                                                           | <ul> <li>idle:アクティビティなしの期間が少なく<br/>とも調停時間設定に指定された時間内は、<br/>システムから割り込み送信されません。</li> </ul>         |
|                |                                                                                         | <ul> <li>min:システムは、別の割り込みイベント<br/>を送信する前に、調停時間設定に指定され<br/>た時間だけ待機します。これはデフォルト<br/>です。</li> </ul> |
| ステップ <b>25</b> | Server<br>/chassis/adapter/host-eth-if/interrupt #<br>setinterrupt-mode {intx msi msix} | イーサネット割り込みモードを指定します。次<br>のモードがあります。                                                              |
|                |                                                                                         | • intx : ラインベースの割り込み(PCI<br>INTx)                                                                |
|                |                                                                                         | • msi : メッセージ シグナル割り込み<br>(MSI)                                                                  |
|                |                                                                                         | <ul> <li>msix:機能拡張されたメッセージシグナル割り込み(MSI-X)。これは推奨オプションであり、デフォルトになっています。</li> </ul>                 |
| ステップ <b>26</b> | Server<br>/chassis/adapter/host-eth-if/interrupt #<br>exit                              | ホストイーサネットインターフェイス コマン<br>ド モードを終了します。                                                            |
| ステップ <b>27</b> | Server /chassis/adapter/host-eth-if #<br>scoperecv-queue                                | 受信キューのコマンドモードを開始します。                                                                             |

リース 2.0

|                | コマンドまたはアクション                                                               | 目的                                                                                                    |
|----------------|----------------------------------------------------------------------------|----------------------------------------------------------------------------------------------------|
| ステップ <b>28</b> | Server<br>/chassis/adapter/host-eth-if/recv-queue<br># setrq-countcount    | 割り当てる受信キューリソースの数。指定でき<br>る値の範囲は1~256です。デフォルトは4で<br>す。                                                 |
| ステップ <b>29</b> | Server<br>/chassis/adapter/host-eth-if/recv-queue<br># setrq-ring-sizesize | 受信キュー内の記述子の数。指定できる値の範<br>囲は 64 ~ 4094 です。デフォルトは 512 です。                                               |
| ステップ <b>30</b> | Server<br>/chassis/adapter/host-eth-if/recv-queue<br># exit                | ホスト イーサネット インターフェイス コマン<br>ド モードを終了します。                                                               |
| ステップ 31        | Server /chassis/adapter/host-eth-if #<br>scopetrans-queue                  | 送信キューのコマンドモードを開始します。                                                                                  |
| ステップ <b>32</b> | Server<br>/chassis/adapter/host-eth-if/trans-queue<br># setwq-count        | 割り当てる送信キューリソースの数。指定でき<br>る範囲は1~256です。デフォルト値は1で<br>す。                                                  |
| ステップ <b>33</b> | Server<br>/chassis/adapter/host-eth-if/trans-queue<br># setwq-ring-size    | 送信キュー内の記述子の数。指定できる値の範<br>囲は 64 ~ 4094 です。デフォルトは 256 です。                                               |
| ステップ <b>34</b> | Server<br>/chassis/adapter/host-eth-if/trans-queue<br># exit               | ホスト イーサネット インターフェイス コマン<br>ド モードを終了します。                                                               |
| ステップ 35        | Server /chassis/adapter/host-eth-if #<br>scopecomp-queue                   | 完了キューのコマンドモードを開始します。                                                                                  |
| ステップ <b>36</b> | Server<br>/chassis/adapter/host-eth-if/comp-queue<br># setcq-countcount    | 割り当てる完了キューリソースの数。指定でき<br>る値の範囲は1~512です。デフォルトは5で<br>す。<br>一般に、完了キューの数は、送信キューの数と<br>受信キューの数の合計と等しくなります。 |
| ステップ <b>37</b> | Server<br>/chassis/adapter/host-eth-if/comp-queue<br># exit                | ホストイーサネットインターフェイス コマン<br>ド モードを終了します。                                                                 |
| ステップ <b>38</b> | Server /chassis/adapter/host-eth-if/ #<br>setrdma_mrnumber                 | アダプタごとに使用するメモリ領域の数を設定<br>します。値の範囲は4096~524288です。                                                      |
| ステップ <b>39</b> | Server /chassis/adapter/host-eth-if/ #<br>setrdma_qpnumber                 | アダプタごとに使用するキューペアの数を設定<br>します。値の範囲は1~8192のキューペアで<br>す。                                                 |
| ステップ 40        | Server /chassis/adapter/host-eth-if/ #<br>setrdma_resgrpnumber             | 使用するリソースグループの数を設定します。<br>値の範囲は1~128のリソースグループです。                                                       |

Γ

|                | コマンドまたはアクション                                                                                       | 目的                                                                                                    |
|----------------|----------------------------------------------------------------------------------------------------|----------------------------------------------------------------------------------------------------|
|                |                                                                                                    | <ul> <li>(注) RoCEの詳細をコミットしたら、サー<br/>バをリブートして変更を反映させる<br/>必要があります。</li> </ul>                                                             |
| ステップ 41        | Server /chassis/adapter/host-eth-if #<br>scopeoffload                                              | TCP オフロードのコマンド モードを開始します。                                                                                                    |
| ステップ <b>42</b> | Server<br>/chassis/adapter/host-eth-if/offload #<br>settcp-segment-offload<br>{disable enable}     | 次のように、TCPセグメンテーションオフロー<br>ドをイネーブルまたはディセーブルにします。<br>・disable : CPU は大きな TCP パケットをセ<br>グメント化します。                                           |
|                |                                                                                                    | <ul> <li>enable: CPUはセグメント化する必要がある大きな TCP パケットをハードウェアに送信します。このオプションにより、CPUのオーバーヘッドが削減され、スループット率が向上する可能性があります。これはデフォルトです。</li> </ul>      |
|                |                                                                                                    | <ul><li>(注) このオプションは、Large Send Offload</li><li>(LSO)とも呼ばれています。</li></ul>                                                                |
| ステップ <b>43</b> | Server<br>/chassis/adapter/host-eth-if/offload #<br>settcp-rx-checksum-offload<br>{disable enable} | 次のように、TCP受信オフロードのチェックサ<br>ム検証をイネーブルまたはディセーブルにしま<br>す。                                                                                    |
|                | (                                                                                                  | • disable : CPU はすべてのパケット チェッ<br>クサムを検証します。                                                                                              |
|                |                                                                                                    | <ul> <li>enable: CPU はすべてのパケットチェッ<br/>クサムを検証のためにハードウェアに送信<br/>します。このオプションにより、CPU の<br/>オーバーヘッドが削減される可能性があり<br/>ます。これはデフォルトです。</li> </ul> |
| ステップ 44        | Server<br>/chassis/adapter/host-eth-if/offload #<br>settcp-tx-checksum-offload<br>{disable enable} | 次のように、TCP送信オフロードのチェックサ<br>ム検証をイネーブルまたはディセーブルにしま<br>す。                                                                                    |
|                |                                                                                                    | ・disable:CPUはすべてのパケットチェッ<br>クサムを検証します。                                                                                                   |
|                |                                                                                                    | <ul> <li>enable: CPU はすべてのパケットチェックサムを検証のためにハードウェアに送信します。このオプションにより、CPUの</li> </ul>                                                       |

Cisco UCS C シリーズ サーバ Integrated Management Controller CLI コンフィギュレーション ガイド、リ

|                | コマンドまたはアクション                                                                       | 目的                                                                                                    |
|----------------|------------------------------------------------------------------------------------|----------------------------------------------------------------------------------------------------|
|                |                                                                                    | オーバーヘッドが削減される可能性があり<br>ます。これはデフォルトです。                                                                                                    |
| ステップ <b>45</b> | Server<br>/chassis/adapter/host-eth-if/offload #<br>settcp-large-receive-offload   | 次のように、TCP大きなパケット受信オフロー<br>ドをイネーブルまたはディセーブルにします。                                                                                                    |
|                | {disable enable}                                                                   | • disable : CPU はすべての大きなパケット<br>を処理します。                                                                                                    |
|                |                                                                                    | <ul> <li>enable:ハードウェアはすべてのセグメン<br/>ト化されたパケットを CPU に送信する前<br/>に再構成します。このオプションにより、<br/>CPU の使用率が削減され、インバウンド<br/>のスループットが増加する可能性がありま<br/>す。これはデフォルトです。</li> </ul> |
| ステップ <b>46</b> | Server<br>/chassis/adapter/host-eth-if/offload #<br>exit                           | ホストイーサネットインターフェイス コマン<br>ド モードを終了します。                                                                                                    |
| ステップ 47        | Server /chassis/adapter/host-eth-if #<br>scoperss                                  | Receive Side Scaling (RSS) のコマンドモード<br>を開始します。                                                                                                    |
| ステップ <b>48</b> | Server /chassis/adapter/host-eth-if/rss #<br>setrss {disable enable}               | マルチプロセッサシステム内でネットワーク受<br>信処理の複数の CPU への効率的な配分を可能<br>にする RSS をイネーブルまたはディセーブルに<br>します。デフォルトでは、2 つのデフォルト<br>vNIC に対してはイネーブル、ユーザ作成の<br>vNIC に対してはディセーブルです。          |
| ステップ <b>49</b> | Server /chassis/adapter/host-eth-if/rss #<br>setrss-hash-ipv4 {disable enable}     | IPv4RSSをイネーブルまたはディセーブルにし<br>ます。デフォルトはイネーブルです。                                                                                                    |
| ステップ 50        | Server /chassis/adapter/host-eth-if/rss #<br>setrss-hash-tcp-ipv4 {disable enable} | TCP/IPv4RSSをイネーブルまたはディセーブル<br>にします。デフォルトはイネーブルです。                                                                                                    |
| ステップ 51        | Server /chassis/adapter/host-eth-if/rss #<br>setrss-hash-ipv6 {disable enable}     | IPv6RSSをイネーブルまたはディセーブルにし<br>ます。デフォルトはイネーブルです。                                                                                                    |
| ステップ <b>52</b> | Server /chassis/adapter/host-eth-if/rss #<br>setrss-hash-tcp-ipv6 {disable enable} | TCP/IPv6RSSをイネーブルまたはディセーブル<br>にします。デフォルトはイネーブルです。                                                                                                    |
| ステップ <b>53</b> | Server /chassis/adapter/host-eth-if/rss #<br>setrss-hash-ipv6-ex {disable enable}  | IPv6 拡張 RSS をイネーブルまたはディセーブ<br>ルにします。デフォルトはディセーブルです。                                                                                                    |
|                |                                                                                    |                                                                                                    |

|                | コマンドまたはアクション                                                                             | 目的                                                          |
|----------------|------------------------------------------------------------------------------------------|-------------------------------------------------------------|
| ステップ 54        | Server /chassis/adapter/host-eth-if/rss #<br>setrss-hash-tcp-ipv6-ex<br>{disable enable} | TCP/IPv6 拡張 RSS をイネーブルまたはディセー<br>ブルにします。デフォルトはディセーブルで<br>す。 |
| ステップ 55        | Server/chassis/adapter/host-eth-if/rss#<br>exit                                          | ホストイーサネットインターフェイス コマン<br>ド モードを終了します。                       |
| ステップ <b>56</b> | Server /chassis/adapter/host-eth-if #<br>commit                                          | トランザクションをシステムの設定にコミット<br>します。                               |
|                |                                                                                          | (注) 変更内容は次のサーバのリブート時<br>に有効になります。                           |

次の例では、vNIC のプロパティを設定しています。

```
Server# scope chassis
Server /chassis # show adapter
PCI Slot Product Name Serial Number Product ID
                                                         Vendor
1
         UCS VIC P81E QCI1417A0QK
                                       N2XX-ACPCI01 Cisco Systems Inc
Server / chassis # scope adapter 1
Server /chassis/adapter # scope host-eth-if Test1
Server /chassis/adapter/host-eth-if # set uplink 1
Server /chassis/adapter/host-eth-if # enable vmq
Server /chassis/adapter/host-eth-if # enable arfs
Server /chassis/adapter/host-eth-if *# scope offload
Server /chassis/adapter/host-eth-if/offload *# set tcp-segment-offload enable
Server /chassis/adapter/host-eth-if/offload *# exit
Server /chassis/adapter/host-eth-if *# commit
Server /chassis/adapter/host-eth-if #
```

#### 次の作業

サーバをリブートして変更内容を適用します。

# 外部イーサネットインターフェイスでのリンク トレーニングの有効 化または無効化

指定した vNIC の外部イーサネットインターフェイス上のポート ファイルのリンク トレーニング を有効または無効にすることができます。

### はじめる前に

このタスクを実行するには、admin 権限を持つユーザとしてログインする必要があります。

|               | コマンドまたはアクション                                                            | 目的                                                                     |
|---------------|-------------------------------------------------------------------------|------------------------------------------------------------------------|
| ステップ1         | Server# scope chassis                                                   | シャーシ コマンド モードを開始します。                                                   |
| ステップ <b>2</b> | Server /chassis # showadapter                                           | (任意)使用可能なアダプタデバイスを表示し<br>ます。                                           |
| ステップ3         | Server /chassis # <b>scope</b><br>adapterindex                          | <i>index</i> で指定した PCI スロット番号に装着されて<br>いるアダプタカードに対してコマンドモードを<br>開始します。 |
|               |                                                                         | (注) アダプタの設定を表示または変更する<br>前に、サーバの電源をオンにしておく<br>必要があります。                 |
| ステップ4         | Server /chassis / adapter #<br>scopeext-eth-if0   1name                 | 指定した vNIC に対して外部イーサネットイン<br>ターフェイス コマンド モードを開始します。                     |
| ステップ5         | Server /chassis / adapter /<br>ext-eth-if # setlink-trainingon  <br>off | 指定した vNIC に対するリンク トレーニングを<br>有効または無効にします。                              |
| ステップ6         | Server /chassis / adapter /<br>ext-eth-if * # commit                    | トランザクションをシステムの設定にコミット<br>します。                                          |

#### 手順

次に、外部イーサネットインターフェイスでのリンクトレーニングを有効または無効にする例を 示します。

```
Server# scope chassis
Server /chassis # scope adapter 1
Server /chassis/adapter # scope ext-eth-if 1
Server /chassis/adapter/ext-eth-if* # set link-training on
Server /chassis/adapter/ext-eth-if# commit
You may lose connectivity to the Cisco IMC and may have to log in again.
Do you wish to continue? [y/N] {\boldsymbol{y}}
Port 1:
    MAC Address: 74:A2:E6:28:C6:A3
    Link State: Link
    Encapsulation Mode: CE
    Admin Speed: 40Gbps
    Operating Speed:
    Link Training: N/A
    Connector Present: Yes
    Connector Supported: Yes
    Connector Type: QSFP_XCVR_CR4
    Connector Vendor: CISCO
    Connector Part Number: 2231254-3
    Connector Part Revision: B
```

## vNIC の作成

I

アダプタは、永続的な vNIC を 2 つ提供します。追加の vNIC を 16 個まで作成できます。

### はじめる前に

このタスクを実行するには、user または admin 権限を持つユーザとしてログインする必要があります。

| - | III III III III III III III III III II |  |
|---|----------------------------------------|--|
| ᆂ | шы                                     |  |
| T | 川只                                     |  |

|               | コマンドまたはアクション                                                          | 目的                                                                                               |
|---------------|-----------------------------------------------------------------------|--------------------------------------------------------------------------------------------------|
| ステップ1         | Server# scope chassis                                                 | シャーシ コマンド モードを開始します。                                                                             |
| ステップ <b>2</b> | Server /chassis # <b>scope</b><br>adapterindex                        | <i>index</i> で指定した PCI スロット番号に装着されている<br>アダプタカードに対してコマンドモードを開始しま<br>す。<br>(注) アダプタの設定を表示または変更する前 |
|               |                                                                       | に、サーバの電源をオンにしておく必要が<br>あります。                                                                     |
| ステップ3         | Server /chassis/adapter # create<br>host-eth-if name                  | vNICを作成し、ホストのイーサネットインターフェ<br>イスのコマンドモードを開始します。name 引数に<br>は最大 32 文字の ASCII 文字を使用できます。            |
| ステップ4         | Server<br>/chassis/adapter/host-eth-if #<br>set channel-number number | (任意)<br>アダプタでNIVモードがイネーブルになっている場<br>合、この vNIC にチャネル番号を割り当てる必要が<br>あります。指定できる範囲は 1 ~ 1000 です。     |
| ステップ5         | Server<br>/chassis/adapter/host-eth-if #<br>commit                    | トランザクションをシステムの設定にコミットしま<br>す。<br>(注) 変更内容は次のサーバのリブート時に有効<br>になります。                               |

次に、アダプタ1のvNICを作成する例を示します。

```
Server# scope chassis
Server /chassis # scope adapter 1
Server /chassis/adapter # create host-eth-if Vnic5
Server /chassis/adapter/host-eth-if *# commit
New host-eth-if settings will take effect upon the next server reset
Server /chassis/adapter/host-eth-if #
```

リース 2.0

# vNIC の削除

### 手順

|               | コマンドまたはアクション                                         | 目的                                                                                                    |
|---------------|------------------------------------------------------|----------------------------------------------------------------------------------------------------|
| ステップ1         | Server# scope chassis                                | シャーシ コマンド モードを開始します。                                                                                                    |
| ステップ <b>2</b> | Server /chassis # scope<br>adapterindex              | <ul> <li><i>index</i>で指定した PCI スロット番号に装着されている<br/>アダプタカードに対してコマンドモードを開始しま<br/>す。</li> <li>(注) アダプタの設定を表示または変更する前<br/>に、サーバの電源をオンにしておく必要が<br/>あります。</li> </ul> |
| ステップ3         | Server /chassis/adapter #<br>delete host-eth-if name | 指定された vNIC を削除します。<br>(注) デフォルトの 2 つの vNIC ([eth0] と<br>[eth1]) は、どちらも削除することはでき<br>ません。                                                                       |
| ステップ4         | Server /chassis/adapter #<br>commit                  | トランザクションをシステムの設定にコミットしま<br>す。<br>(注) 変更内容は次のサーバのリブート時に有効<br>になります。                                                                                            |

次に、アダプタ1の vNIC を削除する例を示します。

Server# scope chassis Server /chassis # scope adapter 1 Server /chassis/adapter # delete host-eth-if Vnic5 Server /chassis/adapter \*# commit Server /chassis/adapter #

Cisco UCS C シリーズ サーバ Integrated Management Controller CLI コンフィギュレーション ガイド、 リリース 2.0

# Cisco IMC CLI を使用した Cisco usNIC の作成

# **《**》 (注)

[vNIC properties] ダイアログボックスに Cisco usNIC に対する複数のプロパティが一覧表示され ていますが、その他のプロパティが現在使用されていないため、次のプロパティだけを設定す る必要があります。

- cq-count
- rq-count
- tq-count
- usnic-count

### はじめる前に

このタスクを実行するには、管理者権限で Cisco IMC CLI にログインする必要があります。

### 手順

I

|               | コマンドまたはアクション                                                      | 目的                                                                                                    |
|---------------|-------------------------------------------------------------------|----------------------------------------------------------------------------------------------------|
| ステップ1         | server# scope chassis                                             | シャーシコマンドモードを開始します。                                                                                                    |
| ステップ <b>2</b> | server/chassis# scope adapterindex                                | <i>index</i> で指定した PCI スロット番号に装着<br>されているアダプタカードに対してコマ<br>ンド モードを開始します。                                                                             |
|               |                                                                   | <ul> <li>(注) アダプタの設定を表示または変<br/>更する前に、サーバの電源がオ<br/>ンであることを確認します。<br/>サーバに設定されたアダプタの<br/>インデックスを表示するには、<br/>show adapter コマンドを使用し<br/>ます。</li> </ul> |
| ステップ3         | <pre>server/chassis/adapter# scopehost-eth-if {eth0   eth1}</pre> | vNIC のコマンドモードを開始します。<br>お客様の環境に設定された vNIC の数に<br>基づいてイーサネット IDを指定します。<br>たとえば、1つの vNIC だけを設定した場<br>合は、eth0 を指定します。                                  |
| ステップ4         | server/chassis/adapter/host-eth-if#<br>createusnic-config0        | usNIC config を作成します。続いて、コ<br>マンドモードを開始します。インデック<br>ス値を必ず0に設定してください。                                                                                 |

リース 2.0

|                   | コマンドまたはアクション                                                                          | 目的                                                                                                    |
|-------------------|---------------------------------------------------------------------------------------|----------------------------------------------------------------------------------------------------|
|                   |                                                                                       | <ul> <li>(注) Cisco IMC CLI を使用して特定<br/>の vNIC に初めて Cisco usNIC を<br/>作成するには、usnic-config を最<br/>初に作成する必要があります。<br/>その後、usnic-config にスコープ<br/>して、Cisco usNIC のプロパティ<br/>を変更するだけで十分です。<br/>Cisco usNIC プロパティの変更の<br/>詳細については、Cisco IMC CLI<br/>を使用した Cisco usNIC 値の変<br/>更,(182ページ)を参照してく<br/>ださい。</li> </ul> |
| ステップ 5            | server/chassis/adapter/host-eth-if/usnic-config#<br>setcq-countcount                  | 割り当てる完了キューリソースの数を指<br>定します。この値を6に設定することを<br>推奨します。<br>完了キューの数は、送信キューの数と受<br>信キューの数の会社と知ります。                                                                                                    |
|                   | server/chassis/adapter/host-eth-if/usnic-config#<br>setrq-countcount                  | 割り当てる受信キューリソースの数を指<br>定します。この値を6に設定することを<br>推奨します。                                                                                                    |
| <br>ステップ <b>1</b> | server/chassis/adapter/host-eth-if/usnic-config#<br>settq-countcount                  | 割り当てる送信キューリソースの数を指<br>定します。この値を6に設定することを<br>推奨します。                                                                                                    |
| ステップ8             | server/chassis/adapter/host-eth-if/usnic-config#<br>set usnic-count number of usNICs. | 作成する Cisco usNIC の数を指定します。<br>サーバで実行されている各 MPI プロセス<br>には、専用の Cisco usNIC が必要です。し<br>たがって、64の MPI プロセスを同時に実<br>行させるには、最大 64の Cisco usNIC を<br>作成する必要がある場合があります。<br>Cisco usNIC 対応 vNIC ごとに、サーバの<br>物理コアの数と同数の Cisco usNIC を最低<br>限作成することを推奨します。たとえば、<br>サーバに 8 つの物理コアがある場合は、<br>8 つの Cisco usNIC を作成します。     |
| ステップ9             | server/chassis/adapter/host-eth-if/usnic-config#<br>commit                            | トランザクションをシステムの設定にコ<br>ミットします。<br>(注) 変更はサーバのリブート時に有<br>効になります。                                                                                                    |

■ Cisco UCS C シリーズ サーバ Integrated Management Controller CLI コンフィギュレーションガイド、 リリース 2.0

I

|                    | コマンドまたはアクション                                             | 目的                                                                           |
|--------------------|----------------------------------------------------------|------------------------------------------------------------------------------|
| ステッ<br>プ 10        | server/chassis/adapter/host-eth-if/usnic-config#<br>exit | ホストイーサネットインターフェイス<br>コマンドモードを終了します。                                          |
| ステッ<br>プ 11        | server/chassis/adapter/host-eth-if#exit                  | アダプタインターフェイスコマンドモー<br>ドを終了します。                                               |
| ステッ<br>プ <b>12</b> | server/chassis/adapter#exit                              | シャーシインターフェイスコマンドモー<br>ドを終了します。                                               |
| ステッ<br>プ 13        | server/chassis#exit                                      | サーバインターフェイス コマンドモー<br>ドを終了します。                                               |
| ステッ<br>プ 14        | server#scope bios                                        | Bios コマンド モードを開始します。                                                         |
| ステッ<br>プ 15        | server/bios#scope advanced                               | BIOS コマンドモードの高度な設定を開<br>始します。                                                |
| ステッ<br>プ 16        | server/bios/advanced#set IntelVTD Enabled                | インテルバーチャライゼーションテクノ<br>ロジーをイネーブルにします。                                         |
| ステッ<br>プ 17        | server/bios/advanced#set ATS Enabled                     | プロセッサの Intel VT-d Address Translation<br>Services (ATS) のサポートをイネーブル<br>にします。 |
| ステッ<br>プ 18        | server/bios/advanced#set CoherencySupport<br>Enabled     | プロセッサの Intel VT-d coherency のサ<br>ポートをイネーブルにします。                             |
| ステッ<br>プ 19        | server /bios/advanced# commit                            | トランザクションをシステムの設定にコ<br>ミットします。                                                |
|                    |                                                          | (注) 変更はサーバのリブート時に有<br>効になります。                                                |

次の例は、Cisco usNIC プロパティの設定方法を示します。

```
Server # scope chassis
server /chassis # show adapter
server /chassis # scope adapter 2
server /chassis/adapter # scope host-eth-if eth0
server /chassis/adapter/host-eth-if # create usnic-config 0
server /chassis/adapter/host-eth-if/usnic-config *# set usnic-count 64
server /chassis/adapter/host-eth-if/usnic-config *# set rq-count 6
server /chassis/adapter/host-eth-if/usnic-config *# set tq-count 6
server /chassis/adapter/host-eth-if/usnic-config *# set tq-count 6
server /chassis/adapter/host-eth-if/usnic-config *# set tq-count 6
server /chassis/adapter/host-eth-if/usnic-config *# set tq-count 6
server /chassis/adapter/host-eth-if/usnic-config *# set tq-count 6
server /chassis/adapter/host-eth-if/usnic-config *# set tq-count 6
server /chassis/adapter/host-eth-if/usnic-config *# set tq-count 6
server /chassis/adapter/host-eth-if/usnic-config *# set tq-count 6
server /chassis/adapter/host-eth-if/usnic-config *# set tq-count 6
server /chassis/adapter/host-eth-if/usnic-config *# set tq-count 6
server /chassis/adapter/host-eth-if/usnic-config *# set tq-count 6
server /chassis/adapter/host-eth-if/usnic-config *# set tq-count 6
server /chassis/adapter/host-eth-if/usnic-config # exit
server /chassis/adapter/host-eth-if/usnic-config # exit
server /chassis/adapter/host-eth-if # exit
server /chassis/adapter/host-eth-if # exit
server /chassis/adapter # exit
```

#### Cisco UCS C シリーズ サーバ Integrated Management Controller CLI コンフィギュレーション ガイド、リ

リース 2.0

```
server# scope bios
server /bios # scope advanced
server /bios/advanced # set IntelVTD Enabled
server /bios/advanced *# set ATS Enabled*
server /bios/advanced *# set CoherencySupport Enabled
server /bios/advanced *# commit
Changes to BIOS set-up parameters will require a reboot.
Do you want to reboot the system?[y|N]y
A system reboot has been initiated.
```

## Cisco IMC CLI を使用した Cisco usNIC 値の変更

### はじめる前に

このタスクを実行するには、管理者権限で Cisco IMC GUI にログインする必要があります。

#### 手順

|               | コマンドまたはアクション                                                                          | 目的                                                                                                    |
|---------------|---------------------------------------------------------------------------------------|----------------------------------------------------------------------------------------------------|
| ステップ1         | server# scope chassis                                                                 | シャーショマンドモードを開始します。                                                                                                    |
| ステップ <b>2</b> | server/chassis# <b>scope adapter</b> <i>index</i>                                     | <i>index</i> で指定した PCI スロット番号に装着<br>されているアダプタ カードに対してコマ<br>ンドモードを開始します。                                                                                                    |
|               |                                                                                       | (注) アダプダの設定を表示または変<br>更する前に、サーバの電源がオ<br>ンであることを確認します。<br>サーバに設定されたアダプタの<br>インデックスを表示するには、<br>show adapter コマンドを使用し<br>ます。                                                                       |
| ステップ <b>3</b> | <pre>server/chassis/adapter# scopehost-eth-if {eth0   eth1}</pre>                     | vNICのコマンドモードを開始します。お<br>客様の環境に設定されたvNICの数に基づ<br>いてイーサネットIDを指定します。たと<br>えば、1つのvNICだけを設定した場合<br>は、eth0を指定します。                                                                                     |
| ステップ4         | server/chassis/adapter/host-eth-if#<br>scopeusnic-config0                             | usNIC のコマンドモードを開始します。<br>Cisco usNIC を設定する場合は、インデッ<br>クス値を必ず0に設定してください。                                                                                                    |
| ステップ <b>5</b> | server/chassis/adapter/host-eth-if/usnic-config#<br>set usnic-count number of usNICs. | 作成する Cisco usNIC の数を指定します。<br>サーバで実行されている各 MPI プロセス<br>には、専用の Cisco usNIC が必要です。し<br>たがって、64の MPI プロセスを同時に実<br>行させるには、最大 64の Cisco usNIC を<br>作成する必要がある場合があります。<br>Cisco usNIC 対応 vNIC ごとに、サーバの |

|               | コマンドまたはアクション                                               | 目的                                                                                      |
|---------------|------------------------------------------------------------|-----------------------------------------------------------------------------------------|
|               |                                                            | 物理コアの数と同数のCiscousNICを最低<br>限作成することを推奨します。たとえば、<br>サーバに8つの物理コアがある場合は、8<br>つのusNICを作成します。 |
| ステップ6         | server/chassis/adapter/host-eth-if/usnic-config#<br>commit | トランザクションをシステムの設定にコ<br>ミットします。                                                           |
|               |                                                            | (注) 変更はサーバのリブート時に有<br>効になります。                                                           |
| ステップ <b>1</b> | server/chassis/adapter/host-eth-if/usnic-config#<br>exit   | ホストイーサネットインターフェイスコ<br>マンド モードを終了します。                                                    |
| ステップ8         | server/chassis/adapter/host-eth-if#exit                    | アダプタインターフェイスコマンドモー<br>ドを終了します。                                                          |
| ステップ9         | server/chassis/adapter#exit                                | シャーシインターフェイスコマンドモー<br>ドを終了します。                                                          |
| ステッ<br>プ 10   | server/chassis#exit                                        | サーバインターフェイスコマンドモード<br>を終了します。                                                           |

次の例は、Cisco usNIC プロパティの設定方法を示します。

```
server # scope chassis
server /chassis # show adapter
server /chassis # scope adapter 2
server /chassis/adapter # scope host-eth-if eth0
server /chassis/adapter/host-eth-if # scope usnic-config 0
server /chassis/adapter/host-eth-if/usnic-config # set usnic-count 32
server /chassis/adapter/host-eth-if/usnic-config # commit
Committed settings will take effect upon the next server reset
server /chassis/adapter/host-eth-if # exit
server /chassis/adapter/host-eth-if # exit
server /chassis/adapter # exit
server /chassis/adapter # exit
```

# usNIC プロパティの表示

I

### はじめる前に

このタスクを実行するには、admin 権限を持つユーザとしてログインする必要があります。 usNIC は vNIC 上で構成する必要があります。

|               | コマンドまたはアクション                                                        | 目的                                                                                                    |
|---------------|---------------------------------------------------------------------|----------------------------------------------------------------------------------------------------|
| ステップ1         | Server# scope chassis                                               | シャーシ コマンド モードを開始します。                                                                                             |
| ステップ <b>2</b> | Server /chassis <b># scope</b><br>adapterindex                      | <ul> <li><i>index</i>で指定した PCI スロット番号に装着されているアダプタカードに対してコマンドモードを開始します。</li> <li>(注) アダプタの設定を表示または変更する</li> </ul> |
|               |                                                                     | 前に、サーバの電源をオンにしておく<br>必要があります。                                                                                    |
| ステップ3         | Server /chassis/adapter # scope<br>host-eth-if {eth0   eth1   name} | 指定した vNIC に対してホストイーサネットイ<br>ンターフェイスコマンドモードを開始します。                                                                |
| ステップ4         | Server /chassis/adapter/host-eth-if<br># show usnic-config index    | vNIC の usNIC プロパティを表示します。                                                                                        |

手順

次の例は、vNICのusNIC プロパティを表示する例を示します。

```
Server # scope chassis
Server /chassis # scope adapter 1
Server /chassis/adapter # scope host-eth-if eth0
Server /chassis/adapter/host-eth-if # show usnic-config 0
Idx usNIC Count TQ Count RQ Count CQ Count TQ Ring Size RQ Ring Size Interrupt Count
--- -----
                                        ____
                                                    _____ __
0 113
          2
                     2
                                                512
                             4
                                     256
                                                            4
Server /chassis/adapter/host-eth-if #
```

# vNIC からの Cisco usNIC の削除

### はじめる前に

このタスクを実行するには、admin 権限で Cisco IMC CLI にログインする必要があります。

### 手順

|       | コマンドまたはアクション                                         | 目的                                                                     |
|-------|------------------------------------------------------|------------------------------------------------------------------------|
| ステップ1 | server# scope chassis                                | シャーシ コマンド モードを開始します。                                                   |
| ステップ2 | server/chassis# <b>scope adapter</b><br><i>index</i> | <i>index</i> で指定した PCI スロット番号に装着されてい<br>るアダプタカードに対してコマンドモードを開始<br>します。 |

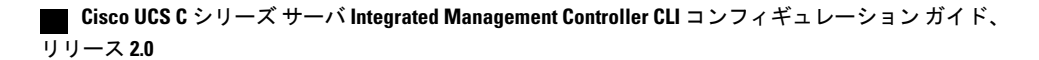

|       | コマンドまたはアクション                                                      | 目的                                                                                                    |
|-------|-------------------------------------------------------------------|----------------------------------------------------------------------------------------------------|
|       |                                                                   | <ul> <li>(注) アダプタの設定を表示または変更する前に、サーバの電源がオンであることを確認します。サーバに設定されたアダプタのインデックスを表示するには、showadapterコマンドを使用します。</li> </ul> |
| ステップ3 | <pre>server/chassis/adapter# scopehost-eth-if {eth0   eth1}</pre> | vNIC のコマンド モードを開始します。お客様の<br>環境に設定された vNIC の数に基づいてイーサネッ<br>ト ID を指定します。たとえば、1 つの vNIC だけ<br>を設定した場合は、eth0 を指定します。   |
| ステップ4 | Server/chassis/adapter/host-eth-if#<br>delete usnic-config 0      | vNIC の Cisco usNIC 設定を削除します。                                                                                        |
| ステップ5 | Server/chassis/adapter/host-eth-if#<br>commit                     | <ul> <li>トランザクションをシステムの設定にコミットします。</li> <li>(注) 変更はサーバのリブート時に有効になります。</li> </ul>                                    |

次に、vNICの Cisco usNIC 設定を削除する例を示します。

```
server # scope chassis
server/chassis # show adapter
server/chassis # scope adapter 1
server/chassis/adapter # scope host-eth-if eth0
server/chassis/adapter/host-eth-if # delete usnic-config 0
server/chassis/host-eth-if/iscsi-boot *# commit
New host-eth-if settings will take effect upon the next adapter reboot
```

```
server/chassis/host-eth-if/usnic-config #
```

## iSCSI ブート機能の設定

### vNIC の iSCSI ブート機能の設定

ラック サーバがスタンドアロン モードに設定されていて、VIC アダプタが Nexus 5000 スイッチ ファミリに直接接続されている場合は、iSCSI ストレージターゲットからサーバがリモートでブー トされるようにこれらの VIC アダプタを設定できます。ラック サーバがリモート iSCSI ターゲッ ト デバイスからホスト OS イメージをロードできるようにイーサネット vNIC を設定できます。

vNIC で iSCSI ブート機能を設定する方法は、次のとおりです。

- ・このタスクを実行するには、admin 権限を持つユーザとしてログインする必要があります。
- iSCSI ストレージ ターゲットからサーバをリモートでブートするように vNIC を設定するに は、vNIC の PXE ブート オプションをイネーブルにする必要があります。

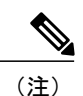

ホストごとに最大2つの iSCSI vNIC を設定できます。

### vNIC 上の iSCSI ブート機能の設定

ホストごとに最大2つの iSCSI vNIC を設定できます。

### はじめる前に

- iSCSI ストレージターゲットからサーバをリモートでブートするように vNIC を設定するには、vNIC の PXE ブート オプションをイネーブルにする必要があります。
- ・このタスクを実行するには、admin 権限を持つユーザとしてログインする必要があります。

### 手順

|       | コマンドまたはアクション                                                                             | 目的                                                                      |
|-------|------------------------------------------------------------------------------------------|-------------------------------------------------------------------------|
| ステップ1 | Server# scope chassis                                                                    | シャーシ コマンド モードを開始します。                                                    |
| ステップ2 | Server /chassis # scope adapterindex                                                     | <i>index</i> で指定した PCI スロット番号に装着さ<br>れているアダプタ カードに対してコマンド<br>モードを開始します。 |
|       |                                                                                          | (注) アダプタの設定を表示または変更<br>する前に、サーバの電源をオンに<br>しておく必要があります。                  |
| ステップ3 | Server /chassis/adapter # scope<br>host-eth-if {eth0   eth1   name}                      | 指定した vNIC に対してホスト イーサネット<br>インターフェイス コマンド モードを開始し<br>ます。                |
| ステップ4 | Server /chassis/adapter/host-eth-if #<br>create iscsi-boot index                         | vNIC の iSCSI ブート インデックスを作成し<br>ます。この時点では、0 だけがインデックス<br>として許可されます。      |
| ステップ5 | Server<br>/chassis/adapter/host-eth-if/iscsi-boot*<br># create iscsi-target index        | vNICのiSCSIターゲットを作成します。値は<br>0または1を指定できます。                               |
| ステップ6 | Server<br>/chassis/adapter/host-eth-if/iscsi-boot*<br># set dhcp-net-settings enabled    | iSCSI ブートの DHCP ネットワーク設定をイ<br>ネーブルにします。                                 |
| ステップ1 | Server<br>/chassis/adapter/host-eth-if/iscsi-boot*<br># set initiator-name <i>string</i> | 発信側名を設定します。これは223文字以内<br>である必要があります。                                    |

|        | コマンドまたはアクション                                                                            | 目的                    |                                                   |
|--------|-----------------------------------------------------------------------------------------|-----------------------|---------------------------------------------------|
| ステップ8  | Server<br>/chassis/adapter/host-eth-if/iscsi-boot*<br># set dhcp-iscsi-settings enabled | DHCP iSC              | SI 設定をイネーブルにします。                                  |
| ステップ 9 | Server<br>/chassis/adapter/host-eth-if/iscsi-boot*<br># commit                          | トランザク<br>トします。<br>(注) | クションをシステムの設定にコミッ<br>変更内容は次のサーバのリブート<br>時に有効になります。 |

次に、vNICの iSCSI ブート機能を設定する例を示します。

```
Server # scope chassis
Server /chassis # scope adapter 1
Server /chassis/adapter # scope host-eth-if eth0
Server /chassis/adapter/host-eth-if # create iscsi-boot 0
Server /adapter/host-eth-if/iscsi-boot *# set dhcp-net-settings enabled
Server /adapter/host-eth-if/iscsi-boot *# set initiator-name iqn.2012-01.com.adser:abcde
Server /adapter/host-eth-if/iscsi-boot *# set dhcp-iscsi-settings enabled
Server /adapter/host-eth-if/iscsi-boot *# set dhcp-iscsi-settings enabled
Server /adapter/host-eth-if/iscsi-boot *# set dhcp-iscsi-settings enabled
New host-eth-if settings will take effect upon the next server reset
Server /adapter/host-eth-if/iscsi-boot #
```

### vNIC の iSCSI ブート設定の削除

### はじめる前に

このタスクを実行するには、admin 権限を持つユーザとしてログインする必要があります。

### 手順

I

|       | コマンドまたはアクション                                                        | 目的                                                                       |
|-------|---------------------------------------------------------------------|--------------------------------------------------------------------------|
| ステップ1 | Server# scope chassis                                               | シャーシ コマンド モードを開始します。                                                     |
| ステップ2 | Server /chassis # scope<br>adapterindex                             | <i>index</i> で指定した PCI スロット番号に装着されて<br>いるアダプタ カードに対してコマンド モードを<br>開始します。 |
|       |                                                                     | (注) アダプタの設定を表示または変更する<br>前に、サーバの電源をオンにしておく<br>必要があります。                   |
| ステップ3 | Server /chassis/adapter # scope<br>host-eth-if {eth0   eth1   name} | 指定した vNIC に対してホスト イーサネット イ<br>ンターフェイス コマンド モードを開始します。                    |
| ステップ4 | Server /chassis/adapter/host-eth-if<br># delete iscsi-boot 0        | vNIC の iSCSI ブート機能を削除します。                                                |

### Cisco UCS C シリーズ サーバ Integrated Management Controller CLI コンフィギュレーション ガイド、リ

リース 2.0

|       | コマンドまたはアクション                    | 目的           |                   |
|-------|---------------------------------|--------------|-------------------|
| ステップ5 | Server                          | トランザ         | クションをシステムの設定にコミット |
|       | /chassis/adapter/host-eth-if* # | します。         | 変更内容は次のサーバのリブート時に |
|       | commit                          | ( <b>注</b> ) | 有効になります。          |

次に、vNICの iSCSI ブート機能を削除する例を示します。

```
Server # scope chassis
Server /chassis # scope adapter 1
Server /chassis/adapter # scope host-eth-if eth0
Server /chassis/adapter/host-eth-if # delete iscsi-boot 0
Server /adapter/host-eth-if/iscsi-boot *# commit
New host-eth-if settings will take effect upon the next server reset
```

```
Server /adapter/host-eth-if/iscsi-boot #
```

# VM FEX の管理

# 仮想マシン ファブリック エクステンダ

Cisco Virtual Machine Fabric Extender(VM FEX)は、(prestandard)IEEE 802.1Qbh ポート エクス テンダ アーキテクチャを仮想マシンにまで拡張します。このアーキテクチャでは、各 VM イン ターフェイスに対してスイッチ上で仮想 Peripheral Component Interconnect Express(PCIe)デバイ スと仮想ポートが提供されます。

このリリースでは、VM FEX は、次のカードとオペレーティング システムをサポートします。

カード: Cisco UCS 1225 仮想インターフェイス カード

オペレーティング システム:

- VMware ESXi 5.1 Update 2
- VMware ESXi 5.5

このリリースの VM FEX は、Microsoft Hyper-V および Red Hat KVM でサポートされていません。

## VM FEX のプロパティの表示

### はじめる前に

- ・サーバの電源をオンにする必要があります。そうしないと、プロパティが表示されません。
- サポートされた仮想インターフェイスカード(VIC)がシャーシに取り付けられ、サーバの 電源がオンである必要があります。

|               | コマンドまたはアクション                                                 | 目的                                                                                              |
|---------------|--------------------------------------------------------------|-------------------------------------------------------------------------------------------------|
| ステップ1         | Server# scope chassis                                        | シャーシ コマンド モードを開始します。                                                                            |
| ステップ <b>2</b> | Server /chassis # scope<br>adapterindex                      | <i>index</i> で指定した PCI スロット番号に装着されてい<br>るアダプタ カードに対してコマンド モードを開始<br>します。                        |
|               |                                                              | (注) アダプタの設定を表示または変更する前<br>に、サーバの電源をオンにしておく必要<br>があります。                                          |
| ステップ3         | Server /chassis/adapter # show<br>vmfex [detail]             | <ul> <li>一般的なVMFEXプロパティを表示します。フィー<br/>ルドの説明については、全般的なプロパティ設定,<br/>(190ページ)を参照してください。</li> </ul> |
| ステップ4         | Server /chassis/adapter # scope<br>vmfex name                | 指定された VM FEX インターフェイスのコマンド<br>モードを開始します。                                                        |
| ステップ5         | Server /chassis/adapter/vmfex #<br>show interrupt [detail]   | イーサネット割り込み設定を表示します。フィール<br>ドの説明については、イーサネット割り込みの設<br>定, (192ページ)を参照してください。                      |
| ステップ6         | Server /chassis/adapter/vmfex #<br>show recv-queue [detail]  | イーサネット受信キューの設定を表示します。<br>フィールドの説明については、イーサネット受信<br>キューの設定,(192ページ)を参照してください。                    |
| ステップ1         | Server /chassis/adapter/vmfex #<br>show trans-queue [detail] | イーサネット送信キューの設定を表示します。<br>フィールドの説明については、イーサネット送信<br>キューの設定,(192ページ)を参照してください。                    |
| ステップ8         | Server /chassis/adapter/vmfex #<br>show comp-queue [detail]  | 完了キューの設定を表示します。フィールドの説明<br>については、完了キューの設定, (193 ページ)を<br>参照してください。                              |
| ステップ9         | Server /chassis/adapter/vmfex #<br>show offload [detail]     | TCP オフロードの設定を表示します。フィールド<br>の説明については、TCP オフロードの設定, (193<br>ページ)を参照してください。                       |
| ステップ 10       | Server /chassis/adapter/vmfex #<br>show rss [detail]         | <b>RSS</b> 設定を表示します。フィールドの説明について<br>は、Receive Side Scaling 設定, (194ページ)を参照<br>してください。           |

手順

次に、VM FEX のプロパティを表示する例を示します。

Server /chassis/adapter # show vmfex detail

I

Name pts0: MTU: 1500 Uplink Port: 0 MAC Address: 00:00:00:00:00:00 CoS: N/A Trust Host CoS: PCI Order: VLAN: N/A VLAN Mode: N/A Rate Limiting: PXE Boot: disabled Channel Number: 0 Port Profile: Uplink Failover: Enabled Uplink Failback Timeout: 5 Server /chassis/adapter # scope vmfex pts0 Server /chassis/adapter/vmfex # show interrupt Interrupt Count Coalescing Time (us) Coalescing Type Interrupt Mode 6 125 MIN MSI Server /chassis/adapter/vmfex # show recv-queue Receive Queue Count Receive Queue Ring Size -----4 512 Server /chassis/adapter/vmfex # show trans-queue Transmit Queue Count Transmit Queue Ring Size -----\_\_\_\_\_ 1 256 Server /chassis/adapter/vmfex # show comp-queue Completion Queue Count Completion Queue Ring Size 5 1 Server /chassis/adapter/vmfex # **show offload** TCP Segment Offload TCP Rx Checksum TCP Tx Checksum Large Receive enabled enabled enabled enabled Server /chassis/adapter/vmfex # show rss TCP Rx Side Scaling \_\_\_\_\_ enabled Server /chassis/adapter/vmfex #

## VM FEX 設定

次の表に、表示できる VM FEX 設定について説明します。

| 全般的な | プ | י עם ' | ゚テ | 1 | 設定 |
|------|---|--------|----|---|----|
|------|---|--------|----|---|----|

| 名前  | 説明                                       |
|-----|------------------------------------------|
| 名前  | VM FEX のユーザ定義名。                          |
| MTU | この VM FEX で受け入れられる最大伝送単位、つまりパケット<br>サイズ。 |

I

Γ

| 名前                     | 説明                                                                                                    |
|------------------------|----------------------------------------------------------------------------------------------------|
| アップリンク ポート             | この VM FEX に関連付けられたアップリンク ポート。この VM<br>FEX へのすべてのトラフィックは、このアップリンク ポートを<br>通過します。                                                                   |
| MAC アドレス               | VM FEX に関連付けられた MAC アドレス。                                                                                                    |
| Class of Service       | このVMFEXからのトラフィックに関連付けられるサービスク<br>ラス。                                                                                                    |
| Trust Host CoS         | VMFEX がホストオペレーティングシステムが提供するサービ<br>ス クラスを使用できるかどうか。                                                                                                |
| PCI Order              | この VM FEX が使用される順序。                                                                                                    |
| Default VLAN           | この VM FEX のデフォルト VLAN。                                                                                                    |
| VLAN モード               | VLANトランキングまたはアクセスが設定されているかどうか。                                                                                                    |
| Rate Limit             | レート制限が設定されている場合、最大レート。                                                                                                    |
| Enable PXE Boot        | VM FEX を使用して PXE ブートを実行できるかどうか。                                                                                                    |
| Channel Number         | アダプタで NIV モードがイネーブルにされている場合、この<br>VM FEX に割り当てられるチャネル番号。                                                                                          |
| Port Profile           | アダプタで NIV モードがイネーブルにされている場合、VM<br>FEX に関連付けられたポート プロファイル。<br>(注) このフィールドには、このサーバが接続しているス                                                          |
|                        | イッチに定義されたポート ブロファイルが表示され<br>ます。                                                                                                    |
| Enable Uplink Failover | アダプタでNIVモードがイネーブルにされている場合、通信に<br>問題が発生したときにこの VM FEX のトラフィックがセカンダ<br>リ インターフェイスにフェールオーバーするかどうか。                                                   |
| Failback Timeout       | セカンダリインターフェイスを使用して VM FEX が始動した<br>後、その VM FEX のプライマリインターフェイスが再びシステ<br>ムで使用されるには、プライマリインターフェイスが一定時間<br>使用可能な状態になっている必要があり、その時間の長さをこ<br>の設定で制御します。 |

リース 2.0

٦

### イーサネット割り込みの設定

| 名前                      | 説明                                                                                        |
|-------------------------|-------------------------------------------------------------------------------------------|
| [Interrupt Count] フィールド | この VM FEX に割り当てられた割り込みリソースの数。                                                             |
| [Coalescing Time] フィールド | 割り込み間の Cisco IMC の待機時間、または割り込みが送信される前に必要な休止期間。                                            |
| [Coalescing Type] フィールド | 次のいずれかになります。                                                                              |
|                         | • [MIN]:システムは、別の割り込みイベントを送信する前<br>に [Coalescing Time] フィールドに指定された時間だけ待機<br>します。           |
|                         | • [IDLE]:アクティビティなしの期間が少なくとも[Coalescing<br>Time] フィールドに指定された時間続くまで、システムか<br>ら割り込みは送信されません。 |
| [Interrupt Mode] フィールド  | 優先ドライバ割り込みモード。次のいずれかになります。                                                                |
|                         | • [MSIx]:機能拡張された Message Signaled Interrupts<br>(MSI)。                                    |
|                         | •[MSI] : MSI だけ。                                                                          |
|                         | •[INTx]: PCI INTx 割り込み。                                                                   |

### イーサネット受信キューの設定

| 名前                                  | 説明                              |
|-------------------------------------|---------------------------------|
| [Receive Queue Count] フィール<br>ド     | この VM FEX に割り当てられた受信キュー リソースの数。 |
| [Receive Queue Ring Size] フィー<br>ルド | 各受信キュー内の記述子の数。                  |

### イーサネット送信キューの設定

| 名前                                 | 説明                              |
|------------------------------------|---------------------------------|
| [Transmit Queue Count] $7 - i \nu$ | この VM FEX に割り当てられた送信キュー リソースの数。 |

Γ

| 名前                                  | 説明             |
|-------------------------------------|----------------|
| [Transmit Queue Ring Size]<br>フィールド | 各送信キュー内の記述子の数。 |

### 完了キューの設定

| 名前                                    | 説明                              |
|---------------------------------------|---------------------------------|
| [Completion Queue Count] フィー<br>ルド    | この VM FEX に割り当てられた完了キュー リソースの数。 |
| [Completion Queue Ring Size]<br>フィールド | 各完了キュー内の記述子の数。                  |

### TCP オフロードの設定

| 名前                                                       | 説明                                                                                                    |
|----------------------------------------------------------|----------------------------------------------------------------------------------------------------|
| [Enable TCP Segmentation<br>Offload] フィールド               | イネーブルの場合、CPUはセグメント化する必要がある大きな<br>TCP パケットをハードウェアに送信します。ディセーブルの場<br>合、CPU は大きいパケットをセグメント化します。               |
|                                                          | <ul><li>(注) このオプションは、Large Send Offload (LSO) とも呼ばれています。</li></ul>                                         |
| [Enable TCP Rx Offload<br>Checksum Validation] フィール<br>ド | イネーブルの場合、CPUはすべてのパケットチェックサムを検<br>証のためにハードウェアに送信します。ディセーブルの場合、<br>CPUはすべてのパケットチェックサムを検証します。                 |
| [Enable TCP Tx Offload<br>Checksum Generation] フィール<br>ド | イネーブルの場合、CPUはすべてのパケットをハードウェアに<br>送信し、ハードウェアでチェックサムを計算できるようにしま<br>す。ディセーブルの場合、CPUはすべてのパケットチェックサ<br>ムを計算します。 |
| [Enable Large Receive] フィール<br>ド                         | イネーブルの場合、ハードウェアはすべてのセグメント化され<br>たパケットをCPUに送信する前に再構成します。ディセーブル<br>の場合、CPUは大きいパケットをすべて処理します。                 |

リース 2.0

### Receive Side Scaling 設定

| 名前                                | 説明                                                                                                    |
|-----------------------------------|----------------------------------------------------------------------------------------------------|
| [Enable TCP Receive Side Scaling] | Receive Side Scaling (RSS) は、ネットワーク受信処理をマルチ                                                                      |
| フィールド                             | プロセッサ システム内の複数の CPU に分散させます。                                                                                     |
|                                   | イネーブルの場合、可能であれば、ネットワーク受信処理がプ<br>ロセッサ間で共有されます。ディセーブルの場合、ネットワー<br>ク受信処理は、追加のプロセッサが使用可能であっても、常に<br>1つのプロセッサで処理されます。 |
| [Enable IPv4 RSS] フィールド           | イネーブルの場合、RSSがIPv4ネットワークでイネーブルになります。                                                                              |
| [Enable TCP-IPv4 RSS] フィール        | イネーブルの場合、IPv4ネットワーク間でのTCP送信に対して                                                                                  |
| ド                                 | RSS がイネーブルになります。                                                                                                 |
| [Enable IPv6 RSS] フィールド           | イネーブルの場合、RSSがIPv6ネットワークでイネーブルになります。                                                                              |
| [Enable TCP-IPv6 RSS] フィール        | イネーブルの場合、IPv6ネットワーク間でのTCP送信に対して                                                                                  |
| ド                                 | RSS がイネーブルになります。                                                                                                 |
| [Enable IPv6 Extension RSS]       | イネーブルの場合、IPv6 拡張に対して RSS がイネーブルになり                                                                               |
| フィールド                             | ます。                                                                                                    |
| [Enable TCP-IPv6 Extension RSS]   | イネーブルの場合、IPv6ネットワーク間でのTCP送信に対して                                                                                  |
| フィールド                             | RSS がイネーブルになります。                                                                                                 |

# アダプタ設定のバックアップと復元

# アダプタ設定のエクスポート

アダプタ設定は、XML ファイルとして TFTP サーバにエクスポートできます。

٢ 重要

ファームウェアまたはBIOSの更新が進行中の場合は、それらのタスクが完了するまで、アダ プタ構成をエクスポートしないでください。

### はじめる前に

サポートされた仮想インターフェイスカード(VIC)がシャーシに取り付けられ、サーバの電源がオンである必要があります。

TFTP サーバの IP アドレスを取得します。

### 手順

|                   | コマンドまたはアク<br>ション                                                            | 目的                                                                                                    |  |
|-------------------|-----------------------------------------------------------------------------|----------------------------------------------------------------------------------------------------|--|
| ステッ<br>プ1         | Server# scope chassis                                                       | シャーシ コマンド モードを開始します。                                                                                                    |  |
| ステッ<br>プ <b>2</b> | Server /chassis # scope<br>adapterindex                                     | <i>index</i> で指定した PCI スロット番号に装着されているアダプ<br>タ カードに対してコマンド モードを開始します。                                                                                                    |  |
|                   |                                                                             | (注) アダプタの設定を表示または変更する前に、サー<br>バの電源をオンにしておく必要があります。                                                                                                    |  |
| ステッ<br>プ3         | Server /chassis/adapter #<br>export-vnicprotocolremote<br>server IP address | エクスポート操作を開始します。アダプタコンフィギュレー<br>ションファイルは、指定した IP アドレスにあるリモート<br>サーバ上に指定したパスとファイル名で保存されます。プロ<br>トコルは次のいずれかになります。                                                                                                    |  |
|                   |                                                                             | • TFTP                                                                                                    |  |
|                   |                                                                             | • FTP                                                                                                    |  |
|                   |                                                                             | • SFTP                                                                                                    |  |
|                   |                                                                             | • SCP<br>• HTTP                                                                                                    |  |
|                   |                                                                             |                                                                                                    |  |
|                   |                                                                             | <ul> <li>(注) Cisco UCS C シリーズ サーバでは、リモート サーバ<br/>からファームウェアを更新すると、サーバのフィン<br/>ガープリントの確認をサポートするようになりまし<br/>た。このオプションは、リモート サーバ タイプと<br/>して SCP または SFTP を選択した場合にのみ使用で<br/>きます。</li> </ul>                                                           |  |
|                   |                                                                             | このアクションを実行しながら、リモートサーバ<br>タイプとして SCP または SFTP を選択した場合、<br>「Server (RSA) key fingerprint is <server_finger_print<br>_ID&gt; Do you wish to continue?」というメッセージが<br/>表示されます。サーバフィンガープリントの信頼<br/>性に応じて、[Y] または [N] をクリックします。</server_finger_print<br> |  |
|                   |                                                                             | フィンカーフリントはホストの公開キーに基づいて<br>おり、接続先のホストを識別または確認できます。                                                                                                    |  |

次に、アダプタ1設定をエクスポートする例を示します。

```
Server# scope chassis
Server /chassis # scope adapter 1
```

I

Server /chassis/adapter # export-vnic ftp 192.0.20.34 //test/dnld-ucs-k9-bundle.1.0.2h.bin Server /chassis/adapter #

# アダプタ設定のインポート

ファームウェアまたは BIOS の更新が進行中の場合は、それらのタスクが完了するまで、アダ プタ構成をインポートしないでください。

### はじめる前に

このタスクを実行するには、admin 権限を持つユーザとしてログインする必要があります。

#### 手順

|       | コマンドまたはアクション                                                                  | 目的                                                                                                    |
|-------|-------------------------------------------------------------------------------|----------------------------------------------------------------------------------------------------|
| ステップ1 | Server# scope chassis                                                         | シャーシ コマンド モードを開始します。                                                                                                    |
| ステップ2 | Server /chassis # <b>scope</b><br><b>adapter</b> <i>index</i>                 | <ul> <li><i>index</i> で指定した PCI スロット番号に装着されている<br/>アダプタ カードに対してコマンド モードを開始しま<br/>す。</li> <li>(注) アダプタの設定を表示または変更する前に、<br/>サーバの電源をオンにしておく必要があり<br/>ます。</li> </ul> |
| ステップ3 | Server /chassis/adapter #<br>import-vnic tftp-ip-address<br>path-and-filename | インポート操作を開始します。アダプタは、指定された IP アドレスの TFTP サーバから、指定されたパスの設定ファイルをダウンロードします。この設定は、サーバが次にリブートされたときにインストールされます。                                                         |

次に、PCIスロット1のアダプタの設定をインポートする例を示します。

```
Server# scope chassis
Server /chassis # scope adapter 1
Server /chassis/adapter # import-vnic 192.0.2.34 /ucs/backups/adapter4.xml
Import succeeded.
New VNIC adapter settings will take effect upon the next server reset.
Server /chassis/adapter #
```

### 次の作業

サーバをリブートして、インポートした設定を適用します。

# アダプタのデフォルトの復元

### はじめる前に

このタスクを実行するには、admin 権限を持つユーザとしてログインする必要があります。

#### 手順

|               | <b>コフ</b> 、ビキセはマクション                             | 日的                                                                                                    |
|---------------|--------------------------------------------------|----------------------------------------------------------------------------------------------------|
|               | コマンドまたはアウション                                     | נים ב                                                                                                    |
| ステップ1         | Server# scope chassis                            | シャーシ コマンド モードを開始します。                                                                                                    |
| ステップ <b>2</b> | Server /chassis #<br>adapter-reset-defaultsindex | index 引数で指定された PCI スロット番号のアダプタ<br>を出荷時の設定に復元します。                                                                                       |
|               |                                                  | <ul> <li>(注) アダプタをデフォルト設定にリセットする<br/>と、ポート速度が4X10Gbpsに設定されま<br/>す。40Gbpsスイッチを使用している場合に<br/>のみ、ポート速度として40Gbpsを選択して<br/>ください。</li> </ul> |

次に、PCI スロット1のアダプタのデフォルト設定を復元する例を示します。

```
Server# scope chassis
Server /chassis # adapter-reset-defaults 1
This operation will reset the adapter to factory default.
All your configuration will be lost.
Continue?[y|N] y
Server /chassis #
```

# アダプタ ファームウェアの管理

# アダプタ ファームウェア

ſ

Cisco UCS C シリーズ ネットワーク アダプタには、次のファームウェア コンポーネントが含まれ ています。

- アダプタファームウェア:メインのオペレーティングファームウェア(アクティブイメージとバックアップイメージで構成)は、Cisco IMC GUI または CLI インターフェイスから、 または Host Upgrade Utility(HUU)からインストールできます。ファームウェアイメージを ローカルファイルシステムまたは TFTP サーバからアップロードできます。
- ・ブートローダファームウェア:ブートローダファームウェアは、Cisco IMC からインストールできません。このファームウェアは、Host Upgrade Utility を使用してインストールできます。

# アダプタ ファームウェアのインストール

### C)

重要 ファームウェアまたは BIOS の更新が進行中の場合は、それらのタスクが完了するまで、アダ プタ ファームウェアをインストールしないでください。

### はじめる前に

このタスクを実行するには、admin 権限を持つユーザとしてログインする必要があります。

### 手順

|               | コマンドまたはアクション                                                                                                    | 目的                                                                                                    |
|---------------|----------------------------------------------------------------------------------------------------|----------------------------------------------------------------------------------------------------|
| ステップ1         | Server# scope chassis                                                                                                    | シャーシ コマンド モードを開始します。                                                                                                    |
| ステップ <b>2</b> | Server /chassis #<br>update-adapter-fw<br>tftp-ip-address path-and-filename<br>{activate   no-activate}<br>[ pci-slot ] [ pci-slot ] | 指定したアダプタファームウェアファイルをTFTP<br>サーバからダウンロードし、アダプタを指定した場合<br>は1つまたは2つの指定アダプタ上に、指定しなかっ<br>た場合にはすべてのアダプタ上にこのファームウェア<br>をバックアップイメージとしてインストールします。<br>activate キーワードを指定した場合、新しいファーム<br>ウェアがインストール後にアクティブになります。 |
| ステップ <b>3</b> | Server /chassis #<br>recover-adapter-update<br>[ pci-slot ] [ pci-slot ]                                                             | (任意)<br>アダプタを指定した場合には1つまたは2つの指定ア<br>ダプタについて、指定しない場合にはすべてのアダプ<br>タについて、不完全なファームウェア アップデート<br>の状態をクリアします。                                                                                              |

次に、PCI スロット1のアダプタ上のアダプタファームウェア アップグレードを開始する例を示 します。

Server# scope chassis Server /chassis # update-adapter-fw 192.0.2.34 /ucs/adapters/adapter4.bin activate 1 Server /chassis #

#### 次の作業

新しいファームウェアをアクティブにするには、アダプタファームウェアのアクティブ化,(199 ページ)を参照してください。
### アダプタ ファームウェアのアクティブ化

C-

- 重要 アクティブ化の進行中は、次のことを行わないでください。
  - ・サーバのリセット、電源切断、シャットダウン。
  - Cisco IMC のリブートまたはリセット。
  - •他のすべてのファームウェアをアクティブ化します。
  - ・テクニカル サポート データまたは設定データをエクスポートします。

#### はじめる前に

このタスクを実行するには、admin 権限を持つユーザとしてログインする必要があります。

#### 手順

|       | コマンドまたはアクション                                                 | 目的                   |                                                       |
|-------|--------------------------------------------------------------|----------------------|-------------------------------------------------------|
| ステップ1 | Server# scope chassis                                        | シャーシ                 | コマンドモードを開始します。                                        |
| ステップ2 | Server /chassis #<br>activate-adapter-fw pci-slot {1  <br>2} | 指定され<br>ファーム<br>ブ化しま | た PCI スロットのアダプタ上のアダプタ<br>ウェア イメージ 1 または 2 をアクティ<br>す。 |
|       |                                                              | (注)                  | 変更内容は次のサーバのリブート時に<br>有効になります。                         |

次に、PCI スロット1のアダプタ上のアダプタファームウェアイメージ2をアクティブにする例 を示します。

Server# scope chassis Server /chassis # activate-adapter-fw 1 2 Firmware image activation suceeded Please reset the server to run the activated image Server /chassis #

#### 次の作業

サーバをリブートして変更内容を適用します。

### アダプタのリセット

ſ

#### はじめる前に

このタスクを実行するには、admin 権限を持つユーザとしてログインする必要があります。

199

#### 手順

|       | コマンドまたはアクション                            | 目的                                                                             |
|-------|-----------------------------------------|--------------------------------------------------------------------------------|
| ステップ1 | Server# scope chassis                   | シャーシ コマンド モードを開始します。                                                           |
| ステップ2 | Server/chassis # adapter-reset<br>index | Index引数で指定されたPCIスロット番号のアダ<br>プタをリセットします。<br>(注) アダプタをリセットすると、ホストも<br>リセットされます。 |

次に、PCI スロット1のアダプタをリセットする例を示します。

Server# scope chassis Server /chassis # adapter-reset 1 This operation will reset the adapter and the host if it is on. You may lose connectivity to the CIMC and may have to log in again. Continue?[y|N] y Server /chassis #

Cisco UCS C シリーズ サーバ Integrated Management Controller CLI コンフィギュレーション ガイド、 リリース 2.0

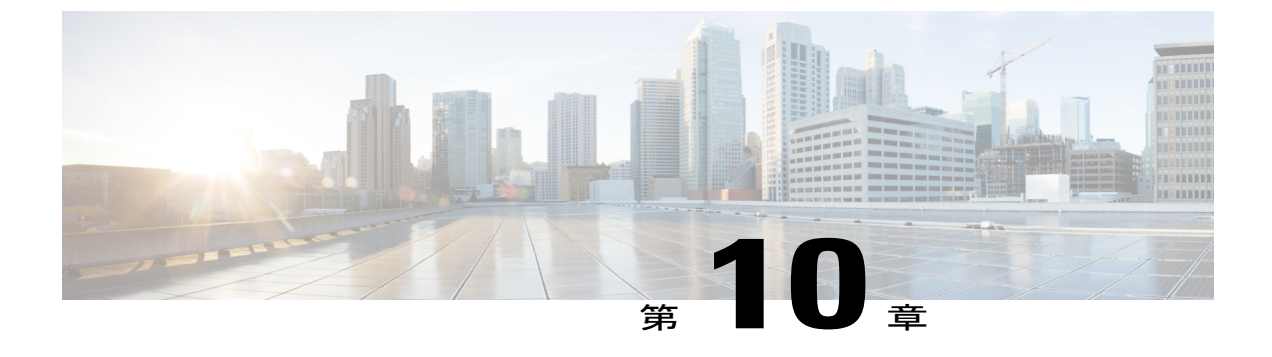

# ストレージ アダプタの管理

この章は、次の項で構成されています。

- ・ 自己暗号化ドライブ (フルディスク暗号化), 202 ページ
- 未使用の物理ドライブからの仮想ドライブの作成, 203 ページ
- 既存のドライブ グループからの仮想ドライブの作成, 205 ページ
- 外部設定のインポート, 207 ページ
- 外部設定ドライブのロック解除, 208 ページ
- 外部設定のクリア, 209 ページ
- JBOD のイネーブル化, 210 ページ
- JBOD のディセーブル化, 210 ページ
- ブートドライブのクリア,211 ページ
- JBOD でのセキュリティのイネーブル化, 212 ページ
- ・ セキュアな物理ドライブのクリア, 213 ページ
- ・ セキュア SED 外部設定物理ドライブのクリア, 214 ページ
- コントローラの TTY ログの取得, 215 ページ
- コントローラでのドライブセキュリティのイネーブル化,216ページ
- コントローラでのドライブセキュリティのディセーブル化、217ページ
- ・ コントローラ セキュリティ設定の変更, 218 ページ
- ・ セキュリティキー認証の確認, 218 ページ
- 仮想ドライブの削除, 219 ページ
- 仮想ドライブの初期化, 220 ページ
- ブートドライブとしての設定,221ページ

リース 2.0

- 仮想ドライブの編集, 222 ページ
- 仮想ドライブの保護, 223 ページ
- 仮想ドライブの属性の変更, 224 ページ
- 専用ホットスペアの作成, 224 ページ
- ・ グローバル ホット スペアの作成, 225 ページ
- ・ 削除するドライブの準備, 226 ページ
- 物理ドライブのステータスの切り替え、227 ページ
- コントローラのブート ドライブとしての物理ドライブの設定, 228 ページ
- ホットスペアプールからのドライブの削除,229ページ
- 削除するドライブの準備の取り消し、230 ページ
- バッテリ バックアップ ユニットの自動学習サイクルのイネーブル化, 230 ページ
- バッテリ バックアップ ユニットの自動学習サイクルのディセーブル化, 231 ページ
- バッテリバックアップユニットの学習サイクルの開始, 232 ページ
- 物理ドライブのロケータ LED の切り替え、232 ページ
- ストレージョントローラのログの表示、233 ページ

### 自己暗号化ドライブ (フル ディスク暗号化)

Cisco IMC は、自己暗号化ドライブ(SED)をサポートしています。ドライブ内の特別なハード ウェアがリアルタイムで入力データを暗号化し、出力データを復号します。この機能は、フル ディスク暗号化(FDE)とも呼ばれます。

ドライブ上のデータは、ドライブに入力される際に暗号化され、出力される際に復号されます。 ただし、ドライブをロックしている場合は、データを取得するためにセキュリティキーは必要あ りません。

ドライブがロックされると、暗号化キーが内部で作成され保存されます。このドライブに保存されているすべてのデータは、そのキーを使用して暗号化され、暗号化された形式で保存されます。 データをこのように保存すると、データを非暗号化してドライブから取得するためにセキュリティ キーが必要になります。ドライブのロックを解除すると、その暗号化キーが削除され、保存され たデータは使用できなくなります。これは、Secure Erase と呼ばれます。FDEは、キーIDとセキュ リティキーで構成されます。

FDE 機能は次の操作をサポートしています。

- コントローラでのセキュリティの有効化および無効化
- セキュアな仮想ドライブの作成
- ・非セキュアなドライブ グループの保護

- ・外部の設定ドライブのロック解除
- ・物理ドライブ (JBOD) でのセキュリティの有効化
- ・セキュアな SED ドライブのクリア
- ・セキュアな外部設定のクリア

### 未使用の物理ドライブからの仮想ドライブの作成

#### はじめる前に

このタスクを実行するには、admin 権限を持つユーザとしてログインする必要があります。

#### 手順

I

|               | コマンドまたはアクショ<br>ン                                            | 目的                                                                                                    |
|---------------|-------------------------------------------------------------|----------------------------------------------------------------------------------------------------|
| ステップ1         | Server# scope chassis                                       | シャーシ コマンド モードを開始します。                                                                                                    |
| ステップ2         | Server /chassis # scope<br>storageadapterslot               | 装着されているストレージ カードに対してコマンド<br>モードを開始します。                                                                                                    |
| ステップ <b>3</b> | Server<br>/chassis/storageadapter #<br>create virtual-drive | この時点で、RAIDレベル、使用する物理ドライブ、ド<br>ライブのフルディスク暗号化をイネーブルにするサイ<br>ズ、新しい仮想ドライブのサイズと書き込みポリシー<br>に関する情報の入力を求めるプロンプトが表示されま<br>す。プロンプトごとに適切な情報を入力します。<br>仮想ドライブの情報の指定が完了したら、情報が正し<br>いことの確認を求めるプロンプトが表示されます。確<br>認する場合はy(yes)を入力し、操作をキャンセルす<br>る場合はn(no)を入力します。<br>(注) フルディスク暗号化をイネーブルにすると、<br>ドライブが保護されます。 |
| ステップ4         | Server<br>/chassis/storageadapter #<br>show virtual-drive   | 既存の仮想ドライブが表示されます。                                                                                                    |

次に、2台の未使用の物理ドライブにまたがる新しい仮想ドライブの作成方法を示します。

```
Server# scope chassis
Server /chassis # scope storageadapter SLOT-3
Server /chassis/storageadapter # create-virtual-drive
Please enter RAID level
0, 1, 5, 10, 50 --> 1
```

Please choose from the following 10 unused physical drives:

Model

1

ID Size(MB) Interface Туре 571776 SEAGATE SAS HDD 1 571776 SEAGATE 2 SAS HDD 571776 4 SEAGATE SAS HDD 428672 SEAGATE SAS HDD 5 6 571776 SEAGATE SAS HDD 571776 SEAGATE SAS HDD 7 8 571776 SEAGATE SAS HDD 428672 9 SEAGATE SAS HDD 10 571776 SAS HDD SEAGATE 11 953344 SEAGATE SAS HDD Specify physical disks for span 0: Enter comma-separated PDs from above list--> 1,2 Please enter Virtual Drive name (15 characters maximum) --> test\_v\_drive Please enter Virtual Drive size in MB, GB, or TB Example format: '400 GB' --> 10 GB Optional attribute: stripsize: defaults to 64K Bytes 0: 8K Bytes 1: 16K Bytes 2: 32K Bytes 3: 64K Bytes 4: 128K Bytes 5: 256K Bytes 6: 512K Bytes 7: 1024K Bytes Choose number from above options or hit return to pick default --> 2 stripsize will be set to 32K Bytes (6 and 'strip-size\:32k') Disk Cache Policy: defaults to Unchanged 0: Unchanged 1: Enabled 2: Disabled Choose number from above options or hit return to pick default--> 0Disk Cache Policy will be set to Unchanged (0 and 'disk-cache-policy\:unchanged' Read Policy: defaults to No Read Ahead 0: No Read Ahead 1: Always Choose number from above options or hit return to pick default --> 0 Read Policy will be set to No Read Ahead (0 and 'read-policy\:no-read-ahead') Write Policy: defaults to Write Through 0: Write Through 1: Write Back Good BBU 2: Always Write Back Choose number from above options or hit return to pick default --> 0 Write Policy will be set to Write Through (0 and 'write-policy\:write-through') IO Policy: defaults to Direct I/O 0: Direct I/O 1: Cached I/O Choose number from above options or hit return to pick default-->  ${f 0}$ IO Policy will be set to Direct I/O (0 and 'io-policy\:direct-io') Access Policy: defaults to Read Write 0: Read Write 1: Read Only 2: Blocked Choose number from above options or hit return to pick default-->  ${\bf 0}$ Access Policy will be set to Read Write (0 and 'access-policy\:read-write')

#### Cisco UCS C シリーズ サーバ Integrated Management Controller CLI コンフィギュレーション ガイド、 リリース2.0

```
Enable SED security on virtual drive (and underlying drive group)?
Enter y or n--> y
Virtual drive and drive group will be secured
New virtual drive will have the following characteristics: - Spans: '[1.2]'
 - RAID level: '1'
 - Name: 'test_v_drive'
 - Size: 10 GB
  - stripsize: 32K Bytes
 - Disk Cache Policy: Unchanged
  - Read Policy: No Read Ahead
  - Write Policy: Write Through
 - IO Policy: Direct I/O
 - Access Policy: Read Write
 - Encryption: FDE
OK? (y or n)--> y
Server /chassis/storageadapter # show virtual-drive
Virtual Drive Health
                      Status
                                                                Size
                                                                          RAID Level
                                               Name
Boot Drive
_____
             _____
                           _____
                                            ____ _____
_____
0
                           Optimal
                                                                150528 MB RAID 0
             Good
false
                                                                20480 MB RAID 0
1
             Good
                           Optimal
true
2
             Good
                           Optimal
                                                                114140 MB RAID 0
false
3
             Good
                           Optimal
                                               test v drive
                                                               10000 MB RAID 1
false
4
             Good
                           Optimal
                                               new from test
                                                                500 MB
                                                                          RAID 1
false
```

```
Server /chassis/storageadapter #
```

# 既存のドライブ グループからの仮想ドライブの作成

#### はじめる前に

このタスクを実行するには、admin 権限を持つユーザとしてログインする必要があります。

#### 手順

|               | コマンドまたはアクション                                            | 目的                                                                                                    |
|---------------|---------------------------------------------------------|----------------------------------------------------------------------------------------------------|
| ステップ1         | Server# scope chassis                                   | シャーシ コマンド モードを開始します。                                                                                                    |
| ステップ <b>2</b> | Server /chassis # scope<br>storageadapterslot           | 装着されているストレージカードに対してコマンド<br>モードを開始します。                                                                                                    |
| ステップ3         | Server /chassis/storageadapter<br># carve-virtual-drive | この時点で、使用する仮想ドライブに関する情報、<br>新しい仮想ドライブのサイズと書き込みポリシーに<br>関する情報の入力を求めるプロンプトが表示されま<br>す。プロンプトごとに適切な情報を入力します。<br>仮想ドライブの情報の指定が完了したら、情報が正<br>しいことの確認を求めるプロンプトが表示されます。 |

#### Cisco UCS C シリーズ サーバ Integrated Management Controller CLI コンフィギュレーション ガイド、リ

リース 2.0

|       | コマンドまたはアクション                                           | 目的                                                  |
|-------|--------------------------------------------------------|-----------------------------------------------------|
|       |                                                        | 確認する場合はy (yes) を入力し、操作をキャンセ<br>ルする場合はn (no) を入力します。 |
| ステップ4 | Server /chassis/storageadapter<br># show virtual-drive | 既存の仮想ドライブが表示されます。                                   |

次に、既存の RAID 1 ドライブ グループ内の未使用のスペースから新しい仮想ドライブを分割す る例を示します。

```
Server# scope chassis
Server /chassis # scope storageadapter SLOT-3
Server /chassis/storageadapter # carve-virtual-drive
  < Fetching virtual drives...>
ID Name
                     RL VDSize
                                        MaxPossibleSize PD(s)
_ _ -
   _____
0 RAIDO 12
                    0 100 MB
                                      Unknown
                                                        1,2
Please choose from the above list the virtual drive number
whose space the new virtual drive will share--> \boldsymbol{0}
New virtual drive will share space with VD 0
Please enter Virtual Drive name (15 characters maximum) --> test v drive
Please enter Virtual Drive size in MB, GB, or TB (maximum: Unknown)
 Example format: '400 GB' --> 10 GB
Optional attributes:
  stripsize: defaults to 64K Bytes
     0: 8K Bytes
    1: 16K Bytes
    2: 32K Bytes
    3: 64K Bytes
    4: 128K Bytes
    5: 256K Bytes
    6: 512K Bytes
    7: 1024K Bytes
  Choose number from above options or hit return to pick default--> 0
stripsize will be set to 8K Bytes (4 and 'strip-size\:8k')
  Disk Cache Policy: defaults to Unchanged
    0: Unchanged
    1: Enabled
    2: Disabled
  Choose number from above options or hit return to pick default--> 0
Disk Cache Policy will be set to Unchanged (0 and 'disk-cache-policy\:unchanged')
  Read Policy: defaults to No Read Ahead
     0: No Read Ahead
    1: Always
Choose number from above options or hit return to pick default--> 0
Read Policy will be set to No Read Ahead (0 and 'read-policy\:no-read-ahead')
  Write Policy: defaults to Write Through
     0: Write Through
    1: Write Back Good BBU
    2: Always Write Back
  Choose number from above options or hit return to pick default--> 0
Write Policy will be set to Write Through (0 and 'write-policy\:write-through')
  IO Policy: defaults to Direct I/O
     0: Direct I/O
    1: Cached I/O
```

■ Cisco UCS C シリーズ サーバ Integrated Management Controller CLI コンフィギュレーション ガイド、 リリース 2.0

```
Choose number from above options or hit return to pick default--> {f 0}
IO Policy will be set to Direct I/O (0 and 'io-policy\:direct-io')
  Access Policy: defaults to Read Write
     0: Read Write
    1: Read Only
    2: Blocked
  Choose number from above options or hit return to pick default--> {f 0}
Access Policy will be set to Read Write (0 and 'access-policy\:read-write')
New virtual drive will have the following characteristics:
 - It will share space with virtual drive 0
  - Name: 'amit'
  - Size: 10 GB
  - stripsize: 8K Bytes
  - Disk Cache Policy: Unchanged
  - Read Policy: No Read Ahead
  - Write Policy: Write Through
  - IO Policy: Direct I/O
  - Access Policy: Read Write
OK? (y or n)--> y
Server /chassis/storageadapter # show virtual-drive
Virtual Drive Health
                                                                   Size
                                                                              RAID Level
                            Status
                                                  Name
Boot Drive
_____
                                                    _____
_____
0
                             Optimal
                                                                   150528 MB RAID 0
              Good
false
                             Optimal
                                                                   20480 MB RAID 0
1
              Good
true
              Good
                             Optimal
                                                                   114140 MB RAID 0
2
false
                             Optimal
                                                  test v drive
                                                                   10000 MB
3
              Good
                                                                             RAID 1
false
                             Optimal
                                                  new from test
                                                                   500 MB
4
              Good
                                                                              RAID 1
false
```

Server /chassis/storageadapter #

## 外部設定のインポート

別のコントローラで以前に設定されている1つ以上の物理ドライブがサーバにインストールされると、それらは外部設定として識別されます。コントローラにこれらの外部設定をインポートできます。

#### はじめる前に

このタスクを実行するには、admin 権限を持つユーザとしてログインする必要があります。

|       | コマンドまたはアクション                                              | 目的                                           |
|-------|-----------------------------------------------------------|----------------------------------------------|
| ステップ1 | Server# scope chassis                                     | シャーショマンドモードを開始します。                           |
| ステップ2 | Server /chassis # scope<br>storageadapterslot             | 装着されているストレージカードに対してコマ<br>ンド モードを開始します。       |
| ステップ3 | Server /chassis/storageadapter #<br>import-foreign-config | 処理の確認を求めるプロンプトが表示されま<br>す。確認のために yes を入力します。 |

| コマンドまたはアクション | 目的  |                                           |
|--------------|-----|-------------------------------------------|
|              | (注) | <b>yes</b> と入力しなかった場合、アクショ<br>ンは強制終了されます。 |

次に、スロット3にある MegaRAID コントローラのすべての外部設定をインポートする例を示します。

```
Server# scope chassis
Server /chassis # scope storageadapter SLOT-3
Server /chassis/storageadapter # import-foreign-config
Are you sure you want to import all foreign configurations on this controller?
Enter 'yes' to confirm -> yes
Server /chassis/storageadapter #
```

### 外部設定ドライブのロック解除

セキュアなドライブグループをホストする物理ドライブのセットが別のサーバまたはコントロー ラ(または、それらが存在しない間にセキュリティキーが変更された同じコントローラ)に挿入 されると、それらは外部設定になります。これらは保護されているため、外部設定をインポート する前にロックを解除する必要があります。外部設定ドライブのロックを解除する方法を次の手 順で説明します。

#### はじめる前に

このタスクを実行するには、admin 権限を持つユーザとしてログインする必要があります。

|               | コマンドまたはアクション                                                      | 目的                                                           |
|---------------|-------------------------------------------------------------------|--------------------------------------------------------------|
| ステップ1         | Server# scope chassis                                             | シャーシ コマンド モードを開始します。                                         |
| ステップ <b>2</b> | Server /chassis # scope<br>storageadapterslot                     | 装着されているストレージカードに対して<br>コマンド モードを開始します。                       |
| ステップ3         | Server /chassis/storageadapter #<br>unlock-foreign-configuration  | プロンプトで、セキュリティ キーを入力<br>し、確認プロンプトで yes と入力します。                |
| ステップ4         | Server /chassis/storageadapter # scope<br>physical-drive 2        | (任意)<br>物理ドライブ コマンド モードを開始しま<br>す。                           |
| ステップ5         | Server<br>/chassis/storageadapter/physicsl-drive<br># show detail | <ul><li>(任意)</li><li>ロックが解除された外部ドライブのステータスが表示されます。</li></ul> |

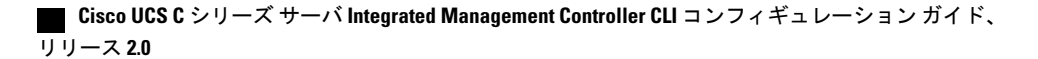

```
次に、外部設定ドライブのロックを解除する例を示します。
Server# scope chassis
Server / chassis # scope storageadapter SLOT-3
Server /chassis/storageadapter # unlock-foreign-configuration
Please enter the security key to unlock the foreign configuration -> testSecurityKey
Server /chassis/storageadapter # import-foreign-config
Are you sure you want to import all foreign configurations on this controller?
Enter 'yes' to confirm -> yes
Server /chassis/storageadapter # scope physical-drive 2
Server /chassis/storageadapter/physical-drive # show detail
Physical Drive Number 2:
    Controller: SLOT-HBA
    Health: Good
   Status: Online
    FDE Capable: 1
    FDE Enabled: 1
   FDE Secured: 1
   FDE Locked: 0
```

FDE locked foreign config: 0

Server /chassis/storageadapter/physical-drive #

### 外部設定のクリア

```
_____
重要
```

このタスクでは、コントローラのすべての外部設定をクリアします。また、外部設定をホス ティングしているすべての物理ドライブからすべての設定情報が削除されます。このアクショ ンは元に戻せません。

#### はじめる前に

このタスクを実行するには、admin 権限を持つユーザとしてログインする必要があります。

|       | コマンドまたはアクション                                          | 目的                                                  |
|-------|-------------------------------------------------------|-----------------------------------------------------|
| ステップ1 | Server# scope chassis                                 | シャーシ コマンド モードを開始します。                                |
| ステップ2 | Server /chassis # scope<br>storageadapterslot         | 装着されているストレージカードに対してコマ<br>ンド モードを開始します。              |
| ステップ3 | Server /chassis/storageadapter # clear-foreign-config | 処理の確認を求めるプロンプトが表示されま<br>す。確認のために yes を入力します。        |
|       |                                                       | <ul><li>(注) yesと入力しなかった場合、アクションは強制終了されます。</li></ul> |

```
次に、スロット3にある MegaRAID コントローラのすべての外部設定をクリアする例を示しま
す。
Server# scope chassis
Server /chassis # scope storageadapter SLOT-3
Server /chassis/storageadapter # clear-foreign-config
Are you sure you want to clear all foreign configurations on this controller?
All data on the drive(s) will be lost.
Enter 'yes' to confirm -> yes
Server /chassis/storageadapter #
```

### JBOD のイネーブル化

```
<u>(注)</u>
```

一部の UCS C シリーズ サーバでのみ Just a Bunch of Disks (JBOD) をイネーブルにできます。

手順

|       | コマンドまたはアクション                                          | 目的                                     |
|-------|-------------------------------------------------------|----------------------------------------|
| ステップ1 | Server# scope chassis                                 | シャーシ コマンド モードを開始します。                   |
| ステップ2 | Server /chassis # scope<br>storageadapterslot         | 装着されているストレージカードに対して<br>コマンド モードを開始します。 |
| ステップ3 | Server /chassis /storageadapter #<br>enable-jbod-mode | 選択したコントローラに対して JBOD モー<br>ドをイネーブルにします。 |

次に、選択したコントローラに対して JBOD モードをイネーブルにする例を示します。

```
Server# scope chassis
Server /chassis # scope storageadapter SLOT-3
Server /chassis/storageadapter # enable-jbod-mode
Are you sure you want to enable JBOD mode?
Enter 'yes' to confirm -> yes
Server/chassis/storageadapter # show settings
PCI Slot SLOT-3:
    Info Valid: Yes
    Enable JBOD Mode: true
```

### JBOD のディセーブル化

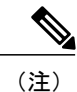

リリース 2.0

このオプションを使用できるのは一部の UCS C シリーズ サーバだけです。

#### はじめる前に

選択したコントローラに対して JBOD モードをイネーブルにする必要があります。

Cisco UCS C シリーズ サーバ Integrated Management Controller CLI コンフィギュレーション ガイド、

|               | コマンドまたはアクション                                           | 目的                                     |
|---------------|--------------------------------------------------------|----------------------------------------|
| ステップ1         | Server# scope chassis                                  | シャーシ コマンド モードを開始します。                   |
| ステップ2         | Server /chassis # scope<br>storageadapterslot          | 装着されているストレージカードに対して<br>コマンド モードを開始します。 |
| ステップ <b>3</b> | Server /chassis /storageadapter #<br>disable-jbod-mode | 選択したコントローラの JBOD モードを<br>ディセーブルにします。   |

手順

次に、選択したコントローラの JBOD モードをディセーブルにする例を示します。

```
Server# scope chassis
Server /chassis # scope storageadapter SLOT-3
Server /chassis/storageadapter # disable-jbod-mode
Are you sure you want to disable JBOD mode?
Enter 'yes' to confirm -> yes
Server/chassis/storageadapter # show settings
PCI Slot SLOT-3:
    Info Valid: Yes
    Enable JBOD Mode: false
```

### ブート ドライブのクリア

#### C)

I

**重要** このタスクでは、コントローラのブート ドライブ設定がクリアされます。このアクションは 元に戻せません。

#### はじめる前に

このタスクを実行するには、admin 権限を持つユーザとしてログインする必要があります。

|       | コマンドまたはアクション                                      | 目的                                                   |
|-------|---------------------------------------------------|------------------------------------------------------|
| ステップ1 | Server# scope chassis                             | シャーシ コマンド モードを開始します。                                 |
| ステップ2 | Server /chassis # scope<br>storageadapterslot     | 装着されているストレージカードに対してコマ<br>ンド モードを開始します。               |
| ステップ3 | Server /chassis/storageadapter # clear-boot-drive | 処理の確認を求めるプロンプトが表示されま<br>す。確認のために yes を入力します。         |
|       |                                                   | <ul><li>(注) yes と入力しなかった場合、アクションは強制終了されます。</li></ul> |

次に、スロット3にある MegaRAID コントローラ上のブート ドライブ設定をクリアする例を示します。

```
Server# scope chassis
Server /chassis # scope storageadapter SLOT-3
Server /chassis/storageadapter # clear-boot-drive
Are you sure you want to clear the controller's boot drive?
Enter 'yes' to confirm -> yes
Server /chassis/storageadapter #
```

## JBOD でのセキュリティのイネーブル化

物理ドライブがBODである場合にのみ、そのドライブでセキュリティをイネーブルにできます。 次に、JBODでセキュリティをイネーブルにする手順を示します。

#### はじめる前に

このタスクを実行するには、admin 権限を持つユーザとしてログインする必要があります。

#### 手順

|               | コマンドまたはアクション                                                      | 目的                                                 |
|---------------|-------------------------------------------------------------------|----------------------------------------------------|
| ステップ1         | Server# scope chassis                                             | シャーショマンドモードを開始します。                                 |
| ステップ <b>2</b> | Server /chassis # scope<br>storageadapterslot                     | 装着されているストレージ カードに対し<br>てコマンド モードを開始します。            |
| ステップ3         | Server /chassis/storageadapter # scope<br>physical-drive 2        | 物理ドライブ コマンド モードを開始しま<br>す。                         |
| ステップ4         | Server /chassis/storageadapter #<br>enable-security-on-jbod       | 確認プロンプトに yes と入力します。<br>JBODでセキュリティをイネーブルにしま<br>す。 |
| ステップ5         | Server<br>/chassis/storageadapter/physicsl-drive<br># show detail | (任意)<br>物理ドライブの詳細が表示されます。                          |

次に、JBOD でセキュリティをイネーブルにする例を示します。

```
Server# scope chassis
Server /chassis # scope storageadapter SLOT-3
savbu-stordev-dn1-2-cimc /chassis/storageadapter # scope physical-drive 2
server /chassis/storageadapter/physical-drive # enable-security-on-jbod
Are you sure you want to enable security on this JBOD?
NOTE: this is not reversible!
Enter 'yes' to confirm -> yes
server /chassis/storageadapter/physical-drive # show detail
Physical Drive Number 2:
```

#### ■ Cisco UCS C シリーズ サーバ Integrated Management Controller CLI コンフィギュレーション ガイド、 リリース 2.0

Status: JBOD

.

. FDE Capable: 1 FDE Enabled: 1 FDE Secured: 1 server /chassis/storageadapter/physical-drive #

### セキュアな物理ドライブのクリア

セキュアなドライブをクリアすると、FDE ドライブはセキュアなドライブから非セキュアなドラ イブに変換されます。このアクションを実行するには、物理ドライブのステータスを[Unconfigured Good] にする必要があります。これによって、物理ドライブ上のデータが削除されます。セキュ アな SED 物理ドライブをクリアする方法を次の手順で説明します。

#### はじめる前に

このタスクを実行するには、admin 権限を持つユーザとしてログインする必要があります。

#### 手順

|       | コマンドまたはアクション                                                             | 目的                                                                           |
|-------|--------------------------------------------------------------------------|------------------------------------------------------------------------------|
| ステップ1 | Server# scope chassis                                                    | シャーシ コマンド モードを開始します。                                                         |
| ステップ2 | Server /chassis # scope<br>storageadapterslot                            | 装着されているストレージカードに対して<br>コマンド モードを開始します。                                       |
| ステップ3 | Server /chassis/storageadapter # scope<br>physical-drive 2               | 物理ドライブ コマンド モードを開始しま<br>す。                                                   |
| ステップ4 | Server<br>/chassis/storageadapter/physicsl-drive<br># clear-secure-drive | 確認プロンプトに yes と入力します。<br>これによって、セキュアな SED 物理ドライ<br>ブがクリアされ、すべてのデータが失われ<br>ます。 |
| ステップ5 | Server<br>/chassis/storageadapter/physicsl-drive<br># show detail        | (任意)<br>物理ドライブの詳細を表示します。                                                     |

次に、SED 外部設定物理ドライブをクリアする例を示します。

```
Server# scope chassis
Server /chassis # scope storageadapter SLOT-3
Server /chassis/storageadapter # scope physical-drive 2
Server /chassis/storageadapter/physical-drive # clear-secure-drive
Are you sure you want to erase all data from this physical drive?
NOTE: this is not reversible! ALL DATA WILL BE LOST!!
Enter 'yes' to confirm -> yes
Server /chassis/storageadapter/physical-drive # show detail
Physical Drive Number 2:
    Controller: SLOT-HBA
```

Health: Good Status: Unconfigured Good . . FDE Capable: 1 FDE Enabled: 0

FDE Secured: 0

Server /chassis/storageadapter/physical-drive #

### セキュア SED 外部設定物理ドライブのクリア

ロックされている外部設定フルディスク暗号化ドライブを非セキュアなロックされていないドラ イブに変換します。これによって、物理ドライブ上のデータが削除されます。セキュアなSED外 部設定物理ドライブをクリアする方法を次の手順で説明します。

#### はじめる前に

このタスクを実行するには、admin 権限を持つユーザとしてログインする必要があります。

#### 手順

|               | コマンドまたはアクション                                                                            | 目的                                                                               |
|---------------|-----------------------------------------------------------------------------------------|----------------------------------------------------------------------------------|
| ステップ1         | Server# scope chassis                                                                   | シャーショマンドモードを開始します。                                                               |
| ステップ <b>2</b> | Server /chassis # scope<br>storageadapterslot                                           | 装着されているストレージカードに対して<br>コマンド モードを開始します。                                           |
| ステップ3         | Server /chassis/storageadapter # scope<br>physical-drive 2                              | 物理ドライブ コマンド モードを開始しま<br>す。                                                       |
| ステップ4         | Server<br>/chassis/storageadapter/physicsl-drive<br># clear-secure-foreign-config-drive | 確認プロンプトに yes と入力します。<br>これによって、セキュアな SED 外部設定物<br>理ドライブがクリアされ、すべてのデータ<br>が失われます。 |
| ステップ5         | Server<br>/chassis/storageadapter/physicsl-drive<br># show detail                       | (任意)<br>物理ドライブの詳細を表示します。                                                         |

次に、SED 外部設定物理ドライブをクリアする例を示します。

```
Server# scope chassis
Server /chassis # scope storageadapter SLOT-3
Server /chassis/storageadapter # scope physical-drive 2
Server /chassis/storageadapter/physical-drive # clear-secure-foreign-config-drive
Are you sure you want to erase all data from this foreign-configuration physical drive?
NOTE: this is not reversible! ALL DATA WILL BE LOST!!
Enter 'yes' to confirm -> yes
Server /chassis/storageadapter/physical-drive # show detail
Physical Drive Number 2:
    Controller: SLOT-HBA
```

Health: Good Status: Unconfigured Good . FDE Capable: 1 FDE Enabled: 0 FDE Secured: 0 FDE Locked: 0 FDE Locked Foreign Config: 0

Server /chassis/storageadapter/physical-drive #

### コントローラのTTY ログの取得

このタスクは、コントローラの TTY ログを取得し、それを /var/log の場所に配置します。こ れにより、テクニカル サポート データが要求された場合にこのログ データを確実に使用できる ようになります。

#### はじめる前に

このタスクを実行するには、admin 権限を持つユーザとしてログインする必要があります。

#### 手順

|               | コマンドまたはアクション                                    | 目的                                                                                                    |
|---------------|-------------------------------------------------|----------------------------------------------------------------------------------------------------|
| ステップ1         | Server# scope chassis                           | シャーシ コマンド モードを開始します。                                                                                                    |
| ステップ <b>2</b> | Server /chassis # scope<br>storageadapterslot   | 装着されているストレージカードに対してコマ<br>ンド モードを開始します。                                                                                             |
| ステップ3         | Server /chassis/storageadapter #<br>get-tty-log |                                                                                                    |
| ステップ4         | Server /chassis/storageadapter #<br>show detail | 取得プロセスのステータスを表示します。<br><b>重要</b> コントローラの TTY ログを取得するに<br>は2~4分かかる場合があります。こ<br>のプロセスが完了するまで、テクニカ<br>ルサポートデータのエクスポートを開<br>始しないでください。 |

次に、スロット3の MegaRAID コントローラの TTY ログを取得する例を示します。

Server# scope chassis
Server /chassis # scope storageadapter SLOT-3
Server /chassis/storageadapter # get-tty-log
Server /chassis/storageadapter # show detail
PCI Slot SLOT-3:
TTY Log Status: In progress (8192 bytes fetched)
Server /chassis/storageadapter # show detail
PCI Slot SLOT-3:
TTY Log Status: In progress (90112 bytes fetched)
Server /chassis/storageadapter # show detail
PCI Slot SLOT-3:
TTY Log Status: Complete (172032 bytes fetched)

#### Cisco UCS C シリーズ サーバ Integrated Management Controller CLI コンフィギュレーション ガイド、リ

リース 2.0

## コントローラでのドライブセキュリティのイネーブル化

#### はじめる前に

このタスクを実行するには、admin 権限を持つユーザとしてログインする必要があります。

#### 手順

|               | コマンドまたはアクション                                                   | 目的                                                                                                    |
|---------------|----------------------------------------------------------------|----------------------------------------------------------------------------------------------------|
| ステップ1         | Server# scope chassis                                          | シャーシ コマンド モードを開始します。                                                                                                    |
| ステップ <b>2</b> | Server /chassis # scope<br>storageadapterslot                  | 装着されているストレージ カードに対してコマンド<br>モードを開始します。                                                                                                    |
| ステップ <b>3</b> | Server /chassis/storageadapter<br># enable-controller-security | この時点で、セキュリティキーを入力するように求め<br>られますが、希望するセキュリティキーを入力するこ<br>とも、提案されているセキュリティキーを使用するこ<br>ともできます。希望するセキュリティキーを割り当て<br>る場合は、プロンプトでそのセキュリティキーを入力<br>します。<br>提案されたセキュリティキーを使用するか、希望のセ<br>キュリティキーを使用するかによって、該当するプロ<br>ンプトでy (yes)を入力して確認するか、n (no)を<br>入力して操作をキャンセルします。 |
| ステップ4         | Server /chassis/storageadapter<br># show detail                | ストレージ ドライブの詳細が表示されます。                                                                                                    |

次に、コントローラでセキュリティをイネーブルにする例を示します。

```
Server /chassis/storageadapter #
```

■ Cisco UCS C シリーズ サーバ Integrated Management Controller CLI コンフィギュレーション ガイド、 リリース 2.0

# コントローラでのドライブセキュリティのディセーブル 化

#### はじめる前に

このタスクを実行するには、admin 権限を持つユーザとしてログインする必要があります。

#### 手順

|               | コマンドまたはアクション                                                    | 目的                                                                                                    |
|---------------|-----------------------------------------------------------------|----------------------------------------------------------------------------------------------------|
| ステップ1         | Server# scope chassis                                           | シャーシ コマンド モードを開始します。                                                                                                    |
| ステップ <b>2</b> | Server /chassis # scope<br>storageadapterslot                   | 装着されているストレージ カードに対してコマン<br>ド モードを開始します。                                                                                                    |
| ステップ3         | Server /chassis/storageadapter #<br>disable-controller-security | 確認のプロンプトが表示されます。<br>確認プロンプトで、yesと入力して確認するか、ま<br>たはn (no) を入力して操作をキャンセルします。<br>セキュリティ キーを入力するための別のプロンプ<br>トが表示されます。セキュリティ キーを入力しま<br>す。<br>これにより、コントローラのセキュリティがディ<br>セーブルになります。 |
| ステップ4         | Server /chassis/storageadapter # show detail                    | ストレージ ドライブの詳細が表示されます。                                                                                                    |

次に、コントローラでセキュリティをディセーブルにする例を示します。

```
Server /chassis/storageadapter #
```

I

リース 2.0

### コントローラ セキュリティ 設定の変更

#### はじめる前に

このタスクを実行するには、admin 権限を持つユーザとしてログインする必要があります。

#### 手順

|               | コマンドまたはアクション                                                   | 目的                                                                                                    |
|---------------|----------------------------------------------------------------|----------------------------------------------------------------------------------------------------|
| ステップ1         | Server# scope chassis                                          | シャーシ コマンド モードを開始します。                                                                                                    |
| ステップ <b>2</b> | Server /chassis # scope<br>storageadapterslot                  | 装着されているストレージ カードに対してコマンド<br>モードを開始します。                                                                                                    |
| ステップ3         | Server /chassis/storageadapter<br># modify-controller-security | この時点で、現在のセキュリティキーを入力するように求められます。また、任意で、キーIDをリセットするかどうかを選択したり、新しいセキュリティキーを選択することもできます。適切な情報を入力します。<br>確認プロンプトで、y (yes) と入力して確認するか、またはn (no) と入力して操作をキャンセルします。 |

次に、コントローラのセキュリティ設定を変更する例を示します。

```
Server# scope chassis
Server /chassis # scope storageadapter SLOT-3
Server /chassis/storageadapter # modify-controller-security
Please enter current security-key --> testSecurityKey
Keep current key-id 'UCSC-MRAID12G_FHH18250010_1d85dcd3'? (y or n)--> n
Enter new key-id: NewKeyId
Will change key-id to 'NewKeyId'
Keep current security-key? (y or n)--> y
```

Server /chassis/storageadapter #

### セキュリティ キー認証の確認

セキュリティキーがわからない場合は、次の手順を使用すると、入力したセキュリティキーがコ ントローラのセキュリティキーと一致しているかどうかを確認できます。

#### はじめる前に

このタスクを実行するには、admin 権限を持つユーザとしてログインする必要があります。

|               | コマンドまたはアクション                                                       | 目的                                                                |
|---------------|--------------------------------------------------------------------|-------------------------------------------------------------------|
| ステップ1         | Server# scope chassis                                              | シャーシ コマンド モードを開始します。                                              |
| ステップ <b>2</b> | Server /chassis # scope<br>storageadapterslot                      | 装着されているストレージ カードに対してコマ<br>ンド モードを開始します。                           |
| ステップ3         | Server /chassis/storageadapter #<br>verify-controller-security-key | プロンプトで、セキュリティ キーを入力して、<br>Enter キーを押します。                          |
|               |                                                                    | コントローラのセキュリティ キーと一致しない<br>セキュリティ キーを入力した場合は、検証失敗<br>メッセージが表示されます。 |

手順

次に、コントローラのセキュリティキーを確認する例を示します。

```
Server# scope chassis
```

```
Server /chassis # scope storageadapter SLOT-3
Server /chassis/storageadapter # verify-controller-security-key
Please enter the security key to verify -> WrongSecurityKey
verify-controller-security-key failed.
Error: "r-type: RAID controller: SLOT-HBA command-status: Lock key from backup failed
verification"
savbu-stordev-dnl-2-cimc /chassis/storageadapter #
savbu-stordev-dnl-2-cimc /chassis/storageadapter # verify-controller-security-key
Please enter the security key to verify -> testSecurityKey
```

```
Server /chassis/storageadapter #
```

# 仮想ドライブの削除

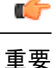

I

このタスクでは、ブートされたオペレーティング システムを実行するドライブを含む仮想ド ライブを削除します。そのため、仮想ドライブを削除する前に、保持するデータをバックアッ プします。

#### はじめる前に

このタスクを実行するには、admin 権限を持つユーザとしてログインする必要があります。

手順

|       | コマンドまたはアクション          | 目的                   |
|-------|-----------------------|----------------------|
| ステップ1 | Server# scope chassis | シャーシ コマンド モードを開始します。 |

219

|               | コマンドまたはアクション                                                                     | 目的                                                                                                    |
|---------------|----------------------------------------------------------------------------------|----------------------------------------------------------------------------------------------------|
| ステップ <b>2</b> | Server /chassis # scope<br>storageadapterslot                                    | 装着されているストレージカードに対してコ<br>マンド モードを開始します。                                                                   |
| ステップ3         | Server /chassis/storageadapter # scope<br>virtual-drive <i>drive-number</i>      | 指定された仮想ドライブのコマンドモードを<br>開始します。                                                                           |
| ステップ4         | Server<br>/chassis/storageadapter/virtual-drive<br># <b>delete-virtual-drive</b> | <ul> <li>処理の確認を求めるプロンプトが表示されます。確認のために yes を入力します。</li> <li>(注) yes と入力しなかった場合、アクションは強制終了されます。</li> </ul> |

次に、仮想ドライブ3を削除する例を示します。

```
Server# scope chassis
Server /chassis # scope storageadapter SLOT-3
Server /chassis/storageadapter # scope virtual-drive 3
Server /chassis/storageadapter/virtual-drive # delete-virtual-drive
Are you sure you want to delete virtual drive 3?
All data on the drive will be lost. Enter 'yes' to confirm -> yes
Server /chassis/storageadapter/virtual-drive #
```

### 仮想ドライブの初期化

ドライブを初期化すると、仮想ドライブ上のすべてのデータが失われます。初期化を実行する前 に、保存する仮想ドライブのデータをバックアップします。

#### はじめる前に

このタスクを実行するには、admin 権限を持つユーザとしてログインする必要があります。

|               | コマンドまたはアクション                                                              | 目的                                     |
|---------------|---------------------------------------------------------------------------|----------------------------------------|
| ステップ1         | Server# scope chassis                                                     | シャーシコマンドモードを開始します。                     |
| ステップ <b>2</b> | Server /chassis # scope<br>storageadapterslot                             | 装着されているストレージカードに対し<br>てコマンド モードを開始します。 |
| ステップ3         | Server /chassis/storageadapter # scope<br>virtual-drive drive-number      | 指定された仮想ドライブのコマンドモー<br>ドを開始します。         |
| ステップ4         | Server<br>/chassis/storageadapter/virtual-drive #<br>start-initialization | 指定した仮想ドライブを初期化します。                     |

|       | コマンドまたはアクション                                                               | 目的                               |
|-------|----------------------------------------------------------------------------|----------------------------------|
| ステップ5 | Server<br>/chassis/storageadapter/virtual-drive #<br>cancel-initialization | (任意)指定した仮想ドライブの初期化<br>をキャンセルします。 |
| ステップ6 | Server<br>/chassis/storageadapter/physical-drive #<br>get-operation-status | ドライブ上で処理中のタスクのステータ<br>スを表示します。   |

次に、高速初期化を使用して仮想ドライブ3を初期化する例を示します。

```
Server# scope chassis
Server /chassis # scope storageadapter SLOT-3
Server /chassis/storageadapter # scope virtual-drive 3
Server /chassis/storageadapter/virtual-drive # start-initialization
Are you sure you want to initialize virtual drive 3?
All data on the drive will be lost. Enter 'yes' to confirm -> yes
Fast (0) or full (1) initialization? -> 0
Server /chassis/storageadapter/virtual-drive # get-operation-status
```

progress-percent: 20%
elapsed -seconds: 30
operation-in-progress: initializing virtual drive

Server /chassis/storageadapter/virtual-drive #

# ブート ドライブとしての設定

#### はじめる前に

このタスクを実行するには、admin 権限を持つユーザとしてログインする必要があります。

#### 手順

|       | コマンドまたはアクション                                                         | 目的                                      |
|-------|----------------------------------------------------------------------|-----------------------------------------|
| ステップ1 | Server# scope chassis                                                | シャーシ コマンド モードを開始します。                    |
| ステップ2 | Server /chassis # scope<br>storageadapterslot                        | 装着されているストレージ カードに対し<br>てコマンド モードを開始します。 |
| ステップ3 | Server /chassis/storageadapter # scope<br>virtual-drive drive-number | 指定された仮想ドライブのコマンド モー<br>ドを開始します。         |
| ステップ4 | Server /chassis/storageadapter #<br>set-boot-drive                   | コントローラがこの仮想ドライブからブー<br>トするように指定します。     |

リース 2.0

221

次に、コントローラが仮想ドライブ3からブートするように指定する例を示します。

```
Server# scope chassis
Server /chassis # scope storageadapter SLOT-3
Server /chassis/storageadapter # scope virtual-drive 3
Server /chassis/storageadapter/virtual-drive # set-boot-drive
Are you sure you want to set virtual drive 3 as the boot drive?
Enter 'yes' to confirm -> yes
Server /chassis/storageadapter/virtual-drive #
```

### 仮想ドライブの編集

#### はじめる前に

このタスクを実行するには、admin 権限を持つユーザとしてログインする必要があります。

#### 手順

|               | コマンドまたはアクション                                                                | 目的                                             |
|---------------|-----------------------------------------------------------------------------|------------------------------------------------|
| ステップ1         | Server# scope chassis                                                       | シャーシコマンドモードを開始します。                             |
| ステップ2         | Server /chassis # scope<br>storageadapterslot                               | 装着されているストレージ カードに対し<br>てコマンド モードを開始します。        |
| ステップ <b>3</b> | Server chassis /storageadapter # scope<br>virtual-drive <i>drive number</i> | 指定された仮想ドライブのコマンド モー<br>ドを開始します。                |
| ステップ4         | Server chassis /storageadapter<br>/virtual-drive # modify-attributes        | 現在のものとは異なるポリシーを選択す<br>るように求めるプロンプトが表示されま<br>す。 |
| ステップ5         | Server chassis /storageadapter<br>/virtual-drive# set raid-level value      | 指定した仮想ドライブの RAID レベルを<br>指定します。                |
| ステップ6         | Server chassis /storageadapter<br>/virtual-drive# set physical-drive value  | 指定した仮想ドライブに物理ドライブを<br>指定します。                   |

次に、仮想ドライブを編集する例を示します。

#### ■ Cisco UCS C シリーズ サーバ Integrated Management Controller CLI コンフィギュレーション ガイド、 リリース 2.0

OK? (y or n)-->  ${\bf y}$  Server /chassis/storageadapter/virtual-drive #

## 仮想ドライブの保護

#### C)

重要

このタスクでは、仮想ドライブがドライブ グループの仮想ドライブのターゲット ID である場合に、既存のドライブ グループ内のすべての VD を保護します。

#### はじめる前に

このタスクを実行するには、admin 権限を持つユーザとしてログインする必要があります。

#### 手順

|               | コマンドまたはアクション                                                            | 目的                                                                                                    |
|---------------|-------------------------------------------------------------------------|----------------------------------------------------------------------------------------------------|
| ステップ1         | Server# scope chassis                                                   | シャーシ コマンド モードを開始します。                                                                                     |
| ステップ <b>2</b> | Server /chassis # scope<br>storageadapterslot                           | 装着されているストレージカードに対してコ<br>マンド モードを開始します。                                                                   |
| ステップ <b>3</b> | Server /chassis/storageadapter # scope<br>virtual-drivedrive-number     | 指定された仮想ドライブのコマンドモードを<br>開始します。                                                                           |
| ステップ4         | Server<br>/chassis/storageadapter/virtual-drive<br># secure-drive-group | <ul> <li>処理の確認を求めるプロンプトが表示されます。確認のために yes を入力します。</li> <li>(注) yes と入力しなかった場合、アクションは強制終了されます。</li> </ul> |

次に、仮想ドライブ グループを保護する例を示します。

```
Server# scope chassis
Server /chassis # scope storageadapter SLOT-3
Server /chassis/storageadapter # scope virtual-drive 3
Server /chassis/storageadapter/virtual-drive # secure-drive-group
This will enable security for virtual drive 16, and all virtual drives sharing this drive
group.
It is not reversible. Are you quite certain you want to do this?
Enter 'yes' to confirm -> yes
server /chassis/storageadapter/virtual-drive # show detail
Virtual Drive 16:
    .
    FDE Capable: 1
    FDE Enabled: 1
    .
    .
    .
```

server /chassis/storageadapter/virtual-drive #

リース 2.0

### 仮想ドライブの属性の変更

#### はじめる前に

このタスクを実行するには、admin 権限を持つユーザとしてログインする必要があります。

#### 手順

|       | コマンドまたはアクション                                                           | 目的                                         |
|-------|------------------------------------------------------------------------|--------------------------------------------|
| ステップ1 | Server# scope chassis                                                  | シャーショマンドモードを開始します。                         |
| ステップ2 | Server /chassis # scope<br>storageadapterslot                          | 装着されているストレージ カードに対し<br>てコマンド モードを開始します。    |
| ステップ3 | Server /chassis/storageadapter # scope<br>virtual-drive 3              | 仮想ドライブのコマンドモードを開始し<br>ます。                  |
| ステップ4 | Server<br>/chassis/storageadapter/virtual-drive #<br>modify-attributes | 現在のものとは異なるポリシーを選択する<br>ように求めるプロンプトが表示されます。 |

次に、既存のRAID1ドライブグループ内の未使用のスペースから新しい仮想ドライブを分割する例を示します。

```
Server# scope chassis
Server /chassis # scope storageadapter SLOT-3
Server /chassis/storageadapter # scope virtual-drive
Server /chassis/storageadapter/virtual-drive # modify-attributes
```

Current write policy: Write Back

```
0: Write Through
1: Write Back
2: Write Back even if Bad BBU
Choose number from above options --> 0
The following attribute will be modified:
- Write policy: Write Through
OK? (y or n) --> y
operation in progress.
Server /chassis/storageadapter/virtual-drive #
```

# 専用ホットスペアの作成

### はじめる前に

このタスクを実行するには、admin 権限を持つユーザとしてログインする必要があります。

リリース 2.0

|       | コマンドまたはアクション                                                                   | 目的                                                |
|-------|--------------------------------------------------------------------------------|---------------------------------------------------|
| ステップ1 | Server# scope chassis                                                          | シャーシ コマンド モードを開始します。                              |
| ステップ2 | Server /chassis # scope<br>storageadapterslot                                  | 装着されているストレージ カードに対し<br>てコマンド モードを開始します。           |
| ステップ3 | Server /chassis/storageadapter # scope<br>physical-drive <i>drive-number</i>   | 指定された物理ドライブのコマンドモー<br>ドを開始します。                    |
| ステップ4 | Server<br>/chassis/storageadapter/physical-drive<br># make-dedicated-hot-spare | 専用ホット スペアが作成される仮想ドラ<br>イブの選択を求めるプロンプトが表示され<br>ます。 |

手順

次に、物理ドライブ3を仮想ドライブ6の専用ホットスペアにする例を示します。

```
Server# scope chassis
Server /chassis # scope storageadapter SLOT-3
Server /chassis/storageadapter # scope physical-drive 3
Server /chassis/storageadapter/physical-drive # make-dedicated-hot-spare
5: VD_OS_1, RAID 0, 102400 MB, physical disks: 1
6: VD_OS_2, RAID 0, 12288 MB, physical disks: 1
7: VD_OS_3, RAID 0, 12288 MB, physical disks: 1
8: VD_DATA 1, RAID 0, 12512 MB, physical disks: 1
9: RAID1_2358, RAID 1, 40000 MB, physical disks: 2,3,5,8
11: JFB_RAID1_67, RAID 1, 20000 MB, physical disks: 6,7
12: JFB_Crv R1_40, RAID 1, 40000 MB, physical disks: 6,7
13: JFB_R1_IOGE, RAID 1, 10000 MB, physical disks: 6,7
Please choose from the above 8 virtual drives-->6
```

Server /chassis/storageadapter/physical-drive #

### グローバル ホット スペアの作成

#### はじめる前に

このタスクを実行するには、admin 権限を持つユーザとしてログインする必要があります。

#### 手順

I

|       | コマンドまたはアクション                               | 目的                                     |
|-------|--------------------------------------------|----------------------------------------|
| ステップ1 | Server# scope chassis                      | シャーシ コマンド モードを開始しま<br>す。               |
| ステップ2 | Server /chassis # scope storageadapterslot | 装着されているストレージカードに対<br>してコマンド モードを開始します。 |

225

|       | コマンドまたはアクション                                                                | 目的                             |
|-------|-----------------------------------------------------------------------------|--------------------------------|
| ステップ3 | Server /chassis/storageadapter # scope<br>physical-drive drive-number       | 指定された物理ドライブのコマンド<br>モードを開始します。 |
| ステップ4 | Server<br>/chassis/storageadapter/physical-drive #<br>make-global-hot-spare |                                |
| ステップ5 | Server<br>/chassis/storageadapter/physical-drive #<br>get-operation-status  | ドライブ上で処理中のタスクのステー<br>タスを表示します。 |

次に、物理ドライブ3をグローバルホットスペアにする例を示します。

```
Server# scope chassis
Server /chassis # scope storageadapter SLOT-3
Server /chassis/storageadapter # scope physical-drive 3
Server /chassis/storageadapter/physical-drive # make-global-hot-spare
Server /chassis/storageadapter/physical-drive #
```

# 削除するドライブの準備

Unconfigured Good ステータスが表示された物理ドライブ上でのみ、このタスクを確認できます。

#### はじめる前に

このタスクを実行するには、admin 権限を持つユーザとしてログインする必要があります。

#### 手順

|               | コマンドまたはアクション                                                              | 目的                                     |
|---------------|---------------------------------------------------------------------------|----------------------------------------|
| ステップ1         | Server# scope chassis                                                     | シャーシ コマンド モードを開始しま<br>す。               |
| ステップ <b>2</b> | Server /chassis # scope storageadapterslot                                | 装着されているストレージ カードに<br>対してコマンドモードを開始します。 |
| ステップ3         | Server /chassis/storageadapter # scope<br>physical-drive drive-number     | 指定された物理ドライブのコマンド<br>モードを開始します。         |
| ステップ4         | Server<br>/chassis/storageadapter/physical-drive #<br>prepare-for-removal |                                        |

■ Cisco UCS C シリーズ サーバ Integrated Management Controller CLI コンフィギュレーション ガイド、 リリース 2.0 次に、物理ドライブ3を削除する準備をする例を示します。

```
Server# scope chassis
Server /chassis # scope storageadapter SLOT-3
Server /chassis/storageadapter # scope physical-drive 3
Server /chassis/storageadapter/physical-drive # prepare-for-removal
Server /chassis/storageadapter/physical-drive #
```

### 物理ドライブのステータスの切り替え

#### はじめる前に

- このタスクを実行するには、admin 権限を持つユーザとしてログインする必要があります。
- コントローラは、JBOD モードをサポートする必要があり、JBOD モードはイネーブルにする必要があります。

#### 手順

I

|               | コマンドまたはアクション                                                                 | 目的                                     |
|---------------|------------------------------------------------------------------------------|----------------------------------------|
| ステップ1         | Server# scope chassis                                                        | シャーシコマンドモードを開始します。                     |
| ステップ <b>2</b> | Server /chassis # scope<br>storageadapterslot                                | 装着されているストレージカードに対し<br>てコマンド モードを開始します。 |
| ステップ3         | Server /chassis/storageadapter # scope<br>physical-drive 4                   | 物理ドライブのコマンドモードを開始し<br>ます。              |
| ステップ4         | Server<br>/chassis/storageadapter/physical-drive #<br>make-unconfigured-good | ドライブのステータスを Unconfigured good に変更します。  |
| ステップ5         | Server<br>/chassis/storageadapter/physical-drive #<br>make-jbod              | 物理ドライブのJBODモードをイネーブ<br>ルにします。          |

次に、物理ドライブのステータスを切り替える例を示します。

```
Server# scope chassis
Server / chassis # scope storageadapter SLOT-3
Server /chassis/storageadapter # scope physical-drive 4
Server /chassis/storageadapter/physical-drive # show detail
Physical Drive Number 4:
    Controller: SLOT-4
   Health: Good
   Status: JBOD
   Boot Drive: true
   Manufacturer: ATA
   Model: ST500NM0011
   Predictive Failure Count: 0
   Drive Firmware: CC02
    Coerced Size: 476416 MB
   Type: HDD
Server /chassis/storageadapter/physical-drive # make-unconfigured-good
```

```
Server /chassis/storageadapter/physical-drive # show detail
Physical Drive Number 4:
    Controller: SLOT-4
    Health: Good
   Status: Unconfigured Good
    Boot Drive: true
   Manufacturer: ATA
   Model: ST500NM0011
    Predictive Failure Count: 0
    Drive Firmware: CC02
    Coerced Size: 476416 MB
   Type: HDD
Server /chassis/storageadapter/physical-drive # make-jbod
Server /chassis/storageadapter/physical-drive # show detail
Physical Drive Number 4:
    Controller: SLOT-4
   Health: Good
    Status: JBOD
    Boot Drive: true
   Manufacturer: ATA
   Model: ST500NM0011
   Predictive Failure Count: 0
    Drive Firmware: CC02
    Coerced Size: 476416 MB
   Type: HDD
```

# コントローラのブートドライブとしての物理ドライブの 設定

#### はじめる前に

- このタスクを実行するには、admin 権限を持つユーザとしてログインする必要があります。
- コントローラは、JBOD モードをサポートする必要があり、JBOD モードはイネーブルにす る必要があります。

|               | コマンドまたはアクション                                                         | 目的                                                                                                    |
|---------------|----------------------------------------------------------------------|----------------------------------------------------------------------------------------------------|
| ステップ1         | Server# scope chassis                                                | シャーシ コマンド モードを開始します。                                                                                     |
| ステップ <b>2</b> | Server /chassis # scope<br>storageadapterslot                        | 装着されているストレージ カードに対して<br>コマンド モードを開始します。                                                                  |
| ステップ3         | Server /chassis/storageadapter # scope<br>physical-drive 4           | 物理ドライブのコマンド モードを開始しま<br>す。                                                                               |
| ステップ4         | Server<br>/chassis/storageadapter/physical-drive<br># set-boot-drive | <ul> <li>処理の確認を求めるプロンプトが表示されます。確認のために yes を入力します。</li> <li>(注) yes と入力しなかった場合、アクションは強制終了されます。</li> </ul> |

```
次に、物理ドライブをコントローラのブート ドライブとして設定する例を示します。
Server# scope chassis
Server / chassis # scope storageadapter SLOT-3
Server /chassis/storageadapter # show detail
PCI Slot SLOT-4:
    Health: Good
    Controller Status: Optimal
   ROC Temperature: Not Supported
   Product Name: MegaRAID 9240-8i (RAID 0,1,10,5)
    Serial Number: SP23807413
    Firmware Package Build: 20.11.1-0159
    Product ID: LSI Logic
   Battery Status: no battery
   Cache Memory Size: 0 MB
   Boot Drive: none
   Boot Drive is PD: false
   TTY Log Status: Not Downloaded
Server /chassis/storageadapter # scope physical-drive 4
Server /chassis/storageadapter/physical-drive # set-boot-drive
Are you sure you want to set physical drive 4 as the boot drive?
Enter 'yes' to confirm -> yes
Server /chassis/storageadapter/physical-drive # exit
Server /chassis/storageadapter # show detail
PCI Slot SLOT-4:
   Health: Good
    Controller Status: Optimal
   ROC Temperature: Not Supported
   Product Name: MegaRAID 9240-8i (RAID 0,1,10,5)
    Serial Number: SP23807413
   Firmware Package Build: 20.11.1-0159
    Product ID: LSI Logic
   Battery Status: no battery
    Cache Memory Size: 0 MB
   Boot Drive: 4
    Boot Drive is PD: true
   TTY Log Status: Not Downloaded
```

### ホット スペア プールからのドライブの削除

#### はじめる前に

このタスクを実行するには、admin 権限を持つユーザとしてログインする必要があります。

#### 手順

I

|       | コマンドまたはアクション                                                           | 目的                                     |
|-------|------------------------------------------------------------------------|----------------------------------------|
| ステップ1 | Server# scope chassis                                                  | シャーシコマンドモードを開始します。                     |
| ステップ2 | Server /chassis # scope<br>storageadapterslot                          | 装着されているストレージカードに対し<br>てコマンド モードを開始します。 |
| ステップ3 | Server /chassis/storageadapter # scope<br>physical-drive drive-number  | 指定された物理ドライブのコマンドモー<br>ドを開始します。         |
| ステップ4 | Server<br>/chassis/storageadapter/physical-drive #<br>remove-hot-spare | ホット スペア プールからドライブを削<br>除します。           |

229

```
次に、ホットスペアプールから物理ドライブ3を削除する例を示します。
Server # scope chassis
Server /chassis # scope storageadapter SLOT-3
Server /chassis/storageadapter # scope physical-drive 3
Server /chassis/storageadapter/physical-drive # remove-hot-spare
Server /chassis/storageadapter/physical-drive #
```

### 削除するドライブの準備の取り消し

#### はじめる前に

このタスクを実行するには、admin 権限を持つユーザとしてログインする必要があります。

手順

|               | コマンドまたはアクション                                                                   | 目的                                     |
|---------------|--------------------------------------------------------------------------------|----------------------------------------|
| ステップ1         | Server# scope chassis                                                          | シャーシ コマンド モードを開始しま<br>す。               |
| ステップ <b>2</b> | Server /chassis # scope storageadapterslot                                     | 装着されているストレージ カードに<br>対してコマンドモードを開始します。 |
| ステップ <b>3</b> | Server /chassis/storageadapter # scope<br>physical-drive drive-number          | 指定された物理ドライブのコマンド<br>モードを開始します。         |
| ステップ4         | Server<br>/chassis/storageadapter/physical-drive #<br>undo-prepare-for-removal |                                        |

次に、物理ドライブ3の削除を準備した後にドライブをリスピンする例を示します。

Server# scope chassis Server /chassis # scope storageadapter SLOT-3 Server /chassis/storageadapter # scope physical-drive 3 Server /chassis/storageadapter/physical-drive # undo-prepare-for-removal Server /chassis/storageadapter/physical-drive #

## バッテリバックアップユニットの自動学習サイクルのイ ネーブル化

はじめる前に

このタスクを実行するには、admin 権限を持つユーザとしてログインする必要があります。

|               | コマンドまたはアクション                                          | 目的                                     |
|---------------|-------------------------------------------------------|----------------------------------------|
| ステップ1         | Server# scope chassis                                 | シャーシ コマンド モードを開始します。                   |
| ステップ <b>2</b> | Server /chassis # scope<br>storageadapterslot         | 装着されているストレージカードに対して<br>コマンド モードを開始します。 |
| ステップ3         | Server /chassis/storageadapter # scope<br>bbu         | バッテリ バックアップ ユニット コマンド<br>モードを開始します。    |
| ステップ4         | Server /chassis/storageadapter #<br>enable-auto-learn | バッテリの自動学習サイクルをイネーブル<br>にします。           |

手順

次に、バッテリの自動学習サイクルをイネーブルにする例を示します。

```
Server # scope chassis
Server /chassis # scope storageadapter SLOT-2
Server /chassis/storageadapter # scope bbu
Server /chassis/storageadapter/bbu # enable-auto-learn
Automatic BBU learn cycles will occur without notice if enabled.
Are you sure? [y/n] --> y
enable-auto-learn initiated
Server /chassis/storageadapter/bbu #
```

# バッテリ バックアップ ユニットの自動学習サイクルの ディセーブル化

#### はじめる前に

このタスクを実行するには、admin 権限を持つユーザとしてログインする必要があります。

#### 手順

I

|       | コマンドまたはアクション                                           | 目的                                     |
|-------|--------------------------------------------------------|----------------------------------------|
| ステップ1 | Server# scope chassis                                  | シャーシ コマンド モードを開始します。                   |
| ステップ2 | Server /chassis # scope<br>storageadapterslot          | 装着されているストレージカードに対して<br>コマンド モードを開始します。 |
| ステップ3 | Server /chassis/storageadapter # scope<br>bbu          | バッテリ バックアップ ユニット コマンド<br>モードを開始します。    |
| ステップ4 | Server /chassis/storageadapter #<br>disable-auto-learn | バッテリの自動学習サイクルをディセーブ<br>ルにします           |

#### Cisco UCS C シリーズ サーバ Integrated Management Controller CLI コンフィギュレーション ガイド、リ

リース 2.0

```
次に、バッテリの自動学習サイクルをディセーブルにする例を示します。
Server # scope chassis
Server /chassis # scope storageadapter SLOT-2
Server /chassis/storageadapter # scope bbu
Server /chassis/storageadapter/bbu # disable-auto-learn
Automatic BBU learn cycles will no longer occur if disabled.
Are you sure? [y/n] --> y
disable-auto-learn initiated
```

```
Server /chassis/storageadapter/bbu #
```

# バッテリ バックアップ ユニットの学習サイクルの開始

#### はじめる前に

このコマンドを使用するには、adminとしてログインする必要があります。

#### 手順

|               | コマンドまたはアクション                                          | 目的                                      |
|---------------|-------------------------------------------------------|-----------------------------------------|
| ステップ1         | Server# scope chassis                                 | シャーシ コマンド モードを開始します。                    |
| ステップ2         | Server /chassis # scope<br>storageadapterslot         | 装着されているストレージ カードに対し<br>てコマンド モードを開始します。 |
| ステップ <b>3</b> | Server /chassis/storageadapter # scope<br>bbu         | バッテリ バックアップ ユニット コマンド<br>モードを開始します。     |
| ステップ4         | Server /chassis/storageadapter #<br>start-learn-cycle | バッテリの学習サイクルを開始します。                      |

次に、バッテリの学習サイクルを開始する例を示します。

```
Server # scope chassis
Server /chassis # scope storageadapter SLOT-2
Server /chassis/storageadapter # scope bbu
Server /chassis/storageadapter/bbu # start-learn-cycle
Server /chassis/storageadapter/bbu #
```

### 物理ドライブのロケータ LED の切り替え

はじめる前に

このタスクを実行するには、admin としてログオンする必要があります。

|       | コマンドまたはアクション                                                                 | 目的                                       |  |
|-------|------------------------------------------------------------------------------|------------------------------------------|--|
| ステップ1 | Server# scope chassis                                                        | シャーショマンドモードを開始します。                       |  |
| ステップ2 | Server /chassis # scope<br>storageadapterslot                                | 装着されているストレージ カードに対し<br>てコマンド モードを開始します。  |  |
| ステップ3 | Server /chassis/storageadapter # scope<br>physical-drive 3                   | 物理ドライブ コマンド モードを開始しま<br>す。               |  |
| ステップ4 | Server<br>/chassis/storageadapter/physical-drive<br># locator-led {on   off} | 物理ドライブのロケータ LED をイネーブ<br>ルまたはディセーブルにします。 |  |

手順

次に、物理ドライブ3のロケータ LED をイネーブルにする例を示します。

```
Server # scope chassis
Server /chassis # scope storageadapter SLOT-2
Server /chassis/storageadapter # scope physical-drive 3
Server /chassis/storageadapter/physical-drive # locator-led on
Server /chassis/storageadapter/physical-drive # commit
Server /chassis/storageadapter/physical-drive #
```

### ストレージ コントローラのログの表示

#### はじめる前に

このタスクを実行するには、admin 権限を持つユーザとしてログインする必要があります。

ſ

|       | コマンドまたはアクション                                  | 目的                                      |
|-------|-----------------------------------------------|-----------------------------------------|
| ステップ1 | Server# scope chassis                         | シャーシ コマンド モードを開始します。                    |
| ステップ2 | Server /chassis # scope<br>storageadapterslot | 装着されているストレージ カードに対し<br>てコマンド モードを開始します。 |
| ステップ3 | Server /chassis/storageadapter # show log     | ストレージ コントローラのログを表示し<br>ます。              |

次に、ストレージコントローラのログを表示する例を示します。

```
Server # scope chassis
Server /chassis # scope storageadapter SLOT-3
Server /chassis/storageadapter # show log
```

٦

| Time | 9     |   |          |      | Severity | Description              |
|------|-------|---|----------|------|----------|--------------------------|
|      | -     |   |          |      |          |                          |
| Fri  | March | 1 | 09:52:19 | 2013 | Warning  | Predictive Failure       |
| Fri  | March | 1 | 07:50:19 | 2013 | Info     | Battery charge complete  |
| Fri  | March | 1 | 07:50:19 | 2013 | Info     | Battery charge started   |
| Fri  | March | 1 | 07:48:19 | 2013 | Info     | Battery relearn complete |
| Fri  | March | 1 | 07:47:19 | 2013 | Info     | Battery is discharging   |
| Fri  | March | 1 | 07:45:19 | 2013 | Info     | Battery relearn started  |
|      |       |   |          |      |          |                          |

Server /chassis/storageadapter #

■ Cisco UCS C シリーズ サーバ Integrated Management Controller CLI コンフィギュレーションガイド、 リリース 2.0
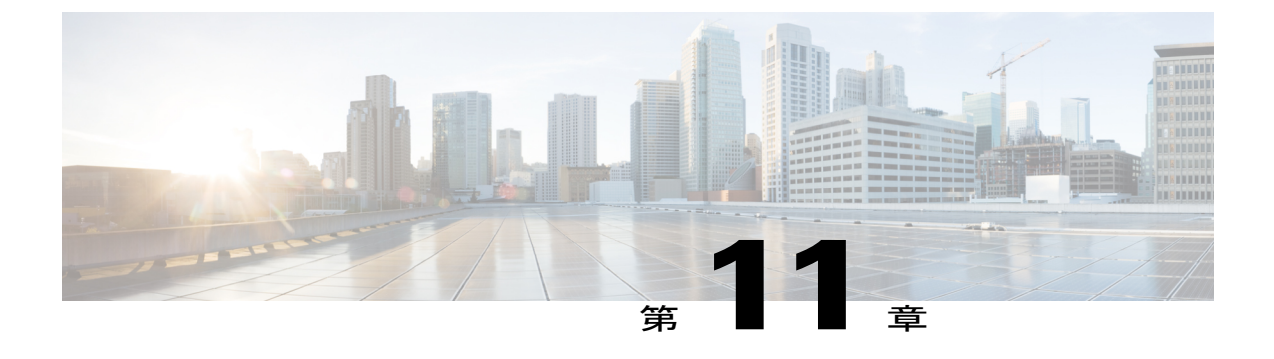

# コミュニケーション サービスの設定

この章は、次の項で構成されています。

- HTTP の設定, 235 ページ
- SSHの設定, 236 ページ
- XML API の設定, 237 ページ
- IPMIの設定, 238 ページ
- SNMP の設定, 240 ページ

## HTTP の設定

I

### はじめる前に

HTTP を設定するには、admin 権限を持つユーザとしてログインする必要があります。

### 手順

|               | コマンドまたはアクション                             | 目的                                                      |
|---------------|------------------------------------------|---------------------------------------------------------|
| ステップ1         | Server# scope http                       | HTTP コマンドモードを開始します。                                     |
| ステップ <b>2</b> | Server /http # set enabled {yes<br>  no} | Cisco IMC で HTTP および HTTPS サービスをイ<br>ネーブルまたはディセーブルにします。 |
| ステップ <b>3</b> | Server /http # set<br>http-portnumber    | HTTP 通信に使用するポートを設定します。デ<br>フォルトは 80 です。                 |
| ステップ4         | Server /http # set<br>https-portnumber   | HTTPS 通信に使用するポートを設定します。デ<br>フォルトは 443 です。               |

Cisco UCS C シリーズ サーバ Integrated Management Controller CLI コンフィギュレーション ガイド、リ

|       | コマンドまたはアクション                                   | 目的                                                          |
|-------|------------------------------------------------|-------------------------------------------------------------|
| ステップ5 | Server /http # set http-redirect<br>{yes   no} | HTTPS への HTTP 要求のリダイレクトをイネー<br>ブルまたはディセーブルにします。             |
| ステップ6 | Server /http # set<br>timeoutseconds           | HTTP要求の間にCiscoIMCがタイムアウトして<br>セッションを終了するまで待機する秒数を設定<br>します。 |
|       |                                                | 60~10,800の範囲の整数を入力します。デフォ<br>ルトは 1,800 秒です。                 |
| ステップ1 | Server /http # commit                          | トランザクションをシステムの設定にコミット<br>します。                               |

次に、Cisco IMC に HTTP を設定する例を示します。

```
Server# scope http
Server /http # set enabled yes
Server /http *# set http-port 80
Server /http *# set https-port 443
Server /http *# set http-redirect yes
Server /http *# set timeout 1800
Server /http *# commit
Server /http # show
HTTP Port HTTPS Port Timeout Active Sessions Enabled HTTP Redirected
_____
        _____
                 80
    443
              1800 0
                             yes yes
```

Server /http #

## SSH の設定

### はじめる前に

SSH を設定するには、admin 権限を持つユーザとしてログインする必要があります。

#### 手順

|               | コマンドまたはアクション                           | 目的                                            |
|---------------|----------------------------------------|-----------------------------------------------|
| ステップ1         | Server# scopessh                       | SSH コマンド モードを開始します。                           |
| ステップ <b>2</b> | Server /ssh # setenabled {yes  <br>no} | Cisco IMC で SSH をイネーブルまたはディセー<br>ブルにします。      |
| ステップ3         | Server /ssh #<br>setssh-portnumber     | セキュアシェルアクセスに使用するポートを設<br>定します。デフォルトは 22 です。   |
| ステップ 4        | Server /ssh # settimeoutseconds        | SSH要求がタイムアウトしたものとシステムが<br>判断するまで待機する秒数を設定します。 |

|       | コマンドまたはアクション                | 目的                                        |
|-------|-----------------------------|-------------------------------------------|
|       |                             | 60~10,800の範囲の整数を入力します。デフォ<br>ルトは 300 秒です。 |
| ステップ5 | Server /ssh # commit        | トランザクションをシステムの設定にコミット<br>します。             |
| ステップ6 | Server /ssh # show [detail] | (任意)SSH の設定を表示します。                        |

次に、Cisco IMC に SSH を設定する例を示します。

Server /ssh #

## XML API の設定

### Cisco IMC 用の XML API

Cisco Cisco IMC XML アプリケーションプログラミングインターフェイス(API)は、C シリーズ ラックマウント サーバ用の Cisco IMC に対するプログラマチック インターフェイスです。この API は、HTTP または HTTPS 経由で XML ドキュメントを受け取ります。

XML API の詳細については、『Cisco UCS Rack-Mount Servers Cisco IMC XML API Programmer's Guide』を参照してください。

### XML API のイネーブル化

### はじめる前に

このタスクを実行するには、admin 権限を持つユーザとしてログインする必要があります。

#### 手順

|       | コマンドまたはアクション        | 目的                      |
|-------|---------------------|-------------------------|
| ステップ1 | Server# scopexmlapi | XML API コマンド モードを開始します。 |

|       | コマンドまたはアクション                              | 目的                                             |
|-------|-------------------------------------------|------------------------------------------------|
| ステップ2 | Server /xmlapi # setenabled {yes  <br>no} | Cisco IMC の XML API 制御をイネーブルま<br>たはディセーブルにします。 |
| ステップ3 | Server /xmlapi # commit                   | トランザクションをシステムの設定にコミッ<br>トします。                  |

次に、Cisco IMC の XML API 制御をイネーブルにし、トランザクションをコミットする例を示します。

```
Server# scope xmlapi
Server /xmlapi # set enabled yes
Server /xmlapi *# commit
Server /xmlapi # show detail
XMLAPI Settings:
Enabled: yes
Active Sessions: 0
Max Sessions: 4
```

Server /xmlapi #

## **IPMI**の設定

### **IPMI Over LAN**

インテリジェントプラットフォーム管理インターフェイス(IPMI)では、サーバプラットフォームに組み込まれているサービスプロセッサとのインターフェイスのためのプロトコルを定義しています。このサービスプロセッサはベースボード管理コントローラ(BMC)と呼ばれ、サーバのマザーボードに存在します。BMCは、メインプロセッサおよびボード上の他の要素に、簡単なシリアルバスを使用してリンクします。

通常動作の間、IPMIは、サーバのオペレーティングシステムがシステムヘルスについての情報 を取得し、システムのハードウェアを制御できるようにします。たとえば、IPMIを使用すると、 温度、ファンの速度、および電圧などのセンサーをモニタして、問題を事前に検出できます。サー バの温度が指定されているレベルより高くなった場合、サーバのオペレーティングシステムは BMCに対して、ファンの速度を上げたり、プロセッサの速度を下げたりして問題に対処するよう 指示できます。

### IPMI over LAN の設定

IPMI over LAN は、Cisco IMC を IPMI メッセージで管理する場合に設定します。

### はじめる前に

このタスクを実行するには、admin 権限を持つユーザとしてログインする必要があります。

Г

|               | コマンドまたはアク<br>ション                                                  | 目的                                                                                                    |
|---------------|-------------------------------------------------------------------|----------------------------------------------------------------------------------------------------|
| ステップ1         | Server# scopeipmi                                                 | IPMI コマンド モードを開始します。                                                                                                    |
| ステップ <b>2</b> | Server /ipmi # setenabled<br>{yes   no}                           | このサーバで IPMI アクセスをイネーブルまたはディセー<br>ブルにします。                                                                                                    |
| ステップ <b>3</b> | Server /ipmi #<br>setprivilege-level<br>{readonly   user   admin} | このサーバで IPMI セッションに割り当て可能な最高特権<br>レベルを指定します。ここに表示される値は次のとおり<br>です。                                                                                                    |
|               |                                                                   | <ul> <li>readonly: IPMI ユーザは情報を表示できますが、変<br/>更できません。このオプションを選択した場合、<br/>「Administrator」、「Operator」、または「User」ユー<br/>ザロールを持つ IPMI ユーザが作成できるのは、読<br/>み取り専用の IPMI セッションだけです。それ以外に<br/>所持している IPMI 特権は関係ありません。</li> </ul> |
|               |                                                                   | <ul> <li>user: IPMI ユーザは一部の機能を実行できますが、</li> <li>管理タスクは実行できません。このオプションを選択した場合、「Administrator」または「Operator」ユー<br/>ザロールを持つ IPMI ユーザがこのサーバで作成で<br/>きるのは、ユーザ セッションと読み取り専用セッ<br/>ションだけです。</li> </ul>                       |
|               |                                                                   | <ul> <li>admin: IPMI ユーザは使用可能なすべてのアクションを実行できます。このオプションを選択した場合、「Administrator」ユーザロールを持つ IPMI ユーザは、管理者、ユーザ、および読み取り専用セッションをこのサーバで作成できます。</li> </ul>                                                                     |
| ステップ4         | Server /ipmi #<br>setencryption-keykey                            | IPMI 通信に使用する IPMI 暗号キーを設定します。キーの値は、40 個の 16 進数であることが必要です。                                                                                                    |
| ステップ5         | Server /ipmi # commit                                             | トランザクションをシステムの設定にコミットします。                                                                                                    |
| ステップ6         | Server /ipmi #<br>randomise-key                                   | <ul> <li>IPMI 暗号化キーをランダムな値に設定します。</li> <li>(注) ステップ4および5ではなく、ステップ6のアクションを実行できます。</li> </ul>                                                                                                    |
| ステップ <b>1</b> | プロンプトで、yを入力<br>し、暗号キーをランダム<br>にします。                               | IPMI 暗号化キーをランダムな値に設定します。                                                                                                    |

### 手順

### Cisco UCS C シリーズ サーバ Integrated Management Controller CLI コンフィギュレーション ガイド、リ

次に、Cisco IMC に IPMI over LAN を設定する例を示します。 Server# scope ipmi Server / ipmi # set enabled yes Server /ipmi \*# set privilege-level admin Server /ipmi \*# set encryption-key abcdef01234567890abcdef01234567890abcdef Server /ipmi \*# commit Server /ipmi \*# show Enabled Encryption Key Privilege Level Limit ABCDEF01234567890ABCDEF01234567890ABCDEF admin ves Server /ipmi # randomise-key This operation will change the IPMI Encryption Key to a random value Continue?[y|N]**y** Setting IPMI Encryption Key to a random value... Server /ipmi # show Enabled Encryption Key Privilege Level Limit abcdef01234567890abcdef01234567890abcdef admin yes Server /ipmi #

## SNMP の設定

### **SNMP**

Cisco UCS C シリーズラックマウント サーバ は、サーバの設定およびステータスを表示したり、 SNMP トラップによって障害とアラートを送信したりするために、簡易ネットワーク管理プロト コル (SNMP) をサポートしています。Cisco IMC でサポートされている管理情報ベース (MIB) ファイルの詳細については、次の URL にある『*MIB Quick Reference for Cisco UCS*』を参照してく ださい。http://www.cisco.com/c/en/us/td/docs/unified\_computing/ucs/sw/mib/b-series/b\_UCS\_MIBRef.html

### SNMP プロパティの設定

### はじめる前に

このタスクを実行するには、admin 権限を持つユーザとしてログインする必要があります。

### 手順

|       | コマンドまたはアクショ<br>ン                        | 目的                                                                                                    |
|-------|-----------------------------------------|----------------------------------------------------------------------------------------------------|
| ステップ1 | Server# scopesnmp                       | SNMP コマンド モードを開始します。                                                                                                    |
| ステップ2 | Server /snmp # setenabled<br>{yes   no} | <ul> <li>SNMP をイネーブルまたはディセーブルにします。</li> <li>(注) 追加の SNMP コンフィギュレーションコマンドが受け入れられる前には、SNMP をイネーブルにして保存する必要があります。</li> </ul> |

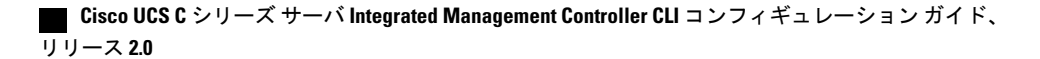

|               | コマンドまたはアクショ<br>ン                                     | 目的                                                                                                    |
|---------------|------------------------------------------------------|----------------------------------------------------------------------------------------------------|
| ステップ3         | Server /snmp # commit                                | トランザクションをシステムの設定にコミットしま<br>す。                                                                                                    |
| ステップ4         | Server /snmp #<br>setenable-serial-num {yes  <br>no} | サーバのリアル番号を使用してトラップにプレフィッ<br>クスを追加します。                                                                                                    |
| ステップ5         | Server /snmp # setsnmp-portport number               | <ul> <li>SNMPエージェントを実行するポート番号を設定します。1~65535の範囲内の数字を選択できます。デフォルトポート番号は、161です。</li> <li>(注) システムコールに予約済みのポート番号<br/>(たとえば22、23、80、123、443、623、200、624、2000、2000、404、2000、404、404、404、404、40</li></ul> |
| ステップ6         | Server /snmp # setcommunity-strcommunity             | 389、050、3208、3209、2008 など) は、         SNMP ポートとして使用できません。         Cisco IMC が SNMP ホストに送信するトラップ メッ         セージに含まれるデフォルトの SNMP v1 または v2c         コミュニティ名を指定します。名前には最大 18 文字         を使用できます。      |
| ステップ <b>7</b> | Server /snmp #<br>setcommunity-access                | [Disabled]、[Limited]、または[Full]のいずれかになり<br>ます。                                                                                                    |
| ステップ8         | Server /snmp #<br>settrap-community-str              | トラップ情報が送信される SNMP コミュニティグルー<br>プを指定します。名前には最大 18 文字を使用できま<br>す。                                                                                                    |
| ステップ9         | Server /snmp #<br>setsys-contactcontact              | SNMPの実装を担当する、システムの連絡先を指定します。連絡先情報には、電子メールアドレス、名前と電話番号などを最大 254 文字で指定できます。スペースが含まれている値を入力するには、エントリを引用符で囲む必要があります。                                                                                   |
| ステップ10        | Server /snmp #<br>setsys-locationlocation            | SNMPエージェント(サーバ)が実行されるホストの<br>場所を指定します。ロケーション情報には最大254文<br>字を使用できます。スペースが含まれている値を入力<br>するには、エントリを引用符で囲む必要があります。                                                                                     |
| ステップ11        | Server /snmp # commit                                | トランザクションをシステムの設定にコミットしま<br>す。                                                                                                    |

次に、SNMP プロパティを設定し、トランザクションをコミットする例を示します。

Server# scope snmp Server /snmp # set enabled yes Server /snmp \*# commit

I

```
Server / snmp *# set enable-serial-num yes
Server /snmp *# set snmp-port 20000
Server /snmp *# set community-str cimcpublic
Server /snmp *# set community-access Full
Server /snmp *# set trap-community-str public
Server /snmp *# set sys-contact "User Name <username@example.com> +1-408-555-1212"
Server /snmp *# set sys-location "San Jose, California"
Server /snmp *# commit
Server / snmp # show detail
SNMP Settings:
   SNMP Port: 20000
    System Contact: User Name <username@example.com> +1-408-555-1212
    System Location: San Jose, California
    SNMP Community: cimcpublic
    SNMP Trap Community: public
    SNMP Community access: Full
   Enabled: yes
   Serial Number Enabled: yes
```

Server /snmp #

#### 次の作業

「SNMP トラップ設定の指定, (242 ページ)」の説明に従って SNMP トラップ設定を設定します。

### **SNMP** トラップ設定の指定

### はじめる前に

- このタスクを実行するには、admin 権限を持つユーザとしてログインする必要があります。
- ・トラップの設定を実行する前に、SNMPをイネーブルにして保存する必要があります。

#### 手順

|                   | コマンドまたはアクション                                              | 目的                                                                                                    |
|-------------------|-----------------------------------------------------------|----------------------------------------------------------------------------------------------------|
| ステップ1             | Server# scopesnmp                                         | SNMP コマンド モードを開始します。                                                                                         |
| <br>ステップ <b>2</b> | Server /snmp #<br>scopetrap-destinationsnumber            | 指定した宛先に対して SNMP トラップ宛先コマンド<br>モードを開始します。4 つの SNMP トラップ宛先を<br>使用できます。宛先の <i>number</i> は、1 ~ 15 の範囲の<br>整数です。 |
| ステップ3             | Server /snmp/trap-destinations<br># setenabled {yes   no} | SNMP トラップ宛先をイネーブルまたはディセーブ<br>ルにします。                                                                          |
| ステップ4             | Server /snmp/trap-destinations<br># setversion {   2   3} | 必要なトラップ メッセージの SNMP バージョンを<br>指定します。                                                                         |
|                   |                                                           | (注) SNMPv3 トラップは SNMPv3 ユーザおよ<br>びキー値が正しく設定されている場所だ<br>けに配信されます。                                             |

I

|               | コマンドまたはアクション                                                                     | 目的                                                                                                    |
|---------------|----------------------------------------------------------------------------------|----------------------------------------------------------------------------------------------------|
| ステップ5         | Server /snmp/trap-destinations<br># settype {trap   inform}                      | SNMP 通知メッセージを単純なトラップとして送信<br>するのか、レシーバによる確認応答が必要なイン<br>フォーム要求として送信するかを指定します。                                                                                                    |
|               |                                                                                  | (注) 通知オプションはV2ユーザに対してのみ<br>選択できます。                                                                                                    |
| ステップ6         | Server /snmp/trap-destinations<br># setuseruser                                  |                                                                                                    |
| ステップ <b>1</b> | Server /snmp/trap-destination #<br>settrap-addrtrap destination<br>address       | トラップ情報を送信するトラップの宛先アドレスを<br>指定します。トラップの宛先としてIPv4またはIPv6<br>アドレスまたはドメイン名を設定できます。<br>(注) Ipv6をイネーブルにすると、SNMPトラッ<br>プの宛先発信元アドレスは、SLAAC Ipv6<br>アドレス(使用可能な場合)かユーザが<br>割り当てた IPv6 アドレスのいずれかにす<br>ることができます。これらは両方とも、<br>サーバを一意に識別する有効な SNMP Ipv6<br>宛先アドレスです。 |
| ステップ8         | Server /snmp/trap-destinations<br># settrap-port <i>trap destination</i><br>port | サーバがトラップの宛先との通信に使用するポート<br>番号を設定します。1~65535の範囲内の数字を選<br>択できます。                                                                                                    |
| ステップ9         | Server /snmp/trap-destination #<br>commit                                        | トランザクションをシステムの設定にコミットしま<br>す。                                                                                                    |

次に、汎用の SNMP トラップとトラップの宛先番号1を設定し、トランザクションをコミットす る例を示します。

```
Server# scope snmp
Server / snmp # Scope trap-destinations 1
Server /snmp/trap-destination *# set enabled yes
Server /snmp/trap-destination *# set version 2
Server /snmp/trap-destination *# set type inform
Server /snmp/trap-destination *# set user user1
Server /snmp/trap-destination *# set trap-addr www.cisco.com
Server /snmp/trap-destination *# set trap-port 10000
Server /snmp/trap-destination *# commit
Server /snmp/trap-destination # show detail
Trap Destination 1:
    Enabled: yes
    SNMP version: 2
    Trap type: inform SNMP user: user1
    Trap Address: www.cisco.com
    Trap Port: 10000
    Delete Trap: no
Server /snmp/trap-destination #
```

### テスト SNMP トラップ メッセージの送信

### はじめる前に

このタスクを実行するには、admin 権限を持つユーザとしてログインする必要があります。

手順

|       | コマンドまたはアクショ<br>ン              | 目的                                                                              |
|-------|-------------------------------|---------------------------------------------------------------------------------|
| ステップ1 | Server# scopesnmp             | SNMP コマンド モードを開始します。                                                            |
| ステップ2 | Server /snmp # send-test-trap | イネーブルにされている設定済みの SNMP トラップ<br>宛先に SNMP テスト トラップを送信します。                          |
|       |                               | <ul><li>(注) テストメッセージを送信するために、ト<br/>ラップは設定済みで、イネーブルにされて<br/>いる必要があります。</li></ul> |

次に、イネーブルにされているすべての SNMP トラップ宛先にテストメッセージを送信する例を 示します。

```
Server# scope snmp
Server /snmp # send-test-trap
SNMP Test Trap sent to the destination.
Server /snmp #
```

### SNMPv3 ユーザの設定

はじめる前に

- ・このタスクを実行するには、admin 権限を持つユーザとしてログインする必要があります。
- これらのコンフィギュレーションコマンドが受け入れられる前には、SNMPをイネーブルにして保存する必要があります。

手順

|               | コマンドまたはアクション                           | 目的                                       |
|---------------|----------------------------------------|------------------------------------------|
| ステップ1         | Server# scope snmp                     | SNMP コマンド モードを開始します。                     |
| ステップ <b>2</b> | Server /snmp # scope v3users<br>number | 指定したユーザ番号の SNMPv3 ユーザのコマンド<br>モードを開始します。 |

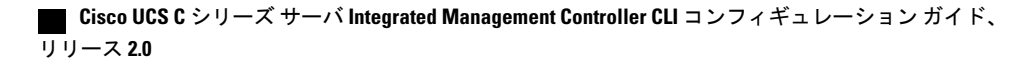

I

Γ

|               | コマンドまたはアクション                                                                             | 目的                                                                                                    |
|---------------|------------------------------------------------------------------------------------------|----------------------------------------------------------------------------------------------------|
| ステップ <b>3</b> | Server /snmp/v3users # set<br>v3add {yes   no}                                           | SNMPv3ユーザを追加または削除します。次のいず<br>れかになります。                                                                    |
|               |                                                                                          | • yes : このユーザは SNMPv3 ユーザとしてイ<br>ネーブルであり、SNMP OID ツリーにアクセ<br>スできます。                                      |
|               |                                                                                          | (注) セキュリティ名とセキュリティレベ<br>ルがこの時点で設定されていない<br>と、ユーザの追加に失敗します。                                               |
|               |                                                                                          | •no:このユーザ コンフィギュレーションは削<br>除されます。                                                                        |
| ステップ4         | Server /snmp/v3users # set<br>v3security-name security-name                              | このユーザの SNMP ユーザ名を入力します。                                                                                  |
| ステップ5         | Server /snmp/v3users # set<br>v3security-level {noauthnopriv<br>  authnopriv   authpriv} | このユーザのセキュリティ レベルを選択します。<br>次のいずれかになります。                                                                  |
|               |                                                                                          | <ul> <li>noauthnopriv:ユーザは許可またはプライバシーパスワードを必要としません。</li> </ul>                                           |
|               |                                                                                          | <ul> <li>authnopriv:ユーザは許可パスワードを必要としますが、プライバシーパスワードは必要としません。このオプションを選択した場合は、認証キーを設定する必要があります。</li> </ul> |
|               |                                                                                          | <ul> <li>authpriv:ユーザは許可パスワードとプライバシーパスワードの両方が必要です。このオプションを選択した場合は、認証キーおよび秘密暗号キーを設定する必要があります。</li> </ul>  |
| ステップ6         | Server /snmp/v3users # set<br>v3proto {MD5   SHA}                                        | このユーザの認証プロトコルを選択します。                                                                                     |
| ステップ <b>1</b> | Server /snmp/v3users # set<br>v3auth-key auth-key                                        | このユーザの許可パスワードを入力します。                                                                                     |
| ステップ8         | Server /snmp/v3users # set<br>v3priv-proto {DES   AES}                                   | このユーザの暗号化プロトコルを選択します。                                                                                    |
| ステップ9         | Server /snmp/v3users # set<br>v3priv-auth-key priv-auth-key                              | このユーザの秘密暗号キー(プライバシーパスワー<br>ド)を入力します。                                                                     |
| ステップ10        | Server /snmp/v3users # commit                                                            | トランザクションをシステムの設定にコミットしま<br>す。                                                                            |

### Cisco UCS C シリーズ サーバ Integrated Management Controller CLI コンフィギュレーション ガイド、リ

次に、SNMPv3 ユーザ番号2を設定し、トランザクションをコミットする例を示します。

```
Server# scope snmp
Server /snmp # scope v3users 2
Server /snmp/v3users # set v3add yes
Server /snmp/v3users *# set v3security-name ucsSNMPV3user
Server /snmp/v3users *# set v3security-level authpriv
Server /snmp/v3users *# set v3proto SHA
Server /snmp/v3users *# set v3auth-key
Please enter v3auth-key:ex4mplek3y
Please confirm v3auth-key:ex4mplek3y
Server /snmp/v3users *# set v3priv-proto AES
Server /snmp/v3users *# set v3priv-auth-key
Please enter v3priv-auth-key:!102#3$4%5^6&7*8
Please confirm v3priv-auth-key:!102#3$4%5^6&7*8
Server /snmp/v3users *# commit
Settings are being applied ... allow a few minutes for the process to complete
Server /snmp/v3users # show detail
User 2:
    Add User: yes
    Security Name: ucsSNMPV3user
Security Level: authpriv
    Auth Type: SHA
Auth Key: *****
    Encryption: AES
    Private Key: *****
Server /snmp/v3users #
```

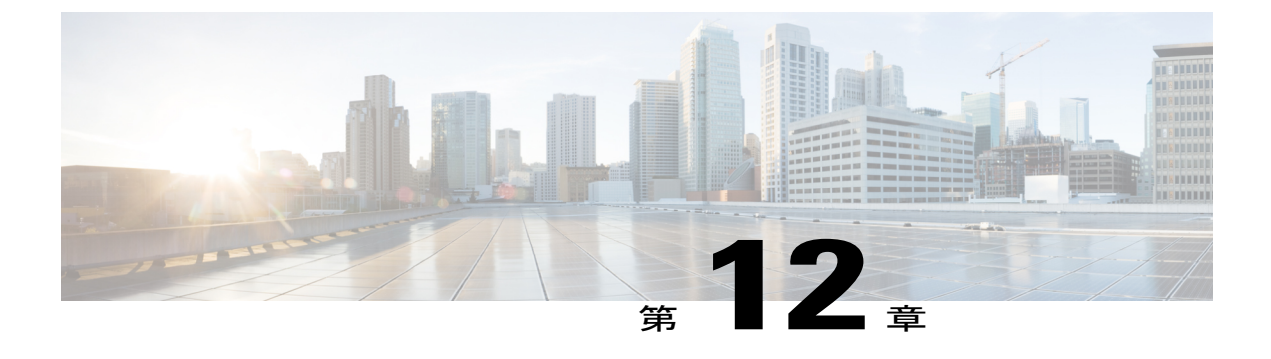

## 証明書の管理

この章は、次の項で構成されています。

- サーバ証明書の管理, 247 ページ
- ・ 証明書署名要求の生成, 248 ページ
- ・ 自己署名証明書の作成, 250 ページ
- ・ サーバ証明書のアップロード, 253 ページ

### サーバ証明書の管理

証明書署名要求(CSR)を生成して新しい証明書を取得し、新しい証明書をCisco IMCにアップ ロードして現在のサーバ証明書と交換することができます。サーバ証明書は、Verisignのようなパ ブリック認証局(CA)、または独自に使用している認証局のいずれかによって署名されます。生 成される証明書キーの長は2048ビットです。

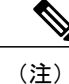

この章に記載されている以下のタスクを実行する前に、Cisco IMC の時刻が現在の時刻に設定 されていることを確認します。

### 手順

- ステップ1 Cisco IMCから CSR を生成します。
- **ステップ2** 証明書の発行と署名を行う認証局にCSRファイルを送信します。組織で独自の自己署名証明書を 生成している場合は、CSRファイルを使用して自己署名証明書を生成できます。
- **ステップ3**新しい証明書をCisco IMCにアップロードします。
  - (注) アップロードされた証明書は、Cisco IMCによって生成された CSR から作成される必要 があります。この方法で作成されていない証明書はアップロードしないでください。

## 証明書署名要求の生成

自己署名証明書は、generate-csrコマンドを使用して手動で生成するか、ホスト名の変更時に自動 的に生成できます。自己署名証明書のホスト名と自動生成の変更の詳細については、共通プロパ ティの設定, (128 ページ)を参照してください。

証明書署名要求を手動で生成するには、次の手順を実行します。

### はじめる前に

- ・証明書を設定するには、admin 権限を持つユーザとしてログインする必要があります。
- ・Cisco IMC の時刻が現在の時刻に設定されていることを確認してください。

#### 手順

|       | コマンドまたはアクション                       | 目的                                    |
|-------|------------------------------------|---------------------------------------|
| ステップ1 | Server# scopecertificate           | 証明書コマンドモードを開始します。                     |
| ステップ2 | Server /certificate # generate-csr | 証明書署名要求 (CSR) の生成に関するダ<br>イアログを起動します。 |

証明書署名要求に関して、次の情報の入力を求めるプロンプトが表示されます。

| 名前                            | 説明                                                                                 |  |
|-------------------------------|------------------------------------------------------------------------------------|--|
| [Common Name] フィールド           | Cisco IMC の完全修飾名。                                                                  |  |
|                               | デフォルトでは、サーバの CN は CXXX-YYYYYY 形式で表示<br>されます(XXX はサーバのモデル番号で YYYYYY はシリアル<br>番号です)。 |  |
|                               | 最新バージョンにアップグレードするとき、CN はそのまま保<br>持されます。                                            |  |
| [Organization Name] フィールド     | 証明書を要求している組織。                                                                      |  |
| [Organization Unit] フィールド     | 組織ユニット                                                                             |  |
| [Locality] フィールド              | 証明書を要求している会社の本社が存在する市または町。                                                         |  |
| [State Name] フィールド            | 証明書を要求している会社の本社が存在する州または行政区分。                                                      |  |
| [Country Code] ドロップダウン<br>リスト | 会社が存在する国。                                                                          |  |

| 名前            | 説明            |
|---------------|---------------|
| [Email] フィールド | 会社の電子メールの連絡先。 |

要求された情報を入力すると、証明書署名要求が生成され、コンソール出力に表示されます。CSR ファイルは作成されませんが、コンソール出力からCSR情報をコピーして、テキストファイルに 貼り付けることができます。

次に、証明書署名要求を生成する例を示します。

```
Server# scope certificate
Server /certificate # generate-csr
Common Name (CN): test.example.com
Organization Name (O): Example, Inc.
Organization Unit (OU): Test Department
Locality (L): San Jose
StateName (S): CA
Country Code (CC): US
Email: user@example.com
Continue to generate CSR?[y|N]y
```

```
----BEGIN CERTIFICATE REQUEST----

MIIB/zCCAWGCAQAwgZkxCzAJBGNVBAYTAIVTMQswCQYDVQQIEwJDQTEVMBMGA1UE

BxMMU2FuIEpvc2UsIENBMRUwEwYDVQQKEwxFeGFtcGxlIEluYy4xEzARBGNVBAST

CIRLc3QgR3JvdXaxGTAXBGNVBAMTEHRLc3QuZXhhbXBsZS5jb20xHzAdBgkqhkiG

9w0BCQEWEHVZZXJAZXhbXBsZS5jb20wgZ8wDQYJKoZIhvcNAQEBBQADGYOAMIGJ

AoGBAMZw4nTepNIDhVzb0j7Z2Je4xAG56zmSHRMQeOGHemdh66u2/XAoLx7YCCYU

ZgAMivyCsKgb/6CjQtsofvzxmC/eAehuK3/SINv7wd6Vv2pBt6ZpXgD4VBNKOND1

GMbkPayVlQjbG4MD2dx2+H8EH3LMtdZrgKvPxPTE+bF5wZVNAgMBAAGgJTAjBgkq

hkiG9w0BCQcxFhMUQSBjaGFsbGVuZ2UgcGFzc3dvcmQwQYJKoZIhvcNAQEFBQAD

gYEAG61CaJoJaVMhzC190306Mg51zq1zXcz75+VFj2I6rH9asckCld3mkOVx5gJU

Ptt5CVQpNgNLdvbDPSsXretysOhqHmp9+CLv8FDuy1CDYfuaLtv1WvfhevskV0j6

mK3Ku+YiORnv6DhxrOoqau8r/hyI/L4317IPN1HhOi3oha4=

-----END CERTIFICATE REQUEST-----
```

Copy everything from "----BEGIN ..." to "END CERTIFICATE REQUEST----", paste to a file, send to your chosen CA for signing, and finally upload the signed certificate via upload command. ---OR---Continue to self sign CSR and overwrite the current certificate?

All HTTPS and SSH sessions will be disconnected.  $[y|N]\mathbf{N}$ 

### 次の作業

次のいずれかの作業を実行します。

- ・公共の認証局から証明書を取得せず、組織も独自の認証局を運用していない場合、CSRから 自己署名証明書を内部生成し、すぐにサーバにアップロードするよう、Cisco IMC を設定で きます。この処理を行うには、この例では最後のプロンプトの後にyと入力します。
- ・組織が自己署名証明書を生成するための独自の証明書サーバを運用している場合は、
  「-----BEGIN ...」から「END CERTIFICATE REQUEST-----」までのコマンド出力をコピーし
  て、csr.txtというファイルに貼り付けます。CSR ファイルを証明書サーバに入力して、自己
  署名証明書を生成します。
- ・公共の認証局から証明書を取得する場合は、「-----BEGIN ...」から「END CERTIFICATE REQUEST-----」までのコマンド出力をコピーして、csr.txt というファイルに貼り付けます。 CSR ファイルを認証局に提出して、署名付き証明書を取得します。

・証明書のタイプが「Server」あることを確認します。

Cisco IMC によって自己署名証明書を内部生成し、アップロードする最初のオプションを使用しな い場合は、証明書コマンドモードで upload コマンドを使用して新しい証明書をアップロードする 必要があります。

## 自己署名証明書の作成

パブリック認証局(CA)を使用してサーバ証明書の生成と署名を行う代わりに、独自のCAを運用して独自の証明書に署名することができます。このセクションでは、Linuxで実行されている OpenSSL 証明書サーバを使用して CA を作成するコマンドおよびサーバ証明書を生成するコマン ドについて説明します。OpenSSL の詳細については、http://www.openssl.orgを参照してください。

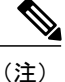

これらのコマンドは、Cisco IMCではなく、OpenSSL パッケージを使用している Linux サーバ で入力します。

### はじめる前に

- ・組織内のサーバで、証明書サーバのソフトウェアパッケージを取得してインストールします。
- ・Cisco IMC の時刻が現在の時刻に設定されていることを確認してください。

### 手順

|     | コマンドまたはアクション                             | 目的               |
|-----|------------------------------------------|------------------|
| ステッ | openssl genrsa -outCA_keyfilenamekeysize | このコマンドは、CA で使用さ  |
| プ1  |                                          | れる RSA 秘密キーを生成しま |
|     | 例:                                       | す。               |
|     | # openssl genrsa -out ca.key 2048        | (注) ユーザ入力なしで CA  |
|     |                                          | がキーにアクセスでき       |
|     |                                          | るように、このコマン       |
|     |                                          | ドに -des3 オプション   |
|     |                                          | は使用しないでくださ       |
|     |                                          | <i>ک</i> ر کې    |
|     |                                          | 指定されたファイル名には、指   |
|     |                                          | 定されたサイズの RSA キーが |
|     |                                          | 含まれています。         |
|     |                                          | 1                |

Γ

|           | コマンドまたはアクション                                                                                                    | 目的                                                                                                    |
|-----------|----------------------------------------------------------------------------------------------------|----------------------------------------------------------------------------------------------------|
| ステッ<br>プ2 | openssl req -new -x509<br>-daysnumdays-keyCA_keyfilename-outCA_certfilename<br>例:<br># openssl req -new -x509 -days 365 -key ca.key -out<br>ca.crt                                                                                                    | このコマンドは、指定された<br>キーを使用して、CAの自己署<br>名証明書を新規に作成します。<br>証明書は指定された期間有効に<br>なります。このコマンドは、<br>ユーザに証明書の追加情報を求<br>めるプロンプトを表示します。<br>証明書サーバは、アクティブな<br>CAです。                                                                          |
| ステッ<br>プ3 | echo "nsCertType = server" > openssl.conf<br>例:<br># echo "nsCertType = server" > openssl.conf                                                                                                    | このコマンドは、証明書がサー<br>バ限定の証明書であることを指<br>定する行を OpenSSL 設定ファ<br>イルに追加します。この指定に<br>より、認証されたクライアント<br>がサーバになりすます<br>man-in-the-middle 攻撃を防御で<br>きます。<br>OpenSSL 設定ファイル<br>openssl.conf には、"nsCertType<br>= server" という文が含まれてい<br>ます。 |
| ステッ<br>プ4 | openssl x509 -req<br>-daysnumdays-inCSR_filename-CACA_certfilename-set_serial<br>04 -CAkeyCA_keyfilename-outserver_certfilename-extfile<br>openssl.conf<br>例:<br># openssl x509 -req -days 365 -in csr.txt -CA ca.crt<br>-set_serial 04<br>-CAkey ca.key -out myserver05.crt -extfile openssl.conf | このコマンドは、CA が CSR<br>ファイルを使用してサーバ証明<br>書を生成するように指示しま<br>す。<br>サーバ証明書は、出力ファイル<br>に含まれています。                                                                                                    |
| ステッ<br>プ5 | openssl x509 -noout -text -purpose -in <cert file=""><br/>例:<br/>openssl x509 -noout -text -purpose -in <cert file=""></cert></cert>                                                                                                    | 生成された証明書のタイプが<br>[Server] であることを確認しま<br>す。<br>(注) フィールド [Server<br>SSL] および [Netscape<br>SSL] サーバの値が<br>[Yes] でない場合は、<br>タイプが [Server] の証<br>明書を生成するように<br>openssl.conf が設定さ<br>れていることを確認し<br>ます。                            |

Cisco UCS C シリーズ サーバ Integrated Management Controller CLI コンフィギュレーション ガイド、リ

|     | コマンドまたはアクション                                                | 目的                           |
|-----|-------------------------------------------------------------|------------------------------|
| ステッ | 生成された証明書に正しい使用期限が設定されていない                                   | (任意)                         |
| 76  | 場合は、Cisco IMCの時刻が現在の時刻に設定されている<br>ことを確認し、手順1~5を繰り返して証明書を再生成 | 正しい使用期限が設定された証<br>明書が作成されます。 |
|     | します。                                                        |                              |

この例は、CAの作成方法、および新規に作成されたCAが署名するサーバ証明書の生成方法を示します。これらのコマンドは、OpenSSLを実行している Linux サーバで入力します。

```
# /usr/bin/openssl genrsa -out ca.key 2048
Generating RSA private key, 2048 bit long modulus
.....++++++
....++++++
e is 65537 (0x10001)
# /usr/bin/openssl req -new -x509 -days 365 -key ca.key -out ca.crt
You are about to be asked to enter information that will be incorporated
into your certificate request.
What you are about to enter is what is called a Distinguished Name or a
DN.
There are quite a few fields but you can leave some blank
For some fields there will be a default value,
If you enter '.', the field will be left blank.
____
Country Name (2 letter code) [GB]:US
State or Province Name (full name) [Berkshire]: California
Locality Name (eg, city) [Newbury]: San Jose
Organization Name (eg, company) [My Company Ltd]: Example Incorporated
Organizational Unit Name (eg, section) []:UnitA
Common Name (eg, your name or your server's hostname) []:example.com
Email Address []:admin@example.com
# echo "nsCertType = server" > openssl.conf
# /usr/bin/openssl x509 -req -days 365 -in csr.txt -CA ca.crt -set serial 01 -CAkey ca.key -out server.crt
-extfile openssl.conf
Signature ok
subject=/C=US/ST=California/L=San Jose/O=Example Inc./OU=Unit
A/CN=example.com/emailAddress=john@example.com
Getting CA Private Key
#
```

### 次の作業

新しい証明書をCisco IMCにアップロードします。

## サーバ証明書のアップロード

### はじめる前に

- ・証明書をアップロードするには、admin 権限を持つユーザとしてログインする必要があります。
- アップロードする証明書は、読み取り可能テキストとして使用できる必要があります。アップロード手順で、証明書テキストをコピーして CLI に貼り付けます。
- 生成された証明書のタイプが Server であることを確認します。

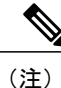

最初に、Cisco IMC 証明書管理 CSR の生成手順を使用して CSR を生成し、その CSR を使用し てアップロード用の証明書を取得する必要があります。この方法で取得されていない証明書は アップロードしないでください。

(注)

新しいサーバ証明書がアップロードされると、現在のHTTPS および SSH セッションはすべて 切断されます。

#### 手順

|       | コマンドまたはアクション                 | 目的                                        |
|-------|------------------------------|-------------------------------------------|
| ステップ1 | Server# scopecertificate     | 証明書コマンドモードを開始します。                         |
| ステップ2 | Server /certificate # upload | 新しいサーバ証明書を入力してアップロード<br>するためのダイアログが起動します。 |

プロンプトが表示されたら、証明書テキストをコピーしてコンソールに貼り付け、CTRLを押した状態でDを押して証明書をアップロードします。

次に、新しい証明書をサーバにアップロードする例を示します。

```
Server# scope certificate
Server /certificate # upload
Please paste your certificate here, when finished, press CTRL+D.
----BEGIN CERTIFICATE-----
MIIB/zCCAWgCAQAwgZkxCzAJBgNVBAYTAlVTMQswCQYDVQQIEwJDQTEVMBMGA1UE
BxMMU2FuIEpvc2UsIENBMRUWEwYDVQQKEwxFeGFtcGx1IEluYy4xEzARBgNVBAST
CIRlc3QgR3JvdXAxGTAXBgNVBAMTEHRlc3QuZXhhbXBsZS5jb20xHzAdBgkqhkiG
9w0BCQEWEHVzZXJAZXhhbXBsZS5jb20wgZ8wDQYJKoZIhvcNAQEBBQADgY0AMIGJ
AoGBAMZw4nTepNIDhVzb0j7Z2Je4xAG56zmSHRMQeOGHemdh66u2/XAoLx7YCcYU
ZgAMivyCsKgb/66jqtsofvzxmC/eAehuK3/SINv7wd6Vv2pBt6ZpXgD4VBNKONDI
GMbkPayVlQjbG4MD2dx2+H8EH3IMtdZrgKvPxPTE+bF5wZVNAgMBAAGgJTAjBgkq
hkiG9w0BCQcxFhMUQSBjaGFsbGVuZ2UgcGFzc3dvcmQwDQYJKoZIhvcNAQEFBQAD
gYEAG61CaJoJaVMhzCl90306Mg51zq1zXcz75+VFj216rH9asckCld3mkOVx5gJU
Ptt5CVQpNgNLdvbDPSsXretysOhqHmp9+CLv8FDuy1CDYfuaLtv1WvfhevskV0j6
```

1

mK3Ku+YiORnv6DhxrOoqau8r/hyI/L4317IPN1HhOi3oha4= -----END CERTIFICATE-----<CTRL+D>

■ Cisco UCS C シリーズ サーバ Integrated Management Controller CLI コンフィギュレーション ガイド、 リリース 2.0

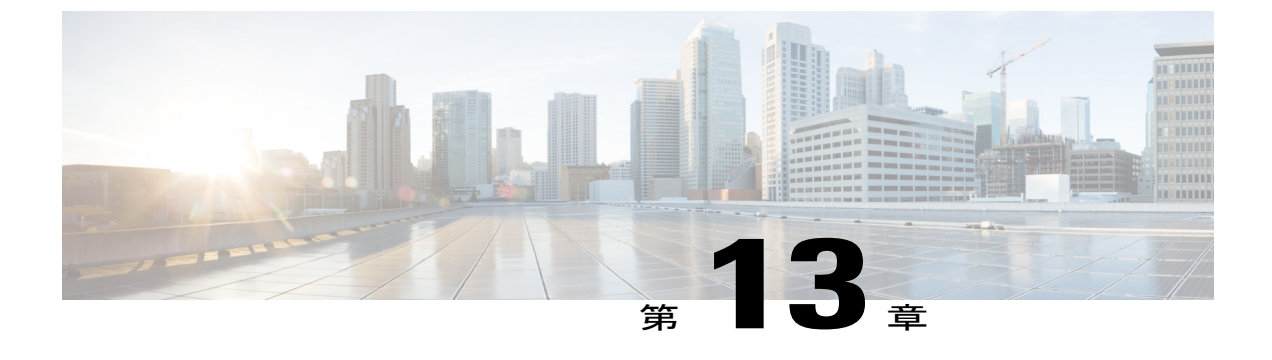

# プラットフォームイベントフィルタの設定

この章は、次の項で構成されています。

- プラットフォームイベントフィルタ, 255 ページ
- プラットフォームイベントフィルタの設定,255ページ
- イベントプラットフォームフィルタのリセット、257 ページ

# プラットフォーム イベント フィルタ

プラットフォームイベントフィルタ(PEF)は、アクションをトリガーできます。PEFごとに、 プラットフォームイベントが発生したときに実行するアクション(またはアクションを実行しないこと)を選択できます。

# プラットフォーム イベント フィルタの設定

次のプラットフォームイベントフィルタに対する処理とアラートを設定できます。

| ID | プラットフォーム イベント フィルタ |
|----|--------------------|
| 1  | 温度緊急アサート フィルタ      |
| 2  | 電圧緊急アサート フィルタ      |
| 3  | 電流アサート フィルタ        |
| 4  | ファン緊急アサート フィルタ     |
| 5  | プロセッサ アサート フィルタ    |
| 6  | 電源緊急アサート フィルタ      |

#### Cisco UCS C シリーズ サーバ Integrated Management Controller CLI コンフィギュレーション ガイド、リ

| ID | プラットフォーム イベント フィルタ |
|----|--------------------|
| 7  | メモリ緊急アサート フィルタ     |

### 手順

|               | コマンドまたはアクショ<br>ン                                              | 目的                                                   |
|---------------|---------------------------------------------------------------|------------------------------------------------------|
| ステップ1         | Server# scopefault                                            | 障害コマンドモードを開始します。                                     |
| ステップ <b>2</b> | Server /fault # scopepefid                                    | 指定したイベントに対してプラットフォームイベント<br>フィルタ コマンド モードを開始します。     |
|               |                                                               | イベント ID 番号に対応するプラットフォーム イベン<br>ト フィルタの表を参照してください。    |
| ステップ3         | Server /fault/pef # setaction<br>{none   reboot   power-cycle | このイベントが発生した場合に必要なシステムの処理<br>を選択します。次のいずれかの処理を選択できます。 |
|               | power-on;                                                     | • none:システム アクションは実行されません。                           |
|               |                                                               | • reboot : サーバがリブートされます。                             |
|               |                                                               | • power-cycle:サーバの電源が再投入されます。                        |
|               |                                                               | • power-off:サーバの電源がオフになります。                          |
| ステップ4         | Server /fault/pef # commit                                    | トランザクションをシステムの設定にコミットしま<br>す。                        |

次に、イベントに対するプラットフォームイベントアラートを設定します。

Server /fault/pef #

Cisco UCS C シリーズ サーバ Integrated Management Controller CLI コンフィギュレーション ガイド、 リリース 2.0

# イベント プラットフォーム フィルタのリセット

| 手 | 順 |
|---|---|
|   | 5 |

|       | コマンドまたはアクション                                    | 目的                                |
|-------|-------------------------------------------------|-----------------------------------|
| ステップ1 | Server# scopefault                              | 障害コマンドモードを開始します。                  |
| ステップ2 | Server /fault #<br>setplatform-event-enabledyes | プラットフォーム イベント アラートをイ<br>ネーブルにします。 |
| ステップ3 | Server /fault # commit                          | トランザクションをシステムの設定にコミッ<br>トします。     |
| ステップ4 | Server /fault # reset-event-filters             | プラットフォーム イベント フィルタをリ<br>セットします。   |
| ステップ5 | Server /fault # showpef                         | 最新のプラットフォームイベントフィルタ<br>が表示されます。   |

次に、プラットフォーム イベント アラートをイネーブルにする例を示します。

```
Server# scope fault
Server /fault # set platform-event-enabled yes
Server / fault *# commit
Server / fault # show
Platform Event Enabled
_____
  yes
Server / fault # reset-event-filters
Server /fault # show pef
Platform Event Filter Event Action
                    Temperature Critical Assert Filter none
1
2
                    Voltage Critical Assert Filter
                                                     none
3
                    Current Assert Filter
                                                     none
4
                    Fan Critical Assert Filter
                                                     none
5
                    Processor Assert Filter
                                                     none
                    Power Supply Critical Assert Filter none
6
7
                    Memory Critical Assert Filter
                                                     none
```

Server /fault #

I

٦

■ Cisco UCS C シリーズ サーバ Integrated Management Controller CLI コンフィギュレーションガイド、 リリース 2.0

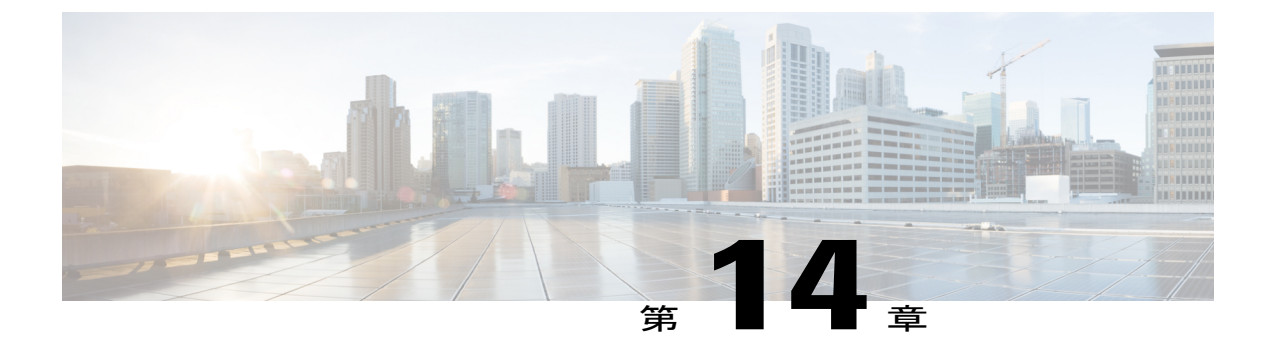

# Cisco IMC ファームウェア管理

この章は、次の項で構成されています。

- ファームウェアの概要, 259 ページ
- シスコからのファームウェアの取得,261ページ
- Cisco IMC セキュアブートについて、263 ページ
- ・ リモート サーバからの Cisco IMC ファームウェアのインストール, 266 ページ
- ・ インストールした CIMC ファームウェアのアクティブ化, 269 ページ
- ・ リモート サーバからの BIOS ファームウェアのインストール、271 ページ
- インストールされている BIOS ファームウェアのアクティブ化, 273 ページ
- ・ リモート サーバからの CMC ファームウェアのインストール、274 ページ
- ・ インストールした CMC ファームウェアのアクティブ化, 276 ページ

### ファームウェアの概要

C シリーズ サーバは、使用する C シリーズ サーバ モデルに特有のシスコ認定ファームウェアを 使用します。すべてのサポート対象サーバモデルのファームウェアの新しいリリースは、Cisco.com からダウンロードできます。

/!\

注意 新しい BIOS ファームウェアをインストールするとき、それはサーバで実行されている Cisco IMC ファームウェアと同じソフトウェアリリースに属する必要があります。新しい BIOS ファー ムウェアのインストールは、必ず一致する Cisco IMC ファームウェアをアクティブにした後に 行ってください。そうしないと、サーバはブートしません。

起こりうる問題を避けるため、Cisco Host Upgrade Utility(HUU)を使用することを強く推奨します。このユーティリティはBIOS、Cisco IMCおよびその他のファームウェアを互換性のあるレベルにアップグレードします。このユーティリティの詳細については、インストールするCisco IMC ソフトウェア リリースに対応する HUU のバージョンの『Cisco Host Upgrade Utility Guide』を参照してください。HUU のガイドは次の URL にあります。http://www.cisco.com/en/US/products/ps10493/products\_user\_guide\_list.html。

ファームウェアを手動で更新する場合は、最初に Cisco IMC ファームウェアを更新する必要があ ります。Cisco IMC ファームウェアの更新プロセスは、次の段階に分けられます。これは、サーバ がオフラインになる時間を最小限にするためです。

- インストール:この段階では、Cisco IMC は選択した非アクティブまたはバックアップの Cisco IMC ファームウェアをサーバのスロットにインストールします。
- アクティベーション:この段階では、Cisco IMC は非アクティブのファームウェア バージョンをアクティブとして設定するため、サービスの中断の原因となります。サーバをリブートすると、新規のアクティブスロット内のファームウェアが、実行中のバージョンになります。

Cisco IMC ファームウェアをアクティブ化した後は、BIOS ファームウェアを更新できます。BIOS 更新のプロセス全体でサーバの電源をオフにする必要があるため、プロセスは段階に分類されま せん。その代わり、入力するコマンドは1つで済みます。Cisco IMC は BIOS ファームウェアをで きる限り迅速にインストールし、更新します。Cisco IMC がリブートを完了すると、サーバの電源 をオンにして、サービスに戻すことができます。

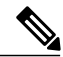

- (注)
- 古いファームウェア バージョンを新しいものにアップグレードしたり、新しいファーム ウェア バージョンを古いものにダウングレードしたりできます。
- この手順は、スタンドアロンモードで実行している Cisco UCS C シリーズ サーバにのみ 適用されます。Cisco UCS Manager の統合モードで実行している UCS C シリーズのファー ムウェアをアップグレードするには、Cisco Technical Assistance Center にお問い合わせく ださい。

セキュアモードの Cisco IMC では、ロードおよび実行前のすべてのファームウェアイメージがデジタル的に署名され、信頼性と整合性が確認され、改竄されたソフトウェアの実行からデバイスを確実に保護できます。

## シスコからのファームウェアの取得

手順

- ステップ1 http://www.cisco.com/ を参照します。
- ステップ2 まだログインしていない場合は、ページの右上隅にある [Log In] をクリックし、Cisco.com の資格 情報を使用してログインします。
- **ステップ3** 上部のメニューバーで、[Support] をクリックします。
- **ステップ4** ロール ダウン メニューの [All Downloads] をクリックします。
- **ステップ5** 使用しているサーバモデルが [Recently Used Products] リストに表示される場合は、サーバ名をク リックします。表示されない場合は、次の手順を実行します。
  - a) 左側のボックスの [Products] をクリックします。
  - b) 中央のボックスで、[Unified Computing and Servers] をクリックします。
  - c) 右側のボックスで、[Cisco UCS C-Series Rack-Mount Standalone Server Software] をクリックしま す。
  - d) 右側のボックスで、ダウンロードするソフトウェアのサーバモデルをクリックします。
- ステップ6 [Unified Computing System (UCS) Server Firmware] リンクをクリックします。
- **ステップ7** (任意) ページの左側のメニュー バーから以前のリリースを選択します。
- **ステップ8** 選択したリリースの Cisco Host Upgrade Utility ISO に関連付けられている [Download] ボタンをク リックします。
- **ステップ9** [Accept License Agreement] をクリックします。
- ステップ10 ISO ファイルをローカル ドライブに保存します。 この ISO ファイルを使用してサーバの Cisco IMC と BIOS ファームウェアをアップグレードする ことをお勧めします。この ISO ファイルには、Cisco Host Upgrade Utility が含まれます。このユー ティリティの詳細については、インストールする Cisco IMC ソフトウェア リリースに対応する HUU のバージョンの『Cisco Host Upgrade Utility Guide』を参照してください。HUU のガイドは次 の URL にあります。http://www.cisco.com/en/US/products/ps10493/products\_user\_guide\_list.html。
- ステップ11 (任意) Cisco IMC と BIOS ファームウェアを手動でアップグレードする予定の場合、次の手順 を実行します。
  - a) ISO ファイルから、ファームウェア インストール ファイルが格納されている ZIP ファイルを 開きます。 この ZIP ファイルは ISO ファイルの最上位にあり、名前の形式は

ServerModel\_ReleaseNumber.ZIPです。

たとえば、C240M3 1.4.4A.ZIP という名前になっています。

このZIPファイルに格納されているすべてのファイルを抽出する必要はありません。このファ イルを開くだけで、BIOSファームウェアのインストール用CAPファイルと、Cisco IMCファー ムウェアのインストール用 BIN ファイルが含まれる ZIP ファイルにアクセスできます。

b) ServerModel\_ReleaseNumber.ZIPファイルから、BIOSファームウェアのインストール用のCAPファイルを抽出し、ローカルドライブに保存します。 CAPファイルは ReleaseNumber/bios/cisco imc フォルダにあり、ファイル名は Server-BIOS-Release-Number.CAPという形式です。

たとえば、1.4.4a/bios/cisco imc/C240-BIOS-1-4-4c-0.CAP などです。

 c) ServerModel\_ReleaseNumber.ZIPファイルから、Cisco IMCファームウェアのインストー ル用ファイルを含む ZIPファイルを開きます。
 ZIPファイルは ReleaseNumber/cisco imcフォルダにあり、ファイル名は server-model-cisco imc-release.zipという形式です。

たとえば、1.4.4a/cisco imc/c240-m3-cisco imc.1.4.4a.zipなどです。

このZIPファイルに格納されているすべてのファイルを抽出する必要はありません。このファ イルを開くだけで、Cisco IMCファームウェアのインストール用 BIN ファイルにアクセスでき ます。

d) server-model-cisco imc-release.zipファイルから、完全な Cisco IMC ファームウェアのインストール用 BIN ファイルを抽出し、ローカル ドライブに保存します。
 BIN ファイルは server-model-cisco imc-release フォルダにあり、ファイル名はupd-pkg-server-model-cisco imc.full.release.bin という形式です。

たとえば、c240-m3-cisco imc.1.4.4a/upd-pkg-c240-m3-cisco imc.full.1.4.4a.bin などです。

- ステップ12 (任意) リモートサーバからファームウェアをインストールする予定の場合、そのリモートサー バに BIOS のインストール用 CAP ファイルと Cisco IMC インストール用 BIN ファイルをコピーし ます。
  - リモート サーバは次のいずれかになります。
    - TFTP
    - FTP
    - SFTP
    - SCP
    - HTTP

サーバにはリモート サーバのコピー先フォルダに対する読み取り権限が必要です。

 (注) Cisco UCS C シリーズサーバでは、リモートサーバからファームウェアを更新すると、 サーバのフィンガープリントの確認をサポートするようになりました。このオプション は、リモートサーバタイプとして SCP または SFTP を選択した場合にのみ使用できま す。
 このアクションを実行しながら、リモートサーバタイプとして SCP または SFTP を選 択した場合、「Server (RSA) key fingerprint is <server\_finger\_print\_ID> Do you wish to continue?」というメッセージが表示されます。サーバフィンガープリントの信頼性に応 じて、[Y] または [N] をクリックします。
 フィンガープリントはホストの公開キーに基づいており、接続先のホストを識別または

#### 次の作業

Cisco Host Upgrade Utility を使用してサーバ上のすべてのファームウェアをアップグレードするか、手動でサーバに Cisco IMC ファームウェアをインストールします。

# Cisco IMC セキュア ブートについて

確認できます。

### Cisco IMC のセキュア モードについて

(注)

Cisco IMC のセキュア ブート モードは、一部の Cisco UCS C シリーズ サーバでのみデフォル トで有効になっています。

Host Upgrade Utility(HUU)、Web UI または CLI を使用して、Cisco IMC を最新バージョンに更 新できます。Cisco IMC をアップグレードするために HUU を使用する場合は、セキュアブート モードをイネーブルにするよう求めるプロンプトが表示されます。[Yes]を選択すると、システム はセキュアモードを開始し、ファームウェアを2度インストールします。[No]を選択すると、シ ステムは非セキュアモードを開始します。Cisco IMC をアップグレードするために Web UI または CLI を使用する場合は、バージョン 2.0(x) にアップグレードする必要があります。バージョン 2.0(x) でシステムを起動した後、システムはデフォルトでは非セキュアモードで起動します。セ キュアモードを有効にする必要があります。セキュアモードを有効にすると、自動的にファーム ウェアが再インストールされます。Web UI では、セキュアモードオプションが Cisco IMC ファー ムウェア更新ページ内のチェックボックスとして利用できます。CLI では、update-secure コマンド を使用してセキュアモードを有効にできます。

Cisco IMC バージョン 2.0 への最初のアップグレード時に、機能およびアプリケーションの一部が 正しくインストールされておらず、2回目のアップグレードが必要であることを示す警告メッセー ジが表示される場合があります。Cisco IMC ファームウェア バージョン 2.0(x) をセキュア モード で正しくインストールするために、セキュアブートオプションをイネーブルまたは非イネーブル にした状態で2回目のアップグレードを実行することを推奨します。インストールが完了した後、

イメージをアクティブ化する必要があります。セキュアブートオプションをイネーブルにしたま まシステムを起動した後は、Cisco IMC はセキュア モードのままとなり、後でディセーブルにで きません。このイメージがアクティブになっていない場合や、他のファームウェアイメージを再 インストールした場合、Cisco IMC が応答不能になる場合があります。

警告 セキュアブートの移行でファームウェアをインストールした後は、他の通常のサーバベース のタスクを実行する前にイメージをアクティブにする必要があります。このイメージがアク ティブになっていない場合や、他のファームウェアイメージを再インストールした場合、Cisco IMC が応答不能になる場合があります。

セキュア ブートは、ファームウェアのインストールが完了し、イメージがアクティブになっ た場合にのみイネーブルになります。

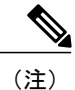

Cisco IMC がセキュア モードになっている場合、次のことを意味します。

- 署名済みの Cisco IMC ファームウェア イメージのみがデバイスにインストールされ、起動できます。
- ・セキュア Cisco IMC モードは後でディセーブルにできません。
- ・いずれの Cisco IMC バージョンも最新バージョンに直接アップグレードできます。
- Cisco IMC のファームウェア バージョンは、バージョン 1.5(3x) より前のバージョンにイ ンストールまたは起動できません。
- Cisco IMC バージョン 2.0 は、バージョン 1.4(x)、1.5、1.5(2x)、または 1.5(1)、1.5(2) また は非セキュアのファームウェア バージョンにダウングレードできません。

#### 最新バージョンからダウングレードする際にサポートされる Cisco IMC バージョン

次の表は、前のバージョンにダウングレードできるセキュア モードの Cisco IMC バージョンを示 します。

| Cisco IMC バージョンから | Cisco IMC バージョンへ | 可能性   |
|-------------------|------------------|-------|
| 2.0(x)            | 1.5(1)よりも前       | 可能性なし |
| 2.0(x)            | 1.5(3x) 以降       | 可能性あり |
| 2.0(x)            | 1.5(3x)よりも前      | 可能性なし |

■ Cisco UCS C シリーズ サーバ Integrated Management Controller CLI コンフィギュレーション ガイド、 リリース 2.0

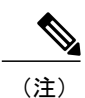

使用している Cisco IMC のバージョンが非セキュア モードの場合、Cisco IMC を以前のバー ジョンにダウングレードすることができます。

```
(注)
```

HUU を使用して 1.5(4) より前のバージョンに Cisco IMC バージョンをダウングレードする場合は、最初に Cisco IMC をダウングレードし、その後に他のファームウェアをダウングレード する必要があります。ファームウェアをアクティブにし、次に BIOS ファームウェアをダウン グレードします。

### Cisco IMC バージョン 2.0(1) に必要な更新回数

この項は、Cisco IMC バージョン 2.0(1) 以前のリリースに有効です。

### 最新バージョンにアップグレードする際にサポートされる Cisco IMC バージョン

次の表に、最新バージョンのすべてのアプリケーションを正しくインストールするために Cisco IMC に必要な更新回数を示します。

| Cisco IMC バージョンから | 非セキュア Cisco IMC バージョン<br>2.0(x) へ | セキュア Cisco IMC バージョン<br>2.0(x) へ |
|-------------------|-----------------------------------|----------------------------------|
| 1.5(2)よりも前        | 更新2回                              | 更新2回                             |
| 1.5 (2)           | 更新1回                              | 更新2回                             |
| 1.5 (3)           | 更新1回                              | 更新2回                             |
| 1.5(3x) 以降        | 更新1回                              | 更新2回                             |

### 非セキュア モードでの Cisco IMC の更新

#### C)

重要

この項は、Cisco IMC バージョン 2.0(1) 以前のリリースに有効です。

すべての最新機能とアプリケーションが正常にインストールされた状態で、非セキュアモードで Cisco IMC を最新バージョンにアップグレードできます。Web UI または CLI を使用して Cisco IMC を最新バージョンにアップグレードするときは、使用しているバージョンによってはファームウェ アを手動で 2回更新する必要があります。「最新バージョンにアップグレードする際にサポート される Cisco IMC バージョン」を参照してください。Cisco IMC バージョンにアップグレードする ために HUU を使用すると、最新バージョンに自動的にアップグレードされます。

### Cisco UCS C シリーズ サーバ Integrated Management Controller CLI コンフィギュレーション ガイド、リ

(注)

1.5(2x)よりも前のバージョンの Cisco IMC からインストールする場合は、次のメッセージが表示されます。

"Some of the Cisco IMC firmware components are not installed properly! Please reinstall Cisco IMC firmware version 2.0(1) or higher to recover".

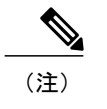

(HUUによる)更新の最中は、KVM セッションに再接続して更新の現在のステータスを取することを推奨します。

Cisco IMC が非セキュア モードで実行している場合は、次を意味します。

- •署名済みまたは未署名の Cisco ファームウェア イメージをデバイスにインストールできま す。
- •いずれの Cisco IMC バージョンも最新バージョンに直接アップグレードできます。
- Cisco IMC のファームウェア バージョンは以前のバージョンにインストールまたは起動できます。

# リモート サーバからの Cisco IMC ファームウェアのイン ストール

### はじめる前に

- admin 権限を持つユーザとして Cisco IMC にログインします。
- Cisco.comから Cisco Host Upgrade Utility ISO ファイルを入手し、シスコからのファームウェアの取得,(261ページ)の説明に従ってファームウェアインストールファイルを抽出します。

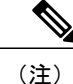

アップデートがすでに処理中であるときにアップデートを開始すると、どちらのアップデートも失敗します。

Γ

|                   | コマンドまたはアク<br>ション                                                  | 目的                                                                                                    |  |
|-------------------|-------------------------------------------------------------------|----------------------------------------------------------------------------------------------------|--|
| ステッ<br>プ1         | server# scope cimc                                                | Cisco IMC コマンド モードを開始します。                                                                                                    |  |
| ステッ<br>プ <b>2</b> | server /cimc # scope<br>firmware                                  | Cisco IMC ファームウェア コマンド モードを開始します。                                                                                                    |  |
| ステッ<br>プ <b>3</b> | server /cimc /firmware #<br>updateprotocolIP<br>Addresspath       | プロトコル、リモートサーバのIPアドレス、サーバ上のファー<br>ムウェア ファイルへのファイル パスを指定します。プロトコ<br>ルは次のいずれかになります。                                                                                                    |  |
|                   |                                                                   | • TFTP                                                                                                    |  |
|                   |                                                                   | • FTP                                                                                                    |  |
|                   |                                                                   | • SFTP                                                                                                    |  |
|                   |                                                                   | • SCP                                                                                                    |  |
|                   |                                                                   | • HTTP                                                                                                    |  |
|                   |                                                                   | <ul> <li>(注) Cisco UCS C シリーズ サーバでは、リモート サーバ<br/>からファームウェアを更新すると、サーバのフィン<br/>ガープリントの確認をサポートするようになりまし<br/>た。このオプションは、リモートサーバタイプとし<br/>て SCP または SFTP を選択した場合にのみ使用でき<br/>ます。</li> <li>このアクションを実行しながら、リモートサーバタ<br/>イプとして SCP または SFTP を選択した場合、<br/>「Server (RSA) key fingerprint is <server_finger_print<br>_ID&gt; Do you wish to continue?」というメッセージが表<br/>示されます。サーバフィンガープリントの信頼性に<br/>応じて、[Y] または [N] をクリックします。</server_finger_print<br></li> </ul> |  |
|                   |                                                                   | フィンガープリントはホストの公開キーに基づいて<br>おり、接続先のホストを識別または確認できます。                                                                                                    |  |
| ステッ<br>プ4         | server /cimc/firmware #<br>update-secureprotocolIP<br>Addresspath | <ul> <li>(任意)</li> <li>Cisco IMC のセキュア ブート オプションに移行します。移行<br/>は次のことを意味します。</li> <li>・署名済された Cisco IMC ファームウェア イメーにのみを<br/>サーバ上でインストールおよびブートできます。</li> <li>・バージョン 1.5(3x) 以前の Cisco IMC ファームウェアはイ<br/>ンストールまたはブートできません。</li> </ul>                                                                                                    |  |

### Cisco UCS C シリーズ サーバ Integrated Management Controller CLI コンフィギュレーション ガイド、リ

|           | コマンドまたはアク<br>ション                        | 目的                                                                                                    |
|-----------|-----------------------------------------|----------------------------------------------------------------------------------------------------|
|           |                                         | <ul> <li>セキュアブートを後でディセーブルにすることができま<br/>せん。</li> </ul>                                                                                                    |
|           |                                         | <b>重要</b> このアクションは、Cisco IMC 2.0(1) バージョンにのみ<br>使用できます。以降のバージョンでは、デフォルトで<br>有効になっています。                                                                                       |
|           |                                         | 警告 セキュアブートの移行でファームウェアをインストー<br>ルした後は、他の通常のサーバベースのタスクを実行<br>する前にイメージをアクティブにする必要があります。<br>このイメージがアクティブになっていない場合や、他<br>のファームウェア イメージを再インストールした場<br>合、Cisco IMC が応答不能になる場合があります。 |
|           |                                         | Cisco IMC バージョン 2.0(1) の場合、セキュア ブート<br>は、ファームウェアのインストールが完了し、イメー<br>ジがアクティブになっている場合にのみイネーブルに<br>なります。                                                                         |
| ステッ<br>プ5 | server /cimc /firmware #<br>show detail | (任意)<br>ファームウェア アップデートの進捗状況を表示します。                                                                                                    |

次に、Cisco IMC ファームウェアを更新し、非セキュアブートから Cisco IMC バージョン 2.0 のセ キュアブートに Cisco IMC を移行する例を示します。

```
server# scope cimc
server /cimc # scope firmware
server /cimc /firmware # update ftp 192.0.20.34 //test/dnld-ucs-k9-bundle.1.0.2h.bin
Firmware update has started.
Please check the status using "show detail"
Server /cimc /firmware # update-secure tftp 1.1.1.1 /cimc-pkg.bin
Migrating to Cisco IMC Secure Boot option implies:
-You can install and boot only signed Cisco IMC firmware images on the server.
-You cannot install and boot Cisco IMC firmware versions prior than 1.5(3x).
-You cannot disable Secure Boot later on.
After installing the firmware with the Secure Boot migration, you must
activate the image before performing any other regular server-based tasks.
The Secure Boot option is enabled only when the firmware installation
is complete and you have activated the image.
Continue?[y|N]y
Update to Secure Boot selected, proceed with update.
Firmware update initialized.
Please check the status using "show detail".
server /cimc /firmware # show detail
Firmware Image Information:
   Update Stage: DOWNLOAD
    Update Progress: 5
    Current FW Version: 2.0(0.29)
    FW Image 1 Version: 2.0(0.28)
    FW Image 1 State: BACKUP INACTIVATED
   FW Image 2 Version: 2.0(0.29)
    FW Image 2 State: RUNNING ACTIVATED
   Boot-loader Version: 2.0(0.9).35
```

Secure Boot: DISABLED

```
*+----+
+ Some of the Cisco IMC firmware components are not installed properly! +
+ Please reinstall Cisco IMC firmware version 2.0 or higher to recover. +
+-----+
server /cimc /firmware #
次に、Cisco IMC を更新する例を示します。
server# scope cimc
server /cimc # scope firmware
server /cimc /firmware # update ftp 192.0.20.34 //test/dnld-ucs-k9-bundle.1.0.2h.bin
Firmware update has started.
```

### 次の作業

新しいファームウェアをアクティブにします。

Please check the status using "show detail" server /cimc /firmware #

## インストールした CIMC ファームウェアのアクティブ化

### はじめる前に

CIMC ファームウェアをサーバにインストールします。

6

**重要** アクティブ化の進行中は、次のことを行わないでください。

- •サーバのリセット、電源切断、シャットダウン。
- CIMC をリブートまたはリセットします。
- 他のすべてのファームウェアをアクティブ化します。
- テクニカル サポート データまたは設定データをエクスポートします。

### 手順

|               | コマンドまたはアクション                             | 目的                                                                            |
|---------------|------------------------------------------|-------------------------------------------------------------------------------|
| ステップ1         | Server# scope cimc                       | CIMC コマンド モードを開始します。                                                          |
| ステップ <b>2</b> | Server /cimc # scope firmware            | ファームウェア コマンド モードを開始し<br>ます。                                                   |
| ステップ3         | Server /cimc/firmware # show detail      | 使用可能なファームウェアイメージおよび<br>ステータスを表示します。                                           |
| ステップ4         | Server /cimc/firmware # activate [1   2] | 選択したイメージをアクティブにします。<br>イメージ番号が指定されていない場合、<br>サーバは現在非アクティブのイメージをア<br>クティブにします。 |

### Cisco UCS C シリーズ サーバ Integrated Management Controller CLI コンフィギュレーション ガイド、リ

|       | コマンドまたはアクション                                    | 目的                                                             |
|-------|-------------------------------------------------|----------------------------------------------------------------|
| ステップ5 | プロンプトでyと入力し、選択した<br>ファームウェアイメージをアクティ<br>ブ化します。  | BMC がリブートし、リブートが完了する<br>まですべての CLI セッションと GUI セッ<br>ションが終了します。 |
| ステップ6 | CLIにログインし、手順1~3を繰<br>り返してアクティブ化されたことを<br>確認します。 | (任意)                                                           |

この例では、ファームウェア イメージ1をアクティブ化し、BMC がリブートした後でアクティ ブ化されたことを確認します。

```
Server# scope cimc
Server /cimc # scope firmware
Server /cimc/firmware # show detail
Firmware Image Information:
    Update Stage: NONE
    Update Progress: 100
    Current FW Version: 1.3(3a)
FW Image 1 Version: 1.4(3j)
    FW Image 1 State: BACKUP INACTIVATED
    FW Image 2 Version: 1.3(3a)
    FW Image 2 State: RUNNING ACTIVATED
    Boot-loader Version: 1.4(3.21).18
Server /cimc/firmware # activate 1
This operation will activate firmware 1 and reboot the BMC.
Continue?[y|N]y
-- BMC reboot --
-- Log into CLI as Admin --
Server# scope cimc
Server /cimc # scope firmware
Server /cimc/firmware # show detail
Firmware Image Information:
    Update Stage: NONE
    Update Progress: 100
    Current FW Version: 1.4(3j)
    FW Image 1 Version: 1.4(3j)
    FW Image 1 State: RUNNING ACTIVATED
    FW Image 2 Version: 1.3(3a)
    FW Image 2 State: BACKUP INACTIVATED
```

Boot-loader Version: 1.4(3.21).18

■ Cisco UCS C シリーズ サーバ Integrated Management Controller CLI コンフィギュレーション ガイド、 リリース 2.0
# リモートサーバからのBIOSファームウェアのインストー ル

# <u>(注</u>)

この手順は、一部のサーバでは使用できません。他の BIOS インストール方法については、次 の URL で入手できる『*Cisco UCS C-Series Rack-Mount Server BIOS Upgrade Guide*』を参照して ください。http://www.cisco.com/en/US/docs/unified\_computing/ucs/c/sw/bios/b\_Upgrading\_BIOS\_ Firmware.html

#### はじめる前に

- admin 権限を持つユーザとして Cisco IMC にログインします。
- インストールした CIMC ファームウェアのアクティブ化、(269 ページ)の説明に従って、 インストールする BIOS バージョンに対応する Cisco IMC ファームウェアをアクティブにし ます。
- ・サーバの電源を切ります。

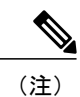

C220 M4、C240 M4 および C3160 の場合は、サーバの電源をオフにする必要はありません。

(注)

I

アップデートがすでに処理中であるときにアップデートを開始すると、どちらのアップデート も失敗します。

#### 手順

|               | コマンドまたはアクショ<br>ン                       | 目的                                   |
|---------------|----------------------------------------|--------------------------------------|
| ステップ1         | Server# scope cimc                     | Cisco IMC コマンド モードを開始します。            |
| ステップ <b>2</b> | Server /cimc # scope<br>firmware       | ファームウェア コマンド モードを開始します。              |
| ステップ3         | Server /cimc/firmware #<br>show detail | 使用可能なファームウェア イメージおよびステータス<br>を表示します。 |

|               | コマンドまたはアクショ<br>ン                                                                                                | 目的                                                                                                    |
|---------------|----------------------------------------------------------------------------------------------------|----------------------------------------------------------------------------------------------------|
| ステップ4         | [Current FW Version]<br>フィールドに表示される<br>ファームウェア バージョ<br>ンが、インストールする<br>BIOS ファームウェア バー<br>ジョンと一致するかどうか<br>確認します。 | 重要 Cisco IMC ファームウェア バージョンが一致しない場合は、この手順を続行する前に Cisco IMC ファームウェアをアクティブ化します。そうしないとサーバがブートしません。詳細については、インストールした CIMC ファームウェアのアクティブ化,(269ページ)を参照してください。                                                                                                 |
| ステップ5         | Server /cimc/firmware # top                                                                                     | サーバのルート レベルに戻ります。                                                                                                    |
| ステップ6         | Server# scope bios                                                                                              | BIOS コマンドモードを開始します。                                                                                                    |
| ステップ <b>1</b> | Server /bios #<br>updateprotocolIP<br>Addresspath                                                               | <ul><li>次の情報を指定します。</li><li>・プロトコル。TFTP、FTP、SFTP、SCP、または<br/>HTTP が使用できます。</li></ul>                                                                                                    |
|               |                                                                                                    | <ul> <li>(注) Cisco UCS C シリーズ サーバでは、リモー<br/>ト サーバからファームウェアを更新する<br/>と、サーバのフィンガープリントの確認<br/>をサポートするようになりました。この<br/>オプションは、リモート サーバタイプと<br/>して SCP または SFTP を選択した場合に<br/>のみ使用できます。</li> </ul>                                                           |
|               |                                                                                                    | このアクションを実行しながら、リモー<br>トサーバタイプとして SCP または SFTP<br>を選択した場合、「Server (RSA) key<br>fingerprint is <server_finger_print_id> Do<br/>you wish to continue?」というメッセージが<br/>表示されます。サーバフィンガープリン<br/>トの信頼性に応じて、[Y] または [N] をク<br/>リックします。</server_finger_print_id> |
|               |                                                                                                    | フィンガープリントはホストの公開キー<br>に基づいており、接続先のホストを識別<br>または確認できます。                                                                                                    |
|               |                                                                                                    | ・リモートサーバのIPv4アドレスまたはIPv6アドレ<br>ス、あるいはホスト名。                                                                                                    |
|               |                                                                                                    | ・リモート サーバ上の BIOS ファームウェア ファイ<br>ルへのファイル パス。                                                                                                    |

次に、BIOS ファームウェアを Cisco IMC ソフトウェア リリース 1.4(3j)に更新する例を示します。

```
Server# scope bios
Server /bios# show detail
BTOS:
    BIOS Version: C220M4.2.0.3.0.080720142114
    Backup BIOS Version: C220M4.2.0.2.68.073120141827
    Boot Order: (none)
   Boot Override Priority:
    FW Update/Recovery Status: None, OK
    UEFI Secure Boot: disabled
    Configured Boot Mode: None
   Actual Boot Mode: Unknown
   Last Configured Boot Order Source: UNKNOWN
Server /bios # update ftp 192.0.20.34 //upgrade_bios_files/C220-BIOS-1-4-3j-0.CAP
 <CR> Press Enter key
Firmware update has started.
Please check the status using "show detail"
Server /bios #
```

# インストールされている**BIOS**ファームウェアのアクティ ブ化

(注)

[Activate BIOS Firmware](アクティブ化)オプションを使用できるのは一部のCシリーズサー バだけです。このオプションがないサーバでは、サーバをリブートしてインストールされてい る BIOS ファームウェアをアクティブにします。

はじめる前に

- •BIOS ファームウェアをサーバにインストールします。
- ホストの電源を切ります。

C-

- **重要** アクティブ化の進行中は、次のことを行わないでください。
  - ・サーバのリセット、電源切断、シャットダウン。
  - Cisco IMC のリブートまたはリセット。
  - •他のすべてのファームウェアをアクティブ化します。
  - テクニカルサポートデータまたは設定データをエクスポートします。

|       | コマンドまたはアクション                                      | 目的                                  |
|-------|---------------------------------------------------|-------------------------------------|
| ステップ1 | Server# scope bios                                | BIOS コマンドモードを開始します。                 |
| ステップ2 | Server /bios # show detail                        | 使用可能なファームウェアイメージお<br>よびステータスを表示します。 |
| ステップ3 | Server /bios # activate                           | 現在非アクティブになっているイメー<br>ジをアクティブにします。   |
| ステップ4 | プロンプトで y と入力し、選択した<br>ファームウェア イメージをアクティ<br>ブ化します。 |                                     |

手順

次に、ファームウェアをアクティブにしてから、アクティベーションを確認する例を示します。

```
Server# scope bios
Server /bios # show detail
BIOS
    Version: C240M4.2.0.2.67.072320142231
    Backup BIOS Version: C240M4.2.0.2.66.071820142034
   Boot Order: (none)
   Boot Override Priority:
   FW Update/Recovery Status: None, OK
   UEFI Secure Boot: disabled
    Configured Boot Mode: None
   Actual Boot Mode: Legacy
   Last Configured Boot Order Source: BIOS
Server /bios # activate
This operation will activate "C240M4.2.0.2.66.071820142034" after next host power off
Continue?[y|N]
Server# scope bios
```

```
Server /bios # show detail

BIOS

Version: C240M4.2.0.2.66.071820142034

Backup BIOS Version: C240M4.2.0.2.67.072320142231

Boot Order: (none)

Boot Override Priority:

FW Update/Recovery Status: None, OK

UEFI Secure Boot: disabled

Configured Boot Mode: None

Actual Boot Mode: Legacy

Last Configured Boot Order Source: BIOS
```

# リモートサーバからのCMCファームウェアのインストー ル

はじめる前に

• admin 権限を持つユーザとして Cisco IMC にログインします。

■ Cisco UCS C シリーズ サーバ Integrated Management Controller CLI コンフィギュレーション ガイド、 リリース 2.0

- Cisco.com から Cisco Host Upgrade Utility ISO ファイルを入手し、シスコからのファームウェアの取得, (261ページ)の説明に従ってファームウェアインストールファイルを抽出します。
- このアクションを使用できるのは一部のCシリーズサーバだけです。

(注) アップデートがすでに処理中であるときにアップデートを開始すると、どち らのアップデートも失敗します。

#### 手順

I

|               | コマンドまたはアク<br>ション                                                 | 目的                                                                                                    |  |
|---------------|------------------------------------------------------------------|----------------------------------------------------------------------------------------------------|--|
| ステップ1         | server # scope chassis                                           | シャーシ コマンド モードを開始します。                                                                                                    |  |
| ステップ <b>2</b> | server /chassis # scope<br>cmc1 2                                | 選択した SIOC コントローラ コマンド モードの CMC を開始<br>します。                                                                                                    |  |
| ステップ <b>3</b> | server /chassis/cmc #<br><b>update</b> protocolIP<br>Addresspath | プロトコル、リモート サーバの IP アドレス、サーバ上の<br>ファームウェア ファイルへのファイル パスを指定します。<br>プロトコルは次のいずれかになります。                                                                                                    |  |
|               |                                                                  | • TFTP                                                                                                    |  |
|               |                                                                  | • FTP                                                                                                    |  |
|               |                                                                  | • SFTP                                                                                                    |  |
|               |                                                                  | • SCP                                                                                                    |  |
|               |                                                                  | • HTTP                                                                                                    |  |
|               |                                                                  | <ul> <li>(注) Cisco UCS C シリーズ サーバでは、リモート サーバ<br/>からファームウェアを更新すると、サーバのフィン<br/>ガープリントの確認をサポートするようになりまし<br/>た。このオプションは、リモート サーバタイプと<br/>して SCP または SFTP を選択した場合にのみ使用で<br/>きます。</li> </ul>                                                            |  |
|               |                                                                  | このアクションを実行しながら、リモートサーバ<br>タイプとして SCP または SFTP を選択した場合、<br>「Server (RSA) key fingerprint is <server_finger_print<br>_ID&gt; Do you wish to continue?」というメッセージが<br/>表示されます。サーバフィンガープリントの信頼<br/>性に応じて、[Y] または [N] をクリックします。</server_finger_print<br> |  |
|               |                                                                  | フィンガーブリントはホストの公開キーに基づいて<br>おり、接続先のホストを識別または確認できます。                                                                                                    |  |

|       | コマンドまたはアク<br>ション                     | 目的                                 |
|-------|--------------------------------------|------------------------------------|
| ステップ4 | server /chassis/cmc #<br>show detail | (任意)<br>ファームウェア アップデートの進捗状況を表示します。 |

```
次に、CMC ファームウェアを更新する例を示します。
```

```
server # scope chassis
server /chassis # scope cmc 1
server /chassis/cmc # update http 10.104.236.99 colusa_cmc.2.0.2a.img
CMC Firmware update initialized.
Please check the status using "show detail"
Server /chassis/cmc # show detail
Firmware Image Information:
   Name: CMC1
    Update Stage: DOWNLOAD
   Update Progress: 25
    Current FW Version: 2.0(2a)
   FW Image 1 Version: 2.0(2a)
   FW Image 1 State: RUNNING ACTIVATED
    FW Image 2 Version: 2.0(2a)
   FW Image 2 State: BACKUP INACTIVATED
server /chassis/cmc #
```

#### 次の作業

新しいファームウェアをアクティブにします。

## インストールした CMC ファームウェアのアクティブ化

(注) CMC は1つをアクティブな状態にし、他はバックアップとして機能するように設定されています。バックアップ CMC をアクティブにすると、それまでアクティブだった CMC が、バックアップ CMC に変わり、もう一方がアクティブになります。

#### はじめる前に

CMC ファームウェアをサーバにインストールします。

C)

- 重要 アクティブ化の進行中は、次のことを行わないでください。
  - ・サーバのリセット、電源切断、シャットダウン。
  - Cisco IMC のリブートまたはリセット。
  - •他のすべてのファームウェアをアクティブ化します。
  - テクニカルサポートデータまたは設定データをエクスポートします。

I

・CMC-1 アクティベーションによって Cisco IMC ネットワーク接続が中断されます。

手順

|               | コマンドまたはアクション                                    | 目的                                                                                                    |
|---------------|-------------------------------------------------|----------------------------------------------------------------------------------------------------|
| ステップ1         | server # scope chassis                          | シャーシ コマンド モードを開始します。                                                                                              |
| ステップ <b>2</b> | Server# scope cmc1 2                            | 選択した SIOC スロットコマンドモードの CMC<br>を開始します。                                                                             |
| ステップ3         | Server /cmc # activate                          | 選択した CMC に対して選択したイメージをア<br>クティブにします。                                                                              |
| ステップ4         | プロンプトでyと入力し、選択<br>したファームウェア イメージ<br>をアクティブ化します。 | CMC-1 がリブートし、そのリブートが完了する<br>まではすべての CLIセッションと GUI セッショ<br>ンが終了しますが、CMC-2 リブートがアクティ<br>ブなセッションに影響を与えることはありませ<br>ん。 |

次に、SIOC スロット1上の CMC ファームウェアをアクティブにする例を示します。

Server # scope chassis
Server /chassis # scope cmc 1
Server /chassis/cmc # activate
Warning: The CMC will be rebooted immediately to complete the activation.
The network may go down temporarily till CMC boots up again
Continue?[y|N]y

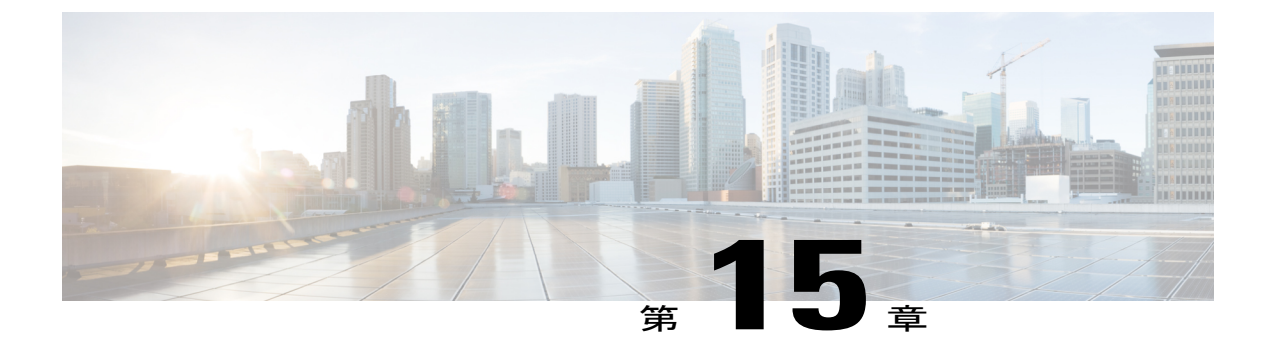

# 障害およびログの表示

この章は、次の項で構成されています。

- Fault Summary, 279  $\sim \checkmark$
- 障害履歴, 280 ページ
- Cisco IMC ログ, 280 ページ
- ・システムイベントログ,285ページ
- ロギング制御, 286 ページ

## **Fault Summary**

I

### 障害およびログのサマリーの表示

#### 手順

|       | コマンドまたはアクション               | 目的               |
|-------|----------------------------|------------------|
| ステップ1 | Server # scopefault        | 障害コマンドモードを開始します。 |
| ステップ2 | Server # showfault-entries | すべての障害のログを表示します。 |

次に、障害のサマリーの例を示します。

| Server <b># scope fault</b><br>Server /fault <b># show fau</b><br>Time | <b>lt-entries</b><br>Severity | Description                                                      |
|------------------------------------------------------------------------|-------------------------------|------------------------------------------------------------------|
| Sun Jun 27 04:00:52 2013<br>Sat Jun 26 05:00:22 2013                   | info<br>warning               | Storage Local disk 12 missing<br>Power Supply redundancy is lost |
| Server /fault #                                                        |                               |                                                                  |

### 障害履歴

### 障害履歴の表示

手順

|                   | コマンドまたはアクション                | 目的               |
|-------------------|-----------------------------|------------------|
| ステップ1             | Server # scope fault        | 障害コマンドモードを開始します。 |
| <br>ステップ <b>2</b> | Server # show fault-history | 障害の履歴を表示します。     |

次に、障害の履歴を表示する例を示します。

Server /fault #

# Cisco IMC ログ

### **Cisco IMC** ログの表示

#### 手順

|       | コマンドまたはアクション                               | 目的                                                                       |
|-------|--------------------------------------------|--------------------------------------------------------------------------|
| ステップ1 | Server# scopecimc                          | Cisco IMC コマンドモードを開始します。                                                 |
| ステップ2 | Server /cimc # scopelog                    | Cisco IMC ログコマンドモードを開始します。                                               |
| ステップ3 | Server /cimc/log # showentries<br>[detail] | Cisco IMC イベントをタイムスタンプ、イベン<br>トを記録したソフトウェアモジュール、および<br>イベントの説明とともに表示します。 |

```
次に、Cisco IMC イベントのログを表示する例を示します。
Server# scope cimc
Server /cimc # scope log
Server /cimc/log # show entries
Time
                   Severity
                                 Source
                                                  Description
----- -----
                                                 _____
2012 Jan 30 05:20:45 Informational BMC:ciscoNET:961 " rpc_aim_callback_function_1_svc() -
result == SUCCESS, callbackData size: 600 "
2012 Jan 30 05:20:45 Informational BMC:ciscoNET:961 rpc_aim_callback_function_1_svc() -
returned from pFunctionCallback result:0
2012 Jan 30 05:20:45 Informational BMC:ciscoNET:961 " rpc_aim_callback_function_1_svc() -
szFunctionName:netGetCurrentIfConfig nSize:0 nMaxSize: 600 "
--More--
Server /cimc/log # show entries detail
Trace Log:
   Time: 2012 Jan 30 05:20:45
   Severity: Informational
   Source: BMC:ciscoNET:961
   Description: " rpc_aim_callback_function_1_svc() - result == SUCCESS, callbackData size:
 600 "
   Order: 0
Trace Log:
   Time: 2012 Jan 30 05:20:45
    Severity: Informational
   Source: BMC:ciscoNET:961
   Description: rpc aim callback function 1 svc() - returned from pFunctionCallback result:0
   Order: 1
Trace Log:
   Time: 2012 Jan 30 05:20:45
    Severity: Informational
   Source: BMC:ciscoNET:961
 Description: " rpc_aim_callback_function_1_svc() - szFunctionName:netGetCurrentIfConfig
nSize:0 nMaxSize: 600 "
   Order: 2
--More--
Server /cimc/log #
```

### Cisco IMC ログのクリア

#### 手順

|       | コマンドまたはアクション             | 目的                               |
|-------|--------------------------|----------------------------------|
| ステップ1 | Server# scopecimc        | Cisco IMC コマンドモードを開始します。         |
| ステップ2 | Server /cimc # scopelog  | Cisco IMC ログ コマンド モードを開始し<br>ます。 |
| ステップ3 | Server /cimc/log # clear | Cisco IMC ログをクリアします。             |

次に、Cisco IMC イベントのログをクリアする例を示します。

```
Server# scope cimc
Server /cimc # scope log
```

#### Cisco UCS C シリーズ サーバ Integrated Management Controller CLI コンフィギュレーション ガイド、リ

Server /cimc/log # clear

### Cisco IMC ログしきい値の設定

Cisco IMC ログしきい値の設定

Cisco IMC ログに含まれるメッセージの最低レベルを指定できます。

#### 手順

|               | コマンドまたはアクショ<br>ン                                    | 目的                                                                                                    |  |
|---------------|-----------------------------------------------------|----------------------------------------------------------------------------------------------------|--|
| ステップ1         | Server# scope cimc                                  | Cisco IMC コマンド モードを開始します。                                                                                                    |  |
| ステップ2         | Server /cimc # scope log                            | Cisco IMC ログ コマンド モードを開始します。                                                                                                    |  |
| ステップ <b>3</b> | Server /cimc/log #<br>setlocal-syslog-severitylevel | 重大度の level には、次のいずれかを指定できます。<br>順に重大度が下がります。                                                                                                    |  |
|               |                                                     | • emergency                                                                                                    |  |
|               |                                                     | • alert                                                                                                    |  |
|               |                                                     | • critical                                                                                                    |  |
|               |                                                     | • error                                                                                                    |  |
|               |                                                     | • warning                                                                                                    |  |
|               |                                                     | • notice                                                                                                    |  |
|               |                                                     | • informational                                                                                                    |  |
|               |                                                     | • debug                                                                                                    |  |
|               |                                                     | <ul> <li>(注) Cisco IMC では、選択した重大度よりも低い<br/>重大度のメッセージはログに記録されません。たとえば、Error を選択した場合、Cisc<br/>IMC ログには重大度が Emergency、Alert、<br/>Critical、または Error のすべてのメッセージ<br/>が含まれます。Warning、Notice、<br/>Informational、または Debug のメッセージに<br/>表示されません。</li> </ul> |  |
| ステップ4         | Server /cimc/log # commit                           | トランザクションをシステムの設定にコミットしま<br>す。                                                                                                    |  |
| ステップ5         | Server /cimc/log #<br>showlocal-syslog-severity     | (任意)<br>設定された重大度レベルを表示します。                                                                                                    |  |

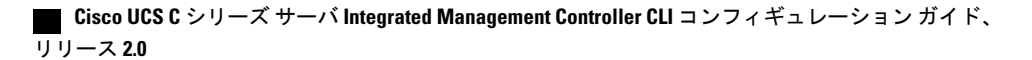

```
次に、最小重大度を警告として、メッセージのロギングを設定する例を示します。
```

```
Server# scope cimc
Server /cimc # scope log
Server /cimc/log # set local-syslog-severity warning
Server /cimc/log *# commit
Server /cimc/log # show local-syslog-severity
Local Syslog Severity: warning
```

### リモート サーバへの Cisco IMC ログの送信

Server /cimc/log #

Cisco IMC ログエントリを受信するように1台または2台のリモート syslog サーバのプロファイルを設定できます。

#### はじめる前に

- リモートsyslogサーバが、リモートホストからログを受信するように設定されている必要があります。
- リモート syslog サーバが、認証関連のログを含め、すべてのタイプのログを受信するように 設定されている必要があります。
- リモート syslog サーバのファイアウォールが、syslog メッセージが syslog サーバに到達する ように設定されている必要があります。

#### 手順

|       | コマンドまたはアクション                                           | 目的                                                                                                    |
|-------|--------------------------------------------------------|----------------------------------------------------------------------------------------------------|
| ステップ1 | Server# scope cimc                                     | Cisco IMC コマンドモードを開始します。                                                                                                    |
| ステップ2 | Server /cimc # scope log                               | Cisco IMC ログ コマンド モードを開始します。                                                                                                    |
| ステップ3 | Server /cimc/log # set<br>remote-syslog-severity level | <ul> <li>(任意)</li> <li>重大度のlevelには、次のいずれかを指定できます。</li> <li>順に重大度が下がります。</li> <li>emergency</li> <li>alert</li> <li>critical</li> <li>error</li> <li>warning</li> <li>notice</li> <li>informational</li> <li>debug</li> </ul> |
|       |                                                        | 1                                                                                                    |

|               | コマンドまたはアクション                                                                      | 目的                                                                                                    |
|---------------|-----------------------------------------------------------------------------------|----------------------------------------------------------------------------------------------------|
|               |                                                                                   | <ul> <li>(注) Cisco IMC では、選択した重大度よりも低い重大度のメッセージは、リモートでログに記録されません。たとえば、error を選択した場合、リモート syslog サーバは重大度が Emergency、Alert、Critical、またはError のすべての Cisco IMC ログメッセージを受信します。Warning、Notice、Informational、または Debug のメッセージは表示されません。</li> </ul> |
| ステップ4         | Server /cimc/log # scope<br>server {1   2}                                        | 2 台のリモート syslog サーバ プロファイルのいずれ<br>かを選択し、プロファイルを設定するコマンドモー<br>ドを開始します。                                                                                                    |
| ステップ5         | Server /cimc/log/server # set<br>server-ip ipv4 or ipv6 address<br>or domain name | リモート syslog サーバのアドレスを指定します。<br>(注) リモート サーバのアドレスとして IPv4 ア<br>ドレスまたは IPv6 アドレス、あるいはメ<br>イン名を設定できます。                                                                                                    |
| ステップ6         | Server /cimc/log/server # set<br>server-port port number                          | リモート syslog サーバの宛先ポート番号を設定します。                                                                                                    |
| ステップ <b>1</b> | Server /cimc/log/server # set<br>enabled {yes   no}                               | この syslog サーバへの Cisco IMC ログ エントリの送<br>信をイネーブルにします。                                                                                                    |
| ステップ8         | Server /cimc/log/server #<br>commit                                               | トランザクションをシステムの設定にコミットしま<br>す。                                                                                                    |

次に、リモート syslog サーバ プロファイルを設定し、重大度レベル Warning 以上の Cisco IMC ロ グ エントリの送信をイネーブルにする例を示します。

```
Server# scope cimc
Server /cimc # scope log
Server /cimc/log # set remote-syslog-severity warning
Server /cimc/log *# scope server 1
Server /cimc/log/server *# set server-ip www.abc.com
Server /cimc/log/server *# set server-port 514
Server /cimc/log/server *# set enabled yes
Server /cimc/log/server *# commit
Server /cimc/log/server # exit
Server /cimc/log # show server
Syslog Server 1:
    Syslog Server Address: www.abc.com
    Syslog Server Port: 514
    Enabled: yes
Server /cimc/log # show remote-syslog-severity
    Remote Syslog Severity: warning
Server /cimc/log #
```

■ Cisco UCS C シリーズ サーバ Integrated Management Controller CLI コンフィギュレーション ガイド、 リリース 2.0

Γ

# システム イベント ログ

### システム イベント ログの表示

#### 手順

|       | コマンドまたはアクション                           | 目的                                                                                                   |
|-------|----------------------------------------|----------------------------------------------------------------------------------------------------|
| ステップ1 | Server# scope sel                      | システムイベントログ(SEL)コマンドモードを開<br>始します。                                                                    |
| ステップ2 | Server /sel # show entries<br>[detail] | システムイベントについて、タイムスタンプ、イベ<br>ントの重大度、およびイベントの説明を表示します。<br>Detailキーワードを指定すると、表形式ではなくリス<br>ト形式で情報が表示されます。 |

次に、システムイベントログを表示する例を示します。

| Server# scope sel<br>Server /sel # show                 | entries                            |                                                                                                    |
|---------------------------------------------------------|------------------------------------|----------------------------------------------------------------------------------------------------|
| Time                                                    | Severity                           | Description                                                                                                    |
| [System Boot]                                           | Informational '                    | ' LED_PSU_STATUS: Platform sensor, OFF event was asserted"                                                          |
| [System Boot]<br>[System Boot]<br>was asserted"         | Informational<br>Normal            | " LED_HLTH_STATUS: Platform sensor, GREEN was asserted"<br>" PSU_REDUNDANCY: PS Redundancy sensor, Fully Redundant  |
| [System Boot]                                           | Normal                             | " PSU2 PSU2_STATUS: Power Supply sensor for PSU2, Power                                                             |
| [System Boot]                                           | Informational                      | " LED_PSU_STATUS: Platform sensor, ON event was asserted"                                                           |
| [System Boot]<br>[System Boot]<br>was asserted"         | Informational<br>Critical          | " LED_HLTH_STATUS: Platform sensor, AMBER was asserted"<br>" PSU_REDUNDANCY: PS Redundancy sensor, Redundancy Lost  |
| [System Boot]                                           | Critical                           | " PSU2 PSU2_STATUS: Power Supply sensor for PSU2, Power                                                             |
| Supply input lost                                       | (AC/DC) was ass                    | erted"                                                                                                    |
| [System Boot]<br>asserted"                              | Normal                             | " HDD_01_STATUS: Drive Slot sensor, Drive Presence was                                                              |
| [System Boot]<br>deasserted"                            | Critical                           | " HDD_01_STATUS: Drive Slot sensor, Drive Presence was                                                              |
| [System Boot]                                           | Informational                      | " DDR3_P2_D1_INFO: Memory sensor, OFF event was asserted"                                                           |
| 2001-01-01 08:30:10<br>was deasserted"                  | 5 Warning                          | " PSU2 PSU2_VOUT: Voltage sensor for PSU2, failure event                                                            |
| 2001-01-01 08:30:16                                     | Critical                           | " PSU2 PSU2_VOUT: Voltage sensor for PSU2, non-recoverable                                                          |
| 2001-01-01 08:30:15                                     | 5 Informational                    | " LED_PSU_STATUS: Platform sensor, ON event was asserted"                                                           |
| 2001-01-01 08:30:15<br>2001-01-01 08:30:15<br>asserted" | 5 Informational<br>5 Informational | " LED_HLTH_STATUS: Platform sensor, AMBER was asserted"<br>" LED_HLTH_STATUS: Platform sensor, FAST BLINK event was |
| 2001-01-01 08:30:14                                     | Non-Recoverable                    | e " PSU2 PSU2_VOUT: Voltage sensor for PSU2, non-recoverable                                                        |
| 2001-01-01 08:30:14<br>was asserted"                    | 4 Critical                         | " PSU2 PSU2_VOUT: Voltage sensor for PSU2, failure event                                                            |

### システム イベント ログのクリア

#### 手順

|       | コマンドまたはアクション        | 目的                                                                 |
|-------|---------------------|--------------------------------------------------------------------|
| ステップ1 | Server# scope sel   | システム イベント ログ コマンド モードを開始し<br>ます。                                   |
| ステップ2 | Server /sel # clear | 処理の確認を求めるプロンプトが表示されます。<br>プロンプトに y と入力すると、システム イベント<br>ログはクリアされます。 |

次に、システムイベントログをクリアする例を示します。

```
Server# scope sel
Server /sel # clear
This operation will clear the whole sel.
Continue?[y|N]y
```

## ロギング制御

### Cisco IMC ログしきい値の設定

Cisco IMC ログに含まれるメッセージの最低レベルを指定できます。

#### 手順

|               | コマンドまたはアクショ<br>ン                                    | 目的                                                                                              |
|---------------|-----------------------------------------------------|-------------------------------------------------------------------------------------------------|
| ステップ1         | Server# scope cimc                                  | Cisco IMC コマンド モードを開始します。                                                                       |
| ステップ2         | Server /cimc # scope log                            | Cisco IMC ログ コマンド モードを開始します。                                                                    |
| ステップ <b>3</b> | Server /cimc/log #<br>setlocal-syslog-severitylevel | 重大度の level には、次のいずれかを指定できます。<br>順に重大度が下がります。<br>・ emergency<br>・ alert<br>・ critical<br>・ error |

| コマンドまたはアクショ目的・warning<br>・notice<br>・informational<br>・debug・warning<br>・notice<br>・informational<br>・debug(注)Cisco IMC では、選択した重大度よりも低い<br>重大度のメッセージはログに記録されません。<br>たとえば、Errorを選択した場合、Cisco<br>IMC ログには重大度が Emergency、Alert、<br>Critical、またはError のすべてのメッセージが含まれます。Warning、Notice、<br>Informational、またはDebugのメッセージは<br>表示されません。ステップ4Server /cimc/log # commit<br>showlocal-syslog-severityトランザクションをシステムの設定にコミットしま<br>す。         |       |                                                 |                                                                                                    |
|----------------------------------------------------------------------------------------------------|-------|-------------------------------------------------|----------------------------------------------------------------------------------------------------|
| ・warning<br>・notice<br>・informational<br>・debug(注)Cisco IMC では、選択した重大度よりも低い<br>重大度のメッセージはログに記録されません。<br>たとえば、Error を選択した場合、Cisco<br>IMC ログには重大度が Emergency、Alert、<br>Critical、またはError のすべてのメッセーシ<br>が含まれます。Warning、Notice、<br>Informational、または Debug のメッセージは<br>表示されません。ステップ4Server /cimc/log # commit<br>showlocal-syslog-severity・ランザクションをシステムの設定にコミットしま<br>で。                                                              |       | コマンドまたはアクショ<br>ン                                | 目的                                                                                                    |
| ・ notice<br>・ informational<br>・ debug(注)Cisco IMC では、選択した重大度よりも低い<br>重大度のメッセージはログに記録されません。たとえば、Error を選択した場合、Cisco<br>                                                                                                    |       |                                                 | • warning                                                                                                    |
| ・informational<br>・debug(注)Cisco IMC では、選択した重大度よりも低い<br>重大度のメッセージはログに記録されません。<br>たとえば、Error を選択した場合、Cisco<br>IMC ログには重大度が Emergency、Alert、<br>Critical、または Error のすべてのメッセージ<br>が含まれます。Warning、Notice、<br>Informational、または Debugのメッセージは<br>表示されません。ステップ4Server /cimc/log # commit<br>showlocal-syslog-severityく任意)<br>設定された重大度レベルを表示します。                                                                                        |       |                                                 | • notice                                                                                                    |
| ・debug(注)Cisco IMC では、選択した重大度よりも低い<br>重大度のメッセージはログに記録されません。<br>たとえば、Error を選択した場合、Cisco<br>IMC ログには重大度が Emergency、Alert、<br>Critical、または Error のすべてのメッセージ<br>が含まれます。Warning、Notice、<br>Informational、または Debug のメッセージは<br>表示されません。ステップ4Server /cimc/log # commit<br>showlocal-syslog-severityく住意)<br>設定された重大度レベルを表示します。                                                                                                    |       |                                                 | • informational                                                                                                    |
| <ul> <li>(注) Cisco IMC では、選択した重大度よりも低い<br/>重大度のメッセージはログに記録されません。たとえば、Error を選択した場合、Cisco<br/>IMC ログには重大度が Emergency、Alert、<br/>Critical、または Error のすべてのメッセーシ<br/>が含まれます。Warning、Notice、<br/>Informational、または Debug のメッセージは<br/>表示されません。</li> <li>ステップ4 Server /cimc/log # commit<br/>トランザクションをシステムの設定にコミットします。</li> <li>ステップ5 Server /cimc/log #<br/>showlocal-syslog-severity</li> <li>(任意)<br/>設定された重大度レベルを表示します。</li> </ul> |       |                                                 | • debug                                                                                                    |
| ステップ4Server /cimc/log # commitトランザクションをシステムの設定にコミットします。ステップ5Server /cimc/log #<br>showlocal-syslog-severity(任意)<br>設定された重大度レベルを表示します。                                                                                                    |       |                                                 | <ul> <li>(注) Cisco IMC では、選択した重大度よりも低い<br/>重大度のメッセージはログに記録されません。たとえば、Error を選択した場合、Cisco<br/>IMC ログには重大度が Emergency、Alert、<br/>Critical、またはError のすべてのメッセージ<br/>が含まれます。Warning、Notice、<br/>Informational、または Debug のメッセージは<br/>表示されません。</li> </ul> |
| ステップ5 Server /cimc/log # (任意)<br>showlocal-syslog-severity 設定された重大度レベルを表示します。                                                                                                    | ステップ4 | Server /cimc/log # commit                       | トランザクションをシステムの設定にコミットしま<br>す。                                                                                                    |
|                                                                                                    | ステップ5 | Server /cimc/log #<br>showlocal-syslog-severity | (任意)<br>設定された重大度レベルを表示します。                                                                                                    |

次に、最小重大度を警告として、メッセージのロギングを設定する例を示します。

```
Server# scope cimc
Server /cimc # scope log
Server /cimc/log # set local-syslog-severity warning
Server /cimc/log *# commit
Server /cimc/log # show local-syslog-severity
Local Syslog Severity: warning
```

Server /cimc/log #

### リモート サーバへの Cisco IMC ログの送信

Cisco IMC ログエントリを受信するように1台または2台のリモート syslog サーバのプロファイルを設定できます。

#### はじめる前に

ſ

- リモートsyslogサーバが、リモートホストからログを受信するように設定されている必要があります。
- リモート syslog サーバが、認証関連のログを含め、すべてのタイプのログを受信するように 設定されている必要があります。

1

・リモート syslog サーバのファイアウォールが、syslog メッセージが syslog サーバに到達する ように設定されている必要があります。

#### 手順

|               | コマンドまたはアクション                                                                      | 目的                                                                                                    |  |
|---------------|-----------------------------------------------------------------------------------|----------------------------------------------------------------------------------------------------|--|
| ステップ1         | Server# scope cimc                                                                | Cisco IMC コマンドモードを開始します。                                                                                                    |  |
| ステップ <b>2</b> | Server /cimc # scope log                                                          | Cisco IMC ログ コマンド モードを開始します。                                                                                                    |  |
| ステップ3         | Server /cimc/log # set<br>remote-syslog-severity level                            | <ul> <li>(任意)</li> <li>重大度のlevelには、次のいずれかを指定できます</li> <li>順に重大度が下がります。</li> <li>emergency</li> <li>alert</li> <li>critical</li> <li>error</li> <li>warning</li> <li>notice</li> <li>informational</li> <li>debug</li> </ul>                |  |
|               |                                                                                   | <ul> <li>(注) Cisco IMC では、選択した重大度よりも低い重大度のメッセージは、リモートでログに記録されません。たとえば、error を選択した場合、リモート syslog サーバは重大度が Emergency、Alert、Critical、またはError のすべての Cisco IMC ログメッセージを受信します。Warning、Notice、Informational、または Debug のメッセージは表示されません。</li> </ul> |  |
| ステップ4         | Server /cimc/log # scope<br>server {1   2}                                        | 2 台のリモート syslog サーバ プロファイルのいずれ<br>かを選択し、プロファイルを設定するコマンドモー<br>ドを開始します。                                                                                                    |  |
| ステップ5         | Server /cimc/log/server # set<br>server-ip ipv4 or ipv6 address<br>or domain name | リモート syslog サーバのアドレスを指定します。<br>(注) リモート サーバのアドレスとして IPv4 ア<br>ドレスまたは IPv6 アドレス、あるいはメ<br>イン名を設定できます。                                                                                                    |  |

Cisco UCS C シリーズ サーバ Integrated Management Controller CLI コンフィギュレーション ガイド、 リリース 2.0

|       | コマンドまたはアクション                                             | 目的                                                  |
|-------|----------------------------------------------------------|-----------------------------------------------------|
| ステップ6 | Server /cimc/log/server # set<br>server-port port number | リモート syslog サーバの宛先ポート番号を設定します。                      |
| ステップ7 | Server /cimc/log/server # set<br>enabled {yes   no}      | この syslog サーバへの Cisco IMC ログ エントリの送<br>信をイネーブルにします。 |
| ステップ8 | Server /cimc/log/server #<br>commit                      | トランザクションをシステムの設定にコミットしま<br>す。                       |

次に、リモート syslog サーバ プロファイルを設定し、重大度レベル Warning 以上の Cisco IMC ロ グエントリの送信をイネーブルにする例を示します。

```
Server# scope cimc
Server /cimc # scope log
Server /cimc/log # set remote-syslog-severity warning
Server /cimc/log *# scope server 1
Server /cimc/log/server *# set server-ip www.abc.com
Server /cimc/log/server *# set server-port 514
Server /cimc/log/server *# set enabled yes
Server /cimc/log/server *# commit
Server /cimc/log/server # exit
Server /cimc/log # show server
Syslog Server 1:
    Syslog Server Address: www.abc.com
    Syslog Server Port: 514
   Enabled: yes
Server /cimc/log # show remote-syslog-severity
   Remote Syslog Severity: warning
Server /cimc/log #
```

### リモート サーバへのテスト Cisco IMC ログの送信

#### はじめる前に

- リモートsyslogサーバが、リモートホストからログを受信するように設定されている必要があります。
- リモート syslog サーバが、認証関連のログを含め、すべてのタイプのログを受信するように 設定されている必要があります。
- リモート syslog サーバのファイアウォールが、syslog メッセージが syslog サーバに到達する ように設定されている必要があります。

|               | コマンドまたはアクション                        | 目的                                      |
|---------------|-------------------------------------|-----------------------------------------|
| ステップ1         | Server# scope cimc                  | Cisco IMC コマンド モードを開始します。               |
| ステップ <b>2</b> | Server /cimc # scope log            | Cisco IMC ログコマンドモードを開始します。              |
| ステップ3         | Server /cimc/log # send-test-syslog | テスト Cisco IMC ログを設定したリモート<br>サーバに送信します。 |

手順

次に、テスト Cisco IMC の syslog を設定したリモート サーバに送信する例を示します。

Server# scope cimc Server /cimc # scope log Server /cimc/log # send-test-syslog

Syslog Test message will be sent to configured Syslog destinations. If no Syslog destinations configured, this command will be silently ignored. Syslog Test message has been requested.

Server /cimc/log #

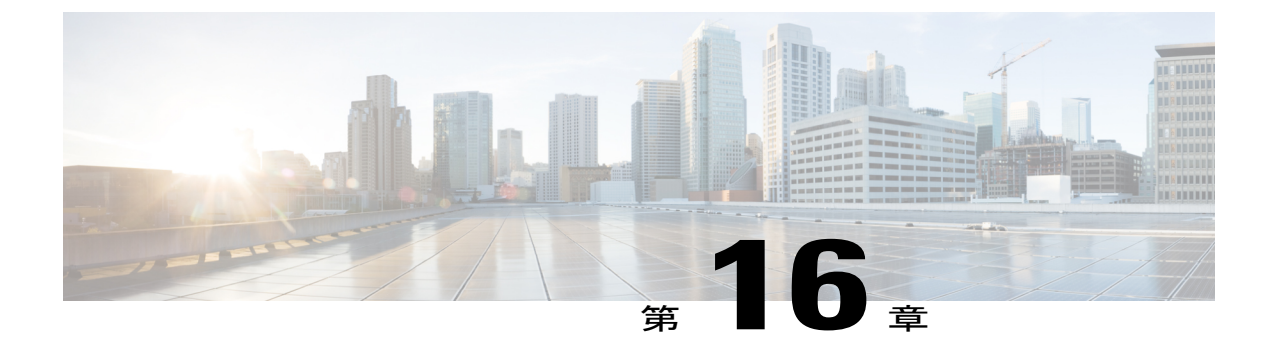

# サーバ ユーティリティ

この章は、次の項で構成されています。

- テクニカル サポート データのエクスポート, 291 ページ
- Cisco IMC の再起動, 294 ページ
- BIOS CMOS のクリア, 294 ページ
- 破損した BIOS のリカバリ, 295 ページ
- Cisco IMC の出荷時デフォルトへのリセット, 296 ページ
- Cisco IMC 設定のエクスポートとインポート、297 ページ
- Cisco IMC バナーの追加, 304 ページ
- Cisco IMC バナーの追加, 304 ページ
- Cisco IMC バナーの削除, 305 ページ

# テクニカル サポート データのエクスポート

このタスクは、Cisco Technical Assistance Center (TAC)から要求された場合に実行します。この ユーティリティは、TAC が技術上の問題をトラブルシューティングおよび解決する際に役立つ設 定情報、ログ、および診断データが含まれる要約レポートを作成します。

C)

重要

ファームウェアまたは BIOS の更新が進行中の場合は、それらのタスクが完了するまで、テク ニカル サポート データをエクスポートしないでください。

| Ŧ | 비동 |
|---|----|
| 于 | 順  |

|               | コマンドまたはアクション                                               | 目的                                                                                                    |
|---------------|------------------------------------------------------------|----------------------------------------------------------------------------------------------------|
| ステップ1         | Server# scope cimc                                         | Cisco IMC コマンドモードを開始します。                                                                                                    |
| ステップ <b>2</b> | Server /cimc #<br>scopetech-support                        | テクニカル サポート コマンド モードを開始します。                                                                                                    |
| ステップ3         | Server /cimc/tech-support #<br>setremote-ipip-address      | テクニカル サポート データ ファイルを保存する必要<br>のあるリモート サーバの IP アドレスを指定します。                                                                                                    |
| ステップ4         | Server /cimc/tech-support #<br>setremote-pathpath/filename | リモート サーバでサポート データを保存する必要の<br>あるファイルの名前を指定します。この名前を入力す<br>るときは、ファイルの相対パスを、サーバツリーの最<br>上位から目的の場所まで含めてください。                                                                                                    |
|               |                                                            | <b>ヒント</b> システムにファイル名を自動生成させるに<br>は default.tar.gz というファイル名を入力しま<br>す。                                                                                                    |
| ステップ5         | Server /cimc/tech-support #<br>setremote-protocolprotocol  | リモートサーバに接続するためのプロトコルを指定し<br>ます。次のいずれかのタイプを指定できます。                                                                                                    |
|               |                                                            | • TFTP                                                                                                    |
|               |                                                            | • FTP                                                                                                    |
|               |                                                            | • SFTP                                                                                                    |
|               |                                                            | • SCP                                                                                                    |
|               |                                                            | • HTTP                                                                                                    |
|               |                                                            | <ul> <li>(注) Cisco UCS C シリーズサーバでは、リモート<br/>サーバからファームウェアを更新すると、<br/>サーバのフィンガープリントの確認をサポー<br/>トするようになりました。このオプション<br/>は、リモートサーバタイプとして SCP また<br/>は SFTP を選択した場合にのみ使用できま<br/>す。</li> </ul>                                                          |
|               |                                                            | このアクションを実行しながら、リモート<br>サーバタイプとして SCP または SFTP を選<br>択した場合、「Server (RSA) key fingerprint is<br><server_finger_print_id> Do you wish to<br/>continue?」というメッセージが表示されま<br/>す。サーバフィンガープリントの信頼性に<br/>応じて、[Y] または [N] をクリックします。</server_finger_print_id> |
|               |                                                            | フィンガープリントはホストの公開キーに基<br>づいており、接続先のホストを識別または確<br>認できます。                                                                                                    |

#### ■ Cisco UCS C シリーズ サーバ Integrated Management Controller CLI コンフィギュレーションガイド、 リリース 2.0

|               | コマンドまたはアクション                                              | 目的                                                                                              |
|---------------|-----------------------------------------------------------|-------------------------------------------------------------------------------------------------|
| ステップ6         | Server /cimc/tech-support #<br>setremote-usernamename     | テクニカルサポートデータファイルを保存するリモー<br>トサーバのユーザ名を指定します。このフィールド<br>は、プロトコルが TFTP または HTTP の場合は適用さ<br>れません。  |
| ステップ <b>1</b> | Server /cimc/tech-support #<br>setremote-passwordpassword | テクニカルサポートデータファイルを保存するリモー<br>トサーバのパスワードを指定します。このフィールド<br>は、プロトコルが TFTP または HTTP の場合は適用さ<br>れません。 |
| ステップ8         | Server /cimc/tech-support #<br>commit                     | トランザクションをシステムの設定にコミットしま<br>す。                                                                   |
| ステップ 9        | Server /cimc/tech-support # start                         | リモート サーバへのデータ ファイルの転送を開始し<br>ます。                                                                |
| ステップ10        | Server /cimc/tech-support #<br>show detail                | (任意)<br>リモート サーバへのデータ ファイルの転送の進捗状<br>況が表示されます。                                                  |
| ステップ11        | Server /cimc/tech-support #<br>cancel                     | (任意)<br>リモート サーバへのデータ ファイルの転送をキャン<br>セルします。                                                     |

次に、テクニカルサポートデータファイルを作成し、そのファイルをTFTPサーバに転送する例 を示します。

```
Server# scope cimc
Server /cimc # scope tech-support
Server /cimc/tech-support # set remote-ip 192.0.20.41
Server /cimc/tech-support* # set remote-protocol tftp
Server /cimc/tech-support *# set remote-path /user/user1/default.tar.gz
Server /cimc/tech-support *# commit
Server /cimc/tech-support # start
Tech Support upload started.
Server /cimc/tech-support # show detail
Tech Support:
  Server Address: 192.0.20.41
  Path: default.tar.gz
  Protocol: tftp
  Username:
  Password: ******
 Progress (%): 5
Status: Collecting
```

Server /cimc/tech-support #

#### 次の作業

I

生成されたレポート ファイルを Cisco TAC に提供します。

### **Cisco IMC**の再起動

現在実行されているファームウェアで問題が発生した場合など、非常に珍しいケースですが、サーバのトラブルシューティング時に、Cisco IMC の再起動が必要になることがあります。この手順は、通常のサーバメンテナンスには含まれません。Cisco IMC を再起動した後にログオフすると、Cisco IMC は数分間使用できません。

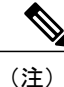

サーバが電源投入時自己診断テスト(POST)を実行しているとき、またはExtensible Firmware Interface(EFI)シェルを操作しているときに Cisco IMC を再起動すると、サーバの電源は、 Cisco IMC の再起動が完了するまでオフになります。

手順

|       | コマンドまたはアクション          | 目的                            |
|-------|-----------------------|-------------------------------|
| ステップ1 | Server# scopecimc     | Cisco IMC コマンド モードを開始しま<br>す。 |
| ステップ2 | Server /cimc # reboot | Cisco IMC がリブートします。           |

次に、Cisco IMC を再起動する例を示します。

Server# scope cimc Server /cimc # reboot

## BIOS CMOS のクリア

非常に珍しいケースですが、サーバのトラブルシューティング時に、サーバの BIOS CMOS メモ リのクリアが必要になることがあります。この手順は、通常のサーバメンテナンスには含まれま せん。

手順

|       | コマンドまたはアクション              | 目的                                  |
|-------|---------------------------|-------------------------------------|
| ステップ1 | Server# scope bios        | bios コマンド モードを開始します。                |
| ステップ2 | Server /bios # clear-cmos | 確認を求めるプロンプトの後に、CMOSメ<br>モリがクリアされます。 |

次に、BIOS CMOS メモリをクリアする例を示します。

Server# scope bios Server /bios # clear-cmos

This operation will clear the BIOS CMOS. Note: Server should be in powered off state to clear CMOS. Continue?[y|n]  ${\bm y}$ 

```
Server /bios #
```

## 破損した BIOS のリカバリ

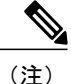

この手順は、一部のサーバモデルでは使用できません。

破損した BIOS のリカバリには、この手順の他に3種類の方法が存在します。

- Cisco Host Upgrade Utility (HUU)を使用します。これは推奨される方法です。
- Cisco IMC GUI インターフェイスを使用します。
- サーバのマザーボード上でハードウェアジャンパの BIOS リカバリ機能を使用する(お使いのサーバモデルでサポートされている場合)。手順については、お使いのサーバモデルに対応した『Cisco UCS Server Installation and Service Guide』を参照してください。

#### はじめる前に

- ・破損した BIOS を回復するには、admin としてログインしている必要があります。
- •BIOS リカバリ ISO イメージを準備します。BIOS リカバリ ISO イメージは、ファームウェア 配布パッケージの Recovery フォルダ内にあります。
- リカバリ手順の最後にサーバの電源が再投入されるため、サーバのダウンタイムをスケジュー ル設定します。

#### 手順

|       | コマンドまたはアクション      | 目的                                    |
|-------|-------------------|---------------------------------------|
| ステップ1 | Server# scopebios | bios コマンド モードを開始します。                  |
| ステップ2 | Server# recover   | BIOS リカバリイメージのロードに関するダ<br>イアログを起動します。 |

次に、破損した BIOS を回復する例を示します。

```
Server# scope bios
Server /bios # recover
This operation will automatically power on the server to perform BIOS FW recovery. Continue?[y|N]y
```

#### 次の作業

電源を再投入するか、サーバをリセットします。

### **Cisco IMC** の出荷時デフォルトへのリセット

現在実行されているファームウェアで問題が発生した場合など、非常に珍しいケースですが、サーバのトラブルシューティング時に、Cisco IMC の出荷時の初期状態へのリセットが必要になることがあります。これを行うと、ユーザが設定可能なすべての設定がリセットされます。

この手順は、通常のサーバメンテナンスには含まれません。Cisco IMC をリセットした後は、ロ グオフしてから再びログインする必要があります。また、接続が失われ、ネットワーク設定を再 び指定する必要がある場合もあります。

バージョン1.5(1)からバージョン1.5(2)にアップグレードすると、Cisco IMC インターフェイスの ホスト名はそのまま保持されます。ただし、バージョン1.5(2)にアップグレードした後、工場出 荷時の状態にリセットすると、ホスト名はCXXX-YYYYYYという形式に変更されます。(XXX はモデル番号、YYYYYY はサーバのシリアル番号)。

バージョン 1.5(2) からバージョン 1.5(1) にダウングレードすると、ホスト名はそのまま保持され ます。ただし、工場出荷時の状態にリセットすると、ホスト名は ucs-cxx-mx という形式に変更さ れます。

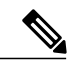

(注) Cis

Cisco IMC 1.5(x)、2.0、および 2.0(3) バージョンを工場出荷時の初期状態にリセットすると、 Shared LOM モードがデフォルトで設定されます。C3160 サーバの場合、Cisco IMC を工場出荷 時の初期状態にリセットすると、Dedicated モードが Full デュプレックスに設定され、速度は デフォルトで 100 Mbps になります。

#### 手順

|       | コマンドまたはアクション                   | 目的                                           |
|-------|--------------------------------|----------------------------------------------|
| ステップ1 | Server# scopecimc              | Cisco IMC コマンド モードを開始します。                    |
| ステップ2 | Server /cimc # factory-default | 確認プロンプトの後に、Cisco IMC が出荷時<br>デフォルトにリセットされます。 |

Cisco IMC の出荷時デフォルトには、次の条件が含まれます。

- Cisco IMC CLI へのアクセス用に、SSH がイネーブルになっている。Telnet はディセーブルに なります。
- ・Cisco IMC GUI へのアクセス用に、HTTPS がイネーブルになっている。
- ・単一のユーザ アカウントが存在している(ユーザ名は admin、パスワードは password)。

- ・管理ポートで DHCP がイネーブルになっている。
- ・前の実際のブート順序が保持される。
- KVM と vMedia がイネーブルになっている。
- •USB がイネーブルになっている。
- SoL がディセーブルになっている。

次に、Cisco IMC を出荷時デフォルトにリセットする例を示します。

```
Server# scope cimc
Server /cimc # factory-default
This operation will reset the CIMC configuration to factory default.
All your configuration will be lost.
Continue?[y|N]
```

# Cisco IMC 設定のエクスポートとインポート

### Cisco IMC 設定のエクスポート

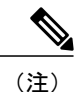

セキュリティ上の理由から、この操作でユーザアカウントやサーバ証明書をエクスポートし ないでください。

#### ¢

**重要** ファームウェアまたはBIOSの更新が進行中の場合は、それらのタスクが完了するまで、Cisco IMC 設定をエクスポートしないでください。

#### はじめる前に

バックアップ リモート サーバの IP アドレスを取得します。

#### 手順

|                   | コマンドまたはアクション                                                                     | 目的                                                                                          |
|-------------------|----------------------------------------------------------------------------------|---------------------------------------------------------------------------------------------|
| ステッ<br>プ1         | Server# scope cimc                                                               | Cisco IMC コマンドモードを開始します。                                                                    |
| ステッ<br>プ2         | Server /cimc # scope import-export                                               | import-export コマンドモードを開始します。                                                                |
| ステッ<br>プ <b>3</b> | Server /cimc/import-export #<br>export-configprotocolip-addresspath-and-filename | コンフィギュレーションファイルは、指<br>定した IPv4 または IPv6 アドレス、ある<br>いはホスト名のリモートサーバに、指定<br>したパスとファイル名で保存されます。 |

|           | コマンドまたはアクション                     | 目的                                                   |                                                                                                    |
|-----------|----------------------------------|------------------------------------------------------|----------------------------------------------------------------------------------------------------|
|           |                                  | リモート<br>になりま<br>・TFT<br>・FTP<br>・SFT<br>・SCP<br>・HTT | サーバは次のいずれかのタイプ<br>す。<br>P<br>P                                                                                                    |
|           |                                  | (注)                                                  | Cisco UCS C シリーズ サーバで<br>は、リモートサーバからファー<br>ムウェアを更新すると、サーバ<br>のフィンガープリントの確認を<br>サポートするようになりまし<br>た。このオプションは、リモー<br>トサーバタイプとして SCP ま<br>たは SFTP を選択した場合にの<br>み使用できます。                                                                                               |
|           |                                  |                                                      | このアクションを実行しなが<br>ら、リモートサーバタイプと<br>して SCP または SFTP を選択し<br>た場合、「Server (RSA) key<br>fingerprint is <server_finger_print<br>_ID&gt; Do you wish to continue?」<br/>というメッセージが表示されま<br/>す。サーバフィンガープリント<br/>の信頼性に応じて、[Y] または<br/>[N] をクリックします。</server_finger_print<br> |
|           |                                  |                                                      | フィンガープリントはホストの<br>公開キーに基づいており、接続<br>先のホストを識別または確認で<br>きます。                                                                                                    |
| ステッ<br>プ4 | ユーザ名、パスワード、およびパス フレーズ<br>を入力します。 | エクスポ<br>パスワー<br>します。                                 | ートするファイルのユーザ名、<br>ド、およびパスフレーズを設定<br>バックアップ操作を開始します。                                                                                                    |

エクスポート操作が正常に完了したかどうかを確認するには、show detail コマンドを使用します。 操作を中止するには、CTRL+Cを入力します。

```
次に、Cisco IMC コンフィギュレーションをバックアップする例を示します。
Server # scope cimc
Server /cimc/import-export
Server /cimc/import-export # export-config tftp 192.0.2.34 /ucs/backups/cimc5.xml
Username:pynj
Password:****
Passphrase:***
Export config started. Please check the status using "show detail".
Server /cimc/import-export # show detail
Import Export:
Operation: EXPORT
Status: COMPLETED
Error Code: 100 (No Error)
Diagnostic Message: NONE
Server /cimc/import-export #
```

### Cisco IMC 設定のエクスポートとインポート

Cisco IMC 設定のバックアップを実行するには、システム設定のスナップショットを作成し、生成 された Cisco IMC 設定ファイルをネットワーク上の場所にエクスポートします。エクスポート操 作で保存されるのは、管理プレーンからの情報だけです。サーバ上のデータはバックアップされ ません。ユーザアカウントやサーバ証明書など、機密情報の設定はエクスポートされません。

エクスポートされた Cisco IMC 設定ファイルは、同じシステムで復元したり、別の Cisco IMC シ ステムにインポートしたりできます。ただし、インポートするシステムのソフトウェアのバージョ ンとエクスポートするシステムのソフトウェアのバージョンが同じであるか、両者の設定に互換 性があることが前提となります。設定ファイルを設定テンプレートとして他のシステムにインポー トする場合は、IP アドレスやホスト名などシステム固有の設定を変更する必要があります。イン ポート操作によって情報が変更されるのは、管理プレーンだけです。

Cisco IMC 設定ファイルは XML テキストファイルで、その構造と要素は Cisco IMC コマンドモー ドに対応しています。

エクスポートまたはインポート操作を実行する場合は、次のガイドラインを考慮してください。

- エクスポートまたはインポートは、システムがアップ状態で、稼働しているときに実行できます。エクスポート操作によるサーバまたはネットワークトラフィックへの影響はありませんが、インポート操作によってIPアドレスなどが変更されると、トラフィックが中断されたりサーバがリブートされたりすることがあります。
- エクスポートとインポートを同時に実行することはできません。

次の機能でインポートまたはエクスポート操作を実行できます。

• Cisco IMC のバージョン

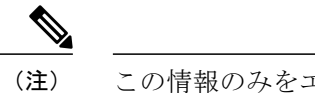

この情報のみをエクスポートできます。

- ネットワーク設定
- テクニカルサポート

- ローカル ログおよびリモート ログのロギング制御
- ・電力ポリシー

• BIOS - BIOS パラメータ

- •通信サービス
- ・リモート プレゼンス
- •ユーザ管理 LDAP
- •イベント管理
- SNMP

### Cisco IMC 設定のエクスポート

(注)

セキュリティ上の理由から、この操作でユーザアカウントやサーバ証明書をエクスポートしないでください。

#### C)

**重要** ファームウェアまたはBIOSの更新が進行中の場合は、それらのタスクが完了するまで、Cisco IMC 設定をエクスポートしないでください。

#### はじめる前に

バックアップ リモート サーバの IP アドレスを取得します。

#### 手順

|                   | コマンドまたはアクション                                                                     | 目的                                                                                           |
|-------------------|----------------------------------------------------------------------------------|----------------------------------------------------------------------------------------------|
| ステッ<br>プ1         | Server# scope cimc                                                               | Cisco IMC コマンドモードを開始します。                                                                     |
| ステッ<br>プ <b>2</b> | Server /cimc # scope import-export                                               | import-export コマンドモードを開始します。                                                                 |
| ステッ<br>プ <b>3</b> | Server /cimc/import-export #<br>export-configprotocolip-addresspath-and-filename | コンフィギュレーションファイルは、指<br>定した IPv4 または IPv6 アドレス、ある<br>いはホスト名のリモート サーバに、指定<br>したパスとファイル名で保存されます。 |

I

|           | コマンドまたはアクション                     | 目的                                                   |                                                                                                    |
|-----------|----------------------------------|------------------------------------------------------|----------------------------------------------------------------------------------------------------|
|           |                                  | リモート<br>になりま<br>・TFT<br>・FTP<br>・SFT<br>・SCP<br>・HTT | サーバは次のいずれかのタイプ<br>す。<br>P<br>P                                                                                                    |
|           |                                  | (注)                                                  | Cisco UCS C シリーズ サーバで<br>は、リモートサーバからファー<br>ムウェアを更新すると、サーバ<br>のフィンガープリントの確認を<br>サポートするようになりまし<br>た。このオプションは、リモー<br>トサーバタイプとして SCP ま<br>たは SFTP を選択した場合にの<br>み使用できます。                                                                                               |
|           |                                  |                                                      | このアクションを実行しなが<br>ら、リモートサーバタイプと<br>して SCP または SFTP を選択し<br>た場合、「Server (RSA) key<br>fingerprint is <server_finger_print<br>_ID&gt; Do you wish to continue?」<br/>というメッセージが表示されま<br/>す。サーバフィンガープリント<br/>の信頼性に応じて、[Y] または<br/>[N] をクリックします。</server_finger_print<br> |
|           |                                  |                                                      | フィンガープリントはホストの<br>公開キーに基づいており、接続<br>先のホストを識別または確認で<br>きます。                                                                                                    |
| ステッ<br>プ4 | ユーザ名、パスワード、およびパス フレーズ<br>を入力します。 | エクスポ<br>パスワー<br>します。                                 | ートするファイルのユーザ名、<br>ド、およびパスフレーズを設定<br>バックアップ操作を開始します。                                                                                                    |

エクスポート操作が正常に完了したかどうかを確認するには、show detail コマンドを使用します。 操作を中止するには、CTRL+Cを入力します。

```
次に、Cisco IMC コンフィギュレーションをバックアップする例を示します。
```

```
Server# scope cimc
Server /cimc # scope import-export
Server /cimc/import-export # export-config tftp 192.0.2.34 /ucs/backups/cimc5.xml
Username:pynj
Password:***
Passphrase:***
Export config started. Please check the status using "show detail".
Server /cimc/import-export # show detail
Import Export:
    Operation: EXPORT
    Status: COMPLETED
    Error Code: 100 (No Error)
    Diagnostic Message: NONE
Server /cimc/import-export #
```

### Cisco IMC 設定のインポート

#### C)

```
重要
```

ファームウェアまたはBIOSの更新が進行中の場合は、それらのタスクが完了するまで、Cisco IMC 設定をインポートしないでください。

#### 手順

|                   | コマンドまたはアクション                                                                     | 目的                                                                                                    |
|-------------------|----------------------------------------------------------------------------------|----------------------------------------------------------------------------------------------------|
| ステッ<br>プ1         | Server# scopecimc                                                                | Cisco IMC コマンドモードを開始します。                                                                                                    |
| ステッ<br>プ <b>2</b> | Server /cimc # scopeimport-export                                                | import-export コマンド モードを開始しま<br>す。                                                                                                    |
| ステッ<br>プ3         | Server /cimc/import-export #<br>import-configprotocolip-addresspath-and-filename | 指定した IPv4 アドレスまたは IPv6 アド<br>レス、またはホスト名にあるリモート<br>サーバ上の、指定したパスとファイル名<br>のコンフィギュレーションファイルがイ<br>ンポートされます。リモートサーバは次<br>のいずれかになります。<br>• TFTP<br>• FTP<br>• SFTP<br>• SCP |
|                   |                                                                                  | • HTTP                                                                                                    |

■ Cisco UCS C シリーズ サーバ Integrated Management Controller CLI コンフィギュレーション ガイド、 リリース 2.0

I

|                   | コマンドまたはアクション                     | 目的                   |                                                                                                    |
|-------------------|----------------------------------|----------------------|----------------------------------------------------------------------------------------------------|
|                   |                                  | (注)                  | Cisco UCS C シリーズ サーバで<br>は、リモートサーバからファー<br>ムウェアを更新すると、サーバ<br>のフィンガープリントの確認を<br>サポートするようになりまし<br>た。このオプションは、リモー<br>トサーバタイプとして SCP ま<br>たは SFTP を選択した場合にの<br>み使用できます。                                                                                               |
|                   |                                  |                      | このアクションを実行しなが<br>ら、リモートサーバタイプと<br>して SCP または SFTP を選択し<br>た場合、「Server (RSA) key<br>fingerprint is <server_finger_print<br>_ID&gt; Do you wish to continue?」<br/>というメッセージが表示されま<br/>す。サーバフィンガープリント<br/>の信頼性に応じて、[Y] または<br/>[N] をクリックします。</server_finger_print<br> |
|                   |                                  |                      | フィンガープリントはホストの<br>公開キーに基づいており、接続<br>先のホストを識別または確認で<br>きます。                                                                                                    |
| ステッ<br>プ <b>4</b> | ユーザ名、パスワード、およびパス フレーズ<br>を入力します。 | インポー<br>スワード<br>ます。イ | トするファイルのユーザ名、パ<br>、およびパスフレーズを設定し<br>ンポート操作を開始します。                                                                                                    |

インポート操作が正常に完了したかどうかを確認するには、show detail コマンドを使用します。 操作を中止するには、CTRL+Cを入力します。

次に、Cisco IMC コンフィギュレーションをインポートする例を示します。

```
Server# scope cimc
Server /cimc # scope import-export
Server /cimc/import-export # import-config tftp 192.0.2.34 /ucs/backups/cimc5.xml
Username:pynj
Password:***
Passphrase:***
Import config started. Please check the status using "show detail".
Server /cimc/import-export # show detail
Import Export:
    Operation: Import
    Status: COMPLETED
    Error Code: 100 (No Error)
    Diagnostic Message: NONE
Server /cimc/import-export #
```

#### Cisco UCS C シリーズ サーバ Integrated Management Controller CLI コンフィギュレーション ガイド、リ

# Cisco IMC バナーの追加

#### 手順

|       | コマンドまたはアクション                    | 目的                                                                |
|-------|---------------------------------|-------------------------------------------------------------------|
| ステップ1 | Server # scopechassis           | シャーシ コマンド モードを開始します。                                              |
| ステップ2 | Server /chassis # upload-banner | バナーを入力するプロンプトが表示されま<br>す。                                         |
| ステップ3 | バナーを入力し、CTRL+D キー<br>を押します。     | プロンプトで、yを入力します。これによっ<br>て現在のセッションが失われ、もう一度ログ<br>インすると、バナーが表示されます。 |
| ステップ4 | Server /chassis # show-banner   | (任意)<br>追加したバナーが表示されます。                                           |

次に、Cisco IMC バナーを追加する例を示します。

```
Server # scope chassis
Server /chassis # upload-banner
Please paste your custom banner here, when finished, press enter and CTRL+D.
hello world
This will terminate all open SSH session to take an immediate action.
Do you wish to continue? [y/N] yy
Server /chassis # show-banner
hello world
Server /chassis #
```

# Cisco IMC バナーの追加

#### 手順

|       | コマンドまたはアクション                    | 目的                                                                |
|-------|---------------------------------|-------------------------------------------------------------------|
| ステップ1 | Server # scopechassis           | シャーシ コマンド モードを開始します。                                              |
| ステップ2 | Server /chassis # upload-banner | バナーを入力するプロンプトが表示されま<br>す。                                         |
| ステップ3 | バナーを入力し、CTRL+D キー<br>を押します。     | プロンプトで、yを入力します。これによっ<br>て現在のセッションが失われ、もう一度ログ<br>インすると、バナーが表示されます。 |

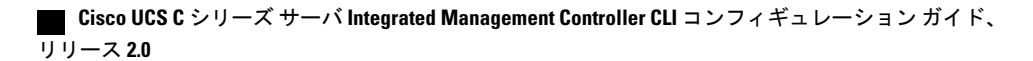

|        | コマンドまたはアクション                  | 目的              |
|--------|-------------------------------|-----------------|
| ステップ 4 | Server /chassis # show-banner | (任意)            |
|        |                               | 追加したバナーが表示されます。 |

次に、Cisco IMC バナーを追加する例を示します。

```
Server # scope chassis
Server /chassis # upload-banner
Please paste your custom banner here, when finished, press enter and CTRL+D.
hello world
This will terminate all open SSH session to take an immediate action.
Do you wish to continue? [y/N] yy
Server /chassis # show-banner
hello world
Server /chassis #
```

## Cisco IMC バナーの削除

#### 手順

|       | コマンドまたはアクション                         | 目的                                                                |
|-------|--------------------------------------|-------------------------------------------------------------------|
| ステップ1 | Server # scopechassis                | シャーシ コマンド モードを開始します。                                              |
| ステップ2 | Server /chassis # delete-banner      | プロンプトで、yを入力します。これによって<br>現在のセッションが失われ、もう一度ログイン<br>すると、バナーが削除されます。 |
| ステップ3 | Server /chassis # <b>show-banner</b> | (任意)<br>追加したバナーが表示されます。                                           |

次に、Cisco IMC バナーを削除する例を示します。

```
Server # scope chassis
Server /chassis # delete-banner
This will terminate all open SSH session to take an immediate action.
Do you wish to continue? [y/N] yy
Server /chassis # show-banner
```

Server / chassis #

I

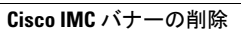

■ Cisco UCS C シリーズ サーバ Integrated Management Controller CLI コンフィギュレーション ガイド、 リリース 2.0
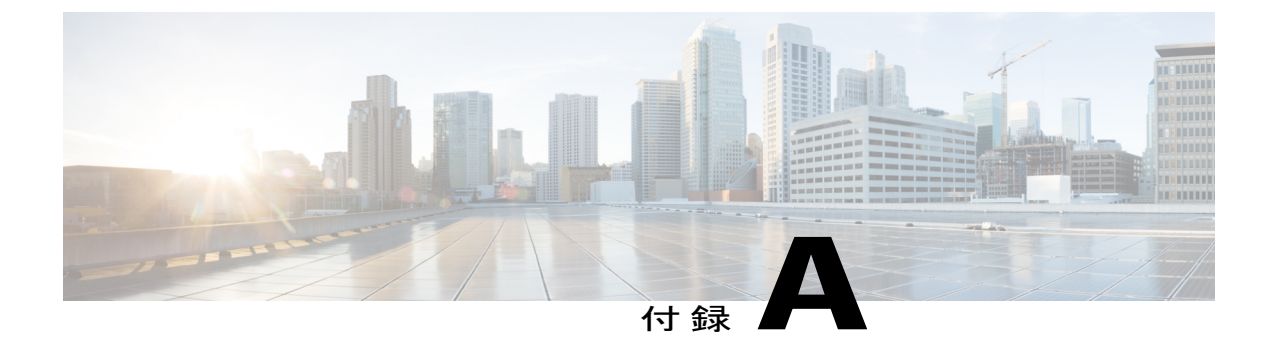

# サーバ モデル別 BIOS パラメータ

この付録の内容は、次のとおりです。

- C22 および C24 サーバ, 307 ページ
- C220 および C240 サーバ, 331 ページ
- C460 サーバ, 356 ページ
- C220 M4 および C240 M4 サーバ, 372 ページ
- C3160 サーバ, 398 ページ

# C22 および C24 サーバ

ſ

## C22 および C24 サーバの主要な BIOS パラメータ

| 名前               | 説明                                                                                                    |  |
|------------------|----------------------------------------------------------------------------------------------------|--|
| [TPM Support]    | TPM(トラステッドプラットフォームモジュール)は、主に暗                                                                               |  |
| set TPMAdminCtrl | ラキーを使用する基本的なセキュリティ関連機能を提供するように設計されたマイクロチップです。このオプションを使用すると、システムの TPM セキュリティ デバイス サポートを制御できます。次のいずれかを指定できます。 |  |
|                  | • [Disabled]: サーバは TPM を使用しません。                                                                             |  |
|                  | •[Enabled]: サーバは TPM を使用します。                                                                                |  |
|                  | <ul> <li>(注) オペレーティング システムがこの機能をサポートするかどうかについては、オペレーティング システムのベンダーに問い合わせることを推奨します。</li> </ul>               |  |

#### Cisco UCS C シリーズ サーバ Integrated Management Controller CLI コンフィギュレーション ガイド、リ

リース 2.0

## C22 および C24 サーバの高度な BIOS パラメータ

#### [Processor Configuration] のパラメータ

| 名前                                                         | 説明                                                                                                    |
|------------------------------------------------------------|----------------------------------------------------------------------------------------------------|
| [Intel Hyper-Threading Technology]<br>set IntelHyperThread | プロセッサで Intel Hyper-Threading Technology を使用す<br>るかどうか。このテクノロジーでは、マルチスレッドソ<br>フトウェアアプリケーションのスレッドを各プロセッサ<br>内で並列に実行できます。次のいずれかになります。 |
|                                                            | •[Disabled]:プロセッサでのハイパースレッディングを禁止します。                                                                                              |
|                                                            | •[Enabled]: プロセッサでの複数スレッドの並列実行<br>を許可します。                                                                                          |
|                                                            | オペレーティングシステムがこの機能をサポートするか<br>どうかについては、オペレーティング システムのベン<br>ダーに問い合わせることを推奨します。                                                       |
| [Number of Enabled Cores]                                  | サーバ上の1つ以上の物理コアをディセーブルにできま<br>す。次のいずれかになります。                                                                                        |
| set coreivitatin rocessing                                 | <ul> <li>[All]: すべての物理コアをイネーブルにします。これにより、関連付けられている論理プロセッサコアでHyper Threading もイネーブルになります。</li> </ul>                                |
|                                                            | •[1]~[n]:サーバで実行できる物理プロセッサコアの数を指定します。各物理コアには、論理コアが関<br>連付けられています。                                                                   |
|                                                            | オペレーティングシステムがこの機能をサポートするか<br>どうかについては、オペレーティング システムのベン<br>ダーに問い合わせることを推奨します。                                                       |

■ Cisco UCS C シリーズ サーバ Integrated Management Controller CLI コンフィギュレーション ガイド、 リリース 2.0

| 名前                                      | 説明                                                                                                    |
|-----------------------------------------|----------------------------------------------------------------------------------------------------|
| [Execute Disable]<br>set ExecuteDisable | アプリケーションコードを実行できる場所を指定するために、サーバのメモリ領域を分類します。この分類の結果、悪意のあるワームがバッファにコードを挿入しようとした場合、プロセッサでコードの実行をディセーブルにします。この設定は、損害、ワームの増殖、および特定クラスの悪意のあるバッファオーバーフロー攻撃を防止するのに役立ちます。次のいずれかになります。 |
|                                         | <ul> <li>[Disabled]: プロセッサでメモリ領域を分類しません。</li> <li>[Enabled]: プロセッサでメモリ領域を分類します。</li> </ul>                                                                                    |
|                                         | オペレーティングシステムがこの機能をサポートするか<br>どうかについては、オペレーティング システムのベン<br>ダーに問い合わせることを推奨します。                                                                                                  |
| [Intel VT]<br>set IntelVT               | プロセッサで Intel Virtualization Technology (VT)を使用<br>するかどうか。このテクノロジーでは、1 つのプラット<br>フォームで、複数のオペレーティングシステムとアプリ<br>ケーションをそれぞれ独立したパーティション内で実行<br>できます。次のいずれかになります。                   |
|                                         | <ul> <li>[Disabled]:プロセッサでの仮想化を禁止します。</li> <li>[Enabled]:プロセッサで、複数のオペレーティングシステムをそれぞれ独立したパーティション内で実行できます。</li> <li>(注) このオプションを変更した場合は、設定を有効にするためにサーバの零額を再始れまる必要が</li> </ul>   |
|                                         | あります。                                                                                                    |
| set IntelVTD                            | Intel Virtualization Technology for Directed I/O (VT-d) を<br>プロセッサで使用するかどうか。次のいずれかになりま<br>す。                                                                                  |
|                                         | <ul> <li>[Disabled]: プロセッサで仮想化テクノロジーを使用<br/>しません。</li> <li>[Enabled]: プロセッサで仮想化テクノロジーを使用<br/>します。</li> </ul>                                                                  |

| 名前                                                     | 説明                                                                                                    |
|--------------------------------------------------------|----------------------------------------------------------------------------------------------------|
| [Intel VT-d Coherency Support]<br>set CoherencySupport | プロセッサで Intel VT-d Coherency をサポートするかどう<br>か。次のいずれかになります。                                                                                                    |
|                                                        | •[Disabled]: プロセッサでコヒーレンシをサポートしません。                                                                                                    |
|                                                        | • [Enabled]: プロセッサで VT-d Coherency を必要に応<br>じて使用します。                                                                                                    |
| [Intel VT-d ATS Support]                               | プロセッサで Intel VT-d Address Translation Services                                                                                                    |
| set ATS                                                | (ATS)をサポートするかどうか。次のいずれかになり<br>ます。                                                                                                    |
|                                                        | • [Disabled]: プロセッサで ATS をサポートしません。                                                                                                    |
|                                                        | •[Enabled]: プロセッサで VT-d ATS を必要に応じて<br>使用します。                                                                                                    |
| [CPU Performance]                                      | サーバの CPU パフォーマンス プロファイルを設定しま                                                                                                    |
| set CPUPerformance                                     | す。パフォーマンスプロファイルは次のオプションで構<br>成されます。                                                                                                    |
|                                                        | DCU Streamer Prefetcher                                                                                                    |
|                                                        | • DCU IP Prefetcher                                                                                                    |
|                                                        | Hardware Prefetcher                                                                                                    |
|                                                        | Adjacent Cache-Line Prefetch                                                                                                    |
|                                                        | 次のいずれかになります。                                                                                                    |
|                                                        | •[Enterprise]: すべてのオプションがイネーブルで<br>す。                                                                                                    |
|                                                        | •[High Throughput][High_Throughput]: DCUIP Prefetcher<br>のみがイネーブルです。残りのオプションはディ<br>セーブルになります。                                                                |
|                                                        | <ul> <li>[HPC]: すべてのオプションがイネーブルです。この設定はハイパフォーマンスコンピューティングとも呼ばれます。</li> </ul>                                                                                 |
|                                                        | •[Custom]:パフォーマンスプロファイルのすべての<br>オプションをサーバの BIOS セットアップから設定<br>できます。また、Hardware Prefetcher オプションと<br>Adjacent Cache-Line Prefetch オプションは、下記の<br>フィールドで設定できます。 |

| 名前                                                                | 説明                                                                                                    |
|-------------------------------------------------------------------|----------------------------------------------------------------------------------------------------|
| [Hardware Prefetcher]<br>set HardwarePrefetch                     | プロセッサで、インテル ハードウェア プリフェッチャ<br>が必要に応じてデータおよび命令ストリームをメモリか<br>ら取得し、統合2次キャッシュに入れることを許可する<br>かどうか。次のいずれかになります。    |
|                                                                   | • [Disabled]:ハードウェアプリフェッチャは使用しません。                                                                           |
|                                                                   | •[Enabled]:プロセッサで、キャッシュの問題が検出<br>されたときにプリフェッチャを使用します。                                                        |
| [Adjacent Cache Line Prefetcher]<br>set AdjacentCacheLinePrefetch | プロセッサで必要な行のみを取得するのではなく、偶数<br>または奇数のペアのキャッシュ行を取得するかどうか。<br>次のいずれかになります。                                       |
|                                                                   | •[Disabled]:プロセッサで必要な行のみを取得しま<br>す。                                                                          |
|                                                                   | •[Enabled]:プロセッサで必要な行およびペアの行の<br>両方を取得します。                                                                   |
| [DCU Streamer Prefetch]<br>set DcuStreamerPrefetch                | プロセッサで DCU IP Prefetch メカニズムを使用して履歴<br>キャッシュ アクセス パターンを分析し、L1 キャッシュ<br>内で最も関連性の高い行をプリロードします。次のいず<br>れかになります。 |
|                                                                   | <ul> <li>[Disabled]: プロセッサはキャッシュ読み取り要求を<br/>予測しようとせず、明示的に要求された行のみを取<br/>得します。</li> </ul>                     |
|                                                                   | <ul> <li>[Enabled]: DCU Prefetcher でキャッシュ読み取りパ<br/>ターンを分析し、必要と判断した場合にキャッシュ<br/>内の次の行を事前に取得します。</li> </ul>    |
| [DCU IP Prefetcher]<br>set DcuIpPrefetch                          | プロセッサで DCU IP Prefetch メカニズムを使用して履歴<br>キャッシュ アクセス パターンを分析し、L1 キャッシュ<br>内で最も関連性の高い行をプリロードします。次のいず<br>れかになります。 |
|                                                                   | • [Disabled] : プロセッサでキャッシュ データをプリ<br>ロードしません。                                                                |
|                                                                   | •[Enabled]: DCU IP Prefetcher で最も関連性が高いと<br>判断されたデータを含む L1 キャッシュをプリロー<br>ドします。                               |

#### Cisco UCS C シリーズ サーバ Integrated Management Controller CLI コンフィギュレーション ガイド、リ

リース 2.0

| 名前                                                     | 説明                                                                                                    |
|--------------------------------------------------------|----------------------------------------------------------------------------------------------------|
| [Direct Cache Access Support]<br>set DirectCacheAccess | プロセッサで、データを I/O デバイスから直接プロセッ<br>サキャッシュに入れることにより、I/O パフォーマンス<br>を向上させることができます。この設定はキャッシュミ<br>スを減らすのに役立ちます。次のいずれかになります。                 |
|                                                        | <ul> <li>[Disabled]: データはI/Oデハイスから直接プロセッ<br/>サキャッシュには入れられません。</li> <li>[Enabled]: データは I/O デバイスから直接プロセッ<br/>サキャッシュに入れられます。</li> </ul> |
|                                                        |                                                                                                    |
| [Power Technology]                                     | 次のオプションの CPU 電源管理設定を指定できます。                                                                                                    |
| set CPUPowerManagement                                 | Enhanced Intel Speedstep Technology                                                                                                   |
|                                                        | Intel Turbo Boost Technology                                                                                                    |
|                                                        | Processor Power State C6                                                                                                    |
|                                                        | [Power Technology] は次のいずれかになります。                                                                                                    |
|                                                        | • [Custom]:前述の BIOS パラメータの個々の設定が<br>使用されます。これらの BIOS パラメータのいずれ<br>かを変更する場合は、このオプションを選択する必<br>要があります。                                  |
|                                                        | • [Disabled]: サーバで CPU 電源管理は実行されず、<br>前述の BIOS パラメータの設定が無視されます。                                                                       |
|                                                        | <ul> <li>Energy_Efficient:前述のBIOSパラメータに最適な<br/>設定が決定され、これらのパラメータの個々の設定<br/>は無視されます。</li> </ul>                                        |

| 名前                                                                  | 説明                                                                                                    |
|---------------------------------------------------------------------|----------------------------------------------------------------------------------------------------|
| [Enhanced Intel Speedstep Technology]<br>set EnhancedIntelSpeedStep | プロセッサで Enhanced Intel SpeedStep Technology を使用<br>するかどうか。このテクノロジーでは、プロセッサの電<br>圧やコア周波数をシステムが動的に調整できます。この<br>テクノロジーにより、平均電力消費量と平均熱発生量が<br>減少する可能性があります。次のいずれかになります。 |
|                                                                     | • [Disabled]: プロセッサの電圧または周波数を動的に<br>調整しません。                                                                                                    |
|                                                                     | •[Enabled]: プロセッサで Enhanced Intel SpeedStep<br>Technologyが使用され、サポートされているすべて<br>のスリープ状態でさらに電力を節約することが可能<br>になります。                                                   |
|                                                                     | オペレーティングシステムがこの機能をサポートするか<br>どうかについては、オペレーティング システムのベン<br>ダーに問い合わせることを推奨します。                                                                                       |
|                                                                     | <ul><li>(注) CPUPowerManagement を [Custom] に設定する<br/>必要があります。そのようにしない場合、この<br/>パラメータの設定は無視されます。</li></ul>                                                           |
| [Intel Turbo Boost Technology]<br>set IntelTurboBoostTech           | プロセッサで Intel Turbo Boost Technology を使用するか<br>どうか。このテクノロジーでは、仕様よりも低い電力、<br>温度、または電圧でプロセッサが動作していると、自動<br>的にそのプロセッサの周波数が上がります。次のいずれ<br>かになります。                       |
|                                                                     | • [Disabled]: プロセッサの周波数は自動的には上がり<br>ません。                                                                                                    |
|                                                                     | • [Enabled]: 必要に応じてプロセッサで Turbo Boost<br>Technology が利用されます。                                                                                                    |
|                                                                     | <ul><li>(注) CPUPowerManagement を [Custom] に設定する<br/>必要があります。そのようにしない場合、この<br/>パラメータの設定は無視されます。</li></ul>                                                           |

| 名前                                                  | 説明                                                                                                    |
|-----------------------------------------------------|----------------------------------------------------------------------------------------------------|
| [Processor Power State C6]<br>set ProcessorC6Report | BIOSからオペレーティングシステムにC6レポートを送信するかどうか。OSはレポートを受信すると、プロセッサを電力量の少ないC6状態に移行してエネルギー使用量を減らし、最適なプロセッサパフォーマンスを維持できます。次のいずれかになります。       |
|                                                     | • [Disabled]: BIOS から C6 レポートを送信しません。                                                                                         |
|                                                     | • [Enabled]: BIOS からC6 レホートを送信し、OS か<br>プロセッサを電力量の少ないC6 状態に移行できる<br>ようにします。                                                   |
|                                                     | <ul><li>(注) CPUPowerManagement を [Custom] に設定する<br/>必要があります。そのようにしない場合、この<br/>パラメータの設定は無視されます。</li></ul>                      |
| [Processor Power State C1 Enhanced]                 | C1 ステートに入ったときに、CPU が最小周波数に移行                                                                                                  |
| set ProcessorC1EReport                              | するかどうか。次のいずれかになります。                                                                                                    |
|                                                     | <ul> <li>[Disabled]: CPUはClステートでも引き続き最大周<br/>波数で動作します。</li> </ul>                                                             |
|                                                     | •[Enabled]: CPUは最小周波数に移行します。このオ<br>プションではCl ステートで節約される電力量が最<br>大になります。                                                        |
| [Frequency Floor Override]<br>set CpuFreqFloor      | アイドル時に、CPUがターボを除く最大周波数よりも低い周波数にできるようにするかどうか。次のいずれかになります。                                                                      |
|                                                     | <ul> <li>[Disabled]:アイドル中に CPU をターボを除く最大<br/>周波数よりも低くできます。このオプションでは電<br/>力消費が低下しますが、システムパフォーマンスが<br/>低下する可能性があります。</li> </ul> |
|                                                     | <ul> <li>[Enabled]:アイドル中に CPU をターボを除く最大<br/>周波数よりも低くできません。このオプションでは<br/>システムパフォーマンスが向上しますが、消費電力<br/>が増加することがあります。</li> </ul>  |

■ Cisco UCS C シリーズ サーバ Integrated Management Controller CLI コンフィギュレーションガイド、 リリース 2.0

| 名前                                         | 説明                                                                                                    |
|--------------------------------------------|----------------------------------------------------------------------------------------------------|
| [P-STATE Coordination]<br>set PsdCoordType | BIOS がオペレーティング システムに P-state サポートモ<br>デルを通信する方法を定義できます。Advanced<br>Configuration and Power Interface(ACPI)仕様で定義され<br>る 3 つのモデルがあります。                             |
|                                            | • [HW_ALL]: プロセッサハードウェアが、依存性の<br>ある論理プロセッサ(パッケージ内のすべての論理<br>プロセッサ)間の P-state を調整します。                                                                             |
|                                            | <ul> <li>[SW_ALL]: OS Power Manager (OSPM) が、依存性のある論理プロセッサ(物理パッケージ内のすべての論理プロセッサ)間のP-stateを調整します。すべての論理プロセッサで遷移を開始する必要があります。</li> </ul>                           |
|                                            | <ul> <li>[SW_ANY]: OS Power Manager (OSPM) が、依存<br/>性のある論理プロセッサ (パッケージ内のすべての<br/>論理プロセッサ) 間のP-state を調整します。ドメイ<br/>ン内の任意の論理プロセッサで遷移を開始する場合<br/>があります。</li> </ul> |
|                                            | <ul> <li>(注) CPUPowerManagement を [Custom] に設定する</li> <li>必要があります。そのようにしない場合、この</li> <li>パラメータの設定は無視されます。</li> </ul>                                             |
| [Energy Performance]<br>set CpuEngPerfBias | システム パフォーマンスまたはエネルギー効率がこの<br>サーバで重要かどうかを判断できます。次のいずれかに<br>なります。                                                                                                  |
|                                            | • Balanced_Energy                                                                                                    |
|                                            | Balanced_Performance                                                                                                    |
|                                            | Energy_Efficient                                                                                                    |
|                                            | Performance                                                                                                    |
|                                            |                                                                                                    |

### [Memory Configuration] のパラメータ

| 名前                                              | 説明                                                                                                    |
|-------------------------------------------------|----------------------------------------------------------------------------------------------------|
| [Select Memory RAS]<br>set SelectMemoryRAS      | サーバに対するメモリの Reliability, Availability, and Serviceability (RAS)の設定方法。次のいずれかになります。                                                                                                    |
|                                                 | • [Maximum Performance][Maximum_Performance]: シ<br>ステムのパフォーマンスが最適化されます。                                                                                                    |
|                                                 | <ul> <li>[Mirroring]:システムのメモリの半分をバックアップとして使用することにより、システムの信頼性が最適化されます。</li> </ul>                                                                                                    |
|                                                 | <ul> <li>「Lockstep]:サーバ内の DIMM ペアが、同一のタイ<br/>プ、サイズ、および構成を持ち、SMI チャネルにま<br/>たがって装着されている場合、ロックステップモー<br/>ドをイネーブルにして、メモリアクセス遅延の最小<br/>化およびパフォーマンスの向上を実現できます。こ<br/>のオプションを使用した場合、[Mirroring]よりもシ<br/>ステム パフォーマンスが向上し、[Maximum<br/>Performance]よりも信頼性が向上しますが、<br/>[Mirroring]よりも信頼性が低く、[Maximum<br/>Performance]よりもシステムパフォーマンスは低下<br/>します。</li> </ul> |
| [DRAM Clock Throttling] set DRAMClockThrottling | メモリ帯域幅と消費電力に関してシステム設定を調整で<br>きます。次のいずれかになります。                                                                                                    |
|                                                 | ・[Balanced]: DRAM クロック スロットリングを低下<br>させ、パフォーマンスと電力のバランスをとりま<br>す。                                                                                                    |
|                                                 | • [Performance]: DRAM クロック スロットリングは<br>ディセーブルです。追加の電力をかけてメモリ帯域<br>幅を増やします。                                                                                                    |
|                                                 | •[Energy Efficient][Energy_Efficient]:DRAMのクロッ<br>クスロットリングを上げてエネルギー効率を向上さ<br>せます。                                                                                                    |

| 名前                                         | 説明                                                                                                    |
|--------------------------------------------|----------------------------------------------------------------------------------------------------|
| [NUMA]<br>set NUMAOptimize                 | <ul> <li>BIOS で Non-Uniform Memory Access (NUMA) がサポートされているかどうか。次のいずれかになります。</li> <li>[Disabled]: BIOS で NUMA をサポートしません。</li> <li>[Enabled]: NUMA に対応したオペレーティング システムに必要な ACPI テーブルを BIOS に含めます。このオプションをイネーブルにした場合は、一部のプラットフォームでシステムのソケット間メモリインターリーブをディセーブルにする必要があります。</li> </ul>                                                                                               |
| [Low Voltage DDR Mode]<br>set LvDDRMode    | 低電圧と高周波数のどちらのメモリ動作をシステムで優先するか。次のいずれかになります。<br>• [Power Saving Mode][Power_Saving_Mode]:低電圧の<br>メモリ動作が高周波数のメモリ動作よりも優先され<br>ます。このモードでは、電圧を低く維持するため<br>に、メモリの周波数が低下する可能性があります。<br>• [Performance Mode][Performance_Mode]:高周波数の<br>動作が低電圧の動作よりも優先されます。                                                                                                    |
| [DRAM Refresh rate]<br>set DramRefreshRate | <ul> <li>DRAMセルをリフレッシュするレートを設定できます。<br/>次のいずれかになります。</li> <li>•[1x]: DRAMセルは、64msごとにリフレッシュされます。</li> <li>•[2x]: DRAMセルは、32msごとにリフレッシュされます。</li> <li>•[3x]: DRAMセルは、21msごとにリフレッシュされます。</li> <li>•[4x]: DRAMセルは、16msごとにリフレッシュされます。</li> <li>•[4x]: DRAMセルは、16msごとにリフレッシュされます。</li> <li>•[Auto]: DRAMセルのリフレッシュレートは、システム設定に基づきBIOSによって自動的に選択されます。これは、このパラメータに推奨される設定です。</li> </ul> |

Cisco UCS C シリーズ サーバ Integrated Management Controller CLI コンフィギュレーション ガイド、リ

リース 2.0

| 名前                                              | 説明                                                                                           |
|-------------------------------------------------|----------------------------------------------------------------------------------------------|
| [Channel Interleaving]<br>set ChannelInterLeave | CPUがメモリブロックを分割して、データの隣接部分を<br>インターリーブされたチャネル間に分散し、同時読み取<br>り動作をイネーブルにするかどうか。次のいずれかにな<br>ります。 |
|                                                 | •[Auto]:実行するインターリーブを、CPUが決定します。                                                              |
|                                                 | •[1_Way]:何らかのチャネルインターリーブが使用<br>されます。                                                         |
|                                                 | • [2_Way]                                                                                    |
|                                                 | • [3_Way]                                                                                    |
|                                                 | •[4_Way]:最大のチャネルインターリーブが使用さ<br>れます。                                                          |
| [Rank Interleaving]                             | 1つのランクを更新中に別のランクにアクセスできるよ                                                                    |
| set RankInterLeave                              | う、CPUがメモリの物理ランクをインターリーブするか<br>どうか。次のいずれかになります。                                               |
|                                                 | •[Auto]:実行するインターリーブを、CPUが決定します。                                                              |
|                                                 | •[1_Way] : 何らかのランク インターリーブが使用さ<br>れます。                                                       |
|                                                 | • [2_Way]                                                                                    |
|                                                 | • [4_Way]                                                                                    |
|                                                 | •[8_Way]:最大量のランクインターリーブが使用さ<br>れます。                                                          |

■ Cisco UCS C シリーズ サーバ Integrated Management Controller CLI コンフィギュレーションガイド、 リリース 2.0

| 名前                                | 説明                                                                                                    |
|-----------------------------------|----------------------------------------------------------------------------------------------------|
| [Patrol Scrub]<br>set PatrolScrub | システムがサーバ上のメモリの未使用部分でも単一ビッ<br>トメモリエラーをアクティブに探して訂正するかどう<br>か。次のいずれかになります。                                                                                                 |
|                                   | •[Disabled]: CPU がメモリ アドレスの読み取りまた<br>は書き込みを行うときのみ、システムはメモリの<br>ECC エラーをチェックします。                                                                                         |
|                                   | <ul> <li>[Enabled]:システムは定期的にメモリを読み書きして ECC エラーを探します。エラーが見つかると、システムは修正を試みます。このオプションにより、単一ビットエラーは複数ビットエラーになる前に修正される場合がありますが、パトロールスクラブの実行時にパフォーマンスが低下する場合もあります。</li> </ul> |
| [Demand Scrub]<br>set DemandScrub | CPU または I/O が読み取りを要求した場合に検出された<br>1 ビットのメモリ エラーを、システムが修正するかどう<br>か。次のいずれかになります。                                                                                         |
|                                   | • [Disabled]: 1 ビット メモリ エラーは修正されません。                                                                                                    |
|                                   | •[Enabled]:1ビットメモリエラーがメモリ内部で修<br>正され、修正されたデータが、読み取り要求に対す<br>る応答に設定されます。                                                                                                 |
| [Altitude]<br>set Altitude        | 物理サーバがインストールされているおおよその海抜<br>(m) 。次のいずれかになります。                                                                                                    |
|                                   | ・[Auto]:物理的な高度をCPUによって判別します。                                                                                                    |
|                                   | •[300_M] : サーバは、海抜約 300 m です。                                                                                                    |
|                                   | •[900_M] : サーバは、海抜約 900 m です。                                                                                                    |
|                                   | •[1500_M] : サーバは、海抜約 1500 m です。                                                                                                    |
|                                   | •[3000_M]:サーバは、海抜約 3000 m です。                                                                                                    |

### [QPI Configuration] のパラメータ

| 名前                                                  | 説明                                                                                                    |
|-----------------------------------------------------|----------------------------------------------------------------------------------------------------|
| [QPI Link Frequency Select]<br>set QPILinkFrequency | Intel QuickPath Interconnect (QPI) リンク周波数(ギガトランスファー/秒 (GT/s) 単位)。次のいずれかになります。                                                                                                    |
|                                                     | ・[Auto]: QPI リンク周波数は CPU によって決定されます。                                                                                                    |
|                                                     | • [6.4_GT/s]                                                                                                    |
|                                                     | • [7.2_GT/s]                                                                                                    |
|                                                     | • [8.0_GT/s]                                                                                                    |
| [QPI Snoop Mode]<br>set QpiSnoopMode                | Intel QuickPath Interconnect (QPI) スヌープモード。次のいずれ<br>かになります。                                                                                                    |
|                                                     | •[Auto]: CPUは自動的に早期スヌープモードとして認識します。                                                                                                    |
|                                                     | <ul> <li>[Early Snoop]:分散キャッシュリング停止で、別のキャッシングエージェントにスヌーププローブまたは要求を直接送信できます。このモードは、遅延が少なく、スレッド全体でデータセットを共有しているためにキャッシュ間転送からメリットが得られるワークロードや NUMA 最適化されていないワークロードに最適です。</li> </ul>               |
|                                                     | <ul> <li>[Home Snoop]:スヌープは、常に、メモリコントローラのホームエージェント(集中型リング停止)によって起動されます。このモードは、早期スヌープよりローカル遅延が多いですが、未処理トランザクションが増えた場合に予備のリソースを使用できます。</li> </ul>                                                |
|                                                     | <ul> <li>[Home Directory Snoop]:ホームディレクトリは、プロセッ<br/>サ内のHAとiMCの両方のロジックに実装されたオプション機能です。このディレクトリの目的は、スケーラブルな<br/>プラットフォームと2Sおよび4S構成でスヌープをリモー<br/>トソケットとノードコントローラにフィルタリングする<br/>ことです。</li> </ul>   |
|                                                     | <ul> <li>[Home Directory Snoop with OSB]: Opportunistic Snoop<br/>Broadcast (OSB) ディレクトリモードでは、HAは、ディ<br/>レクトリ情報が収集されてチェックされる前であっても、<br/>非常に負荷の軽い状況下で推測的ホームスヌープブロー<br/>ドキャストを選択できます。</li> </ul> |

■ Cisco UCS C シリーズ サーバ Integrated Management Controller CLI コンフィギュレーションガイド、 リリース 2.0

I

### [Onboard Storage] のパラメータ

| 名前                                           | 説明                                                      |
|----------------------------------------------|---------------------------------------------------------|
| [Onboard SCU Storage Support] set DisableSCU | オンボード ソフトウェア RAID コントローラをサーバに使用で<br>きるかどうか。次のいずれかになります。 |
|                                              | • [Disabled]:ソフトウェア RAID コントローラを使用できま<br>せん。            |
|                                              | •[Enabled]:ソフトウェア RAID コントローラを使用できます。                   |

### [USB Configuration] のパラメータ

| 名前                                           | 説明                                                                                |
|----------------------------------------------|-----------------------------------------------------------------------------------|
| [Legacy USB Support]<br>set LegacyUSBSupport | システムでレガシーUSBデバイスをサポートするかどうか。次<br>のいずれかになります。                                      |
|                                              | ・[Disabled]: USBデバイスは、EFIアプリケーションでのみ<br>使用できます。                                   |
|                                              | ・[Enabled]:レガシーUSBのサポートは常に使用できます。                                                 |
|                                              | •[Auto]: USB デバイスが接続されていない場合、レガシー<br>USB のサポートがディセーブルになります。                       |
| [Port 60/64 Emulation]<br>set UsbEmul6064    | 完全な USB キーボード レガシー サポートのために 60h/64h エ<br>ミュレーションをシステムでサポートするかどうか。次のいず<br>れかになります。 |
|                                              | • [Disabled]: 60h/64 エミュレーションはサポートされません。                                          |
|                                              | ・[Enabled]: 60h/64エミュレーションはサポートされます。                                              |
|                                              | サーバで USB 非対応オペレーティング システムを使用す<br>る場合は、このオプションを選択する必要があります。                        |
| [All USB Devices]                            | すべての物理および仮想USBデバイスがイネーブルであるか、                                                     |
| set AllUsbDevices                            | ディセーブルであるか。次のいずれかになります。                                                           |
|                                              | •[Disabled]: すべての USB デバイスがディセーブルです。                                              |
|                                              | •[Enabled]: すべての USB デバイスがイネーブルです。                                                |

#### Cisco UCS C シリーズ サーバ Integrated Management Controller CLI コンフィギュレーション ガイド、リ

リース 2.0

| 名前                                     | 説明                                                                                                    |
|----------------------------------------|----------------------------------------------------------------------------------------------------|
| [USB Port: Rear]<br>set UsbPortRear    | <ul> <li>背面パネルのUSBデバイスがイネーブルかディセーブルか。次のいずれかになります。</li> <li>•[Disabled]:背面パネルのUSBポートをディセーブルにします。これらのポートに接続されるデバイスは、BIOSおよびオペレーティングシステムによって検出されません。</li> <li>•[Enabled]:背面パネルのUSBポートをイネーブルにします。これらのポートに接続されるデバイスは、BIOSおよびオペレーティングシステムによって検出されます。</li> </ul> |
| [USB Port: Front]<br>set UsbPortFront  | 前面パネルのUSBデバイスがイネーブルかディセーブルか。次<br>のいずれかになります。<br>• [Disabled]:前面パネルのUSBポートをディセーブルにし<br>ます。これらのポートに接続されるデバイスは、BIOSお<br>よびオペレーティングシステムによって検出されません。<br>• [Enabled]:前面パネルのUSBポートをイネーブルにしま<br>す。これらのポートに接続されるデバイスは、BIOSおよ<br>びオペレーティングシステムによって検出されます。           |
| [USB Port: Internal]<br>set UsbPortInt | <ul> <li>内部 USB デバイスがイネーブルかディセーブルか。次のいずれかになります。</li> <li>[Disabled]: 内部 USB ポートをディセーブルにします。これらのポートに接続されるデバイスは、BIOS およびオペレーティング システムによって検出されません。</li> <li>[Enabled]: 内部 USB ポートをイネーブルにします。これらのポートに接続されるデバイスは、BIOS およびオペレーティング システムによって検出されます。</li> </ul>   |
| [USB Port: KVM]<br>set UsbPortKVM      | <ul> <li>KVM ポートがイネーブルかディセーブルか。次のいずれかになります。</li> <li>•[Disabled]: KVMキーボードおよびマウスデバイスをディセーブルにします。キーボードとマウスはKVMウィンドウで機能しなくなります。</li> <li>•[Enabled]: KVMキーボードおよびマウスデバイスをイネーブルにします。</li> </ul>                                                               |

| 名前                 | 説明                                    |
|--------------------|---------------------------------------|
| [USB Port: vMedia] | 仮想メディアデバイスがイネーブルかディセーブルか。次のい          |
| set UsbPortVMedia  | ずれかになります。                             |
|                    | •[Disabled] : vMedia デバイスをディセーブルにします。 |
|                    | • [Enabled] : vMedia デバイスをイネーブルにします。  |
|                    |                                       |

### [PCI Configuration] のパラメータ

| 名前                                             | 説明                                                                 |
|------------------------------------------------|--------------------------------------------------------------------|
| [MMIO Above 4GB]<br>set MemoryMappedIOAbove4GB | 4GBを超えるMMIOをイネーブルまたはディセーブルに<br>するかどうか。次のいずれかになります。                 |
|                                                | •[Disabled]:サーバでは64ビットPCIデバイスのI/O<br>を4GB以上のアドレス空間にマッピングしません。      |
|                                                | •[Enabled]:サーバで 64 ビット PCI デバイスの I/O<br>を 4 GB 以上のアドレス空間にマッピングします。 |
| [ASPM Support] set ASPMSupport                 | BIOS での ASPM (アクティブ電源状態管理)サポート<br>のレベルを設定できます。次のいずれかになります。         |
|                                                | • [Disabled] : ASPM サポートは、BIOS でディセーブ<br>ルです。                      |
|                                                | •[Force L0s]: すべてのリンクを強制的に L0 スタン<br>バイ(L0)状態にします。                 |
|                                                | •[Auto] : 電力状態を CPU によって判別します。                                     |

| 名前                                | 説明                                                                                                    |
|-----------------------------------|----------------------------------------------------------------------------------------------------|
| [VGA Priority]<br>set VgaPriority | システムに複数の VGA デバイスがある場合は、VGA グ<br>ラフィックス デバイスのプライオリティを設定できま<br>す。次のいずれかになります。                                                                |
|                                   | •[Onboard]: プライオリティがオンボード VGA デバ<br>イスに与えられます。BIOS ポスト画面および OS<br>ブートはオンボード VGA ポート経由で駆動されま<br>す。                                           |
|                                   | <ul> <li>[Offboard]: プライオリティが PCIE グラフィックス<br/>アダプタに与えられます。BIOS ポスト画面および<br/>OS ブートは外部グラフィックスアダプタポート経<br/>由で駆動されます。</li> </ul>              |
|                                   | <ul> <li>[Onboard VGA Disabled][Onboard_VGA_Disabled]: プ<br/>ライオリティがPCIE グラフィックス アダプタに与<br/>えられ、オンボード VGA デバイスはディセーブル<br/>になります。</li> </ul> |
|                                   | (注) オンボードVGAがディセーブルの場合、<br>vKVMは機能しません。                                                                                                    |

### [Serial Configuration] のパラメータ

| 名前                    | 説明                                                                                                    |
|-----------------------|----------------------------------------------------------------------------------------------------|
| [Console Redirection] | POST および BIOS のブート中に、シリアル ポートをコンソー                                                                                                    |
| set ConsoleRedir      | <ul> <li>ル リダイレクションに使用できるようにします。BIOS のブー</li> <li>トが完了し、オペレーティングシステムがサーバを担当する</li> <li>と、コンソールリダイレクションは関連がなくなり、無効になります。次のいずれかになります。</li> </ul> |
|                       | • [Disabled]: POST 中にコンソール リダイレクションは発生<br>しません。                                                                                                |
|                       | • [Enabled] : POST 中にシリアル ポート A でコンソール リ<br>ダイレクションをイネーブルにします。                                                                                 |

| 名前                | 説明                                                                                            |
|-------------------|-----------------------------------------------------------------------------------------------|
| [Terminal Type]   | コンソールリダイレクションに使用される文字フォーマットの                                                                  |
| set TerminalType  | タイプ。次のいずれかになります。                                                                              |
|                   | •[PC-ANSI]: PC-ANSI 端末フォントが使用されます。                                                            |
|                   | •[VT100]: サポートされている vt100 ビデオ端末とその文字<br>セットが使用されます。                                           |
|                   | • [VT100+]: サポートされている vt100-plus ビデオ端末とその文字セットが使用されます。                                        |
|                   | •[VT-UTF8]: UTF-8 文字セットのビデオ端末が使用されま<br>す。                                                     |
|                   | (注) この設定は、リモート ターミナル アプリケーション<br>上の設定と一致している必要があります。                                          |
| [Bits per second] | シリアル ポートの伝送速度として使用されるボー レート。                                                                  |
| set BaudRate      | [Console Redirection] をディセーブルにした場合は、このオプ<br>ションを使用できません。次のいずれかになります。                          |
|                   | <ul> <li>•[9600]: 9,600 ボーレートが使用されます。</li> </ul>                                              |
|                   | <ul> <li>•[19200]: 19,200 ボーレートが使用されます。</li> </ul>                                            |
|                   | <ul> <li>•[38400]: 38,400 ボーレートが使用されます。</li> </ul>                                            |
|                   | <ul> <li>•[57600]: 57,600 ボーレートが使用されます。</li> </ul>                                            |
|                   | •[115200]:115,200 ボー レートが使用されます。                                                              |
|                   | (注) この設定は、リモート ターミナル アプリケーション<br>上の設定と一致している必要があります。                                          |
| [Flow Control]    | フロー制御にハンドシェイクプロトコルを使用するかどうか。                                                                  |
| set FlowCtrl      | 送信要求/クリア ツー センド(RTS/CTS)を使用すると、隠れ<br>た端末問題が原因で発生する可能性があるフレームコリジョン<br>を減らすことができます。次のいずれかになります。 |
|                   | •[None]:フロー制御は使用されません。                                                                        |
|                   | • Hardware_RTS/CTS:フロー制御に RTS/CTS が使用されます。                                                    |
|                   | (注) この設定は、リモート ターミナル アプリケーション<br>上の設定と一致している必要があります。                                          |

#### Cisco UCS C シリーズ サーバ Integrated Management Controller CLI コンフィギュレーション ガイド、リ

リース 2.0

| 名前                            | 説明                                                                                                    |
|-------------------------------|----------------------------------------------------------------------------------------------------|
| [Putty KeyPad]                | PuTTY ファンクションキーおよびテンキーの最上段のキーのア                                                                                                    |
| set PuttyFunctionKeyPad       | クションを変更できます。次のいすれかになります。                                                                                                    |
|                               | • [VT100]:ファンクションキーが ESC OP ~ ESC O[ を生成<br>します。                                                                                                    |
|                               | <ul> <li>[LINUX]: Linux 仮想コンソールを模倣します。ファンクションキーF6~F12はデフォルトモードと同様に動作しますが、F1~F5はESC [[A~ESC [[Eを生成します。</li> </ul>                                                                                         |
|                               | <ul> <li>[XTERMR6]:ファンクションキーF5~F12がデフォルト<br/>モードと同様に動作します。ファンクションキーF1~F4<br/>が ESC OP~ESC OS を生成します。これはデジタル端末<br/>のキーパッドの上段によって生成されるシーケンスです。</li> </ul>                                                  |
|                               | <ul> <li>• [SCO]:ファンクションキーF1~F12がESC [M~ESC<br/>[Xを生成します。ファンクションおよびShiftキーがESC<br/>[Y~ESC [jを生成します。Ctrlおよびファンクションキー<br/>がESC [k~ESC [vを生成します。Shift、Ctrlおよびファ<br/>ンクションキーがESC [w~ESC [{を生成します。</li> </ul> |
|                               | <ul> <li>[ESCN]: デフォルトモードです。ファンクションキーは<br/>デジタル端末の一般的な動作と一致します。ファンクショ<br/>ンキーが ESC [11~や ESC [12~などのシーケンスを生成し<br/>ます。</li> </ul>                                                                         |
|                               | •[VT400]:ファンクションキーがデフォルトモードと同様<br>に動作します。テンキーの最上段のキーが ESC OP ~ ESC<br>OS を生成します。                                                                                                    |
| [Redirection After BIOS POST] | BIOS POST が完了し、OS ブートローダに制御が渡された後に、                                                                                                    |
| set RedirectionAfterPOST      | BIOS コンソール リダイレクションがアクティブであるかどう<br>か。次のいずれかになります。                                                                                                    |
|                               | • [Always Enable][Always_Enable]: OSのブートおよび実行時<br>に BIOS レガシー コンソール リダイレクションがアクティ<br>ブになります。                                                                                                    |
|                               | •[Bootloader]: OS ブートローダに制御が渡される前にBIOS<br>レガシー コンソール リダイレクションがディセーブルに<br>なります。                                                                                                    |

| 名前                      | 説明                                                                     |
|-------------------------|------------------------------------------------------------------------|
| [Out-of-Band Mgmt Port] | Windows 緊急管理サービスに使用可能な COM ポート 0 を設定                                   |
| set comSpcrEnable       | することができます。このセットアップオプションに基づいて<br>ACPI SPCR テーブルが報告されます。次のいずれかになりま<br>す。 |
|                         | •[Disabled]: Windows オペレーティング システムで使われ<br>る汎用ポートとして COM ポート 0 を設定します。  |
|                         | •[Enabled]: Windows 緊急管理サービス用のリモート管理<br>ポートとして COM ポート 0 を設定します。       |

| ILUM and Pule Slots Configuration のハフメーク | [LOM | and PCIe | Slots Co | onfiguration | のパラ | メータ |
|------------------------------------------|------|----------|----------|--------------|-----|-----|
|------------------------------------------|------|----------|----------|--------------|-----|-----|

| 名前                            | 説明                                                              |
|-------------------------------|-----------------------------------------------------------------|
| [All Onboard LOM Ports]       | すべての LOM ポートがイネーブルであるか、ディセーブルで                                  |
| set AllLomPortControl         | あるか。次のいずれかになります。                                                |
|                               | •[Disabled]: すべての LOM ポートがディセーブルです。                             |
|                               | ・[Enabled]:すべての LOM ポートがイネーブルです。                                |
|                               |                                                                 |
| [LOM Port <i>n</i> OptionROM] | nで指定された LOM ポートでオプション ROM を使用できるか                               |
| set LomOpromControlPortn      | どうか。次のいずれかになります。                                                |
|                               | • [Disabled] : オプション ROM を LOM ポート <i>n</i> では使用で<br>きません。      |
|                               | •[Enabled]: LOM ポート <i>n</i> でオプション ROM を使用できま<br>す。            |
|                               | • [UEFI Only][UEFI_Only]: 拡張スロット <i>n</i> をUEFI 用でのみ<br>使用できます。 |
|                               | • [Legacy Only][Legacy_Only]: 拡張スロットn をレガシー用<br>でのみ使用できます。      |
|                               |                                                                 |

| 名前                                               | 説明                                                                                                    |
|--------------------------------------------------|----------------------------------------------------------------------------------------------------|
| [All PCIe Slots OptionROM]<br>set PcieOptionROMs | PCIeカードのオプションROMをサーバが使用できるかどうか。<br>次のいずれかになります。                                                                                                    |
|                                                  | • [Disabled]: すべての PCIe スロットの オプション ROM が<br>使用できません。                                                                                                    |
|                                                  | • [Enabled]: すべての PCIe スロットの オプション ROM が<br>使用可能です。                                                                                                    |
|                                                  | • [UEFI_Only] : スロット <i>n</i> のオプション ROM は UEFI にの<br>み使用できます。                                                                                                    |
|                                                  | • [Legacy_Only]:スロットnのオプション ROM はレガシー<br>にのみ使用できます。                                                                                                    |
| [PCIe Slot: <i>n</i> OptionROM]                  | PCIeカードのオプションROMをサーバが使用できるかどうか。                                                                                                    |
| set Slot-n-ROM                                   | 次のいずれかになります。                                                                                                    |
|                                                  | • [Disabled] : スロット n のオプション ROM は使用できません。                                                                                                    |
|                                                  | • [Enabled]: スロット $n$ のオプション ROM は使用可能です。                                                                                                    |
|                                                  | • [UEFI_Only] : スロット <i>n</i> のオプション ROM は UEFI にの<br>み使用できます。                                                                                                    |
|                                                  | • [Legacy_Only]:スロットnのオプション ROM はレガシー<br>にのみ使用できます。                                                                                                    |
| [PCIe Slot:n Link Speed]                         | このオプションを使用すると、PCIeスロットnに装着されてい                                                                                                    |
| PCIe Slot:nLinkSpeed                             | るアダプタカードの最大速度を制限できます。次のいずれかに<br>なります。                                                                                                    |
|                                                  | •[GEN1]:最大2.5GT/s(ギガトランスファー/秒)までの速<br>度が許可されます。                                                                                                    |
|                                                  | ・[GEN2]: 最大 5GT/s までの速度が許可されます。                                                                                                    |
|                                                  | ・[GEN3]:最大 8GT/s までの速度が許可されます。                                                                                                    |
|                                                  | • [Disabled]: 最大速度は制限されません。                                                                                                    |
|                                                  | たとえば、PCIe スロット2にある第3世代アダプタカードの最<br>大速度を、サポートされている8GT/sの代わりに5GT/sで実行<br>する場合は、[PCIe Slot 2 Link Speed]を[GEN2]に設定します。<br>この設定により、カードでサポートされている8GT/sの最大速<br>度が無視され、強制的に5GT/sの最大速度で実行されます。 |

I

| 名前                                      | 説明                                                                                                    |  |
|-----------------------------------------|----------------------------------------------------------------------------------------------------|--|
| [CDN Support for LOM]<br>set CdnSupport | イーサネットネットワークの命名規則がConsistent Device Naming<br>(CDN)または従来の命名規則に従うかどうか。次のいずれか<br>になります。                                                                                             |  |
|                                         | • [Disabled]: OS イーサネット ネットワーキング識別子に<br>は、デフォルトの規則に従って ETH0、ETH1 などの名前<br>が付けられます。デフォルトで、CDN オプションはディ<br>セーブルになっています。                                                             |  |
|                                         | <ul> <li>[LOMS Only]: OS イーサネットネットワーク識別子は、<br/>LOM ポート 0 や LOM ポート 1 のように物理的な LAN on<br/>Motherboard (LOM)のポート番号付けに基づく Consistent<br/>Device Naming (CDN)による名前が付けられます。</li> </ul> |  |
|                                         | <ul> <li>(注) CDN は LOM ポートに対しイネーブルであり、</li> <li>Windows 2012 または最新の OS のみで機能します。</li> </ul>                                                                                       |  |
| [CDN Support for VIC]<br>set CdnEnable  | イーサネットネットワークの命名規則が Consistent Device Naming<br>(CDN) または従来の命名規則に従うかどうか。次のいずれか<br>になります。                                                                                           |  |
|                                         | •[Disabled]: VIC カードの CDN サポートがディセーブルに<br>なります。                                                                                                    |  |
|                                         | •[Enabled]: VIC カードの CDN サポートがイネーブルになります。                                                                                                    |  |
|                                         | <ul><li>(注) VIC カードの CDN サポートは、Windows 2012</li><li>または最新の OS でのみ機能します。</li></ul>                                                                                                 |  |

## C22 および C24 サーバのサーバ管理 BIOS パラメータ

| 名前                         | 説明                                                                                   |
|----------------------------|--------------------------------------------------------------------------------------|
| [FRB-2 Timer]<br>set FRB-2 | POST 中にシステムが停止した場合に、システムを回復<br>するために Cisco IMC で FRB2 タイマーを使用するかど<br>うか。次のいずれかになります。 |
|                            | • [Disabled]: FRB2 タイマーは使用されません。                                                     |
|                            | •[Enabled]: POST 中に FRB2 タイマーが開始され、<br>必要に応じてシステムの回復に使用されます。                         |

#### Cisco UCS C シリーズ サーバ Integrated Management Controller CLI コンフィギュレーション ガイド、リ

リース 2.0

| 名前                                                            | 説明                                                                                                    |
|---------------------------------------------------------------|----------------------------------------------------------------------------------------------------|
| [OS Watchdog Timer]<br>set OSBootWatchdogTimer                | BIOS が指定されたタイムアウト値でウォッチドッグタ<br>イマーをプログラムするかどうか。次のいずれかになり<br>ます。                                                                                 |
|                                                               | • [Disabled]:サーバのブートにかかる時間をトラッキ<br>ングするためにウォッチドッグタイマーは使用され<br>ません。                                                                              |
|                                                               | • [Enabled] : サーバのブートにかかる時間をウォッチ<br>ドッグ タイマーでトラッキングします。サーバが                                                                                     |
|                                                               | set OSBootWatchdogTimerTimeout コマンドで指定<br>された時間内にブートしない場合、Cisco IMC はエ<br>ラーをログに記録し、set<br>OSBootWatchdogTimerPolicy コマンドで指定された<br>アクションを実行します。 |
| [OS Watchdog Timer Timeout]<br>set OSBootWatchdogTimerTimeOut | OS が指定された時間内にブートしない場合、OS ウォッ<br>チドッグ タイマーの期限が切れ、システムはタイマー<br>ポリシーに基づいてアクションを実行します。次のいず<br>れかになります。                                              |
|                                                               | • [5_Minutes]: OS ウォッチドッグ タイマーは、ブー<br>トが開始されてから 5 分後に期限が切れます。                                                                                   |
|                                                               | • [10_Minutes]: OS ウォッチドッグタイマーは、ブー<br>トが開始されてから 10 分後に期限が切れます。                                                                                  |
|                                                               | • [15_Minutes]: OS ウォッチドッグタイマーは、ブー<br>トが開始されてから 15 分後に期限が切れます。                                                                                  |
|                                                               | • [20_Minutes]: OS ウォッチドッグタイマーは、ブー<br>トが開始されてから 20 分後に期限が切れます。                                                                                  |
|                                                               | (注) このオプションは [OS Boot Watchdog Timer] を<br>イネーブルにした場合にのみ適用されます。                                                                                 |

■ Cisco UCS C シリーズ サーバ Integrated Management Controller CLI コンフィギュレーションガイド、 リリース 2.0

| 名前                                                          | 説明                                                                                       |
|-------------------------------------------------------------|------------------------------------------------------------------------------------------|
| [OS Watchdog Timer Policy]<br>set OSBootWatchdogTimerPolicy | ウォッチドッグタイマーが切れた場合にシステムで実行<br>されるアクション。次のいずれかになります。                                       |
|                                                             | • Do_Nothing : OS のブート中にウォッチドッグ タイ<br>マーの期限が切れた場合、アクションは実行されま<br>せん。                     |
|                                                             | <ul> <li>Power_Down: OS のブート中にウォッチドッグ タ<br/>イマーの期限が切れた場合、サーバの電源がオフに<br/>なります。</li> </ul> |
|                                                             | • [Reset] : OS のブート中にウォッチドッグ タイマー<br>が切れた場合、サーバはリセットされます。                                |
|                                                             | (注) このオプションは [OS Boot Watchdog Timer] を<br>イネーブルにした場合にのみ適用されます。                          |

# C220 および C240 サーバ

I

## C220 および C240 サーバの主要な BIOS パラメータ

| 名前                                | 説明                                                                                                    |  |
|-----------------------------------|----------------------------------------------------------------------------------------------------|--|
| [TPM Support]<br>set TPMAdminCtrl | TPM(トラステッドプラットフォームモジュール)は、主に暗<br>号キーを使用する基本的なセキュリティ関連機能を提供するよ<br>うに設計されたマイクロチップです。このオプションを使用す<br>ると、システムの TPM セキュリティ デバイス サポートを制御<br>できます。次のいずれかを指定できます。 |  |
|                                   | •[Disabled]:サーバは TPM を使用しません。<br>•[Enabled]:サーバは TPM を使用します。                                                                                             |  |
|                                   | <ul> <li>(注) オペレーティング システムがこの機能をサポートするかどうかについては、オペレーティング システムのベンダーに問い合わせることを推奨します。</li> </ul>                                                            |  |

## C220 および C240 サーバの高度な BIOS パラメータ

#### [Processor Configuration] のパラメータ

| 名前                                                         | 説明                                                                                                    |
|------------------------------------------------------------|----------------------------------------------------------------------------------------------------|
| [Intel Hyper-Threading Technology]<br>set IntelHyperThread | プロセッサで Intel Hyper-Threading Technology を使用す<br>るかどうか。このテクノロジーでは、マルチスレッドソ<br>フトウェアアプリケーションのスレッドを各プロセッサ<br>内で並列に実行できます。次のいずれかになります。 |
|                                                            | •[Disabled]:プロセッサでのハイパースレッディング<br>を禁止します。                                                                                          |
|                                                            | •[Enabled]:プロセッサでの複数スレッドの並列実行<br>を許可します。                                                                                           |
|                                                            | オペレーティングシステムがこの機能をサポートするか<br>どうかについては、オペレーティング システムのベン<br>ダーに問い合わせることを推奨します。                                                       |
| [Number of Enabled Cores]                                  | サーバ上の1つ以上の物理コアをディセーブルにできま                                                                                                    |
| set CoreMultiProcessing                                    | す。次のいすれかになります。                                                                                                    |
|                                                            | <ul> <li>[All]: すべての物理コアをイネーブルにします。これにより、関連付けられている論理プロセッサコアで Hyper Threading もイネーブルになります。</li> </ul>                               |
|                                                            | •[1]~[ <i>n</i> ]:サーバで実行できる物理プロセッサコアの数を指定します。各物理コアには、論理コアが関連付けられています。                                                              |
|                                                            | オペレーティングシステムがこの機能をサポートするか<br>どうかについては、オペレーティングシステムのベン<br>ダーに問い合わせることを推奨します。                                                        |

■ Cisco UCS C シリーズ サーバ Integrated Management Controller CLI コンフィギュレーション ガイド、 リリース 2.0

| 名前                                      | 説明                                                                                                    |
|-----------------------------------------|----------------------------------------------------------------------------------------------------|
| [Execute Disable]<br>set ExecuteDisable | アプリケーションコードを実行できる場所を指定するために、サーバのメモリ領域を分類します。この分類の結果、悪意のあるワームがバッファにコードを挿入しようとした場合、プロセッサでコードの実行をディセーブルにします。この設定は、損害、ワームの増殖、および特定クラスの悪意のあるバッファオーバーフロー攻撃を防止するのに役立ちます。次のいずれかになります。 |
|                                         | <ul> <li>[Disabled]: プロセッサでメモリ領域を分類しません。</li> <li>•[Enabled]: プロセッサでメモリ領域を分類します。</li> </ul>                                                                                   |
|                                         | オペレーティングシステムがこの機能をサポートするか<br>どうかについては、オペレーティング システムのベン<br>ダーに問い合わせることを推奨します。                                                                                                  |
| [Intel VT]<br>set IntelVT               | プロセッサで Intel Virtualization Technology (VT) を使用<br>するかどうか。このテクノロジーでは、1 つのプラット<br>フォームで、複数のオペレーティングシステムとアプリ<br>ケーションをそれぞれ独立したパーティション内で実行<br>できます。次のいずれかになります。                  |
|                                         | <ul> <li>[Disabled]:プロセッサでの仮想化を禁止します。</li> <li>[Enabled]:プロセッサで、複数のオペレーティングシステムをそれぞれ独立したパーティション内で実行できます。</li> </ul>                                                           |
|                                         | (注) このオブションを変更した場合は、設定を有効<br>にするためにサーバの電源を再投入する必要が<br>あります。                                                                                                    |
| [Intel VT-d]<br>set IntelVTD            | Intel Virtualization Technology for Directed I/O (VT-d) を<br>プロセッサで使用するかどうか。次のいずれかになりま<br>す。                                                                                  |
|                                         | <ul> <li>[Disabled]: プロセッサで仮想化テクノロジーを使用<br/>しません。</li> <li>[Enabled]: プロセッサで仮想化テクノロジーを使用<br/>します。</li> </ul>                                                                  |
|                                         |                                                                                                    |

| 名前                                                     | 説明                                                                                                    |
|--------------------------------------------------------|----------------------------------------------------------------------------------------------------|
| [Intel VT-d Coherency Support]<br>set CoherencySupport | プロセッサで Intel VT-d Coherency をサポートするかどう<br>か。次のいずれかになります。                                                                                                    |
|                                                        | •[Disabled]: プロセッサでコヒーレンシをサポートしません。                                                                                                    |
|                                                        | • [Enabled]: プロセッサで VT-d Coherency を必要に応<br>じて使用します。                                                                                                    |
| [Intel VT-d ATS Support]                               | プロセッサで Intel VT-d Address Translation Services                                                                                                    |
| set ATS                                                | (ATS)をサポートするかどうか。次のいずれかになり<br>ます。                                                                                                    |
|                                                        | • [Disabled]: プロセッサで ATS をサポートしません。                                                                                                    |
|                                                        | •[Enabled]: プロセッサで VT-d ATS を必要に応じて<br>使用します。                                                                                                    |
| [CPU Performance]                                      | サーバの CPU パフォーマンス プロファイルを設定しま                                                                                                    |
| set CPUPerformance                                     | す。パフォーマンスプロファイルは次のオプションで構<br>成されます。                                                                                                    |
|                                                        | DCU Streamer Prefetcher                                                                                                    |
|                                                        | • DCU IP Prefetcher                                                                                                    |
|                                                        | Hardware Prefetcher                                                                                                    |
|                                                        | Adjacent Cache-Line Prefetch                                                                                                    |
|                                                        | 次のいずれかになります。                                                                                                    |
|                                                        | •[Enterprise]: すべてのオプションがイネーブルで<br>す。                                                                                                    |
|                                                        | •[High Throughput][High_Throughput]: DCUIP Prefetcher<br>のみがイネーブルです。残りのオプションはディ<br>セーブルになります。                                                                |
|                                                        | <ul> <li>[HPC]: すべてのオプションがイネーブルです。この設定はハイパフォーマンスコンピューティングとも呼ばれます。</li> </ul>                                                                                 |
|                                                        | •[Custom]:パフォーマンスプロファイルのすべての<br>オプションをサーバの BIOS セットアップから設定<br>できます。また、Hardware Prefetcher オプションと<br>Adjacent Cache-Line Prefetch オプションは、下記の<br>フィールドで設定できます。 |

| 名前                                            | 説明                                                                                                    |
|-----------------------------------------------|----------------------------------------------------------------------------------------------------|
| [Hardware Prefetcher]<br>set HardwarePrefetch | プロセッサで、インテル ハードウェア プリフェッチャ<br>が必要に応じてデータおよび命令ストリームをメモリか<br>ら取得し、統合 2 次キャッシュに入れることを許可する<br>かどうか。次のいずれかになります。 |
|                                               | • [Disabled]: ハードウェア プリフェッチャは使用しません。                                                                        |
|                                               | •[Enabled]:プロセッサで、キャッシュの問題が検出<br>されたときにプリフェッチャを使用します。                                                       |
| [Adjacent Cache Line Prefetcher]              | プロセッサで必要な行のみを取得するのではなく、偶数                                                                                   |
| set AdjacentCacheLinePrefetch                 | または奇数のペアのキャッシュ行を取得するかどうか。<br>次のいずれかになります。                                                                   |
|                                               | •[Disabled]:プロセッサで必要な行のみを取得します。                                                                             |
|                                               | •[Enabled]: プロセッサで必要な行およびペアの行の<br>両方を取得します。                                                                 |
| [DCU Streamer Prefetch]                       | プロセッサで DCU IP Prefetch メカニズムを使用して履歴                                                                         |
| set DcuStreamerPrefetch                       | キャッシュ アクセス パターンを分析し、L1 キャッシュ<br>内で最も関連性の高い行をプリロードします。次のいず<br>れかになります。                                       |
|                                               | •[Disabled]: プロセッサはキャッシュ読み取り要求を<br>予測しようとせず、明示的に要求された行のみを取<br>得します。                                         |
|                                               | <ul> <li>[Enabled]: DCU Prefetcher でキャッシュ読み取りパ<br/>ターンを分析し、必要と判断した場合にキャッシュ<br/>内の次の行を事前に取得します。</li> </ul>   |
| [DCU IP Prefetcher]                           | プロセッサで DCU IP Prefetch メカニズムを使用して履歴                                                                         |
| set DcuIpPrefetch                             | キャッシュ アクセス パターンを分析し、L1 キャッシュ<br>内で最も関連性の高い行をプリロードします。次のいず<br>れかになります。                                       |
|                                               | • [Disabled] : プロセッサでキャッシュ データをプリ<br>ロードしません。                                                               |
|                                               | •[Enabled]: DCU IP Prefetcher で最も関連性が高いと<br>判断されたデータを含む L1 キャッシュをプリロー<br>ドします。                              |

| 名前                                                     | 説明                                                                                                    |
|--------------------------------------------------------|----------------------------------------------------------------------------------------------------|
| [Direct Cache Access Support]<br>set DirectCacheAccess | プロセッサで、データを I/O デバイスから直接プロセッ<br>サキャッシュに入れることにより、I/O パフォーマンス<br>を向上させることができます。この設定はキャッシュミ<br>スを減らすのに役立ちます。次のいずれかになります。<br>・[Disabled]:データはI/Oデバイスから直接プロセッ |
|                                                        | サキャッシュには入れられません。<br>• [Enabled]: データは I/O デバイスから直接プロセッ<br>サキャッシュに入れられます。                                                                                 |
| [Power Technology]                                     | 次のオプションの CPU 電源管理設定を指定できます。                                                                                                    |
| set CPUPowerManagement                                 | Enhanced Intel Speedstep Technology                                                                                                    |
|                                                        | Intel Turbo Boost Technology                                                                                                    |
|                                                        | Processor Power State C6                                                                                                    |
|                                                        | [Power Technology] は次のいずれかになります。                                                                                                    |
|                                                        | • [Custom]:前述の BIOS パラメータの個々の設定が<br>使用されます。これらの BIOS パラメータのいずれ<br>かを変更する場合は、このオプションを選択する必<br>要があります。                                                     |
|                                                        | • [Disabled]: サーバで CPU 電源管理は実行されず、<br>前述の BIOS パラメータの設定が無視されます。                                                                                          |
|                                                        | <ul> <li>Energy_Efficient:前述の BIOS パラメータに最適な<br/>設定が決定され、これらのパラメータの個々の設定<br/>は無視されます。</li> </ul>                                                         |

| 名前                                                                  | 説明                                                                                                    |
|---------------------------------------------------------------------|----------------------------------------------------------------------------------------------------|
| [Enhanced Intel Speedstep Technology]<br>set EnhancedIntelSpeedStep | プロセッサで Enhanced Intel SpeedStep Technology を使用<br>するかどうか。このテクノロジーでは、プロセッサの電<br>圧やコア周波数をシステムが動的に調整できます。この<br>テクノロジーにより、平均電力消費量と平均熱発生量が<br>減少する可能性があります。次のいずれかになります。 |
|                                                                     | • [Disabled]: プロセッサの電圧または周波数を動的に<br>調整しません。                                                                                                    |
|                                                                     | •[Enabled]: プロセッサで Enhanced Intel SpeedStep<br>Technology が使用され、サポートされているすべて<br>のスリープ状態でさらに電力を節約することが可能<br>になります。                                                  |
|                                                                     | オペレーティングシステムがこの機能をサポートするか<br>どうかについては、オペレーティング システムのベン<br>ダーに問い合わせることを推奨します。                                                                                       |
|                                                                     | <ul><li>(注) CPUPowerManagement を [Custom] に設定する<br/>必要があります。そのようにしない場合、この<br/>パラメータの設定は無視されます。</li></ul>                                                           |
| [Intel Turbo Boost Technology]<br>set IntelTurboBoostTech           | プロセッサで Intel Turbo Boost Technology を使用するか<br>どうか。このテクノロジーでは、仕様よりも低い電力、<br>温度、または電圧でプロセッサが動作していると、自動<br>的にそのプロセッサの周波数が上がります。次のいずれ<br>かになります。                       |
|                                                                     | • [Disabled]: プロセッサの周波数は自動的には上がり<br>ません。                                                                                                    |
|                                                                     | • [Enabled]: 必要に応じてプロセッサで Turbo Boost<br>Technology が利用されます。                                                                                                    |
|                                                                     | <ul><li>(注) CPUPowerManagement を [Custom] に設定する<br/>必要があります。そのようにしない場合、この<br/>パラメータの設定は無視されます。</li></ul>                                                           |

リース 2.0

| 名前                                                  | 説明                                                                                                    |
|-----------------------------------------------------|----------------------------------------------------------------------------------------------------|
| [Processor Power State C6]<br>set ProcessorC6Report | BIOSからオペレーティングシステムにC6レポートを送信するかどうか。OSはレポートを受信すると、プロセッサを電力量の少ないC6状態に移行してエネルギー使用量を減らし、最適なプロセッサパフォーマンスを維持できます。次のいずれかになります。       |
|                                                     | • [Disabled]: BIOS からC6 レポートを送信しません。                                                                                          |
|                                                     | • [Enabled] : BIOS から C6 レポートを送信し、OS が<br>プロセッサを電力量の少ない C6 状態に移行できる<br>ようにします。                                                |
|                                                     | <ul><li>(注) CPUPowerManagement を [Custom] に設定する<br/>必要があります。そのようにしない場合、この<br/>パラメータの設定は無視されます。</li></ul>                      |
| [Processor Power State C1 Enhanced]                 | C1 ステートに入ったときに、CPU が最小周波数に移行                                                                                                  |
| set ProcessorC1EReport                              | するかとうか。次のいすれかになります。                                                                                                    |
|                                                     | • [Disabled] : CPUはC1ステートでも引き続き最大周<br>波数で動作します。                                                                               |
|                                                     | •[Enabled]: CPUは最小周波数に移行します。このオ<br>プションではCl ステートで節約される電力量が最<br>大になります。                                                        |
| [Frequency Floor Override]<br>set CpuFreqFloor      | アイドル時に、CPUがターボを除く最大周波数よりも低い周波数にできるようにするかどうか。次のいずれかになります。                                                                      |
|                                                     | <ul> <li>[Disabled]:アイドル中に CPU をターボを除く最大<br/>周波数よりも低くできます。このオプションでは電<br/>力消費が低下しますが、システムパフォーマンスが<br/>低下する可能性があります。</li> </ul> |
|                                                     | •[Enabled]:アイドル中に CPU をターボを除く最大<br>周波数よりも低くできません。このオプションでは<br>システムパフォーマンスが向上しますが、消費電力<br>が増加することがあります。                        |

■ Cisco UCS C シリーズ サーバ Integrated Management Controller CLI コンフィギュレーション ガイド、 リリース 2.0

| 名前                                         | 説明                                                                                                    |
|--------------------------------------------|----------------------------------------------------------------------------------------------------|
| [P-STATE Coordination]<br>set PsdCoordType | BIOS がオペレーティング システムに P-state サポートモ<br>デルを通信する方法を定義できます。Advanced<br>Configuration and Power Interface(ACPI)仕様で定義され<br>る 3 つのモデルがあります。                           |
|                                            | • [HW_ALL]: プロセッサハードウェアが、依存性の<br>ある論理プロセッサ(パッケージ内のすべての論理<br>プロセッサ)間の P-state を調整します。                                                                           |
|                                            | <ul> <li>[SW_ALL]: OS Power Manager (OSPM) が、依存性のある論理プロセッサ(物理パッケージ内のすべての論理プロセッサ)間のP-stateを調整します。すべての論理プロセッサで遷移を開始する必要があります。</li> </ul>                         |
|                                            | <ul> <li>[SW_ANY]: OS Power Manager (OSPM) が、依存<br/>性のある論理プロセッサ(パッケージ内のすべての<br/>論理プロセッサ)間のP-state を調整します。ドメイ<br/>ン内の任意の論理プロセッサで遷移を開始する場合<br/>があります。</li> </ul> |
|                                            | <ul><li>(注) CPUPowerManagement を [Custom] に設定する<br/>必要があります。そのようにしない場合、この<br/>パラメータの設定は無視されます。</li></ul>                                                       |
| [Energy Performance]<br>set CpuEngPerfBias | システム パフォーマンスまたはエネルギー効率がこの<br>サーバで重要かどうかを判断できます。次のいずれかに<br>なります。                                                                                                |
|                                            | Balanced_Energy                                                                                                    |
|                                            | Balanced_Performance                                                                                                    |
|                                            | Energy_Efficient                                                                                                    |
|                                            | Performance                                                                                                    |
|                                            |                                                                                                    |

### [Memory Configuration] のパラメータ

| 名前                                              | 説明                                                                                                    |
|-------------------------------------------------|----------------------------------------------------------------------------------------------------|
| [Select Memory RAS]<br>set SelectMemoryRAS      | サーバに対するメモリの Reliability, Availability, and Serviceability (RAS)の設定方法。次のいずれかになります。                                                                                                    |
|                                                 | • [Maximum Performance][Maximum_Performance]: シ<br>ステムのパフォーマンスが最適化されます。                                                                                                    |
|                                                 | <ul> <li>[Mirroring]:システムのメモリの半分をバックアップとして使用することにより、システムの信頼性が最適化されます。</li> </ul>                                                                                                    |
|                                                 | <ul> <li>[Lockstep]:サーバ内の DIMM ペアが、同一のタイ<br/>プ、サイズ、および構成を持ち、SMI チャネルにま<br/>たがって装着されている場合、ロックステップモー<br/>ドをイネーブルにして、メモリアクセス遅延の最小<br/>化およびパフォーマンスの向上を実現できます。こ<br/>のオプションを使用した場合、[Mirroring]よりもシ<br/>ステム パフォーマンスが向上し、[Maximum<br/>Performance]よりも信頼性が向上しますが、<br/>[Mirroring]よりも信頼性が低く、[Maximum<br/>Performance]よりもシステムパフォーマンスは低下<br/>します。</li> </ul> |
| [DRAM Clock Throttling] set DRAMClockThrottling | メモリ帯域幅と消費電力に関してシステム設定を調整で<br>きます。次のいずれかになります。                                                                                                    |
|                                                 | •[Balanced]: DRAM クロック スロットリングを低下<br>させ、パフォーマンスと電力のバランスをとりま<br>す。                                                                                                    |
|                                                 | • [Performance]: DRAM クロック スロットリングは<br>ディセーブルです。追加の電力をかけてメモリ帯域<br>幅を増やします。                                                                                                    |
|                                                 | •[Energy Efficient][Energy_Efficient]:DRAMのクロッ<br>クスロットリングを上げてエネルギー効率を向上さ<br>せます。                                                                                                    |

| 名前                                   | 説明                                                                                                    |
|--------------------------------------|----------------------------------------------------------------------------------------------------|
| [NUMA]<br>set NUMAOptimize           | <ul> <li>BIOS で Non-Uniform Memory Access (NUMA) がサポートされているかどうか。次のいずれかになります。</li> <li>[Disabled]: BIOS で NUMA をサポートしません。</li> <li>[Enabled]: NUMA に対応したオペレーティング システムに必要な ACPI テーブルを BIOS に含めます。<br/>このオプションをイネーブルにした場合は、一部の</li> </ul> |
|                                      | プラットフォームでシステムのソケット間メモリイ<br>ンターリーブをディセーブルにする必要がありま<br>す。                                                                                                    |
| [Low Voltage DDR Mode] set LyDDRMode | 低電圧と高周波数のどちらのメモリ動作をシステムで優<br>先するか。次のいずれかになります。                                                                                                    |
|                                      | <ul> <li>[Power Saving Mode][Power_Saving_Mode]:低電圧の<br/>メモリ動作が高周波数のメモリ動作よりも優先され<br/>ます。このモードでは、電圧を低く維持するため<br/>に、メモリの周波数が低下する可能性があります。</li> <li>[Performance Mode][Performance_Mode]:高周波数の<br/>動作が低電圧の動作よりも優先されます。</li> </ul>         |
| [DRAM Refresh rate]                  | DRAMセルをリフレッシュするレートを設定できます。<br>次のいずれかにたります                                                                                                    |
| set Dramkefreshkate                  | <ul> <li>• [1x] : DRAM セルは、64ms ごとにリフレッシュされます。</li> <li>• [2x] : DRAM セルは、32ms ごとにリフレッシュされます。</li> <li>• [3x] : DRAM セルは、21ms ごとにリフレッシュされます。</li> </ul>                                                                                |
|                                      | • [4x] : DRAM セルは、16ms ごとにリフレッシュさ<br>れます。                                                                                                    |
|                                      | •[Auto]: DRAM セルのリフレッシュ レートは、シ<br>ステム設定に基づき BIOS によって自動的に選択さ<br>れます。これは、このパラメータに推奨される設定<br>です。                                                                                                    |

| 名前                                              | 説明                                                                                           |
|-------------------------------------------------|----------------------------------------------------------------------------------------------|
| [Channel Interleaving]<br>set ChannelInterLeave | CPUがメモリブロックを分割して、データの隣接部分を<br>インターリーブされたチャネル間に分散し、同時読み取<br>り動作をイネーブルにするかどうか。次のいずれかにな<br>ります。 |
|                                                 | •[Auto]:実行するインターリーブを、CPUが決定します。                                                              |
|                                                 | •[1_Way]:何らかのチャネルインターリーブが使用<br>されます。                                                         |
|                                                 | • [2_Way]                                                                                    |
|                                                 | • [3_Way]                                                                                    |
|                                                 | •[4_Way]:最大のチャネルインターリーブが使用さ<br>れます。                                                          |
| [Rank Interleaving]                             | 1つのランクを更新中に別のランクにアクセスできるよ                                                                    |
| set RankInterLeave                              | う、CPUがメモリの物理ランクをインターリーブするか<br>どうか。次のいずれかになります。                                               |
|                                                 | •[Auto]:実行するインターリーブを、CPUが決定します。                                                              |
|                                                 | •[1_Way] : 何らかのランク インターリーブが使用さ<br>れます。                                                       |
|                                                 | • [2_Way]                                                                                    |
|                                                 | • [4_Way]                                                                                    |
|                                                 | •[8_Way]:最大量のランクインターリーブが使用さ<br>れます。                                                          |

■ Cisco UCS C シリーズ サーバ Integrated Management Controller CLI コンフィギュレーションガイド、 リリース 2.0
| 名前                                | 説明                                                                                                    |
|-----------------------------------|----------------------------------------------------------------------------------------------------|
| [Patrol Scrub]<br>set PatrolScrub | システムがサーバ上のメモリの未使用部分でも単一ビッ<br>トメモリエラーをアクティブに探して訂正するかどう<br>か。次のいずれかになります。                                                                                                 |
|                                   | •[Disabled]: CPU がメモリ アドレスの読み取りまた<br>は書き込みを行うときのみ、システムはメモリの<br>ECC エラーをチェックします。                                                                                         |
|                                   | <ul> <li>[Enabled]:システムは定期的にメモリを読み書きして ECC エラーを探します。エラーが見つかると、システムは修正を試みます。このオプションにより、単一ビットエラーは複数ビットエラーになる前に修正される場合がありますが、パトロールスクラブの実行時にパフォーマンスが低下する場合もあります。</li> </ul> |
| [Demand Scrub]                    | CPUまたは I/O が読み取りを要求した場合に検出された                                                                                                    |
| set DemandScrub                   | <ol> <li>ビットのメモリエラーを、システムが修正するかどうか。次のいずれかになります。</li> </ol>                                                                                                    |
|                                   | • [Disabled]:1 ビットメモリ エラーは修正されません。                                                                                                    |
|                                   | •[Enabled]:1ビットメモリエラーがメモリ内部で修<br>正され、修正されたデータが、読み取り要求に対す<br>る応答に設定されます。                                                                                                 |
| [Altitude]                        | 物理サーバがインストールされているおおよその海抜                                                                                                    |
| set Altitude                      | (m)。次のいずれかになります。                                                                                                    |
|                                   | •[Auto]:物理的な高度をCPUによって判別します。                                                                                                    |
|                                   | •[300_M] : サーバは、海抜約 300 m です。                                                                                                    |
|                                   | •[900_M] : サーバは、海抜約 900 m です。                                                                                                    |
|                                   | •[1500_M]:サーバは、海抜約 1500 m です。                                                                                                    |
|                                   | •[3000_M]:サーバは、海抜約 3000 m です。                                                                                                    |

### [QPI Configuration] のパラメータ

| 名前                                                  | 説明                                                                                                    |
|-----------------------------------------------------|----------------------------------------------------------------------------------------------------|
| [QPI Link Frequency Select]<br>set QPILinkFrequency | Intel QuickPath Interconnect (QPI) リンク周波数(ギガトランスファー/秒 (GT/s) 単位)。次のいずれかになります。                                                                                                    |
|                                                     | ・[Auto]: QPI リンク周波数は CPU によって決定されます。                                                                                                    |
|                                                     | • [6.4_GT/s]                                                                                                    |
|                                                     | • [7.2_GT/s]                                                                                                    |
|                                                     | • [8.0_GT/s]                                                                                                    |
| [QPI Snoop Mode]<br>set QpiSnoopMode                | Intel QuickPath Interconnect (QPI) スヌープモード。次のいずれ<br>かになります。                                                                                                    |
|                                                     | •[Auto]: CPUは自動的に早期スヌープモードとして認識します。                                                                                                    |
|                                                     | <ul> <li>[Early Snoop]:分散キャッシュリング停止で、別のキャッシングエージェントにスヌーププローブまたは要求を直接送信できます。このモードは、遅延が少なく、スレッド全体でデータセットを共有しているためにキャッシュ間転送からメリットが得られるワークロードや NUMA 最適化されていないワークロードに最適です。</li> </ul>               |
|                                                     | <ul> <li>[Home Snoop]:スヌープは、常に、メモリコントローラのホームエージェント(集中型リング停止)によって起動されます。このモードは、早期スヌープよりローカル遅延が多いですが、未処理トランザクションが増えた場合に予備のリソースを使用できます。</li> </ul>                                                |
|                                                     | <ul> <li>[Home Directory Snoop]:ホームディレクトリは、プロセッ<br/>サ内のHAとiMCの両方のロジックに実装されたオプション機能です。このディレクトリの目的は、スケーラブルな<br/>プラットフォームと2Sおよび4S構成でスヌープをリモー<br/>トソケットとノードコントローラにフィルタリングする<br/>ことです。</li> </ul>   |
|                                                     | <ul> <li>[Home Directory Snoop with OSB]: Opportunistic Snoop<br/>Broadcast (OSB) ディレクトリモードでは、HAは、ディ<br/>レクトリ情報が収集されてチェックされる前であっても、<br/>非常に負荷の軽い状況下で推測的ホームスヌープブロー<br/>ドキャストを選択できます。</li> </ul> |

■ Cisco UCS C シリーズ サーバ Integrated Management Controller CLI コンフィギュレーションガイド、 リリース 2.0

I

### [Onboard Storage] のパラメータ

| 名前                                              | 説明                                                      |
|-------------------------------------------------|---------------------------------------------------------|
| [Onboard SCU Storage Support]<br>set DisableSCU | オンボード ソフトウェア RAID コントローラをサーバに使用で<br>きるかどうか。次のいずれかになります。 |
|                                                 | • [Disabled]:ソフトウェア RAID コントローラを使用できま<br>せん。            |
|                                                 | • [Enabled] : ソフトウェア RAID コントローラを使用できま<br>す。            |
| [Onboard SCU Storage SW Stack]                  | オンボード SCU ストレージ コントローラに 関する Pre-boot ソ                  |
| set PchScuOromSelect                            | フトウェアスタックを選択することができます。次のいずれかになります。                      |
|                                                 | • Intel RSTe(1)                                         |
|                                                 | • LSI SW RAID (0)                                       |
|                                                 | (注) この設定パラメータは C220 サーバに関してのみ有効です。                      |

### [USB Configuration] のパラメータ

| 名前                                           | 説明                                                                                                 |
|----------------------------------------------|----------------------------------------------------------------------------------------------------|
| [Legacy USB Support]<br>set LegacyUSBSupport | システムでレガシーUSBデバイスをサポートするかどうか。次<br>のいずれかになります。                                                       |
|                                              | •[Disabled]: USBデバイスは、EFIアプリケーションでのみ<br>使用できます。                                                    |
|                                              | •[Enabled]:レガシーUSBのサポートは常に使用できます。                                                                  |
|                                              | •[Auto]: USB デバイスが接続されていない場合、レガシー<br>USB のサポートがディセーブルになります。                                        |
| [Port 60/64 Emulation]<br>set UsbEmul6064    | 完全な USB キーボード レガシー サポートのために 60h/64h エ<br>ミュレーションをシステムでサポートするかどうか。次のいず<br>れかになります。                  |
|                                              | • [Disabled] : 60h/64 エミュレーションはサポートされません。                                                          |
|                                              | •[Enabled]: 60h/64エミュレーションはサポートされます。<br>サーバで USB 非対応オペレーティング システムを使用す<br>る場合は、このオプションを選択する必要があります。 |

#### Cisco UCS C シリーズ サーバ Integrated Management Controller CLI コンフィギュレーション ガイド、リ

リース 2.0

| 名前                                     | 説明                                                                                                    |
|----------------------------------------|----------------------------------------------------------------------------------------------------|
| [All USB Devices]<br>set AllUsbDevices | すべての物理および仮想USBデバイスがイネーブルであるか、<br>ディセーブルであるか。次のいずれかになります。                                                     |
|                                        | • [Disabled]: すべての USB デバイスがディセーブルです。                                                                        |
|                                        | •[Enabled]: すべての USB デバイスがイネーブルです。                                                                           |
| [USB Port: Rear]                       | 背面パネルのUSBデバイスがイネーブルかディセーブルか。次                                                                                |
| set UsbPortRear                        | のいずれかになります。                                                                                                  |
|                                        | <ul> <li>[Disabled]:背面パネルの USB ポートをディセーブルにします。これらのポートに接続されるデバイスは、BIOS およびオペレーティングシステムによって検出されません。</li> </ul> |
|                                        | •[Enabled]:背面パネルの USB ポートをイネーブルにしま<br>す。これらのポートに接続されるデバイスは、BIOS およ<br>びオペレーティング システムによって検出されます。              |
| [USB Port: Front]<br>set UsbPortFront  | 前面パネルのUSBデバイスがイネーブルかディセーブルか。次<br>のいずれかになります。                                                                 |
|                                        | •[Disabled]:前面パネルのUSBポートをディセーブルにし<br>ます。これらのポートに接続されるデバイスは、BIOSお<br>よびオペレーティングシステムによって検出されません。               |
|                                        | •[Enabled]:前面パネルの USB ポートをイネーブルにしま<br>す。これらのポートに接続されるデバイスは、BIOS およ<br>びオペレーティング システムによって検出されます。              |
| [USB Port: Internal]                   | 内部USBデバイスがイネーブルかディセーブルか。次のいずれ                                                                                |
| set UsbPortInt                         | かになります。                                                                                                    |
|                                        | • [Disabled]: 内部 USB ポートをディセーブルにします。こ<br>れらのポートに接続されるデバイスは、BIOS およびオペ<br>レーティング システムによって検出されません。             |
|                                        | •[Enabled]: 内部 USB ポートをイネーブルにします。これ<br>らのポートに接続されるデバイスは、BIOS およびオペレー<br>ティング システムによって検出されます。                 |

■ Cisco UCS C シリーズ サーバ Integrated Management Controller CLI コンフィギュレーションガイド、 リリース 2.0

| 名前                                       | 説明                                                                                   |
|------------------------------------------|--------------------------------------------------------------------------------------|
| [USB Port: KVM]<br>set UsbPortKVM        | KVM ポートがイネーブルかディセーブルか。次のいずれかに<br>なります。                                               |
|                                          | • [Disabled]: KVM キーボードおよびマウスデバイスをディ<br>セーブルにします。キーボードとマウスは KVM ウィンド<br>ウで機能しなくなります。 |
|                                          | •[Enabled]: KVM キーボードおよびマウス デバイスをイ<br>ネーブルにします。                                      |
| [USB Port: vMedia]                       | 仮想メディアデバイスがイネーブルかディセーブルか。次のい                                                         |
| set UsbPortVMedia                        | ずれかになります。                                                                            |
|                                          | •[Disabled] : vMedia デバイスをディセーブルにします。                                                |
|                                          | •[Enabled]: vMedia デバイスをイネーブルにします。                                                   |
| [USB Port: SD Card]<br>set UsbPortSdCard | SD カード ドライブがイネーブルかディセーブルか。次のいず<br>れかになります。                                           |
|                                          | •[Disabled]:SDカードドライブをディセーブルにします。<br>SDカードドライブは、BIOSおよびオペレーティングシ<br>ステムによって検出されません。  |
|                                          | ・[Enabled] : SD カード ドライブをイネーブルにします。                                                  |

### [PCI Configuration] のパラメータ

Γ

| 名前                            | 説明                                                                                                    |
|-------------------------------|----------------------------------------------------------------------------------------------------|
| [Memory Mapped I/O Above 4GB] | 4GBを超える MMIO をイネーブルまたはディセーブルに                                                                                      |
| set MemoryMappedIOAbove4GB    | するかどうか。次のいずれかになります。                                                                                                |
|                               | •[Disabled]:サーバでは64ビットPCIデバイスのI/O<br>を4GB以上のアドレス空間にマッピングしません。                                                      |
|                               | •[Enabled]:サーバで64ビットPCIデバイスのI/O<br>を4GB以上のアドレス空間にマッピングします。                                                         |
|                               | <ul> <li>(注) PCI デバイスが 64 ビット対応でも、レガシー<br/>なオプション ROM を使用する場合は、この設<br/>定をイネーブルにしても正しく機能しない場合<br/>があります。</li> </ul> |

| 名前                                  | 説明                                                                                                    |
|-------------------------------------|----------------------------------------------------------------------------------------------------|
| [MMCFG BASE]<br>set MmcfgBaseSelect | 4GB 以内の PCIe アダプタの低ベース アドレスを設定します。次のいずれかになります。                                                                              |
|                                     | • 1 GB                                                                                                    |
|                                     | • 2 GB                                                                                                    |
|                                     | • 2.5 GB                                                                                                    |
|                                     | • 3 GB                                                                                                    |
|                                     | •[Auto]:自動的に PCIe アダプタの低ベース アドレ<br>スを設定します。                                                                                 |
|                                     | (注) これは C240 サーバでのみ有効で<br>す。                                                                                                |
| [ASPM Support] set ASPMSupport      | BIOS での ASPM (アクティブ電源状態管理)サポート<br>のレベルを設定できます。次のいずれかになります。                                                                  |
|                                     | • [Disabled] : ASPM サポートは、BIOS でディセーブ<br>ルです。                                                                               |
|                                     | •[Force L0s]: すべてのリンクを強制的に L0 スタン<br>バイ(L0)状態にします。                                                                          |
|                                     | •[Auto] : 電力状態を CPU によって判別します。                                                                                              |
| [VGA Priority]<br>set VgaPriority   | システムに複数の VGA デバイスがある場合は、VGA グ<br>ラフィックス デバイスのプライオリティを設定できま<br>す。次のいずれかになります。                                                |
|                                     | ・[Onboard]: プライオリティがオンボード VGA デバ<br>イスに与えられます。BIOS ポスト画面および OS<br>ブートはオンボード VGA ポート経由で駆動されま<br>す。                           |
|                                     | <ul> <li>[Offboard]: プライオリティがPCIEグラフィックス<br/>アダプタに与えられます。BIOS ポスト画面および<br/>OSブートは外部グラフィックスアダプタポート経<br/>由で駆動されます。</li> </ul> |
|                                     | •[Onboard VGA Disabled][Onboard_VGA_Disabled]:プ<br>ライオリティがPCIE グラフィックス アダプタに与<br>えられ、オンボード VGA デバイスはディセーブル<br>になります。        |
|                                     | <ul><li>(注) オンボードVGAがディセーブルの場合、</li><li>vKVM は機能しません。</li></ul>                                                             |

ſ

### [Serial Configuration] のパラメータ

| 名前                                           | 説明                                                                                                    |
|----------------------------------------------|----------------------------------------------------------------------------------------------------|
| [Out-of-Band Mgmt Port]<br>set comSpcrEnable | <ul> <li>Windows 緊急管理サービスに使用可能な COM ポート 0 を設定<br/>することができます。このセットアップオプションに基づいて<br/>ACPI SPCR テーブルが報告されます。次のいずれかになりま<br/>す。</li> <li>* [Disabled]: Windows オペレーティング システムで使われ<br/>る汎用ポートとして COM ポート 0 を設定します。</li> <li>* [Enabled]: Windows 緊急管理サービス用のリモート管理<br/>ポートとして COM ポート 0 を設定します。</li> </ul> |
| [Console Redirection]                        | POST および BIOS のブート中に、シリアル ポートをコンソー                                                                                                    |
| set ConsoleRedir                             | ル リダイレクションに使用できるようにします。BIOS のブー<br>トが完了し、オペレーティング システムがサーバを担当する<br>と、コンソールリダイレクションは関連がなくなり、無効にな<br>ります。次のいずれかになります。                                                                                                    |
|                                              | •[Disabled]: POST 中にコンソール リダイレクションは発生<br>しません。                                                                                                    |
|                                              | •[COM 0][COM_0]: POST中に COM ポート 0 でコンソール<br>リダイレクションをイネーブルにします。                                                                                                    |
|                                              | •[COM 1][COM_1]: POST中に COM ポート1 でコンソール<br>リダイレクションをイネーブルにします。                                                                                                    |
| [Terminal Type]<br>set TerminalType          | コンソールリダイレクションに使用される文字フォーマットの<br>タイプ。次のいずれかになります。                                                                                                    |
|                                              | •[PC-ANSI]: PC-ANSI 端末フォントが使用されます。                                                                                                    |
|                                              | •[VT100]: サポートされている vt100 ビデオ端末とその文字<br>セットが使用されます。                                                                                                    |
|                                              | • [VT100+]: サポートされている vt100-plus ビデオ端末とその文字セットが使用されます。                                                                                                    |
|                                              | •[VT-UTF8]: UTF-8 文字セットのビデオ端末が使用されま<br>す。                                                                                                    |
|                                              | (注) この設定は、リモート ターミナル アプリケーション<br>上の設定と一致している必要があります。                                                                                                    |

Cisco UCS C シリーズ サーバ Integrated Management Controller CLI コンフィギュレーション ガイド、リ

リース 2.0

| 名前                                | 説明                                                                                                    |
|-----------------------------------|----------------------------------------------------------------------------------------------------|
| [Bits per second]<br>set BaudRate | シリアル ポートの伝送速度として使用されるボー レート。<br>[Console Redirection] をディセーブルにした場合は、このオプ<br>ションを使用できません。次のいずれかになります。                          |
|                                   | •[9600]:9,600 ボー レートが使用されます。                                                                                                  |
|                                   | •[19200]: 19,200 ボー レートが使用されます。                                                                                               |
|                                   | •[38400]:38,400 ボー レートが使用されます。                                                                                                |
|                                   | •[57600]:57,600 ボー レートが使用されます。                                                                                                |
|                                   | •[115200]:115,200 ボー レートが使用されます。                                                                                              |
|                                   | (注) この設定は、リモート ターミナル アプリケーション<br>上の設定と一致している必要があります。                                                                          |
| [Flow Control]<br>set FlowCtrl    | フロー制御にハンドシェイクプロトコルを使用するかどうか。<br>送信要求/クリア ツー センド(RTS/CTS)を使用すると、隠れ<br>た端末問題が原因で発生する可能性があるフレームコリジョン<br>を減らすことができます。次のいずれかになります。 |
|                                   | •[None]:フロー制御は使用されません。                                                                                                    |
|                                   | • Hardware_RTS/CTS:フロー制御に RTS/CTS が使用されます。                                                                                    |
|                                   | (注) この設定は、リモート ターミナル アプリケーション<br>上の設定と一致している必要があります。                                                                          |

| 名前                            | 説明                                                                                                    |
|-------------------------------|----------------------------------------------------------------------------------------------------|
| [Putty KeyPad]                | PuTTYファンクションキーおよびテンキーの最上段のキーのア                                                                                                    |
| set PuttyFunctionKeyPad       | クションを変更できます。次のいすれかになります。<br>                                                                                                    |
|                               | •[VT100]:ファンクションキーがESC OP ~ ESC O[を生成<br>します。                                                                                                    |
|                               | <ul> <li>•[LINUX]: Linux 仮想コンソールを模倣します。ファンクションキーF6~F12はデフォルトモードと同様に動作しますが、F1~F5はESC [[A~ESC [[Eを生成します。</li> </ul>                                                                                     |
|                               | <ul> <li>[XTERMR6]:ファンクションキーF5~F12がデフォルト<br/>モードと同様に動作します。ファンクションキーF1~F4<br/>がESC OP~ESC OSを生成します。これはデジタル端末<br/>のキーパッドの上段によって生成されるシーケンスです。</li> </ul>                                                 |
|                               | <ul> <li>•[SCO]:ファンクションキーF1~F12がESC[M~ESC<br/>[Xを生成します。ファンクションおよびShiftキーがESC<br/>[Y~ESC[jを生成します。Ctrlおよびファンクションキー<br/>がESC [k~ESC [vを生成します。Shift、Ctrlおよびファ<br/>ンクションキーがESC [w~ESC [{を生成します。</li> </ul> |
|                               | ・[ESCN]: デフォルト モードです。ファンクション キーは<br>デジタル端末の一般的な動作と一致します。ファンクショ<br>ン キーが ESC [11~ や ESC [12~ などのシーケンスを生成し<br>ます。                                                                                       |
|                               | •[VT400]:ファンクションキーがデフォルトモードと同様<br>に動作します。テンキーの最上段のキーが ESC OP ~ ESC<br>OS を生成します。                                                                                                    |
| [Redirection After BIOS POST] | BIOS POST が完了し、OS ブートローダに制御が渡された後に、                                                                                                    |
| set RedirectionAfterPOST      | BIOS コンソール リダイレクションがアクティブであるかどう<br>か。次のいずれかになります。                                                                                                    |
|                               | •[Always Enable][Always_Enable]: OSのブートおよび実行時<br>に BIOS レガシー コンソール リダイレクションがアクティ<br>ブになります。                                                                                                    |
|                               | •[Bootloader]: OS ブートローダに制御が渡される前にBIOS<br>レガシー コンソール リダイレクションがディセーブルに<br>なります。                                                                                                    |

| 名前                                      | 説明                                                                                                    |
|-----------------------------------------|----------------------------------------------------------------------------------------------------|
| [CDN Support for LOM]<br>set CdnSupport | イーサネットネットワークの命名規則がConsistent Device Naming<br>(CDN)または従来の命名規則に従うかどうか。次のいずれか<br>になります。                                                                                                |
|                                         | • [Disabled]: OS イーサネット ネットワーキング識別子に<br>は、デフォルトの規則に従って ETH0、ETH1 などの名前<br>が付けられます。デフォルトで、CDN オプションはディ<br>セーブルになっています。                                                                |
|                                         | <ul> <li>[LOMS Only]: OS イーサネット ネットワーク識別子は、<br/>LOM ポート 0 や LOM ポート 1 のように物理的な LAN on<br/>Motherboard (LOM) のポート番号付けに基づく Consistent<br/>Device Naming (CDN) による名前が付けられます。</li> </ul> |
|                                         | <ul> <li>(注) CDN は LOM ポートに対しイネーブルであり、</li> <li>Windows 2012 または最新の OS のみで機能します。</li> </ul>                                                                                          |
| [CDN Support for VIC]<br>set CdnEnable  | イーサネットネットワークの命名規則がConsistent Device Naming<br>(CDN)または従来の命名規則に従うかどうか。次のいずれか<br>になります。                                                                                                |
|                                         | • [Disabled] : VIC カードの CDN サポートがディセーブルに<br>なります。                                                                                                    |
|                                         | •[Enabled]: VIC カードの CDN サポートがイネーブルになります。                                                                                                    |
|                                         | <ul><li>(注) VIC カードの CDN サポートは、Windows 2012<br/>または最新の OS でのみ機能します。</li></ul>                                                                                                    |
| [All Onboard LOM Ports]                 | すべてのLOM ポートがイネーブルであるか、ディセーブルで                                                                                                    |
| set AllLomPortControl                   |                                                                                                    |
|                                         | •[Disabled]: すべてのLOM ボートがティセーブルです。                                                                                                    |
|                                         | •[Enabled]: すべてのLOM ホートがイネーフルです。                                                                                                    |

#### [LOM and PCIe Slots Configuration] のパラメータ

■ Cisco UCS C シリーズ サーバ Integrated Management Controller CLI コンフィギュレーションガイド、 リリース 2.0

| 名前                                                                 | 説明                                                             |
|--------------------------------------------------------------------|----------------------------------------------------------------|
| [LOM Port <i>n</i> OptionROM]<br>set LomOpromControlPort <i>n</i>  | n で指定された LOM ポートでオプション ROM を使用できるか<br>どうか。次のいずれかになります。         |
|                                                                    | • [Disabled]: スロット <i>n</i> のオプション ROM は使用できません。               |
|                                                                    | •[Enabled]:スロット $n$ のオプションROMは使用可能です。                          |
|                                                                    | • [UEFI_Only] : スロット <i>n</i> のオプション ROM は UEFI にの<br>み使用できます。 |
|                                                                    | •[Legacy_Only]:スロットnのオプションROMはレガシー<br>にのみ使用できます。               |
| [All PCIe Slots OptionROM]<br>set PcieOptionROMs                   | PCIeカードのオプションROMをサーバが使用できるかどうか。<br>次のいずれかになります。                |
|                                                                    | • [Disabled] : スロット <i>n</i> のオプション ROM は使用できません。              |
|                                                                    | • [Enabled]: スロット $n$ のオプション ROM は使用可能です。                      |
|                                                                    | •[UEFI_Only]:スロット <i>n</i> のオプション ROM は UEFI にの<br>み使用できます。    |
|                                                                    | •[Legacy_Only]:スロット <i>n</i> のオプション ROM はレガシー<br>にのみ使用できます。    |
| [PCIe Slot: <i>n</i> OptionROM]<br>set PcieSlot <i>n</i> OptionROM | PCIeカードのオプションROMをサーバが使用できるかどうか。<br>次のいずれかになります。                |
|                                                                    | • [Disabled] : スロット <i>n</i> のオプション ROM は使用できません。              |
|                                                                    | •[Enabled]:スロット $n$ のオプションROMは使用可能です。                          |
|                                                                    | • [UEFI_Only]:スロット <i>n</i> のオプション ROM は UEFI にの<br>み使用できます。   |
|                                                                    | •[Legacy_Only]: スロット n のオプション ROM はレガシー<br>にのみ使用できます。          |

| 名前                                                                | 説明                                                                                                    |
|-------------------------------------------------------------------|----------------------------------------------------------------------------------------------------|
| [PCIe Mezzanine OptionROM]<br>set PcieMezzOptionROM               | PCIe メザニンスロットの拡張 ROM をサーバで使用できるかど<br>うか。次のいずれかになります。                                                                                                    |
|                                                                   | • [Disabled] : スロット <i>n</i> のオプション ROM は使用できません。                                                                                                    |
|                                                                   | ・[Enabled]:スロットnのオプションROMは使用可能です。                                                                                                    |
|                                                                   | • [UEFI_Only] : スロット <i>n</i> のオプション ROM は UEFI にの<br>み使用できます。                                                                                                    |
|                                                                   | • [Legacy_Only]:スロットnのオプション ROM はレガシー<br>にのみ使用できます。                                                                                                    |
| [PCIe Slot: <i>n</i> Link Speed]<br>PCIe Slot: <i>n</i> LinkSpeed | このオプションを使用すると、PCIeスロットnに装着されているアダプタカードの最大速度を制限できます。次のいずれかになります。                                                                                                    |
|                                                                   | •[GEN1]:最大2.5GT/s(ギガトランスファー/秒)までの速<br>度が許可されます。                                                                                                    |
|                                                                   | •[GEN2]: 最大 5GT/s までの速度が許可されます。                                                                                                    |
|                                                                   | ・[GEN3]:最大 8GT/s までの速度が許可されます。                                                                                                    |
|                                                                   | • [Disabled]: 最大速度は制限されません。                                                                                                    |
|                                                                   | たとえば、PCIe スロット2にある第3世代アダプタカードの最<br>大速度を、サポートされている8GT/sの代わりに5GT/sで実行<br>する場合は、[PCIe Slot 2 Link Speed] を [GEN2] に設定します。<br>この設定により、カードでサポートされている8GT/sの最大速<br>度が無視され、強制的に5GT/sの最大速度で実行されます。 |

## C220 および C240 サーバのサーバ管理 BIOS パラメータ

| 名前                         | 説明                                                                                   |
|----------------------------|--------------------------------------------------------------------------------------|
| [FRB-2 Timer]<br>set FRB-2 | POST 中にシステムが停止した場合に、システムを回復<br>するために Cisco IMC で FRB2 タイマーを使用するかど<br>うか。次のいずれかになります。 |
|                            | •[Disabled]: FRB2 タイマーは使用されません。                                                      |
|                            | •[Enabled]: POST 中に FRB2 タイマーが開始され、<br>必要に応じてシステムの回復に使用されます。                         |

| 名前                                                            | 説明                                                                                                    |
|---------------------------------------------------------------|----------------------------------------------------------------------------------------------------|
| [OS Watchdog Timer]<br>set OSBootWatchdogTimer                | BIOS が指定されたタイムアウト値でウォッチドッグタ<br>イマーをプログラムするかどうか。次のいずれかになり<br>ます。                                                                                 |
|                                                               | •[Disabled]:サーバのブートにかかる時間をトラッキ<br>ングするためにウォッチドッグタイマーは使用され<br>ません。                                                                               |
|                                                               | •[Enabled]:サーバのブートにかかる時間をウォッチ<br>ドッグ タイマーでトラッキングします。サーバが                                                                                        |
|                                                               | set OSBootWatchdogTimerTimeout コマンドで指定<br>された時間内にブートしない場合、Cisco IMC はエ<br>ラーをログに記録し、set<br>OSBootWatchdogTimerPolicy コマンドで指定された<br>アクションを実行します。 |
| [OS Watchdog Timer Timeout]<br>set OSBootWatchdogTimerTimeOut | OS が指定された時間内にブートしない場合、OS ウォッ<br>チドッグ タイマーの期限が切れ、システムはタイマー<br>ポリシーに基づいてアクションを実行します。次のいず<br>れかになります。                                              |
|                                                               | • [5_Minutes]: OS ウォッチドッグ タイマーは、ブー<br>トが開始されてから 5 分後に期限が切れます。                                                                                   |
|                                                               | • [10_Minutes]: OS ウォッチドッグタイマーは、ブー<br>トが開始されてから 10 分後に期限が切れます。                                                                                  |
|                                                               | • [15_Minutes]: OS ウォッチドッグタイマーは、ブー<br>トが開始されてから 15 分後に期限が切れます。                                                                                  |
|                                                               | • [20_Minutes]: OS ウォッチドッグタイマーは、ブー<br>トが開始されてから 20 分後に期限が切れます。                                                                                  |
|                                                               | (注) このオプションは [OS Boot Watchdog Timer] を<br>イネーブルにした場合にのみ適用されます。                                                                                 |

| 名前                                                          | 説明                                                                                       |
|-------------------------------------------------------------|------------------------------------------------------------------------------------------|
| [OS Watchdog Timer Policy]<br>set OSBootWatchdogTimerPolicy | ウォッチドッグタイマーが切れた場合にシステムで実行<br>されるアクション。次のいずれかになります。                                       |
|                                                             | • Do_Nothing : OS のブート中にウォッチドッグ タイ<br>マーの期限が切れた場合、アクションは実行されま<br>せん。                     |
|                                                             | <ul> <li>Power_Down: OS のブート中にウォッチドッグ タ<br/>イマーの期限が切れた場合、サーバの電源がオフに<br/>なります。</li> </ul> |
|                                                             | • [Reset] : OS のブート中にウォッチドッグ タイマー<br>が切れた場合、サーバはリセットされます。                                |
|                                                             | (注) このオプションは [OS Boot Watchdog Timer] を<br>イネーブルにした場合にのみ適用されます。                          |

# **C460** サーバ

## C460 サーバの主要な BIOS パラメータ

| 名前                  | 説明                                                                                |
|---------------------|-----------------------------------------------------------------------------------|
| [POST Error Pause]  | POST 中にサーバで重大なエラーが発生した場合の処理。次の                                                    |
| set POSTErrorPause  | いずれかになります。                                                                        |
|                     | • [Enabled]: POST 中に重大なエラーが発生した場合、BIOS<br>はサーバのブートを一時停止し、Error Manager を開きま<br>す。 |
|                     | • [Disabled] : BIOS はサーバのブートを続行します。                                               |
| [Boot Option Retry] | BIOS でユーザ入力を待機せずに非EFI ベースのブートオプショ                                                 |
| set BootOptionRetry | ンを再試行するかどうか。次のいずれかになります。                                                          |
|                     | •[Enabled]:ユーザ入力を待機せずに非 EFI ベースのブート<br>オプションを継続的に再試行します。                          |
|                     | •[Disabled]:ユーザ入力を待機してから非EFIベースのブートオプションを再試行します。                                  |
|                     |                                                                                   |

I

## C460 サーバの高度な BIOS パラメータ

#### [Processor Configuration] のパラメータ

| 名前                                                                  | 説明                                                                                                    |
|---------------------------------------------------------------------|----------------------------------------------------------------------------------------------------|
| [Intel Turbo Boost Technology]<br>set IntelTurboBoostTech           | プロセッサで Intel Turbo Boost Technology を使用するか<br>どうか。このテクノロジーでは、仕様よりも低い電力、<br>温度、または電圧でプロセッサが動作していると、自動<br>的にそのプロセッサの周波数が上がります。次のいずれ<br>かになります。                       |
|                                                                     | •[Disabled]: プロセッサの周波数は自動的には上がり<br>ません。                                                                                                    |
|                                                                     | •[Enabled]: 必要に応じてプロセッサで Turbo Boost<br>Technology が利用されます。                                                                                                    |
| [Enhanced Intel Speedstep Technology]<br>set EnhancedIntelSpeedStep | プロセッサで Enhanced Intel SpeedStep Technology を使用<br>するかどうか。このテクノロジーでは、プロセッサの電<br>圧やコア周波数をシステムが動的に調整できます。この<br>テクノロジーにより、平均電力消費量と平均熱発生量が<br>減少する可能性があります。次のいずれかになります。 |
|                                                                     | • [Disabled]: プロセッサの電圧または周波数を動的に<br>調整しません。                                                                                                    |
|                                                                     | •[Enabled]: プロセッサで Enhanced Intel SpeedStep<br>Technology が使用され、サポートされているすべて<br>のスリープ状態でさらに電力を節約することが可能<br>になります。                                                  |
|                                                                     | オペレーティングシステムがこの機能をサポートするか<br>どうかについては、オペレーティングシステムのベン<br>ダーに問い合わせることを推奨します。                                                                                        |

| 名前                                                         | 説明                                                                                                    |
|------------------------------------------------------------|----------------------------------------------------------------------------------------------------|
| [Intel Hyper-Threading Technology]<br>set IntelHyperThread | プロセッサで Intel Hyper-Threading Technology を使用す<br>るかどうか。このテクノロジーでは、マルチスレッドソ<br>フトウェアアプリケーションのスレッドを各プロセッサ<br>内で並列に実行できます。次のいずれかになります。                                                                    |
|                                                            | •[Disabled]:プロセッサでのハイパースレッディングを禁止します。                                                                                                    |
|                                                            | •[Enabled]:プロセッサでの複数スレッドの並列実行<br>を許可します。                                                                                                    |
|                                                            | オペレーティングシステムがこの機能をサポートするか<br>どうかについては、オペレーティング システムのベン<br>ダーに問い合わせることを推奨します。                                                                                                    |
| [Number of Enabled Cores]<br>set CoreMultiProcessing       | サーバ上の1つ以上の物理コアをディセーブルにできま<br>す。次のいずれかになります。                                                                                                    |
|                                                            | •[All]: すべての物理コアをイネーブルにします。こ<br>れにより、関連付けられている論理プロセッサコア<br>で Hyper Threading もイネーブルになります。                                                                                                    |
|                                                            | •[1]~[n]:サーバで実行できる物理プロセッサコアの数を指定します。各物理コアには、論理コアが関<br>連付けられています。                                                                                                    |
|                                                            | オペレーティングシステムがこの機能をサポートするか<br>どうかについては、オペレーティング システムのベン<br>ダーに問い合わせることを推奨します。                                                                                                    |
| [Execute Disable]<br>set ExecuteDisable                    | アプリケーションコードを実行できる場所を指定するた<br>めに、サーバのメモリ領域を分類します。この分類の結<br>果、悪意のあるワームがバッファにコードを挿入しよう<br>とした場合、プロセッサでコードの実行をディセーブル<br>にします。この設定は、損害、ワームの増殖、および特<br>定クラスの悪意のあるバッファオーバーフロー攻撃を防<br>止するのに役立ちます。次のいずれかになります。 |
|                                                            | •[Disabled]: プロセッサでメモリ領域を分類しません。                                                                                                    |
|                                                            | •[Enabled]:プロセッサでメモリ領域を分類します。                                                                                                    |
|                                                            | オペレーティングシステムがこの機能をサポートするか<br>どうかについては、オペレーティング システムのベン<br>ダーに問い合わせることを推奨します。                                                                                                    |

| 名前                                                     | 説明                                                                                                    |
|--------------------------------------------------------|----------------------------------------------------------------------------------------------------|
| [Intel Virtualization Technology]<br>set IntelVT       | プロセッサで Intel Virtualization Technology (VT) を使用<br>するかどうか。このテクノロジーでは、1 つのプラット<br>フォームで、複数のオペレーティングシステムとアプリ<br>ケーションをそれぞれ独立したパーティション内で実行<br>できます。次のいずれかになります。<br>•[Disabled]:プロセッサでの仮想化を禁止します。 |
|                                                        | •[Enabled]: プロセッサで、複数のオペレーティング<br>システムをそれぞれ独立したパーティション内で実<br>行できます。                                                                                                    |
|                                                        | (注) このオプションを変更した場合は、設定を有効<br>にするためにサーバの電源を再投入する必要が<br>あります。                                                                                                    |
| [Intel VT for Directed IO]<br>set IntelVTD             | Intel Virtualization Technology for Directed I/O (VT-d) を<br>プロセッサで使用するかどうか。次のいずれかになりま<br>す。<br>• [Disabled]: プロセッサで仮想化テクノロジーを使用                                                              |
|                                                        | しません。<br>•[Enabled]:プロセッサで仮想化テクノロジーを使用<br>します。                                                                                                    |
| [Intel VT-d Interrupt Remapping]<br>set InterruptRemap | プロセッサで Intel VT-d Interrupt Remapping をサポートす<br>るかどうか。次のいずれかになります。                                                                                                    |
|                                                        | • [Disabled] : プロセッサでリマッピングをサポートしません。                                                                                                    |
|                                                        | • [Enabled]: プロセッサで VT-d Interrupt Remapping を<br>必要に応じて使用します。                                                                                                    |
| [Intel VT-d Coherency Support]<br>set CoherencySupport | プロセッサで Intel VT-d Coherency をサポートするかどう<br>か。次のいずれかになります。                                                                                                    |
|                                                        | •[Disabled]: プロセッサでコヒーレンシをサポートしません。                                                                                                    |
|                                                        | • [Enabled]: プロセッサで VT-d Coherency を必要に応<br>じて使用します。                                                                                                    |

| 名前                                                   | 説明                                                                                                    |
|------------------------------------------------------|----------------------------------------------------------------------------------------------------|
| [Intel VT-d Address Translation Services]<br>set ATS | プロセッサで Intel VT-d Address Translation Services<br>(ATS)をサポートするかどうか。次のいずれかになり<br>ます。                                     |
|                                                      | • [Disabled]: プロセッサで ATS をサポートしません。                                                                                     |
|                                                      | •[Enabled]: プロセッサで VT-d ATS を必要に応じて<br>使用します。                                                                           |
| [Intel VT-d PassThrough DMA]<br>set PassThroughDMA   | プロセッサで Intel VT-d Pass-through DMA をサポートす<br>るかどうか。次のいずれかになります。                                                         |
|                                                      | • [Disabled]: プロセッサでパススルーDMAをサポー<br>トしません。                                                                              |
|                                                      | • [Enabled] : プロセッサで VT-d Pass-through DMA を<br>必要に応じて使用します。                                                            |
| [Direct Cache Access]<br>set DirectCacheAccess       | プロセッサで、データを I/O デバイスから直接プロセッ<br>サキャッシュに入れることにより、I/O パフォーマンス<br>を向上させることができます。この設定はキャッシュミ<br>スを減らすのに役立ちます。次のいずれかになります。   |
|                                                      | • [Disabled] : アーダはI/Oテバイスから直接フロセッ<br>サキャッシュには入れられません。                                                                  |
|                                                      | •[Enabled]: データは I/O デバイスから直接プロセッ<br>サ キャッシュに入れられます。                                                                    |
| [Processor C3 Report]<br>set ProcessorC3Report       | BIOSからオペレーティングシステムにC3レポートを送信するかどうか。OSはレポートを受信すると、プロセッサを電力量の少ないC3状態に移行してエネルギー使用量を減らし、最適なプロセッサパフォーマンスを維持できます。次のいずれかになります。 |
|                                                      | • [Disabled]: BIOS からC3 レポートを送信しません。                                                                                    |
|                                                      | <ul> <li>ACPI_C2: BIOS から ACPI C2 形式の C3 レポート<br/>を送信し、OS がプロセッサを電力量の少ないC3 状<br/>態に移行できるようにします。</li> </ul>              |
|                                                      | <ul> <li>ACPI_C3: BIOS から ACPI C3 形式の C3 レポート<br/>を送信し、OS がプロセッサを電力量の少ないC3 状<br/>態に移行できるようにします。</li> </ul>              |

■ Cisco UCS C シリーズ サーバ Integrated Management Controller CLI コンフィギュレーションガイド、 リリース 2.0

| 名前                                             | 説明                                                                                                    |
|------------------------------------------------|----------------------------------------------------------------------------------------------------|
| [Processor C6 Report]<br>set ProcessorC6Report | BIOSからオペレーティングシステムにC6レポートを送信するかどうか。OSはレポートを受信すると、プロセッサを電力量の少ないC6状態に移行してエネルギー使用量を減らし、最適なプロセッサパフォーマンスを維持できます。次のいずれかになります。                  |
|                                                | <ul> <li>[Disabled]: BIOS からC6レポートを送信しません。</li> <li>[Enabled]: BIOS からC6レポートを送信し、OS が<br/>プロセッサを電力量の少ないC6状態に移行できる<br/>ようにします。</li> </ul> |

| 名前                                                | 説明                                                                                                    |
|---------------------------------------------------|----------------------------------------------------------------------------------------------------|
| [Package C State Limit]<br>set PackageCStateLimit | アイドル時にサーバ コンポーネントが使用できる電力<br>量。次のいずれかになります。                                                                                                    |
|                                                   | <ul> <li>[C0 state][C0_state]:サーバはすべてのサーバコン<br/>ポーネントに常にフルパワーを提供します。このオ<br/>プションでは、最高レベルのパフォーマンスが維持<br/>され、最大量の電力が必要となります。</li> </ul>                                                          |
|                                                   | •[C1 state][C1_state]: CPUのアイドル時に、システム<br>は電力消費を少し減らします。 このオプションで<br>は、必要な電力が C0 よりも少なく、サーバはすば<br>やくハイ パフォーマンス モードに戻ることができ<br>ます。                                                              |
|                                                   | <ul> <li>[C3 state][C3_state]: CPUのアイドル時に、システム<br/>はC1オプションの場合よりもさらに電力消費を減<br/>らします。この場合、必要な電力はC1またはC0<br/>よりも少なくなりますが、サーバがハイパフォーマ<br/>ンスモードに戻るのに要する時間が少し長くなりま<br/>す。</li> </ul>               |
|                                                   | <ul> <li>[C6 state][C6_state]: CPUのアイドル時に、システム<br/>はC3オプションの場合よりもさらに電力消費を減<br/>らします。このオプションを使用すると、C0、C1、<br/>またはC3よりも電力量が節約されますが、サーバ<br/>がフルパワーに戻るまでにパフォーマンス上の問題<br/>が発生する可能性があります。</li> </ul> |
|                                                   | <ul> <li>[C7 state][C7_state]: CPUのアイドル時に、サーバは<br/>コンポーネントが使用できる電力量を最小にしま<br/>す。このオプションでは、節約される電力量が最大<br/>になりますが、サーバがハイパフォーマンスモー<br/>ドに戻るのに要する時間も最も長くなります。</li> </ul>                          |
|                                                   | <ul> <li>• [No Limit][No_Limit]: サーバは、使用可能な任意の<br/>C ステートに入ることがあります。</li> </ul>                                                                                                    |
|                                                   | (注) このオプションは [CPU C State] がイネーブル<br>の場合にのみ使用されます。                                                                                                    |

ſ

| 名前                                      | 説明                                                                                                    |
|-----------------------------------------|----------------------------------------------------------------------------------------------------|
| [CPU C State]<br>set ProcessorCcxEnable | アイドル期間中にシステムが省電力モードに入ることが<br>できるかどうか。次のいずれかになります。                                                                      |
|                                         | •[Disabled]:システムはアイドル時でもハイパフォー<br>マンス状態のままになります。                                                                       |
|                                         | <ul> <li>[Enabled]:システムは DIMM や CPU などのシステムコンポーネントへの電力を低減できます。電力低減量は、set PackageCStateLimit コマンドを使用して指定します。</li> </ul> |
| [C1E]<br>set ProcessorC1eEnable         | C1 ステートに入ったときに、CPU が最小周波数に移行<br>するかどうか。次のいずれかになります。                                                                    |
|                                         | <ul> <li>[Disabled]: CPUはC1ステートでも引き続き最大周<br/>波数で動作します。</li> </ul>                                                      |
|                                         | •[Enabled]: CPUは最小周波数に移行します。このオ<br>プションではCl ステートで節約される電力量が最<br>大になります。                                                 |
|                                         | (注) このオプションは、ProcessorCcxEnableがイネー<br>ブルの場合にのみ使用します。                                                                  |

#### [Memory Configuration] のパラメータ

| 名前                                         | 説明                                                                                                    |
|--------------------------------------------|----------------------------------------------------------------------------------------------------|
| [Select Memory RAS]<br>set SelectMemoryRAS | サーバに対するメモリの Reliability, Availability, and Serviceability (RAS)の設定方法。次のいずれかになります。                                                                                              |
|                                            | • [Maximum Performance][Maximum_Performance]: シ<br>ステムのパフォーマンスが最適化されます。                                                                                                    |
|                                            | <ul> <li>[Mirroring]:システムのメモリの半分をバックアップとして使用することにより、システムの信頼性が最適化されます。</li> </ul>                                                                                               |
|                                            | <ul> <li>[Sparing]:システムは、DIMMに障害が発生した場合に使用するためのメモリを予約します。障害が発生した場合、サーバはDIMMをオフラインにして、予約済みのメモリと置き換えます。このオプションは、ミラーリングよりも冗長性が低くなりますが、サーバで実行するプログラムに使用できるメモリの量が多くなります。</li> </ul> |

| 名前                                   | 説明                                                                                                    |
|--------------------------------------|----------------------------------------------------------------------------------------------------|
| [NUMA Optimized]<br>set NUMAOptimize | BIOS で Non-Uniform Memory Access (NUMA) がサポー<br>トされているかどうか。次のいずれかになります。                                                                                                    |
|                                      | •[Disabled] : BIOS で NUMA をサポートしません。                                                                                                    |
|                                      | <ul> <li>[Enabled]: NUMA に対応したオペレーティングシ<br/>ステムに必要な ACPI テーブルを BIOS に含めます。<br/>このオプションをイネーブルにした場合は、一部の<br/>プラットフォームでシステムのソケット間メモリイ<br/>ンターリーブをディセーブルにする必要がありま<br/>す。</li> </ul> |
| [Sparing Mode]                       | Cisco IMC で使用する予備モード。次のいずれかになり<br>ます。                                                                                                    |
| see sparing roote                    | • [Rank Sparing][Rank_Sparing]: ランクレベルで予備<br>メモリが割り当てられます。                                                                                                    |
|                                      | •[DIMM Sparing]: DIMM レベルで予備メモリが割り<br>当てられます。                                                                                                    |
|                                      | <ul> <li>(注) このオプションは、[Select Memory RAS][set<br/>SelectMemoryRAS]が [Sparing] に設定されてい<br/>る場合にのみ使用されます。</li> </ul>                                                              |
| [Mirroring Mode]                     | ミラーリングは Integrated Memory Controller (IMC) 全体                                                                                                    |
| set MirroringMode                    | でサポートされ、1つのメモリライザーが別のメモリラ<br>イザーとミラーリングされます。次のいずれかになりま<br>す。                                                                                                    |
|                                      | •[Intersocket]:各IMCは2つのソケット全体でミラー<br>リングされます。                                                                                                    |
|                                      | • [Intrasocket]: 1 つの IMC が同じソケット内の別の<br>IMC とミラーリングされます。                                                                                                    |
|                                      | <ul> <li>(注) このオプションは、SelectMemoryRAS が<br/>[Mirroring]に設定されている場合にのみ使用し<br/>ます。</li> </ul>                                                                                      |

| 名前                                                 | 説明                                                                                                    |
|----------------------------------------------------|----------------------------------------------------------------------------------------------------|
| [Patrol Scrub]<br>set PatrolScrub                  | システムがサーバ上のメモリの未使用部分でも単一ビッ<br>トメモリエラーをアクティブに探して訂正するかどう<br>か。次のいずれかになります。                                                                                                   |
|                                                    | •[Disabled]: CPU がメモリ アドレスの読み取りまた<br>は書き込みを行うときのみ、システムはメモリの<br>ECC エラーをチェックします。                                                                                           |
|                                                    | <ul> <li>[Enabled]:システムは定期的にメモリを読み書きして ECC エラーを探します。エラーが見つかると、システムは修正を試みます。このオプションにより、単一ビット エラーは複数ビット エラーになる前に修正される場合がありますが、パトロールスクラブの実行時にパフォーマンスが低下する場合もあります。</li> </ul> |
| [Patrol Scrub Interval]<br>set PatrolScrubDuration | 各パトロール スクラブによるメモリ アクセスの時間間<br>隔を制御します。小さくすると、メモリのスクラブ頻度<br>が高くなりますが、必要なメモリ帯域幅も多くなりま<br>す。                                                                                 |
|                                                    | 5~23の値を選択します。デフォルト値は8です。                                                                                                    |
|                                                    | (注) このオプションは、[Patrol Scrub] がイネーブル<br>の場合にのみ使用します。                                                                                                    |
| [CKE Low Policy]<br>set CkeLowPolicy               | DIMMの省電力モードポリシーを制御します。次のいず<br>れかになります。                                                                                                    |
|                                                    | ・[Disabled]: DIMM は省電力モードに入りません。                                                                                                    |
|                                                    | •[Slow]: DIMM は省電力モードに入ることができま<br>すが、要件が厳しくなります。したがって、DIMM<br>が省電力モードに入る頻度は低くなります。                                                                                        |
|                                                    | • [Fast]: DIMM はできる限り頻繁に省電力モードに<br>入ります。                                                                                                    |
|                                                    | • [Auto]: BIOS は DIMM の構成に基づいて DIMM が<br>省電力モードに入るタイミングを制御します。                                                                                                    |

#### [Serial Port Configuration] のパラメータ

| 名前                | 説明                                |
|-------------------|-----------------------------------|
| [Serial A Enable] | シリアルポートAがイネーブルかディセーブルか。次のいずれ      |
| set Serial-PortA  | かになります。                           |
|                   | •[Disabled]:シリアル ポートはディセーブルになります。 |
|                   | ・[Enabled] : シリアル ポートはイネーブルになります。 |
|                   |                                   |

### [USB Configuration] のパラメータ

| 名前                           | 説明                                    |
|------------------------------|---------------------------------------|
| [Make Device Non-Bootable]   | サーバがUSBデバイスからブートできるかどうか。次のいずれ         |
| set MakeUSBDeviceNonBootable | かになります。                               |
|                              | •[Disabled] : サーバは USB デバイスからブートできます。 |
|                              | • [Enabled] : サーバはUSB デバイスからブートできません。 |
|                              |                                       |

#### [PCI Configuration] のパラメータ

| 名前                                                          | 説明                                                                          |
|-------------------------------------------------------------|-----------------------------------------------------------------------------|
| [Memory Mapped I/O Above 4GB]<br>set MemoryMappedIOAbove4GB | 4GBを超えるMMIOをイネーブルまたはディセーブルに<br>するかどうか。次のいずれかになります。                          |
|                                                             | •[Disabled]:サーバでは64ビットPCIデバイスのI/O<br>を4GB以上のアドレス空間にマッピングしません。               |
|                                                             | •[Enabled]:サーバで 64 ビット PCI デバイスの I/O<br>を 4 GB 以上のアドレス空間にマッピングします。          |
| [Onboard NIC <i>n</i> ROM]<br>set NIC- <i>n</i> -ROM        | n で指定されたオンボード NIC 用に組み込み PXE オプ<br>ション ROM をシステムでロードするかどうか。次のい<br>ずれかになります。 |
|                                                             | • [Disabled]: PXE オプション ROM を NIC n に使用で<br>きません。                           |
|                                                             | • [Enabled]: PXE オプション ROM を NIC n に使用で<br>きます。                             |

#### ■ Cisco UCS C シリーズ サーバ Integrated Management Controller CLI コンフィギュレーション ガイド、 リリース 2.0

Г

| 名前                                                  | 説明                                                       |
|-----------------------------------------------------|----------------------------------------------------------|
| [PCIe OptionROMs]<br>set PciOptRomsDisable          | PCIe カードのオプション ROM をサーバが使用できるか<br>どうか。次のいずれかになります。       |
|                                                     | • [Disabled]: すべての PCIe スロットの オプション<br>ROM が使用できません。     |
|                                                     | • [Enabled]: すべての PCIe スロットの オプション<br>ROM が使用可能です。       |
|                                                     | • [UEFI_Only]:スロット <i>n</i> のオプションROMはUEFI<br>にのみ使用できます。 |
|                                                     | • [Legacy_Only]:スロットnのオプション ROM はレ<br>ガシーにのみ使用できます。      |
| [PCIe Slot <i>n</i> ROM]<br>set Slot- <i>n</i> -ROM | PCIe カードのオプション ROM をサーバが使用できるか<br>どうか。次のいずれかになります。       |
|                                                     | • [Disabled]: スロットnのオプション ROM は使用で<br>きません。              |
|                                                     | • [Enabled]: スロット <i>n</i> のオプション ROM は使用可<br>能です。       |
|                                                     | •[UEFI_Only]:スロット <i>n</i> のオプションROMはUEFI<br>にのみ使用できます。  |
|                                                     | • [Legacy_Only]:スロットnのオプション ROM はレ<br>ガシーにのみ使用できます。      |
| [Onboard Gbit LOM]<br>set OnboardNic1               | サーバ上で Gbit LOM がイネーブルかディセーブルか。<br>次のいずれかになります。           |
|                                                     | • [Disabled]: Gbit LOM を使用できません。                         |
|                                                     | • [Enabled]: 10Git LOM を使用できます。                          |
| [Onboard 10Gbit LOM]<br>set OnboardNic2             | サーバ上で10GbitLOMがイネーブルかディセーブルか。<br>次のいずれかになります。            |
|                                                     | •[Disabled]: 10Gbit LOM を使用できません。                        |
|                                                     | •[Enabled]: 10Gbit LOM を使用できます。                          |

| 名前                        | 説明                                                                                                    |
|---------------------------|----------------------------------------------------------------------------------------------------|
| [Sriov]<br>set SrIov      | サーバ上で SR-IOV(Single Root I/O Virtualization)がイ<br>ネーブルかディセーブルか。次のいずれかになります。                              |
|                           | • [Disabled]: SR-IOV はディセーブルになります。                                                                       |
|                           | •[Enabled]: SR-IOV はイネーブルになります。                                                                          |
|                           | <ul> <li>(注) デフォルトでは、SR-IOVオプションはC220、</li> <li>C240、C22 および C24 M3 サーバに対してイ</li> <li>ネーブルです。</li> </ul> |
| [IOH Resource Allocation] | システム要件に応じて、IOH0とIOH1間で16ビットI/O                                                                           |
| set IOHResource           | リソースの 64 KB を分配できます。次のいすれかになり<br>ます。                                                                     |
|                           | •[IOH0 24k IOH1 40k]: 16 ビット I/O リソースの 24<br>KB を IOH0 に、16 ビット I/O リソースの 40 KB を<br>IOH1 に割り当てます。       |
|                           | •[IOH0 32k IOH1 32k]: 16 ビット I/O リソースの 32<br>KB を IOH0 に、16 ビット I/O リソースの 32 KB を<br>IOH1 に割り当てます。       |
|                           | •[IOH0 40k IOH1 24k]: 16 ビット I/O リソースの 40<br>KB を IOH0 に、16 ビット I/O リソースの 24 KB を<br>IOH1 に割り当てます。       |
|                           | •[IOH0 48k IOH1 16k]: 16 ビット I/O リソースの 48<br>KB を IOH0 に、16 ビット I/O リソースの 16 KB を<br>IOH1 に割り当てます。       |
|                           | •[IOH0 56k IOH1 8k]: 16 ビット I/O リソースの 56 KB<br>を IOH0 に、16 ビット I/O リソースの 8 KB を IOH1<br>に割り当てます。         |

■ Cisco UCS C シリーズ サーバ Integrated Management Controller CLI コンフィギュレーションガイド、 リリース 2.0

## C460 サーバのサーバ管理 BIOS パラメータ

| 名前                                          | 説明                                                                                                    |
|---------------------------------------------|----------------------------------------------------------------------------------------------------|
| [Assert NMI on SERR]<br>set AssertNMIOnSERR | システムエラー(SERR)の発生時に、BIOS がマスク不<br>能割り込み(NMI)を生成し、エラーをログに記録する<br>かどうか。次のいずれかになります。                                                       |
|                                             | <ul> <li>[Disabled]: SERRの発生時に、BIOS は NMI を生成<br/>することもエラーをログに記録することもしません。</li> </ul>                                                  |
|                                             | <ul> <li>[Enabled]: SERR の発生時に、BIOS は NMI を生成し、エラーをログに記録します。</li> <li>Assert_NMI_on_PERR をイネーブルにする場合は、この設定をイネーブルにする必要があります。</li> </ul> |
| [Assert NMI on PERR]<br>set AssertNMIOnPERR | プロセッサバスパリティエラー(PERR)の発生時に、<br>BIOSがマスク不能割り込み(NMI)を生成し、エラーを<br>ログに記録するかどうか。次のいずれかになります。                                                 |
|                                             | •[Disabled]: PERR の発生時に、BIOS は NMI を生成<br>することもエラーをログに記録することもしませ<br>ん。                                                                 |
|                                             | •[Enabled]: PERR の発生時に、BIOS は NMI を生成<br>し、エラーをログに記録します。この設定を使用す<br>るには、Assert_NMI_on_SERR をイネーブルにする<br>必要があります。                       |
| [Console Redirection]                       | POST および BIOS のブート中に、シリアル ポートをコ                                                                                                    |
| set ConsoleRedir                            | ンソールリダイレクションに使用できるようにします。                                                                                                    |
|                                             | サーバを担当すると、コンソールリダイレクションは関                                                                                                    |
|                                             | 連がなくなり、無効になります。次のいずれかになりま<br>す。                                                                                                    |
|                                             | •[Disabled]: POST中にコンソールリダイレクション<br>は発生しません。                                                                                           |
|                                             | • [Serial Port A][Serial_Port_A]: POST中にシリアル<br>ポートAでコンソールリダイレクションをイネー<br>ブルにします。                                                      |
|                                             | <ul><li>(注) このオプションをイネーブルにする場合は、</li><li>POST 中に表示される Quiet Boot のロゴ画面も</li><li>ディセーブルにします。</li></ul>                                  |

Cisco UCS C シリーズ サーバ Integrated Management Controller CLI コンフィギュレーション ガイド、リ

| 名前                             | 説明                                                                                                    |
|--------------------------------|----------------------------------------------------------------------------------------------------|
| [Flow Control]<br>set FlowCtrl | フロー制御にハンドシェイクプロトコルを使用するかど<br>うか。送信要求/クリアツーセンド(RTS/CTS)を使用<br>すると、隠れた端末問題が原因で発生する可能性がある<br>フレームコリジョンを減らすことができます。次のいず<br>れかになります。 |
|                                | •[None]:フロー制御は使用されません。                                                                                                    |
|                                | • [RTS-CTS]: RTS/CTS がフロー制御に使用されま<br>す。                                                                                         |
|                                | (注) この設定は、リモート ターミナル アプリケー<br>ション上の設定と一致している必要がありま<br>す。                                                                        |
| [Baud Rate]                    | シリアル ポートの伝送速度として使用されるボー レー                                                                                                    |
| set BaudRate                   | ト。[Console Redirection] をディセーブルにした場合は、<br>このオプションを使用できません。次のいずれかになり<br>ます。                                                      |
|                                | •[9.6k]: 9600 ボー レートが使用されます。                                                                                                    |
|                                | •[19.2k]: 19200 ボー レートが使用されます。                                                                                                  |
|                                | •[38.4k]: 38400 ボー レートが使用されます。                                                                                                  |
|                                | •[57.6k]: 57600 ボー レートが使用されます。                                                                                                  |
|                                | •[115.2k] : 115200 ボー レートが使用されます。                                                                                               |
|                                | (注) この設定は、リモート ターミナル アプリケー<br>ション上の設定と一致している必要がありま<br>す。                                                                        |

■ Cisco UCS C シリーズ サーバ Integrated Management Controller CLI コンフィギュレーションガイド、 リリース 2.0

| 名前                                                                 | 説明                                                                                                 |
|--------------------------------------------------------------------|----------------------------------------------------------------------------------------------------|
| [Terminal Type]                                                    | コンソールリダイレクションに使用される文字フォー                                                                           |
| set TerminalType                                                   | マットのタイノ。次のいうれいになります。                                                                               |
|                                                                    | • [PC-ANSI]: PC-ANSI端末フォントが使用されます。                                                                 |
|                                                                    | • [VT100]:サポートされている vt100 ビデオ端末と<br>その文字セットが使用されます。                                                |
|                                                                    | • [VT100-PLUS]: サポートされている vt100-plus ビデ<br>オ端末とその文字セットが使用されます。                                     |
|                                                                    | • [VT-UTF8]: UTF-8 文字セットのビデオ端末が使用<br>されます。                                                         |
|                                                                    | (注) この設定は、リモート ターミナル アプリケー<br>ション上の設定と一致している必要がありま<br>す。                                           |
| [OS Boot Watchdog Timer Timeout]<br>set OSBootWatchdogTimerTimeOut | OS が指定された時間内にブートしない場合、OS ウォッ<br>チドッグ タイマーの期限が切れ、システムはタイマー<br>ポリシーに基づいてアクションを実行します。次のいず<br>れかになります。 |
|                                                                    | • [5_Minutes]: OS ウォッチドッグ タイマーは、ブー<br>トが開始されてから 5 分後に期限が切れます。                                      |
|                                                                    | • [10_Minutes]: OS ウォッチドッグタイマーは、ブー<br>トが開始されてから 10 分後に期限が切れます。                                     |
|                                                                    | • [15_Minutes]: OS ウォッチドッグタイマーは、ブー<br>トが開始されてから 15 分後に期限が切れます。                                     |
|                                                                    | • [20_Minutes]: OS ウォッチドッグタイマーは、ブー<br>トが開始されてから 20 分後に期限が切れます。                                     |
|                                                                    | (注) このオプションは [OS Boot Watchdog Timer] を<br>イネーブルにした場合にのみ適用されます。                                    |
| [OS Boot Watchdog Policy]                                          | ウォッチドッグタイマーが切れた場合にシステムで実行                                                                          |
| set OSBootWatchdogTimerPolicy                                      | されるアクション。次のいずれかになります。                                                                              |
|                                                                    | <ul> <li>Power_Off: OS のブート中にウォッチドッグ タイ<br/>マーの期限が切れた場合、サーバの電源がオフにな<br/>ります。</li> </ul>            |
|                                                                    | •[Reset]: OS のブート中にウォッチドッグ タイマー<br>が切れた場合、サーバはリセットされます。                                            |
|                                                                    | (注) このオプションは [OS Boot Watchdog Timer] を<br>イネーブルにした場合にのみ適用されます。                                    |

#### Cisco UCS C シリーズ サーバ Integrated Management Controller CLI コンフィギュレーション ガイド、リ

リース 2.0

| 名前                                                  | 説明                                                                                                    |
|-----------------------------------------------------|----------------------------------------------------------------------------------------------------|
| [Legacy OS Redirection]<br>set LegacyOSRedir        | シリアル ポートでレガシーなオペレーティング システ<br>ム(DOS など)からのリダイレクションをイネーブルに<br>するかどうか。次のいずれかになります。                                                                                                    |
|                                                     | •[Disabled]:コンソール リダイレクションがイネー<br>ブルになっているシリアルポートは、レガシーなオ<br>ペレーティング システムから認識されません。                                                                                                    |
|                                                     | •[Enabled]: コンソール リダイレクションがイネーブ<br>ルになっているシリアルポートは、レガシーなオペ<br>レーティング システムから認識できます。                                                                                                    |
| [OS Boot Watchdog Timer]<br>set OSBootWatchdogTimer | BIOS が指定されたタイムアウト値でウォッチドッグ タ<br>イマーをプログラムするかどうか。次のいずれかになり<br>ます。                                                                                                    |
|                                                     | • [Disabled]:サーバのブートにかかる時間をトラッキ<br>ングするためにウォッチドッグタイマーは使用され<br>ません。                                                                                                    |
|                                                     | <ul> <li>[Enabled]:サーバのブートにかかる時間をウォッチ<br/>ドッグタイマーでトラッキングします。サーバが<br/>set OSBootWatchdogTimerTimeout コマンドで指定<br/>された時間内にブートしない場合、Cisco IMC はエ<br/>ラーをログに記録し、set<br/>OSBootWatchdogTimerPolicy コマンドで指定された<br/>アクションを実行します。</li> </ul> |

# C220 M4 および C240 M4 サーバ

### C220M4 および C240M4 サーバの [Main] タブ

サーバ リブート オプション

[Save Changes] をクリックした後で変更内容を自動的に適用するには、[Reboot Host Immediately] チェックボックスをオンにします。Cisco IMC によってサーバがただちにリブートされて、変更が 適用されます。

変更内容を後で適用するには、[Reboot Host Immediately] チェックボックスをオフにします。Cisco IMC によって変更が保存され、次回サーバがリブートするときに適用されます。

**(注**)

保留中の BIOS パラメータの変更がすでにある場合、Cisco IMC は、[変更を保存] をクリック したときに、保存されている値を現在の設定で自動的に上書きします。

#### 主要な BIOS パラメータ

| 名前                                | 説明                                                                                                    |
|-----------------------------------|----------------------------------------------------------------------------------------------------|
| [TPM Support]<br>set TPMAdminCtrl | TPM(トラステッドプラットフォームモジュール)は、主に暗<br>号キーを使用する基本的なセキュリティ関連機能を提供するよ<br>うに設計されたマイクロチップです。このオプションを使用す<br>ると、システムの TPM セキュリティ デバイス サポートを制御<br>できます。次のいずれかを指定できます。                |
|                                   | <ul> <li>[Disabled]:サーバは TPM を使用しません。</li> <li>[Enabled]:サーバは TPM を使用します。</li> <li>(注) オペレーティング システムがこの機能をサポートするかどうかについては、オペレーティング システムのベンダーに問い合わせることを推奨します。</li> </ul> |

[BIOS Configuration] ダイアログボックスのボタン バー

¢

重要

I

このダイアログボックスのボタンは、表示しているタブのパラメータのみでなく、使用可能なすべてのタブのすべての BIOS パラメータに影響します。

| 名前                     | 説明                                                                                                    |
|------------------------|----------------------------------------------------------------------------------------------------|
| [Save Changes] ボタン     | 3つのタブすべてのBIOSパラメータの設定を保存し、ダイアロ<br>グボックスを閉じます。                                                                      |
|                        | [Reboot Host Immediately] チェックボックスがオフの場合、サーバはすぐにリブートされ、新しいBIOS 設定が有効になります。<br>そうでない場合、変更内容はサーバが手動でリブートされるまで保存されます。 |
| [Reset Values] ボタン     | <b>3</b> つのタブすべての BIOS パラメータの値を、このダイアログ<br>ボックスを最初に開いたときに有効だった設定に復元します。                                            |
| [Restore Defaults] ボタン | 3つのタブすべてのBIOSパラメータをそのデフォルト値に設定<br>します。                                                                             |
| [Cancel] ボタン           | 変更を行わずにダイアログボックスを閉じます。                                                                                             |

### C220M4 および C240M4 サーバの [Advanced] タブ

サーバ リブート オプション

[Save Changes] をクリックした後で変更内容を自動的に適用するには、[Reboot Host Immediately] チェックボックスをオンにします。Cisco IMC によってサーバがただちにリブートされて、変更が 適用されます。

変更内容を後で適用するには、[Reboot Host Immediately] チェックボックスをオフにします。Cisco IMC によって変更が保存され、次回サーバがリブートするときに適用されます。

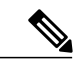

(注)

保留中の BIOS パラメータの変更がすでにある場合、Cisco IMC は、[変更を保存] をクリック したときに、保存されている値を現在の設定で自動的に上書きします。

#### [Processor Configuration] のパラメータ

| 名前                                                         | 説明                                                                                                    |
|------------------------------------------------------------|----------------------------------------------------------------------------------------------------|
| [Intel Hyper-Threading Technology]<br>set IntelHyperThread | プロセッサで Intel Hyper-Threading Technology を使用す<br>るかどうか。このテクノロジーでは、マルチスレッドソ<br>フトウェアアプリケーションのスレッドを各プロセッサ<br>内で並列に実行できます。次のいずれかになります。 |
|                                                            | •[Disabled]:プロセッサでのハイパースレッディング<br>を禁止します。                                                                                          |
|                                                            | •[Enabled]: プロセッサでの複数スレッドの並列実行<br>を許可します。                                                                                          |
|                                                            | オペレーティングシステムがこの機能をサポートするか<br>どうかについては、オペレーティング システムのベン<br>ダーに問い合わせることを推奨します。                                                       |

| 名前                        | 説明                                                                                                    |
|---------------------------|----------------------------------------------------------------------------------------------------|
| [Number of Enabled Cores] | サーバ上の1つ以上の物理コアをディセーブルにできま                                                                                                    |
| set CoreMultiProcessing   | す。次のいすれかになります。                                                                                                    |
|                           | • [All]: すべての物理コアをイネーブルにします。こ<br>れにより、関連付けられている論理プロセッサコア<br>で Hyper Threading もイネーブルになります。                                                                               |
|                           | •[1]~[n]:サーバで実行できる物理プロセッサコアの数を指定します。各物理コアには、論理コアが関<br>連付けられています。                                                                                                    |
|                           | オペレーティングシステムがこの機能をサポートするか<br>どうかについては、オペレーティング システムのベン<br>ダーに問い合わせることを推奨します。                                                                                             |
| [Execute Disable]         | アプリケーションコードを実行できる場所を指定するた                                                                                                    |
| set ExecuteDisable        | めに、サーバのメモリ領域を分類します。この分類の結<br>果、悪意のあるワームがバッファにコードを挿入しよう<br>とした場合、プロセッサでコードの実行をディセーブル<br>にします。この設定は、損害、ワームの増殖、および特<br>定クラスの悪意のあるバッファオーバーフロー攻撃を防<br>止するのに役立ちます。次のいずれかになります。 |
|                           | •[Disabled]:プロセッサでメモリ領域を分類しません。                                                                                                    |
|                           | •[Enabled]:プロセッサでメモリ領域を分類します。                                                                                                    |
|                           | オペレーティングシステムがこの機能をサポートするか<br>どうかについては、オペレーティング システムのベン<br>ダーに問い合わせることを推奨します。                                                                                             |
| [Intel VT]<br>set IntelVT | プロセッサで Intel Virtualization Technology (VT)を使用<br>するかどうか。このテクノロジーでは、1 つのプラット<br>フォームで、複数のオペレーティングシステムとアプリ<br>ケーションをそれぞれ独立したパーティション内で実行<br>できます。次のいずれかになります。              |
|                           | •[Disabled]:プロセッサでの仮想化を禁止します。                                                                                                    |
|                           | •[Enabled]:プロセッサで、複数のオペレーティング<br>システムをそれぞれ独立したパーティション内で実<br>行できます。                                                                                                    |
|                           | (注) このオプションを変更した場合は、設定を有効<br>にするためにサーバの電源を再投入する必要が<br>あります。                                                                                                    |

| 名前                                                     | 説明                                                                                           |
|--------------------------------------------------------|----------------------------------------------------------------------------------------------|
| [Intel VT-d]<br>set IntelVTD                           | Intel Virtualization Technology for Directed I/O (VT-d) を<br>プロセッサで使用するかどうか。次のいずれかになりま<br>す。 |
|                                                        | • [Disabled]: プロセッサで仮想化テクノロジーを使用<br>しません。                                                    |
|                                                        | •[Enabled]:プロセッサで仮想化テクノロジーを使用<br>します。                                                        |
| [Intel VT-d Interrupt Remapping]<br>set InterruptRemap | プロセッサで Intel VT-d Interrupt Remapping をサポートするかどうか。次のいずれかになります。                               |
|                                                        | • [Disabled] : プロセッサでリマッピングをサポートしません。                                                        |
|                                                        | • [Enabled]: プロセッサで VT-d Interrupt Remapping を<br>必要に応じて使用します。                               |
| [Intel VT-d PassThrough DMA]<br>set PassThroughDMA     | プロセッサで Intel VT-d Pass-through DMA をサポートするかどうか。次のいずれかになります。                                  |
|                                                        | • [Disabled]: プロセッサでパススルーDMAをサポー<br>トしません。                                                   |
|                                                        | • [Enabled]: プロセッサで VT-d Pass-through DMA を<br>必要に応じて使用します。                                  |
| [Intel VT-d Coherency Support]<br>set CoherencySupport | プロセッサで Intel VT-d Coherency をサポートするかどう<br>か。次のいずれかになります。                                     |
|                                                        | • [Disabled]: プロセッサでコヒーレンシをサポートしません。                                                         |
|                                                        | • [Enabled]: プロセッサで VT-d Coherency を必要に応<br>じて使用します。                                         |
| [Intel VT-d ATS Support]<br>set ATS                    | プロセッサで Intel VT-d Address Translation Services<br>(ATS)をサポートするかどうか。次のいずれかになり<br>ます。          |
|                                                        | • [Disabled]: プロセッサで ATS をサポートしません。                                                          |
|                                                        | • [Enabled] : プロセッサで VT-d ATS を必要に応じて<br>使用します。                                              |
|                                                        |                                                                                              |

ſ

| 名前                                      | 説明                                                                                                    |
|-----------------------------------------|----------------------------------------------------------------------------------------------------|
| [CPU Performance]<br>set CPUPerformance | サーバの CPU パフォーマンス プロファイルを設定しま<br>す。パフォーマンスプロファイルは次のオプションで構<br>成されます。                                                                                           |
|                                         | • DCU Streamer Prefetcher                                                                                                    |
|                                         | • DCU IP Prefetcher                                                                                                    |
|                                         | Hardware Prefetcher                                                                                                    |
|                                         | Adjacent Cache-Line Prefetch                                                                                                    |
|                                         | 次のいずれかになります。                                                                                                    |
|                                         | •[Enterprise]: すべてのオプションがイネーブルで<br>す。                                                                                                    |
|                                         | •[High Throughput][High_Throughput]: DCUIP Prefetcher<br>のみがイネーブルです。残りのオプションはディ<br>セーブルになります。                                                                 |
|                                         | •[HPC] : すべてのオプションがイネーブルです。 こ<br>の設定はハイ パフォーマンス コンピューティング<br>とも呼ばれます。                                                                                         |
|                                         | • [Custom]:パフォーマンスプロファイルのすべての<br>オプションをサーバの BIOS セットアップから設定<br>できます。また、Hardware Prefetcher オプションと<br>Adjacent Cache-Line Prefetch オプションは、下記の<br>フィールドで設定できます。 |
| [Hardware Prefetcher]                   | プロセッサで、インテル ハードウェア プリフェッチャ                                                                                                    |
| set HardwarePrefetch                    | が必要に応じてデータおよび命令ストリームをメモリか<br>ら取得し、統合2次キャッシュに入れることを許可する<br>かどうか。次のいずれかになります。                                                                                   |
|                                         | • [Disabled] : ハードウェア プリフェッチャは使用しません。                                                                                                    |
|                                         | •[Enabled]:プロセッサで、キャッシュの問題が検出<br>されたときにプリフェッチャを使用します。                                                                                                    |

| 名前                                                                | 説明                                                                                              |
|-------------------------------------------------------------------|-------------------------------------------------------------------------------------------------|
| [Adjacent Cache Line Prefetcher]<br>set AdjacentCacheLinePrefetch | プロセッサで必要な行のみを取得するのではなく、偶数<br>または奇数のペアのキャッシュ行を取得するかどうか。<br>次のいずれかになります。                          |
|                                                                   | •[Disabled]:プロセッサで必要な行のみを取得します。                                                                 |
|                                                                   | • [Enabled]: プロセッサで必要な行およびペアの行の<br>両方を取得します。                                                    |
| [DCU Streamer Prefetch]                                           | プロセッサで DCU IP Prefetch メカニズムを使用して履歴                                                             |
| set DcuStreamerPrefetch                                           | キャッシュ アクセス パターンを分析し、L1 キャッシュ<br>内で最も関連性の高い行をプリロードします。次のいず<br>れかになります。                           |
|                                                                   | <ul> <li>[Disabled]: プロセッサはキャッシュ読み取り要求を<br/>予測しようとせず、明示的に要求された行のみを取<br/>得します。</li> </ul>        |
|                                                                   | <ul> <li>[Enabled]: DCU Prefetcher でキャッシュ読み取りパターンを分析し、必要と判断した場合にキャッシュ内の次の行を事前に取得します。</li> </ul> |
| [DCU IP Prefetcher]                                               | プロセッサで DCU IP Prefetch メカニズムを使用して履歴                                                             |
| set DcuIpPrefetch                                                 | キャッシュ アクセス パターンを分析し、L1 キャッシュ<br>内で最も関連性の高い行をプリロードします。次のいず<br>れかになります。                           |
|                                                                   | • [Disabled] : プロセッサでキャッシュ データをプリ<br>ロードしません。                                                   |
|                                                                   | •[Enabled]: DCU IP Prefetcher で最も関連性が高いと<br>判断されたデータを含む L1 キャッシュをプリロー<br>ドします。                  |
| [Direct Cache Access Support]                                     | プロセッサで、データを I/O デバイスから直接プロセッ                                                                    |
| set DirectCacheAccess                                             | サ キャッシュに入れることにより、I/O パフォーマンス<br>を向上させることができます。この設定はキャッシュミ<br>スを減らすのに役立ちます。次のいずれかになります。          |
|                                                                   | •[Disabled]:データはI/Oデバイスから直接プロセッ<br>サキャッシュには入れられません。                                             |
|                                                                   | • [Enabled] : データは I/O デバイスから直接プロセッ<br>サ キャッシュに入れられます。                                          |
| 名前                                                                  | 説明                                                                                                    |
|---------------------------------------------------------------------|----------------------------------------------------------------------------------------------------|
| [Power Technology]                                                  | 次のオプションの CPU 電源管理設定を指定できます。                                                                                                    |
| set CPUPowerManagement                                              | Enhanced Intel Speedstep Technology                                                                                                    |
|                                                                     | Intel Turbo Boost Technology                                                                                                    |
|                                                                     | Processor Power State C6                                                                                                    |
|                                                                     | [Power Technology] は次のいずれかになります。                                                                                                    |
|                                                                     | • [Custom]:前述の BIOS パラメータの個々の設定が<br>使用されます。これらの BIOS パラメータのいずれ<br>かを変更する場合は、このオプションを選択する必<br>要があります。                                                               |
|                                                                     | • [Disabled]: サーバで CPU 電源管理は実行されず、<br>前述の BIOS パラメータの設定が無視されます。                                                                                                    |
|                                                                     | <ul> <li>Energy_Efficient:前述のBIOSパラメータに最適な<br/>設定が決定され、これらのパラメータの個々の設定<br/>は無視されます。</li> </ul>                                                                     |
| [Enhanced Intel Speedstep Technology]<br>set EnhancedIntelSpeedStep | プロセッサで Enhanced Intel SpeedStep Technology を使用<br>するかどうか。このテクノロジーでは、プロセッサの電<br>圧やコア周波数をシステムが動的に調整できます。この<br>テクノロジーにより、平均電力消費量と平均熱発生量が<br>減少する可能性があります。次のいずれかになります。 |
|                                                                     | • [Disabled]: プロセッサの電圧または周波数を動的に<br>調整しません。                                                                                                    |
|                                                                     | •[Enabled]: プロセッサで Enhanced Intel SpeedStep<br>Technology が使用され、サポートされているすべて<br>のスリープ状態でさらに電力を節約することが可能<br>になります。                                                  |
|                                                                     | オペレーティングシステムがこの機能をサポートするか<br>どうかについては、オペレーティング システムのベン<br>ダーに問い合わせることを推奨します。                                                                                       |
|                                                                     | <ul> <li>(注) CPUPowerManagement を [Custom] に設定する</li> <li>必要があります。そのようにしない場合、この</li> <li>パラメータの設定は無視されます。</li> </ul>                                               |

| 名前                                                        | 説明                                                                                                    |
|-----------------------------------------------------------|----------------------------------------------------------------------------------------------------|
| [Intel Turbo Boost Technology]<br>set IntelTurboBoostTech | プロセッサで Intel Turbo Boost Technology を使用するか<br>どうか。このテクノロジーでは、仕様よりも低い電力、<br>温度、または電圧でプロセッサが動作していると、自動<br>的にそのプロセッサの周波数が上がります。次のいずれ<br>かになります。 |
|                                                           | • [Disabled]: プロセッサの周波数は自動的には上がり<br>ません。                                                                                                    |
|                                                           | • [Enabled]: 必要に応じてプロセッサで Turbo Boost Technology が利用されます。                                                                                    |
|                                                           | <ul><li>(注) CPUPowerManagement を [Custom] に設定する<br/>必要があります。そのようにしない場合、この<br/>パラメータの設定は無視されます。</li></ul>                                     |
| [Processor C3 Report]<br>set ProcessorC3Report            | BIOSからオペレーティングシステムにC3レポートを送信するかどうか。OSはレポートを受信すると、プロセッサを電力量の少ないC3状態に移行してエネルギー使用量を減らし、最適なプロセッサパフォーマンスを維持できます。次のいずれかになります。                      |
|                                                           | • [Disabled] : BIOS は C3 レポートの送信を行いません。                                                                                                    |
|                                                           | •[Enabled]: BIOS から C3 レポートを送信し、OS が<br>プロセッサを電力量の少ない C3 状態に移行できる<br>ようにします。                                                                 |
|                                                           | <ul><li>(注) CPUPowerManagement を [Custom] に設定する<br/>必要があります。そのようにしない場合、この<br/>パラメータの設定は無視されます。</li></ul>                                     |
| [Processor C6 Report]<br>set ProcessorC6Report            | BIOS からオペレーティングシステムにC6 レポートを送<br>信するかどうか。OS はレポートを受信すると、プロセッ<br>サを電力量の少ない C6 状態に移行してエネルギー使用<br>量を減らし、最適なプロセッサパフォーマンスを維持で<br>きます。次のいずれかになります。 |
|                                                           | ・[Disabled]: BIOS から C6 レポートを送信しません。                                                                                                    |
|                                                           | • [Enabled]: BIOS から C6 レポートを送信し、OS が<br>プロセッサを電力量の少ない C6 状態に移行できる<br>ようにします。                                                                |
|                                                           | <ul> <li>(注) CPUPowerManagement を [Custom] に設定する</li> <li>必要があります。そのようにしない場合、この</li> <li>パラメータの設定は無視されます。</li> </ul>                         |

| 名前                                                            | 説明                                                                                                    |
|---------------------------------------------------------------|----------------------------------------------------------------------------------------------------|
| [Processor Power State C1 Enhanced]<br>set ProcessorC1EReport | C1 ステートに入ったときに、CPU が最小周波数に移行<br>するかどうか。次のいずれかになります。                                                                                                    |
|                                                               | <ul> <li>[Disabled]: CPUはC1ステートでも引き続き最大周<br/>波数で動作します。</li> </ul>                                                                                                 |
|                                                               | •[Enabled]: CPUは最小周波数に移行します。このオ<br>プションではCl ステートで節約される電力量が最<br>大になります。                                                                                            |
| [P-STATE Coordination]                                        | BIOS がオペレーティング システムに P-state サポートモ                                                                                                    |
| set PsdCoordType                                              | デルを通信する方法を定義できます。Advanced<br>Configuration and Power Interface(ACPI)仕様で定義され<br>る3つのモデルがあります。                                                                      |
|                                                               | •[HW_ALL]: プロセッサハードウェアが、依存性の<br>ある論理プロセッサ(パッケージ内のすべての論理<br>プロセッサ)間の P-state を調整します。                                                                               |
|                                                               | <ul> <li>[SW_ALL]: OS Power Manager (OSPM) が、依存性のある論理プロセッサ(物理パッケージ内のすべての論理プロセッサ)間のP-stateを調整します。すべての論理プロセッサで遷移を開始する必要があります。</li> </ul>                            |
|                                                               | <ul> <li>[SW_ANY]: OS Power Manager (OSPM) が、依存<br/>性のある論理プロセッサ (パッケージ内のすべての<br/>論理プロセッサ) 間の P-state を調整します。ドメイ<br/>ン内の任意の論理プロセッサで遷移を開始する場合<br/>があります。</li> </ul> |
|                                                               | <ul><li>(注) CPUPowerManagement を [Custom] に設定する<br/>必要があります。そのようにしない場合、この<br/>パラメータの設定は無視されます。</li></ul>                                                          |
| [Energy Performance Tuning]<br>set PwrPerfTuning              | エネルギー効率のバイアス調整のために BIOS またはオ<br>ペレーティングシステムを選択できます。次のいずれか<br>になります。                                                                                               |
|                                                               | •[OS] : エネルギー効率の調整のために OS を選択し<br>ます。                                                                                                    |
|                                                               | •[BIOS] : エネルギー効率の調整のために BIOS を選<br>択します。                                                                                                    |

| 名前                                                | 説明                                                                                                    |
|---------------------------------------------------|----------------------------------------------------------------------------------------------------|
| [Energy Performance]<br>set CpuEngPerfBias        | システム パフォーマンスまたはエネルギー効率がこの<br>サーバで重要かどうかを判断できます。次のいずれかに<br>なります。<br>・Balanced_Energy                                                                                                    |
|                                                   | Balanced_Performance                                                                                                    |
|                                                   | • Energy_Efficient                                                                                                    |
|                                                   | Performance                                                                                                    |
| [Package C State Limit]<br>set PackageCStateLimit | アイドル時にサーバ コンポーネントが使用できる電力<br>量。次のいずれかになります。                                                                                                    |
|                                                   | •[C0 state][C0_state]:サーバはすべてのサーバコン<br>ポーネントに常にフルパワーを提供します。このオ<br>プションでは、最高レベルのパフォーマンスが維持<br>され、最大量の電力が必要となります。                                                                                                    |
|                                                   | •[C1 state][C1_state]: CPUのアイドル時に、システム<br>は電力消費を少し減らします。 このオプションで<br>は、必要な電力が C0 よりも少なく、サーバはすば<br>やくハイ パフォーマンス モードに戻ることができ<br>ます。                                                                                                    |
|                                                   | <ul> <li>[C3 state][C3_state]: CPUのアイドル時に、システム<br/>は C1 オプションの場合よりもさらに電力消費を減<br/>らします。この場合、必要な電力は C1 または C0<br/>よりも少なくなりますが、サーバがハイパフォーマ<br/>ンスモードに戻るのに要する時間が少し長くなりま<br/>す。</li> </ul>                                                   |
|                                                   | <ul> <li>[C6 state][C6_state]: CPUのアイドル時に、システム<br/>は C3 オプションの場合よりもさらに電力消費を減<br/>らします。このオプションを使用すると、C0、C1、<br/>または C3 よりも電力量が節約されますが、サーバ<br/>がフルパワーに戻るまでにパフォーマンス上の問題<br/>が発生する可能性があります。</li> </ul>                                      |
|                                                   | <ul> <li>[C7 state][C7_state]: CPUのアイドル時に、サーバは<br/>コンポーネントが使用できる電力量を最小にしま<br/>す。このオプションでは、節約される電力量が最大<br/>になりますが、サーバがハイパフォーマンスモー<br/>ドに戻るのに要する時間も最も長くなります。</li> <li>[No Limit][No_Limit]: サーバは、使用可能な任意の<br/>Cステートに入ることがあります。</li> </ul> |

ſ

| 名前                                           | 説明                                                                         |
|----------------------------------------------|----------------------------------------------------------------------------|
| [Extended APIC]                              | 拡張 APIC サポートをイネーブルまたはディセーブルに                                               |
| set LocalX2Apic                              | できます。次のいずれかになります。                                                          |
|                                              | •[XAPIC] : APIC サポートをイネーブルにします。                                            |
|                                              | • [X2APIC] : APIC をイネーブルにして、Intel VT-dと<br>Interrupt Remapping もイネーブルにします。 |
| [Workload Configuration]<br>set WorkLdConfig | ワークロードの特性を最適化するようにパラメータを設<br>定できます。次のいずれかになります。                            |
|                                              | •[Balanced]: バランスをとる最適化オプションを選択します。                                        |
|                                              | <ul> <li>[I/O Sensitive]: I/O を優先する最適化オプションを<br/>選択します。</li> </ul>         |
|                                              | (注) ワークロード構成は[Balanced]に設定すること<br>をお勧めします。                                 |

### [Memory Configuration] のパラメータ

| 名前                                         | 説明                                                                                                    |
|--------------------------------------------|----------------------------------------------------------------------------------------------------|
| [Select Memory RAS]<br>set SelectMemoryRAS | サーバに対するメモリの Reliability, Availability, and<br>Serviceability (RAS)の設定方法。次のいずれかになり<br>ます。                                                                                                    |
|                                            | • [Maximum Performance][Maximum_Performance] : シ<br>ステムのパフォーマンスが最適化されます。                                                                                                    |
|                                            | <ul> <li>[Mirroring]:システムのメモリの半分をバックアップとして使用することにより、システムの信頼性が最適化されます。</li> </ul>                                                                                                    |
|                                            | <ul> <li>「Lockstep]:サーバ内の DIMM ペアが、同一のタイ<br/>プ、サイズ、および構成を持ち、SMI チャネルにま<br/>たがって装着されている場合、ロックステップモー<br/>ドをイネーブルにして、メモリアクセス遅延の最小<br/>化およびパフォーマンスの向上を実現できます。こ<br/>のオプションを使用した場合、[Mirroring]よりもシ<br/>ステム パフォーマンスが向上し、[Maximum<br/>Performance]よりも信頼性が向上しますが、<br/>[Mirroring]よりもシステムパフォーマンスは低下<br/>します。</li> </ul> |

| 名前                                              | 説明                                                                                                    |
|-------------------------------------------------|----------------------------------------------------------------------------------------------------|
| [NUMA]<br>set NUMAOptimize                      | BIOS で Non-Uniform Memory Access (NUMA) がサポー<br>トされているかどうか。次のいずれかになります。                                                                                                    |
|                                                 | • [Disabled] : BIOS で NUMA をサポートしません。                                                                                                    |
|                                                 | <ul> <li>[Enabled]: NUMA に対応したオペレーティングシ<br/>ステムに必要な ACPI テーブルを BIOS に含めます。<br/>このオプションをイネーブルにした場合は、一部の<br/>プラットフォームでシステムのソケット間メモリイ<br/>ンターリーブをディセーブルにする必要がありま<br/>す。</li> </ul> |
| [Channel Interleaving]<br>set ChannelInterLeave | CPUがメモリブロックを分割して、データの隣接部分を<br>インターリーブされたチャネル間に分散し、同時読み取<br>り動作をイネーブルにするかどうか。次のいずれかにな                                                                                            |
|                                                 | りまり。<br>・[Auto]:実行するインターリーブを、CPUが決定し<br>ます。                                                                                                    |
|                                                 | •[1_Way]:何らかのチャネルインターリーブが使用<br>されます。                                                                                                    |
|                                                 | • [2_Way]                                                                                                    |
|                                                 | • [3_Way]                                                                                                    |
|                                                 | •[4_Way]:最大のチャネルインターリーブが使用さ<br>れます。                                                                                                    |
| [Rank Interleaving]                             | 1つのランクを更新中に別のランクにアクセスできるよ                                                                                                    |
| set RankInterLeave                              | う、CPUがメモリの物理ランクをインターリーブするか<br>どうか。次のいずれかになります。                                                                                                    |
|                                                 | •[Auto]:実行するインターリーブを、CPUが決定します。                                                                                                    |
|                                                 | •[1_Way] : 何らかのランク インターリーブが使用さ<br>れます。                                                                                                    |
|                                                 | • [2_Way]                                                                                                    |
|                                                 | • [4_Way]                                                                                                    |
|                                                 | •[8_Way]:最大量のランク インターリーブが使用さ<br>れます。                                                                                                    |

■ Cisco UCS C シリーズ サーバ Integrated Management Controller CLI コンフィギュレーションガイド、 リリース 2.0

| 名前                                | 説明                                                                                                    |
|-----------------------------------|----------------------------------------------------------------------------------------------------|
| [Patrol Scrub]<br>set PatrolScrub | システムがサーバ上のメモリの未使用部分でも単一ビッ<br>トメモリエラーをアクティブに探して訂正するかどう<br>か。次のいずれかになります。                                                                                               |
|                                   | •[Disabled]: CPU がメモリ アドレスの読み取りまた<br>は書き込みを行うときのみ、システムはメモリの<br>ECC エラーをチェックします。                                                                                       |
|                                   | <ul> <li>[Enabled]:システムは定期的にメモリを読み書きしてECCエラーを探します。エラーが見つかると、システムは修正を試みます。このオプションにより、単一ビットエラーは複数ビットエラーになる前に修正される場合がありますが、パトロールスクラブの実行時にパフォーマンスが低下する場合もあります。</li> </ul> |
| [Demand Scrub]                    | CPUまたは I/O が読み取りを要求した場合に検出された                                                                                                    |
| set DemandScrub                   | <ol> <li>ビットのメモリエラーを、システムが修正するかどうか。次のいずれかになります。</li> </ol>                                                                                                    |
|                                   | • [Disabled]:1 ビットメモリ エラーは修正されません。                                                                                                    |
|                                   | •[Enabled]:1ビットメモリエラーがメモリ内部で修<br>正され、修正されたデータが、読み取り要求に対す<br>る応答に設定されます。                                                                                               |
| [Altitude]<br>set Altitude        | 物理サーバがインストールされているおおよその海抜<br>(m) 。次のいずれかになります。                                                                                                    |
|                                   | •[Auto]:物理的な高度をCPUによって判別します。                                                                                                    |
|                                   | •[300_M] : サーバは、海抜約 300 m です。                                                                                                    |
|                                   | •[900_M] : サーバは、海抜約 900 m です。                                                                                                    |
|                                   | •[1500_M] : サーバは、海抜約 1500 m です。                                                                                                    |
|                                   | •[3000_M]:サーバは、海抜約 3000 m です。                                                                                                    |

### [QPI Configuration] のパラメータ

| 名前                                                  | 説明                                                                                                    |
|-----------------------------------------------------|----------------------------------------------------------------------------------------------------|
| [QPI Link Frequency Select]<br>set QPILinkFrequency | Intel QuickPath Interconnect (QPI) リンク周波数(ギガトランスファー/秒 (GT/s) 単位)。次のいずれかになります。                                                                                                    |
|                                                     | •[Auto]: QPI リンク周波数は CPU によって決定されます。<br>•[6.4 GT/s]                                                                                                    |
|                                                     | • [7.2_GT/s]<br>• [8.0_GT/s]                                                                                                    |
| [QPI Snoop Mode]<br>set QpiSnoopMode                | Intel QuickPath Interconnect (QPI) スヌープモード。次のいずれ<br>かになります。                                                                                                    |
|                                                     | <ul> <li>[Home Snoop]:スヌープは、常に、メモリコントローラのホームエージェント(集中型リング停止)によって起動されます。このモードは、早期スヌープよりローカル遅延が多いですが、未処理トランザクションが増えた場合に予備のリソースを使用できます。</li> </ul>                                                                                    |
|                                                     | <ul> <li>[Cluster on Die]: クラスタ オンダイが有効になります。有<br/>効な LLC が 2 つの部分に分割され、それぞれに個別の<br/>キャッシュエージェントが設定されます。これにより、一<br/>部のワークロードのパフォーマンスが向上します。この<br/>モードは、コアが 10 以上のプロセッサでのみ使用できま<br/>す。高度にNUMA最適化されたワークロードに最適なモー<br/>ドです。</li> </ul> |
|                                                     | <ul> <li>[Early Snoop]:分散キャッシュリング停止で、別のキャッシングエージェントにスヌーププローブまたは要求を直接送信できます。このモードは、遅延が少なく、スレッド全体でデータセットを共有しているためにキャッシュ間転送からメリットが得られるワークロードや NUMA 最適化されていないワークロードに最適です。</li> </ul>                                                   |

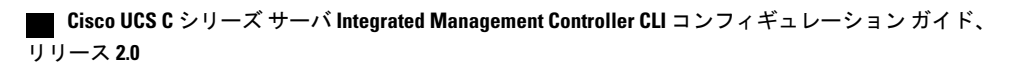

### [USB Configuration] のパラメータ

| 名前                                           | 説明                                                         |
|----------------------------------------------|------------------------------------------------------------|
| [Legacy USB Support]<br>set LegacyUSBSupport | システムでレガシーUSBデバイスをサポートするかどうか。次<br>のいずれかになります。               |
|                                              | •[Disabled]: USBデバイスは、EFIアプリケーションでのみ<br>使用できます。            |
|                                              | •[Enabled]:レガシーUSBのサポートは常に使用できます。                          |
|                                              | •[Auto]:USB デバイスが接続されていない場合、レガシー<br>USB のサポートがディセーブルになります。 |
| [Port 60/64 Emulation]                       | 完全な USB キーボード レガシー サポートのために 60h/64h エ                      |
| set UsbEmul6064                              | ミュレーションをシステムでサポートするかどうか。次のいず<br>れかになります。                   |
|                                              | • [Disabled]: 60h/64 エミュレーションはサポートされません。                   |
|                                              | •[Enabled]: 60h/64エミュレーションはサポートされます。                       |
|                                              | サーバで USB 非対応オペレーティング システムを使用す<br>る場合は、このオプションを選択する必要があります。 |
| [xHCI Mode]                                  | xHCI コントローラのレガシー サポートを有効または無効にし                            |
| set PchUsb30Mode                             | ます。次のいずれかになります。                                            |
|                                              | •[Disabled]: xHCI コントローラのレガシー サポートが無効<br>になります。            |
|                                              | •[Enabled]: xHCI コントローラのレガシー サポートが有効<br>になります。             |

### [PCI Configuration] のパラメータ

| 名前                                                          | 説明                                                                                                    |
|-------------------------------------------------------------|----------------------------------------------------------------------------------------------------|
| [Memory Mapped I/O Above 4GB]<br>set MemoryMappedIOAbove4GB | 4GBを超えるMMIOをイネーブルまたはディセーブルに<br>するかどうか。次のいずれかになります。                                                                 |
|                                                             | •[Disabled]:サーバでは64ビットPCIデバイスのI/O<br>を4GB以上のアドレス空間にマッピングしません。                                                      |
|                                                             | •[Enabled]:サーバで 64 ビット PCI デバイスの I/O<br>を 4 GB 以上のアドレス空間にマッピングします。                                                 |
|                                                             | <ul> <li>(注) PCI デバイスが 64 ビット対応でも、レガシー<br/>なオプション ROM を使用する場合は、この設<br/>定をイネーブルにしても正しく機能しない場合<br/>があります。</li> </ul> |
| [Sriov]<br>set SrIov                                        | サーバ上で SR-IOV(Single Root I/O Virtualization)がイ<br>ネーブルかディセーブルか。次のいずれかになります。                                        |
|                                                             | •[Disabled]: SR-IOV はディセーブルになります。                                                                                  |
|                                                             | •[Enabled]: SR-IOV はイネーブルになります。                                                                                    |

### [Serial Configuration] のパラメータ

| 名前                      | 説明                                                                     |
|-------------------------|------------------------------------------------------------------------|
| [Out-of-Band Mgmt Port] | Windows 緊急管理サービスに使用可能な COM ポート 0 を設定                                   |
| set comSpcrEnable       | することができます。このセットアップオプションに基づいて<br>ACPI SPCR テーブルが報告されます。次のいずれかになりま<br>す。 |
|                         | • [Disabled]: Windows オペレーティング システムで使われ<br>る汎用ポートとして COM ポート 0 を設定します。 |
|                         | •[Enabled]: Windows 緊急管理サービス用のリモート管理<br>ポートとして COM ポート 0 を設定します。       |

| 名前                                        | 説明                                                                                                    |
|-------------------------------------------|----------------------------------------------------------------------------------------------------|
| [Console Redirection]<br>set ConsoleRedir | POST および BIOS のブート中に、シリアル ポートをコンソー<br>ル リダイレクションに使用できるようにします。BIOS のブー<br>トが完了し、オペレーティング システムがサーバを担当する<br>と、コンソールリダイレクションは関連がなくなり、無効にな<br>ります。次のいずれかになります。                                          |
|                                           | <ul> <li>• [Disabled]: POST 中にコンソール リダイレクションは発生<br/>しません。</li> <li>• [COM 0][COM_0]: POST中に COM ポート 0 でコンソール<br/>リダイレクションをイネーブルにします。</li> <li>• [COM 1][COM 1]: POST中に COM ポート 1 でコンソール</li> </ul> |
|                                           | リダイレクションをイネーブルにします。                                                                                                    |
| [Terminal Type]<br>set TerminalType       | コンソールリダイレクションに使用される文字フォーマットの<br>タイプ。次のいずれかになります。                                                                                                    |
|                                           | •[PC-ANSI]: PC-ANSI 端末フォントが使用されます。                                                                                                    |
|                                           | • [VT100]: サポートされている vt100 ビデオ端末とその文字<br>セットが使用されます。                                                                                                    |
|                                           | • [VT100+]: サポートされている vt100-plus ビデオ端末とその文字セットが使用されます。                                                                                                    |
|                                           | •[VT-UTF8]: UTF-8 文字セットのビデオ端末が使用されま<br>す。                                                                                                    |
|                                           | (注) この設定は、リモート ターミナル アプリケーション<br>上の設定と一致している必要があります。                                                                                                    |
| [Bits per second]<br>set BaudRate         | シリアル ポートの伝送速度として使用されるボー レート。<br>[Console Redirection] をディセーブルにした場合は、このオプ<br>ションを使用できません。次のいずれかになります。                                                                                               |
|                                           | <ul> <li>[9600]: 9,600 ボーレートが使用されます。</li> </ul>                                                                                                    |
|                                           | •[19200]: 19,200 ボー レートが使用されます。                                                                                                    |
|                                           | <ul> <li>•[38400]: 38,400 ボーレートが使用されます。</li> </ul>                                                                                                    |
|                                           | •[57600]: 57,600 ボー レートが使用されます。                                                                                                    |
|                                           | •[115200]:115,200 ボー レートが使用されます。                                                                                                    |
|                                           | (注) この設定は、リモート ターミナル アプリケーション<br>上の設定と一致している必要があります。                                                                                                    |

#### Cisco UCS C シリーズ サーバ Integrated Management Controller CLI コンフィギュレーション ガイド、リ

リース 2.0

| 名前                                        | 説明                                                                                                    |
|-------------------------------------------|----------------------------------------------------------------------------------------------------|
| [Flow Control]<br>set FlowCtrl            | フロー制御にハンドシェイクプロトコルを使用するかどうか。<br>送信要求/クリア ツー センド(RTS/CTS)を使用すると、隠れ<br>た端末問題が原因で発生する可能性があるフレームコリジョン<br>を減らすことができます。次のいずれかになります。                                                                         |
|                                           | •[None]:フロー制御は使用されません。                                                                                                    |
|                                           | • Hardware_RTS/CTS:フロー制御に RTS/CTS が使用されます。                                                                                                    |
|                                           | (注) この設定は、リモート ターミナル アプリケーション<br>上の設定と一致している必要があります。                                                                                                    |
| [Putty KeyPad]<br>set PuttyFunctionKeyPad | PuTTYファンクションキーおよびテンキーの最上段のキーのア<br>クションを変更できます。次のいずれかになります。                                                                                                    |
|                                           | • [VT100]:ファンクションキーが ESC OP ~ ESC O[を生成<br>します。                                                                                                    |
|                                           | <ul> <li>•[LINUX]: Linux 仮想コンソールを模倣します。ファンクションキーF6~F12はデフォルトモードと同様に動作しますが、F1~F5はESC[[A~ESC [[Eを生成します。</li> </ul>                                                                                      |
|                                           | <ul> <li>[XTERMR6]:ファンクションキーF5~F12がデフォルト<br/>モードと同様に動作します。ファンクションキーF1~F4<br/>が ESC OP~ESC OS を生成します。これはデジタル端末<br/>のキーパッドの上段によって生成されるシーケンスです。</li> </ul>                                               |
|                                           | <ul> <li>•[SCO]:ファンクションキーF1~F12がESC[M~ESC<br/>[Xを生成します。ファンクションおよびShiftキーがESC<br/>[Y~ESC[jを生成します。Ctrlおよびファンクションキー<br/>がESC [k~ESC [vを生成します。Shift、Ctrlおよびファ<br/>ンクションキーがESC [w~ESC [{を生成します。</li> </ul> |
|                                           | <ul> <li>[ESCN]: デフォルトモードです。ファンクションキーは<br/>デジタル端末の一般的な動作と一致します。ファンクショ<br/>ンキーが ESC [11~や ESC [12~などのシーケンスを生成し<br/>ます。</li> </ul>                                                                      |
|                                           | •[VT400]:ファンクションキーがデフォルトモードと同様<br>に動作します。テンキーの最上段のキーが ESC OP ~ ESC<br>OS を生成します。                                                                                                    |

| 名前                                                        | 説明                                                                                          |
|-----------------------------------------------------------|---------------------------------------------------------------------------------------------|
| [Redirection After BIOS POST]<br>set RedirectionAfterPOST | BIOS POST が完了し、OS ブートローダに制御が渡された後に、<br>BIOS コンソール リダイレクションがアクティブであるかどう<br>か。次のいずれかになります。    |
|                                                           | •[Always Enable][Always_Enable]: OSのブートおよび実行時<br>に BIOS レガシー コンソール リダイレクションがアクティ<br>ブになります。 |
|                                                           | •[Bootloader]: OS ブートローダに制御が渡される前にBIOS<br>レガシー コンソール リダイレクションがディセーブルに<br>なります。              |

| LOM and PCIe Slots | s Configuration] のノ | ペラメ | ータ |
|--------------------|---------------------|-----|----|
|--------------------|---------------------|-----|----|

| 名前                                  | 説明                                                                                          |
|-------------------------------------|---------------------------------------------------------------------------------------------|
| [CDN Support for V<br>set CdnEnable | IC] イーサネットネットワークの命名規則が Consistent Device Naming<br>(CDN)または従来の命名規則に従うかどうか。次のいずれか<br>になります。  |
|                                     | • [Disabled]: VIC カードの CDN サポートがディセーブルに<br>なります。                                            |
|                                     | •[Enabled]: VIC カードの CDN サポートがイネーブルになります。                                                   |
|                                     | <ul><li>(注) VIC カードの CDN サポートは、Windows 2012<br/>または最新の OS でのみ機能します。</li></ul>               |
| [PCI ROM CLP]                       | PCI ROM Command Line Protocol (CLP) は、カード上の iSCSI                                           |
| set PciRomClp                       | やPxEなどのさまざまなオプションROMの実行を制御します。<br>デフォルト設定は、ディセーブルです。                                        |
|                                     | • [Enabled]:ポートごとに個別に、iSCSIや PxE などのさま<br>ざまなオプションROMの実行を制御できるようにします。                       |
|                                     | • [Disabled] : デフォルト オプションです。異なるオプショ<br>ン ROM は選択できません。デフォルト オプション ROM<br>は PCI 列挙中に実行されます。 |
|                                     |                                                                                             |

| 名前                                               | 説明                                                                             |
|--------------------------------------------------|--------------------------------------------------------------------------------|
| [PCH Performance Mode]                           | このオプションでは、PCH SATA モードを選択することができ<br>ます。次のいずれかになります。                            |
| set SatamoueScience                              | •[AHCI]: SATA コントローラと sSATA コントローラの両<br>方を AHCI モードに設定します。                     |
|                                                  | •[Disabled]:SATA コントローラと sSATA コントローラを<br>無効にします。                              |
|                                                  | • [LSI SW Raid] : SATA コントローラと sSATA コントロー<br>ラを LSI SW Raid の raid モードに設定します。 |
| [All Onboard LOM Ports]                          | すべての LOM ポートがイネーブルであるか、ディセーブルで                                                 |
| set AllLomPortControl                            | あるか。次のいずれかになります。                                                               |
|                                                  | • [Disabled]: すべての LOM ポートがディセーブルです。                                           |
|                                                  | •[Enabled]: すべての LOM ポートがイネーブルです。                                              |
|                                                  |                                                                                |
| [LOM Port <i>n</i> OptionROM]                    | nで指定された LOM ボートでオプション ROM を使用できるか<br>どうか、次のいずれかになります                           |
|                                                  | • [Disabled] : スロット <i>n</i> のオプション ROM は使用できません。                              |
|                                                  | •[Enabled]:スロットnのオプションROMは使用可能です。                                              |
|                                                  | • [UEFI_Only] : スロット <i>n</i> のオプション ROM は UEFI にの<br>み使用できます。                 |
|                                                  | • [Legacy_Only]:スロット n のオプション ROM はレガシー<br>にのみ使用できます。                          |
| [All PCIe Slots OptionROM]<br>set PcieOptionROMs | PCIeカードのオプションROMをサーバが使用できるかどうか。<br>次のいずれかになります。                                |
|                                                  | • [Disabled]: スロット <i>n</i> のオプション ROM は使用できません。                               |
|                                                  | •[Enabled]:スロットnのオプションROMは使用可能です。                                              |
|                                                  | • [UEFI_Only] : スロット <i>n</i> のオプション ROM は UEFI にの<br>み使用できます。                 |
|                                                  | • [Legacy_Only]: スロット n のオプション ROM はレガシー<br>にのみ使用できます。                         |

■ Cisco UCS C シリーズ サーバ Integrated Management Controller CLI コンフィギュレーションガイド、 リリース 2.0

| 名前                                                      | 説明                                                                                                    |
|---------------------------------------------------------|----------------------------------------------------------------------------------------------------|
| [PCIe Slot: <i>n</i> OptionROM]                         | PCIeカードのオプションROMをサーバが使用できるかどうか。<br>次のいずれかになります                                                                                                    |
|                                                         | <ul> <li>• [Disabled]: スロットnのオプション ROM は使用できません。</li> <li>• [Enabled]: スロットnのオプション ROM は使用可能です。</li> <li>• [UEFL Only]: スロットnのオプション ROM は UEFL にの</li> </ul> |
|                                                         | <ul> <li>[eln1_omy]: ハーシャールのスクション ROM は eln1(e)<br/>み使用できます。</li> <li>[Legacy_Only]: スロット n のオプション ROM はレガシー<br/>にのみ使用できます。</li> </ul>                       |
| [PCIe Slot:MLOM OptionROM]<br>set PcieSlotMLOMOptionROM | このオプションでは、MLOM スロットに接続された PCIe アダ<br>プタのオプション ROM の実行を制御することができます。次<br>のいずれかになります。                                                                           |
|                                                         | <ul> <li>[Enabled]:レガシーおよび UEFI オプション ROM の両方を実行します。</li> <li>(Disabled):レガシーおよび UEFL オプション ROM の両支</li> </ul>                                               |
|                                                         | を実行しません。                                                                                                    |
|                                                         | •[UEFI Only]:UEFI オプション ROM だけを実行します。                                                                                                    |
|                                                         | • [Legacy Only] : レガシー オプション ROM だけを実行しま<br>す。                                                                                                    |
| [PCIe Slot:HBA OptionROM]<br>set PcieSlotHBAOptionROM   | このオプションでは、HBA スロットに接続された PCIe アダプ<br>タのオプション ROM の実行を制御することができます。次の<br>いずれかになります。                                                                            |
|                                                         | • [Enabled] : レガシーおよび UEFI オプション ROM の両方<br>を実行します。                                                                                                    |
|                                                         | •[Disabled]:レガシーおよび UEFI オプション ROM の両方<br>を実行しません。                                                                                                    |
|                                                         | ・[UEFI Only]:UEFI オプション ROM だけを実行します。                                                                                                    |
|                                                         | • [Legacy Only] : レガシー オプション ROM だけを実行しま<br>す。                                                                                                    |

| 名前                                                  | 説明                                                                                     |
|-----------------------------------------------------|----------------------------------------------------------------------------------------|
| [PCIe Slot:N1 OptionROM]<br>set PcieSlotN1OptionROM | このオプションでは、SSD:NVMel スロットに接続された PCIe<br>アダプタのオプション ROM の実行を制御することができます。<br>次のいずれかになります。 |
|                                                     | • [Enabled] : レガシーおよび UEFI オプション ROM の両方<br>を実行します。                                    |
|                                                     | • [Disabled]: レガシーおよび UEFI オプション ROM の両方<br>を実行しません。                                   |
|                                                     | ・[UEFI Only]:UEFI オプション ROM だけを実行します。                                                  |
|                                                     | • [Legacy Only] : レガシー オプション ROM だけを実行します。                                             |
| [PCIe Slot:N2 OptionROM] set PcieSlotN2OptionROM    | このオプションでは、SSD:NVMe2 スロットに接続された PCIe<br>アダプタのオプション ROM の実行を制御することができます。<br>次のいずれかになります。 |
|                                                     | • [Enabled] : レガシーおよび UEFI オプション ROM の両方<br>を実行します。                                    |
|                                                     | • [Disabled]: レガシーおよび UEFI オプション ROM の両方<br>を実行しません。                                   |
|                                                     | ・[UEFI Only]:UEFI オプション ROM だけを実行します。                                                  |
|                                                     | • [Legacy Only] : レガシー オプション ROM だけを実行しま<br>す。                                         |
| [PCIe Slot:N2 OptionROM]<br>set PcieSlotN2OptionROM | このオプションでは、SSD:NVMe2 スロットに接続された PCIe<br>アダプタのオプション ROM の実行を制御することができます。<br>次のいずれかになります。 |
|                                                     | • [Enabled]:レガシーおよび UEFI オプション ROM の両方<br>を実行します。                                      |
|                                                     | • [Disabled]: レガシーおよび UEFI オプション ROM の両方<br>を実行しません。                                   |
|                                                     | ・[UEFI Only]:UEFI オプション ROM だけを実行します。                                                  |
|                                                     | ・[Legacy Only]:レガシーオプション ROM だけを実行します。                                                 |

Cisco UCS C シリーズ サーバ Integrated Management Controller CLI コンフィギュレーション ガイド、 リリース 2.0

| 名前                         | 説明                                              |
|----------------------------|-------------------------------------------------|
| [PCIe Slot:HBA Link Speed] | このオプションを使用すると、PCIe HBA スロットに装着され                |
| PCIe SlotHBALinkSpeed      | これるアダフダカートの取入速度を制限できます。次のいすれかになります。             |
|                            | •[Auto]:システムは許容最大速度を選択します。                      |
|                            | •[GEN1]:最大2.5GT/s(ギガトランスファー/秒)までの速<br>度が許可されます。 |
|                            | •[GEN2]:最大 5GT/s までの速度が許可されます。                  |
|                            | •[GEN3]:最大 8GT/s までの速度が許可されます。                  |
|                            | • [Disabled]: 最大速度は制限されません。                     |
|                            |                                                 |

#### [BIOS Configuration] ダイアログボックスのボタンバー

### \_\_\_\_\_ 重要

I

このダイアログ ボックスのボタンは、表示しているタブのパラメータのみでなく、使用可能 なすべてのタブのすべての BIOS パラメータに影響します。

| 名前                     | 説明                                                                                                    |
|------------------------|----------------------------------------------------------------------------------------------------|
| [Save Changes] ボタン     | 3つのタブすべてのBIOSパラメータの設定を保存し、ダイアロ<br>グボックスを閉じます。                                                                             |
|                        | [Reboot Host Immediately] チェックボックスがオフの場合、サー<br>バはすぐにリブートされ、新しいBIOS設定が有効になります。<br>そうでない場合、変更内容はサーバが手動でリブートされるま<br>で保存されます。 |
| [Reset Values] ボタン     | <b>3</b> つのタブすべての BIOS パラメータの値を、このダイアログ<br>ボックスを最初に開いたときに有効だった設定に復元します。                                                   |
| [Restore Defaults] ボタン | 3つのタブすべてのBIOSパラメータをそのデフォルト値に設定<br>します。                                                                                    |
| [Cancel] ボタン           | 変更を行わずにダイアログボックスを閉じます。                                                                                                    |

## **C220M4** および C240M4 サーバの [Server Management] タブ

サーバ リブート オプション

[Save Changes] をクリックした後で変更内容を自動的に適用するには、[Reboot Host Immediately] チェックボックスをオンにします。Cisco IMC によってサーバがただちにリブートされて、変更が 適用されます。

変更内容を後で適用するには、[Reboot Host Immediately] チェックボックスをオフにします。Cisco IMC によって変更が保存され、次回サーバがリブートするときに適用されます。

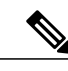

(注)

保留中の BIOS パラメータの変更がすでにある場合、Cisco IMC は、[変更を保存] をクリック したときに、保存されている値を現在の設定で自動的に上書きします。

| 名前                         | 説明                                                                                                    |
|----------------------------|----------------------------------------------------------------------------------------------------|
| [FRB-2 Timer]<br>set FRB-2 | POST 中にシステムが停止した場合に、システムを回復<br>するために Cisco IMC で FRB2 タイマーを使用するかど<br>うか。次のいずれかになります。                                                                                                    |
|                            | •[Disabled]: FRB2 タイマーは使用されません。                                                                                                    |
|                            | •[Enabled]: POST 中に FRB2 タイマーが開始され、<br>必要に応じてシステムの回復に使用されます。                                                                                                    |
| [OS Watchdog Timer]        | BIOS が指定されたタイムアウト値でウォッチドッグタ                                                                                                    |
| set OSBootWatchdogTimer    | イマーをプログラムするかどうか。次のいずれかになり<br>ます。                                                                                                    |
|                            | •[Disabled]:サーバのブートにかかる時間をトラッキ<br>ングするためにウォッチドッグタイマーは使用され<br>ません。                                                                                                    |
|                            | <ul> <li>[Enabled]:サーバのブートにかかる時間をウォッチ<br/>ドッグタイマーでトラッキングします。サーバが<br/>set OSBootWatchdogTimerTimeout コマンドで指定<br/>された時間内にブートしない場合、Cisco IMC はエ<br/>ラーをログに記録し、set<br/>OSBootWatchdogTimerPolicy コマンドで指定された<br/>アクションを実行します。</li> </ul> |

#### サーバ管理 BIOS パラメータ

| 名前                                                            | 説明                                                                                                 |
|---------------------------------------------------------------|----------------------------------------------------------------------------------------------------|
| [OS Watchdog Timer Timeout]<br>set OSBootWatchdogTimerTimeOut | OS が指定された時間内にブートしない場合、OS ウォッ<br>チドッグ タイマーの期限が切れ、システムはタイマー<br>ポリシーに基づいてアクションを実行します。次のいず<br>れかになります。 |
|                                                               | • [5_Minutes]: OS ウォッチドッグ タイマーは、ブー<br>トが開始されてから 5 分後に期限が切れます。                                      |
|                                                               | • [10_Minutes]: OS ウォッチドッグタイマーは、ブー<br>トが開始されてから 10 分後に期限が切れます。                                     |
|                                                               | • [15_Minutes]: OS ウォッチドッグタイマーは、ブー<br>トが開始されてから 15 分後に期限が切れます。                                     |
|                                                               | • [20_Minutes]: OS ウォッチドッグタイマーは、ブー<br>トが開始されてから 20 分後に期限が切れます。                                     |
|                                                               | (注) このオプションは [OS Boot Watchdog Timer] を<br>イネーブルにした場合にのみ適用されます。                                    |
| [OS Watchdog Timer Policy]<br>set OSBootWatchdogTimerPolicy   | ウォッチドッグタイマーが切れた場合にシステムで実行<br>されるアクション。次のいずれかになります。                                                 |
|                                                               | <ul> <li>Do_Nothing: OS のブート中にウォッチドッグ タイ<br/>マーの期限が切れた場合、アクションは実行されま<br/>せん。</li> </ul>            |
|                                                               | <ul> <li>Power_Down: OS のブート中にウォッチドッグ タ<br/>イマーの期限が切れた場合、サーバの電源がオフに<br/>なります。</li> </ul>           |
|                                                               | • [Reset] : OS のブート中にウォッチドッグ タイマー<br>が切れた場合、サーバはリセットされます。                                          |
|                                                               | (注) このオプションは [OS Boot Watchdog Timer] を<br>イネーブルにした場合にのみ適用されます。                                    |

### [BIOS Configuration] ダイアログボックスのボタン バー

\_\_\_\_\_ 重要

I

このダイアログボックスのボタンは、表示しているタブのパラメータのみでなく、使用可能なすべてのタブのすべての BIOS パラメータに影響します。

リース 2.0

| 名前                     | 説明                                                                                                    |
|------------------------|----------------------------------------------------------------------------------------------------|
| [Save Changes] ボタン     | 3つのタブすべてのBIOSパラメータの設定を保存し、ダイアロ<br>グボックスを閉じます。                                                                      |
|                        | [Reboot Host Immediately] チェックボックスがオフの場合、サーバはすぐにリブートされ、新しいBIOS 設定が有効になります。<br>そうでない場合、変更内容はサーバが手動でリブートされるまで保存されます。 |
| [Reset Values] ボタン     | 3 つのタブすべての BIOS パラメータの値を、このダイアログ<br>ボックスを最初に開いたときに有効だった設定に復元します。                                                   |
| [Restore Defaults] ボタン | 3つのタブすべてのBIOSパラメータをそのデフォルト値に設定<br>します。                                                                             |
| [Cancel] ボタン           | 変更を行わずにダイアログボックスを閉じます。                                                                                             |

# **C3160** サーバ

## C3160 サーバの主要な BIOS パラメータ

### 主要な BIOS パラメータ

| 名前               | 説明                                                                                                    |
|------------------|----------------------------------------------------------------------------------------------------|
| [TPM Support]    | TPM(トラステッドプラットフォームモジュール)は、主に暗                                                                               |
| set TPMAdminCtrl | 号キーを使用する基本的なセキュリティ関連機能を提供するように設計されたマイクロチップです。このオプションを使用すると、システムの TPM セキュリティ デバイス サポートを制御できます。次のいずれかを指定できます。 |
|                  | •[Disabled]: サーバは TPM を使用しません。                                                                              |
|                  | •[Enabled]:サーバはTPMを使用します。                                                                                   |
|                  | <ul> <li>(注) オペレーティング システムがこの機能をサポートするかどうかについては、オペレーティング システムのベンダーに問い合わせることを推奨します。</li> </ul>               |

I

## C3160 サーバの高度な BIOS パラメータ

### [Processor Configuration] のパラメータ

| 名前                                                         | 説明                                                                                                    |
|------------------------------------------------------------|----------------------------------------------------------------------------------------------------|
| [Intel Hyper-Threading Technology]<br>set IntelHyperThread | プロセッサで Intel Hyper-Threading Technology を使用す<br>るかどうか。このテクノロジーでは、マルチスレッドソ<br>フトウェアアプリケーションのスレッドを各プロセッサ<br>内で並列に実行できます。次のいずれかになります。 |
|                                                            | •[Disabled]:プロセッサでのハイパースレッディングを禁止します。                                                                                              |
|                                                            | •[Enabled]: プロセッサでの複数スレッドの並列実行<br>を許可します。                                                                                          |
|                                                            | オペレーティングシステムがこの機能をサポートするか<br>どうかについては、オペレーティング システムのベン<br>ダーに問い合わせることを推奨します。                                                       |
| [Number of Enabled Cores]<br>set CoreMultiProcessing       | サーバ上の1つ以上の物理コアをディセーブルにできま<br>す。次のいずれかになります。                                                                                        |
|                                                            | • [All]: すべての物理コアをイネーブルにします。こ<br>れにより、関連付けられている論理プロセッサコア<br>で Hyper Threading もイネーブルになります。                                         |
|                                                            | •[1]~[n]:サーバで実行できる物理プロセッサコアの数を指定します。各物理コアには、論理コアが関連付けられています。                                                                       |
|                                                            | オペレーティングシステムがこの機能をサポートするか<br>どうかについては、オペレーティングシステムのベン<br>ダーに問い合わせることを推奨します。                                                        |

| 名前                                      | 説明                                                                                                    |
|-----------------------------------------|----------------------------------------------------------------------------------------------------|
| [Execute Disable]<br>set ExecuteDisable | アプリケーションコードを実行できる場所を指定するために、サーバのメモリ領域を分類します。この分類の結果、悪意のあるワームがバッファにコードを挿入しようとした場合、プロセッサでコードの実行をディセーブルにします。この設定は、損害、ワームの増殖、および特定クラスの悪意のあるバッファオーバーフロー攻撃を防止するのに役立ちます。次のいずれかになります。 |
|                                         | •[Disabled]: プロセッサでメモリ領域を分類しません。                                                                                                    |
|                                         | •[Enabled]: プロセッサでメモリ領域を分類します。                                                                                                    |
|                                         | オペレーティングシステムがこの機能をサポートするか<br>どうかについては、オペレーティングシステムのベン<br>ダーに問い合わせることを推奨します。                                                                                                   |
| [Intel VT]<br>set IntelVT               | プロセッサで Intel Virtualization Technology (VT) を使用<br>するかどうか。このテクノロジーでは、1 つのプラット<br>フォームで、複数のオペレーティングシステムとアプリ<br>ケーションをそれぞれ独立したパーティション内で実行<br>できます。次のいずれかになります。                  |
|                                         | •[Disabled]:プロセッサでの仮想化を禁止します。                                                                                                    |
|                                         | •[Enabled]: プロセッサで、複数のオペレーティング<br>システムをそれぞれ独立したパーティション内で実<br>行できます。                                                                                                    |
|                                         | (注) このオプションを変更した場合は、設定を有効<br>にするためにサーバの電源を再投入する必要が<br>あります。                                                                                                    |
| [Intel VT-d]<br>set IntelVTD            | Intel Virtualization Technology for Directed I/O (VT-d) を<br>プロセッサで使用するかどうか。次のいずれかになりま<br>す。                                                                                  |
|                                         | • [Disabled]: プロセッサで仮想化テクノロジーを使用<br>しません。                                                                                                    |
|                                         | •[Enabled]:プロセッサで仮想化テクノロジーを使用<br>します。                                                                                                    |

■ Cisco UCS C シリーズ サーバ Integrated Management Controller CLI コンフィギュレーションガイド、 リリース 2.0

Г

| 名前                                                     | 説明                                                                                                    |
|--------------------------------------------------------|----------------------------------------------------------------------------------------------------|
| [Intel VT-d Coherency Support]<br>set CoherencySupport | プロセッサで Intel VT-d Coherency をサポートするかどう<br>か。次のいずれかになります。                                                                                                    |
|                                                        | • [Disabled] : プロセッサでコヒーレンシをサポートしません。                                                                                                    |
|                                                        | • [Enabled]: プロセッサで VT-d Coherency を必要に応<br>じて使用します。                                                                                                    |
| [Intel VT-d ATS Support]<br>set ATS                    | プロセッサで Intel VT-d Address Translation Services<br>(ATS)をサポートするかどうか。次のいずれかになり<br>ます。                                                                          |
|                                                        | • [Disabled]: プロセッサで ATS をサポートしません。                                                                                                    |
|                                                        | • [Enabled] : プロセッサで VT-d ATS を必要に応じて<br>使用します。                                                                                                    |
| [CPU Performance]<br>set CPUPerformance                | サーバの CPU パフォーマンス プロファイルを設定しま<br>す。パフォーマンスプロファイルは次のオプションで構<br>成されます。                                                                                          |
|                                                        | • DCU Streamer Prefetcher                                                                                                    |
|                                                        | • DCU IP Prefetcher                                                                                                    |
|                                                        | Hardware Prefetcher                                                                                                    |
|                                                        | Adjacent Cache-Line Prefetch                                                                                                    |
|                                                        | 次のいずれかになります。                                                                                                    |
|                                                        | •[Enterprise]: すべてのオプションがイネーブルで<br>す。                                                                                                    |
|                                                        | •[High Throughput][High_Throughput]:DCUIP Prefetcher<br>のみがイネーブルです。残りのオプションはディ<br>セーブルになります。                                                                 |
|                                                        | •[HPC]: すべてのオプションがイネーブルです。 こ<br>の設定はハイ パフォーマンス コンピューティング<br>とも呼ばれます。                                                                                         |
|                                                        | •[Custom]:パフォーマンスプロファイルのすべての<br>オプションをサーバの BIOS セットアップから設定<br>できます。また、Hardware Prefetcher オプションと<br>Adjacent Cache-Line Prefetch オプションは、下記の<br>フィールドで設定できます。 |

| 名前                                                                | 説明                                                                                                    |
|-------------------------------------------------------------------|----------------------------------------------------------------------------------------------------|
| [Hardware Prefetcher]<br>set HardwarePrefetch                     | プロセッサで、インテル ハードウェア プリフェッチャ<br>が必要に応じてデータおよび命令ストリームをメモリか<br>ら取得し、統合2次キャッシュに入れることを許可する<br>かどうか。次のいずれかになります。    |
|                                                                   | • [Disabled]: ハードウェア プリフェッチャは使用しません。                                                                         |
|                                                                   | •[Enabled]:プロセッサで、キャッシュの問題が検出<br>されたときにプリフェッチャを使用します。                                                        |
| [Adjacent Cache Line Prefetcher]<br>set AdjacentCacheLinePrefetch | プロセッサで必要な行のみを取得するのではなく、偶数<br>または奇数のペアのキャッシュ行を取得するかどうか。<br>次のいずれかになります。                                       |
|                                                                   | •[Disabled]: プロセッサで必要な行のみを取得します。                                                                             |
|                                                                   | •[Enabled]: プロセッサで必要な行およびペアの行の<br>両方を取得します。                                                                  |
| [DCU Streamer Prefetch]<br>set DcuStreamerPrefetch                | プロセッサで DCU IP Prefetch メカニズムを使用して履歴<br>キャッシュ アクセス パターンを分析し、L1 キャッシュ<br>内で最も関連性の高い行をプリロードします。次のいず<br>れかになります。 |
|                                                                   | <ul> <li>[Disabled]:プロセッサはキャッシュ読み取り要求を<br/>予測しようとせず、明示的に要求された行のみを取<br/>得します。</li> </ul>                      |
|                                                                   | <ul> <li>[Enabled]: DCU Prefetcher でキャッシュ読み取りパ<br/>ターンを分析し、必要と判断した場合にキャッシュ<br/>内の次の行を事前に取得します。</li> </ul>    |
| [DCU IP Prefetcher]<br>set DcuIpPrefetch                          | プロセッサで DCU IP Prefetch メカニズムを使用して履歴<br>キャッシュ アクセス パターンを分析し、L1 キャッシュ<br>内で最も関連性の高い行をプリロードします。次のいず<br>れかになります。 |
|                                                                   | •[Disabled]: プロセッサでキャッシュ データをプリ<br>ロードしません。                                                                  |
|                                                                   | •[Enabled]: DCU IP Prefetcher で最も関連性が高いと<br>判断されたデータを含む L1 キャッシュをプリロー<br>ドします。                               |

### Cisco UCS C シリーズ サーバ Integrated Management Controller CLI コンフィギュレーションガイド、 リリース 2.0

| 名前                                                     | 説明                                                                                                    |
|--------------------------------------------------------|----------------------------------------------------------------------------------------------------|
| [Direct Cache Access Support]<br>set DirectCacheAccess | プロセッサで、データを I/O デバイスから直接プロセッ<br>サキャッシュに入れることにより、I/O パフォーマンス<br>を向上させることができます。この設定はキャッシュミ<br>スを減らすのに役立ちます。次のいずれかになります。<br>•[Disabled]:データはI/Oデバイスから直接プロセッ |
|                                                        | サ キャッシュには入れられません。<br>• [Enabled] : データは I/O デバイスから直接プロセッ<br>サ キャッシュに入れられます。                                                                              |
| [Power Technology]                                     | 次のオプションの CPU 電源管理設定を指定できます。                                                                                                    |
| set CPUPowerManagement                                 | Enhanced Intel Speedstep Technology                                                                                                    |
|                                                        | Intel Turbo Boost Technology                                                                                                    |
|                                                        | Processor Power State C6                                                                                                    |
|                                                        | [Power Technology] は次のいずれかになります。                                                                                                    |
|                                                        | • [Custom]:前述の BIOS パラメータの個々の設定が<br>使用されます。これらの BIOS パラメータのいずれ<br>かを変更する場合は、このオプションを選択する必<br>要があります。                                                     |
|                                                        | • [Disabled]: サーバで CPU 電源管理は実行されず、<br>前述の BIOS パラメータの設定が無視されます。                                                                                          |
|                                                        | <ul> <li>Energy_Efficient:前述のBIOSパラメータに最適な<br/>設定が決定され、これらのパラメータの個々の設定<br/>は無視されます。</li> </ul>                                                           |

| 名前                                                                  | 説明                                                                                                    |
|---------------------------------------------------------------------|----------------------------------------------------------------------------------------------------|
| [Enhanced Intel Speedstep Technology]<br>set EnhancedIntelSpeedStep | プロセッサで Enhanced Intel SpeedStep Technology を使用<br>するかどうか。このテクノロジーでは、プロセッサの電<br>圧やコア周波数をシステムが動的に調整できます。この<br>テクノロジーにより、平均電力消費量と平均熱発生量が<br>減少する可能性があります。次のいずれかになります。 |
|                                                                     | • [Disabled]: プロセッサの電圧または周波数を動的に<br>調整しません。                                                                                                    |
|                                                                     | • [Enabled]: プロセッサで Enhanced Intel SpeedStep<br>Technology が使用され、サポートされているすべて<br>のスリープ状態でさらに電力を節約することが可能<br>になります。                                                 |
|                                                                     | オペレーティングシステムがこの機能をサポートするか<br>どうかについては、オペレーティング システムのベン<br>ダーに問い合わせることを推奨します。                                                                                       |
|                                                                     | <ul><li>(注) CPUPowerManagement を [Custom] に設定する<br/>必要があります。そのようにしない場合、この<br/>パラメータの設定は無視されます。</li></ul>                                                           |
| [Intel Turbo Boost Technology]<br>set IntelTurboBoostTech           | プロセッサで Intel Turbo Boost Technology を使用するか<br>どうか。このテクノロジーでは、仕様よりも低い電力、<br>温度、または電圧でプロセッサが動作していると、自動<br>的にそのプロセッサの周波数が上がります。次のいずれ<br>かになります。                       |
|                                                                     | • [Disabled]: プロセッサの周波数は自動的には上がり<br>ません。                                                                                                    |
|                                                                     | • [Enabled]: 必要に応じてプロセッサで Turbo Boost<br>Technology が利用されます。                                                                                                    |
|                                                                     | <ul><li>(注) CPUPowerManagement を [Custom] に設定する<br/>必要があります。そのようにしない場合、この<br/>パラメータの設定は無視されます。</li></ul>                                                           |

| 名前                                                  | 説明                                                                                                    |
|-----------------------------------------------------|----------------------------------------------------------------------------------------------------|
| [Processor Power State C6]<br>set ProcessorC6Report | BIOSからオペレーティングシステムにC6レポートを送信するかどうか。OSはレポートを受信すると、プロセッサを電力量の少ないC6状態に移行してエネルギー使用量を減らし、最適なプロセッサパフォーマンスを維持できます。次のいずれかになります。       |
|                                                     | • [Disabled]: BIOS から C6 レポートを送信しません。                                                                                         |
|                                                     | • [Enabled]: BIOS から C6 レポートを送信し、OS が<br>プロセッサを電力量の少ない C6 状態に移行できる<br>ようにします。                                                 |
|                                                     | <ul><li>(注) CPUPowerManagement を [Custom] に設定する<br/>必要があります。そのようにしない場合、この<br/>パラメータの設定は無視されます。</li></ul>                      |
| [Processor Power State C1 Enhanced]                 | C1 ステートに入ったときに、CPU が最小周波数に移行                                                                                                  |
| set ProcessorC1EReport                              | するかどうか。次のいずれかになります。                                                                                                    |
|                                                     | <ul> <li>[Disabled]: CPUはC1ステートでも引き続き最大周<br/>波数で動作します。</li> </ul>                                                             |
|                                                     | •[Enabled]: CPUは最小周波数に移行します。このオ<br>プションではCl ステートで節約される電力量が最<br>大になります。                                                        |
| [Frequency Floor Override]<br>set CpuFreqFloor      | アイドル時に、CPUがターボを除く最大周波数よりも低い周波数にできるようにするかどうか。次のいずれかになります。                                                                      |
|                                                     | <ul> <li>[Disabled]:アイドル中に CPU をターボを除く最大<br/>周波数よりも低くできます。このオプションでは電<br/>力消費が低下しますが、システムパフォーマンスが<br/>低下する可能性があります。</li> </ul> |
|                                                     | •[Enabled]:アイドル中に CPU をターボを除く最大<br>周波数よりも低くできません。このオプションでは<br>システムパフォーマンスが向上しますが、消費電力<br>が増加することがあります。                        |

| 名前                                         | 説明                                                                                                    |
|--------------------------------------------|----------------------------------------------------------------------------------------------------|
| [P-STATE Coordination]<br>set PsdCoordType | BIOS がオペレーティングシステムに P-state サポートモデルを通信する方法を定義できます。Advanced<br>Configuration and Power Interface (ACPI) 仕様で定義される3 つのモデルがあります。                                     |
|                                            | • [HW_ALL]: プロセッサハードウェアが、依存性の<br>ある論理プロセッサ(パッケージ内のすべての論理<br>プロセッサ)間の P-state を調整します。                                                                             |
|                                            | <ul> <li>[SW_ALL]: OS Power Manager (OSPM) が、依存性のある論理プロセッサ(物理パッケージ内のすべての論理プロセッサ)間のP-stateを調整します。すべての論理プロセッサで遷移を開始する必要があります。</li> </ul>                           |
|                                            | <ul> <li>[SW_ANY]: OS Power Manager (OSPM) が、依存<br/>性のある論理プロセッサ (パッケージ内のすべての<br/>論理プロセッサ) 間のP-state を調整します。ドメイ<br/>ン内の任意の論理プロセッサで遷移を開始する場合<br/>があります。</li> </ul> |
|                                            | <ul><li>(注) CPUPowerManagement を [Custom] に設定する<br/>必要があります。そのようにしない場合、この<br/>パラメータの設定は無視されます。</li></ul>                                                         |
| [Energy Performance]<br>set CpuEngPerfBias | システム パフォーマンスまたはエネルギー効率がこの<br>サーバで重要かどうかを判断できます。次のいずれかに<br>なります。                                                                                                  |
|                                            | Balanced_Energy                                                                                                    |
|                                            | Balanced_Performance                                                                                                    |
|                                            | • Energy_Efficient                                                                                                    |
|                                            | Performance                                                                                                    |

■ Cisco UCS C シリーズ サーバ Integrated Management Controller CLI コンフィギュレーションガイド、 リリース 2.0

ſ

| 名前                                                 | 説明                                                                                                    |
|----------------------------------------------------|----------------------------------------------------------------------------------------------------|
| [Select Memory RAS]<br>set SelectMemoryRAS         | サーバに対するメモリの Reliability, Availability, and Serviceability (RAS)の設定方法。次のいずれかになります。                                                                                                    |
|                                                    | • [Maximum Performance][Maximum_Performance]: シ<br>ステムのパフォーマンスが最適化されます。                                                                                                    |
|                                                    | <ul> <li>[Mirroring]:システムのメモリの半分をバックアップとして使用することにより、システムの信頼性が最適化されます。</li> </ul>                                                                                                    |
|                                                    | <ul> <li>[Lockstep]:サーバ内の DIMM ペアが、同一のタイ<br/>プ、サイズ、および構成を持ち、SMI チャネルにま<br/>たがって装着されている場合、ロックステップモー<br/>ドをイネーブルにして、メモリアクセス遅延の最小<br/>化およびパフォーマンスの向上を実現できます。こ<br/>のオプションを使用した場合、[Mirroring]よりもシ<br/>ステム パフォーマンスが向上し、[Maximum<br/>Performance]よりも信頼性が向上しますが、<br/>[Mirroring]よりも信頼性が低く、[Maximum<br/>Performance]よりもうステムパフォーマンスは低下<br/>します。</li> </ul> |
| [DRAM Clock Throttling]<br>set DRAMClockThrottling | メモリ帯域幅と消費電力に関してシステム設定を調整で<br>きます。次のいずれかになります。                                                                                                    |
|                                                    | ・[Balanced]:DRAM クロック スロットリングを低下<br>させ、パフォーマンスと電力のバランスをとりま<br>す。                                                                                                    |
|                                                    | • [Performance]: DRAM クロック スロットリングは<br>ディセーブルです。追加の電力をかけてメモリ帯域<br>幅を増やします。                                                                                                    |
|                                                    | •[Energy Efficient][Energy_Efficient]:DRAMのクロッ<br>クスロットリングを上げてエネルギー効率を向上さ<br>せます。                                                                                                    |

### [Memory Configuration] のパラメータ

| 名前                                         | 説明                                                                                                    |
|--------------------------------------------|----------------------------------------------------------------------------------------------------|
| [NUMA]<br>set NUMAOptimize                 | BIOS で Non-Uniform Memory Access (NUMA) がサポー<br>トされているかどうか。次のいずれかになります。                                                                                                    |
|                                            | •[Disabled]: BIOS で NUMA をサポートしません。                                                                                                    |
|                                            | <ul> <li>[Enabled]: NUMA に対応したオペレーティングシ<br/>ステムに必要な ACPI テーブルを BIOS に含めます。<br/>このオプションをイネーブルにした場合は、一部の<br/>プラットフォームでシステムのソケット間メモリイ<br/>ンターリーブをディセーブルにする必要がありま<br/>す。</li> </ul> |
| [Low Voltage DDR Mode]<br>set LvDDRMode    | 低電圧と高周波数のどちらのメモリ動作をシステムで優<br>先するか。次のいずれかになります。                                                                                                    |
|                                            | <ul> <li>[Power Saving Mode] [Power_Saving_Mode]: 低電圧の<br/>メモリ動作が高周波数のメモリ動作よりも優先され<br/>ます。このモードでは、電圧を低く維持するため<br/>に、メモリの周波数が低下する可能性があります。</li> </ul>                            |
|                                            | • [Performance Mode] [Performance_Mode]:高周波数の<br>動作が低電圧の動作よりも優先されます。                                                                                                    |
| [DRAM Refresh rate]<br>set DramRefreshRate | DRAMセルをリフレッシュするレートを設定できます。<br>次のいずれかになります。                                                                                                    |
|                                            | •[1x] : DRAM セルは、64ms ごとにリフレッシュさ<br>れます。                                                                                                    |
|                                            | •[2x]: DRAM セルは、32ms ごとにリフレッシュさ<br>れます。                                                                                                    |
|                                            | •[3x] : DRAM セルは、21ms ごとにリフレッシュさ<br>れます。                                                                                                    |
|                                            | •[4x] : DRAM セルは、16ms ごとにリフレッシュさ<br>れます。                                                                                                    |
|                                            | <ul> <li>[Auto]: DRAM セルのリフレッシュ レートは、シ<br/>ステム設定に基づき BIOS によって自動的に選択さ<br/>れます。これは、このパラメータに推奨される設定<br/>です。</li> </ul>                                                            |

| 名前                                              | 説明                                                                                           |
|-------------------------------------------------|----------------------------------------------------------------------------------------------|
| [Channel Interleaving]<br>set ChannelInterLeave | CPUがメモリブロックを分割して、データの隣接部分を<br>インターリーブされたチャネル間に分散し、同時読み取<br>り動作をイネーブルにするかどうか。次のいずれかにな<br>ります。 |
|                                                 | •[Auto]:実行するインターリーブを、CPUが決定します。                                                              |
|                                                 | •[1_Way]:何らかのチャネルインターリーブが使用<br>されます。                                                         |
|                                                 | • [2_Way]                                                                                    |
|                                                 | • [3_Way]                                                                                    |
|                                                 | •[4_Way]:最大のチャネルインターリーブが使用さ<br>れます。                                                          |
| [Rank Interleaving]                             | 1つのランクを更新中に別のランクにアクセスできろ上                                                                    |
| set RankInterLeave                              | う、CPUがメモリの物理ランクをインターリーブするか<br>どうか。次のいずれかになります。                                               |
|                                                 | •[Auto]:実行するインターリーブを、CPUが決定します。                                                              |
|                                                 | •[1_Way] : 何らかのランク インターリーブが使用さ<br>れます。                                                       |
|                                                 | • [2_Way]                                                                                    |
|                                                 | • [4_Way]                                                                                    |
|                                                 | •[8_Way]:最大量のランクインターリーブが使用さ<br>れます。                                                          |

| 名前                                | 説明                                                                                                    |
|-----------------------------------|----------------------------------------------------------------------------------------------------|
| [Patrol Scrub]<br>set PatrolScrub | システムがサーバ上のメモリの未使用部分でも単一ビッ<br>トメモリエラーをアクティブに探して訂正するかどう<br>か。次のいずれかになります。                                                                                                 |
|                                   | •[Disabled]: CPU がメモリ アドレスの読み取りまた<br>は書き込みを行うときのみ、システムはメモリの<br>ECC エラーをチェックします。                                                                                         |
|                                   | <ul> <li>[Enabled]:システムは定期的にメモリを読み書きして ECC エラーを探します。エラーが見つかると、システムは修正を試みます。このオプションにより、単一ビットエラーは複数ビットエラーになる前に修正される場合がありますが、パトロールスクラブの実行時にパフォーマンスが低下する場合もあります。</li> </ul> |
| [Demand Scrub]<br>set DemandScrub | CPU または I/O が読み取りを要求した場合に検出された<br>1 ビットのメモリ エラーを、システムが修正するかどう<br>か。次のいずれかになります。                                                                                         |
|                                   | • [Disabled] : 1 ビット メモリ エラーは修正されません。                                                                                                    |
|                                   | •[Enabled]:1ビットメモリエラーがメモリ内部で修<br>正され、修正されたデータが、読み取り要求に対す<br>る応答に設定されます。                                                                                                 |
| [Altitude]<br>set Altitude        | <ul><li>物理サーバがインストールされているおおよその海抜</li><li>(m)。次のいずれかになります。</li></ul>                                                                                                    |
|                                   | •[Auto]:物理的な高度をCPUによって判別します。                                                                                                    |
|                                   | •[300_M] : サーバは、海抜約 300 m です。                                                                                                    |
|                                   | •[900_M] : サーバは、海抜約 900 m です。                                                                                                    |
|                                   | •[1500_M] : サーバは、海抜約 1500 m です。                                                                                                    |
|                                   | •[3000_M] : サーバは、海抜約 3000 m です。                                                                                                    |

■ Cisco UCS C シリーズ サーバ Integrated Management Controller CLI コンフィギュレーションガイド、 リリース 2.0

I

### [QPI Configuration] のパラメータ

| 名前                          | 説明                                                |
|-----------------------------|---------------------------------------------------|
| [QPI Link Frequency Select] | Intel QuickPath Interconnect (QPI) リンク周波数 (ギガトランス |
| set QPILinkFrequency        | ファー/秒(GT/s)単位)。次のいずれかになります。                       |
|                             | •[Auto]: QPI リンク周波数は CPU によって決定されます。              |
|                             | • [6.4_GT/s]                                      |
|                             | • [7.2_GT/s]                                      |
|                             | • [8.0_GT/s]                                      |
|                             |                                                   |
|                             | • [6.4_GT/s]<br>• [7.2_GT/s]<br>• [8.0_GT/s]      |

### [SATA Configuration] のパラメータ

| 名前                          | 説明                                                                                                    |
|-----------------------------|----------------------------------------------------------------------------------------------------|
| [SATA Mode]<br>set SataMode | Serial Advanced Technology Attachment (SATA)<br>ソリッドステートドライブ (SSD) の動作モー<br>ド。                                                |
|                             | •[Disabled]: すべての SATA ポートが無効<br>であり、ドライバは列挙されません。                                                                            |
|                             | •[IDE Mode]:動作モードは、以前のハード<br>ウェア標準である Integrated Drive Electronics<br>(IDE) インターフェイスに従います。                                    |
|                             | <ul> <li>[AHCI Mode]: デフォルトモードです。ド<br/>ライブは、新しい標準である Advance Host<br/>Controller Interface (AHCI) に基づいて動<br/>作します。</li> </ul> |

### [USB Configuration] のパラメータ

| 名前                                           | 説明                                                                                                    |
|----------------------------------------------|----------------------------------------------------------------------------------------------------|
| [Legacy USB Support]<br>set LegacyUSBSupport | システムでレガシーUSBデバイスをサポートするかどうか。次<br>のいずれかになります。                                                                 |
|                                              | •[Disabled]: USBデバイスは、EFIアプリケーションでのみ<br>使用できます。                                                              |
|                                              | ・[Enabled]:レガシーUSBのサポートは常に使用できます。                                                                            |
|                                              | •[Auto]: USB デバイスが接続されていない場合、レガシー<br>USB のサポートがディセーブルになります。                                                  |
| [Port 60/64 Emulation]<br>set UsbEmul6064    | 完全な USB キーボード レガシー サポートのために 60h/64h エ<br>ミュレーションをシステムでサポートするかどうか。次のいず<br>れかになります。                            |
|                                              | •[Disabled]: 60h/64 エミュレーションはサポートされません。                                                                      |
|                                              | •[Enabled]: 60h/64エミュレーションはサポートされます。                                                                         |
|                                              | サーバで USB 非対応オペレーティング システムを使用す<br>る場合は、このオプションを選択する必要があります。                                                   |
| [All USB Devices]                            | すべての物理および仮想USBデバイスがイネーブルであるか、                                                                                |
| set AllUsbDevices                            | ディセーブルであるか。次のいずれかになります。                                                                                      |
|                                              | • [Disabled]: すべての USB デバイスがディセーブルです。                                                                        |
|                                              | •[Enabled]: すべての USB デバイスがイネーブルです。                                                                           |
| [USB Port: Rear]<br>set UsbPortRear          | 背面パネルのUSBデバイスがイネーブルかディセーブルか。次<br>のいずれかになります。                                                                 |
|                                              | <ul> <li>[Disabled]:背面パネルの USB ポートをディセーブルにします。これらのポートに接続されるデバイスは、BIOS およびオペレーティングシステムによって検出されません。</li> </ul> |
|                                              | • [Enabled]:背面パネルの USB ポートをイネーブルにしま<br>す。これらのポートに接続されるデバイスは、BIOS およ<br>びオペレーティング システムによって検出されます。             |

■ Cisco UCS C シリーズ サーバ Integrated Management Controller CLI コンフィギュレーションガイド、 リリース 2.0

| 名前                                     | 説明                                                                                              |
|----------------------------------------|-------------------------------------------------------------------------------------------------|
| [USB Port: Internal]<br>set UsbPortInt | 内部USBデバイスがイネーブルかディセーブルか。次のいずれ<br>かになります。                                                        |
|                                        | •[Disabled]: 内部 USB ポートをディセーブルにします。こ<br>れらのポートに接続されるデバイスは、BIOS およびオペ<br>レーティング システムによって検出されません。 |
|                                        | •[Enabled]: 内部 USB ポートをイネーブルにします。これ<br>らのポートに接続されるデバイスは、BIOSおよびオペレー<br>ティング システムによって検出されます。     |
| [USB Port: KVM]<br>set UsbPortKVM      | KVM ポートがイネーブルかディセーブルか。次のいずれかに<br>なります。                                                          |
|                                        | •[Disabled]: KVM キーボードおよびマウスデバイスをディ<br>セーブルにします。キーボードとマウスは KVM ウィンド<br>ウで機能しなくなります。             |
|                                        | •[Enabled]: KVM キーボードおよびマウス デバイスをイ<br>ネーブルにします。                                                 |
| [USB Port: vMedia]                     | 仮想メディアデバイスがイネーブルかディセーブルか。次のい<br>ずれかになります。                                                       |
|                                        | • [Disabled] : vMedia デバイスをディセーブルにします。                                                          |
|                                        | •[Enabled]: vMedia デバイスをイネーブルにします。                                                              |

[PCI Configuration] のパラメータ

| 名前                             | 説明                                                                                                    |
|--------------------------------|----------------------------------------------------------------------------------------------------|
| [PCI ROM CLP]<br>set PciRomClp | PCI ROM Command Line Protocol (CLP) は、カード上の<br>iSCSI や PxE などのさまざまなオプション ROM の実行<br>を制御します。デフォルト設定は、ディセーブルです。 |
|                                | •[Enabled]:ポートごとに個別に、iSCSIやPxEなど<br>のさまざまなオプション ROM の実行を制御できる<br>ようにします。                                      |
|                                | • [Disabled]: デフォルト オプションです。異なるオ<br>プション ROM は選択できません。デフォルトオプ<br>ション ROM は PCI 列挙中に実行されます。                    |

| 名前              | 説明                                                 |
|-----------------|----------------------------------------------------|
| [ASPM Support]  | BIOS での ASPM (アクティブ電源状態管理)サポート                     |
| set ASPMSupport | のレベルを設定できます。次のいずれかになります。                           |
|                 | • [Disabled] : ASPM サポートは、BIOS でディセーブ<br>ルです。      |
|                 | •[Force L0s]: すべてのリンクを強制的に L0 スタン<br>バイ(L0)状態にします。 |
|                 | •[Auto]:電力状態を CPU によって判別します。                       |

### [Serial Configuration] のパラメータ

| 名前                                           | 説明                                                                                                    |
|----------------------------------------------|----------------------------------------------------------------------------------------------------|
| [Out-of-Band Mgmt Port]<br>set comSpcrEnable | Windows 緊急管理サービスに使用可能な COM ポート 0 を設定<br>することができます。このセットアップオプションに基づいて<br>ACPI SPCR テーブルが報告されます。次のいずれかになりま<br>す。                                             |
|                                              | • [Disabled]: Windows オペレーティング システムで使われ<br>る汎用ポートとして COM ポート 0 を設定します。                                                                                     |
|                                              | •[Enabled]: Windows 緊急管理サービス用のリモート管理<br>ポートとして COM ポート 0 を設定します。                                                                                           |
| [Console Redirection]<br>set ConsoleRedir    | POST および BIOS のブート中に、シリアル ポートをコンソー<br>ル リダイレクションに使用できるようにします。BIOS のブー<br>トが完了し、オペレーティング システムがサーバを担当する<br>と、コンソール リダイレクションは関連がなくなり、無効にな<br>ります。次のいずれかになります。 |
|                                              | • [Disabled]: POST 中にコンソール リダイレクションは発生<br>しません。                                                                                                    |
|                                              | • [COM 0][COM_0]: POST中に COM ポート 0 でコンソール<br>リダイレクションをイネーブルにします。                                                                                           |
|                                              | • [COM 1][COM_1]: POST中に COM ポート1 でコンソール<br>リダイレクションをイネーブルにします。                                                                                            |
Г

| 名前                | 説明                                                                                            |  |  |
|-------------------|-----------------------------------------------------------------------------------------------|--|--|
| [Terminal Type]   | コンソールリダイレクションに使用される文字フォーマットの                                                                  |  |  |
| set TerminalType  | タイプ。次のいずれかになります。                                                                              |  |  |
|                   | •[PC-ANSI]: PC-ANSI 端末フォントが使用されます。                                                            |  |  |
|                   | •[VT100]: サポートされている vt100 ビデオ端末とその文字<br>セットが使用されます。                                           |  |  |
|                   | • [VT100+]: サポートされている vt100-plus ビデオ端末とその文字セットが使用されます。                                        |  |  |
|                   | • [VT-UTF8] : UTF-8 文字セットのビデオ端末が使用されま<br>す。                                                   |  |  |
|                   | (注) この設定は、リモート ターミナル アプリケーション<br>上の設定と一致している必要があります。                                          |  |  |
| [Bits per second] | シリアル ポートの伝送速度として使用されるボー レート。                                                                  |  |  |
| set BaudRate      | [Console Redirection] をディセーブルにした場合は、このオプ<br>ションを使用できません。次のいずれかになります。                          |  |  |
|                   | <ul> <li>[9600]: 9,600 ボーレートが使用されます。</li> </ul>                                               |  |  |
|                   | •[19200]:19,200 ボー レートが使用されます。                                                                |  |  |
|                   | •[38400]: 38,400 ボー レートが使用されます。                                                               |  |  |
|                   | •[57600]: 57,600 ボー レートが使用されます。                                                               |  |  |
|                   | <ul> <li>[115200]: 115,200 ボーレートが使用されます。</li> </ul>                                           |  |  |
|                   | (注) この設定は、リモート ターミナル アプリケーション<br>上の設定と一致している必要があります。                                          |  |  |
| [Flow Control]    | フロー制御にハンドシェイクプロトコルを使用するかどうか。                                                                  |  |  |
| set FlowCtrl      | 送信要求/クリア ツー センド(RTS/CTS)を使用すると、隠れ<br>た端末問題が原因で発生する可能性があるフレームコリジョン<br>を減らすことができます。次のいずれかになります。 |  |  |
|                   | •[None]:フロー制御は使用されません。                                                                        |  |  |
|                   | • Hardware_RTS/CTS:フロー制御に RTS/CTS が使用されます。                                                    |  |  |
|                   | (注) この設定は、リモート ターミナル アプリケーション<br>上の設定と一致している必要があります。                                          |  |  |

| 名前                            | 説明                                                                                                    |  |  |  |
|-------------------------------|----------------------------------------------------------------------------------------------------|--|--|--|
| [Putty KeyPad]                | PuTTYファンクションキーおよびテンキーの最上段のキーのア                                                                                                    |  |  |  |
| set PuttyFunctionKeyPad       | クションを変更できます。次のいすれかになります。                                                                                                    |  |  |  |
|                               | • [VT100]: ファンクションキーがESCOP~ESCO[を生成<br>します。                                                                                                    |  |  |  |
|                               | <ul> <li>[LINUX]: Linux 仮想コンソールを模倣します。ファンクションキーF6~F12はデフォルトモードと同様に動作しますが、F1~F5はESC [[A~ESC [[Eを生成します。</li> </ul>                                                                                     |  |  |  |
|                               | <ul> <li>[XTERMR6]:ファンクションキーF5~F12がデフォルト<br/>モードと同様に動作します。ファンクションキーF1~F4<br/>が ESC OP~ESC OS を生成します。これはデジタル端末<br/>のキーパッドの上段によって生成されるシーケンスです。</li> </ul>                                              |  |  |  |
|                               | <ul> <li>[SCO]:ファンクションキーF1~F12がESC[M~ESC<br/>[Xを生成します。ファンクションおよびShiftキーがESC<br/>[Y~ESC]jを生成します。Ctrlおよびファンクションキー<br/>がESC [k~ESC [vを生成します。Shift、Ctrlおよびファ<br/>ンクションキーがESC [w~ESC [{を生成します。</li> </ul> |  |  |  |
|                               | <ul> <li>[ESCN]: デフォルトモードです。ファンクションキーは<br/>デジタル端末の一般的な動作と一致します。ファンクショ<br/>ンキーが ESC [11~や ESC [12~などのシーケンスを生成し<br/>ます。</li> </ul>                                                                     |  |  |  |
|                               | •[VT400]:ファンクションキーがデフォルトモードと同様<br>に動作します。テンキーの最上段のキーが ESC OP ~ ESC<br>OS を生成します。                                                                                                    |  |  |  |
| [Redirection After BIOS POST] | BIOS POSTが完了し、OSブートローダに制御が渡された後に、                                                                                                    |  |  |  |
| set RedirectionAfterPOST      | BIOS コンソール リダイレクションがアクティブであるかどう<br>か。次のいずれかになります。                                                                                                    |  |  |  |
|                               | • [Always Enable][Always_Enable]: OSのブートおよび実行時<br>に BIOS レガシー コンソール リダイレクションがアクティ<br>ブになります。                                                                                                    |  |  |  |
|                               | •[Bootloader]: OS ブートローダに制御が渡される前にBIOS<br>レガシー コンソール リダイレクションがディセーブルに<br>なります。                                                                                                    |  |  |  |

ſ

| 説明                                                                                                    |  |  |
|----------------------------------------------------------------------------------------------------|--|--|
| イーサネットネットワークの命名規則がConsistent Device Naming<br>(CDN)または従来の命名規則に従うかどうか。次のいずれか<br>になります。                                                                                               |  |  |
| <ul> <li>[Disabled]: OS イーサネットネットワーキング識別子には、デフォルトの規則に従って ETH0、ETH1 などの名前が付けられます。デフォルトで、CDN オプションはディセーブルになっています。</li> </ul>                                                          |  |  |
| <ul> <li>[LOMS Only]: OS イーサネットネットワーク識別子は、<br/>LOM ポート 0 や LOM ポート 1 のように物理的な LAN on<br/>Motherboard (LOM) のポート番号付けに基づく Consistent<br/>Device Naming (CDN) による名前が付けられます。</li> </ul> |  |  |
| <ul> <li>(注) CDN は LOM ポートに対しイネーブルであり、</li> <li>Windows 2012 または最新の OS のみで機能します。</li> </ul>                                                                                         |  |  |
| PCIeカードのオプションROMをサーバが使用できるかどうか。                                                                                                    |  |  |
| 次のいずれかになります。                                                                                                    |  |  |
| • [Disabled]: すべての PCIe スロットの オプション ROM が<br>使用できません。                                                                                                    |  |  |
| • [Enabled]: すべての PCIe スロットの オプション ROM が<br>使用可能です。                                                                                                    |  |  |
| • [UEFI_Only]: スロット <i>n</i> のオプション ROM は UEFI にの<br>み使用できます。                                                                                                    |  |  |
| • [Legacy_Only]:スロット n のオプション ROM はレガシー<br>にのみ使用できます。                                                                                                    |  |  |
| PCIeカードのオプションROMをサーバが使用できるかどうか。<br>次のいずれかになります。                                                                                                    |  |  |
| • [Disabled]: スロット n のオプション ROM は使用できません。                                                                                                    |  |  |
| •[Enabled]:スロットnのオプションROMは使用可能です。                                                                                                    |  |  |
| • [UEFI_Only] : スロット <i>n</i> のオプション ROM は UEFI にの<br>み使用できます。                                                                                                    |  |  |
| •[Legacy_Only]:スロットnのオプション ROM はレガシー<br>にのみ使用できます。                                                                                                    |  |  |
|                                                                                                    |  |  |

# [LOM and PCIe Slots Configuration] のパラメータ

| 名前                                                  | 説明                                                                  |  |  |  |
|-----------------------------------------------------|---------------------------------------------------------------------|--|--|--|
| [PCIe Mezzanine OptionROM]<br>set PcieMezzOptionROM | PCIe メザニン スロットの拡張 ROM をサーバで使用できるかどうか。次のいずれかになります。                   |  |  |  |
|                                                     | • [Disabled] : スロット <i>M</i> のオプションROMは使用できません。                     |  |  |  |
|                                                     | •[Enabled]: スロット <i>M</i> のオプション ROM は使用可能で<br>す。                   |  |  |  |
|                                                     | <ul> <li>[UEFI_Only]: スロットMのオプションROMはUEFIにの<br/>み使用できます。</li> </ul> |  |  |  |
|                                                     | • [Legacy_Only]: 拡張スロット <i>M</i> はレガシーにのみ使用で<br>きます。                |  |  |  |
| [SIOC1 Link Speed]                                  | System IO Controller 1 (SIOC1) アドオンスロット1のリンク速                       |  |  |  |
| Set PcieSlot1LinkSpeed                              | 度。                                                                  |  |  |  |
|                                                     | •[GEN1]:リンク速度は第1世代まで到達可能です。                                         |  |  |  |
|                                                     | •[GEN2]:デフォルトのリンク速度。リンク速度は第2世代<br>まで到達可能です。                         |  |  |  |
|                                                     | •[GEN3]: リンク速度は第3世代まで到達可能です。                                        |  |  |  |
|                                                     | • [Disabled]:スロットは無効であり、カードは列挙されません。                                |  |  |  |
| [SIOC2 Link Speed]                                  | System IO Controller 2(SIOC2)アドオンスロット2のリンク速                         |  |  |  |
| Set PcieSlot2LinkSpeed                              | 度。                                                                  |  |  |  |
|                                                     | •[GEN1]:リンク速度は第1世代まで到達可能です。                                         |  |  |  |
|                                                     | •[GEN2]:デフォルトのリンク速度。リンク速度は第2世代<br>まで到達可能です。                         |  |  |  |
|                                                     | •[GEN3]: リンク速度は第3世代まで到達可能です。                                        |  |  |  |
|                                                     | •[Disabled]:スロットは無効であり、カードは列挙されません。                                 |  |  |  |

I

| 名前                     | 説明                                            |
|------------------------|-----------------------------------------------|
| [Mezz Link Speed]      | リンク速度を拡張(メザニン)します。次のいずれかになりま                  |
| set PcieSlotMLinkSpeed | す。                                            |
|                        | •[GEN 1]:リンク速度は第1世代まで到達可能です。                  |
|                        | •[GEN 2]: リンク速度は第2世代まで到達可能です。                 |
|                        | •[GEN 3]: デフォルトのリンク速度。リンク速度は第3世<br>代まで到達可能です。 |
|                        | •[Disabled]:スロットは無効であり、カードは列挙されません。           |

# C3160 サーバの [Server Management] タブ

| 名前                                             | 説明                                                                                                    |  |
|------------------------------------------------|----------------------------------------------------------------------------------------------------|--|
| [FRB-2 Timer]<br>set FRB-2                     | POST 中にシステムが停止した場合に、システムを回復<br>するために Cisco IMC で FRB2 タイマーを使用するかと<br>うか。次のいずれかになります。                                                                                                    |  |
|                                                | •[Disabled]: FRB2 タイマーは使用されません。                                                                                                    |  |
|                                                | • [Enabled]: POST 中に FRB2 タイマーが開始され、<br>必要に応じてシステムの回復に使用されます。                                                                                                    |  |
| [OS Watchdog Timer]<br>set OSBootWatchdogTimer | BIOS が指定されたタイムアウト値でウォッチドッグタ<br>イマーをプログラムするかどうか。次のいずれかになり<br>ます。                                                                                                    |  |
|                                                | •[Disabled]:サーバのブートにかかる時間をトラッキ<br>ングするためにウォッチドッグタイマーは使用され<br>ません。                                                                                                    |  |
|                                                | <ul> <li>[Enabled]:サーバのブートにかかる時間をウォッチ<br/>ドッグタイマーでトラッキングします。サーバが<br/>set OSBootWatchdogTimerTimeout コマンドで指定<br/>された時間内にブートしない場合、Cisco IMC はエ<br/>ラーをログに記録し、set<br/>OSBootWatchdogTimerPolicy コマンドで指定された<br/>アクションを実行します。</li> </ul> |  |

| 名前                                                            | 説明                                                                                                 |  |
|---------------------------------------------------------------|----------------------------------------------------------------------------------------------------|--|
| [OS Watchdog Timer Timeout]<br>set OSBootWatchdogTimerTimeOut | OS が指定された時間内にブートしない場合、OS ウォッ<br>チドッグ タイマーの期限が切れ、システムはタイマー<br>ポリシーに基づいてアクションを実行します。次のいず<br>れかになります。 |  |
|                                                               | • [5_Minutes]: OS ウォッチドッグ タイマーは、ブー<br>トが開始されてから 5 分後に期限が切れます。                                      |  |
|                                                               | •[10_Minutes]: OS ウォッチドッグタイマーは、ブー<br>トが開始されてから 10 分後に期限が切れます。                                      |  |
|                                                               | •[15_Minutes]: OS ウォッチドッグタイマーは、ブー<br>トが開始されてから 15 分後に期限が切れます。                                      |  |
|                                                               | • [20_Minutes]: OS ウォッチドッグタイマーは、ブー<br>トが開始されてから 20 分後に期限が切れます。                                     |  |
|                                                               | (注) このオプションは [OS Boot Watchdog Timer] を<br>イネーブルにした場合にのみ適用されます。                                    |  |
| [OS Watchdog Timer Policy]<br>set OSBootWatchdogTimerPolicy   | ウォッチドッグタイマーが切れた場合にシステムで実行<br>されるアクション。次のいずれかになります。                                                 |  |
|                                                               | • Do_Nothing : OS のブート中にウォッチドッグ タイ<br>マーの期限が切れた場合、アクションは実行されま<br>せん。                               |  |
|                                                               | <ul> <li>Power_Down: OS のブート中にウォッチドッグ タ<br/>イマーの期限が切れた場合、サーバの電源がオフに<br/>なります。</li> </ul>           |  |
|                                                               | •[Reset]: OS のブート中にウォッチドッグ タイマー<br>が切れた場合、サーバはリセットされます。                                            |  |
|                                                               | (注) このオプションは [OS Boot Watchdog Timer] を<br>イネーブルにした場合にのみ適用されます。                                    |  |

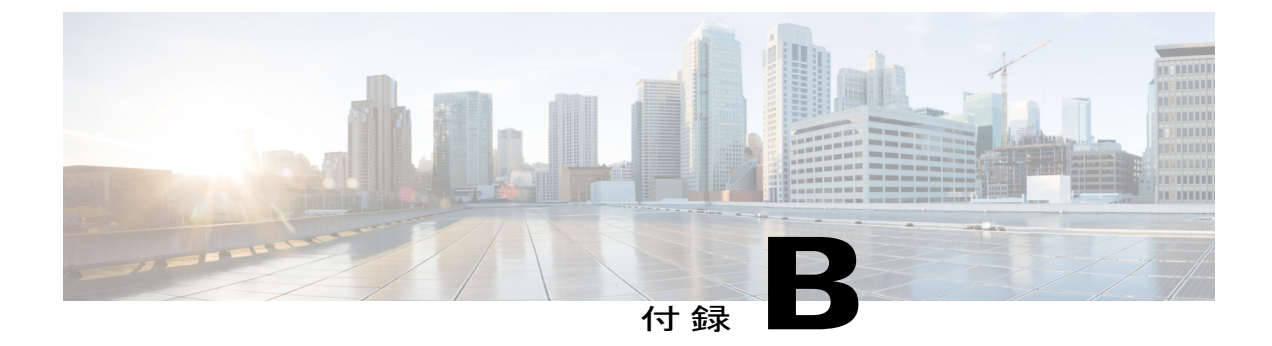

# 複数のインターフェイスの**BIOS**トークン名の比較

この付録は、次の項で構成されています。

• 複数のインターフェイスの BIOS トークン名の比較, 421 ページ

# 複数のインターフェイスの BIOS トークン名の比較

次の表に、XML、CLI および Web GUI のインターフェイスで使用される BIOS トークン名を示し ます。このリストは、これらのインターフェイスに名前をマッピングするために使用できます。

(注)

ſ

使用可能なパラメータは、使用している Cisco UCS サーバのタイプによって異なります。

| BIOS トーク<br>ン グループ       | BIOS トークン名                                | XMLオブジェクト                                                   | CLI および Web GUI オブジェ<br>クト |
|--------------------------|-------------------------------------------|-------------------------------------------------------------|----------------------------|
| Main                     | [TPM Support]                             | biosVfTPMSupport/<br>vpTPMSupport                           | TPMAdminCtrl               |
| Process<br>Configuration | Intel(R)<br>Hyper-Threading<br>Technology | biosVfIntelHyperThreadingTech/<br>vpIntelHyperThreadingTech | IntelHyperThread           |
|                          | Number of<br>Enable Cores                 | biosVfCoreMultiProcessing/<br>vpCoreMultiProcessing         | CoreMultiProcessing        |
|                          | Execute Disable                           | biosVfExecuteDisableBit/<br>vpExecuteDisableBit             | ExecuteDisable             |

| BIOS トーク<br>ン グループ | <b>BIOS</b> トークン名                            | XMLオブジェクト                                                               | <b>CLI</b> および <b>Web GUI</b> オブジェ<br>クト |
|--------------------|----------------------------------------------|-------------------------------------------------------------------------|------------------------------------------|
|                    | Intel(R) VT                                  | biosVfIntelVirtualizationTechnology/<br>vpIntelVirtualizationTechnology | IntelVT                                  |
|                    | Intel(R) VT-d                                | biosVfIntelVTForDirectedIO/<br>vpIntelVTForDirectedIO                   | IntelVTD                                 |
|                    | Intel(R) VT-d<br>Coherency<br>Support        | biosVfIntelVTForDirectedIO/<br>vpIntelVTDCoherencySupport               | CoherencySupport                         |
|                    | Intel(R) VT-d<br>ATS Support                 | biosVfIntelVTForDirectedIO/<br>vpIntelVTDATSSupport                     | ATS                                      |
|                    | CPU Performance                              | biosVfCPUPerformance/<br>vpCPUPerformance                               | CpuPerformanceProfile                    |
|                    | Hardware<br>Prefetcher                       | biosVfHardwarePrefetch/<br>vpHardwarePrefetch                           | HardwarePrefetch                         |
|                    | Adjacent Cache<br>Line Prefetcher            | biosVfAdjacentCacheLinePrefetch/<br>vpAdjacentCacheLinePrefetch         | AdjacentCacheLinePrefetch                |
|                    | DCU Streamer<br>Prefetch                     | biosVfDCUPrefetch/<br>vvpStreamerPrefetch                               | DcuStreamerPrefetch                      |
|                    | DCU IP<br>Prefetcher                         | biosVfDCUPrefetch/<br>vpIPPrefetch                                      | DcuIpPrefetch                            |
|                    | Direct Cache<br>Access Support               | biosVfDirectCacheAccess/<br>vpDirectCacheAccess                         | DirectCacheAccess                        |
|                    | Power<br>Technology                          | biosVfCPUPowerManagement/<br>vpCPUPowerManagement                       | CPUPowerManagement                       |
|                    | Enhanced Intel<br>Speedstep(R)<br>Technology | biosVfEnhancedIntelSpeedStepTech/<br>vpEnhancedIntelSpeedStepTech       | EnhancedIntelSpeedStep                   |
|                    | Intel(R) Turbo<br>Boost<br>Technology        | biosVfIntelTurboBoostTech/<br>vpIntelTurboBoostTech                     | IntelTurboBoostTech                      |

Γ

| <b>BIOS</b> トーク<br>ン グループ | BIOS トークン名                              | XMLオブジェクト                                                             | CLI および Web GUI オブジェ<br>クト |
|---------------------------|-----------------------------------------|-----------------------------------------------------------------------|----------------------------|
|                           | Processor Power<br>state C6             | biosVfProcessorCState/<br>vpProcessorCState                           | ProcessorC6Report          |
|                           | Processor Power<br>state C1<br>Enhanced | biosVfProcessorC1E/<br>vpProcessorC1E                                 | ProcessorC1E               |
|                           | Frequency Floor<br>Override             | biosVfCPUFrequencyFloor/<br>vpCPUFrequencyFloor                       | CpuFreqFloor               |
|                           | P-STATE<br>Coordination                 | biosVfPStateCoordType/<br>vpPStateCoordType                           | PsdCoordType               |
|                           | Energy<br>Performance                   | biosVfCPUEnergyPerformance/<br>vpCPUEnergyPerformance                 | CpuEngPerfBias             |
| メモリ構成                     | Select Memory<br>RAS                    | biosVfSelectMemoryRASConfiguration/<br>vpSelectMemoryRASConfiguration | SelectMemoryRAS            |
|                           | DRAM Clock<br>Throttling                | biosVfDRAMClockThrottling/<br>vpDRAMClockThrottling                   | DRAMClockThrottling        |
|                           | NUMA                                    | biosVfNUMAOptimized/<br>vpNUMAOptimized                               | NUMAOptimize               |
|                           | Low Voltage<br>DDR Mode                 | biosVfLvDIMMSupport/<br>vpNUMAOptimized                               | LvDDRMode                  |
|                           | DRAM Refresh<br>rate                    | biosVfDramRefreshRate/<br>vpDramRefreshRate                           | DramRefreshRate            |
|                           | Channel<br>Interleaving                 | biosVfMemoryInterleave/<br>vpChannelInterLeave                        | ChannelInterLeave          |
|                           | Rank Interleaving                       | biosVfMemoryInterleave/<br>vpRankInterLeave                           | RankInterLeave             |
|                           | Patrol Scrub                            | biosVfPatrolScrub/<br>vpPatrolScrub                                   | PatrolScrub                |
|                           | Demand Scrub                            | biosVfDemandScrub/<br>vpDemandScrub                                   | DemandScrub                |

| BIOS トーク<br>ン グループ      | <b>BIOS</b> トークン名              | XMLオブジェクト                                                 | CLI および Web GUI オブジェ<br>クト |
|-------------------------|--------------------------------|-----------------------------------------------------------|----------------------------|
|                         | 高度                             | biosVfAltitude/<br>vpAltitude                             | 高度                         |
| QPI の設定                 | QPI Link<br>Frequency Select   | biosVfQPIConfig/<br>vpQPILinkFrequency                    | QPILinkFrequency           |
|                         | Cluster on Die                 | biosVfCODEnable/<br>vpCODEnable                           | CODEnable                  |
|                         | Snoop Mode                     | biosVfEarlySnoop/<br>vpEarlySnoop                         | EarlySnoop                 |
| [SATA<br>Configuration] | SATA Mode                      | サポート対象外                                                   | SATAMode                   |
| オンボード<br>ストレージ          | Onboard SCU<br>Storage Support | biosVfOnboardStorage/<br>vpOnboardSCUStorageSupport       | DisableSCU                 |
|                         | オンボードSCU<br>ストレージ SW<br>スタック   | biosVfOnboardStorageSWStack<br>vpOnboardSCUStorageSWStack | PchScuOromSelect           |
| USB 設定                  | Legacy USB<br>Support          | biosVfLegacyUSBSupport/<br>vpLegacyUSBSupport             | LegacyUSBSupport           |
|                         | Port 60/64<br>Emulation        | biosVfUSBEmulation/<br>vpUSBEmul6064                      | UsbEmul6064                |
|                         | All USB Devices                | biosVfUSBPortsConfig/<br>vpAllUsbDevices                  | AllUsbDevices              |
|                         | USB Port:Rear                  | biosVfUSBPortsConfig/<br>vpUsbPortRear                    | UsbPortRear                |
|                         | USB Port:Front                 | biosVfUSBPortsConfig/<br>vpUsbPortFront                   | UsbPortFront               |
|                         | USB Port:Internal              | biosVfUSBPortsConfig/<br>vpUsbPortInternal                | UsbPortInt                 |
|                         | USB Port:KVM                   | biosVfUSBPortsConfig/<br>vpUsbPortKVM                     | UsbPortKVM                 |

Γ

| <b>BIOS</b> トーク<br>ン グループ | BIOS トークン名                     | XMLオブジェクト                                                 | CLI および Web GUI オブジェ<br>クト |
|---------------------------|--------------------------------|-----------------------------------------------------------|----------------------------|
|                           | USB Port:Vmedia                | biosVfUSBPortsConfig/<br>vpUsbPortVMedia                  | UsbPortVMedia              |
|                           | USB Port:SD<br>Card            | biosVfUSBPortsConfig/<br>vpUsbPortSDCard                  | UsbPortSdCard              |
|                           | xHCI Mode                      | biosVfPchUsb30Mode/<br>vpPchUsb30Mode                     | PchUsb30Mode               |
| PCI の設定                   | PCI ROM CLP                    | 未サポート                                                     | PciRomClp                  |
|                           | MMIO above<br>4GB              | biosVfMemoryMappedIOAbove4GB/<br>vpMemoryMappedIOAbove4GB | MemoryMappedIOAbove4GB     |
|                           | ASPM Support                   | biosVfASPMSupport/<br>vpASPMSupport                       | ASPMSupport                |
|                           | VGA Priority                   | biosVfVgaPriority/<br>vpVgaPriority                       | VgaPriority                |
| シリアルの設<br>定               | Console<br>Redirection         | biosVfConsoleRedirection/<br>vpConsoleRedirection         | ConsoleRedir               |
|                           | Terminal Type                  | biosVfConsoleRedirection/<br>vpTerminalType               | TerminalType               |
|                           | ビット/秒                          | biosVfConsoleRedirection/<br>vpBaudRate                   | BaudRate                   |
|                           | Flow Control                   | biosVfConsoleRedirection/<br>vpFlowControl                | FlowCtrl                   |
|                           | Putty KeyPad                   | biosVfConsoleRedirection/<br>vpPuttyKeyPad                | PuttyFunctionKeyPad        |
|                           | Redirection After<br>BIOS POST | biosVfConsoleRedirection/<br>vpLegacyOSRedirection        | RedirectionAfterPOST       |
| LOM と PCIe<br>スロットの設<br>定 | PCH SATA<br>Mode               | biosVfSataModeSelect/<br>vpSataModeSelect                 | SataModeSelect             |

٦

| <b>BIOS</b> トーク<br>ン グループ | BIOS トークン名                                              | XML オブジェクト                                             | CLI および Web GUI オブジェ<br>クト |
|---------------------------|---------------------------------------------------------|--------------------------------------------------------|----------------------------|
|                           | All Onboard<br>LOM Ports                                | biosVfSataModeSelect/<br>vpSataModeSelect              | AllLomPortControl          |
|                           | LOM Port 0<br>OptionROM                                 | biosVfLOMPortOptionROM/<br>vpLOMPort0State             | LomOpromControlPort0       |
|                           | LOM Port 1<br>OptionROM                                 | biosVfLOMPortOptionROM/<br>vpLOMPort1State             | LomOpromControlPort1       |
|                           | All PCIe Slots<br>OptionROM                             | biosVfPCIOptionROMs/<br>vpPCIOptionROMs                | PcieOptionROMs             |
|                           | PCIe Slot: <i>n</i><br>OptionROM                        | biosVfPCISlotOptionROMEnable/<br>vpSlot <i>n</i> State | PcieSlotnOptionROM         |
|                           | PCIe Mezzanine<br>OptionROM                             | biosVfPCISlotOptionROMEnable/<br>vpSlotMezzState       | PcieMezzOptionROM          |
|                           | PCIe Slot:1 Link<br>Speed<br>または<br>SIOC1 Link<br>Speed | biosVfPCISlotOptionROMEnable/<br>vpSlot1LinkSpeed      | PcieSlot1LinkSpeed         |
|                           | PCIe Slot:2 Link<br>Speed<br>または<br>SIOC2 Link<br>Speed | biosVfPCISlotOptionROMEnable/<br>vpSlot2LinkSpeed      | PcieSlot2LinkSpeed         |
|                           | PCIe Slot:MLOM<br>OptionROM                             | biosVfPCISlotOptionROMEnable/<br>vpSlotMLOMState       | PcieSlotMLOMOptionROM      |
|                           | PCIe Slot:HBA<br>OptionROM                              | biosVfPCISlotOptionROMEnable/<br>vpSlotHBAState        | PcieSlotHBAOptionROM       |
|                           | PCIe Slot:N1<br>OptionROM                               | biosVfPCISlotOptionROMEnable/<br>vpSlotN1State         | PcieSlotN1OptionROM        |
|                           | PCIe Slot:N2<br>OptionROM                               | biosVfPCISlotOptionROMEnable/<br>vpSlotN2State         | PcieSlotN2OptionROM        |

Γ

| <b>BIOS</b> トーク<br>ン グループ | <b>BIOS</b> トークン名            | XMLオブジェクト                                                        | CLI および Web GUI オブジェ<br>クト |
|---------------------------|------------------------------|------------------------------------------------------------------|----------------------------|
| サーバ管理                     | FRB-2 Timer                  | biosVfFRB2Enable/<br>vpFRB2Enable                                | FRB-2                      |
|                           | OS Watchdog<br>Timer         | biosVfOSBootWatchdogTimer/<br>vpOSBootWatchdogTimer              | OSBootWatchdogTimer        |
|                           | OS Watchdog<br>Timer Timeout | biosVfOSBootWatchdogTimerPolicy/<br>vpOSBootWatchdogTimerPolicy  | OSBootWatchdogTimerTimeout |
|                           | OS Watchdog<br>Timer Policy  | biosVfOSBootWatchdogTimerTimeOut/<br>vpOSBootWatchdogTimerPolicy | OSBootWatchdogTimerPolicy  |
|                           | Boot Order Rules             | biosVfUCSMBootOrderRuleControl/<br>vpUCSMBootOrderRule           | UCSMBootOrderRule          |

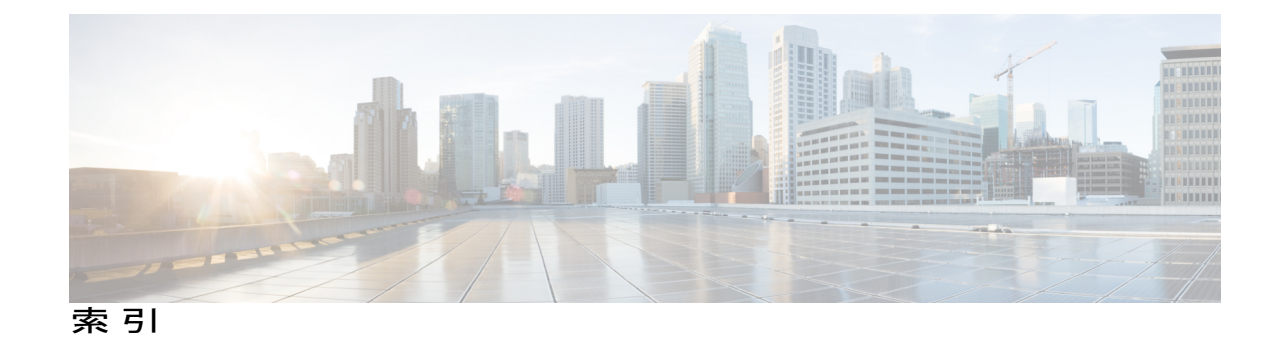

#### A

Active Directory 117 グループの設定 117

#### В

bios 295 破損の回復 295 BIOS 261, 271, 273 シスコからのファームウェアの取得 261 ファームウェアのアクティブ化 273 リモート サーバからのインストール 271 BIOS ステータス 72 表示 72 BIOS の工場出荷時のデフォルト設定への復元 78 BIOS パラメータ 307, 308, 329, 331, 332, 354, 356, 357, 369, 398, 399 C22 および C24 のサーバ管理パラメータ 329 C22 および C24 の高度なパラメータ 308 C22 および C24 の主要なパラメータ 307 C220 および C240 のサーバ管理パラメータ 354 C220 および C240 の高度なパラメータ 332 C220 および C240 の主要なパラメータ 331 C3160の高度なパラメータ 399 C3160の主要なパラメータ 398 C460 のサーバ管理パラメータ 369 C460の高度なパラメータ 357 C460の主要なパラメータ 356 BIOS 設定 22, 73, 75, 76, 77 サーバのブート順22 サーバ管理 76 デフォルトの復元 77 高度な 75 主要 73

# C

C22 および C24 サーバ 307, 308, 329 サーバ管理 BIOS パラメータ 329 高度な BIOS パラメータ 308 主要な BIOS パラメータ 307 C220 および C240 サーバ 331, 332, 354 サーバ管理 BIOS パラメータ 354 高度な BIOS パラメータ 332 主要な BIOS パラメータ 331 C220M4 および C240M4 サーバ 372, 374, 396 C3160 サーバ 398, 399 高度な BIOS パラメータ 399 主要な BIOS パラメータ 398 C460 サーバ 356, 357, 369 サーバ管理 BIOS パラメータ 369 高度な BIOS パラメータ 357 主要な BIOS パラメータ 356 CIMC 83, 266, 280, 296 プロパティの表示 83 リモート サーバからのファームウェアのインストー ル 266 ログの表示 280 出荷時の初期状態へのリセット 296 Cisco IMC 197, 269, 281, 282, 286 ファームウェア 197 ファームウェアのアクティブ化 269 ログしきい値の設定 282,286 ログのクリア 281 CLI 4 CMC 274, 276 ファームウェアのアクティブ化 276 リモート サーバからのファームウェアのインストー ル 274 CPUプロパティ 83

# D

date 83 設定 83 DIMM 71

# F

FEX 188 プロパティの表示 188 説明 188 FIP モード 150 イネーブル化 150 Flexible Flash 49,52,57,58,87 からのブート 57 プロパティの設定 52 プロパティの表示 87 リセット 58 説明 49

# Η

HTTP プロパティ 235

# I

IP アドレス 142 IP ブロッキング 139 IPMI over LAN 238 説明 238 IPMI over LAN プロパティ 238 IPv4 プロパティ 129 IPv6 プロパティ 131 iSCSI ブート 185 vNIC 185

# Κ

KVM 102, 103 イネーブル化 102, 103 ディセーブル化 103 設定 103 KVM コンソール 13, 101 KVM のイネーブル化 102, 103 KVM のディセーブル化 103

# L

LDAP 113, 115 関連項目: Active Directory Cisco IMC の設定 115 関連項目: Active Directory LDAP サーバ 114 locator-led 232 BBU 232 LOM ポート 92 プロパティの表示 92

#### Μ

MAC address 92 LOM ポート 92 C220M4 および C240M4 サーバの 372, 374, 396

# Ν

NIC プロパティ 124 NIV モード 150 イネーブル化 150 NTP 設定 141 Nvidia GPU カード情報 91 temperature 91

# 0

```
OS のインストール 13,15
PXE 15
方法 13
OS ブート 15
USB ポート 15
```

# Ρ

PCI アダプタ 92 プロパティの表示 92 ping 142 PXE インストール 14

#### S

SD カード 51 シングル カード ミラーリングからデュアル カード ミ ラーリングへ 51 Serial over LAN 108,110 起動 110 設定 108 SNMP 240,242,244 SNMPv3 ユーザの設定 244 テストメッセージの送信 244 トラップ設定の指定 242 プロパティの設定 240 SSH プロパティ 236 start-learn-cycle 232 syslog 283,287 システム ログの送信 283,287

# Т

Telnet 4 time 83 設定 83 TPM インベントリ 93 プロパティの表示 93 TTY ログ 215 取得 215

# U

usNIC 183 プロパティの表示 183

# V

ſ

vHBA 151, 152, 153, 158, 159, 160, 161, 162, 163, 164, 165 ブートテーブル 160 ブートテーブル エントリの作成 161 ブートテーブル エントリの削除 160, 162 プロパティの表示 152 プロパティの変更 153 永続的なバインディング 163 永続的なバインディングのイネーブル化 163 永続的なバインディングのディセーブル化 164 永続的なバインディングの再構築 165 管理のガイドライン 151 vHBA (続き) 作成 158 削除 159 VLAN プロパティ 134 VM FEX 188 プロパティの表示 188 説明 188 vNIC 165, 166, 168, 177, 178, 184, 185, 186, 187 iSCSI ブート 186 iSCSI ブートのガイドライン 185 iSCSI ブートの削除 187 usnic の削除 184 プロパティの表示 166 プロパティの変更 168 管理のガイドライン 165 作成 177 削除 178

# Х

```
XML API 237
イネーブル化 237
説明 237
```

# Y

YAML 10

# あ

アダプタ 92, 145, 149, 150, 194, 196, 197, 198, 199 network 149 PCI 92 デフォルト設定の復元 197 ファームウェアのアクティブ化 199 ファームウェアのインストール 198 プロパティの設定 150 プロパティの表示 149 リセット 199 概要 145 設定のインポート 196 設定のエクスポート 194

IN-3

#### い

イベントフィルタ、プラットフォーム 255 概要 255 設定 255 イベントログ、システム 285,286 クリア 286 表示 285 インベントリ 93 TPM プロパティ 93 インポート 302 設定 302

# え

エクスポート 297, 299, 300 設定 297, 299, 300

#### か

カードの設定のリセット、Cisco FlexFlash コントローラ 64 カード設定の同期、FlexFlash コントローラ 65

# <

グローバルホットスペアの作成 225, 229

# こ

コミュニケーション サービスのプロパティ 235, 236, 238 HTTP プロパティ 235 IPMI over LAN プロパティ 238 SSH プロパティ 236

# さ

サーバ 81 プロパティの表示 81 サーバコンポーネントのファームウェアの更新 78 サーバ ソフトウェア 2 サーバの NIC 123 サーバのシャットダウン 34 サーバのリセット 34 サーバの電源オフ 36 サーバの電源投入 35 サーバ概要1 サーバ管理 17, 18, 19, 20, 22, 34, 35, 36 サーバタイムゾーン 20 サーバ ロケータ LED 17 サーバのシャットダウン 34 サーバのブート順22 サーバのリセット 34 サーバの電源オフ 36 サーバの電源投入 35 サーバ電源の再投入 36 ハード ドライブのロケータ LED 19 フロントサーバロケータ LED 18 サーバ管理 BIOS パラメータ 329, 354, 369 C22 および C24 サーバ 329 C220 および C240 サーバ 354 C460 サーバ 369 サーバ証明書のアップロード 253 サーバ電源の再投入 36

#### し

シスコからのファームウェアの取得 261 システム 283,287 ログの送信 283,287 システム イベント ログ 285,286 クリア 286 表示 285

#### す

ストレージョントローラのログの表示 233 ストレージセンサー 99 表示 99 ストレージのプロパティ 86,88,90 アダプタのプロパティの表示 86 仮想ドライブのプロパティの表示 90 物理ドライブのプロパティの表示 88

#### せ

セキュアな仮想ドライブ 223 センサー 95, 96, 97, 98, 99 temperature 97

センサー (続き) ファン 96 電圧 98 電源装置 95 電流 99

# た

タイムゾーン 20 サーバ 20

# τ

テクニカル サポート データ 291 エクスポート 291

# ね

ネットワーク アダプタ 149 プロパティの表示 149 ネットワーク セキュリティ 140 ネットワーク プロパティ 124, 128, 129, 131, 134, 136 IPv4 プロパティ 129 IPv6 プロパティ 131 NIC プロパティ 134 VLAN プロパティ 134 ポート プロファイルのプロパティ 136 共通プロパティ 128

#### は

ハード ドライブのロケータ LED 19 バックアップ 297, 299, 300 設定 297, 299, 300 バナーの削除 305 バナーの追加 304

# ふ

I

ファームウェア 259, 261, 266, 269, 273, 274, 276 アクティブ化 269, 273, 276 シスコからの取得 261 リモート サーバからのインストール 266, 274

ファームウェア (続き) 概要 259 ファームウェアの概要 259 ファンセンサー 96 ファンポリシー 46 balanced 46 パフォーマンス 46 高電力 46 最大電力 46 低電力 46 ブート テーブル 160, 161, 162 エントリの作成 161 エントリの削除 160,162 説明 160 ブート ドライブ 211 クリア 211 ブート ドライブとしての設定 221 ブート順 22.33 概要 22 表示 33 ブラックリスト化 71 プラットフォーム イベント フィルタ 255 概要 255 設定 255 フロッピーディスクのエミュレーション 105

#### ほ

ポート プロファイルのプロパティ 136 ホット スペア 224, 225, 229 dedicated 224 global 225, 229

# ま

マップされた vmedia ボリューム 106,107 cifs 106 nfs 106 www 106 プロパティの表示 107

#### හ

メモリのプロパティ 84

Cisco UCS C シリーズ サーバ Integrated Management Controller CLI コンフィギュレーション ガイド、リ

# Þ

ユーザ セッション 119,120 終了 120 表示 119 ユーザ管理 111,115,119,120 LDAP 115 ユーザ セッションの表示 119 ローカル ユーザ 111 終了、ユーザ セッション 120

# り

リモート プレゼンス 102, 103, 105, 108, 110 Serial over LAN の起動 110 Serial over LAN の設定 108 仮想 KVM 102, 103 仮想メディア 105

1

#### ろ

ローカル ユーザ 111 ロケータ LED 17, 19 サーバ 17 ハード ドライブ 19